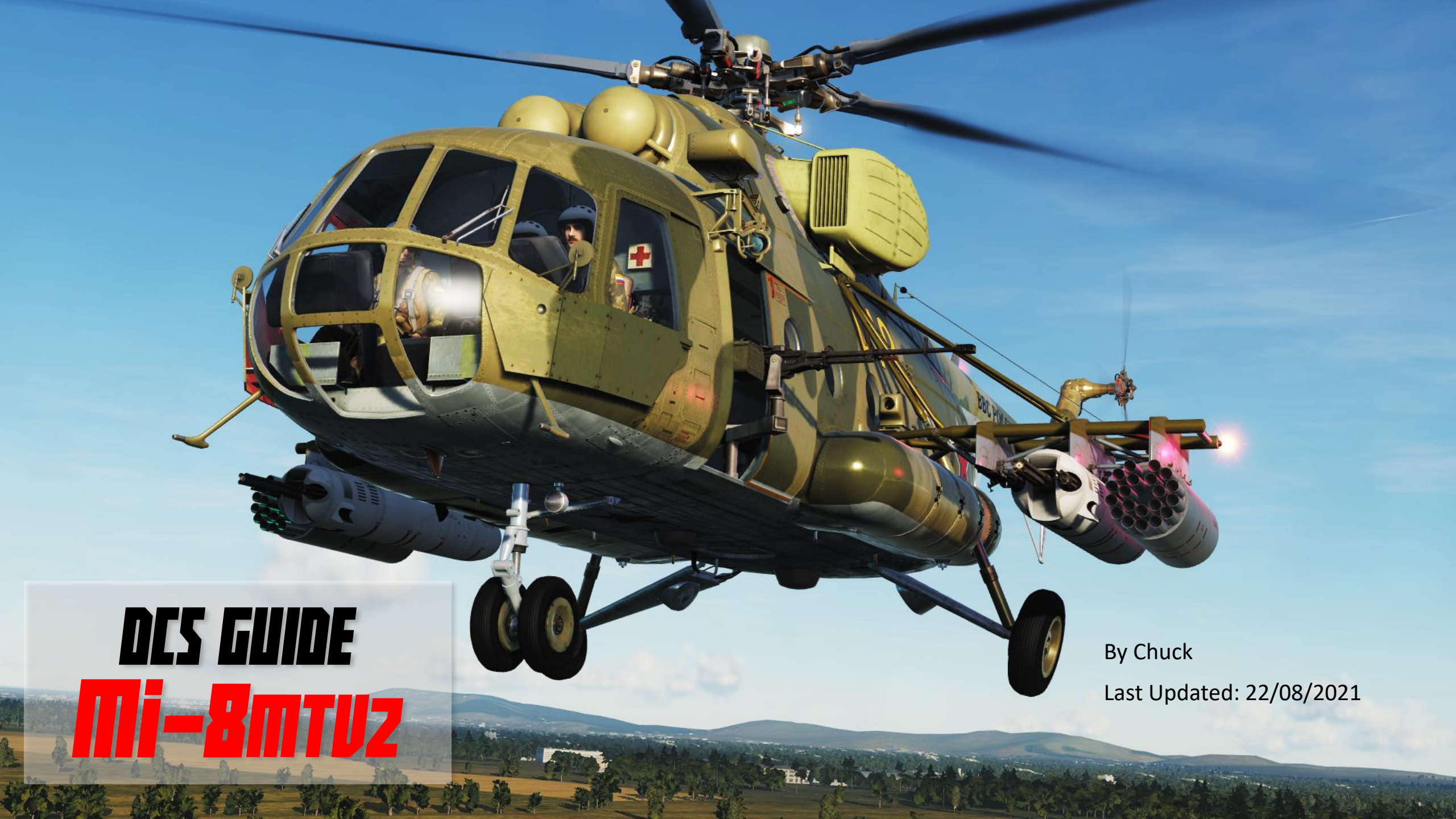

# TABLE OF CONTENTS

- PART 1 INTRODUCTION
- PART 2 CONTROLS SETUP
- PART 3 COCKPIT & GAUGES
- PART 4 PRE-FLIGHT & MISSION PLANNING
- PART 5 START-UP
- PART 6 TAKEOFF
- PART 7 LANDING & SHUTDOWN
- PART 8 ENGINES & ANCILLARY SYSTEMS
- PART 9 PRINCIPLES OF HELICOPTER FLIGHT
- PART 10 AUTOROTATION
- PART 11 MISSION TYPES AND ROTORCRAFT OPERATION
- PART 12 WEAPONS & COUNTERMEASURES
- PART 13 RADIO TUTORIAL
- PART 14 RADIO NAVIGATION
- PART 15 AP-34B AUTOPILOT
- PART 16 OTHER RESOURCES

Special thanks to Paul "Goldwolf" Whittingham for creating the guide icons.

"HELICOPTERS SUCK!" is the first thing I said when I crashed my Huey for the first time. This is what many people among the flight sim community think as well. Choppers are slow, blocky, noisy, sluggish... who would want to be a glorified taxi driver when you could be Maverick and save the world at Mach 1.5?

Well, you should! Why? Simply because helicopter pilots have one of the most dangerous jobs in the world. You have to be one hell of a pilot to fly one of those. Or batshit insane. Or a bit of both. Flying a helicopter is challenging, and one of the most rewarding experiences I ever had in a flight sim.

Flying helicopters is difficult, much more difficult than flying an airplane. Helicopters are marvellous and totally insane creations. They seem unnatural, intricate and many pilots who come from the jet or prop plane world have difficulties to learn to fly helicopters since it requires a different way of thinking. I had the chance to meet a real life Huey pilot who was kind enough to show me the basics of how to "think" like a chopper pilot. I will attempt to share what I learned from him with you, and hopefully you will benefit from it like I did.

It took me many tries, many crashes, a lot of cursing... but in the end I realized that the DCS MI-8, alongside the UH-1H Huey, is one of the most fun and interesting modules I ever had the chance to fly. Real-life helicopter pilots agree with me on this: the Mi-8 you are about to fly is one of the finest modules ever made flight model wise, on par with the Huey (also created by Belsimtek). If you think you learned to fly choppers from ARMA, Take On Helicopters, FSX or Battlefield, think again. You've seen nothing yet. The Vortex Ring State is one brutal wake up call. ③

"Peter Pilot" is the nickname given to novice helicopter pilots. At the beginning, we all suck. Get used to it, and you won't feel as frustrated as I was in the beginning. The human brain is just not engineered to think like a helicopter... but with proper training and a bit of practice, you will get the hang of it in no time. Understanding is half the training, so put your thinking cap on.

Give the Mi-8 a chance, and I promise you that you will not regret it.

**MI-8MTV2** 

The Mil Mi-8 "Magnificent Eight" is truly the most underrated module in the DCS hangar. Why does the Huey get all the love while the Mi-8 gathers dust? The answer is simple: people just don't know much about it. **MI-8MTV2** Buying a DCS module is just like buying a car: in order to want it, you need an emotional connection with it. Since Capitalist Pigs Westerners like myself have grown up watching movies about the Vietnam War and Hueys dropping GIs into the jungle, we have not heard much about the Mi-8 helicopter. Yet, the Mi-8 has a long and rich history and is a big part of the russian aviation heritage. The Americans had Vietnam and the Huey... the Soviet Union had Afghanistan and the Mi-8. During the Soviet-Afghan war of 1979-1989, the Mi-8s confirmed that saving human lives is the main task for a rotary-wing machine. Searchand-rescue missions made up on average 10 per cent of the total number of the army aviation sorties. For many soldiers, the helicopter remained their last hope. The history of the Mi-8's employment in the 40th Army contains countless examples when airmen who had ejected after being shot down, wounded or sick soldiers and personnel cut off from their units were sought out and evacuated. In most cases such operations were conducted under fierce fire and were performed by the crews of the Mil' 'workhorses', at the immediate risk of their own lives. It is the Mi-8 that allowed the Soviet forces in Afghanistan to fulfill the order stipulating that not a single wounded, shellshocked or dead soldier should be left behind on the battlefield. INTRODUCTION

ART

Δ

For its wonderful performance characteristics, handling, and ease of flight and maintenance operations, personnel transitioning from the Mi-4 to the Mi-8 dubbed the new helicopter "Vasilissa the Beautiful". By 1969, the Mi-8 completely replaced the Mi-4 on the production line. Its production rates grew year by year reaching several hundred helicopters per year. From 1965 to 1996, the Kazan Helicopter Plant manufactured, in different modifications, a total of four and a half thousand Mi-8s powered by TV2-117 engines. In 1970, the Ulan-Ude Helicopter Plant started production of the Mi-8 in parallel with Kazan. To date this facility has produced more than 3700 Mi-8s powered by TV2-117 engines. In 1981, the Mi-8MT debuted at the Paris air show. For promotional reasons, it was designated Mi-17, which became its export designation on the world market. This is why we have public access to Mi-17 manuals (which are the same as the ones for the Mi-8 in everything but name).

The Mi-8 is a delight to fly. You feel like a shirtless badass riding a polar bear in the Siberian winter. It is very stable, very powerful and the minute you leave the ground, you will instantly understand why the Russians called the Mi-8 "the Magnificent Eight".

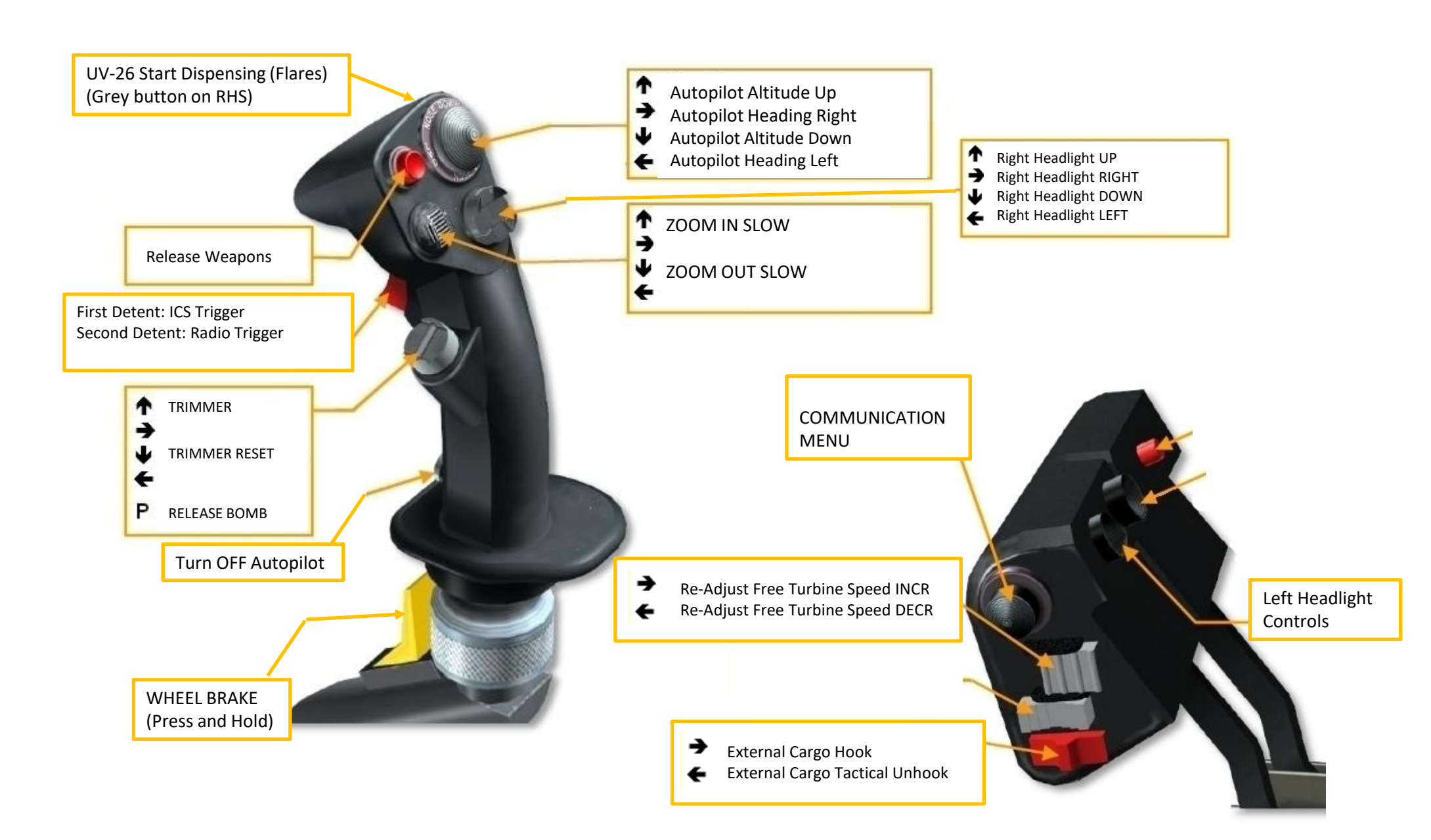

# **CONTROLS FOR GUNNERS, CREW & INTERFACE MANAGEMENT**

- SET PILOT SEAT
- SET COPILOT SEAT
- SET TECHNICIAN SEAT
- SET (LEFT) GUNNER SEAT
- AI (LEFT) GUNNER ROE ITERATE (L\_CTRL+ L\_WIN+4)
- AI BACK GUNNER ROE ITERATE (L\_CTRL + 5)
- AI (LEFT) GUNNER BURST SWITCH (L\_SHIFT+ L\_WIN+4)
- AI BACK GUNNER BURST SWITCH (L\_SHIFT + 5)
- AI PANEL (CREW STATUS) SHOW/HIDE (LWIN+H)
- ADJUST AUTOPILOT
- SHOW GUNNER PANEL
- SHOW CONTROLS INDICATOR
- TRACKIR AIMING ON/OFF

SWITCHES TO PILOT SEAT ("1" BY DEFAULT)

SWITCHES TO COPILOT SEAT ("2" BY DEFAULT)

SWITCHES TO FLIGHT ENGINEER SEAT ("3" BY DEFAULT)

SWITCHES TO LEFT GUNNER SEAT ("4" BY DEFAULT)

ITERATES RULES OF ENGAGEMENT LEFT GUNNER HOLD FIRE / RETURN FIRE / FREE FIRE (AT WILL)

ITERATES RULES OF ENGAGEMENT REAR GUNNER HOLD FIRE / RETURN FIRE / FREE FIRE (AT WILL)

ITERATES FIRING BURST LENGTH FOR LEFT GUNNER SHORT BURST / LONG BURST

ITERATES FIRING BURST LENGTH FOR REAR GUNNER SHORT BURST / LONG BURST

TURNS AI PANEL (CREW STATUS) ON OR OFF

TURNS AI AUTOPILOT ON/OFF (RALT+A)

TOGGLE GUNNER PANEL INTERFACE (RALT+RSHIFT+K)

TOGGLE CONTROL INDICATOR INTERFACE (RCTRL+ENTER)

TOGGLE SIDE GUNNER AIMING WITH OR WITHOUT TRACKIR (LALT+T)

6

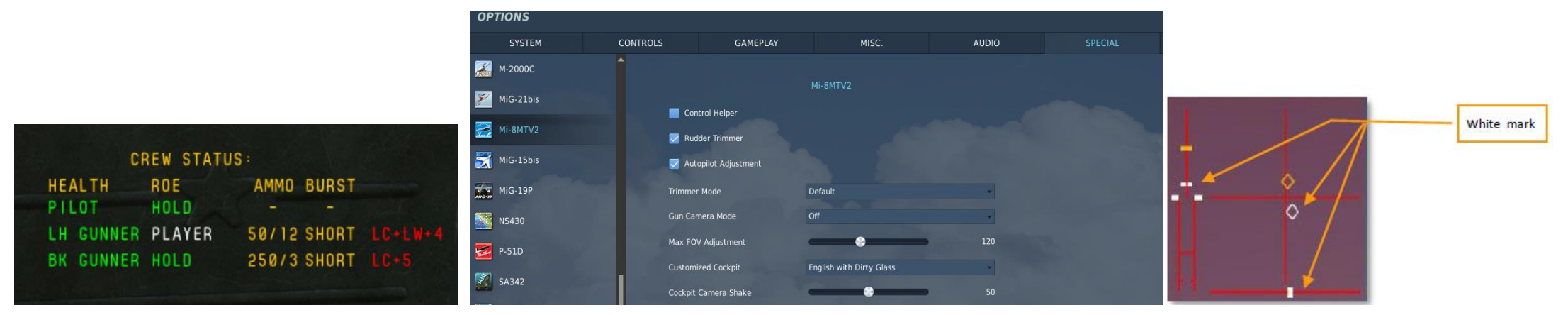

NOTE: These labels are only visible if you have the "Control Helper" options ticked in the "SPECIAL – MI-8" Options tab. Also, the "AI AUTOPILOT" feature will only be available if the "AUTOMATIC ADJUSTMENT" option is checked in the "SPECIAL" Options tab.

MI-8MT

Ε

## **CONTROLS FOR GUNNERS, CREW & INTERFACE MANAGEMENT**

In the "Special" tab, make sure <u>AUTOPILOT ADJUSTMENT, RUDDER TRIMMER and CUSTOMIZED COCKPIT: ENGLISH</u> options are <u>selected/ticked</u>! Note that "rudder trimmer" (which is in fact for the anti-torque pedals) is optional and up to your personal taste. The real life Mi-8 has it (pedals remain in place once trimmed) but most rudder pedals we have use springs, which makes rudder trim impractical.

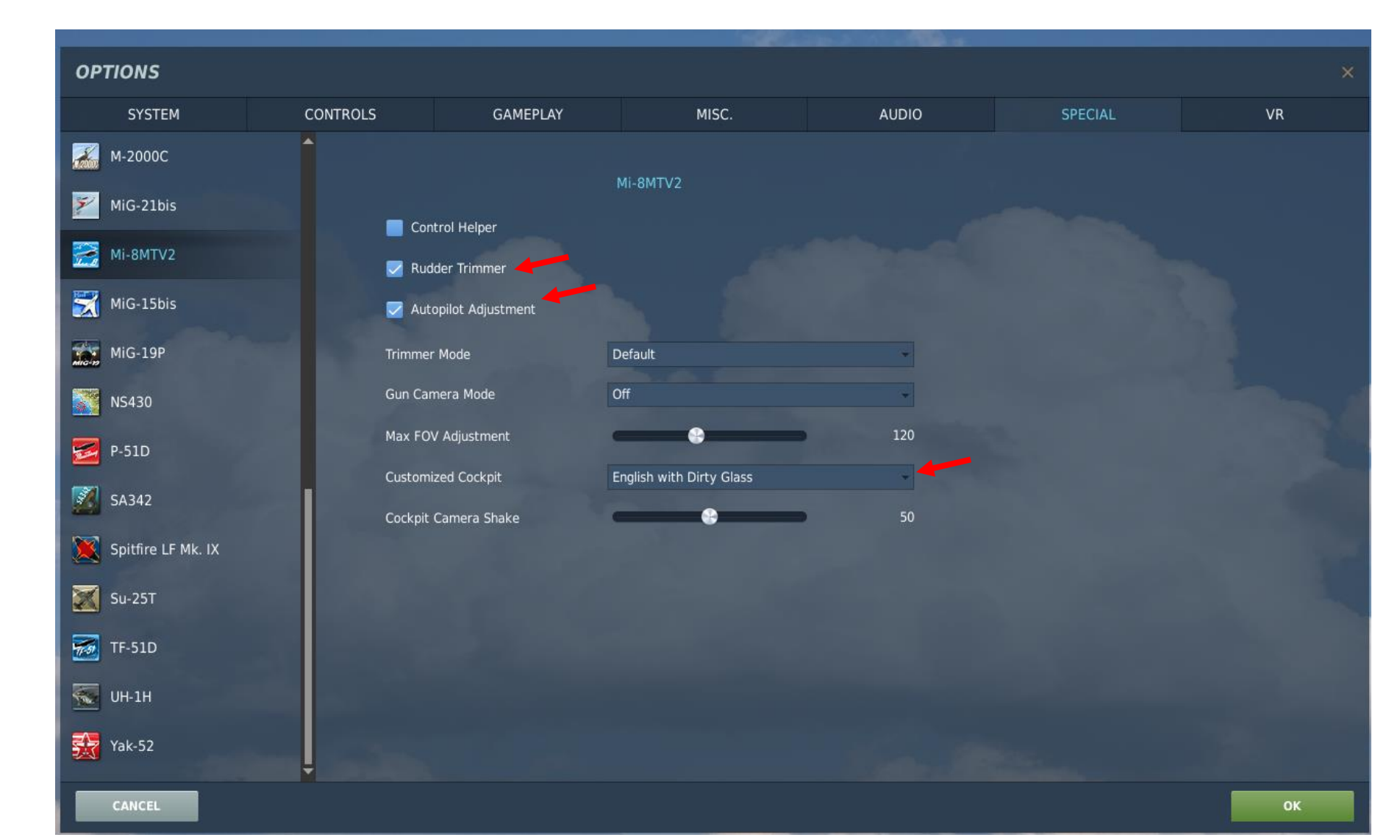

**MI-8MTV2** 

dIH

**PART 2** 

|                               | CONTROLS    |       | in se                                                                                                    |             |                      | STECHTE                 |                         |                                                                                                    |       |
|-------------------------------|-------------|-------|----------------------------------------------------------------------------------------------------|-------------|----------------------|-------------------------|-------------------------|----------------------------------------------------------------------------------------------------|-------|
| Mi-8MTV2 Sim - Ax             | is Commands | *     | Reset category to de                                                                                           | efault Cle  | ar category          | Save profile as         | Load profile            |                                                                                                    |       |
| Action                        |             |       | ategory                                                                                                    |             | Throttle - HOTAS     | W Joystick - HOTAS W    | /a Saitek Pro Flight Co |                                                                                                    |       |
| Absolute Camera Horizontal    | View        |       |                                                                                                    |             |                      |                         |                         |                                                                                                    |       |
| Absolute Camera Vertical Vie  | W           |       |                                                                                                    |             |                      |                         |                         |                                                                                                    |       |
| Absolute Horizontal Shift Car | nera View   |       |                                                                                                    |             |                      |                         |                         |                                                                                                    |       |
| Absolute Longitude Shift Can  | nera View   |       |                                                                                                    |             |                      |                         |                         |                                                                                                    |       |
| Absolute Roll Shift Camera V  | iew         |       |                                                                                                    | To occion o | wie eliek on Avi     | Accian Vou oo           |                         |                                                                                                    |       |
| Absolute Vertical Shift Camer | ra View     |       |                                                                                                    | io assign a | IXIS, CIICK OTI AXIS | ASSIGHT TOU CA          |                         |                                                                                                    |       |
| Autopilot Heading Adjustmen   | it          |       |                                                                                                    | select "Axi | s Commands" ir       | n the upper scro        | lling                   |                                                                                                    |       |
| Autopilot Pitch Adjustment    |             |       |                                                                                                    | menu.       |                      |                         |                         |                                                                                                    |       |
| Autopilot Roll Adjustment     |             |       |                                                                                                    |             |                      |                         |                         |                                                                                                    |       |
| Camera Horizontal View        |             |       |                                                                                                    |             |                      |                         |                         | MO                                                                                                    |       |
| Camera Vertical View          |             |       |                                                                                                    |             |                      |                         |                         | MO                                                                                                    |       |
| Camera Zoom view              |             |       |                                                                                                    |             |                      |                         |                         | MO                                                                                                    |       |
| Elight Control Collective     |             |       |                                                                                                    |             |                      |                         | 107.7                   | -                                                                                                    |       |
| Flight Control Cyclic Pitch   |             |       |                                                                                                    |             | JO1_2                |                         | J01_2                   |                                                                                                    |       |
| Flight Control Cyclic Roll    |             |       |                                                                                                    |             |                      |                         |                         | the second second                                                                                                    |       |
| Flight Control Budder         |             |       |                                                                                                    |             |                      | Joi <sup>-</sup> 7      | IOY BZ                  |                                                                                                    |       |
| Rotor Brake Handle            |             |       |                                                                                                    |             |                      |                         |                         |                                                                                                    |       |
| TDC Slew Horizontal (mouse)   | )           |       |                                                                                                    |             |                      |                         |                         |                                                                                                    |       |
| TDC Slew Vertical (mouse)     |             |       |                                                                                                    |             |                      |                         | To modify cu            | urves and sensitivities of                                                                                                    | i axe |
| Throttle Left                 |             |       |                                                                                                    |             |                      |                         | click on the            | axis you want to modify                                                                                                    | and   |
| Throttle Right                |             |       |                                                                                                    |             |                      |                         |                         |                                                                                                    | unu   |
| Wheel brake                   |             |       |                                                                                                    |             |                      |                         | then click or           | axis lune.                                                                                                    |       |
| Zoom View                     |             |       |                                                                                                    |             |                      |                         |                         | And Designed Street, or other                                                                                                    |       |
| Modifie                       | ers Add     | Clear | Default                                                                                                    | Axis Assign | Axis Tune            | FF Tune M               | ake HTML                |                                                                                                    |       |
| CANCEL                        |             |       |                                                                                                    |             |                      |                         | ок                      |                                                                                                    |       |
|                               |             |       | The second second second second second second second second second second second second second second second s |             |                      | CONTRACTOR OF THE OWNER | and the second second   | and the second second se |       |
|                               |             |       |                                                                                                    |             |                      |                         |                         |                                                                                                    |       |

### **BIND THE FOLLOWING AXES:**

- CYCLIC PITCH (DEADZONE AT 3, SATURATION X AT 100, SATURATION Y AT 85, CURVATURE AT 21)
- CYCLIC ROLL (DEADZONE AT 3, SATURATION X AT 100, SATURATION Y AT 85, CURVATURE AT 21)
- RUDDER/ANTI-TORQUE (DEADZONE AT 0, SATURATION X AT 100, SATURATION Y AT 100, CURVATURE AT 14)
- COLLECTIVE (DEADZONE AT 0, SATURATION X AT 100, SATURATION Y AT 100, CURVATURE AT 11)
- THROTTLE (CORRECTOR) CONTROLS ENGINE RPM

### **NOTES ABOUT CONTROLS**

If you are more familiar with airplanes than with helicopters, you might not be quite familiar with a "collective" and a "cyclic". In a prop aircraft, you generally set your engine to a given RPM by changing the propeller's pitch, and you throttle up and down to change your thrust. Anti-torque pedals are used to change the orientation of your vertical stab.

In a helicopter, it's the opposite. You set your throttle to a given setting, and you change your thrust with your <u>collective</u>, which changes the pitch of your rotor/propeller's blades. Anti-torque pedals are used to modify your tail rotor's propeller pitch: the amount of lateral thrust generated by your rotor is in direct relationship with the horizontal/lateral orientation of your helicopter. The <u>cyclic</u>, on the other hand, is used just like a regular stick on a plane. The cyclic modifies the orientation of swashplates, to which are attached push rods that define the orientation of the rotor.

In very simple terms, you could say that the collective is used like a throttle on a plane, the throttle is used like a RPM setter on a plane, and the cyclic is used like a joystick on a plane.

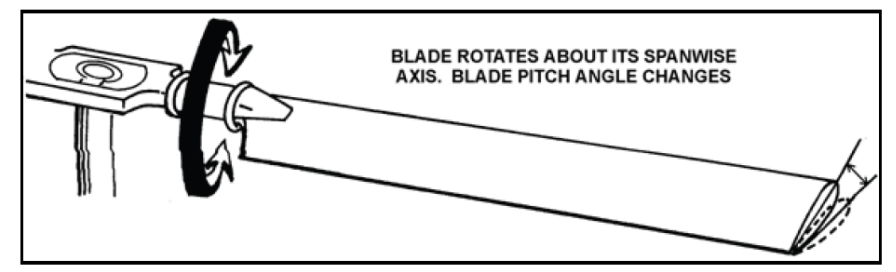

Figure 1-17. Feathering

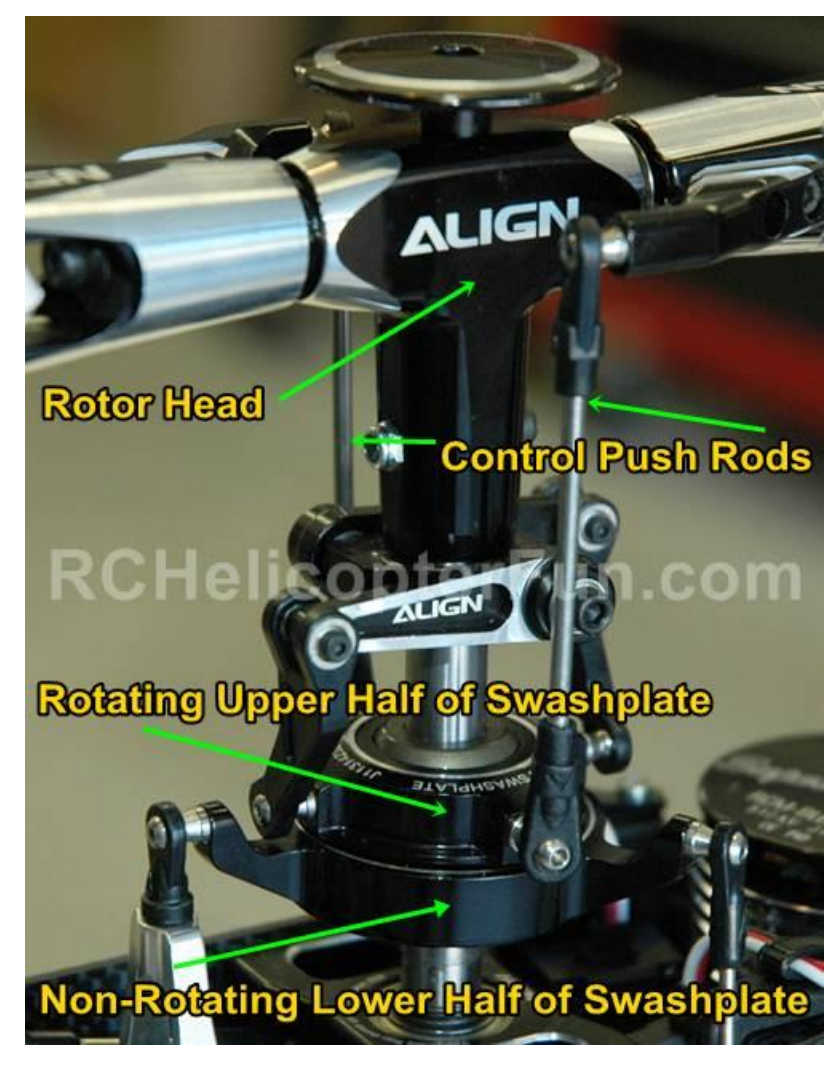

VII-8MTV

Ε

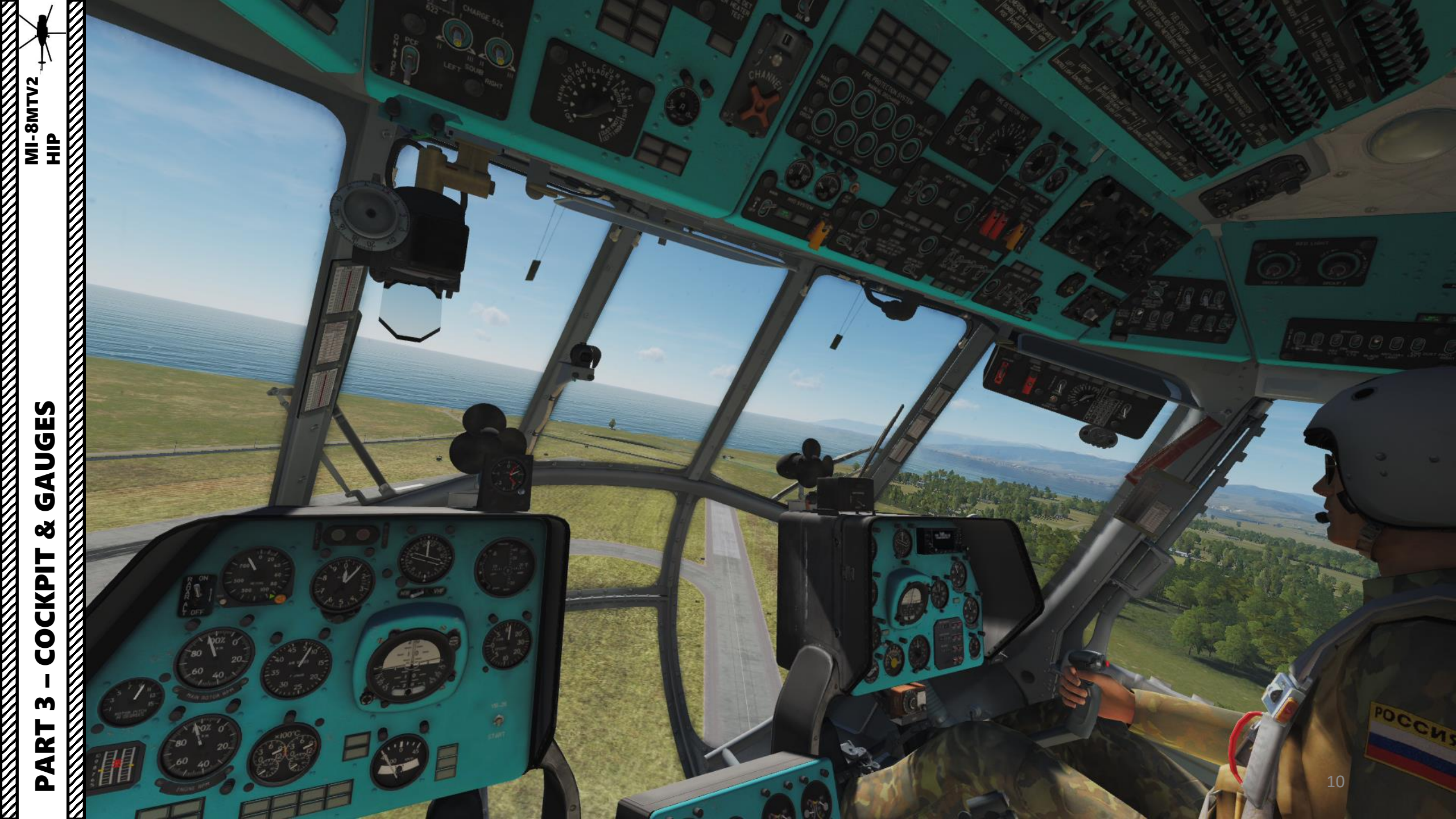

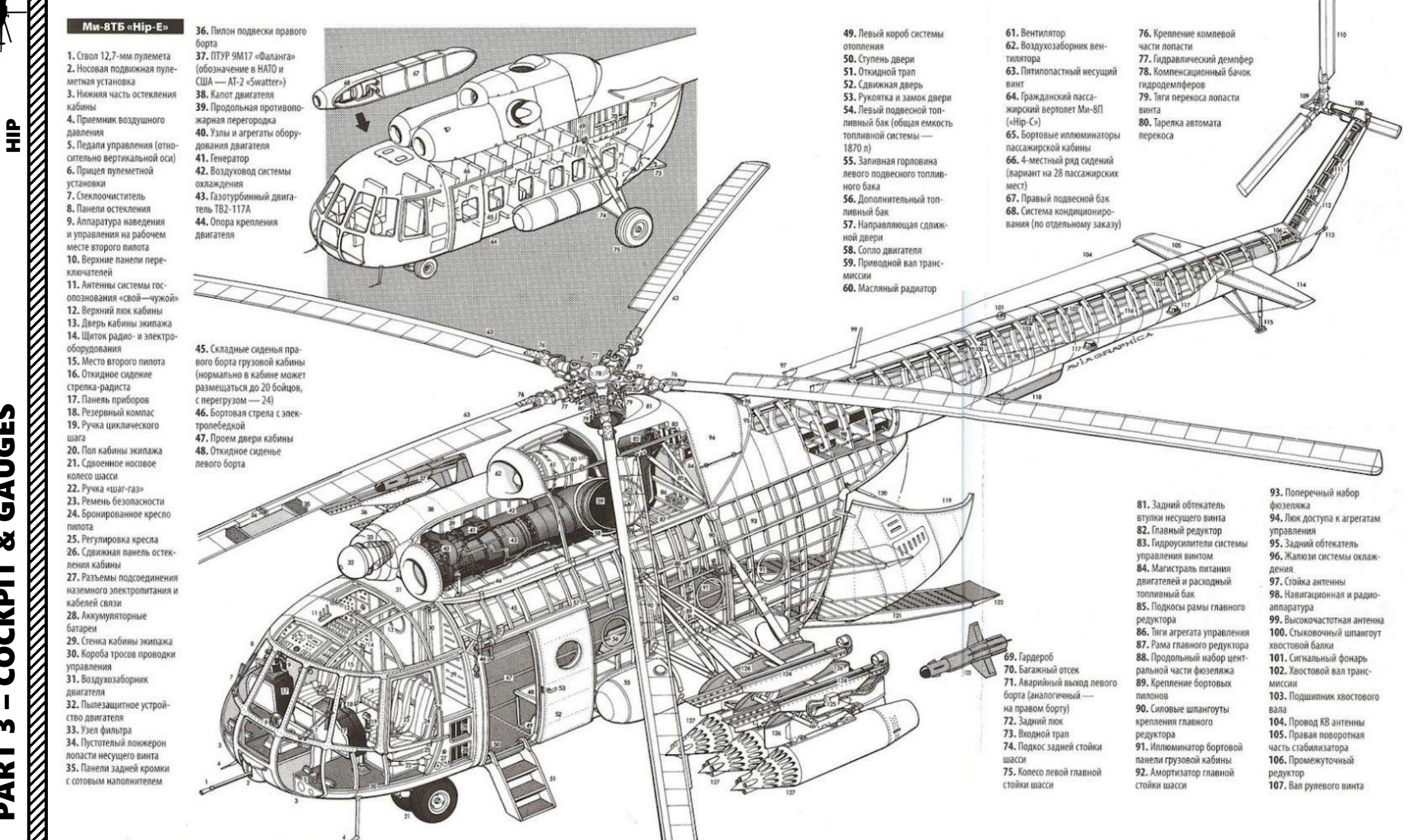

U Ď 4 U Š ⊨ **Z** Ū 0 U m 4 Δ

S ш

**MI-8MTV2** 

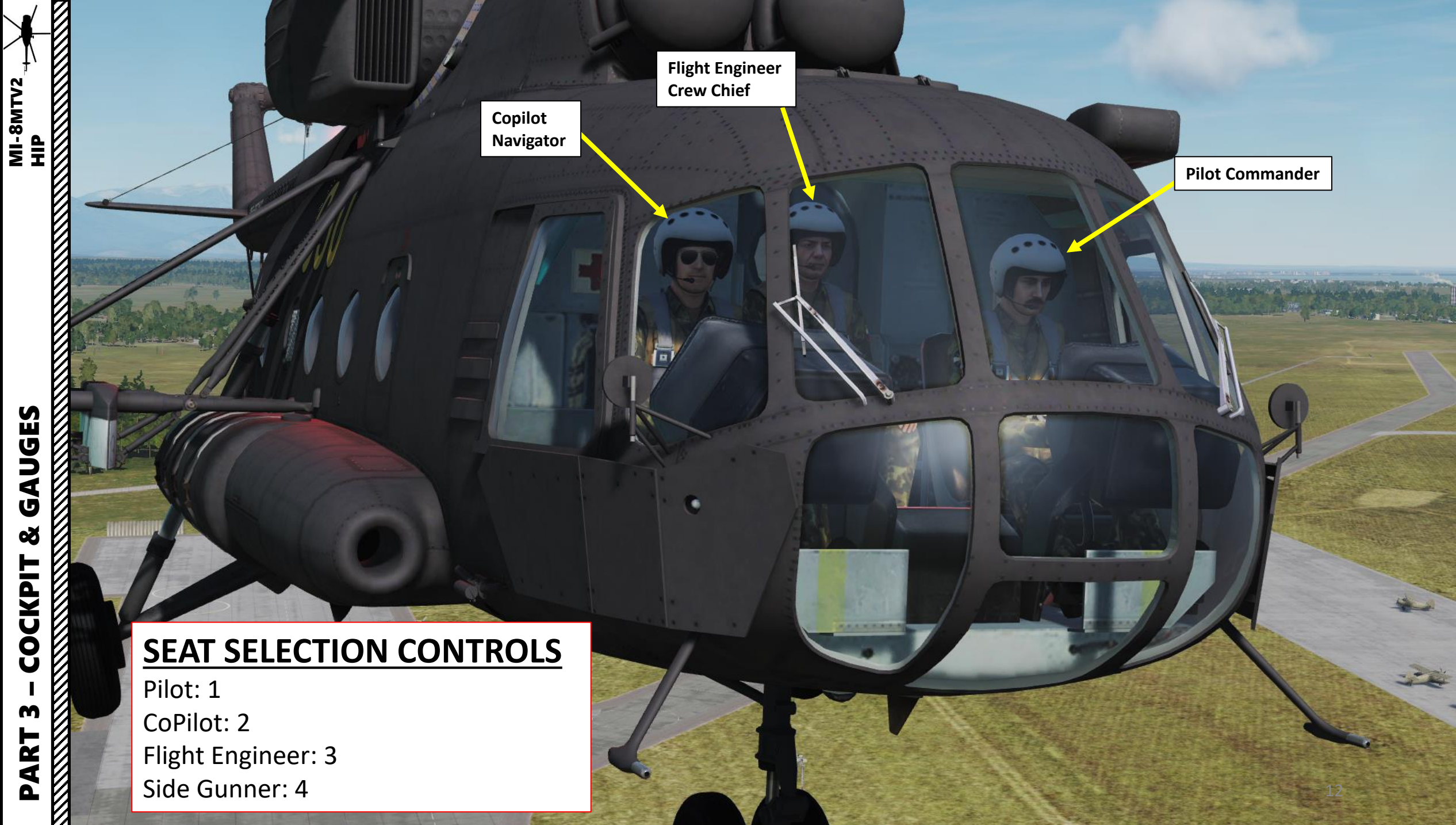

GAUGES ø COCKPIT m PART

# PART 3 – COCKPIT & GAUGES

SIDE GUNNER 12.7 MM KORD MACHINEGUN

# **SEAT SELECTION CONTROLS**

Pilot: 1 CoPilot: 2 Flight Engineer: 3 Side Gunner: 4

REAR GUNNER (NOT SELECTABLE) 7.62 MM PKT MACHINEGUN

### **DOOR CONTROLS**

Left Door: L\_Ctrl+L\_Shift+C Left Blister Door: L\_Ctrl+C Right Blister Door: L\_Shift+C Cargo Doors: L\_Alt+L\_Ctrl+C

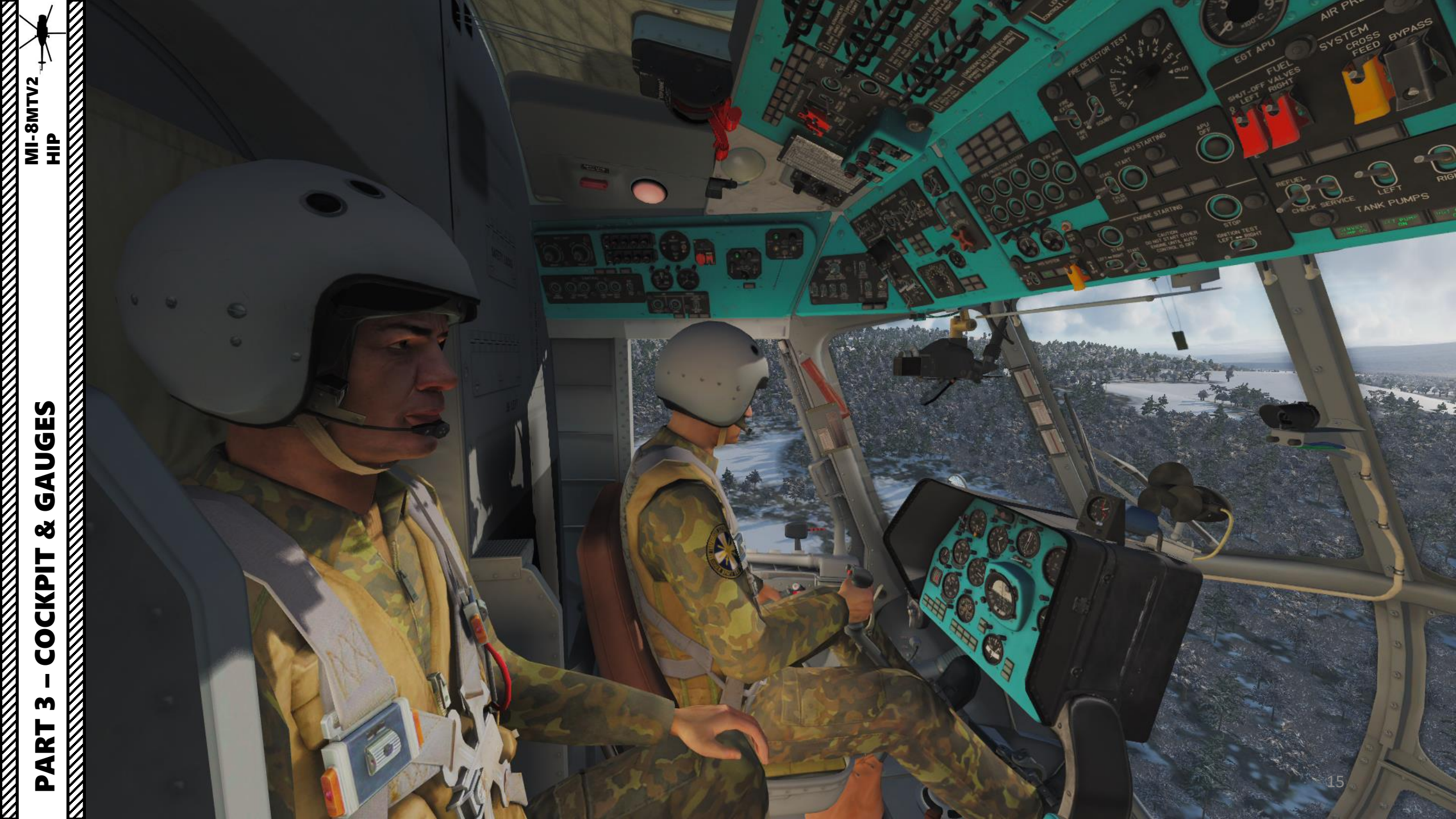

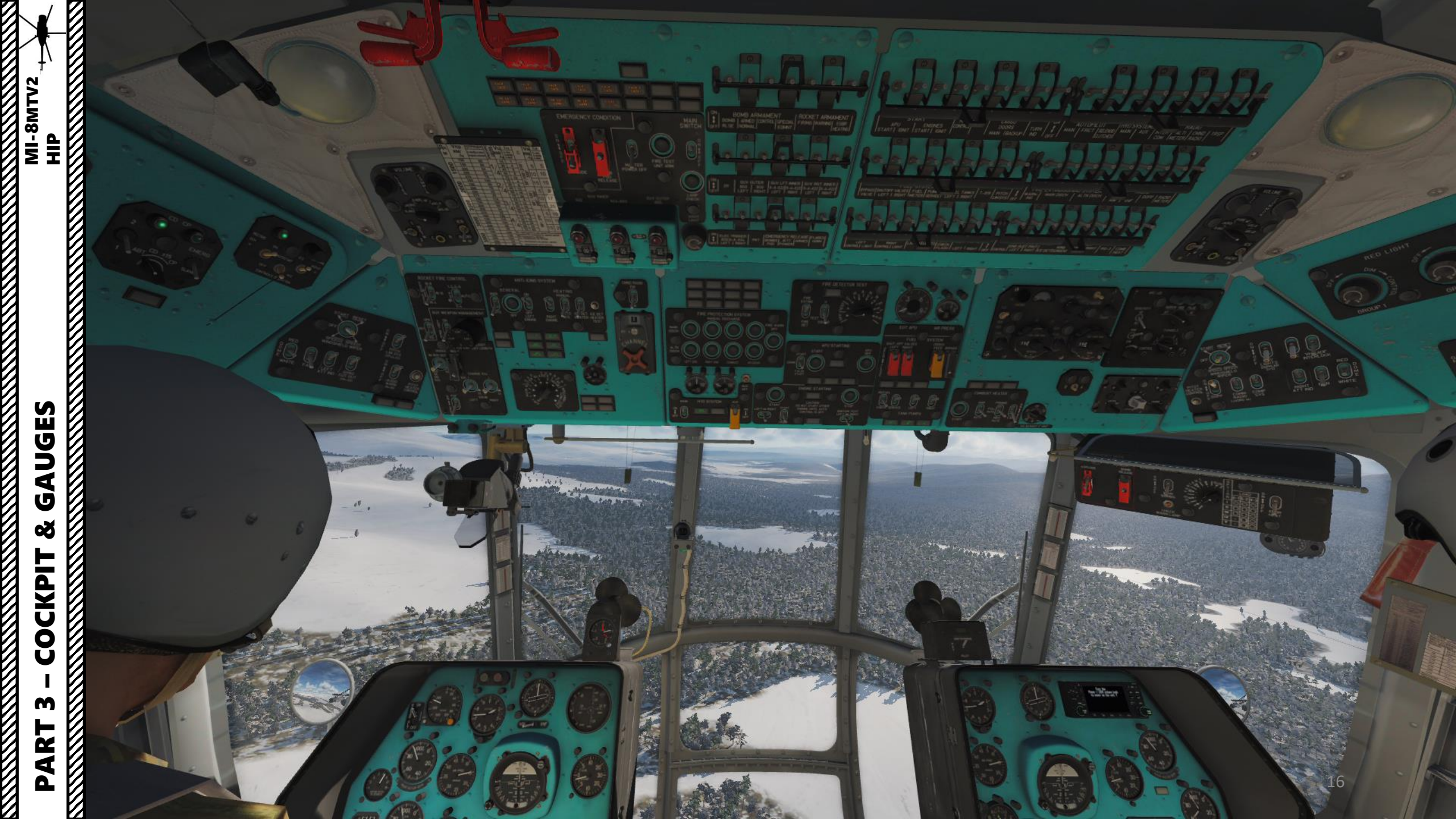

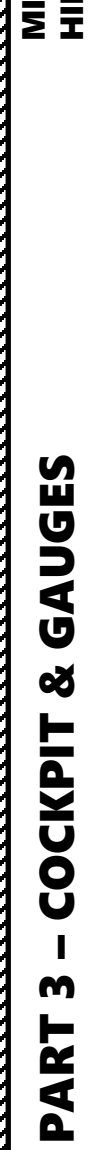

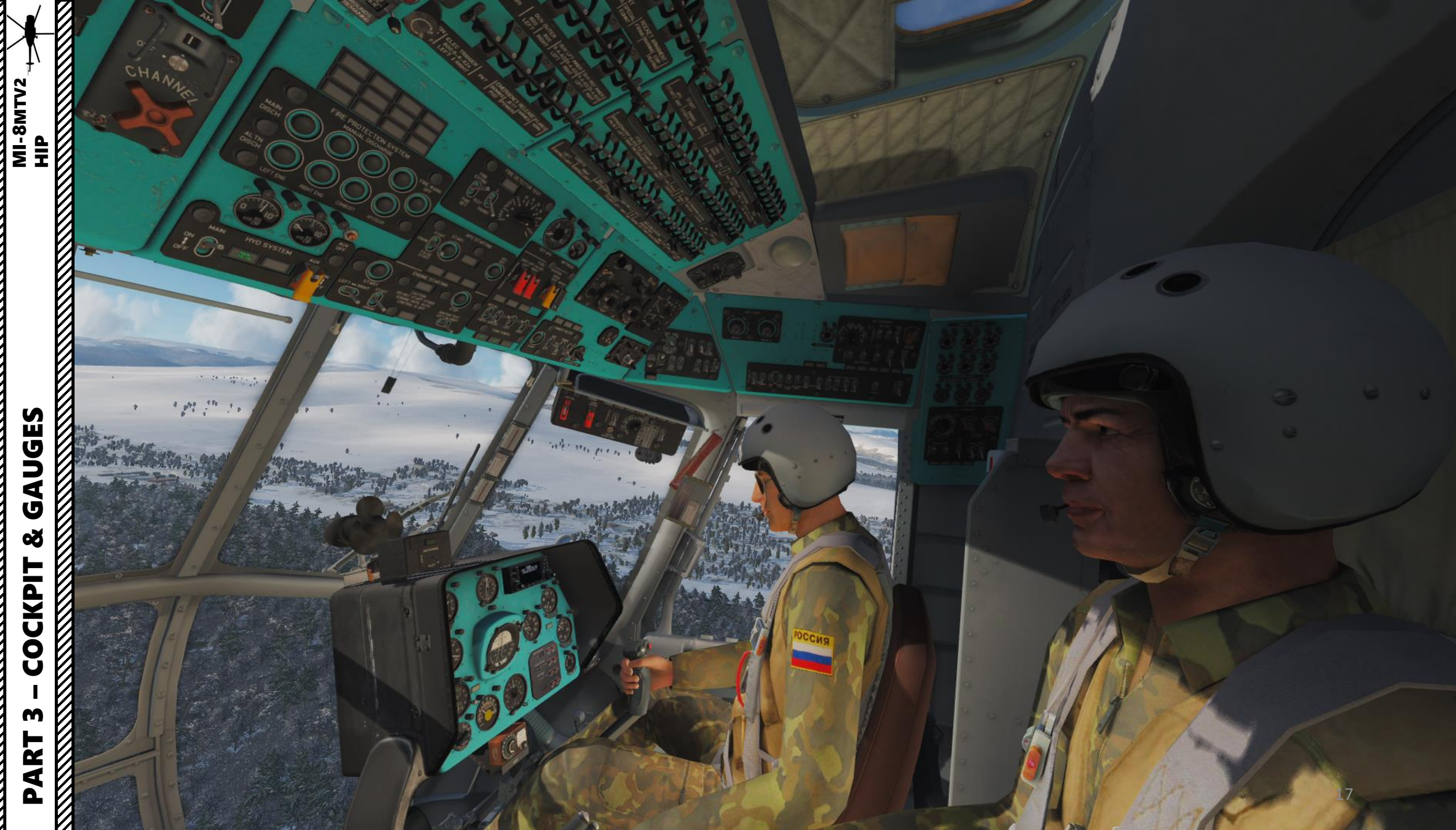

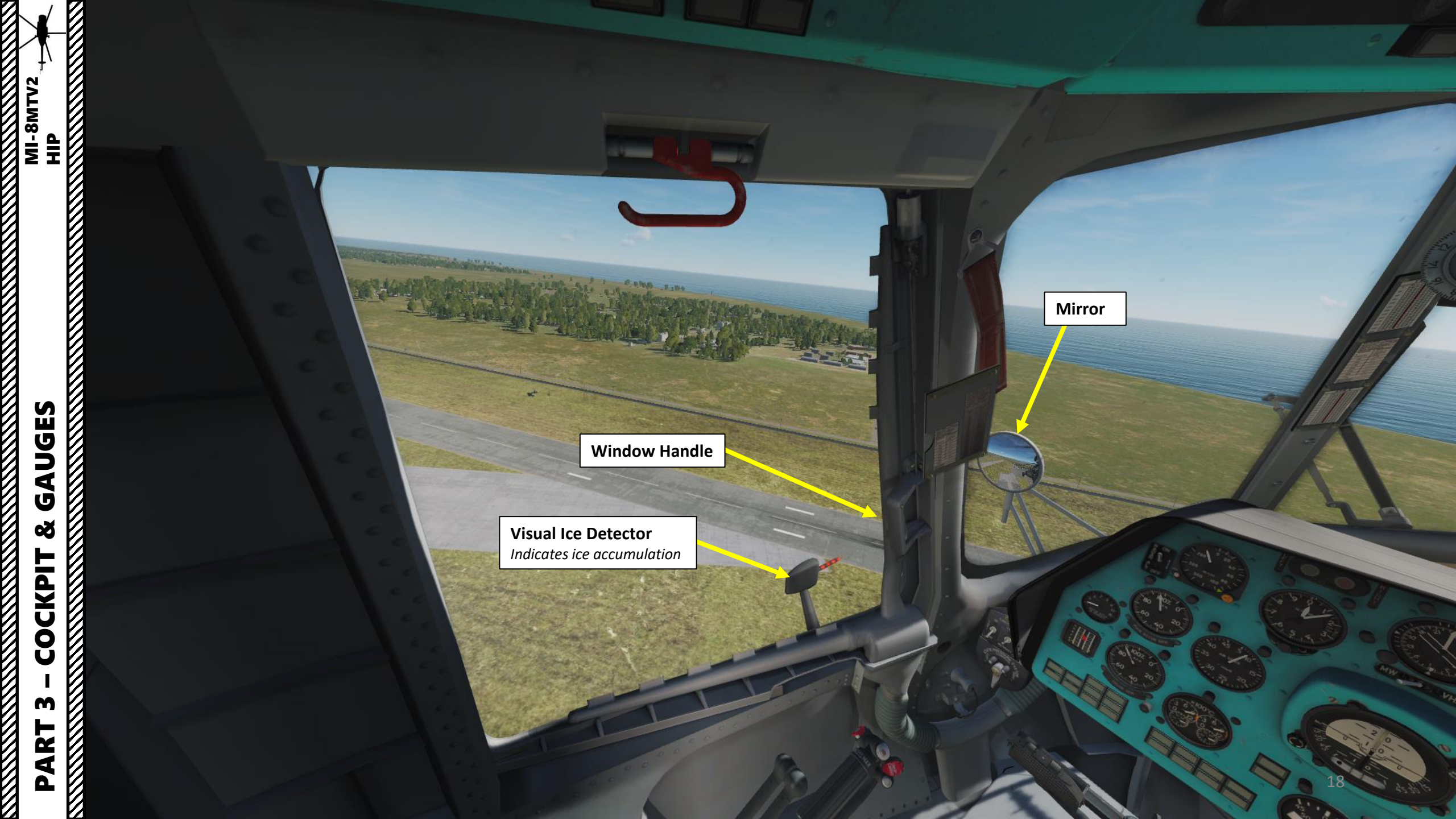

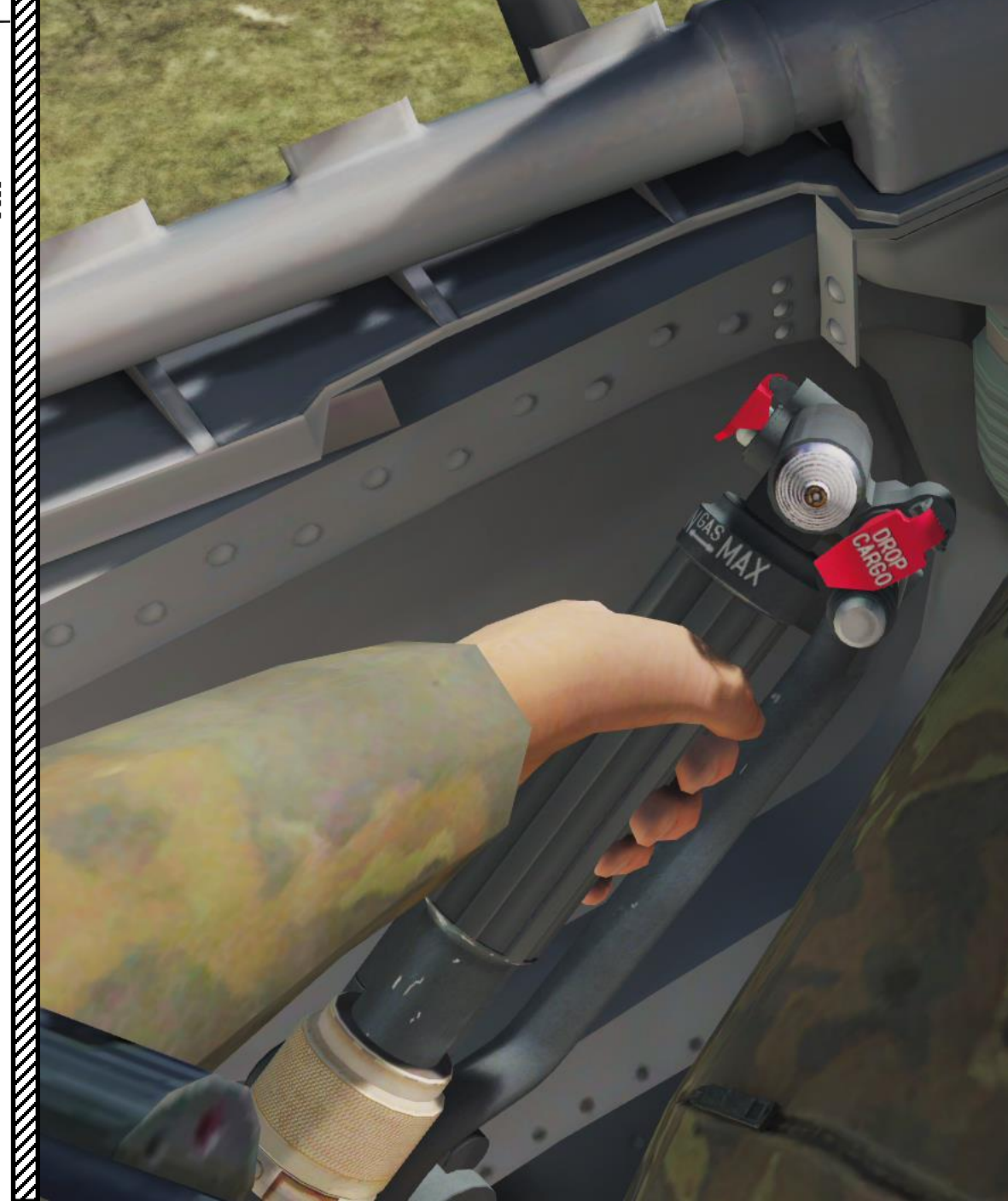

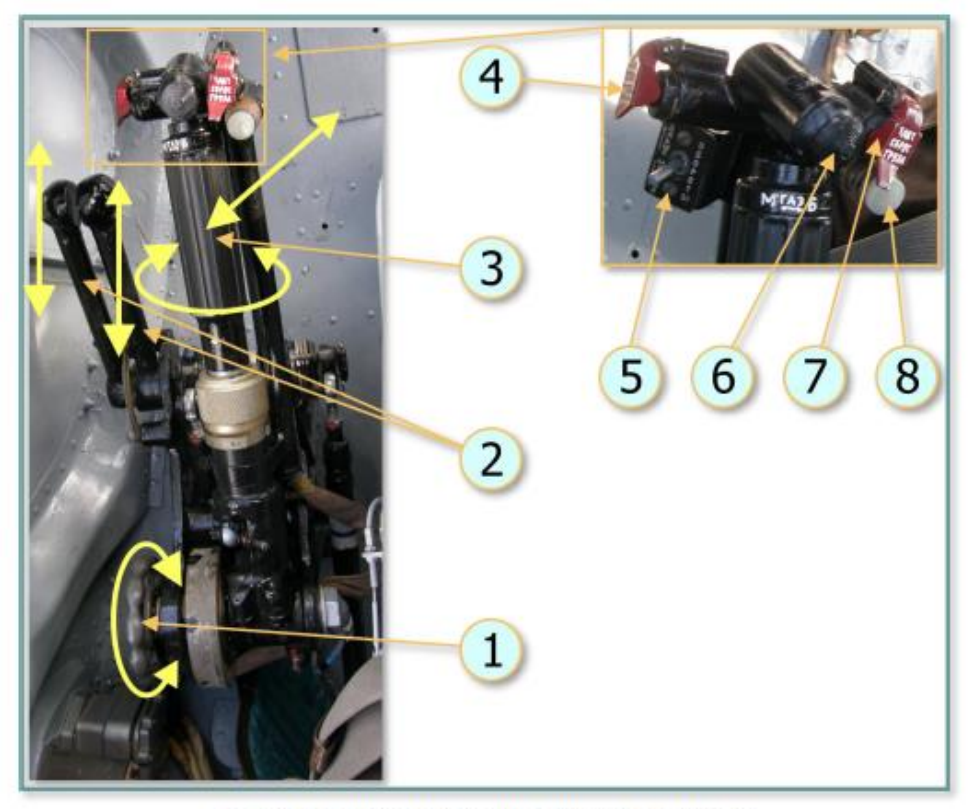

Рис. 9.51. Pilot's (left) collective control group:

1 – hand wheel (friction adjust); 2 – engine condition levers (ECLs); 3 – twist throttle;
4 – Emerg cargo release button; 5 – N2 trim INCR-DEC switch; 6 – searchlight control button; 7 – tactical external stores jettison button; 8 – CLUTCH RELEASE button.

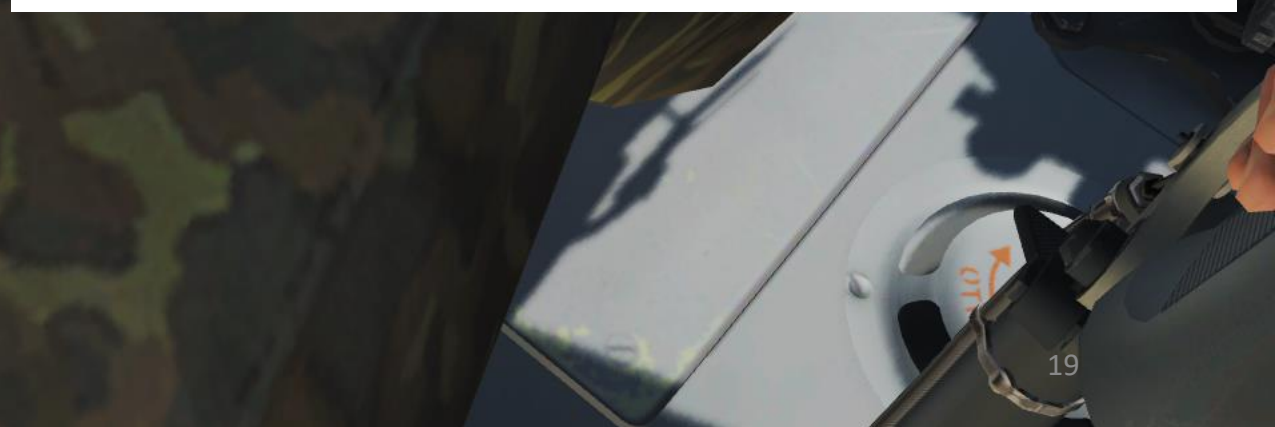

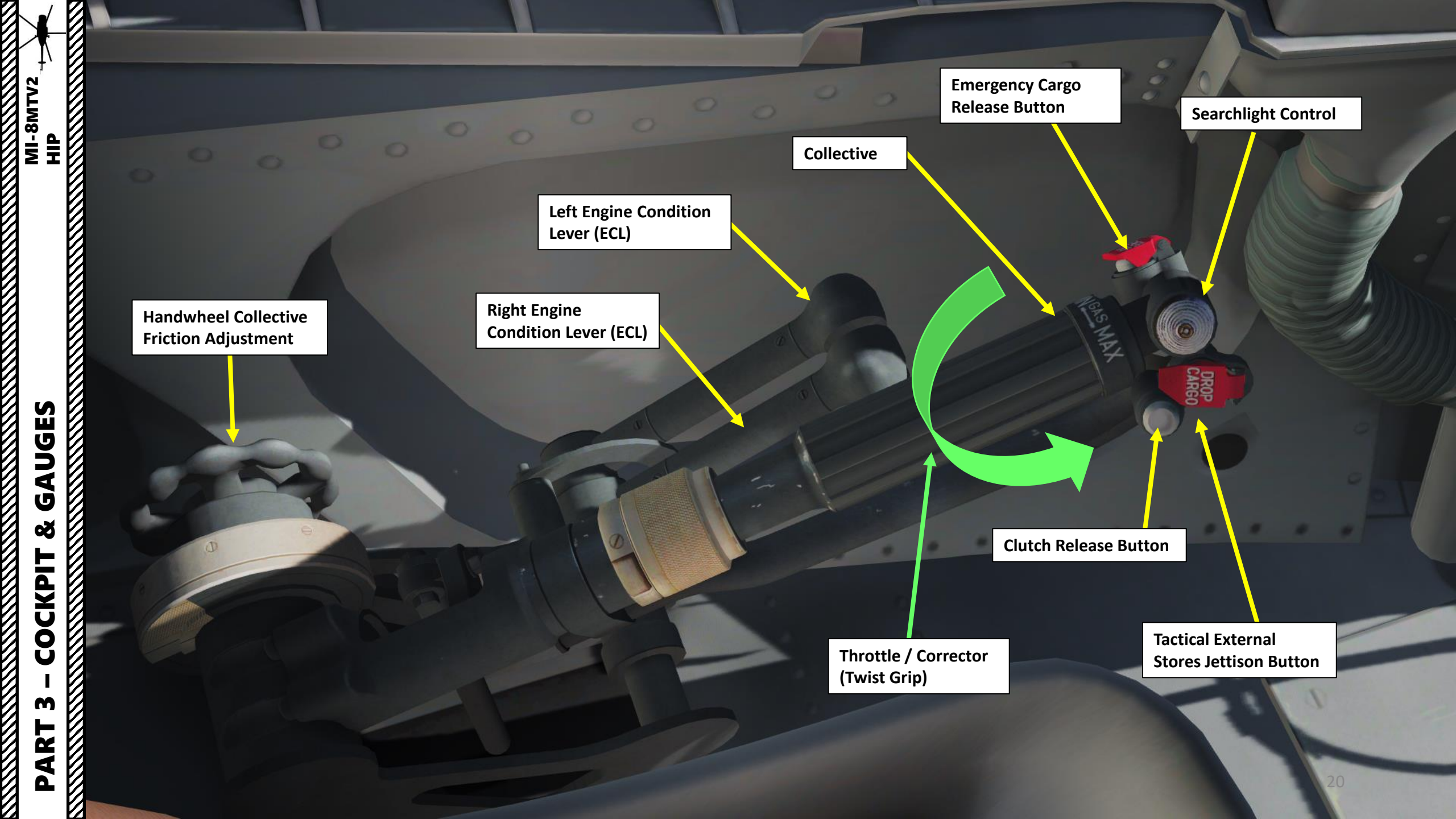

**Rotor Brake Lever** FWD: DISENGAGED AFT: ENGAGED

03

AUTOPILOT

CP ET

.

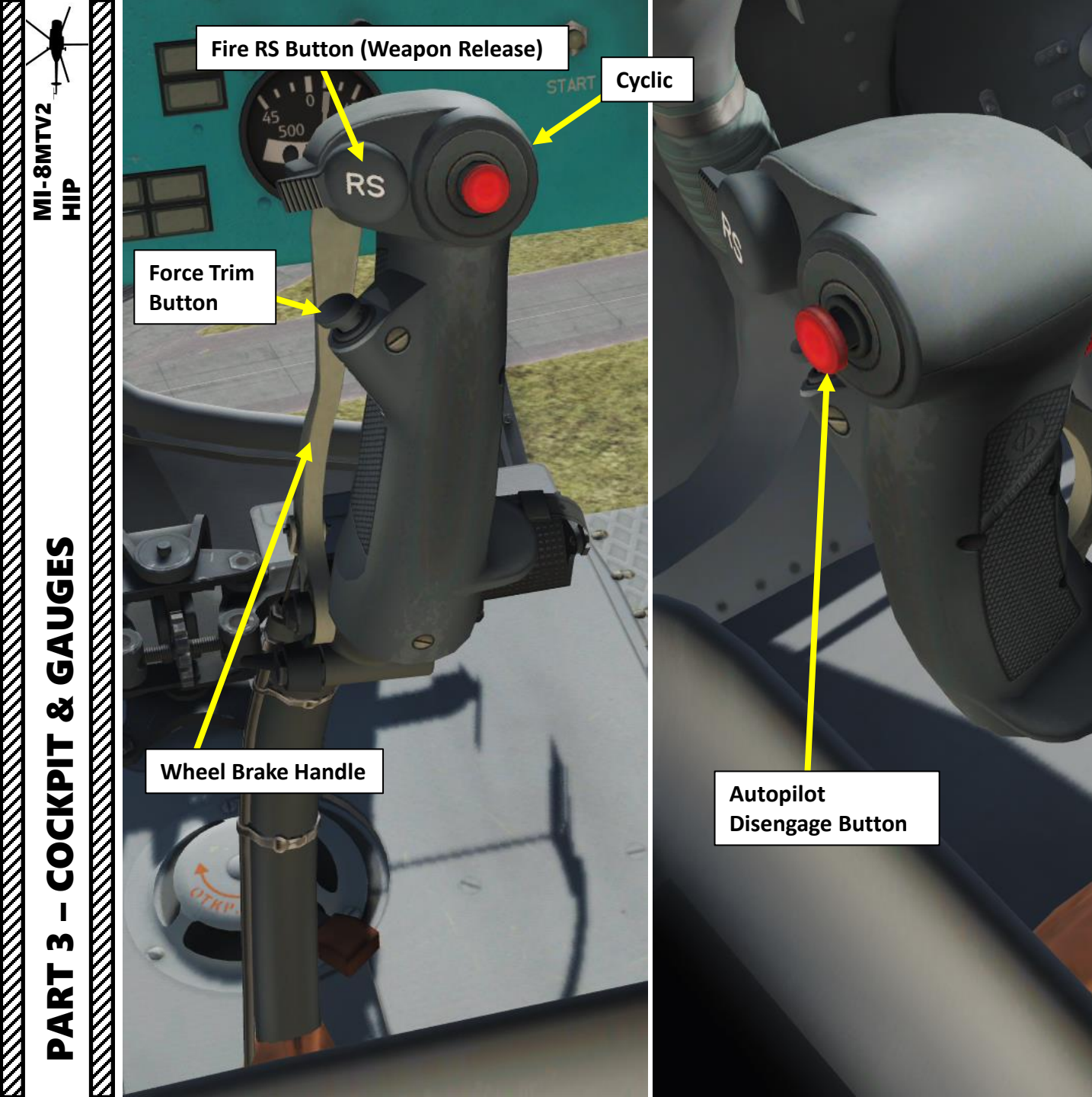

ICS (Intercommunication System) Push-to-Talk Radio Switch

Anti-Torque Pedals

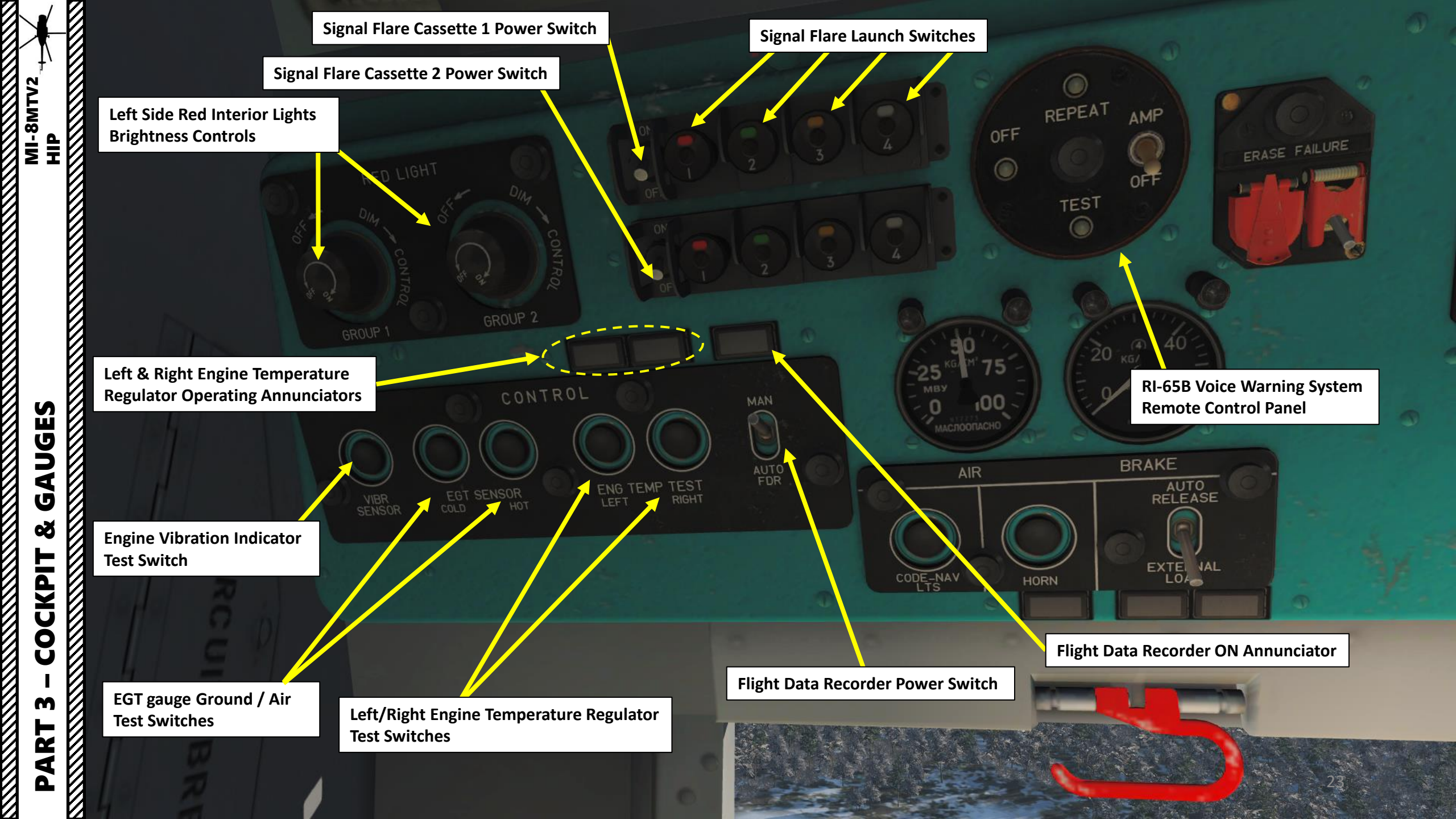

and the second . <u>a</u> ... a ST. ST. **Countermeasure Dispensers** Signal Flare Dispenser Cassettes 

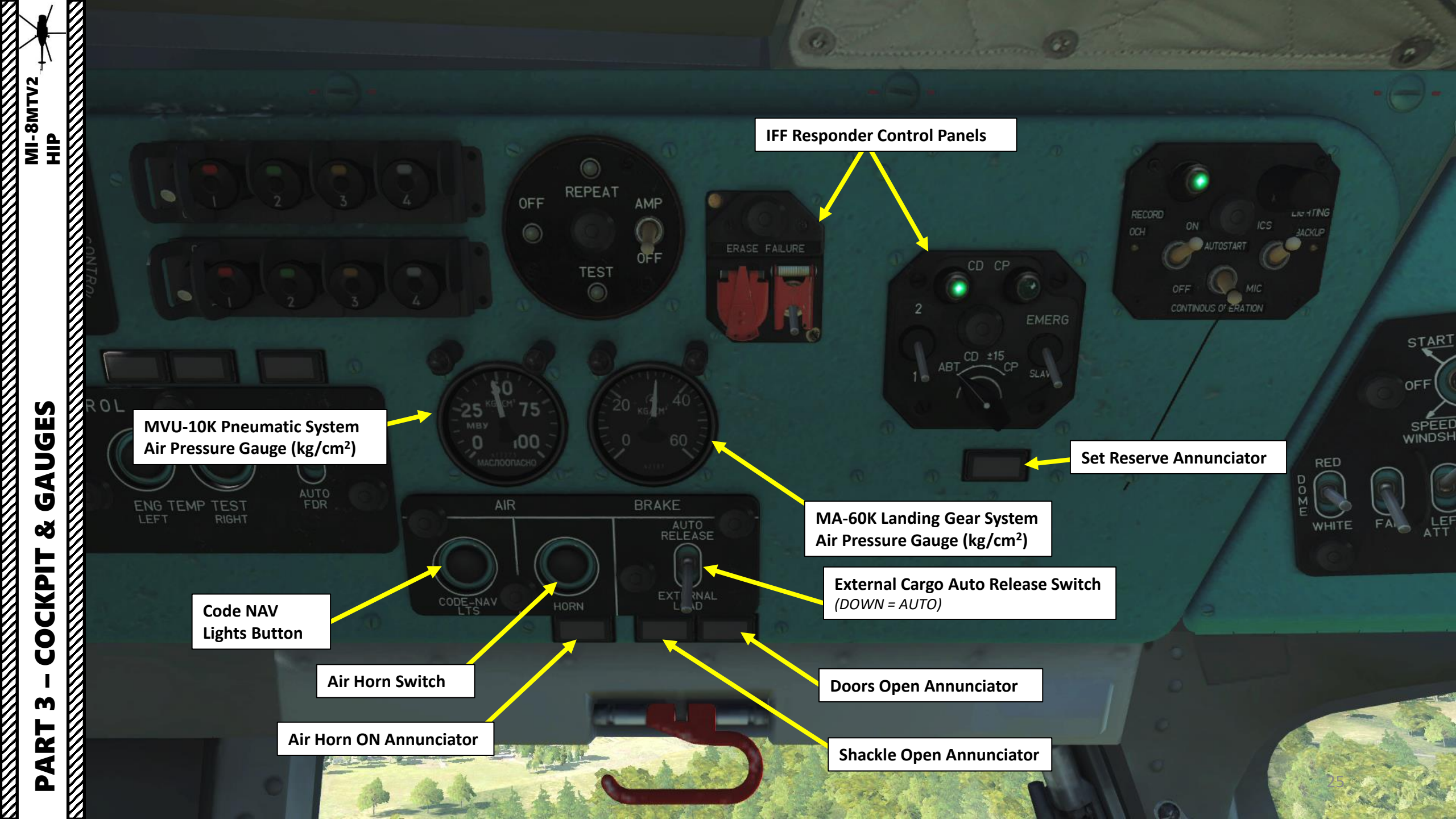

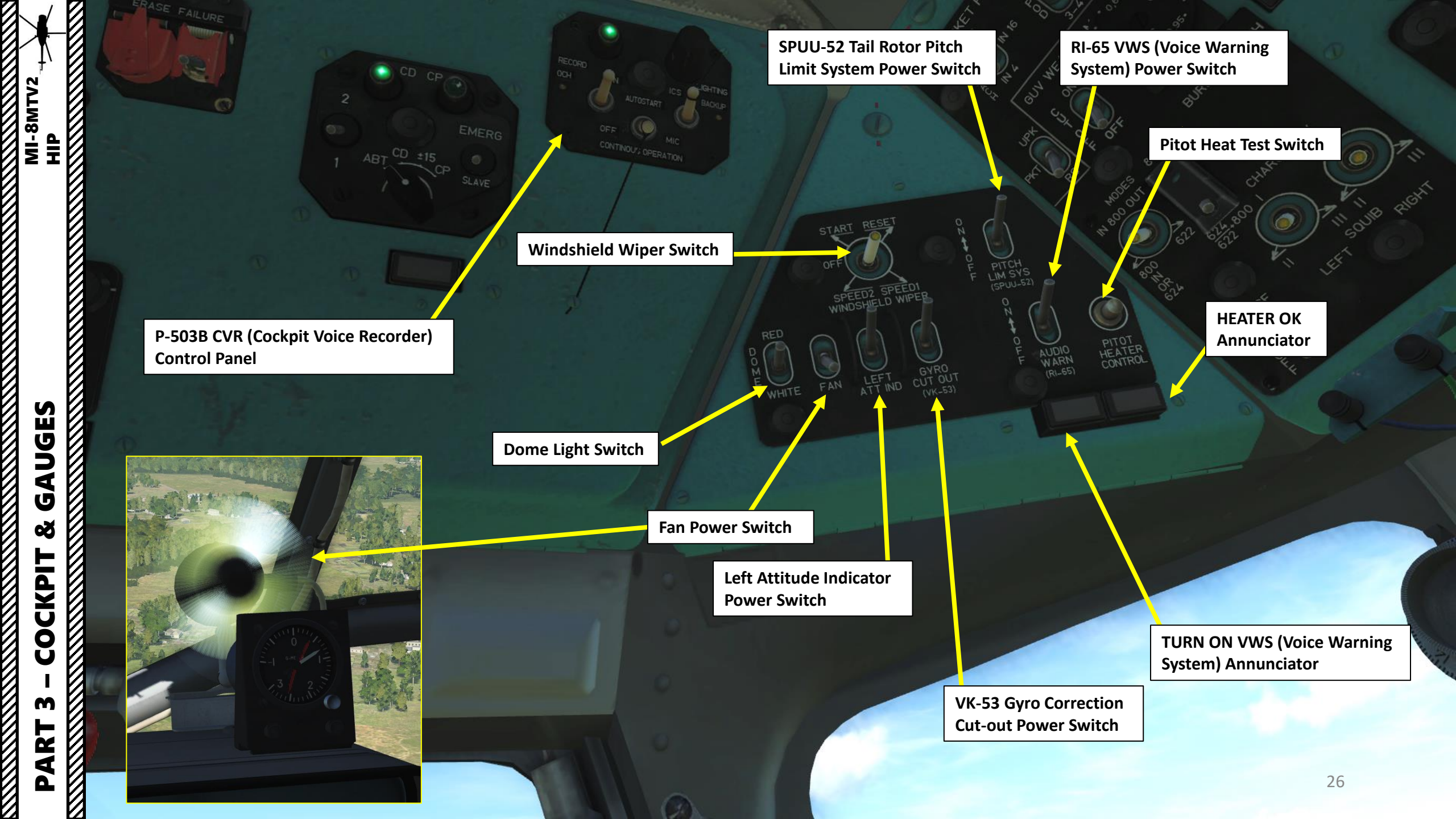

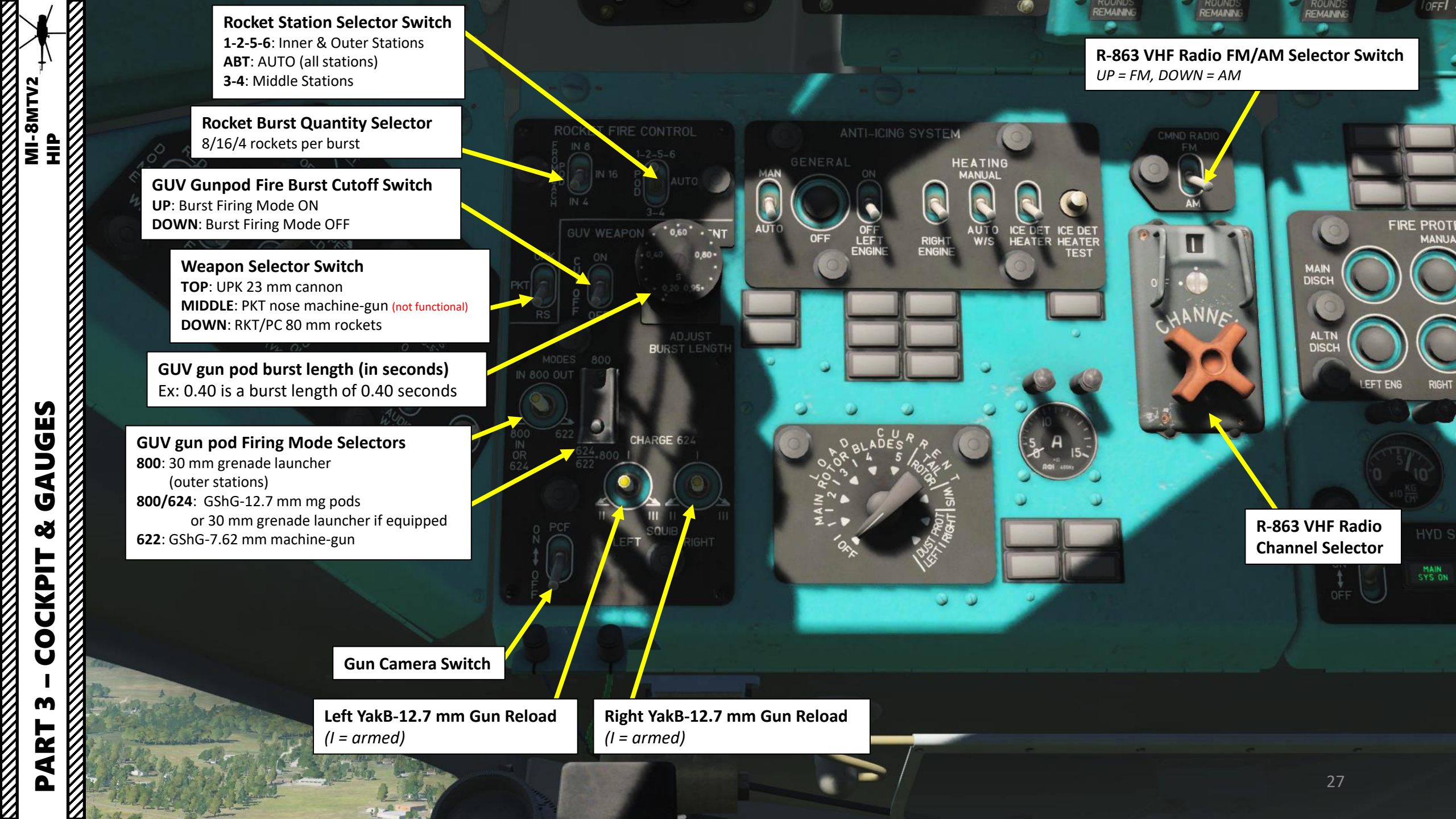

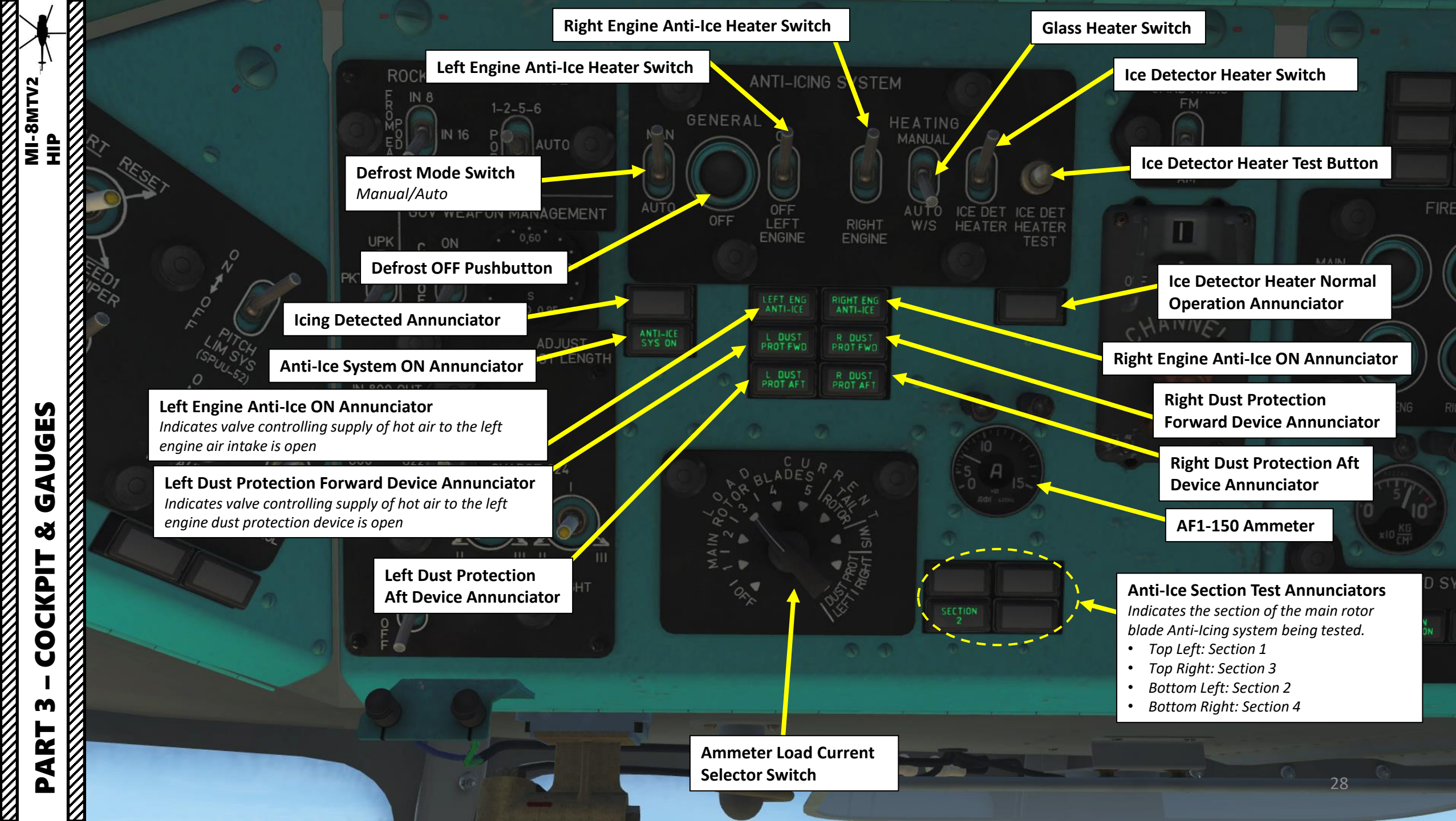

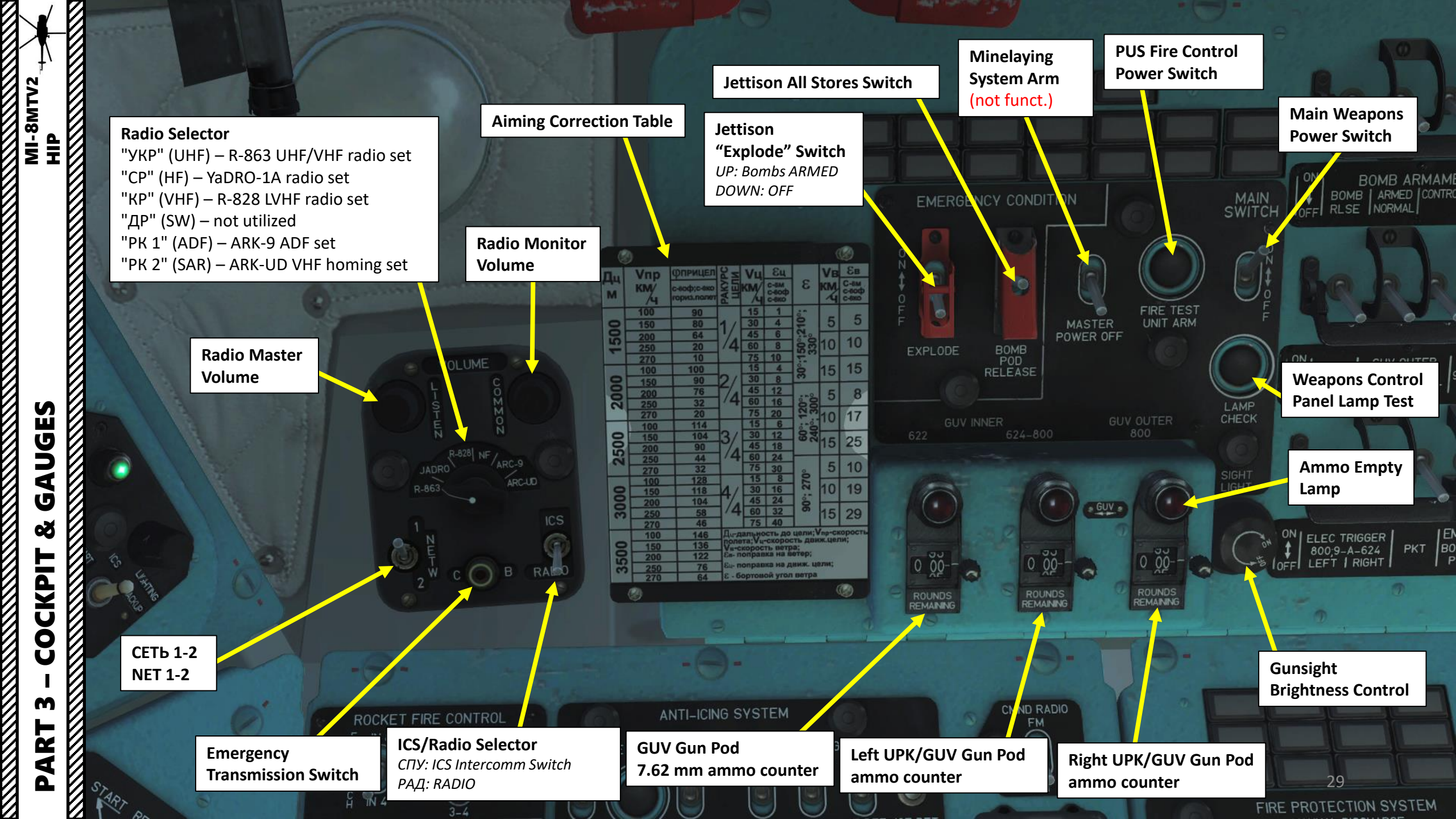

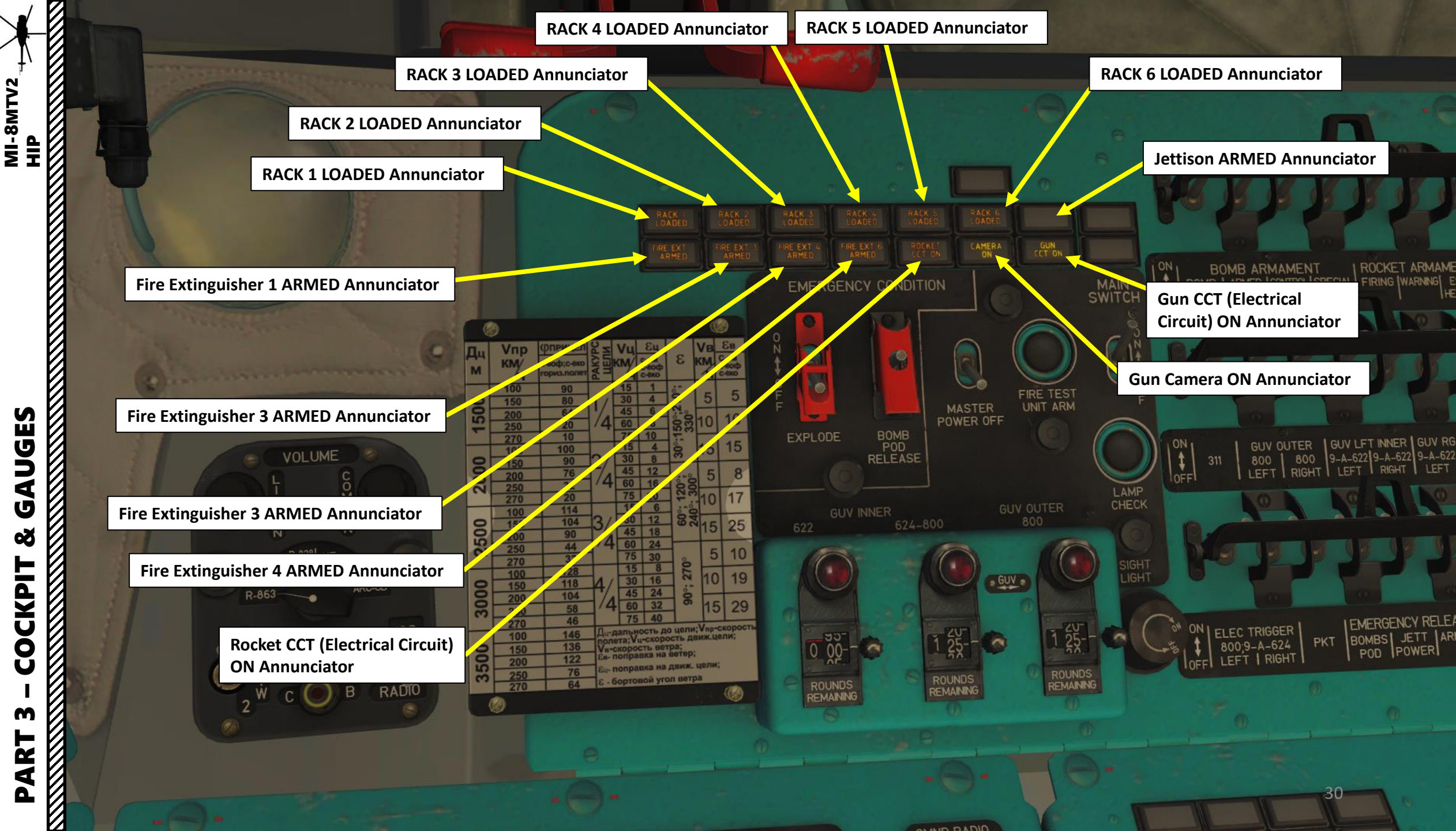

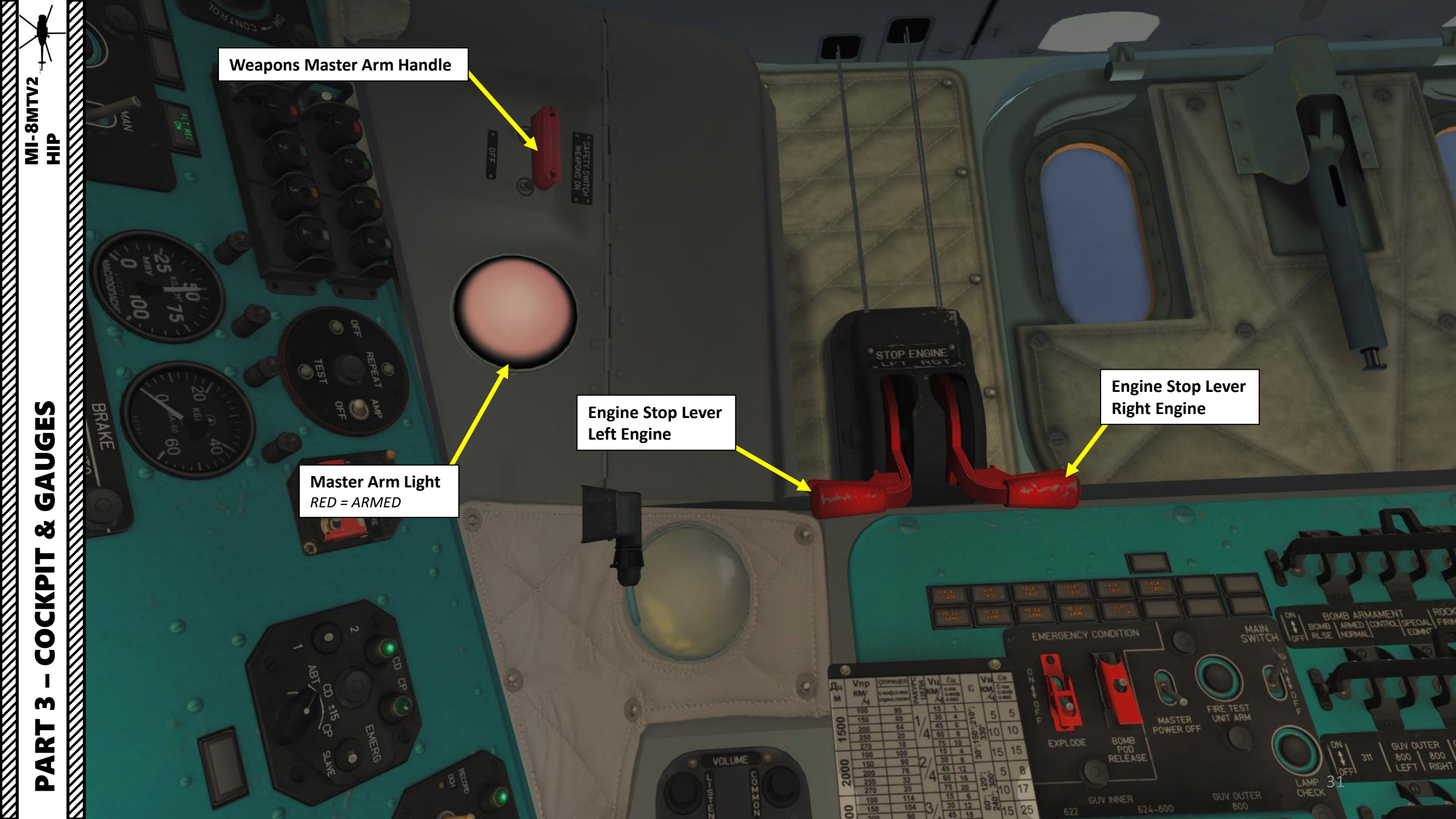

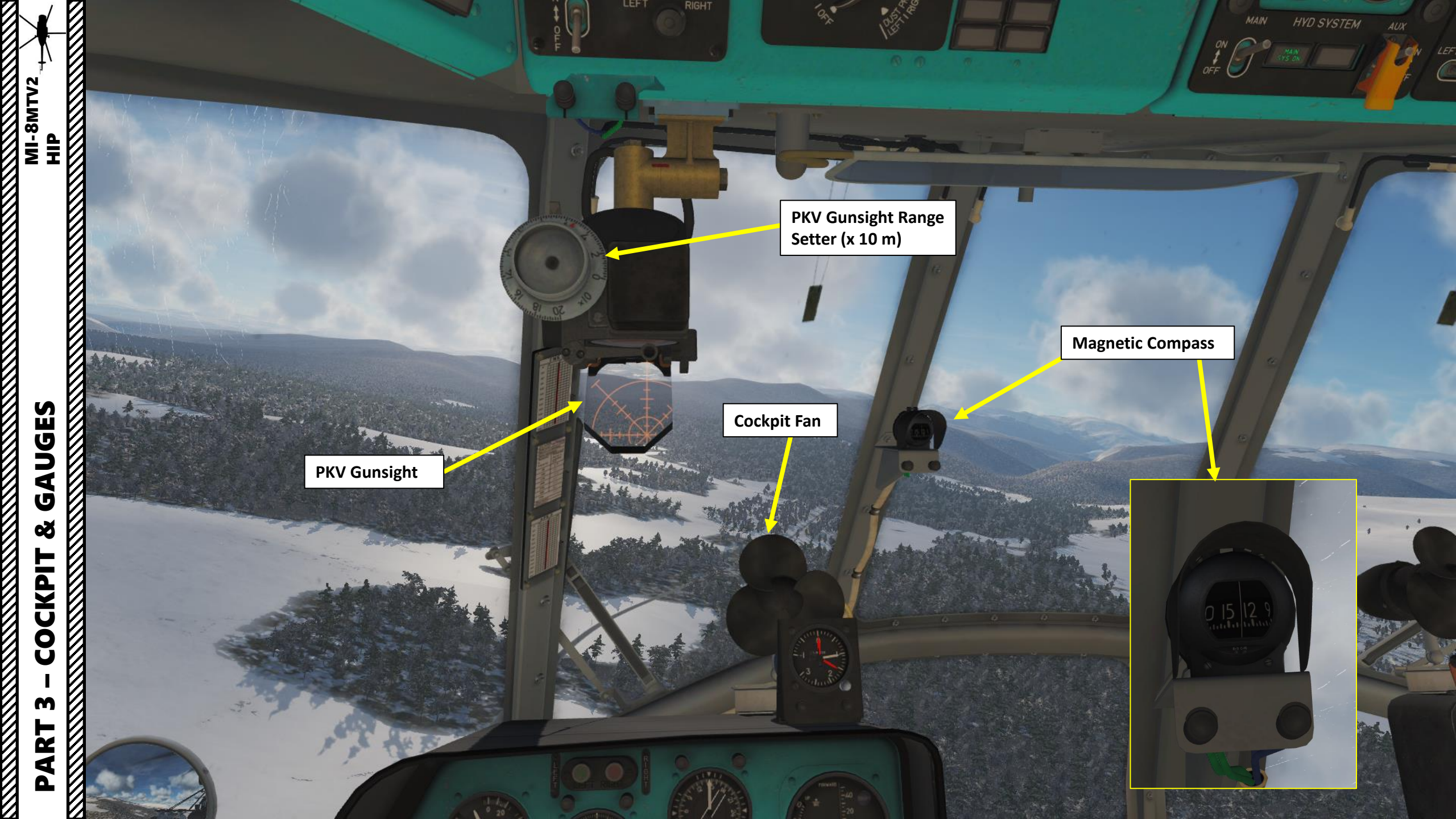

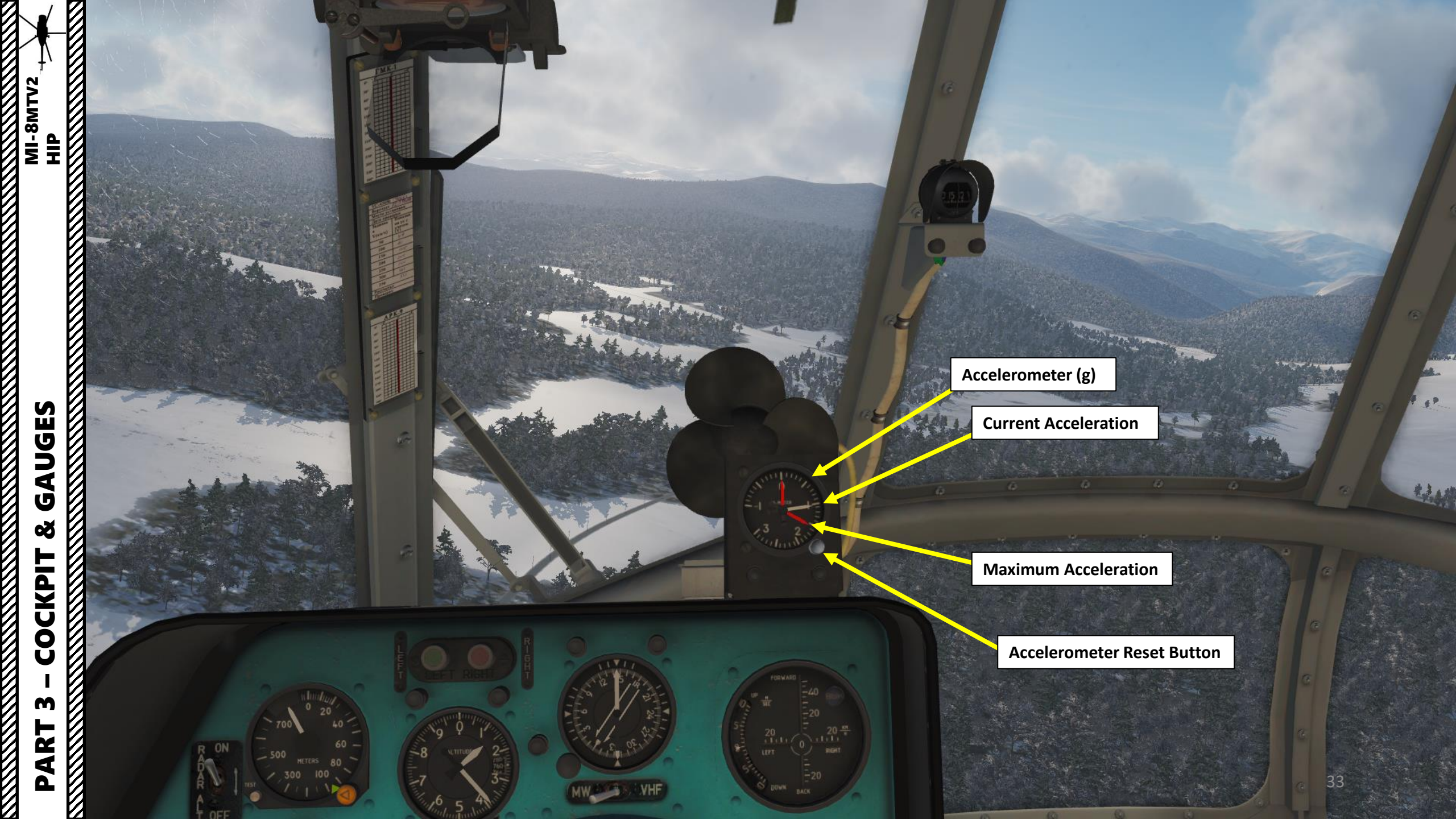

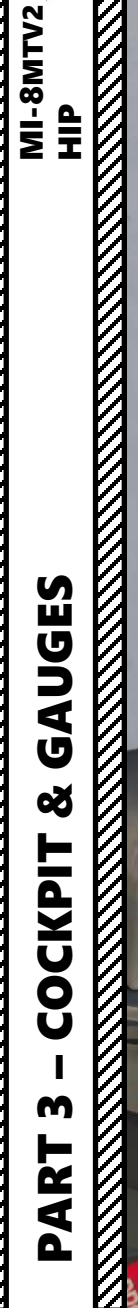

Left Landing Light Switch UP: LIGHT ON MIDDLE: OFF DOWN: RETRACT

RS

AVICES

VHF

-Ug

34

Taxi Light Switch

Static Pressure System Mode LEFT/COMMON/RIGHT

.9

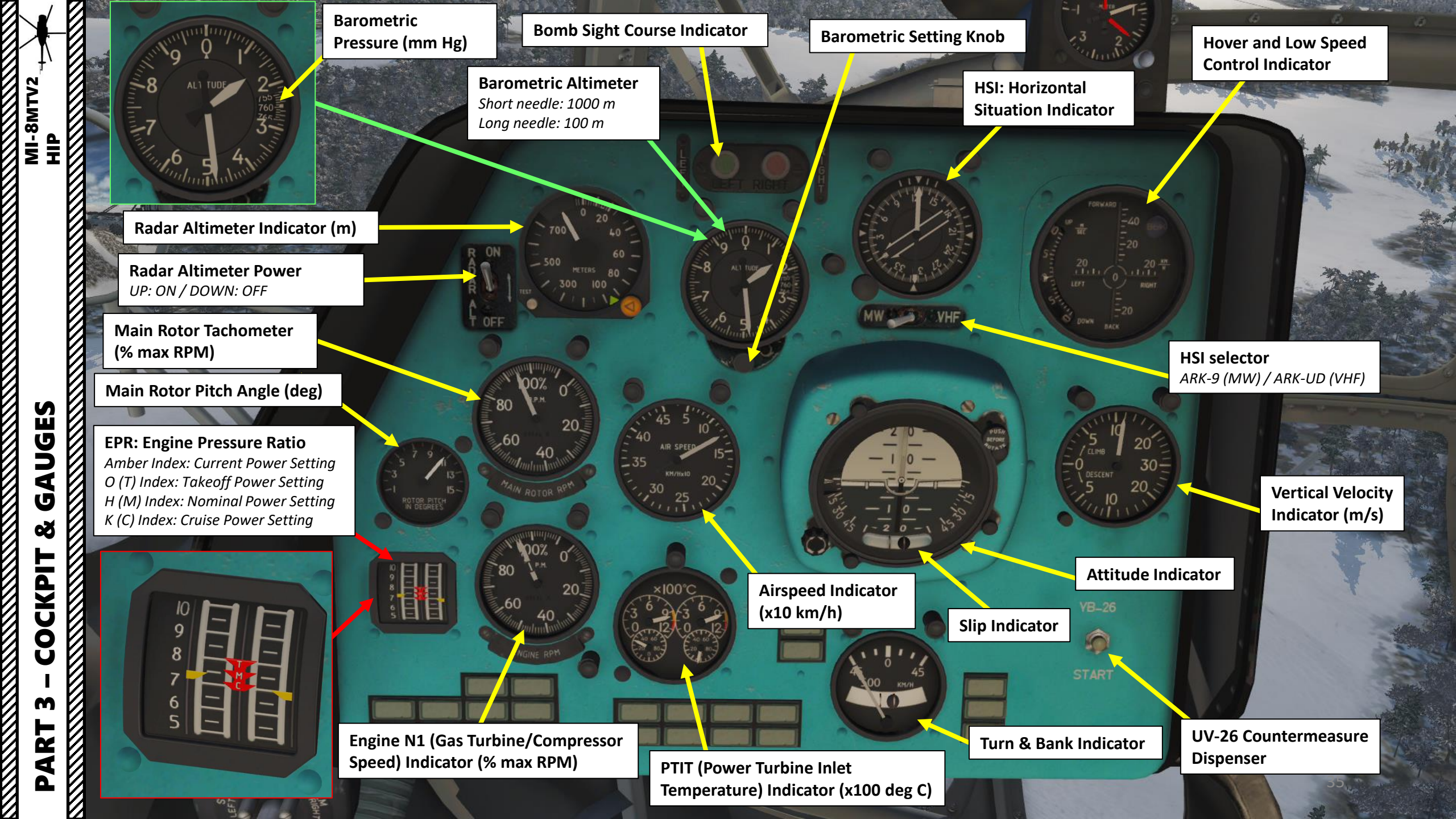

|          | 3 "                                               | -03                                                | -                                                           |                                                                                | DESCEN                     |
|----------|---------------------------------------------------|----------------------------------------------------|-------------------------------------------------------------|--------------------------------------------------------------------------------|----------------------------|
|          | Left Engine Free Turbine<br>Overspeed Annunciator | Right Engine Free Turbine<br>Overspeed Annunciator | Left Engine Low Oil Pressure<br>Annunciator                 | Right Engine Low Oil Pressure<br>Annunciator                                   | 5                          |
|          | Emergency Power Left Engine<br>Annunciator        | Emergency Power Right<br>Engine Annunciator        | Electronic Control Left Engine<br>OFF (GOV PWR) Annunciator | Electronic Control Right Engine<br>OFF (GOV PWR) Annunciator                   |                            |
|          |                                                   | 00% 0<br>0 PM 20<br>60<br>40                       | × 00°C                                                      | EXT PWR ON (Externa<br>ON) Annunciator<br>6201 (IFF Respon<br>FAIL Annunciator | il Power<br>ider)<br>YB-26 |
|          |                                                   | ENGINE RPM                                         |                                                             | 45 45<br>500 KM/H                                                              | START<br>Main Gearbox Chip |
|          |                                                   |                                                    |                                                             |                                                                                | Detected Annunciato        |
| A EDIGHT |                                                   |                                                    |                                                             |                                                                                | Tail Rotor Gearbox C       |
|          |                                                   |                                                    | Left Engine Fuel Filter Clogging<br>Detected Annunciator    | Right Engine Fuel Filter Clogging<br>Detected Annunciator                      | Detected Annunciato        |
|          | Left Engine Oil Chip Detected<br>Annunciator      | Right Engine Oil Chip<br>Detected Annunciator      | Left Engine Abnormal Vibration<br>Detected Annunciator      | Right Engine Abnormal Vibration<br>Detected Annunciator                        |                            |
|          | Fire Detected Annunciator                         | Spare Annunciator (Not<br>Used)                    | Left Engine Excursion Limit<br>Vibration Annunciator        | Right Engine Excursion Limit<br>Vibration Annunciator                          |                            |
|          |                                                   | /                                                  |                                                             |                                                                                |                            |
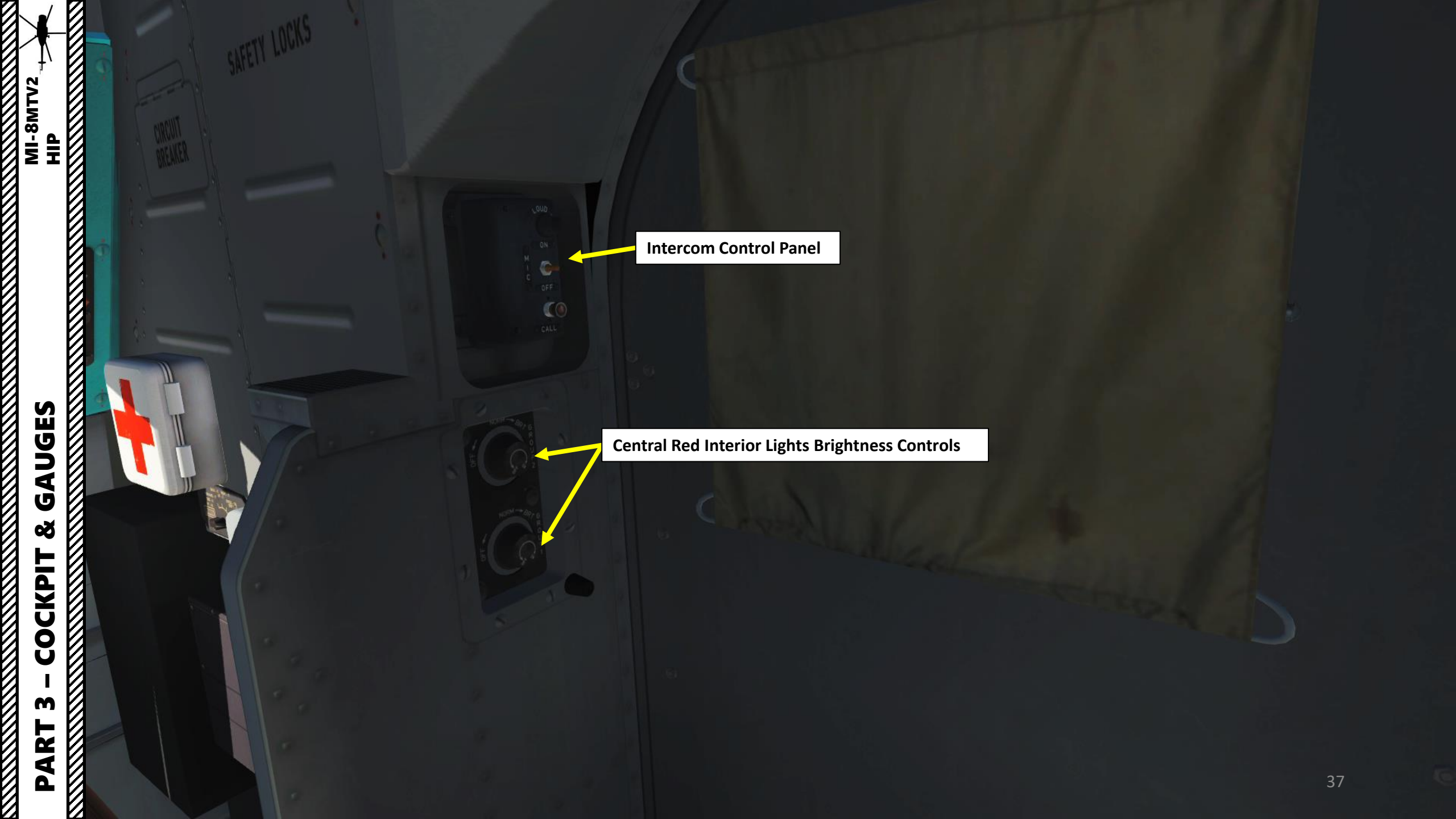

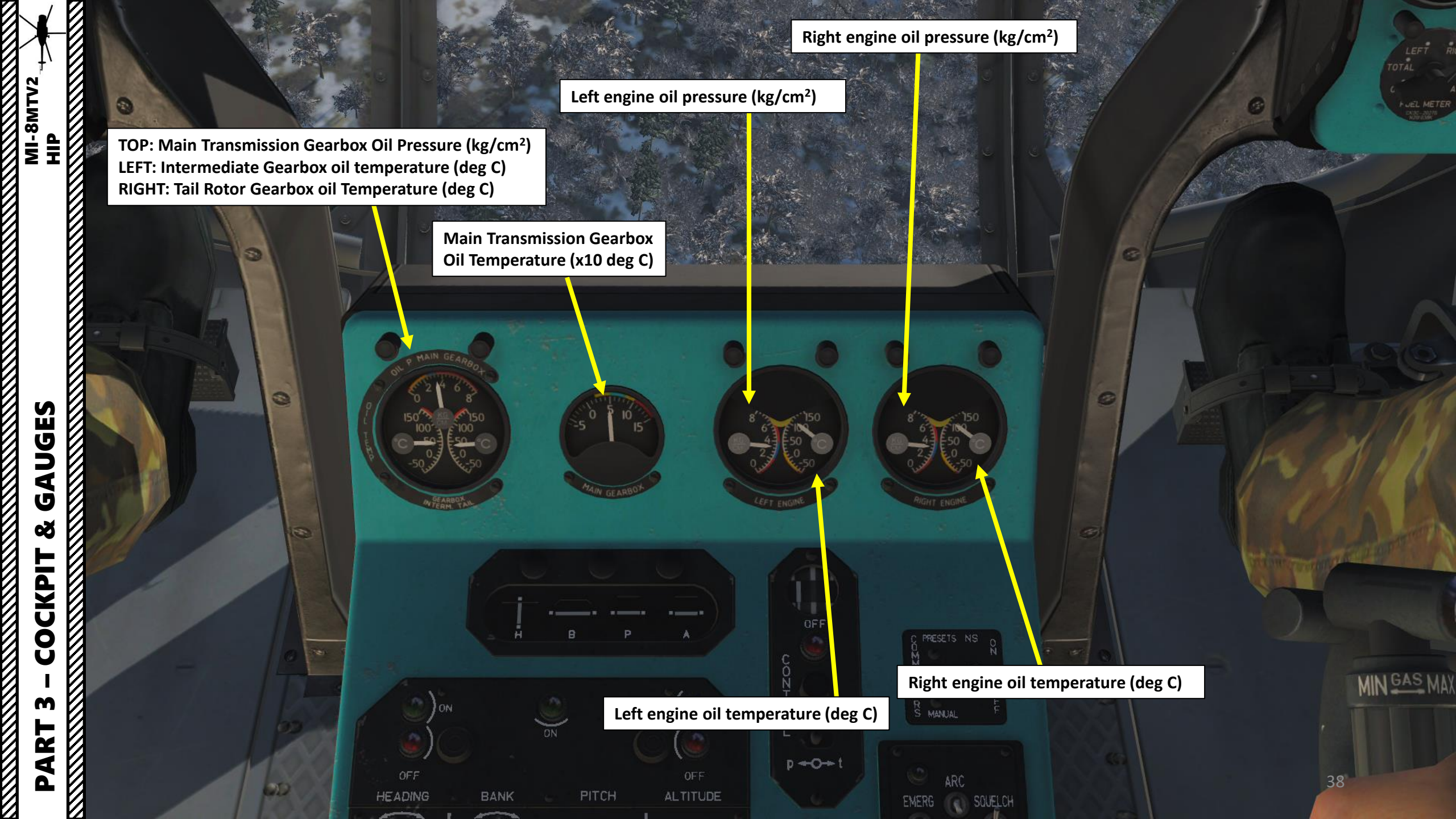

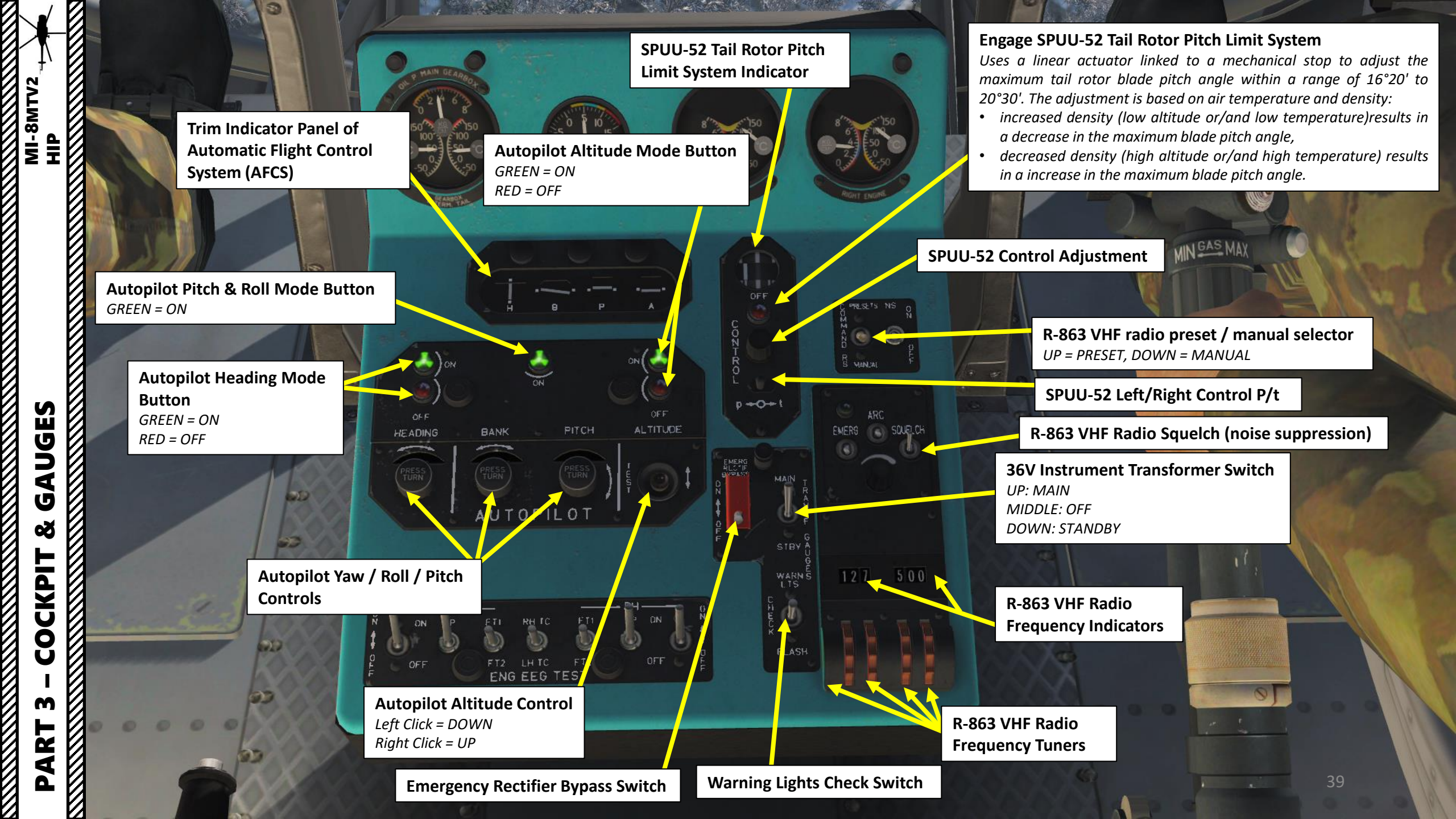

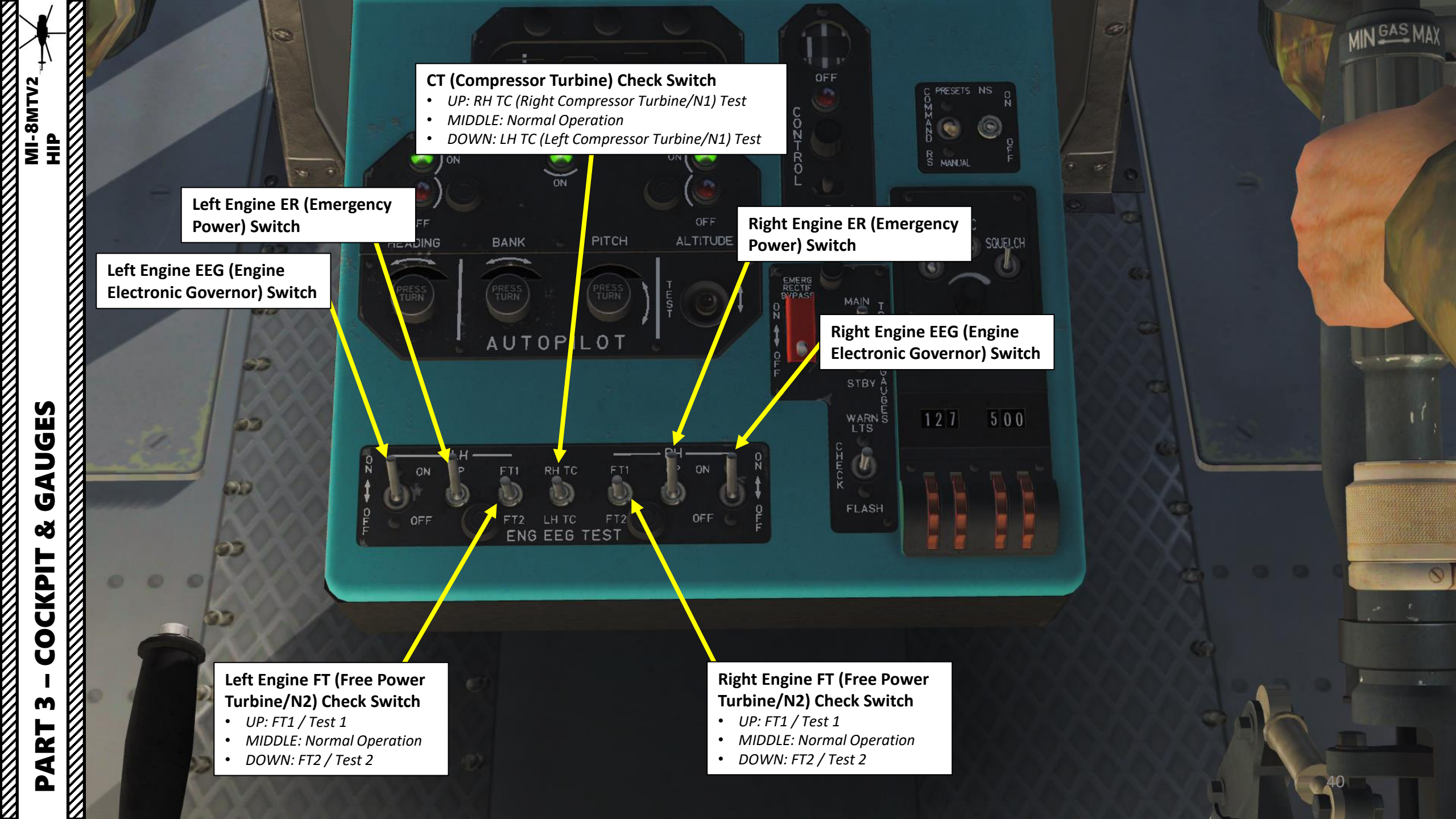

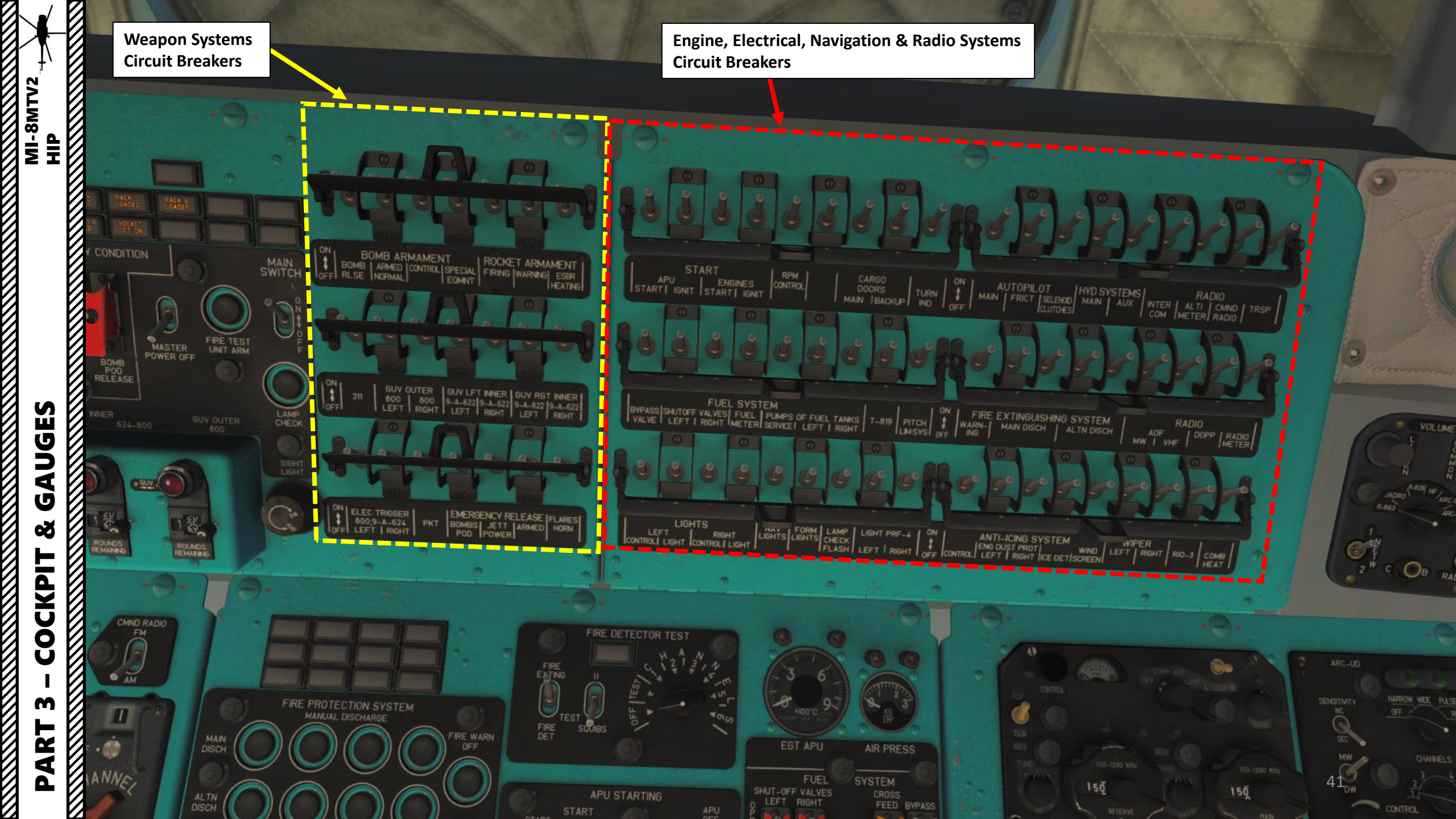

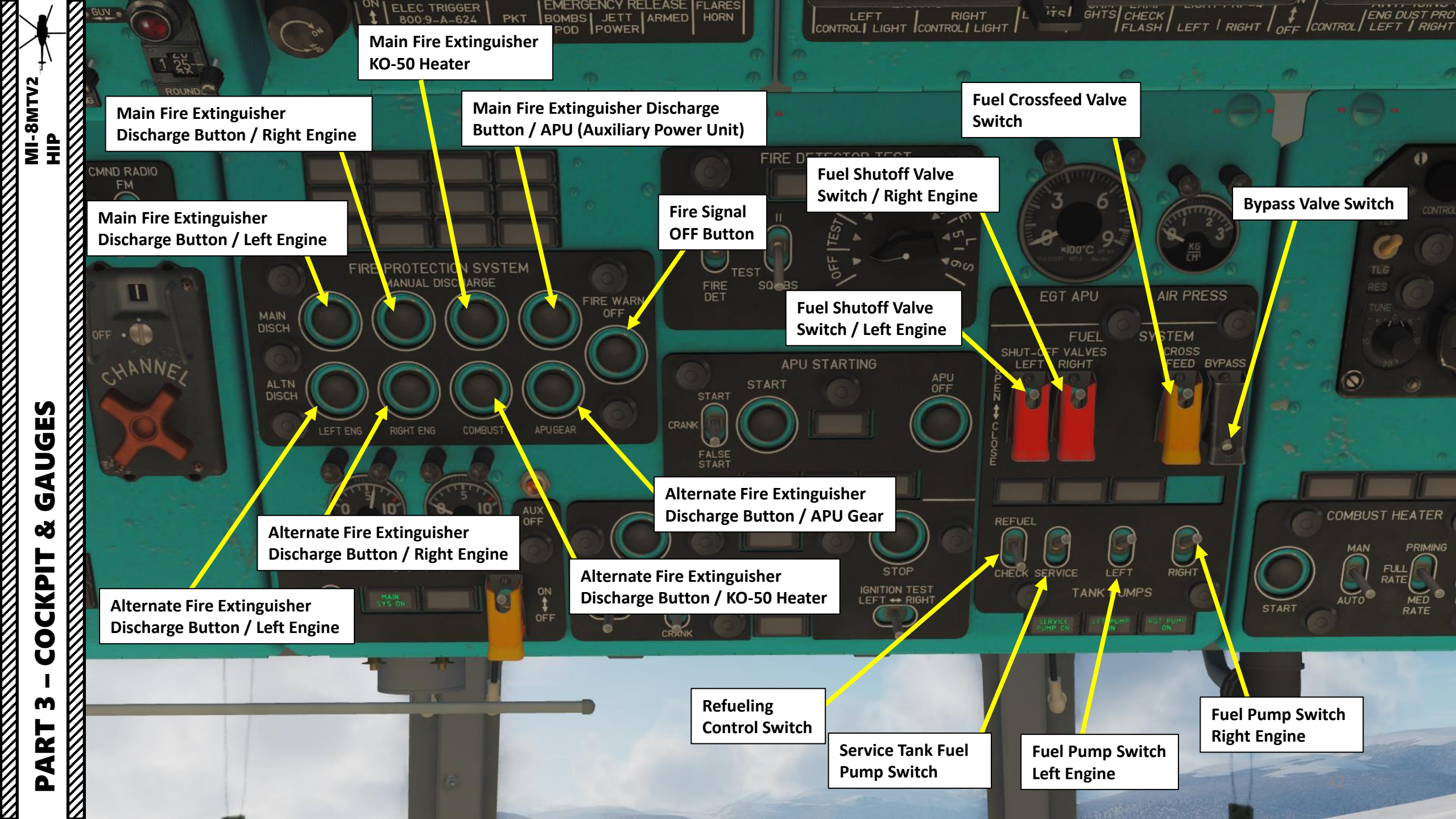

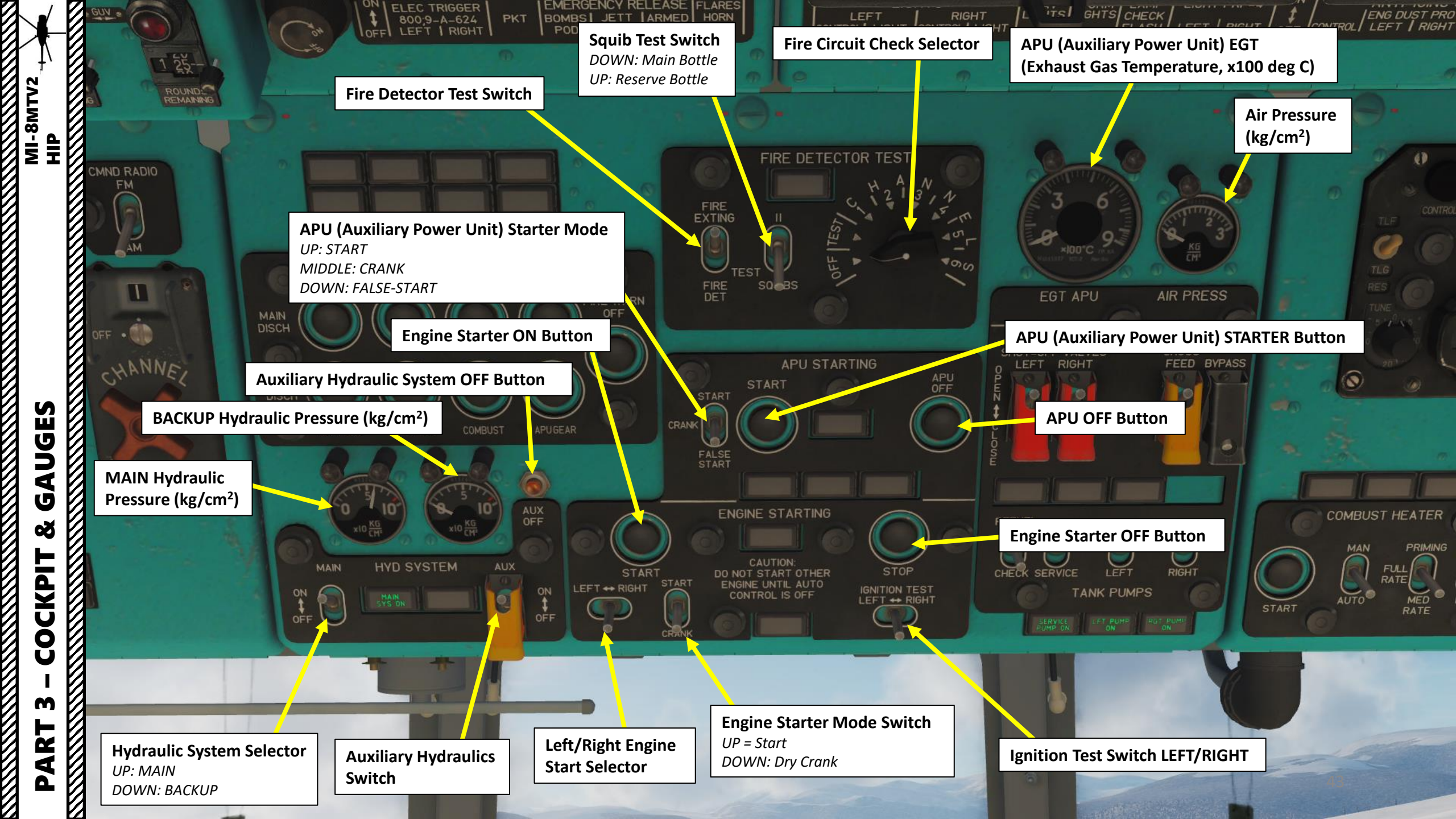

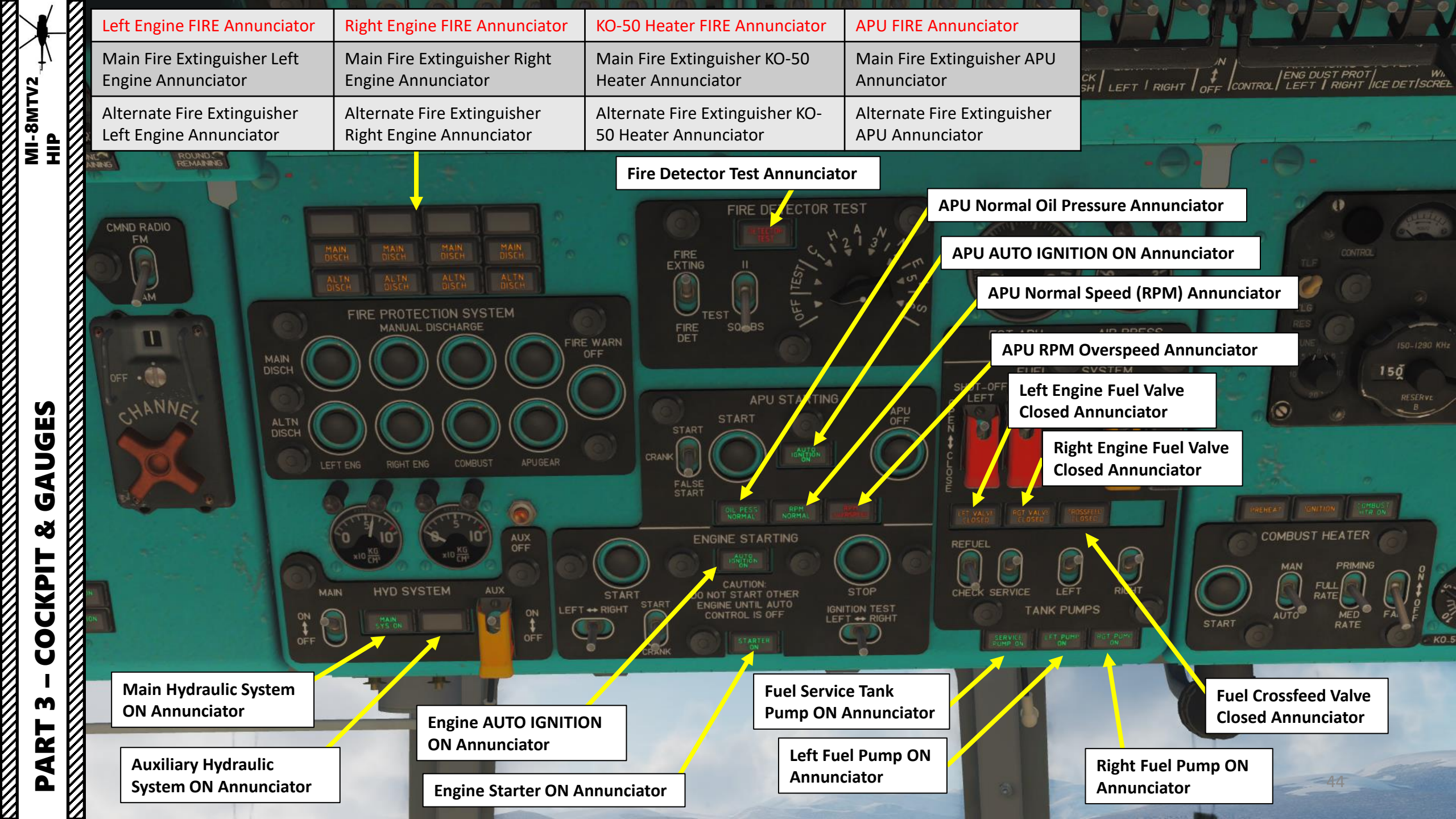

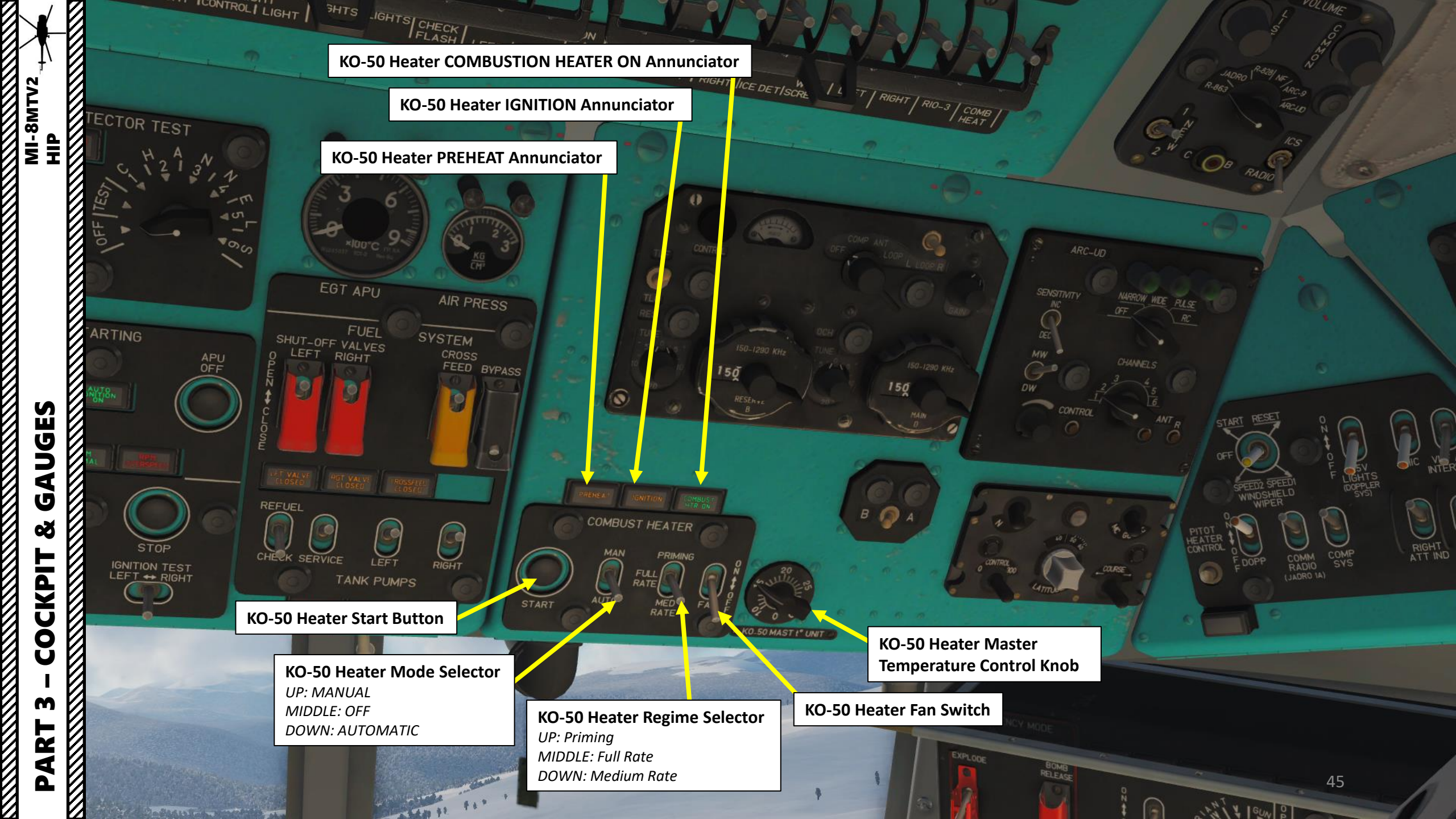

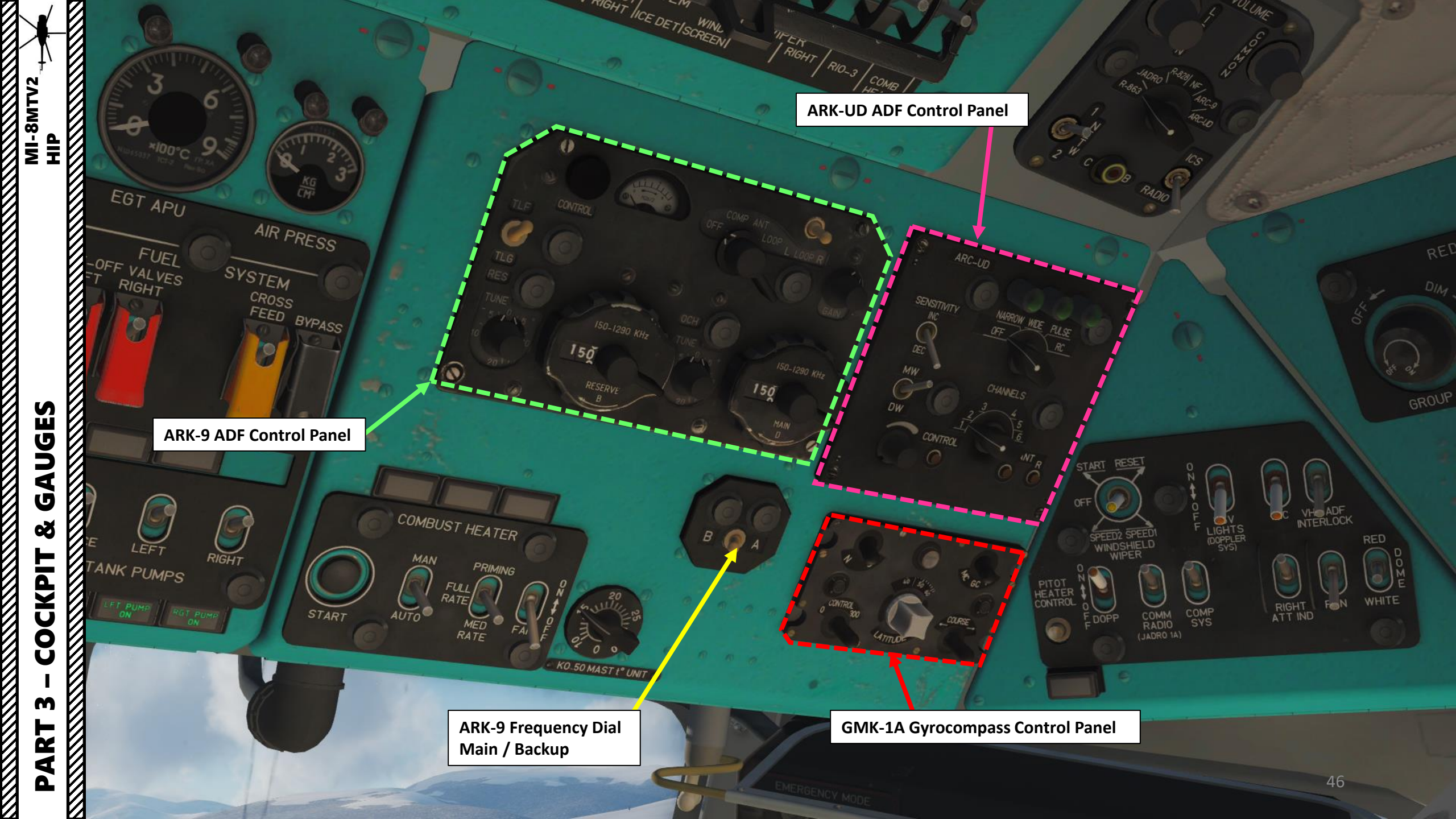

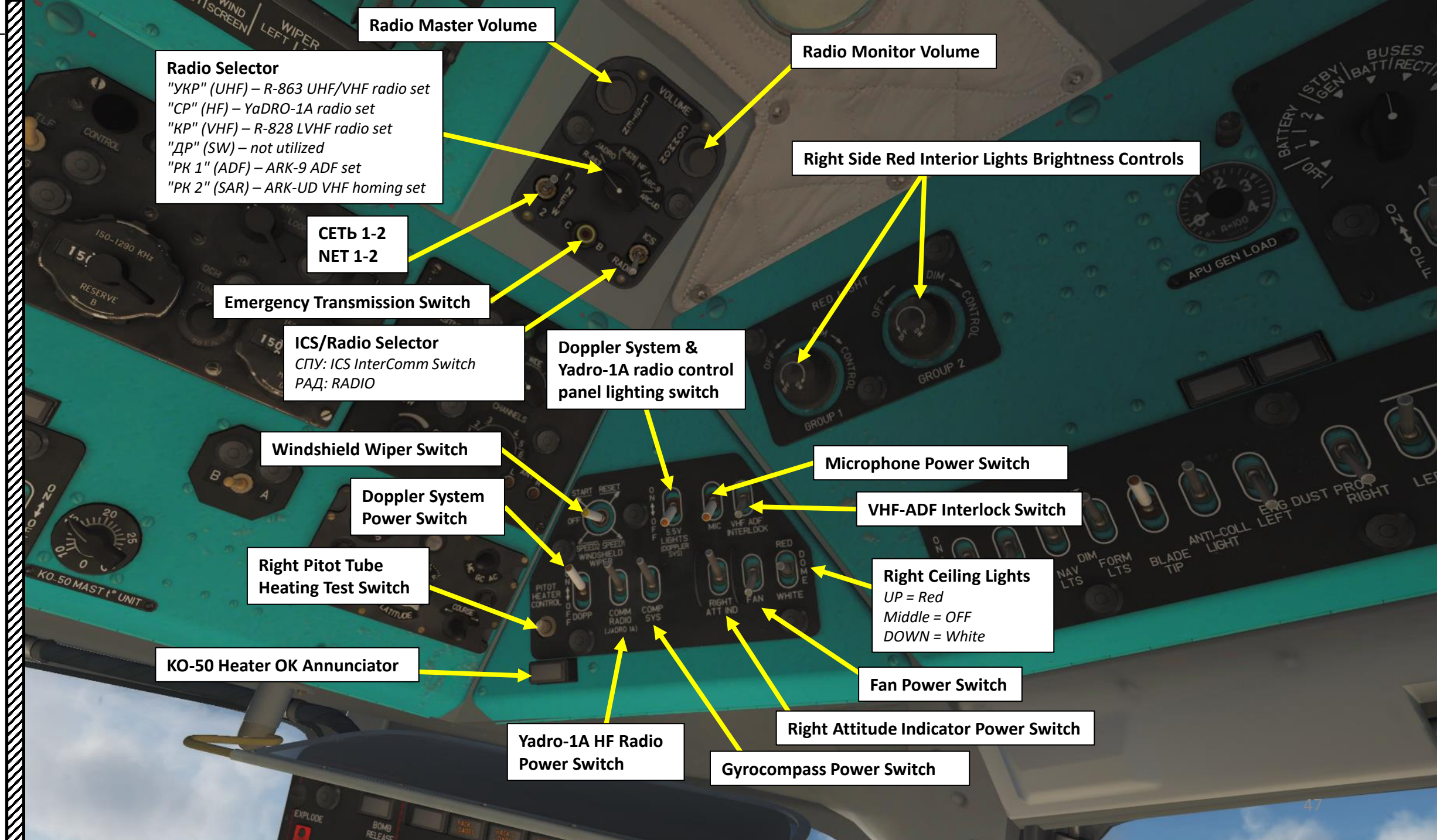

MI-8MTV2 HIP

ART 3 – COCKPIT & GAUGES

Δ

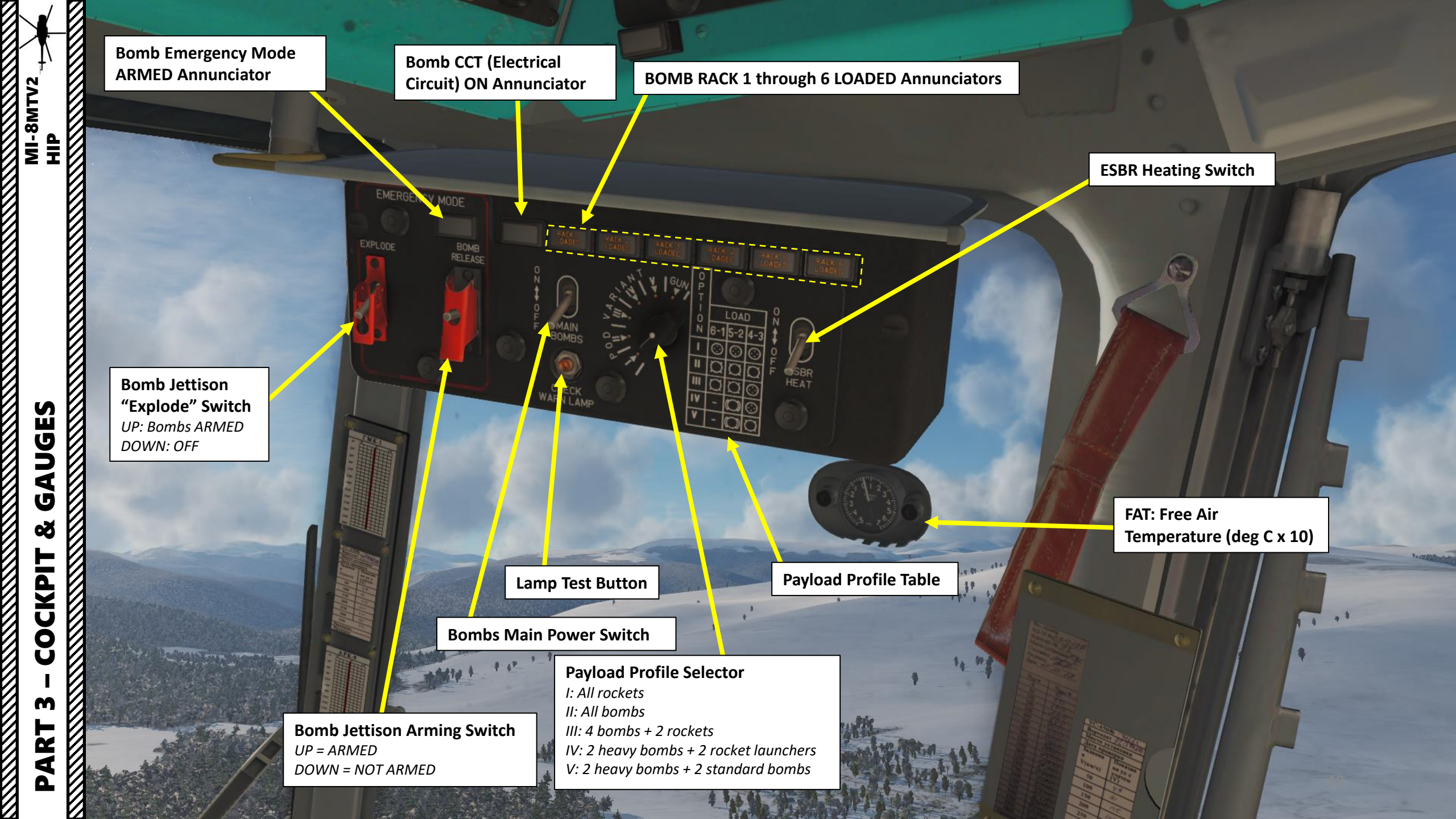

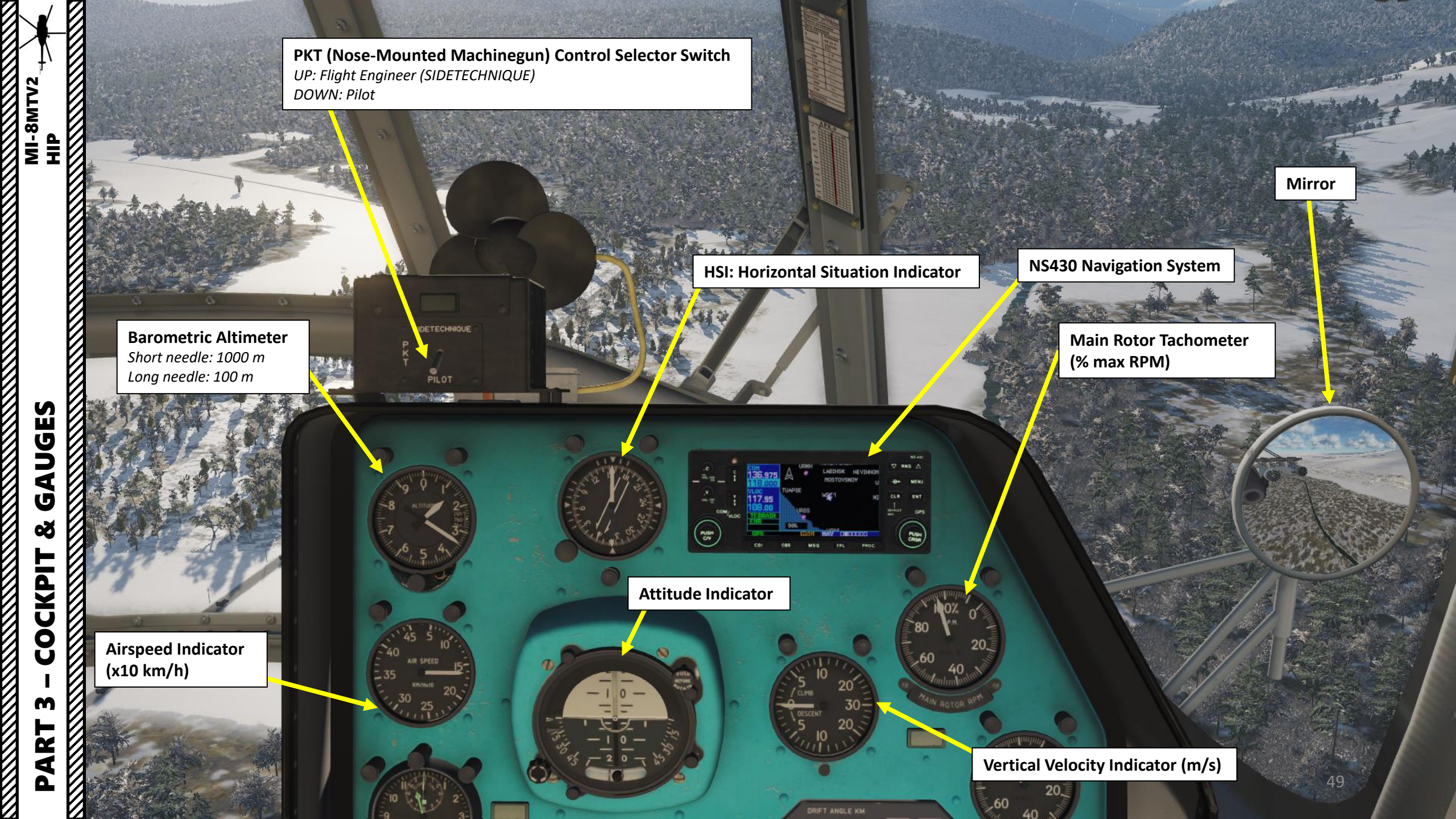

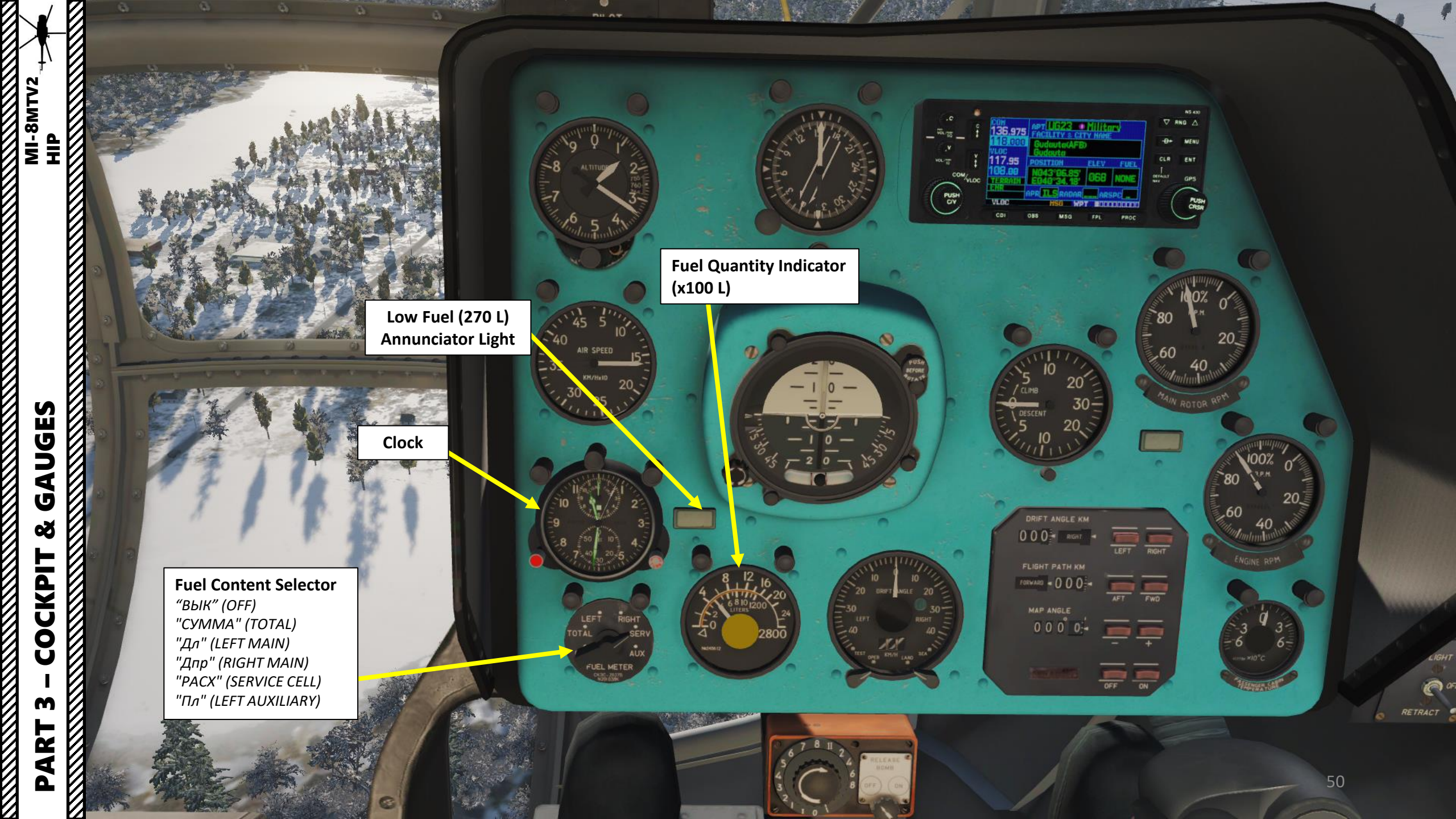

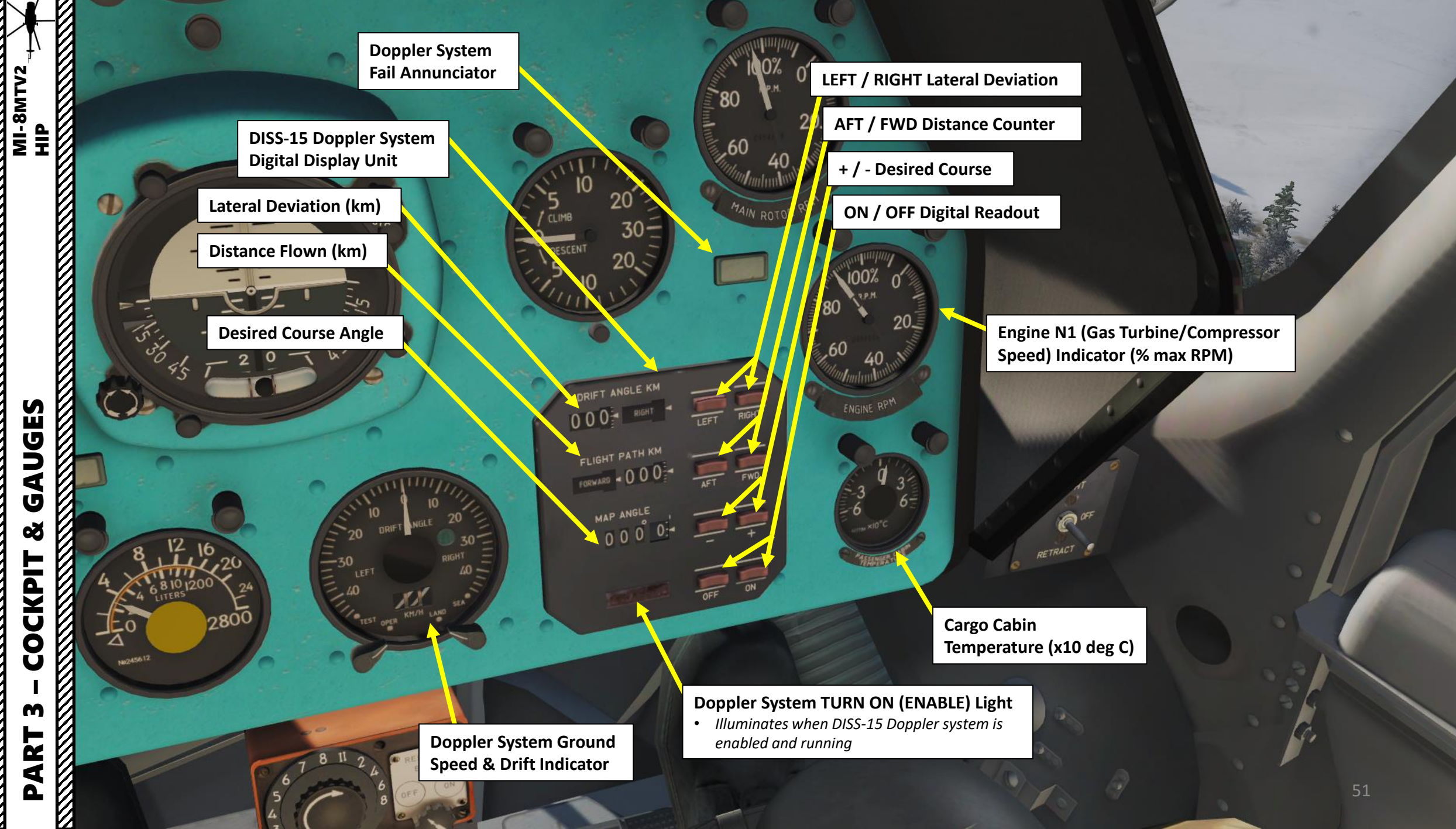

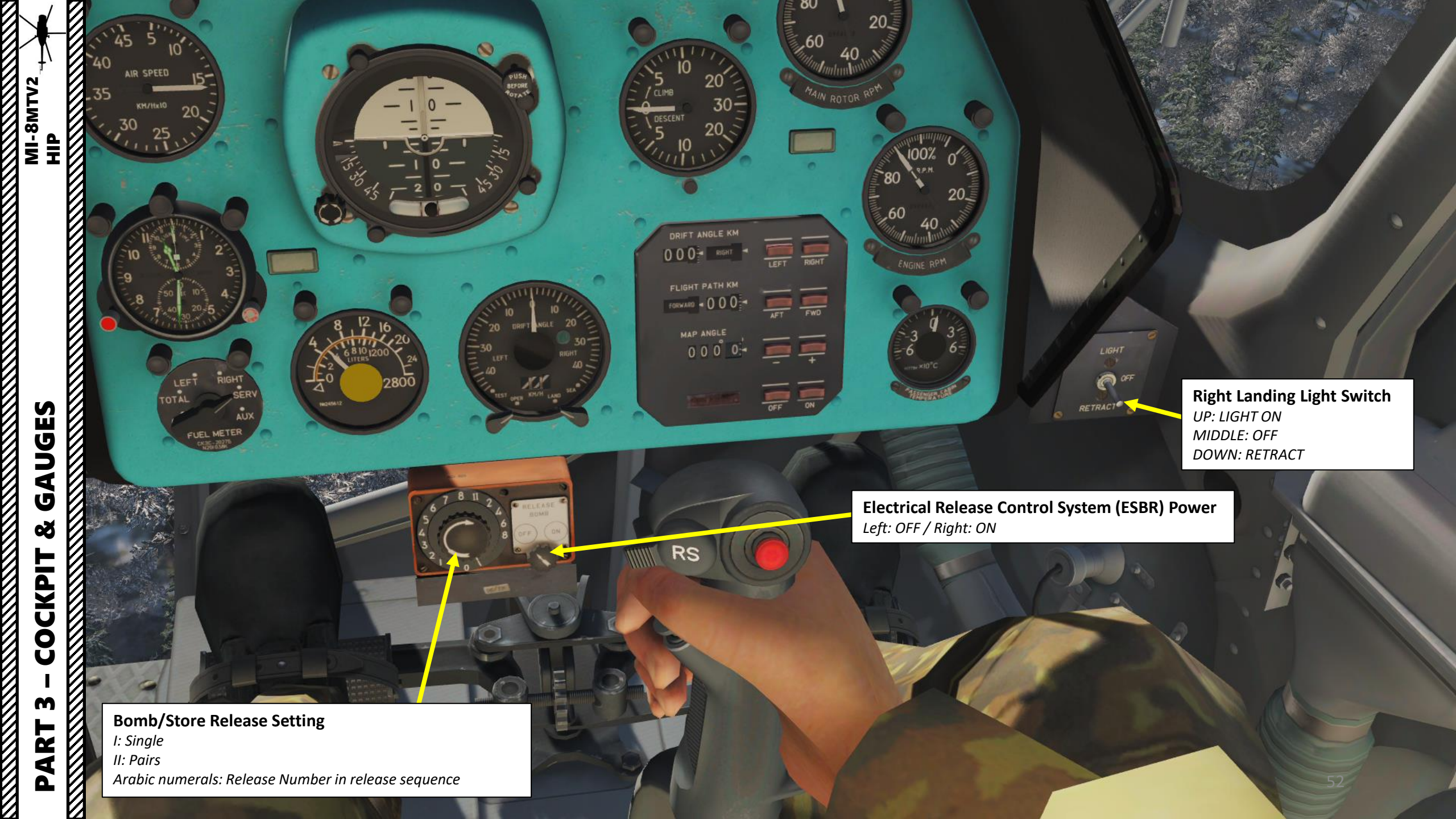

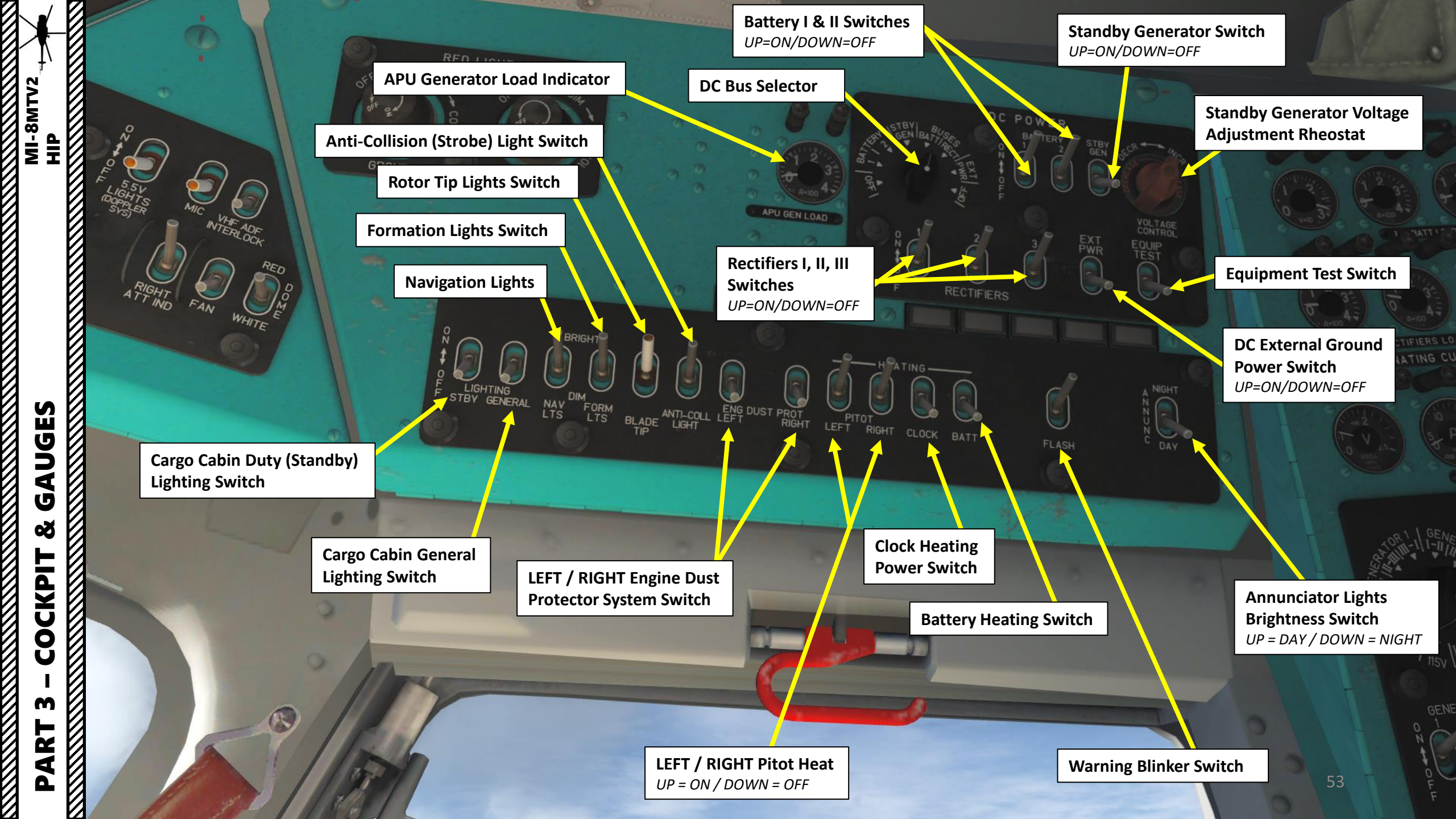

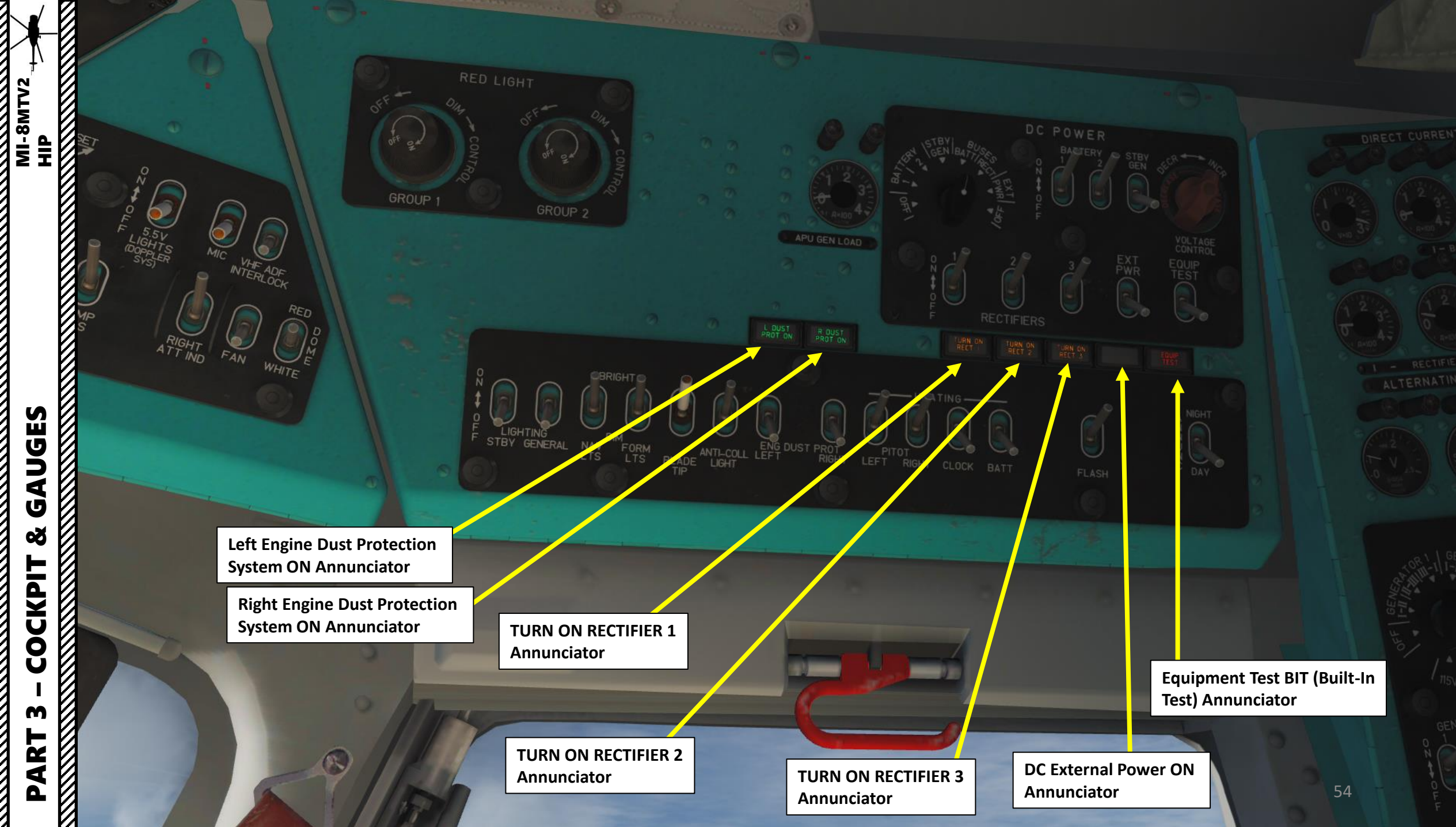

Ū ø COCKPIT m

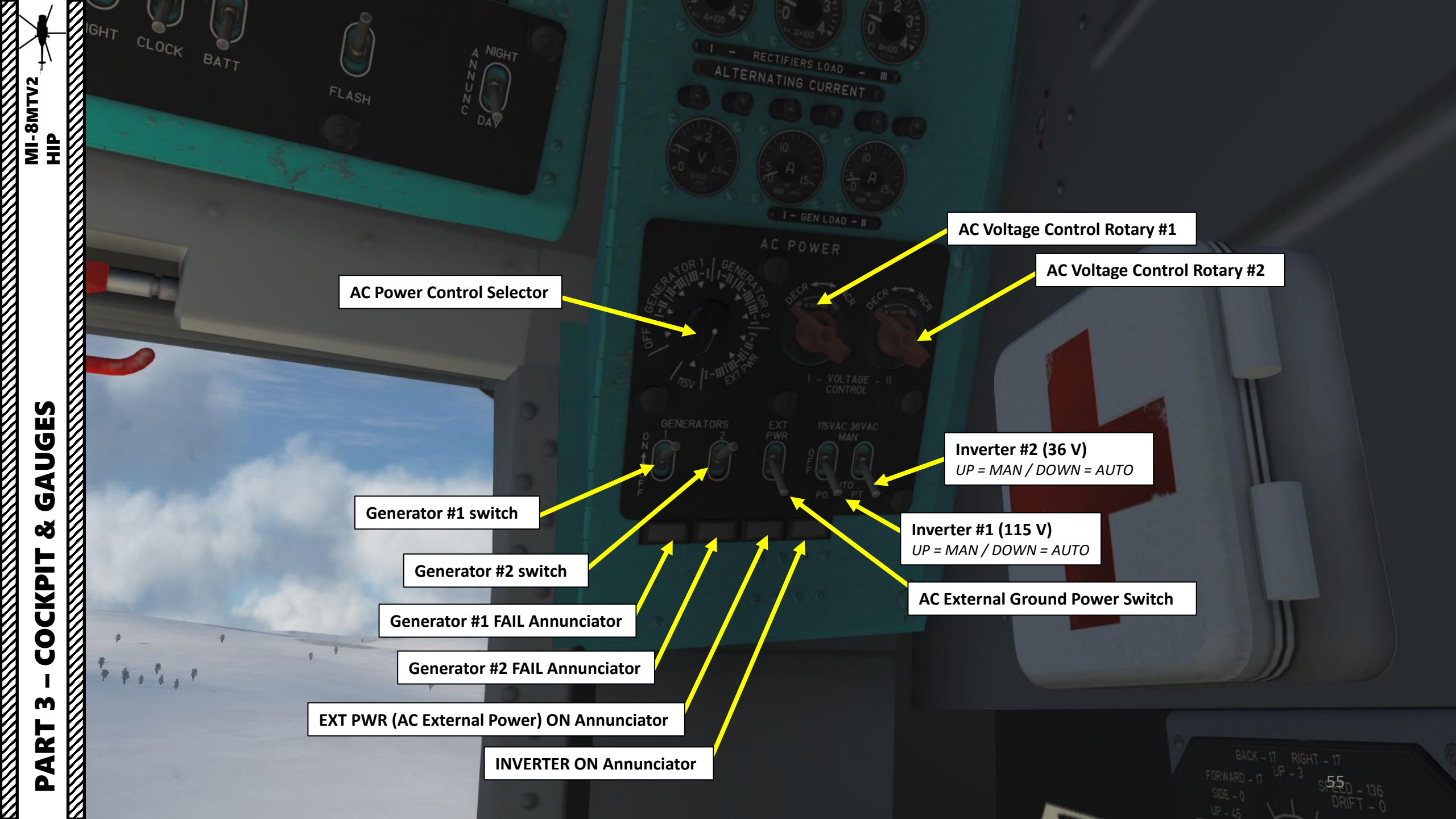

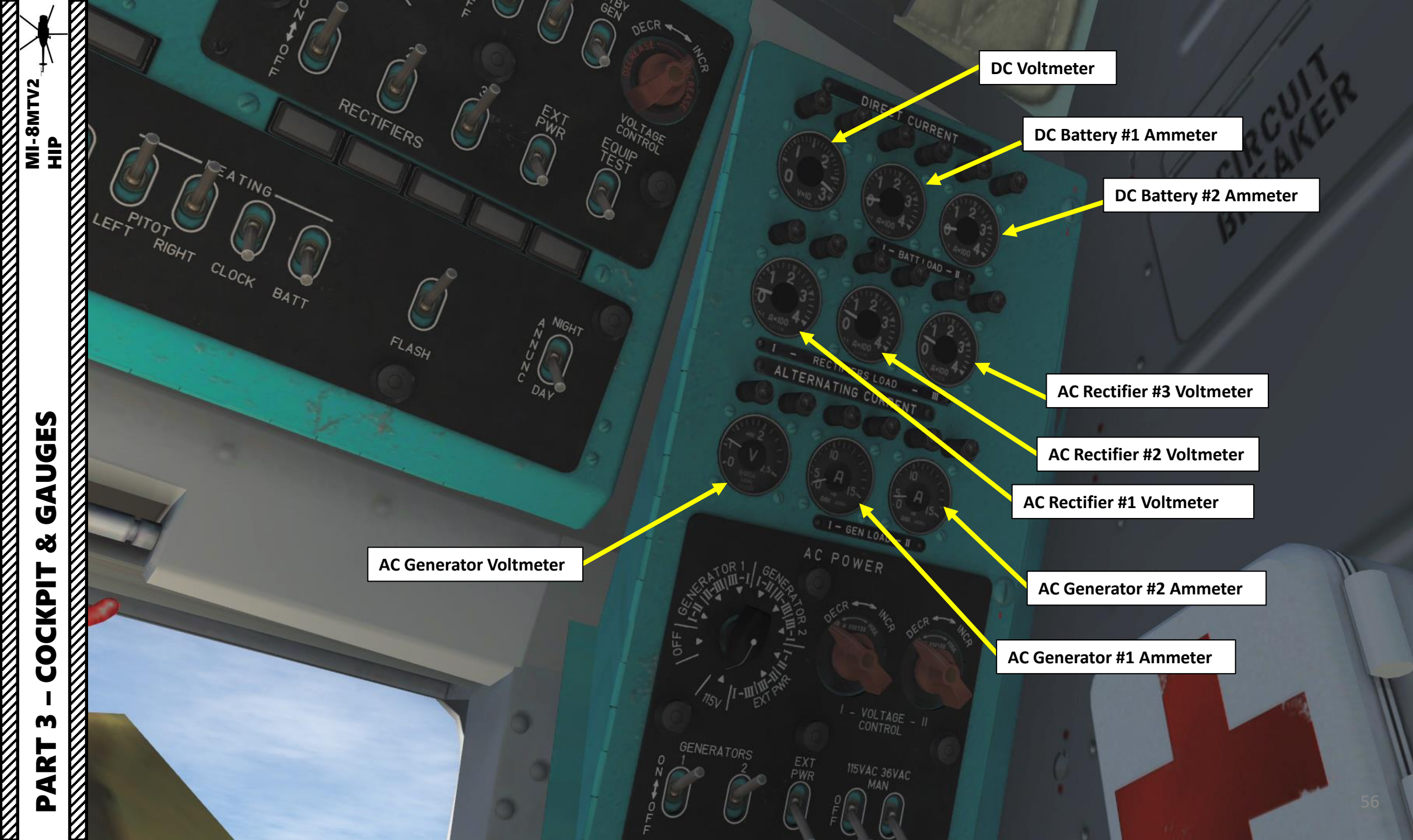

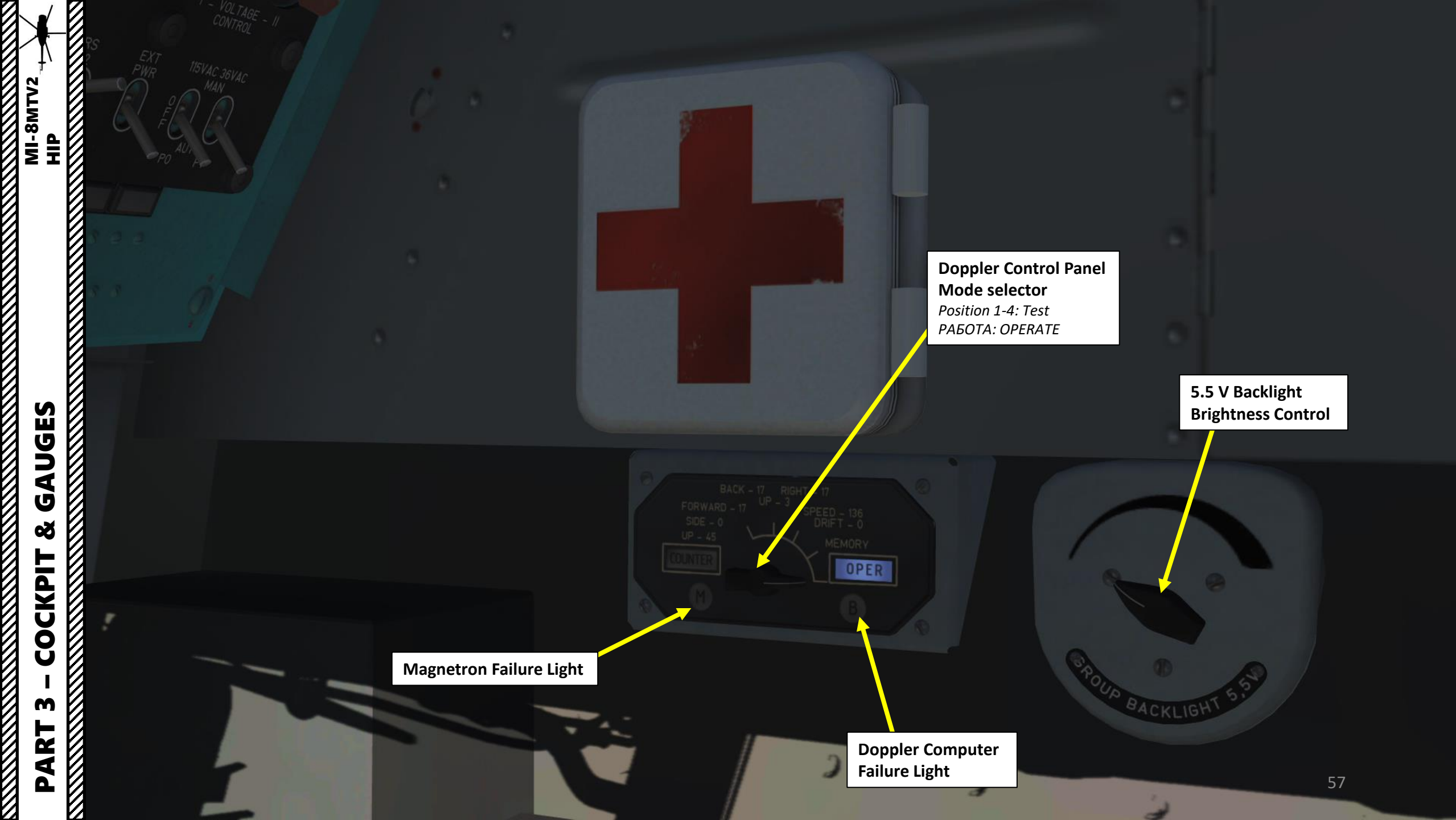

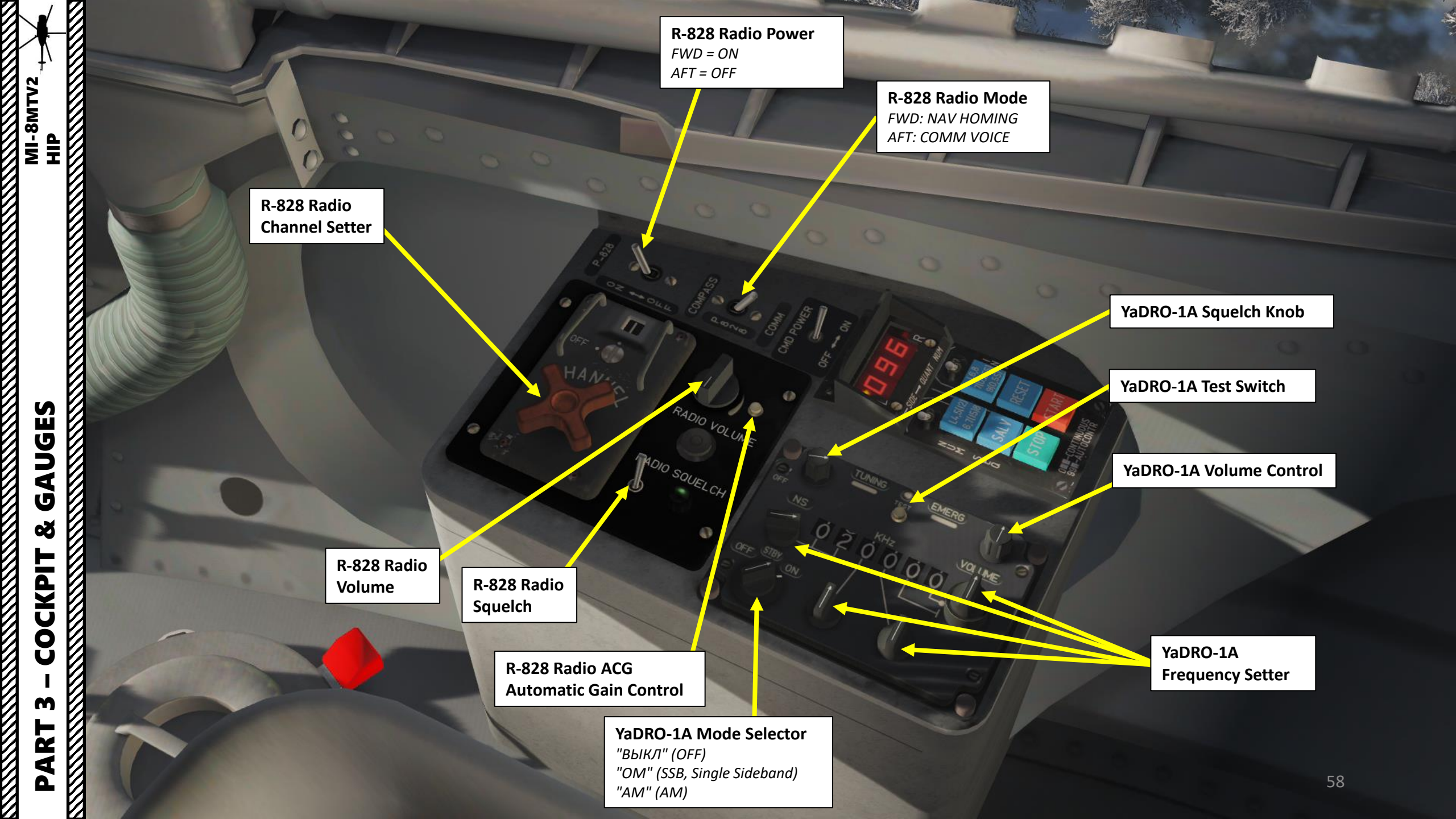

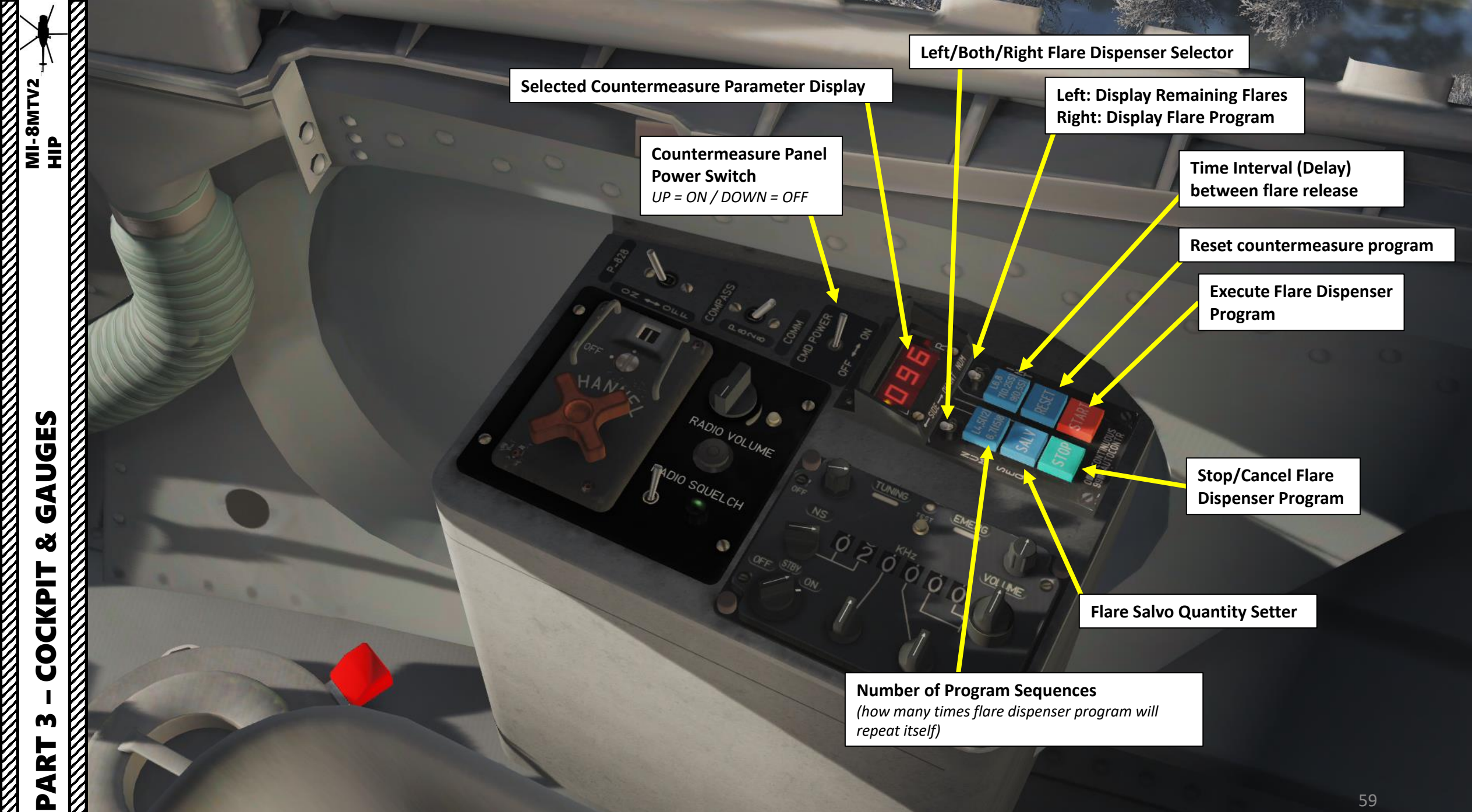

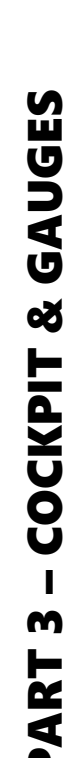

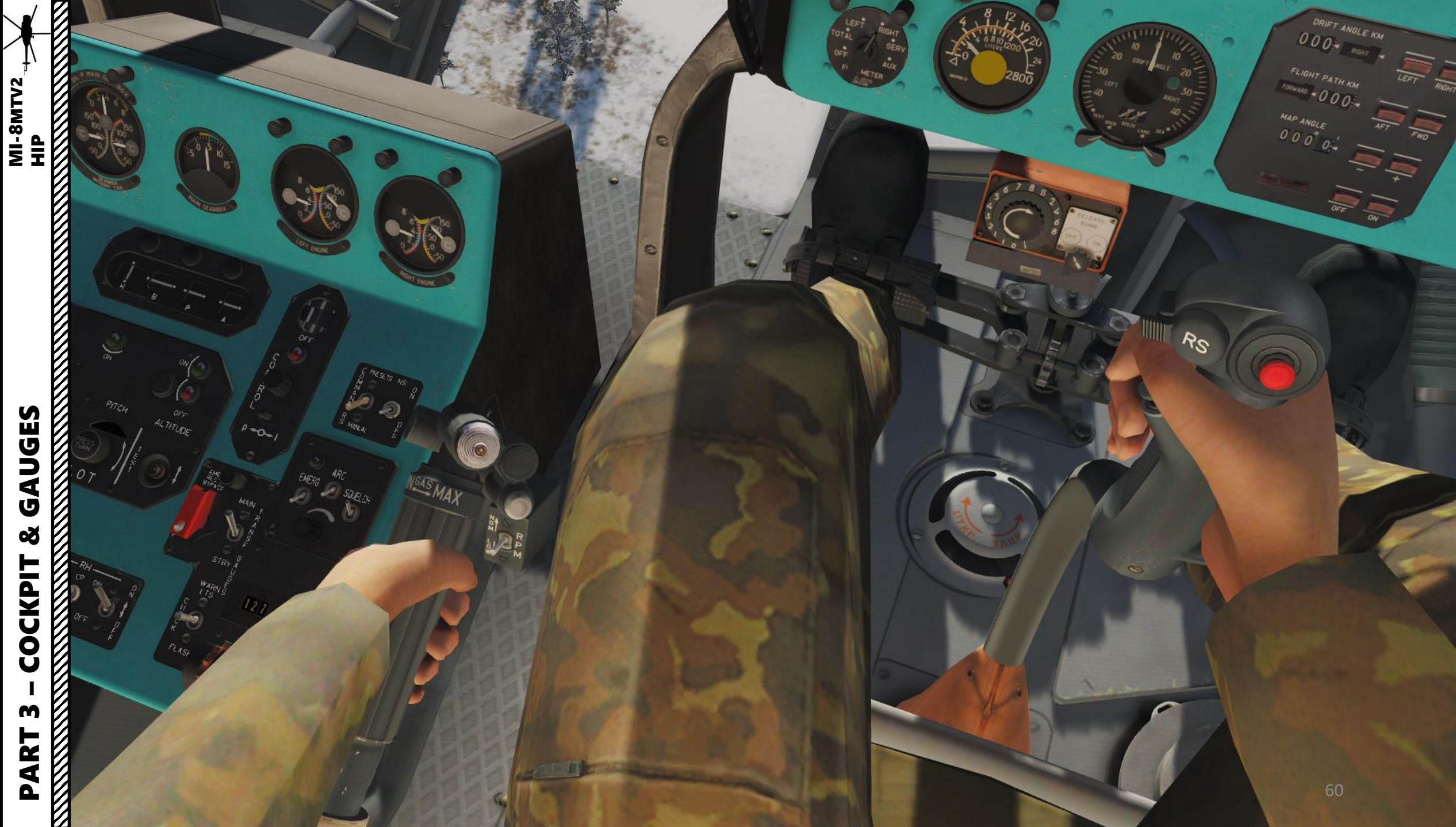

0

# Š ľ COCKPIT M PART

B-8V2OA Rocket Pod 20 x S-80FP2 Rockets

> UPK-23-250 Gun Pod

GUV 9-A-800 Grenade Launcher Pod

## GAUGES ø COCKPIT M PART

FAB-250 Bomb

GUV YakB GSHP

# ø COCKPIT M PART

GAUGES MI-8MTV2 UUUUUU Pitot Tube Pitot Tube Armor Plates

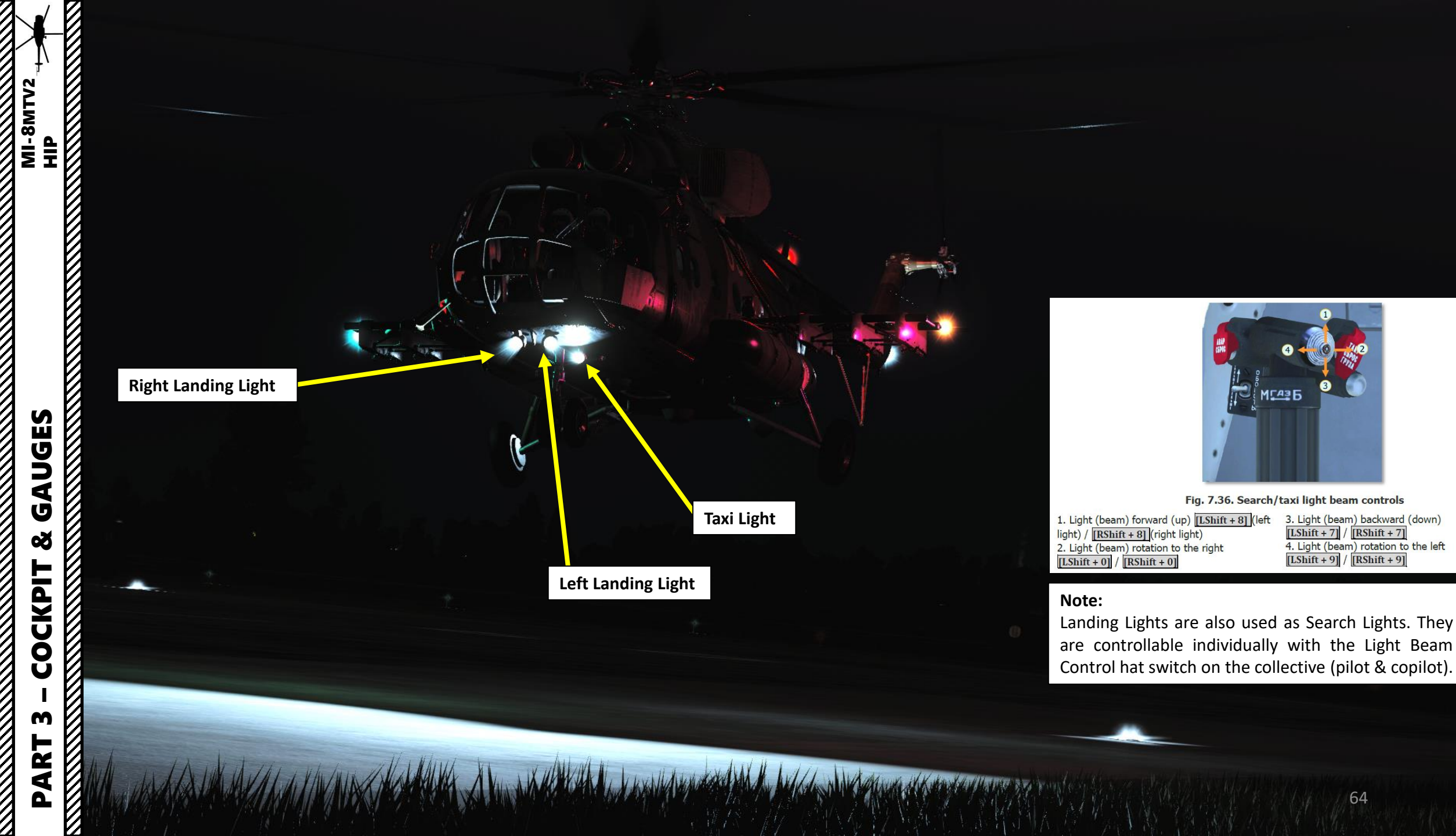

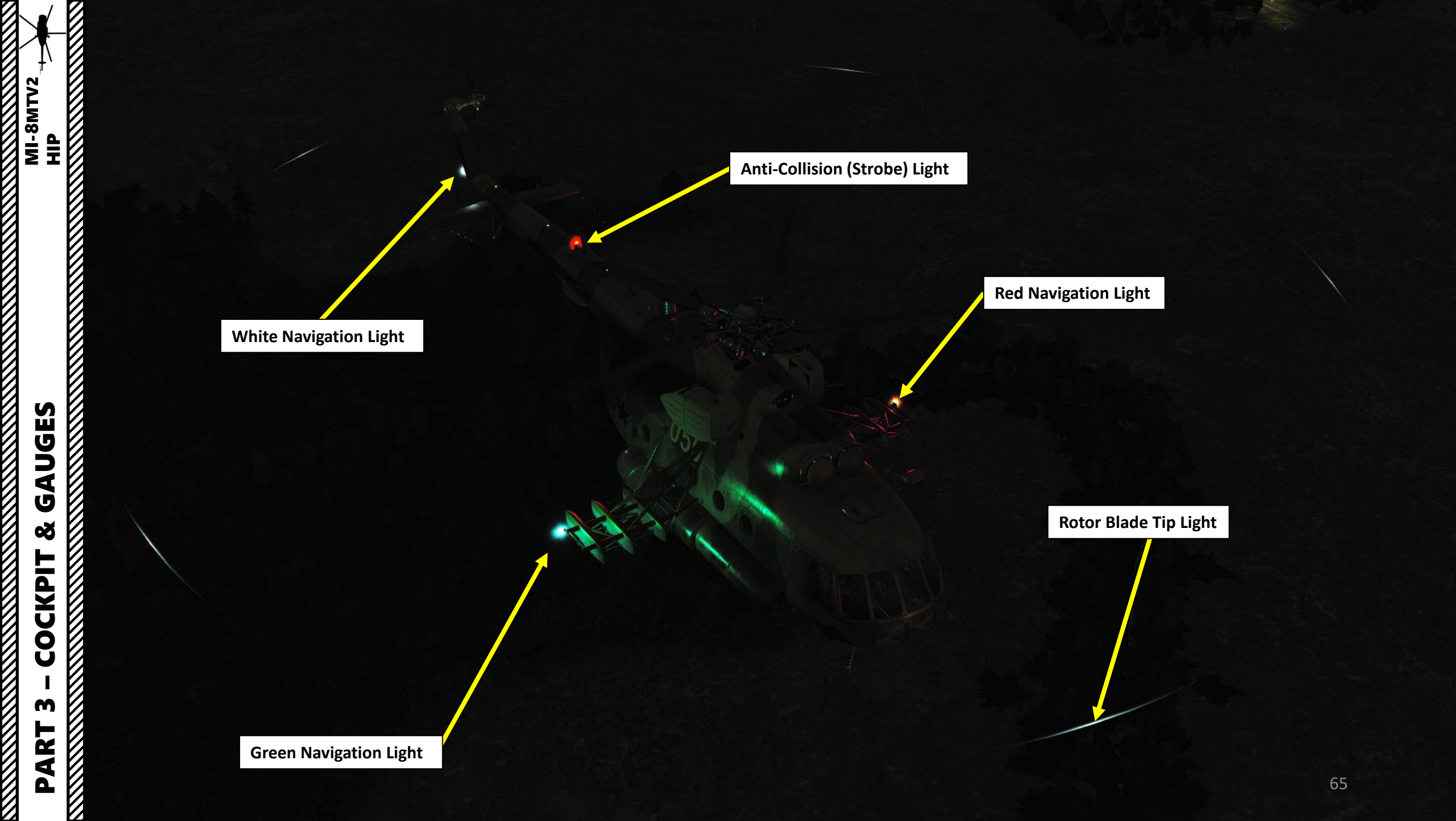

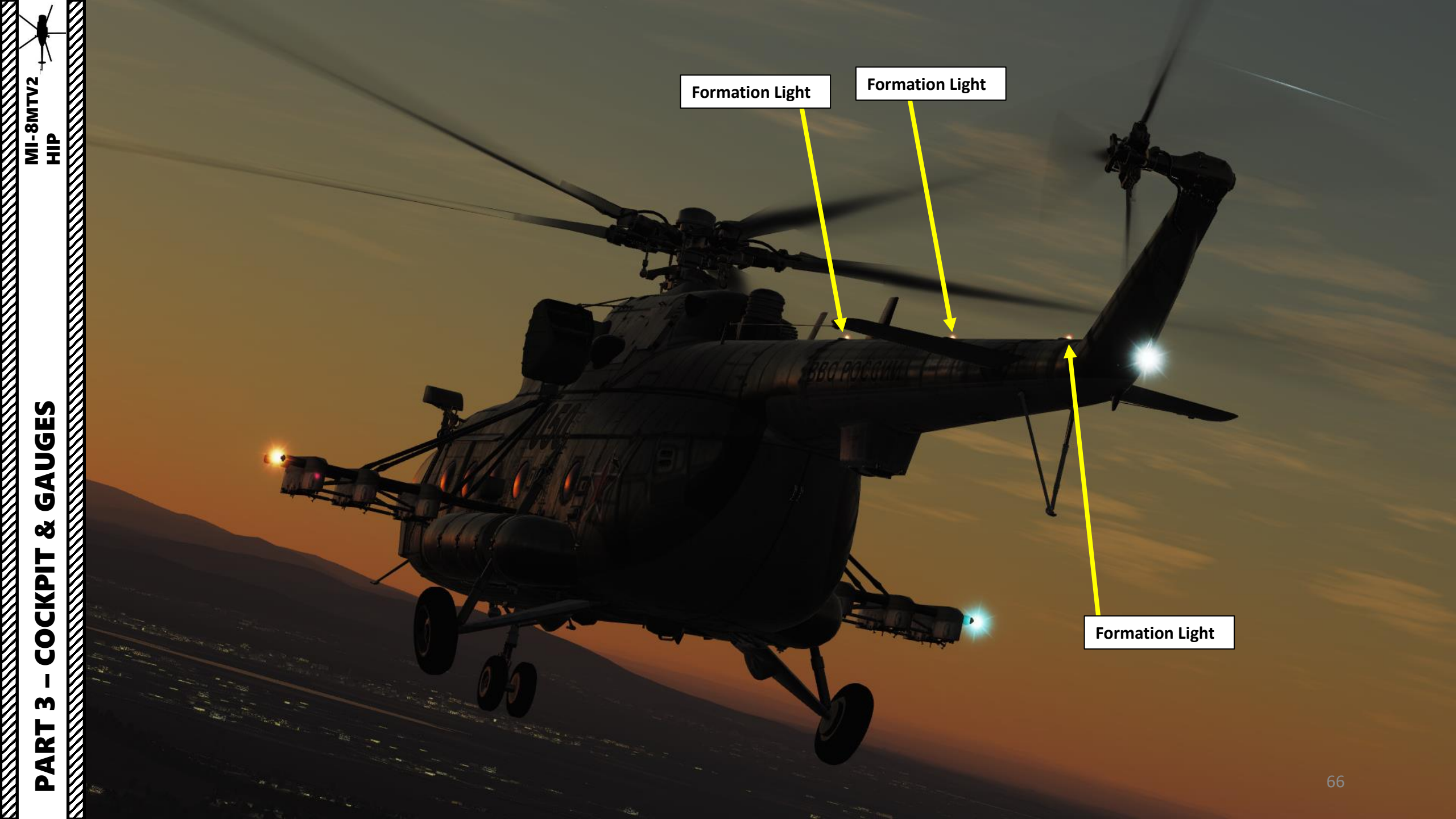

#### Oil Cooler Fan

PZU

Engine Inlet & Particle Separator System (PSS), also known as Dust Protection Device (DPD)

> Engine Exhaust Infrared Signature Suppressor

NI-8MTV2 HIP GAUGES Š COCKPIT M PART

ľ

PART 3 – COCKPIT & GAUGES HIP

Tail Skid DISS-15 Doppler Radar High Frequency Unit

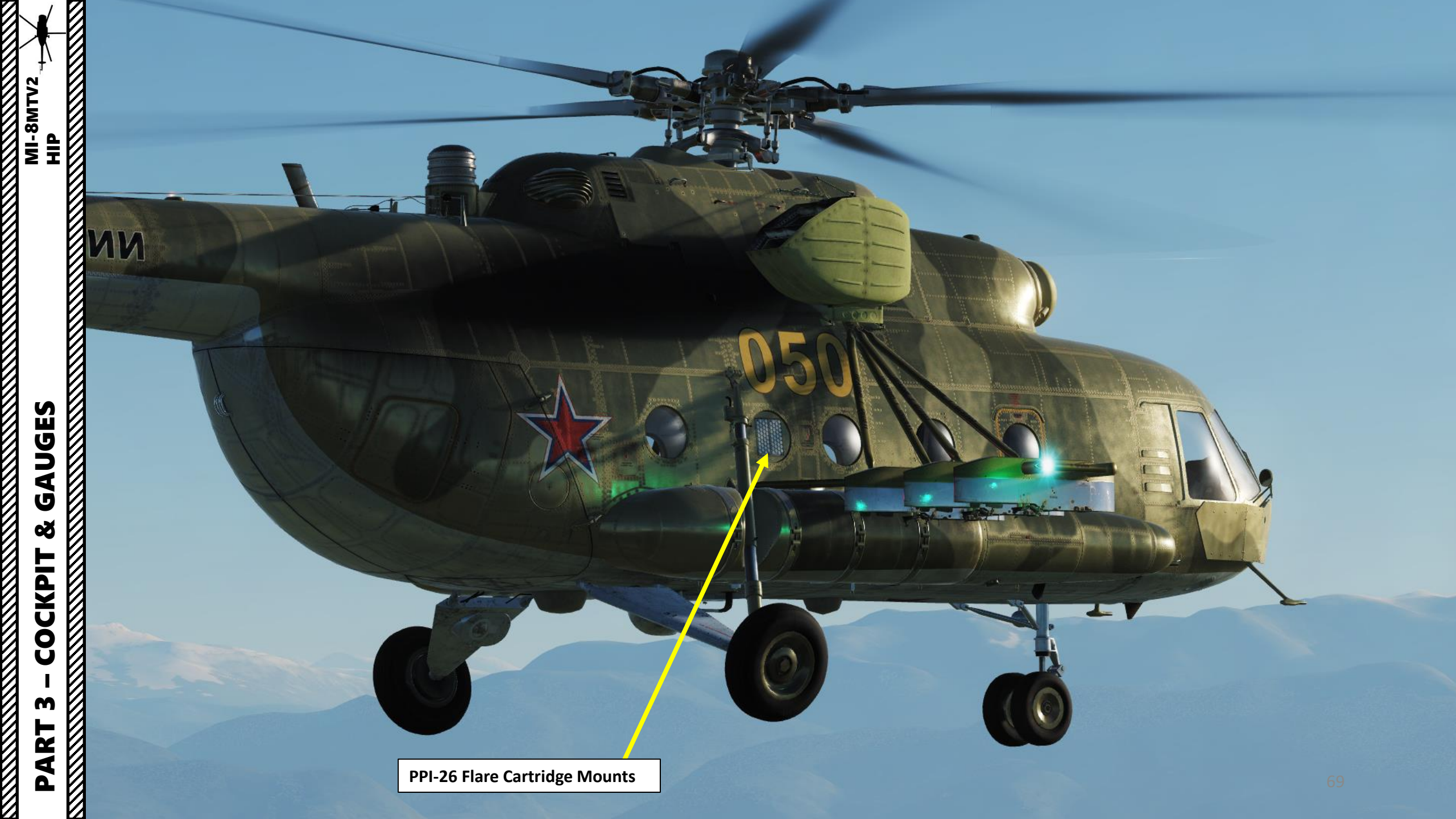

MI-8MTV2

**PLANNING** 

**MISSION** 

8

F

PRE-FLIG

4

ART

۵.

The Pre-Flight phase is very important. Your payload will depend on the air temperature (FAT), the humidity and the pressure-altitude. The Pre-Flight planning is a tedious task and a good example is available in my UH-1H Huey guide. I recommend you check this out.

In the meantime, I will simply introduce you the general idea of the parameters you should take into account when flying the Mi-8.

The nose wheel running takeoff maximum takeoff weight chart can be used to determine the max takeoff weight for a nose wheel running takeoff.

Execute a test hover to verify correct maximum weight calculation prior to performing a nose wheel running takeoff. The takeoff can be performed if the helicopter is able to lift off the ground during the test hover. In all cases, the max takeoff weight should never exceed 13000 kg (Mi-8 maximum takeoff gross weight).

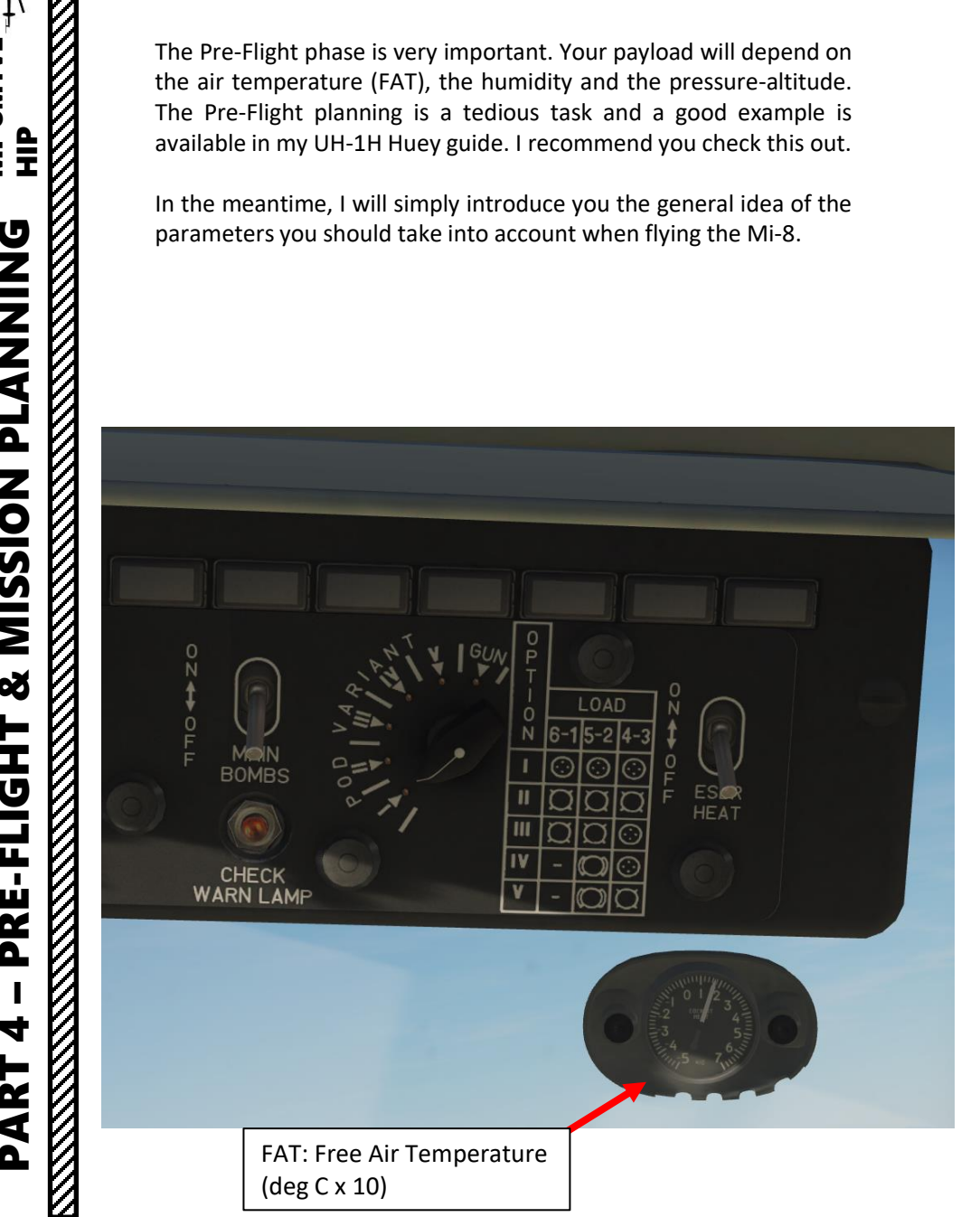

Maximum Takeoff Weight for a Nose Wheel Running Takeoff

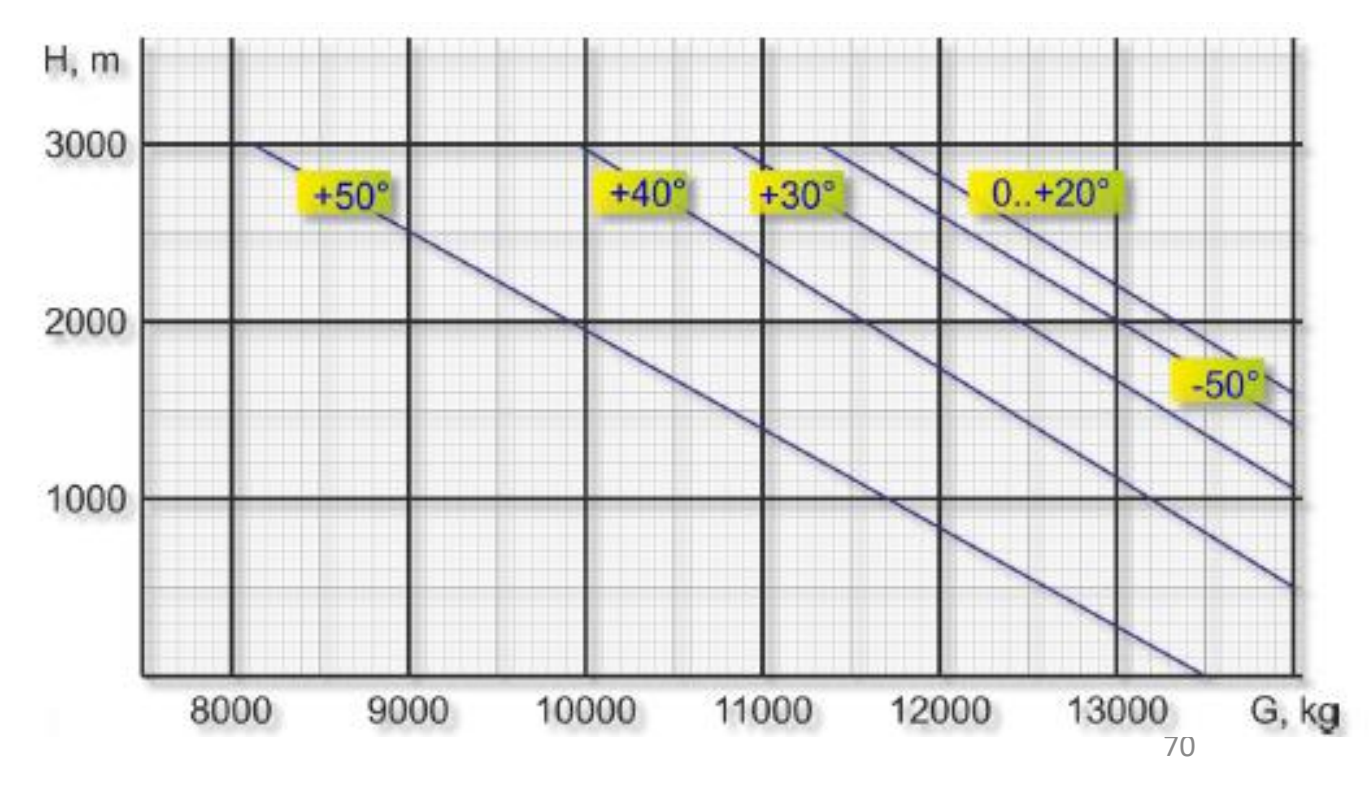

## **CALCULATING MAXIMUM TAKEOFF WEIGHT**

Maximum takeoff weight for **out of ground effect** vertical takeoff (landing) (**OGE** max hover weight) is displayed by **Chart B**. Maximum takeoff weight for **in ground effect** vertical takeoff (landing) (**IGE** maximum hover weight) is displayed by **Chart C**.

The max hover weight charts display max takeoff weight in relation to the pressure altitude of the landing field and free air temperature (FAT), assuming calm winds, 93 % main rotor RPM, disengaged PZU air inlet particle separator system, and disengaged anti-icing systems.

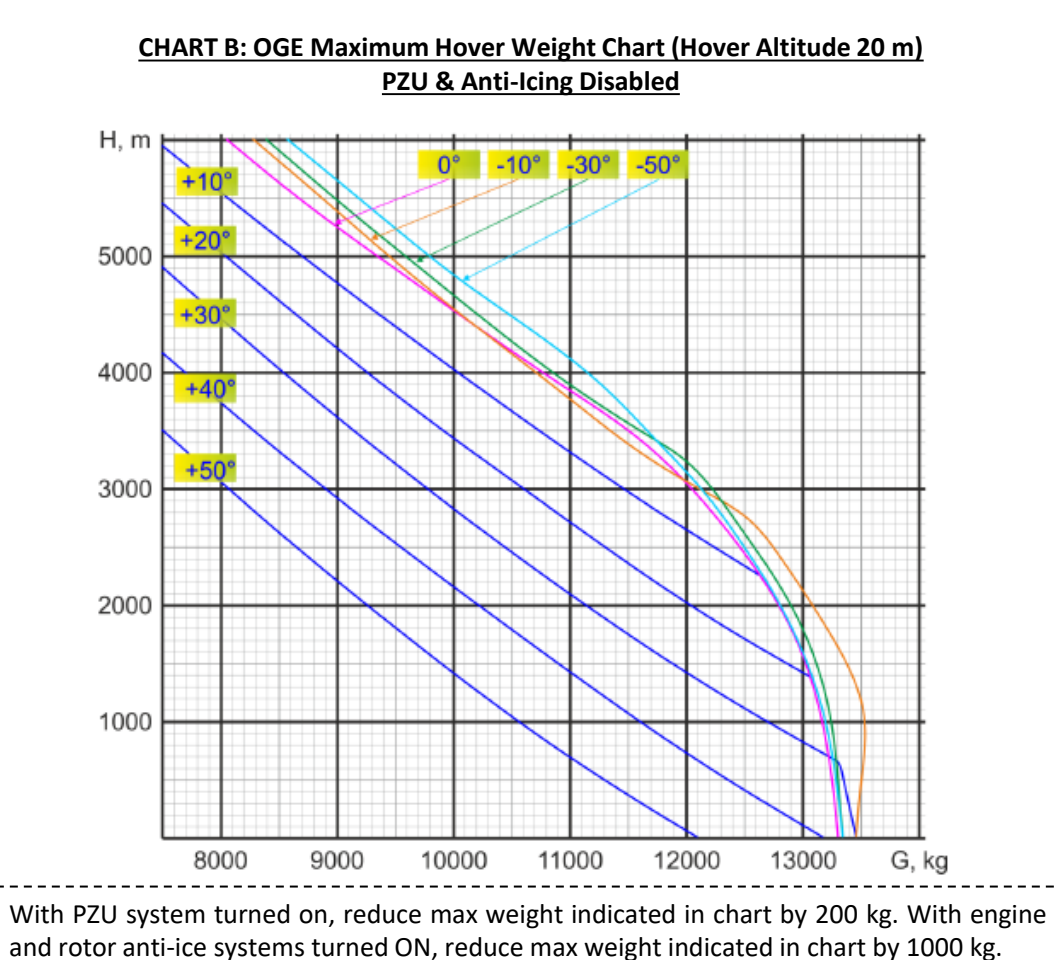

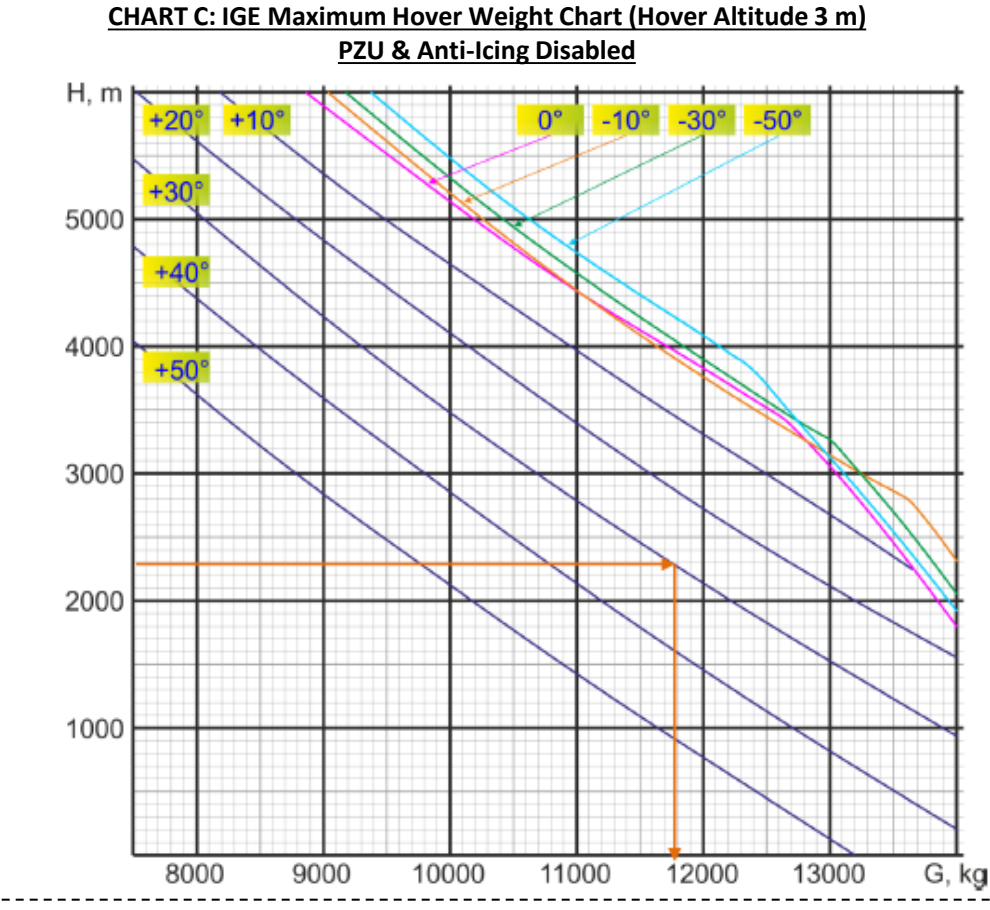

Any headwind increases max takeoff weight: + 200 kg at 5 m/s; +1200 kg at 10 m/s.

Crosswind up to 5 m/s reduces performance by affecting the tail rotor and increasing engine power requirements. Reduce max takeoff weight by 200 kg in the presence of a crosswind of up to 5 m/sec. At greater crosswind speeds, translational lift effects become more dominant.

Chart C includes a solution (orange arrows) to the following example problem: determine the maximum hover weight for vertical takeoff in ground effect from an airfield located at an altitude of 2,300 m and +30°C FAT. <u>SOLUTION</u>:

Using the IGE maximum hover weight Chart C, enter the graph from the left at the point of the desired pressure altitude of 2,300 m. Draw a line horizontally to intersect the desired temperature of +30°C. From the intersection point, draw a vertical line down to find the maximum hover weight value, in this case 11,780 kg. To determine the maximum takeoff weight for a vertical takeoff out of ground effect, perform the same process using the OGE maximum hover weight Chart B. 71

## **PERFORMANCE DATA TABLE**

| Normal takeoff weight                                                                                                    | 11100 kg                 |
|----------------------------------------------------------------------------------------------------|--------------------------|
| Maximum takeoff weight                                                                                                    | 13000 kg                 |
| Cargo capacity:                                                                                                    |                          |
| normal                                                                                                    | 2000 kg                  |
| maximum (with full main fuel tanks)                                                                                       | 4000 kg                  |
| troops                                                                                                    | 21 – 24                  |
| medical stretchers                                                                                                    | 12                       |
| Maximum level flight speed at altitudes 0 – 1000 m:                                                                       |                          |
| normal takeoff weight                                                                                                    | 250 kph                  |
| maximum takeoff weight                                                                                                    | 230 kph                  |
| Cruising speed at altitudes 0 – 1000 m:                                                                                   |                          |
| normal takeoff weight                                                                                                    | 220–240 kph              |
| maximum takeoff weight                                                                                                    | 205–215 kph              |
| Hover ceiling with normal takeoff weight OGE (standard atmosphere)                                                        | 3960 m                   |
| Service ceiling:                                                                                                    |                          |
| normal takeoff weight                                                                                                    | 5500 m                   |
| maximum takeoff weight                                                                                                    | 3900 m                   |
| Time required to reach altitude at nominal engine power and ideal climbing speed (120 kph), anti-iciding system disabled: |                          |
| normal takeoff weight                                                                                                    |                          |
| 1000 m                                                                                                    | 1.8 <sup>+ 0,5</sup> min |
| 3000 m                                                                                                    | 6 <sup>+1</sup> min      |
| 4000 m                                                                                                    | 9.5+ <sup>2</sup> min    |
| maximum takeoff weight                                                                                                    |                          |
| 1000 m                                                                                                    | 2.4 <sup>+ 0,5</sup> min |
| 3000 m                                                                                                    | 10.9 <sup>+1</sup> min   |
| Service range at an altitude of 500 m and cruising speed with full main fuel tanks before 5% fuel reserve reached:        |                          |
| cargo load 2117 kg                                                                                                    | 495 km                   |
| cargo load 4000 kg                                                                                                    | 465 km                   |
| one full internal auxiliary fuel tank                                                                                     | 725 km                   |
| two full internal auxiliary fuel tanks (ferry range)                                                                      | 950 km                   |
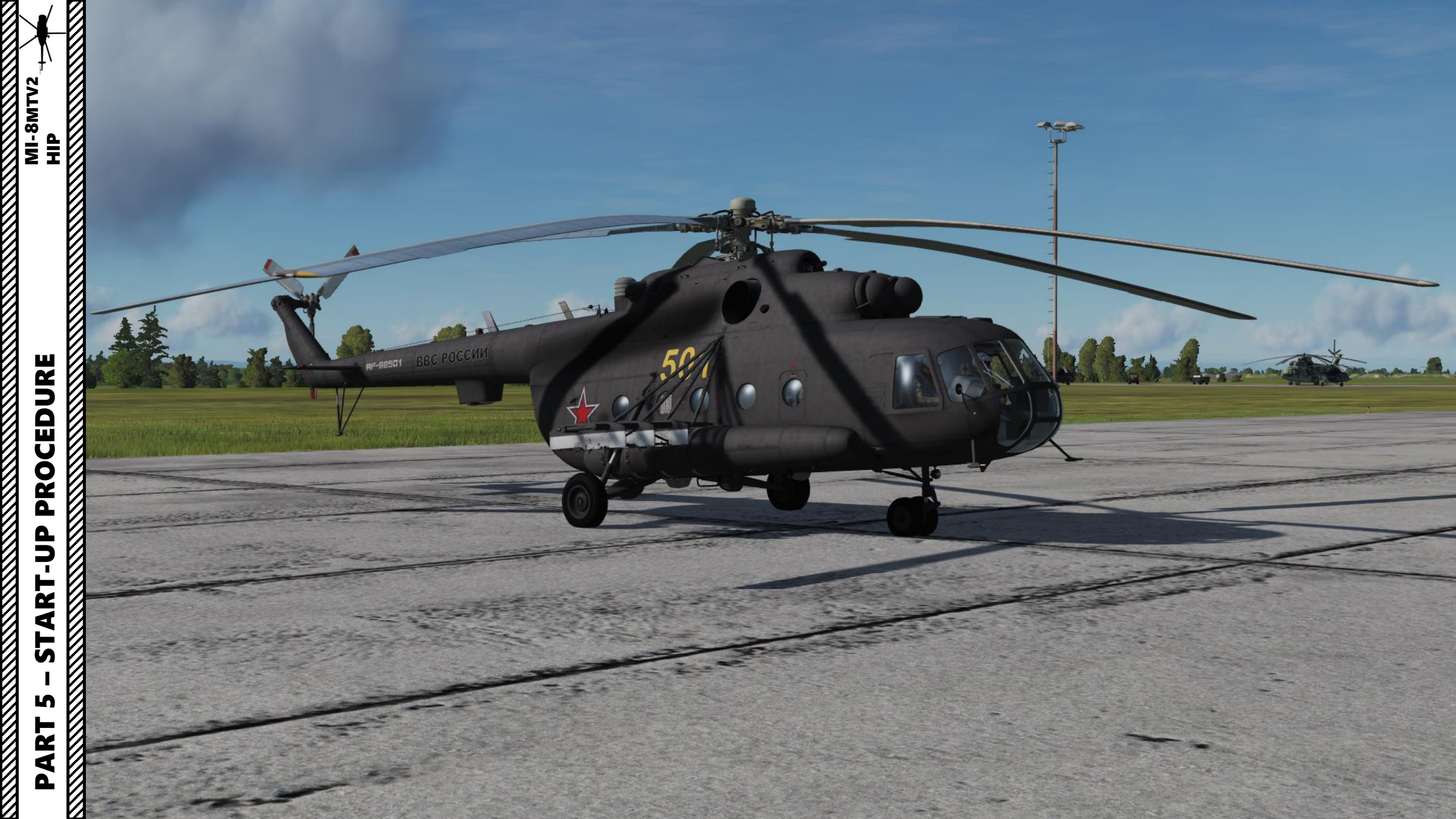

## **PRE-START**

NOTE: Some steps from the real life checklist will be omitted to keep the procedure concise and practical. A link to the full checklist will be available at the end of the Start-Up section. We will assume that your helicopter is in pristine condition and that the ground crew did their job properly. Also, make sure you switch to appropriate position to reach the switches you need to press (pilot/co-pilot/engineer = 1/2/3)

- 1. Engine control levers (ECL) Check that levers are in the MIDDLE detent position
- 2. Throttle Twist Grip FULL LEFT (Page Down binding)

3

- 3. Collective FULLY DOWN
- 4. Rotor Brake Lever OFF (FULLY DOWN)
- 5. Battery I and II switches- ON (UP)
- 6. DC selector knob BATT BUS
- 7. STBY Gen OFF (DOWN)
- 8. DC voltmeter Check (Not below 24V)

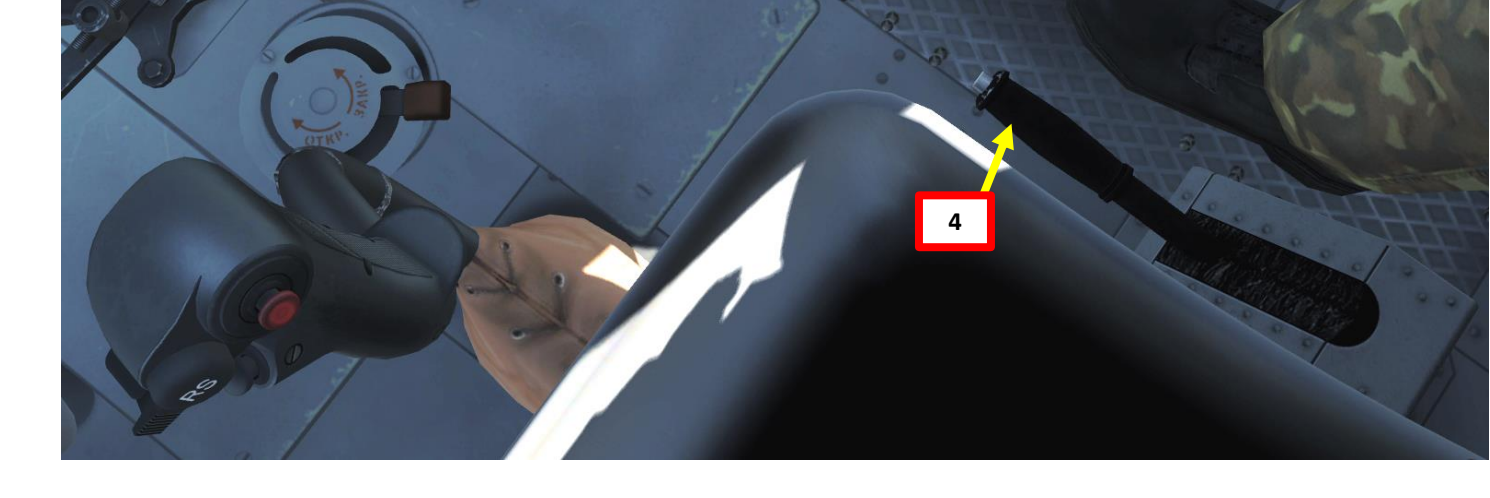

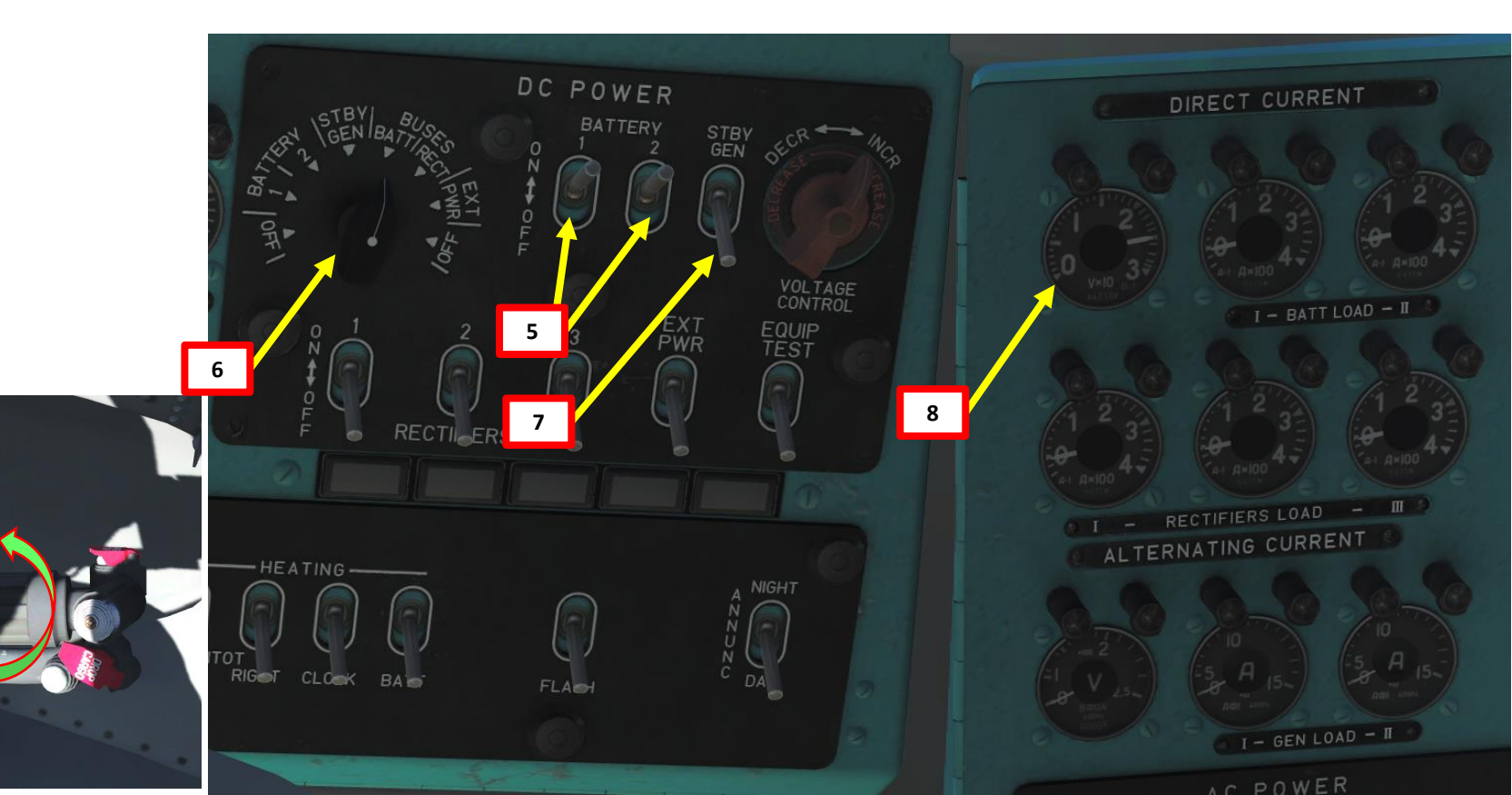

MI-8MTV2

# **PRE-START**

dIH

MI-8MTV2

PROCEDURE

**ART-UP** 

5

S

ART

Δ

- 9. On the center console, set 36V Instrument Transformer MAIN (UP)
- 10. 115V Inverter MANUAL (UP)
- 11. Select Flight Engineer by pressing "3" and turn on all circuit breakers by clicking handles.
- 12. Turn off Anti-Ice system breakers if you are flying in a hot day (above 0 deg C).
- 13. Set Fire Circuit Check Selector OFF
- 14. Arm the Fire Suppression System: set Fire Detector Test switch -FIRE EXTING (UP)

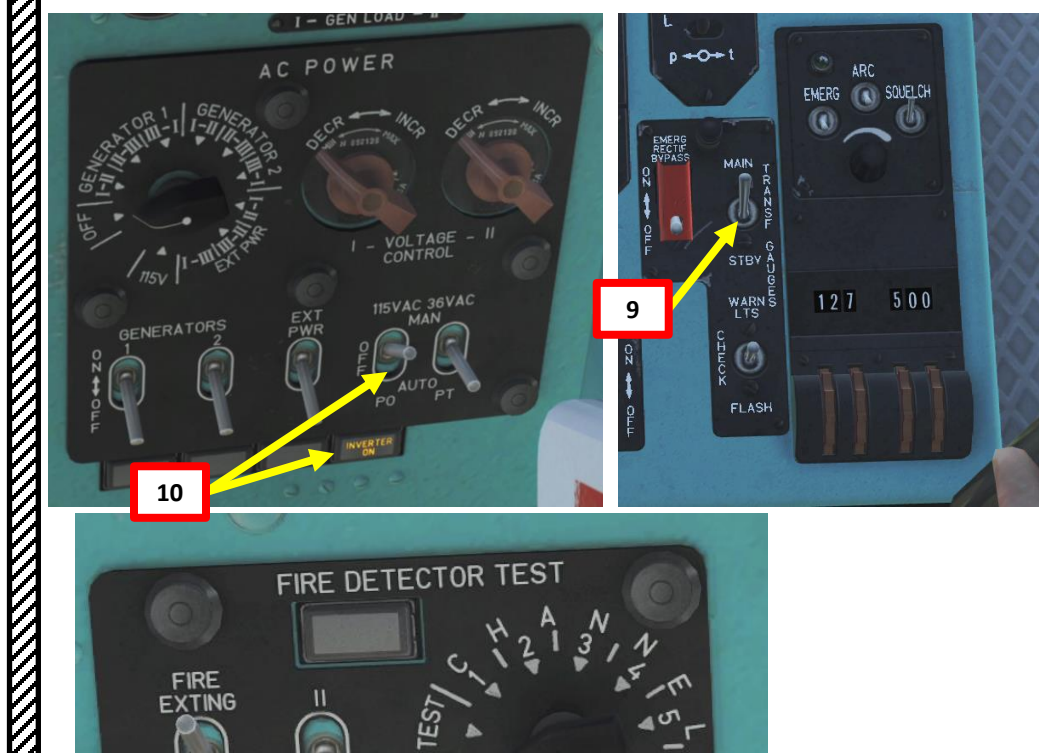

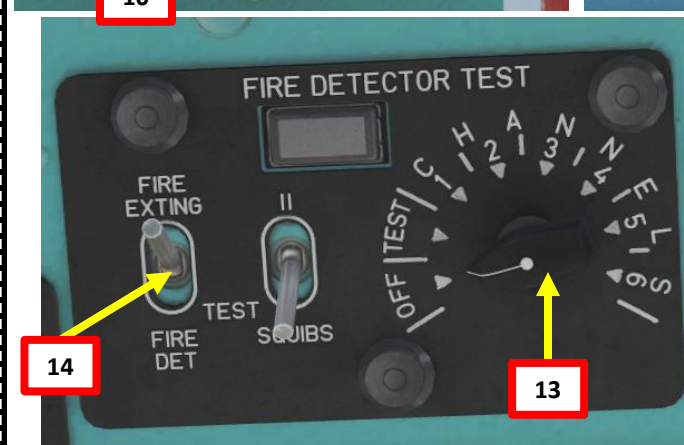

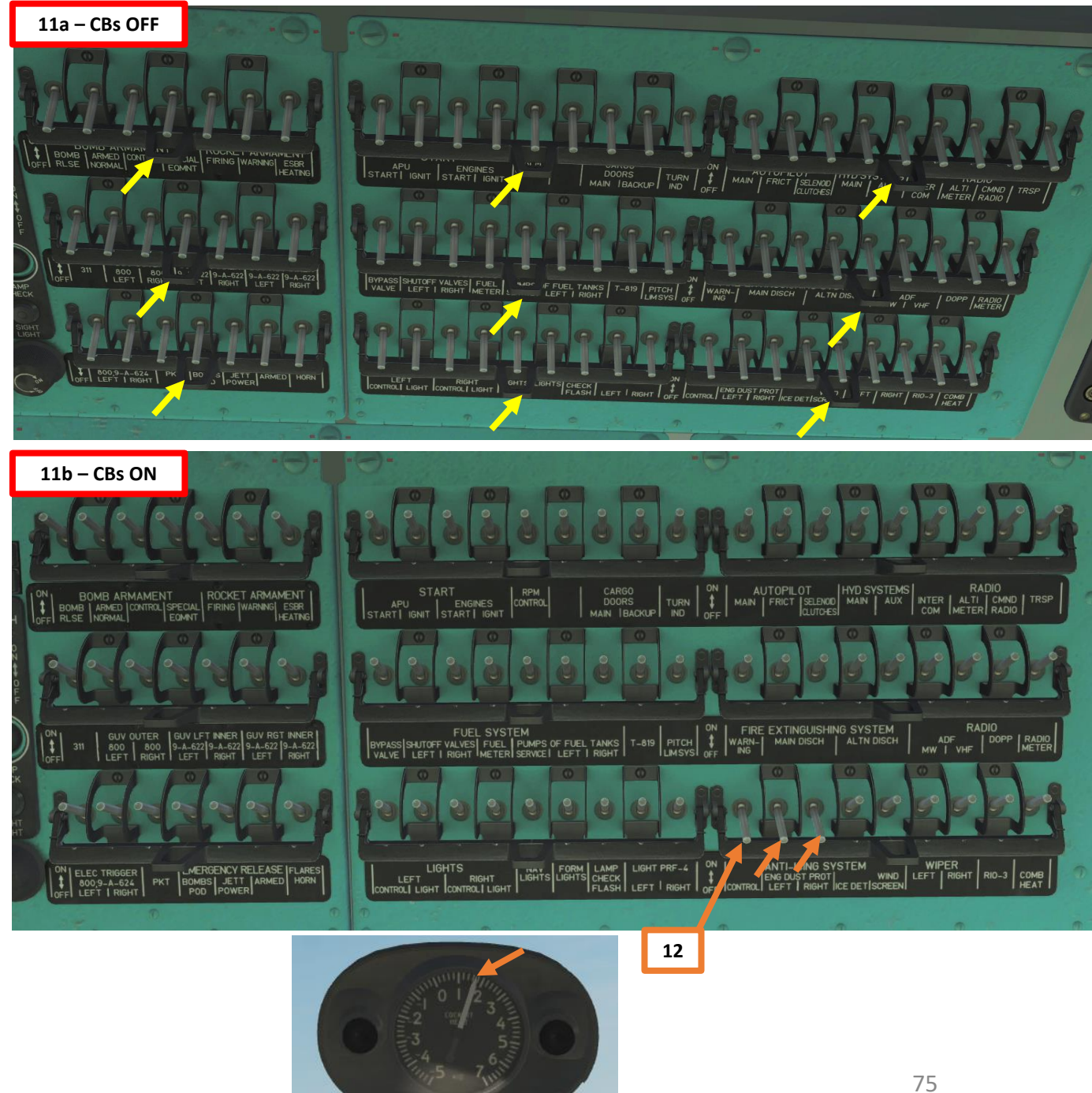

## PRE-START

MI-8MTV2

dIH

PROCEDURE

P -

ART

L S

S

PART

- 15. Set Left & Right Fuel Shutoff Valve Switches OPEN (UP) (Note: flip red cover up)
- 16. Set Service Tank Fuel Pump Switch ON (UP)
- 17. Set Left & Right Engine Fuel Pump Switches ON (UP)
- 18. Set Hydraulic switch MAIN (UP)
- 19. Set Fuel Crossfeed valve ON (UP)
- 20. Set Fuel Bypass Switch OFF (DOWN).
- 21. Set Fuel Content Selector to "Total" and check fuel quantity.
- 22. Set radio to AM, R-863 (YKP/UHF) and RADIO
- 23. Tune radio to desired frequency (tower)

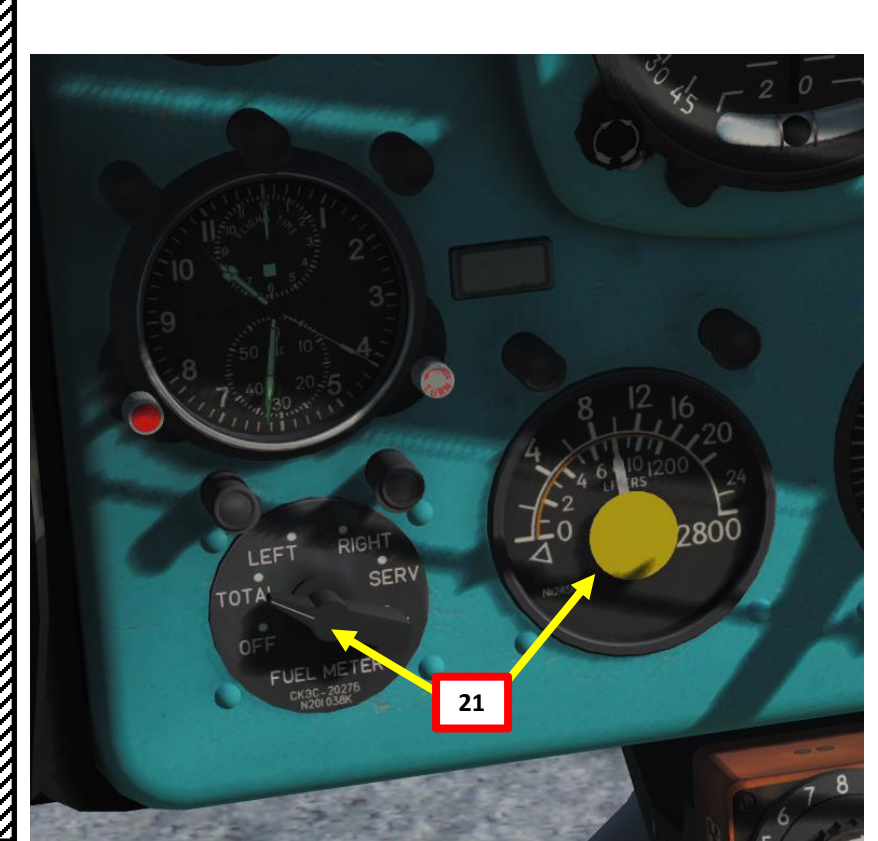

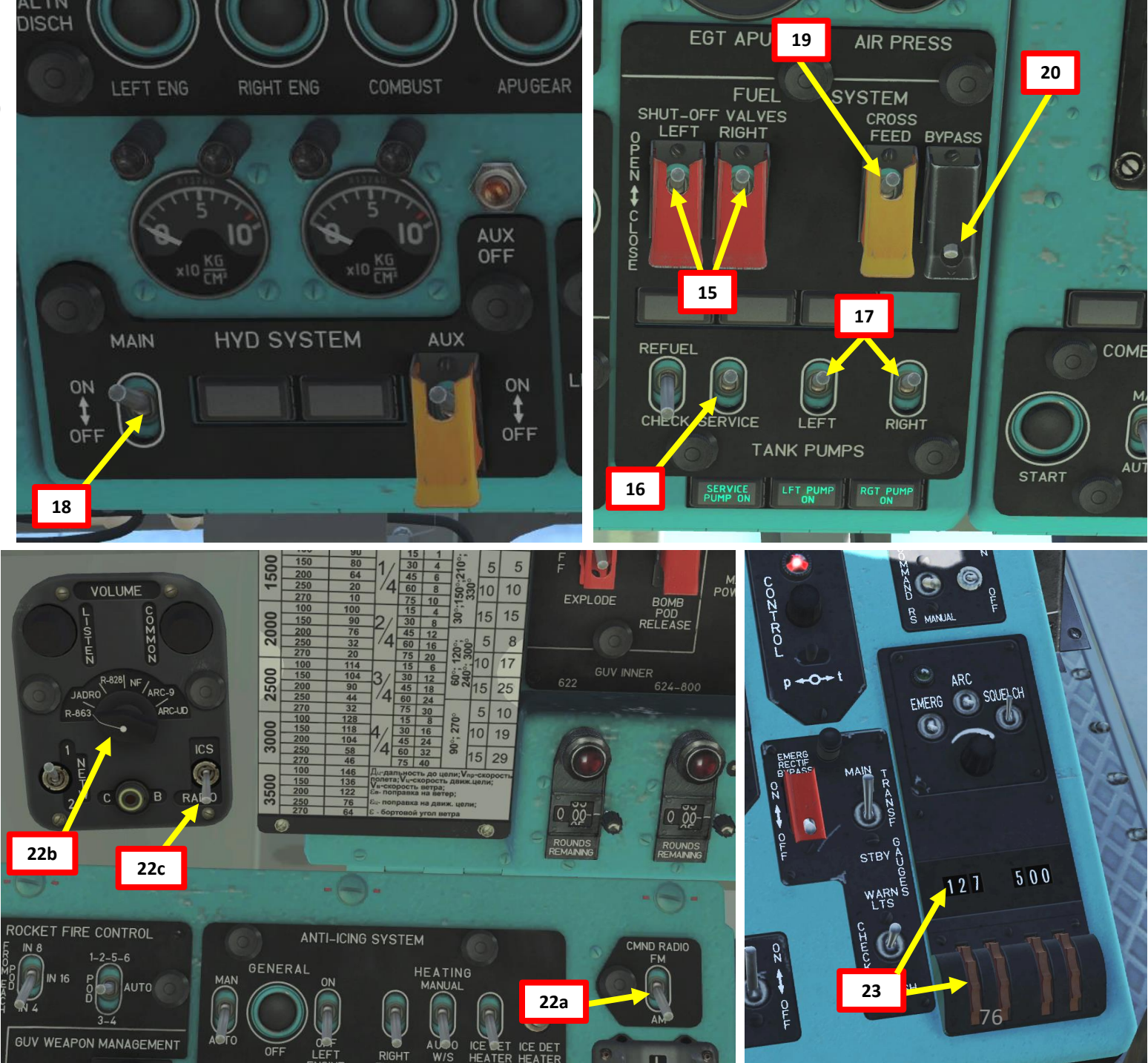

## **START-UP (APU START)**

MI-8MTV2

HP

PROCEDURE

START-UP

L

ART

Δ

CRANK

- 1. APU (Auxiliary Power Unit) Mode Switch START (UP).
- 2. Press APU START switch for 2 to 3 sec.
- 3. Confirm that AUTO IGNITION ON annunciator illuminates during APU start. This indicates a good APU start.
- 4. Make sure APU EGT (Exhaust Gas Temperature), Air Pressure and Oil Pressure (OIL PESS NORMAL annunciator) are rising within 9 seconds.
- 5. Wait until APU EGT (Exhaust Gas Temperature) stabilizes below 720 deg C, APU air pressure stabilizes between 1.2 and 2.0 kg/cm<sup>2</sup>, and APU RPM reaches IDLE Speed (RPM NORMAL annunciator). Process should take between 20 sec and 1 minute.
- 6. Now that the APU is started, the air pressure generated by it will be used to drive the engine pneumatic starter.
- 7. The APU must run for a minimum of 1 minute before attempting to start the main engines.

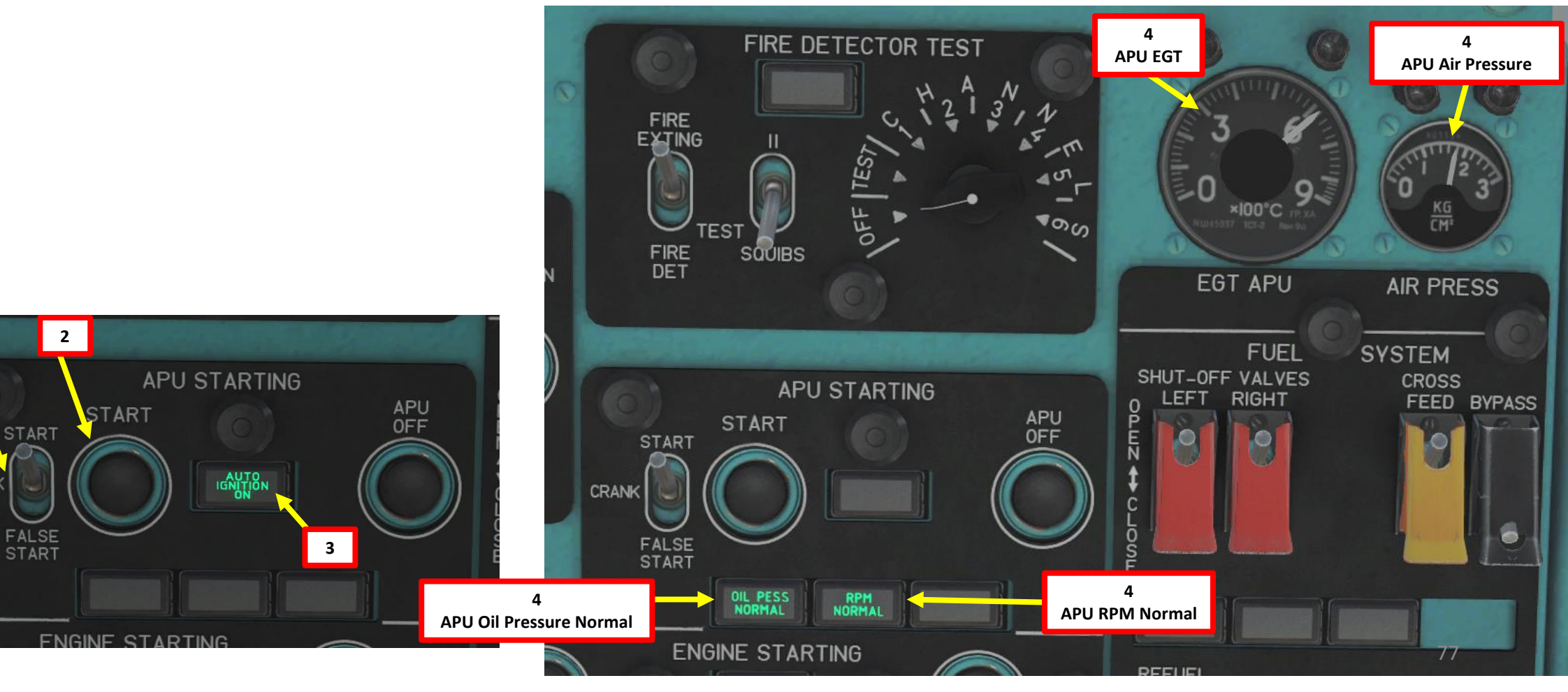

## **START-UP (LEFT ENGINE START)**

MI-8MTV2

HIP

PROCEDURE

START-UP

S

ART

Δ

- 8. Select Left Engine (or downwind engine first) and select "START" (UP) starting mode.
- 9. Press "START" button for 2 to 3 seconds to initiate start sequence.
- 10. Confirm good engine start: engine oil pressure should increase, and the AUTO IGNITION ON and STARTER ON annunciators should be visible.
- 11. Once Engine N1 (Gas Turbine/Compressor Speed) increases, click on left/selected engine red fuel shutoff lever ("Engine Stop") to push it forward. Fuel flow will kick in and engine N1 will increase to IDLE speed.
- 12. Once Left Engine reaches a N1 RPM of 70-75 % (IDLE speed), wait 1 minute for APU to cool down (optional).

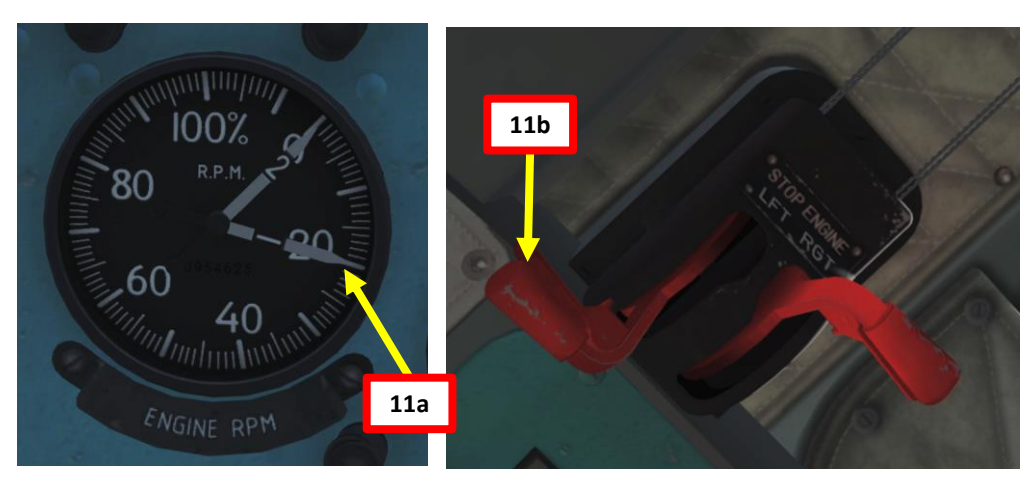

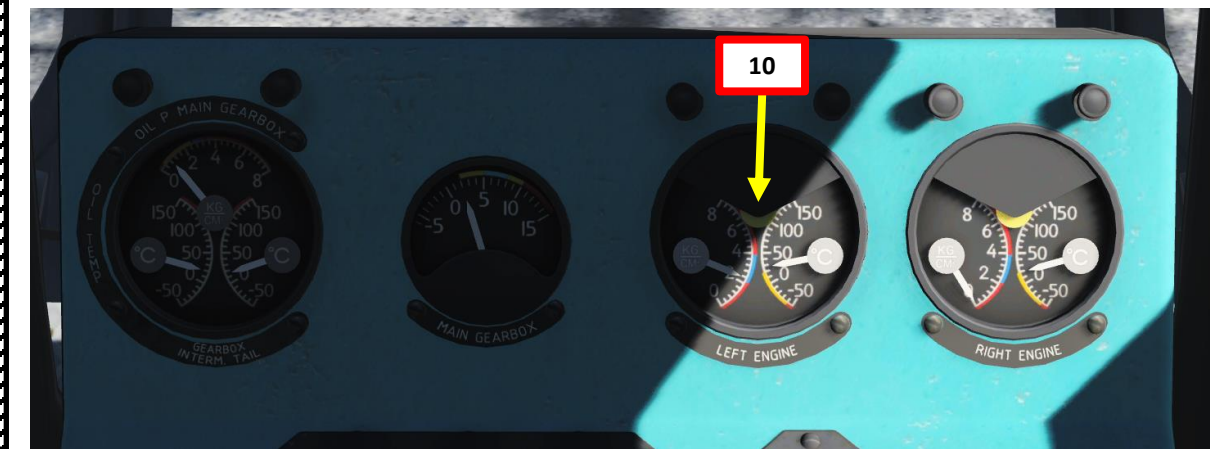

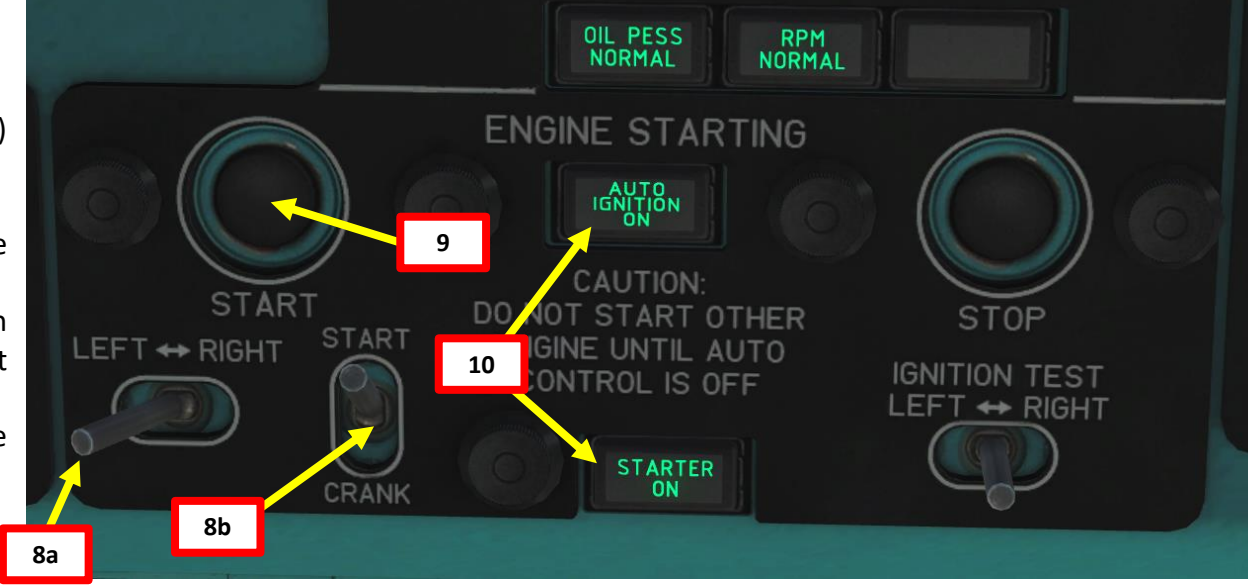

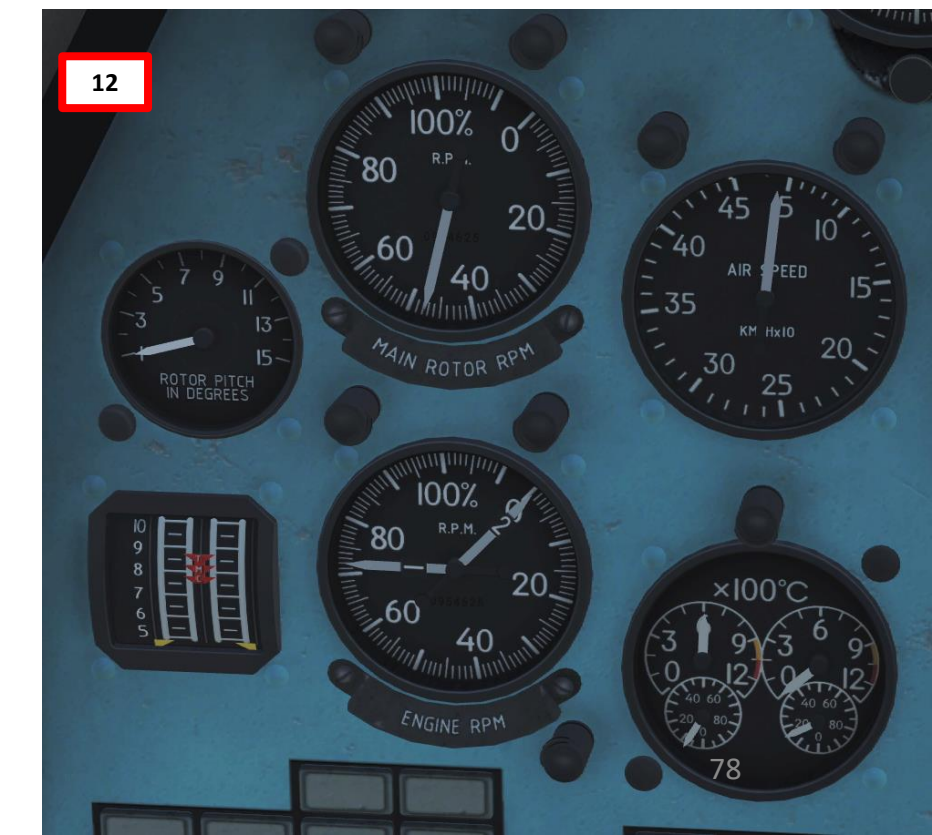

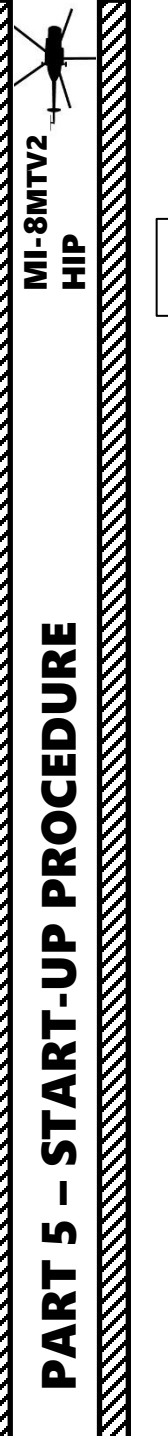

## **START-UP (LEFT ENGINE START)**

**Main Rotor Tachometer** (% max RPM) 100% 20 AIN ROTOR RPY 100% 80 20 ×100°C = 40 Engine N1 (Gas Turbine/Compressor **PTIT (Power Turbine Inlet** Speed) Indicator (% max RPM) Temperature) Indicator (x100 deg C)

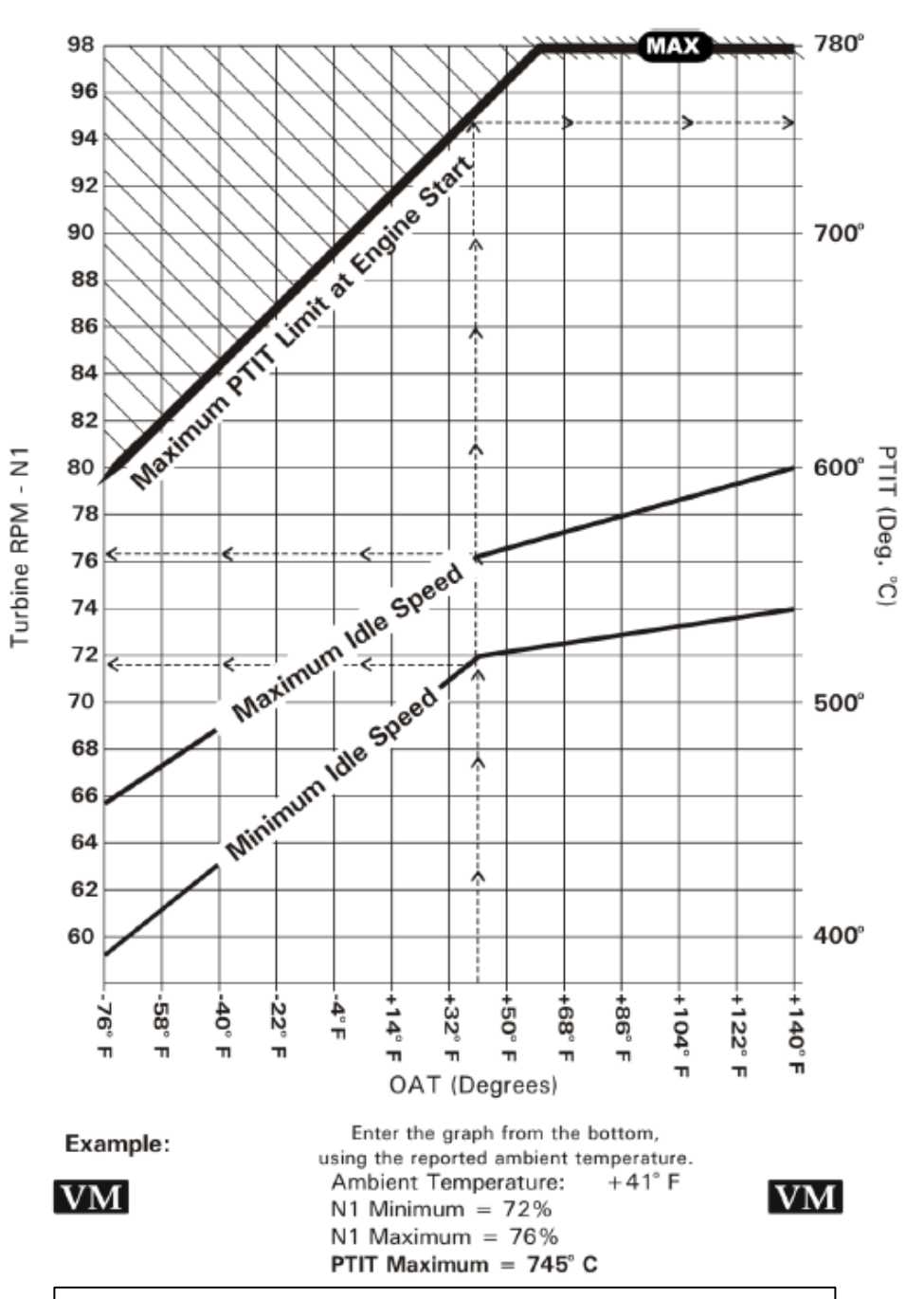

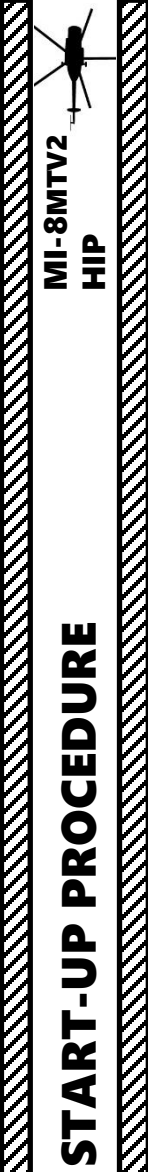

L

PART

## **START-UP (RIGHT ENGINE START)**

- 13. Select Right Engine.
- 14. Press "START" button for 2 to 3 seconds to initiate start sequence.
- 15. Confirm good engine start: engine oil pressure should increase, and the AUTO IGNITION ON and STARTER ON annunciators should be visible.
- 16. Once Engine N1 (Gas Turbine/Compressor Speed) increases, click on right/selected engine red fuel shutoff lever ("Engine Stop") to push it forward. Fuel flow will kick in and engine N1 will increase to IDLE speed (70-75 % RPM).
- 17. When both engines reach IDLE RPM, Main Rotor Speed should be between 45 and 70 % RPM.

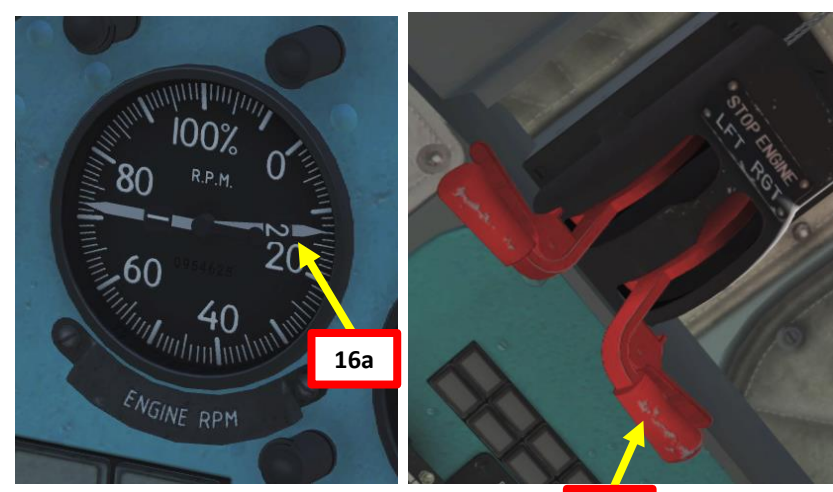

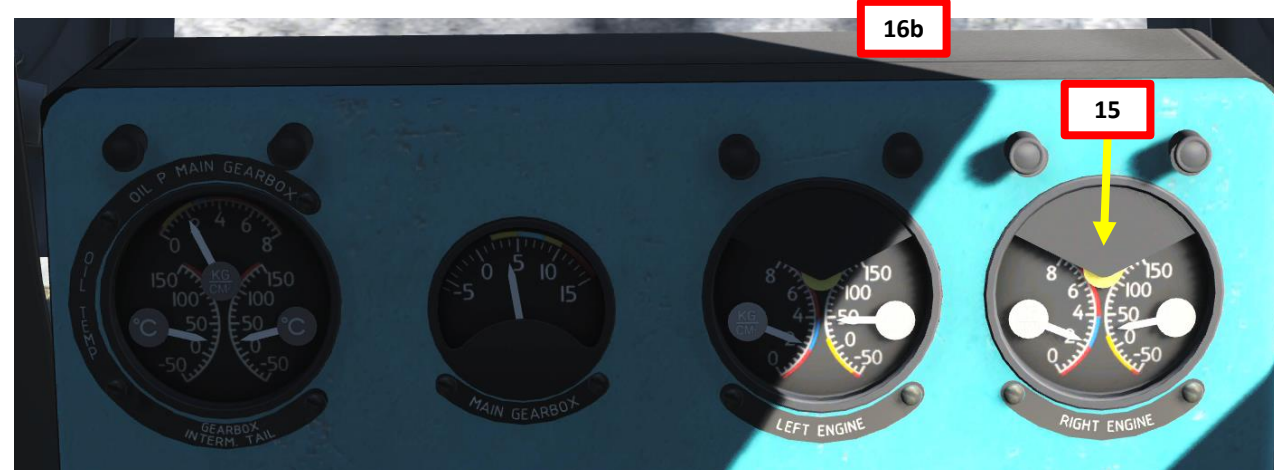

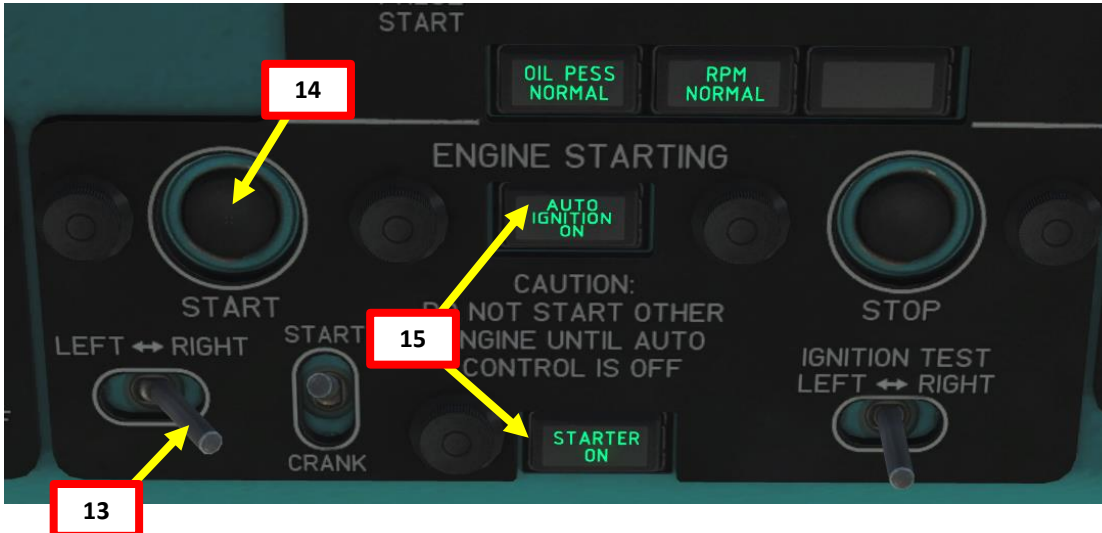

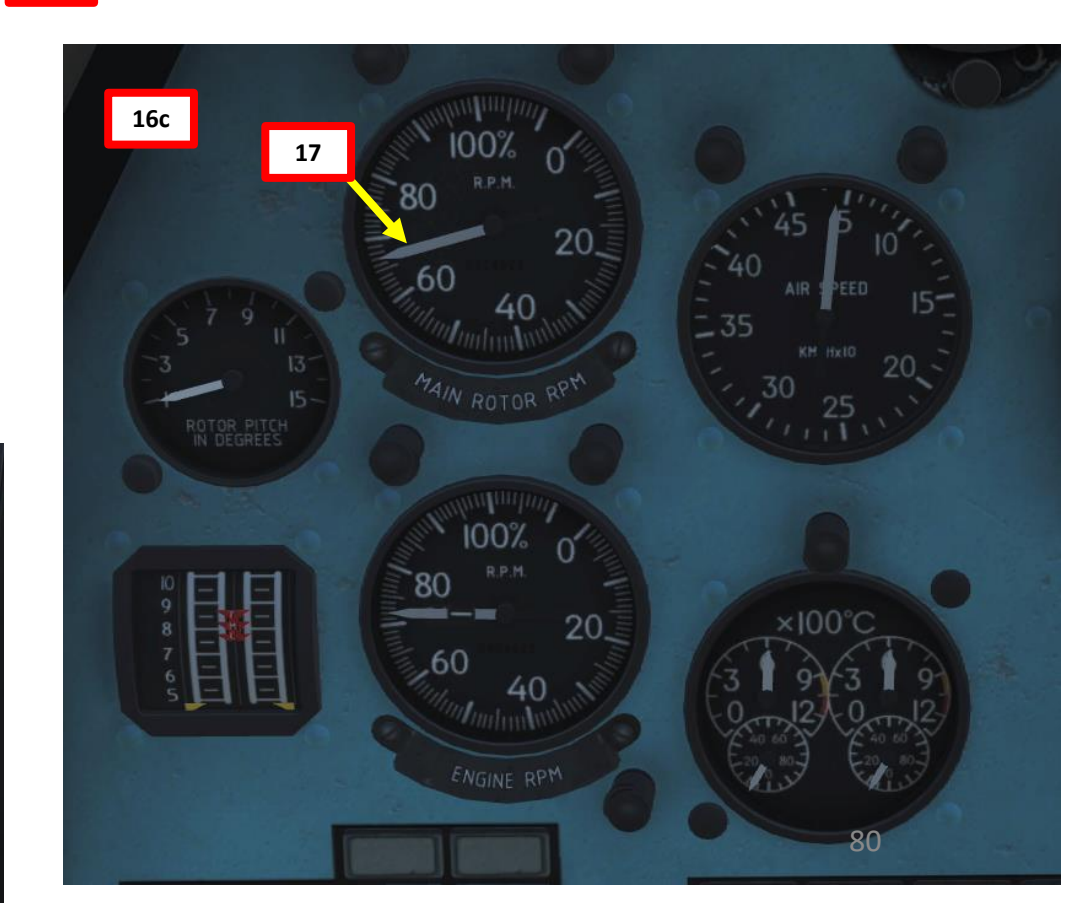

## **START-UP (ENGINE RUN-UP)**

- 18. Increase engine power to Nominal Engine Power setting by turning the Twist Grip Fully Right (MAX) by using the "Page Up" binding.
- 19. When the Twist Grip is set to MAX, it will engage the Governor system, which will maintain Main Rotor Speed to 95 % RPM.
- 20. Confirm Main Transmission Gearbox oil pressure and temperature stabilize to nominal values, and that Intermediate Transmission Gearbox and Tail Transmission Gearbox oil temperatures stabilize to nominal values.

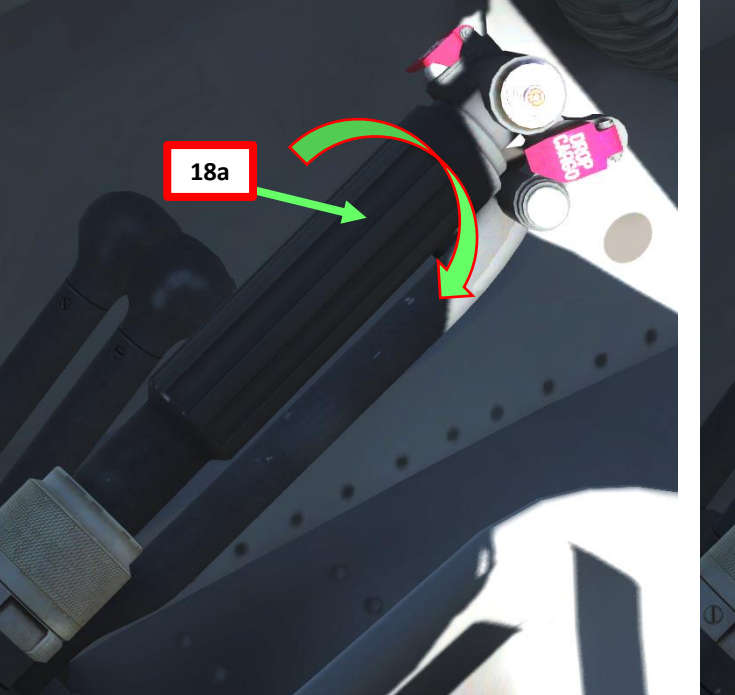

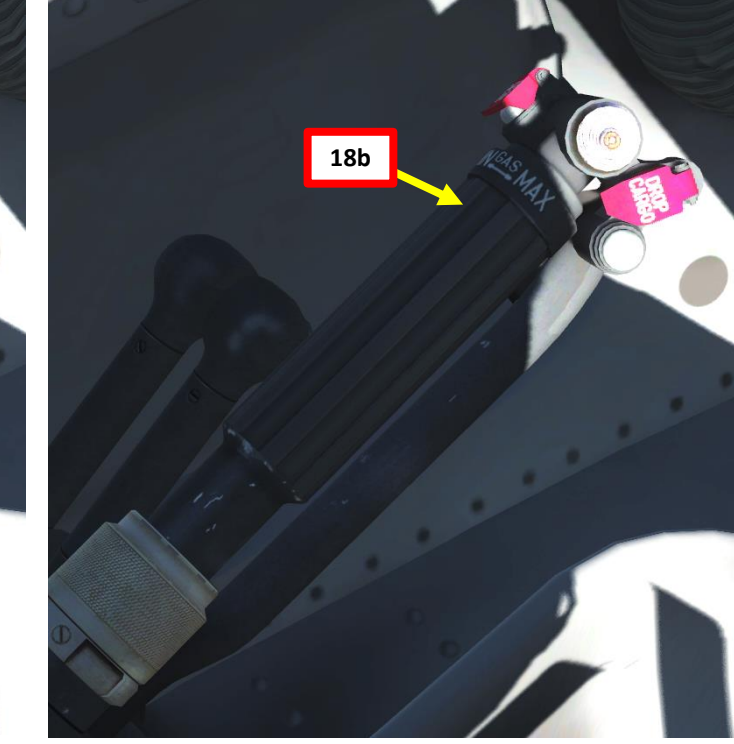

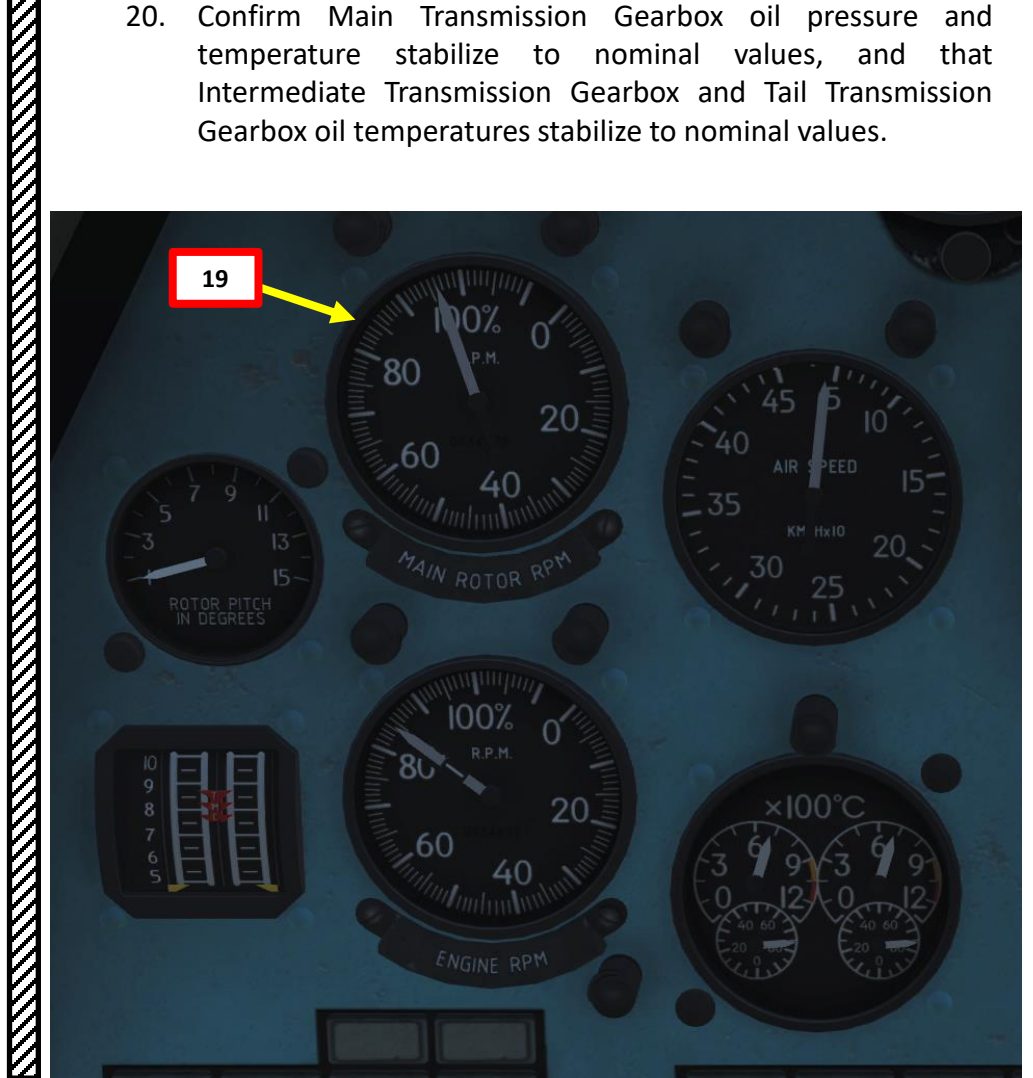

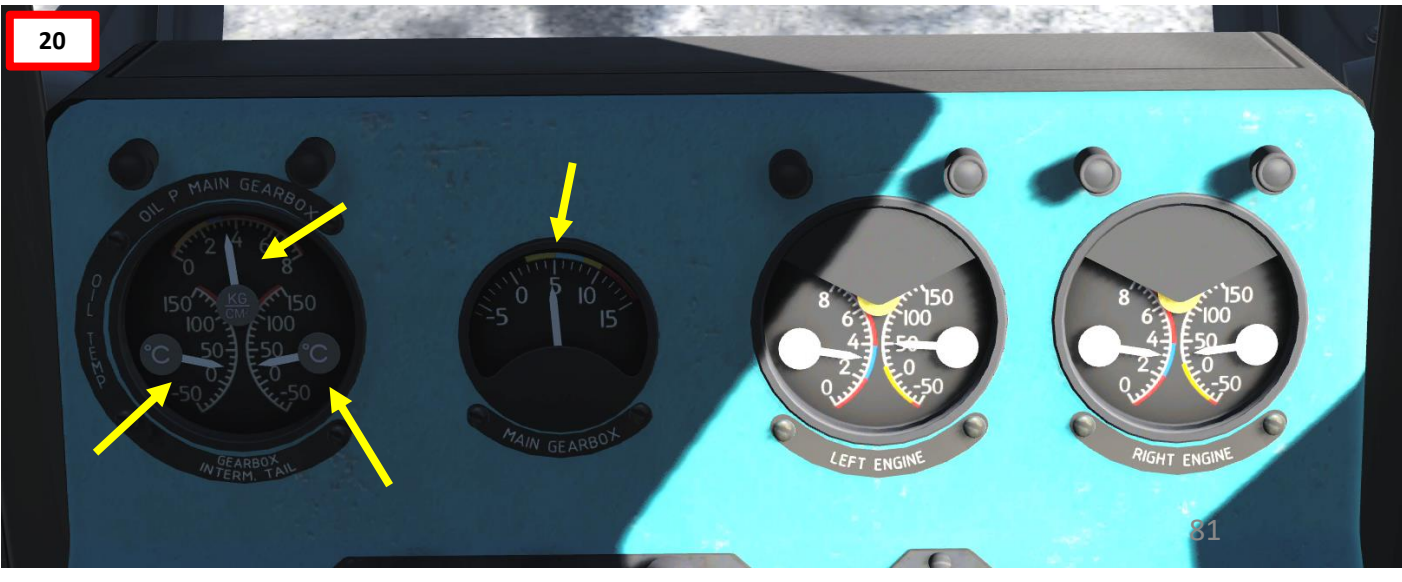

MI-8MTV2

dIH

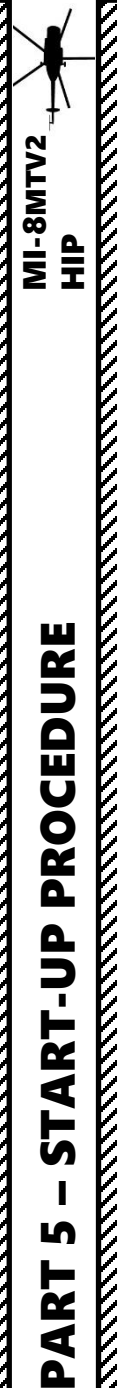

## **START-UP (ENGINE POST-START)**

- 21. Set Engine Start Selector to MIDDLE (Neutral).
- 22. Generators #1 & #2 ON (UP)
- 23. Rectifiers #1, #2 & #3 ON (UP)
- 24. 36V & 115V Inverters AUTO (DOWN)
- 25. Press APU OFF button
- 26. Left Attitude Indicator ON (UP)
- 27. Gyro Cut-Out Switch ON (UP)
- 28. Voice Warning System ON (UP)
- 29. Tail Rotor Pitch Limiting System ON (UP)
- 30. Doppler System Power switch ON (UP)
- 31. Doppler System Mode Switch OPERATE (РАБОТА) (behind co-pilot seat)
- 32. YaDRO-1A radio ON (UP)
- 33. Gyrocompass System ON (UP)

33

34

32

30

- 34. Right Attitude Indicator ON (UP)
- 35. Navigation Lights ON (UP)
- 36. Formation Lights ON (UP)
- 37. Blade Tip Lights ON (UP)
- 38. Anti-Collision (Strobe) Light ON (UP)
- Left & Right Pitot Heat switches ON/UP (as required)

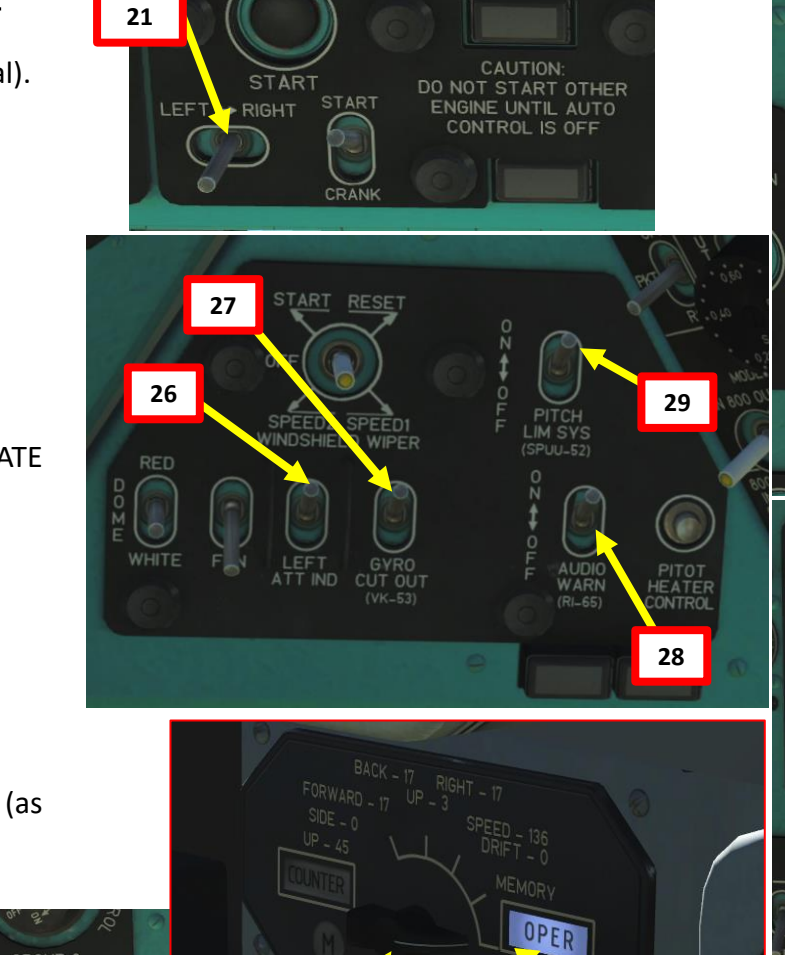

31

38

LE

39

CLO

35

36

37

FORM ANTI-COLL LTS BLADE LIGHT TIP

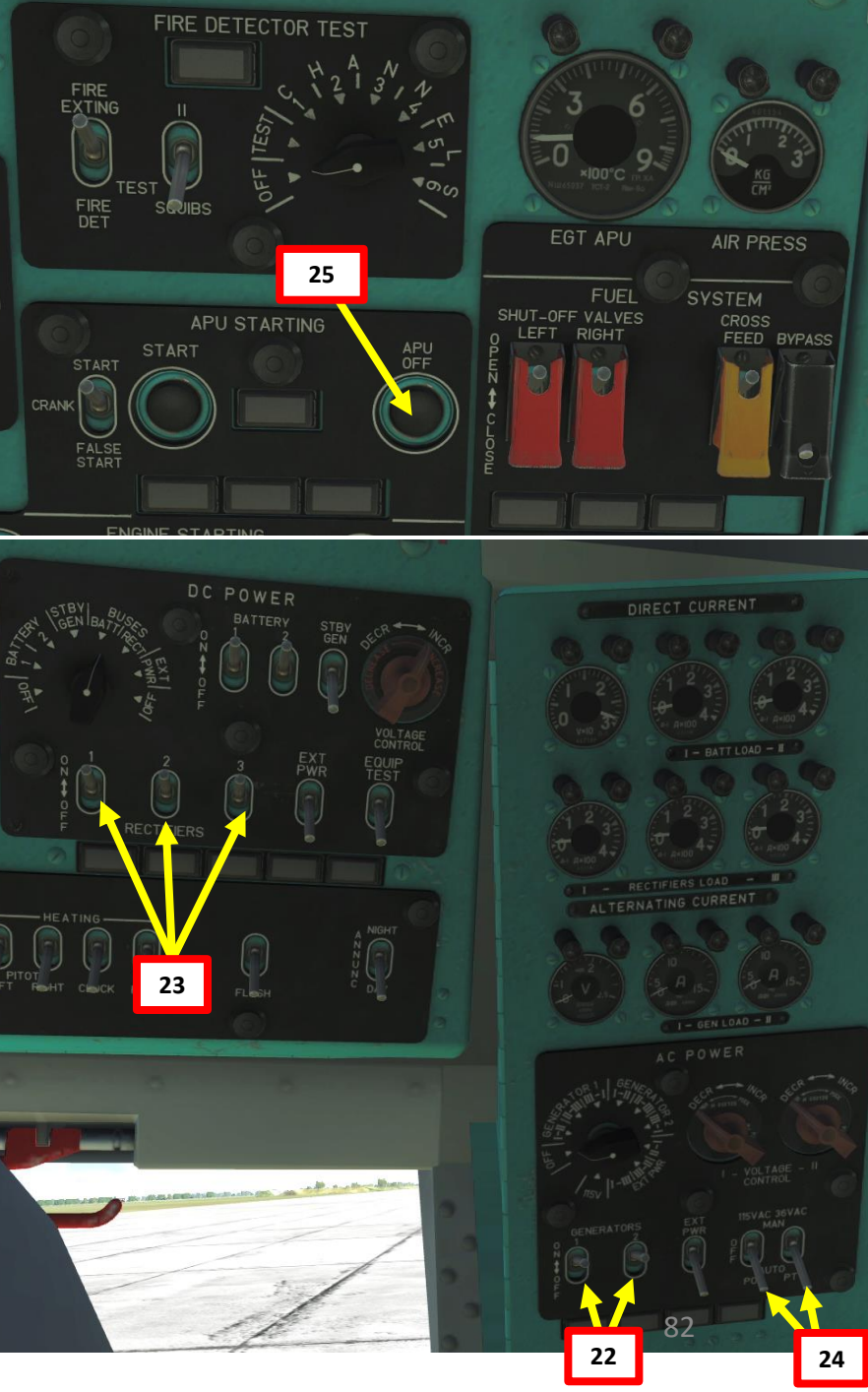

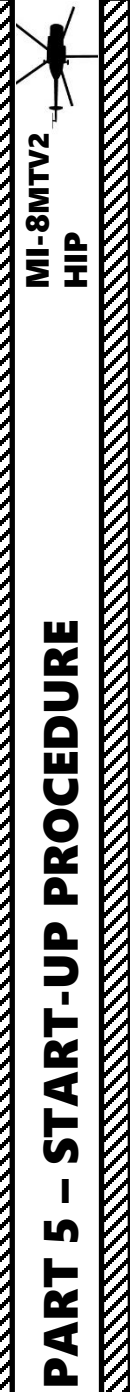

## **START-UP (ENGINE POST-START)**

- 40. Engage Pitch & Roll Autopilot Channels of the AFCS (Automatic Flight Control System) by pressing the Pitch/Roll Push-Lamp (Green = ON)
- 41. Confirm that the Main Hydraulic System is active (MAIN SYS ON annunciator) and that you have positive hydraulic pressure.
- 42. Radar Altimeter ON (UP). The Radar Altimeter will then automatically perform a self-test. During this test, the radar altimeter will display 800 m.
- 43. Once Radar Altimeter Test is complete (30 sec approx.), the LOW ALTITUDE WARNING light will illuminate.
- 44. Rotate (mousewheel scroll) yellow Radar Altimeter Index Setting knob until the index reaches 0 m. The warning light will then extinguish.
- 45. Press the Accelerometer RESET button
- 46. Tap the Wheel Brake Lever (binding: "W") to release parking brake.Note: Parking Brake can be engaged again by pressing "LSHIFT+W"

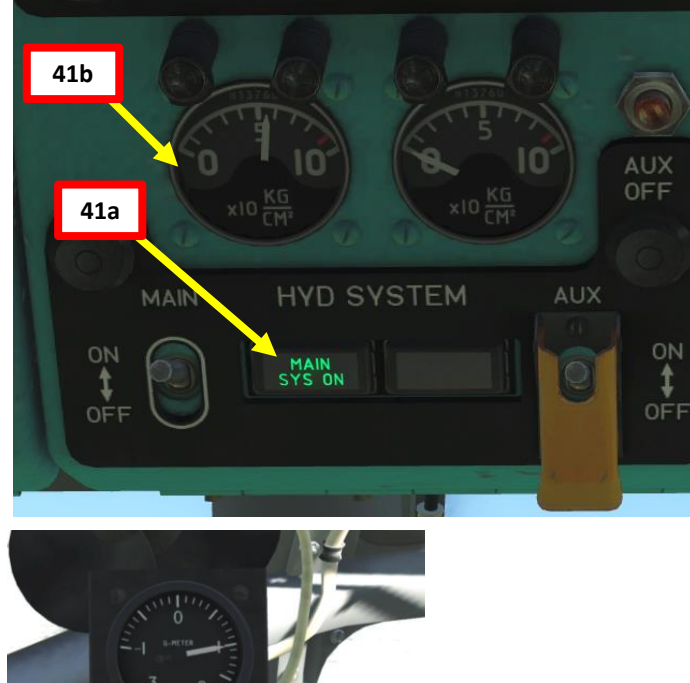

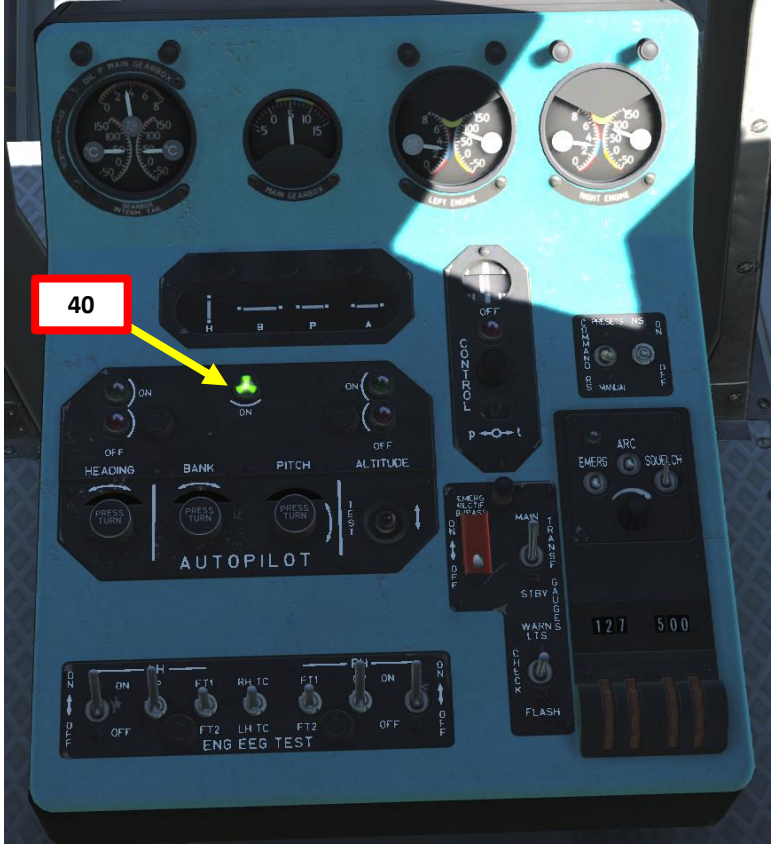

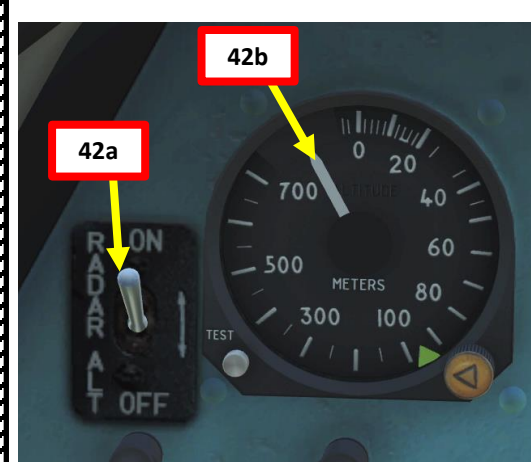

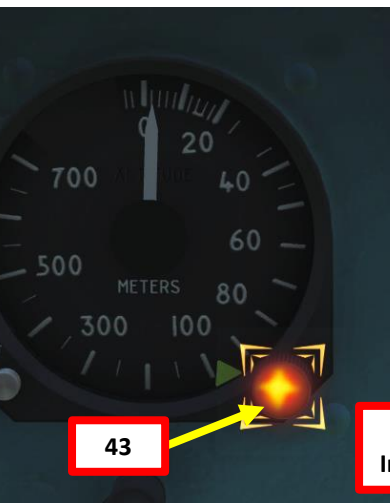

45

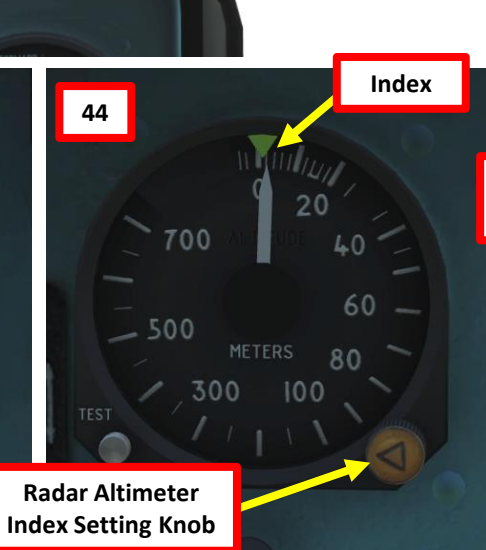

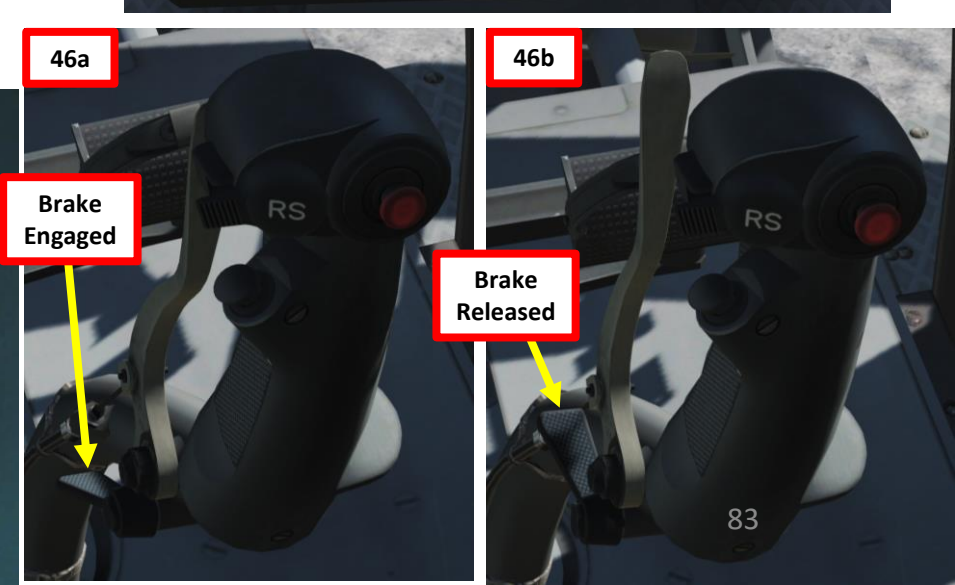

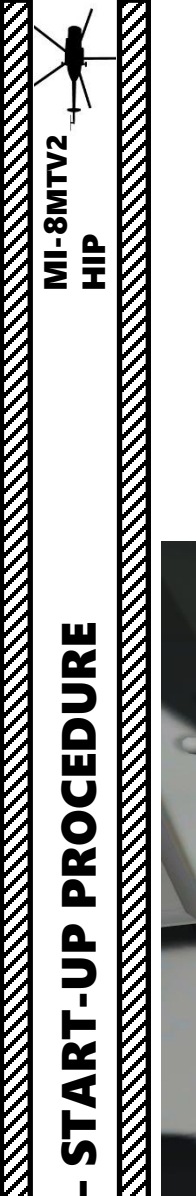

S

PART

## **START-UP (ENGINE POST-START)**

- 47. Close Side Blister Windows
  - Left : LCtrl+C
  - Right: LShift+C

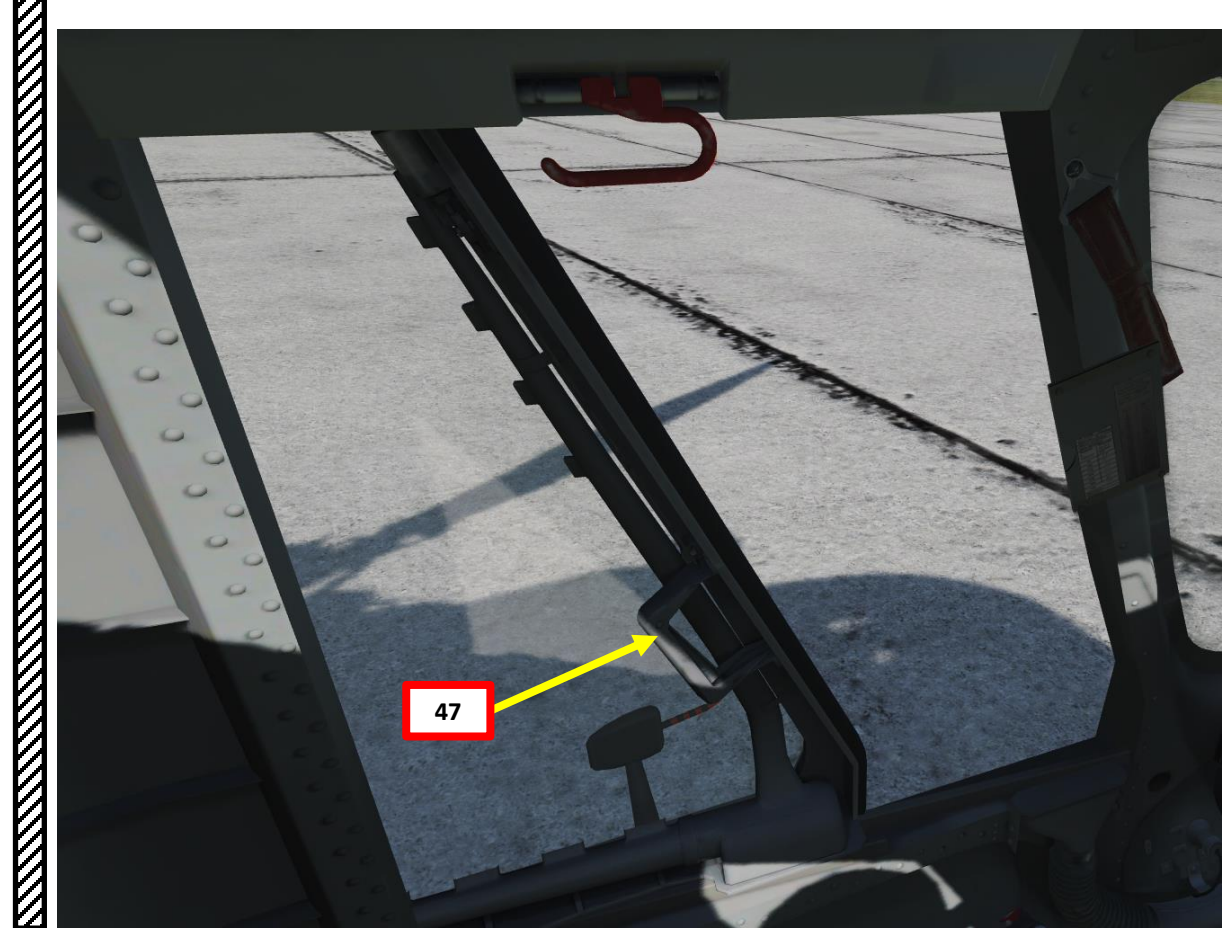

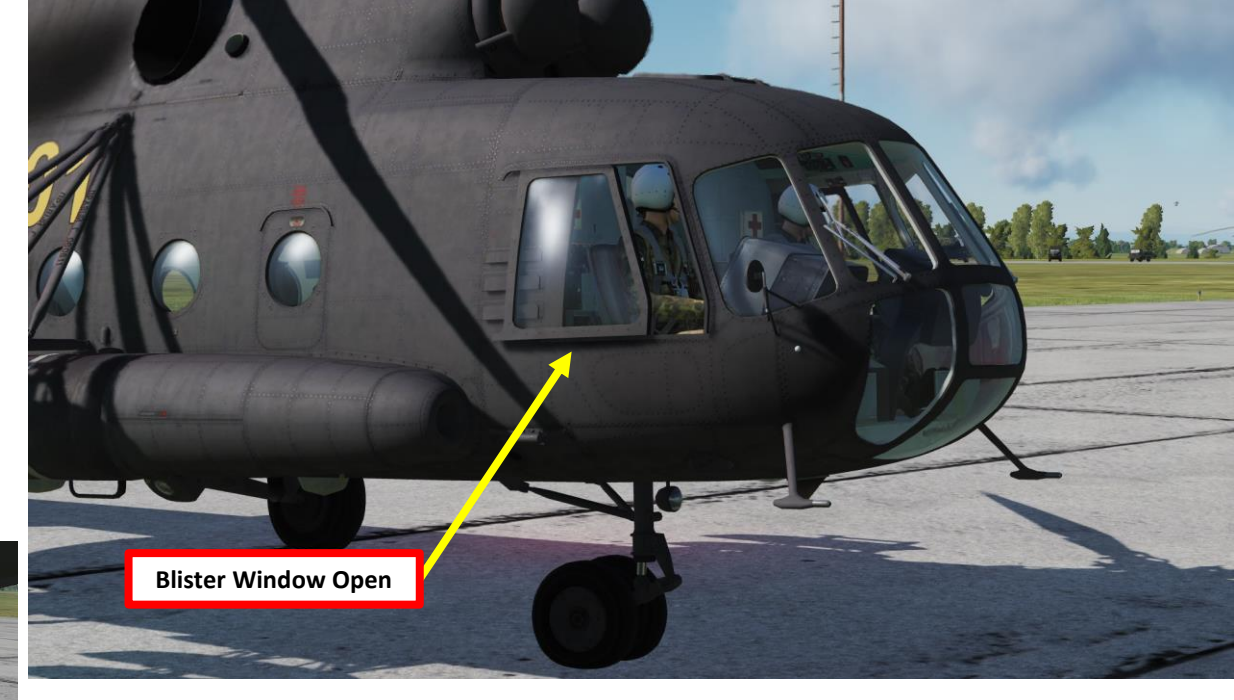

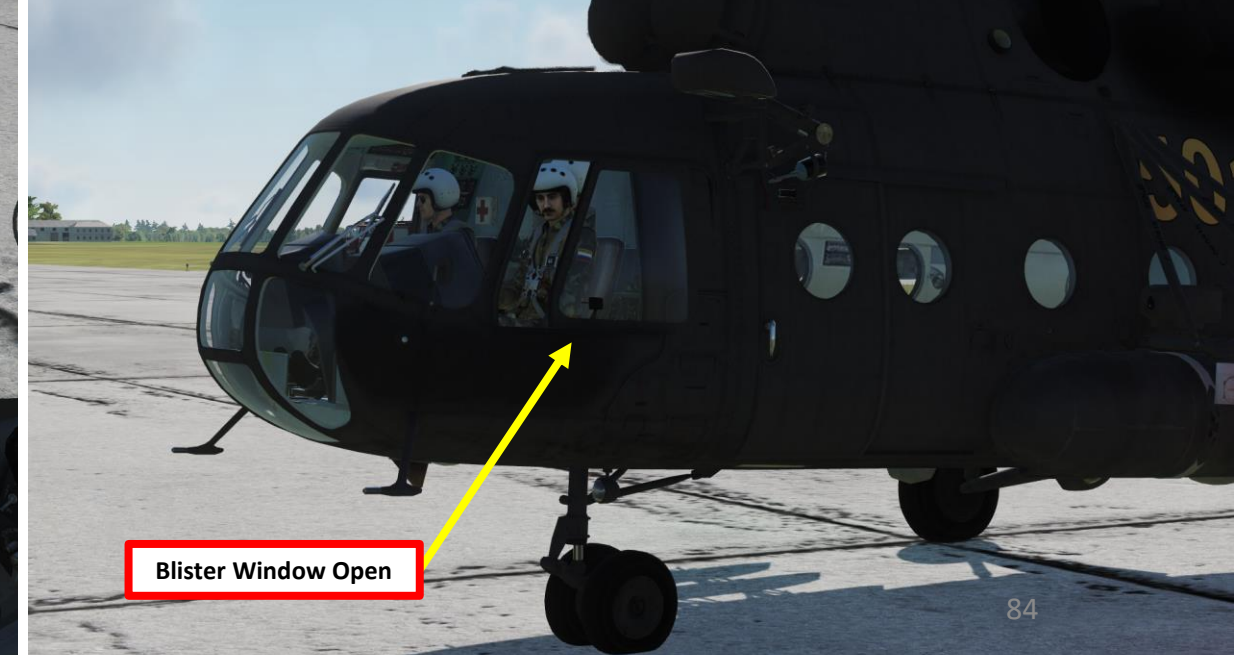

### **REARMING**

To contact the ground crew to rearm the Mi-8 in DCS, you have to switch the lower right switch (No. 5) on the SPU-7 to the "ICS" position (UP).

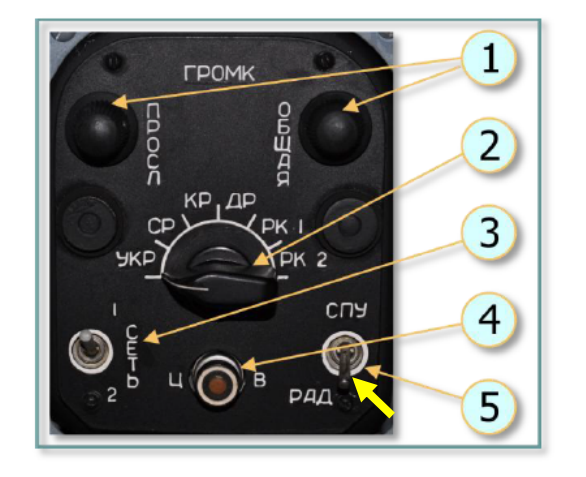

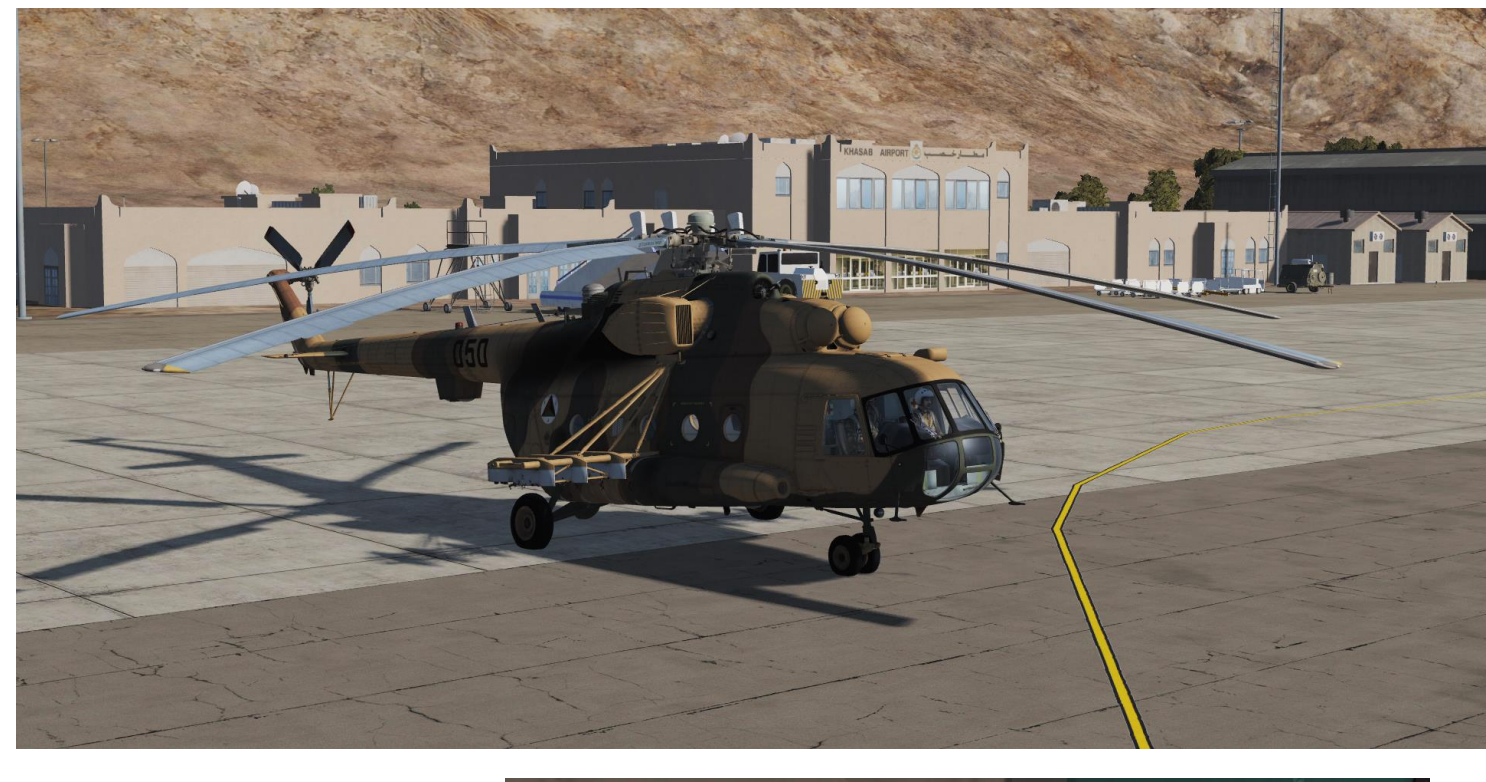

Рис. 9.89. SPU-7 control panel:

1 – "ОБЩАЯ" (MASTER) and "ПРОСЛ" (MONITOR) volume control knobs to set volume of internal and external comms.; 2 – rotary selector to select source to monitor:

"УКР" (UHF) – R-863 UHF/VHF radio set

"CP" (HF) – YaDRO-1A radio set

"KP" (VHF) – R-828 UHF radio set

"ДР" (SW) – not utilized

"PK 1" (ADF) – ARK-9 ADF set

"PK 2" (SAR) - ARK-UD VHF homing set

CETb 1-2 (NET 1-2) - not utilized

4 –"ЦB" (ALL CALL) button for transmission of emergency messages. When pressed, interphone signal is transmitted to all ICS station at doubled volume level, audio warning messages are transmitted with maximum volume level; 5 - "CΠУ-PAД" (ICS-RADIO) selects communication via ICS or the selected radio.

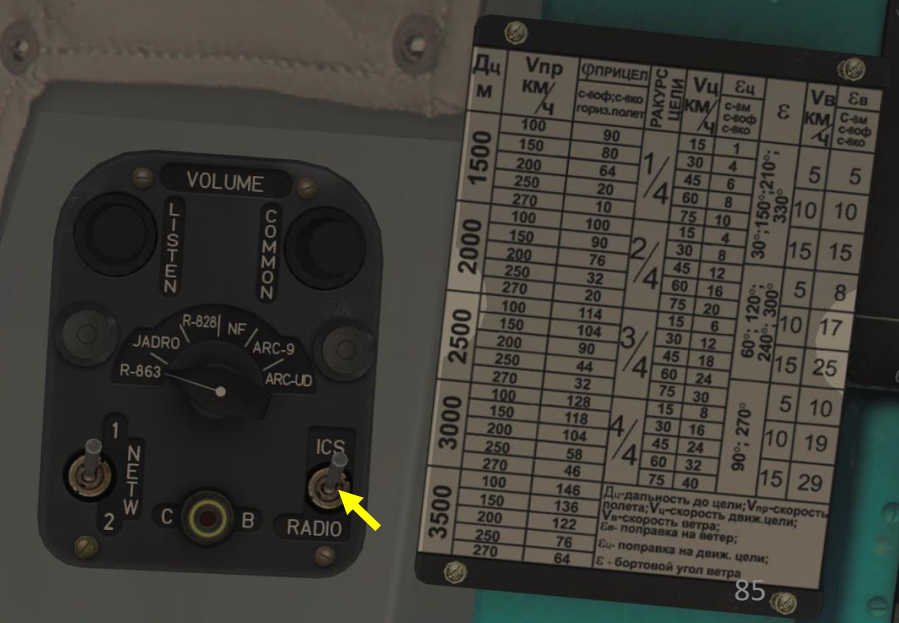

MI-8MTV2

ΠΡ

### **HOW TO HOVER**

MI-8MTV

HIP

AKEOFF

6

ART

۵.

- 1. Apply right pedal to stay centered and avoid drifting.
- 2. Use cyclic to remain straight and level (right & aft input).
- 3. Raise collective very gently to initiate a hover.
- 4. Hovering is hard at first. Failure to predict the helicopter's reaction after cyclic input will often result in you dancing the French Cancan for a looong long time. Think of it like doing plate-spinning: you need to put yourself in a position of equilibrium, so you always need to think one step ahead.
- 5. Hold the "TRIMMER" button (on your cyclic) and your stick will remember that "hover" position. Keep in mind that trim works a bit differently from a plane's trimming.
- 6. Anticipate the rotorcraft's reaction when you trim.

#### Hover and Low Speed Control Indicator

- Vertical Speed: m/s
- Horizontal Speed: km/h

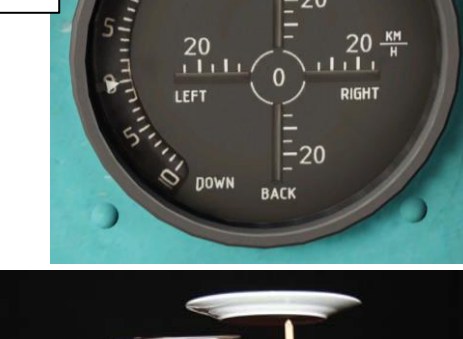

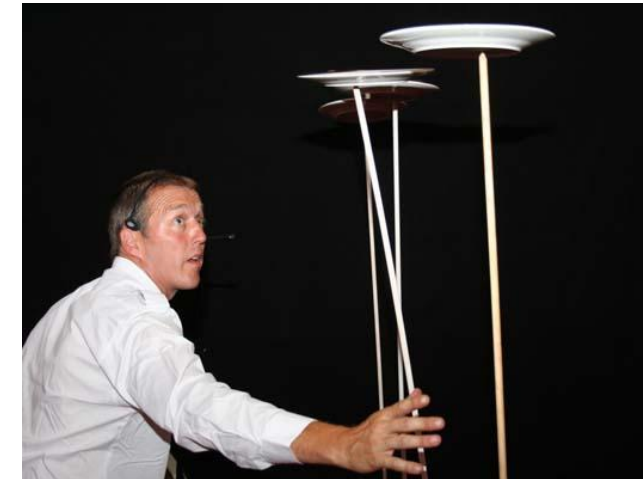

Helicopter natural rotates to the left Right Anti-Torque pedal input is required to counter torque Apply right pedal, cyclic right & aft

86

## TAKING OFF

**MI-8MTV2** 

Ε

AKEOFF

6

ART

NOTE: There are many ways to takeoff in a Mi-8. The best way is generally a function of your loadout, weight and mission.

- 1. Check that all your engine and transmission gauges (pressure & temperature) are within safe operation range.
- 2. Check to see if all your flight instruments all set up properly.
- 3. Once you have performed a hover check and are maintaining a 3 m hover, you can taxi to the runway. In the Mi-8, you do not need to hover in order to taxi: just push your cyclic forward to force the front wheel to touch the ground, very gently raise the collective to move forward and use your brake lever and anti-torque pedals to steer the helicopter on the ground.
- 4. When lined up, set RPM to at least 92 %.
- 5. Push nose slightly forward to start gaining horizontal speed. No collective input should be required since you are already in a hover state. This is the normal takeoff and the safest procedure. You can also attempt a maximum performance takeoff, which will be more taxing on the rotor blades and can end in tragedy if you are too heavily loaded or the environmental conditions don't allow for it. I recommend using the normal takeoff since you are very unlikely to fly at empty weight. You're better off being safe than sorry.
- 6. NORMAL TAKEOFF: Keep accelerating and you will start generating more and more translational lift, naturally climbing. Try to maintain an airspeed of 120 km/h when climbing.

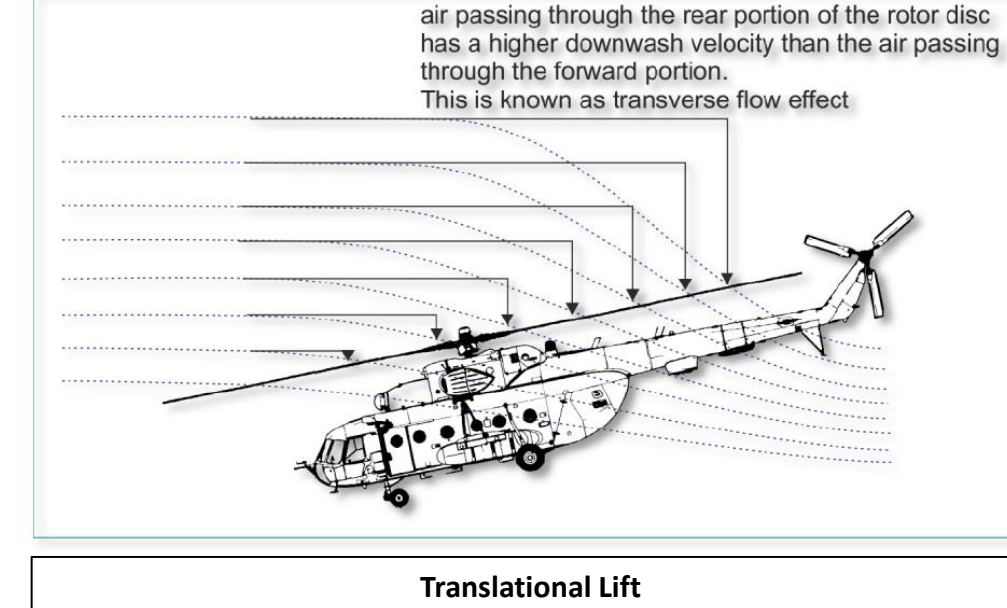

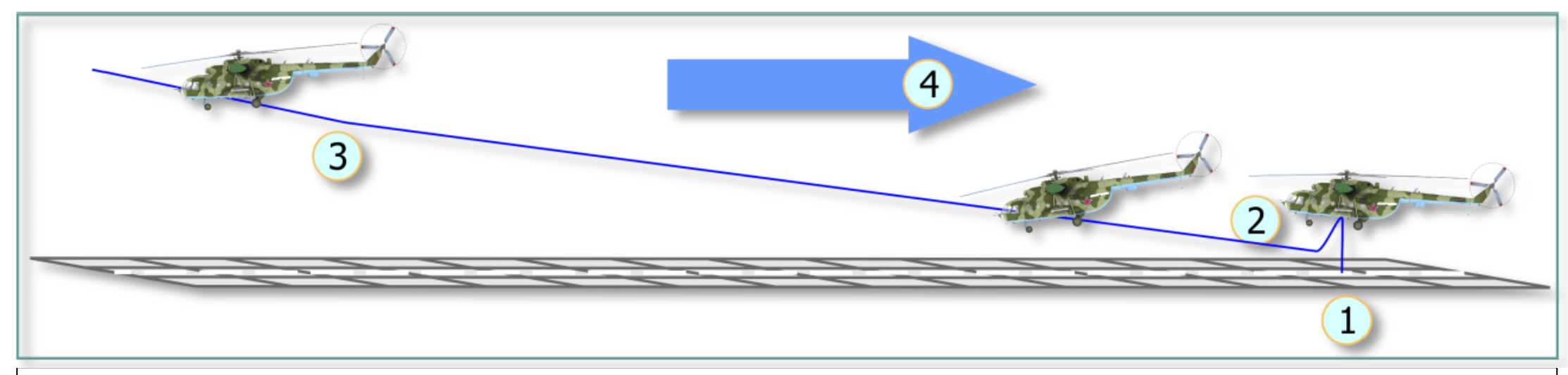

### TAKING OFF

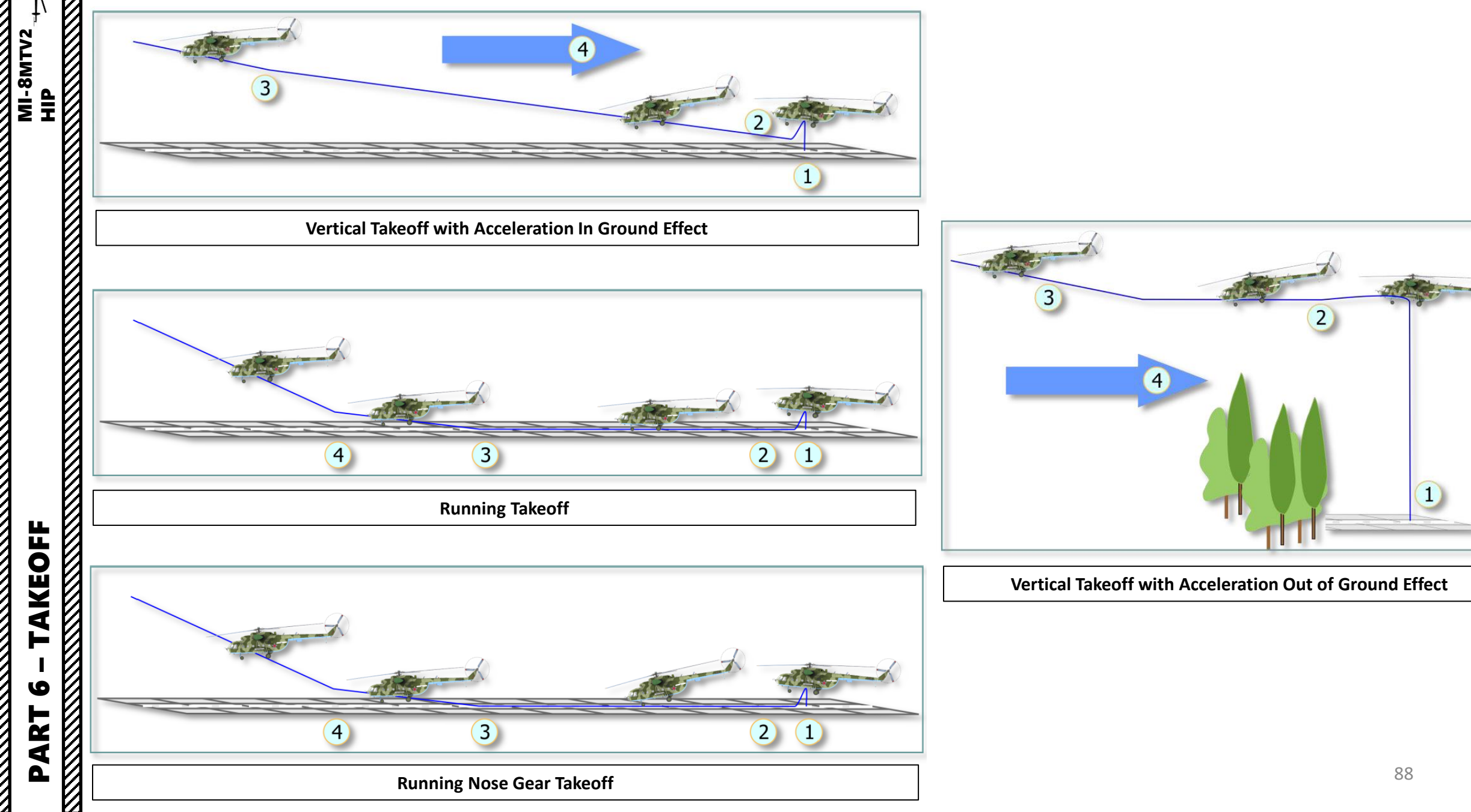

## **VISUAL LANDING**

NOTE: When you think about it, a helicopter is usually landed like an aircraft: you maintain a descent rate, reach a touchdown point and pull back on your cyclic to bleed speed and come to a full stop. There are many different types of approaches. Your approach and landing type will depend on the type of LZ (landing zone) and the type of mission you are doing.

- 1) Start descent from 2000 m. Fly towards a reference point on the runway. Pay particular attention to the Vortex Ring State (state in which the helicopter is settling in its own downwash and gets sucked down, which is caused by a flight profile of forward flight less than ETL (Effective Translational Lift, helicopter is slower than 40 km/h). VRS is further explained in Part 9: Principles of Helicopter Flight.
- 2) Use collective and cyclic input to maintain 120 km/h for a descent rate between 3-5 m/s
- 3) Reduce speed to 60 when you are 100 m: you will start feeling excess lift being generated by ground effect. Adjust collective to keep a straight trajectory towards your reference point while reducing airspeed.
- 4) You should reach your reference point in a 3 m hover. Use your cyclic to come to a full stop, and raise your collective to "cushion" the sudden drop caused by the loss of translational lift (which is caused by the loss of airspeed).
- 5) Once you have come to a full stop in a 3 m hover, you can slowly reduce collective to safely land on the ground.

NOTE: It takes a lot of practice to be able to counter the different flight states you will go through when coming for an approach and landing. This is why performing hover power checks before takeoff is very useful: it helps you master the hover state.

MI-8MTV2

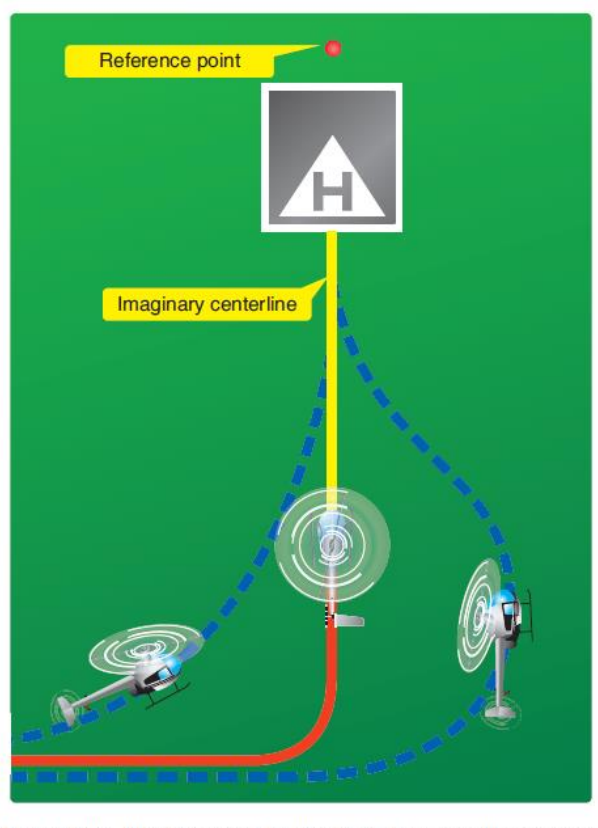

Figure 9-20. Plan the turn to final so the helicopter rolls out on an imaginary extension of the centerline for the final approach path. This path should neither angle to the landing area, as shown by the helicopter on the left, nor require an S-turn, as shown by the helicopter on the right.

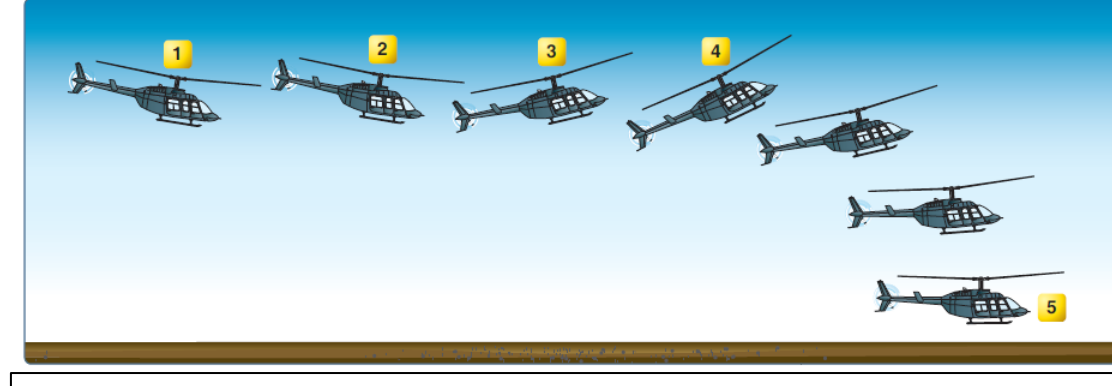

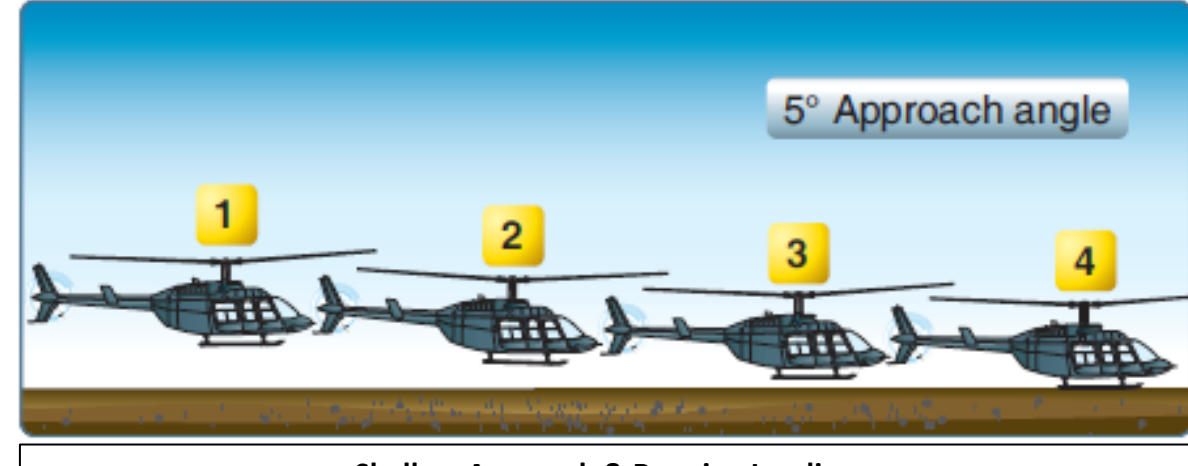

Shallow Approach & Running Landing

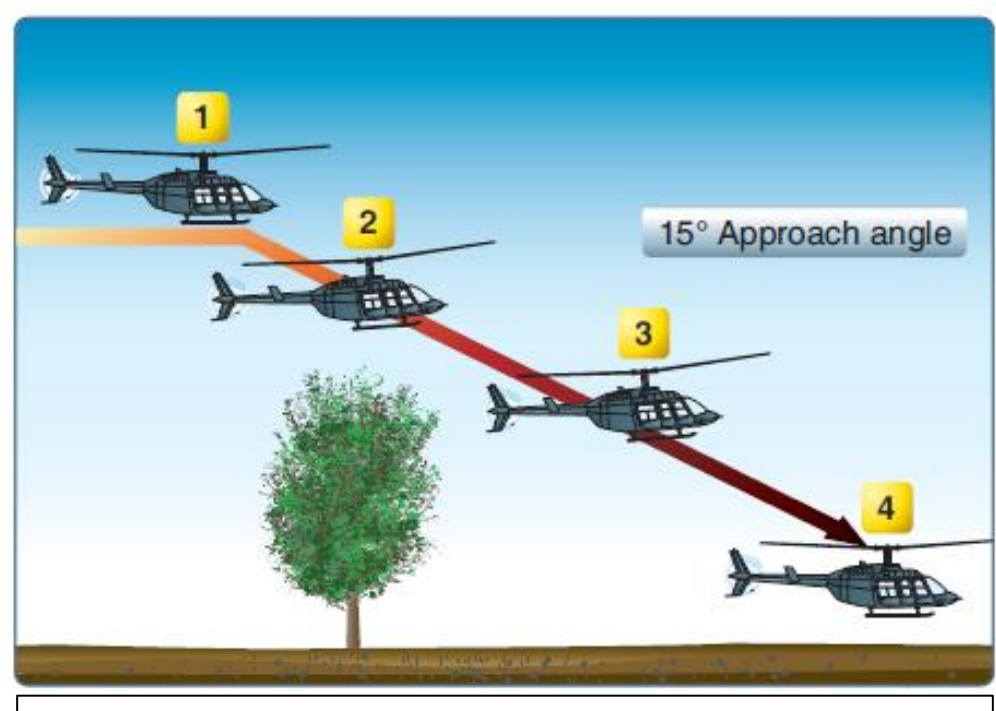

Steep Approach to a Hover

**Rapid Deceleration or a Quick Stop** 

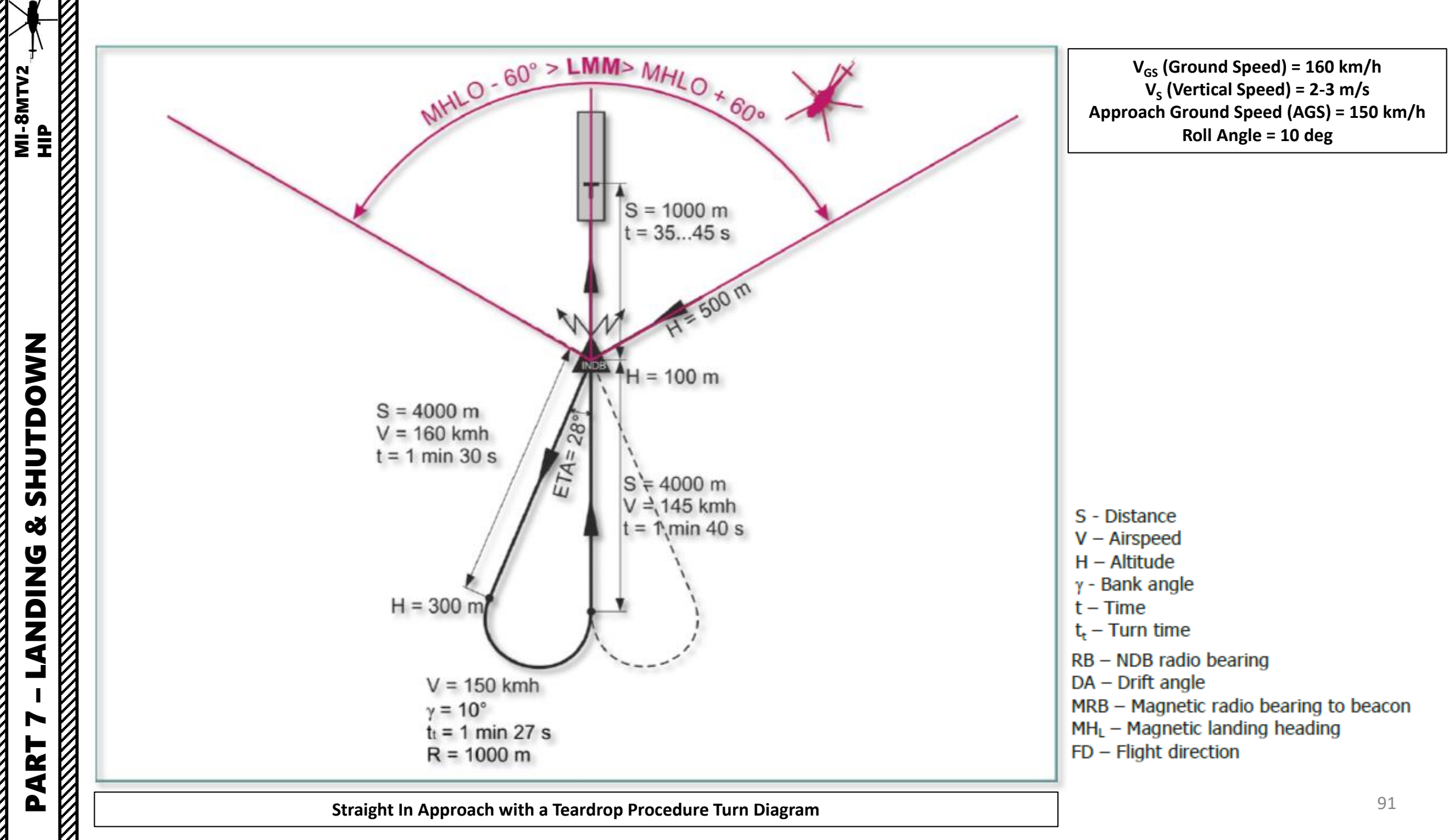

Straight In Approach with a Teardrop Procedure Turn Diagram

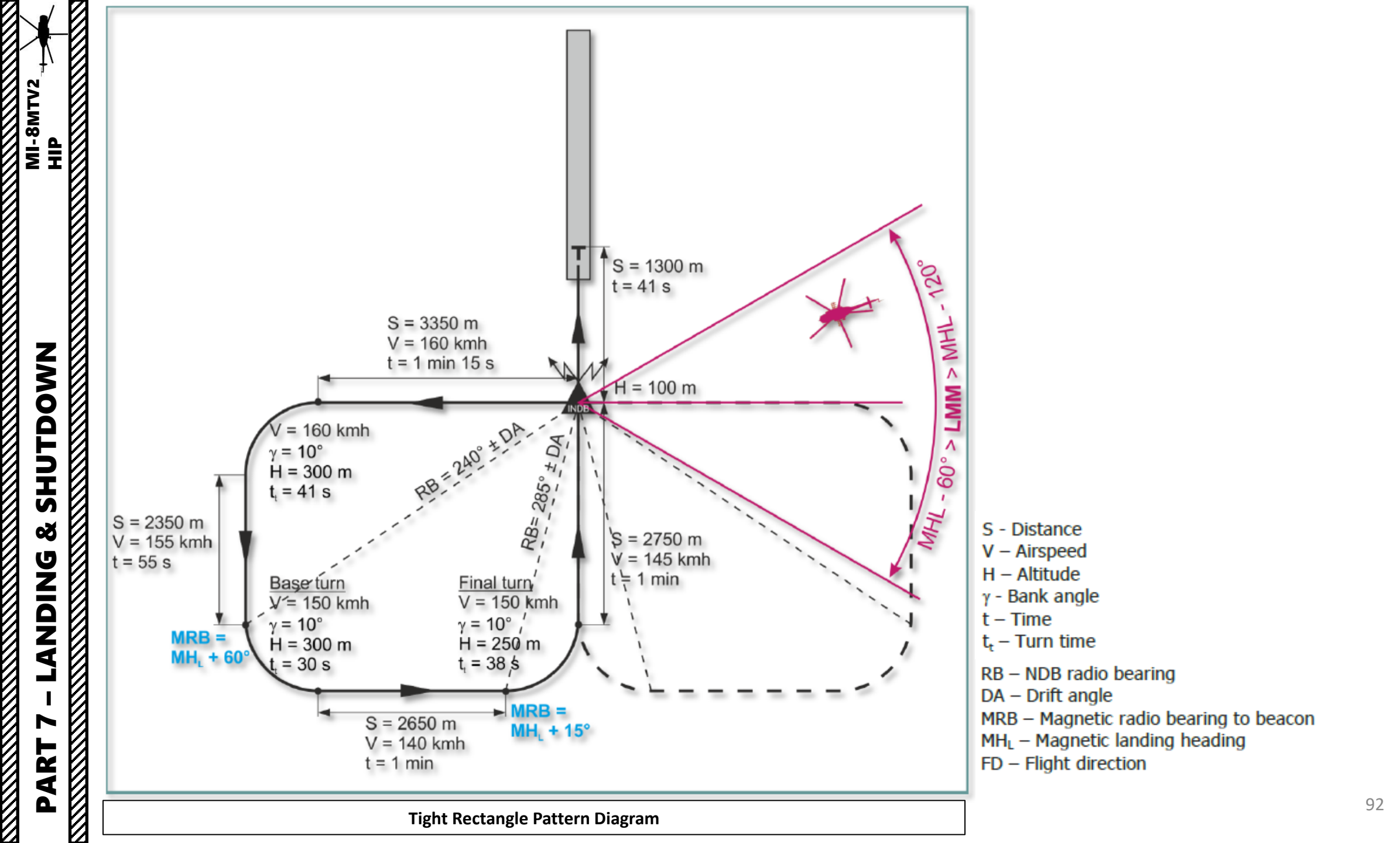

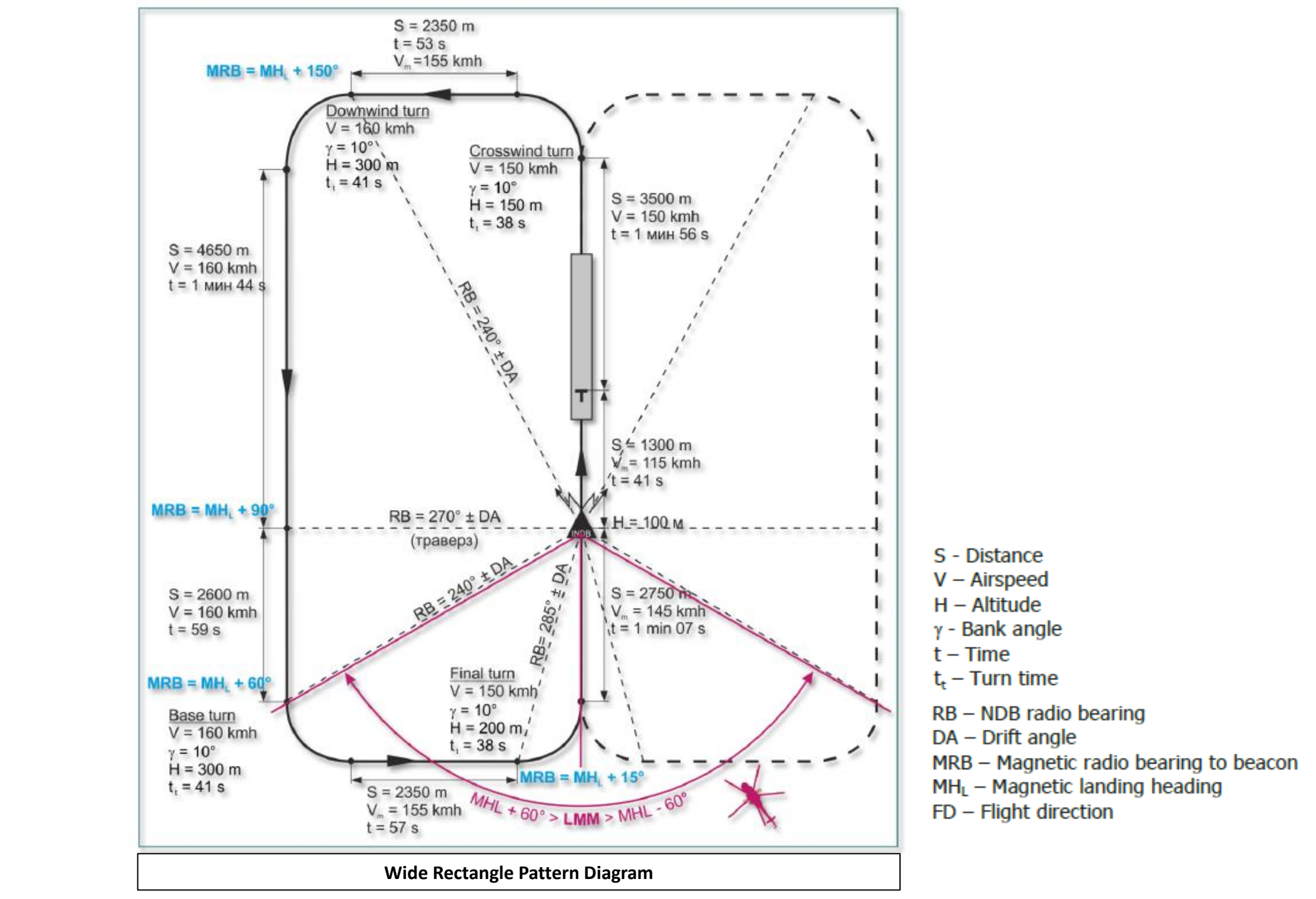

MI-8MTV2

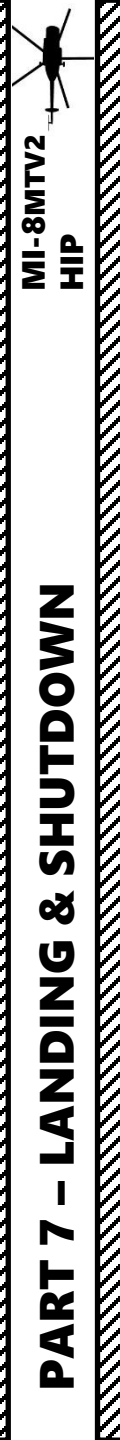

### **ENGINE SHUTDOWN**

- 1. Aircraft position Into the Wind
- 2. Parking Brake Set
- 3. Chocks As required
- 4. AFCS/Auto-Pilot OFF
- 5. Taxi/Search light As Required
- 6. SPUU-52 T/R pitch limiter OFF
- 7. RI-65 audio warning system OFF
- 8. Gyros/Erect cutout/compass switches OFF
- 9. Dust protectors (PZU) OFF
- 10. Blinking system flash switch OFF
- 11. EHSI/Avionics OFF
- 12. Rectifiers 1, 2, 3 OFF
- 13. AC generators 1, 2 OFF
- 14. Throttle FULL LEFT (IDLE 2 MIN)
- 15. Fuel Shutoff Levers Closed
- 16. Engine coast down 50 seconds minimum
- 17. Rotor brake As required (< 20 % Nr)
- 18. Fire EXT system TEST (DOWN)
- 19. Fuel fire shutoff valves OFF (0 % N1)
- 20. Fuel boost pumps OFF
- 21. Fuel Indicator gauge OFF
- 22. Instrument transformer switch OFF
- 23. 115V & 35V inverter OFF (CENTER)
- 24. Anti-collision light OFF
- 25. Miscellaneous switches OFF
- 26. Radar Altimeter OFF
- 27. Parking brake RELEASE
- 28. Cockpit/Instrument lights OFF
- 29. DC selector knob OFF
- 30. Batteries 1 and 2 OFF

# **SECTION STRUCTURE**

• POWERPLANT

MI-8MTV

E

EMS

S

oð

**JUE** 

Ζ

ш

 $\boldsymbol{\omega}$ 

ART

- TV3-117VM Powerplant Introduction
- Engine Controls
- Engine Indications
- Engine Operation Limits
- Engine Protection Systems
  - N1 Governing Loop
  - N2 Governing Loop
  - PTIT Limiter
  - Generator Failure
  - Synchronizer
- PZU: PSS (Particle Separator System) / DPD (Dust Protection Device)
- FUEL SYSTEM
- HYDRAULIC SYSTEM
- ELECTRICAL SYSTEM
- ANTI-ICE SYSTEM
  - Overview
  - Ice Detection
  - Particle Separator System Integration
  - Bleed Air & Electrical Heating Components
  - Rotor Anti-Ice
- FIRE PROTECTION SYSTEM
  - Operation
  - Indication & Alarm System Check
- KO-50 KEROSENE COMBUSTION HEATER SYSTEM

### **POWERPLANT – TV3-117VM ENGINE INTRODUCTION**

The Mi-8MTV2 helicopter powerplant consists of two Klimov TV3-117VM free-turbine turboshaft engines, assisted with the AI-9V APU (Auxiliary Power Unit). The engines are installed on the fuselage deck in a common nacelle with the oil cooler fan of the air cooling system.

The "VM" in TV3-117**VM** stands for "high altitude, modernized". It was initially designed for the Mi-28 helicopter, and later installed also on Mi-8MT/Mi-17 models. This engine features an automatic switch to emergency power.

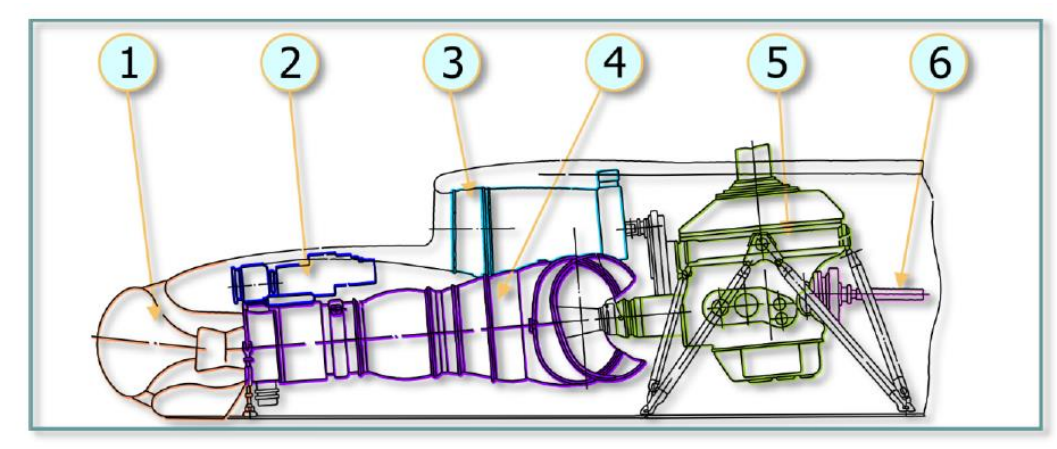

#### Fig. 4.2. Powertrain system diagram (side view)

1. Engine inlet and particle separator head ("PZU");

4. TV3-117VM engine;5. VR-14 main transmission;

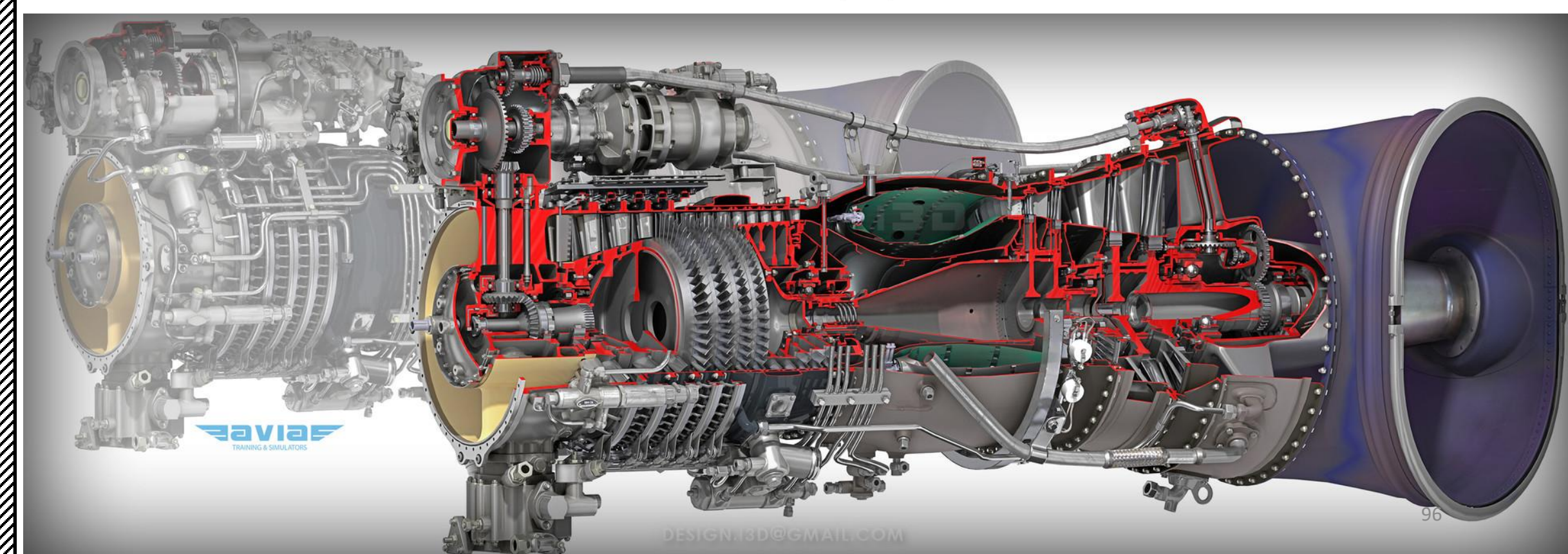

Joint engine operation is controlled using the twist grip throttle control on the pilot or copilot collective sticks. The engines are controlled individually by the pilot's engine condition levers (ECLs). If one engine fails when the engines are operating at power settings above flight idle, as long as the collective pitch remains unchanged, the droop compensator will engage and automatically bring the operating engine to MAX RATED (or Emergency) Power Setting to maintain the main rotor RPM. If the automatic control systems fail, the engine power setting can be controlled by manual adjustment of the twist grip throttle, the collective pitch, and the engine condition levers to maintain the main rotor RPM.

Engine control is mostly automated and the pilot typically adjusts power settings with the collective while the throttle twist grip is rarely used at all unless in emergency situations.

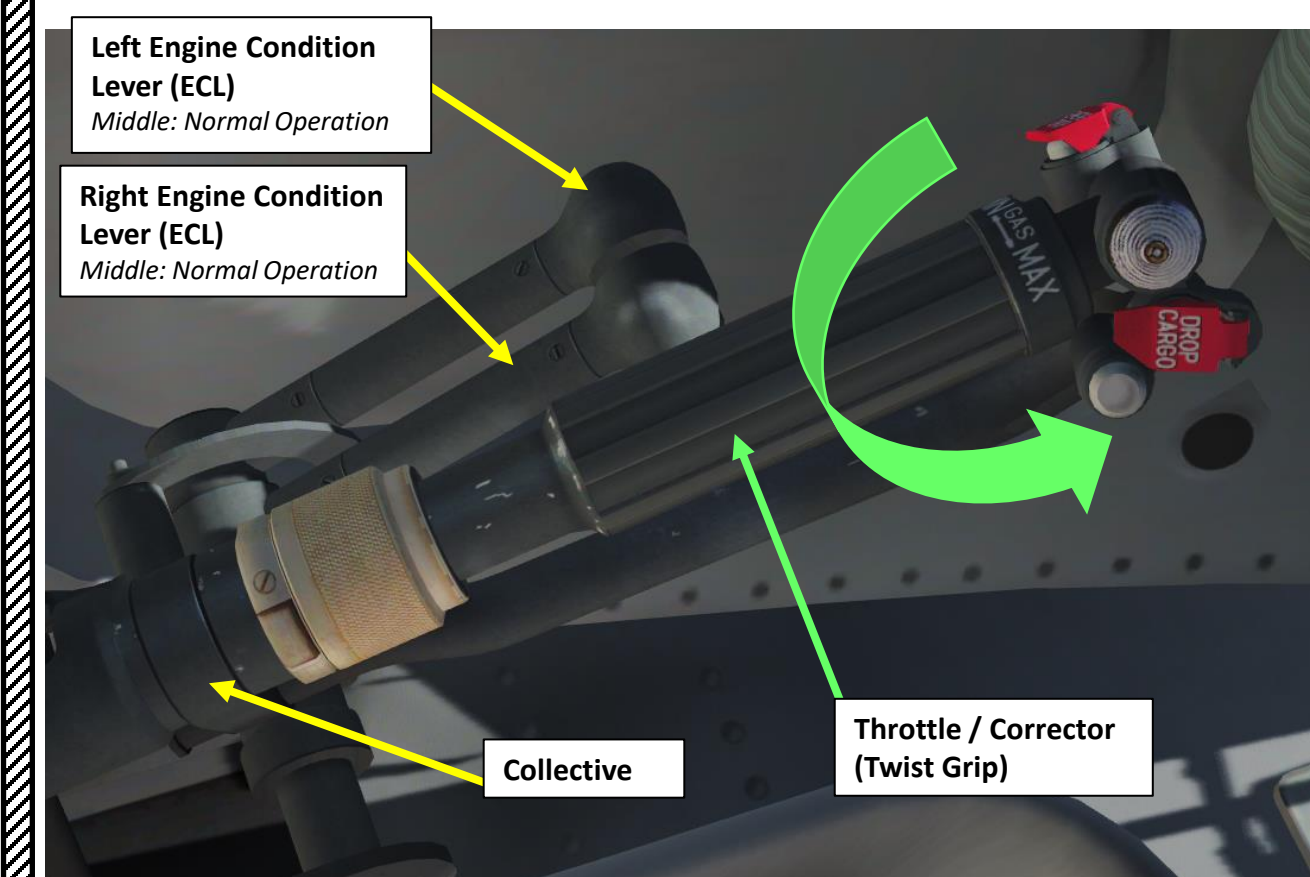

#### **Engine N2 Trim Control**

The engine control system includes a manual adjustment for N2 RPM. The pilot introduces trim changes with the INCR-DECR switch on the collective stick.

The switch is a three-position type and is held in the INCR (UP) position to increase the power turbine speed or down to the DECR position to decrease the power turbine speed.

The trim adjustment range is from 91 +/- 2 % to 97 +2/-1%.

The Engine Condition Levers (ECL) and manual trim control are used to control engines during engine testing and during special flight conditions (i.e. single engine failure) to adjust the Main Rotor RPM (NR) to 95 %RPM, which is the nominal value it should be running at.

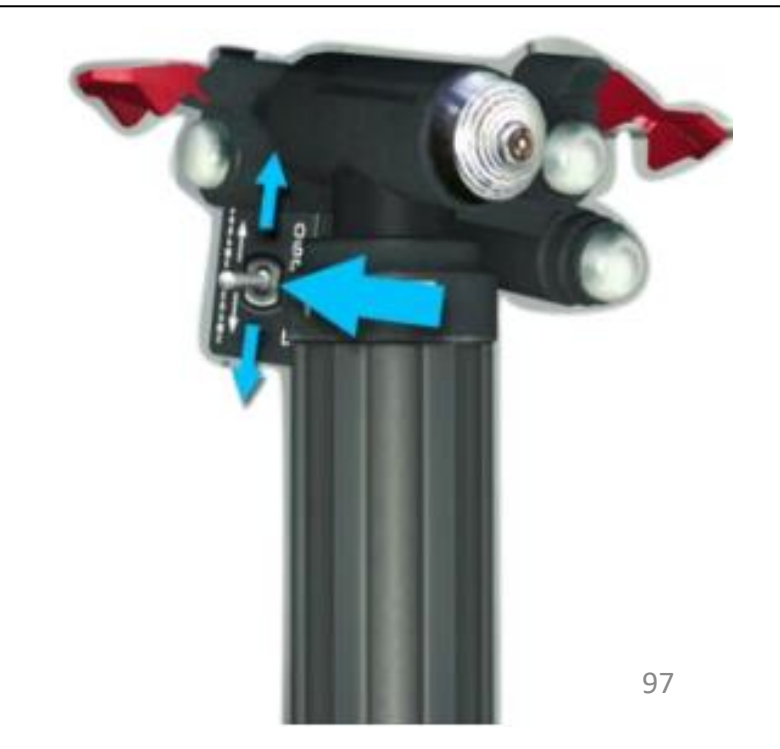

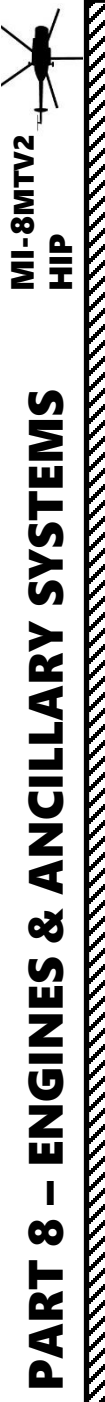

#### Main Rotor Tachometer **POWERPLANT – ENGINE INDICATIONS** (% max RPM) The four engine indications you should keep an eye on at all times are: • N1 (Gas Turbine Speed) – used to monitor health and Main Rotor Pitch Angle (deg) power setting of the engine • NR (Main Rotor Speed) – used to monitor rotor overspeed or underspeed • EPR (Engine Pressure Ratio) – used to define reference power settings for different phases of flight • PTIT (Power Turbine Inlet Temperature) – must be **EPR: Engine Pressure Ratio** monitored to prevent engine overheat Amber Index: Current Power Setting O (T) Index: Takeoff Power Setting H (M) Index: Nominal Power Setting K (C) Index: Cruise Power Setting ×100°C N1 (Gas Turbine / Compressor Rotation Speed in %RPM) Compressor turbine Exhaust Compressor **Engine N1 (Gas Turbine/Compressor** Speed) Indicator (% max RPM) Needle 1: Left Engine Needle 2: Right Engine **PTIT (Power Turbine Inlet** Temperature) Indicator (x100 deg C) N2 (Free Power Turbine Rotation Speed in %RPM) Incidentally, since the Power Turbine drives the Main Rotor shaft, in Combustion chamber normal operation N2 is equal to the Main Rotor Speed (NR, in %RPM) Power shaft Free (power) turbine 98

#### **POWERPLANT – ENGINE INDICATIONS**

Additionally, engine oil and various transmission gearbox oil indicators must be monitored once in a while to watch for oil leaks (which are often fatal issues if not found quickly, resulting in degraded transmission performance or even catastrophic transmission failure).

TOP: Main Transmission Gearbox Oil Pressure (kg/cm<sup>2</sup>) LEFT: Intermediate Gearbox oil temperature (deg C) **RIGHT: Tail Rotor Gearbox oil Temperature (deg C)** 

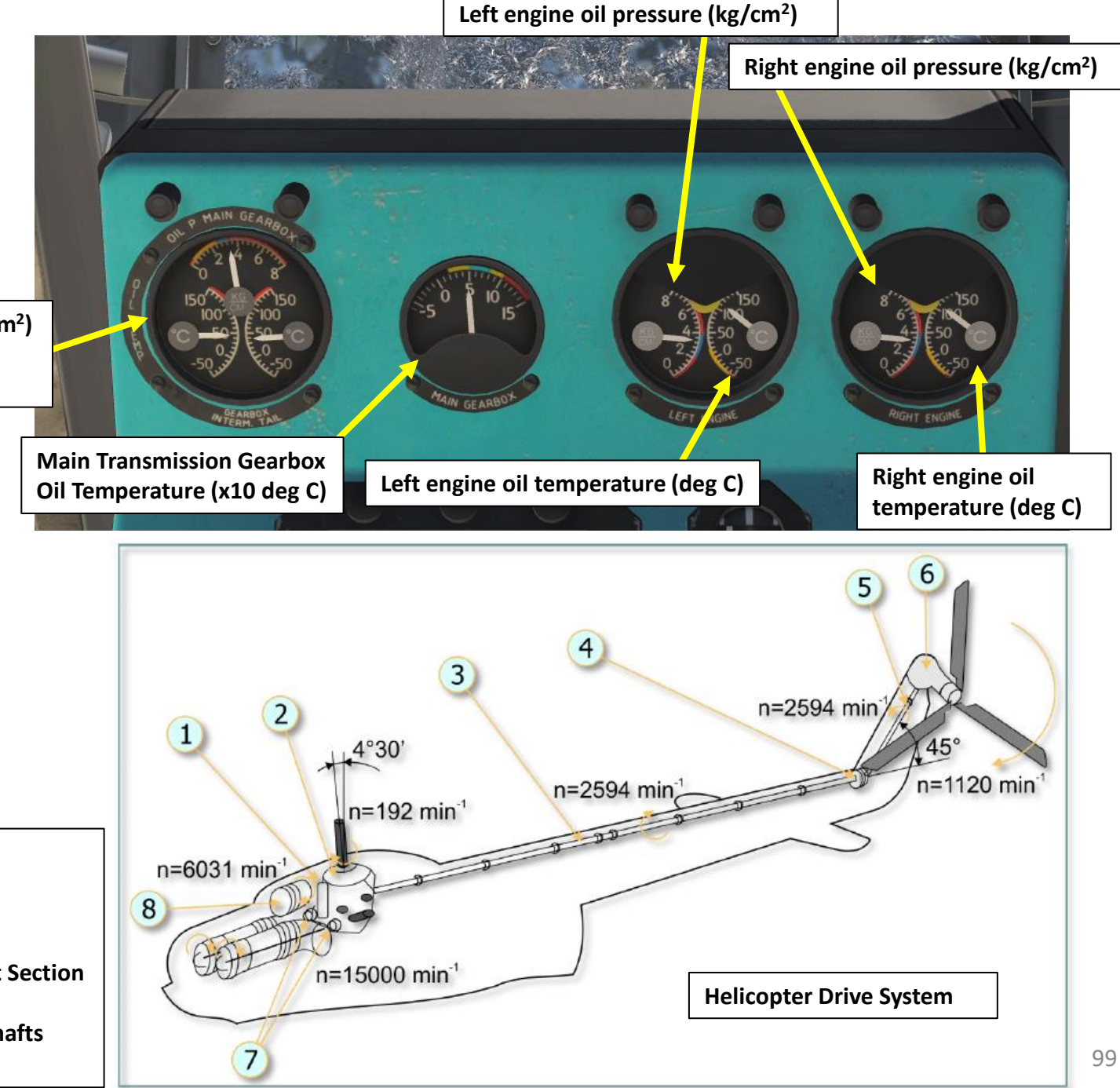

- Oil Cooler Driveshaft 1.
- 2. VR-14 Main Transmission
- Tail Rotor Driveshaft 3.
- Intermediate Gearbox 4.
- **Rear Tail Rotor Driveshaft Section** 5.
- Tail Rotor Gearbox 6.
- 7. TV3-117M Engine Driveshafts
- 8. Oil Cooler Fan

### **POWERPLANT – ENGINE OPERATION LIMITS**

| Mi-8MTV2 | Performance | Limitations |
|----------|-------------|-------------|
|          |             |             |

| Max Takeoff Weight                            | 13,000 kg                                               |
|-----------------------------------------------|---------------------------------------------------------|
| Max Speed                                     | 230 km/h                                                |
| Max Main Rotor Speed                          | 101 % for no more than 20 seconds                       |
| Max PTIT (Power Turbine Inlet<br>Temperature) | 880 deg C<br>Normal Operation between 720-750<br>deg C) |
| Min Main Rotor Speed                          | 88 % for no more than 30 seconds                        |
| Min Main Rotor Speed<br>During Autorotation   | 70 %                                                    |

### TV3-117VM Engine Maximum Operating Range Limits

| Power Setting      | MAX PTIT (Power Turbine<br>Inlet Temperature)<br>Deg C | Max N1<br>% RPM         |
|--------------------|--------------------------------------------------------|-------------------------|
| Max Rated          | 990                                                    | 101.0                   |
| Takeoff            | 990                                                    | 101.0                   |
| Max Limited Cruise | 955                                                    | 99.0                    |
| Limited Cruise     | 910                                                    | 97.5                    |
| Cruise             | 870                                                    | 95.5                    |
| Idle               | 780                                                    | Max Idle N1 Table Value |

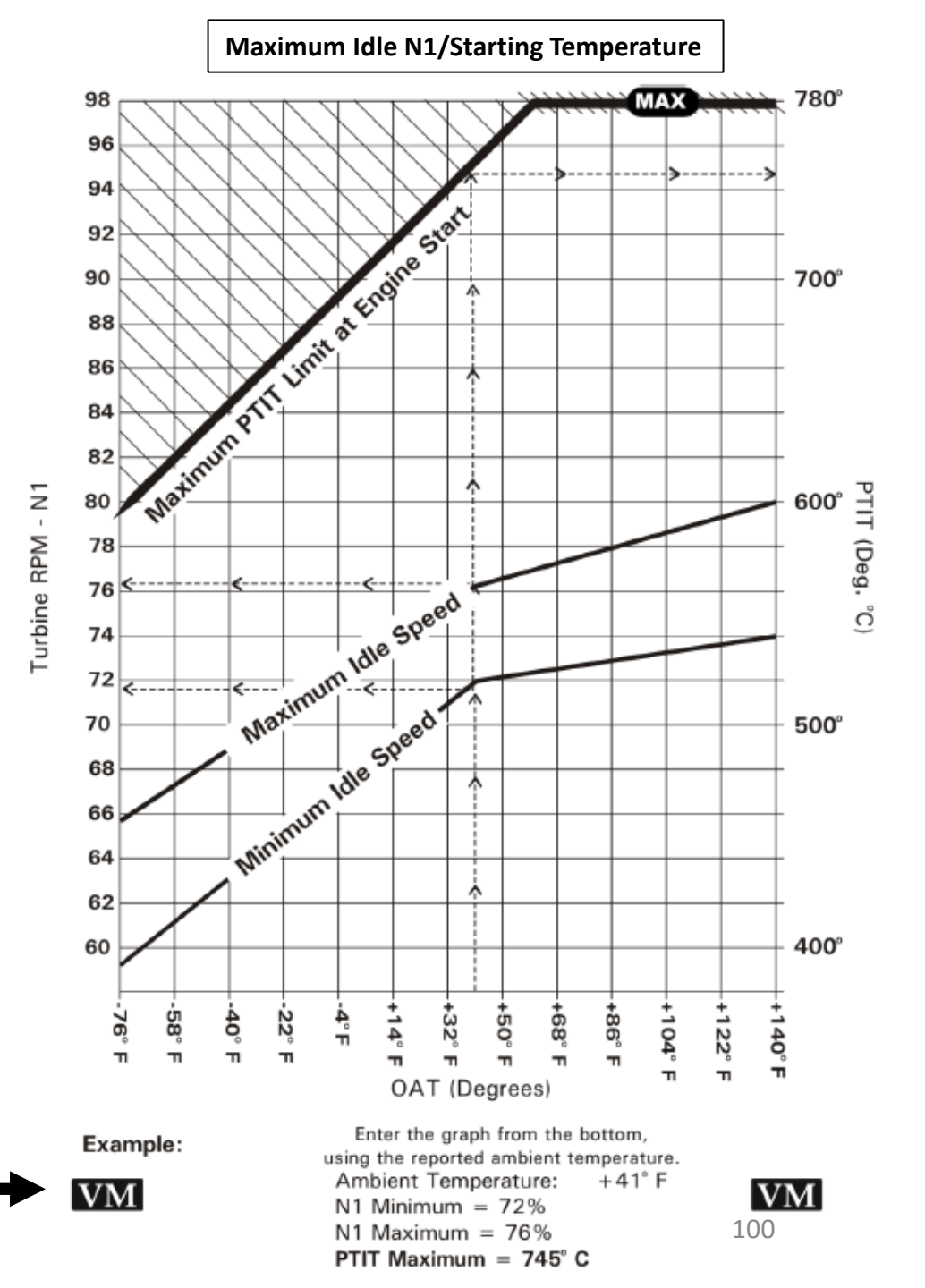

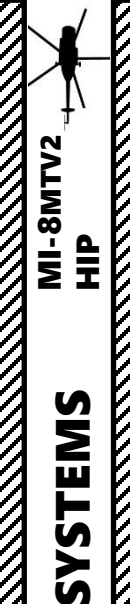

ARY

**A S** 

ENGINES

00

**R** 

4

Δ

### **POWERPLANT – ENGINE OPERATION LIMITS**

| TV3-117VM Engine Operating Range Table |                                                  |                         |                          |              |                                |             |                                      |                         |                     |
|----------------------------------------|--------------------------------------------------|-------------------------|--------------------------|--------------|--------------------------------|-------------|--------------------------------------|-------------------------|---------------------|
| Power Setting                          | RPM                                              |                         |                          |              |                                |             |                                      |                         |                     |
|                                        | N1                                               | NR                      |                          | Oil Pressure | Engine Oil Temperature (deg C) |             |                                      |                         | MAX Time<br>Allowed |
|                                        |                                                  | One Engine<br>Operating | Two Engines<br>Operating |              | МАХ                            | Recommended | Min Oil Temp<br>Continuous Operation | Min Initial<br>Oil Temp | (Minutes)           |
| IDLE                                   | Maximum Idle<br>N1/Starting<br>Temperature Table | 40-55                   | 55-70                    | >2           | -                              | -           | -                                    | -                       | 20                  |
| CRUISE                                 | N1 must not                                      | 95                      | 5 ± 2                    | 3.5±0.5      | 150                            | 80-140      | 70                                   | 30                      | No Limit            |
| LIMITED<br>CRUISE                      | • EPR Power<br>Setting Index for                 | 95                      | 5 ± 2                    | 3.5±0.5      | 150                            | 80-140      | 70                                   | 30                      | No Limit            |
| MAX LIMITED<br>CRUISE                  | desired power<br>setting                         | 95                      | 5 ± 2                    | 3.5±0.5      | 150                            | 80-140      | 70                                   | 30                      | 60                  |
| TAKEOFF                                | Operating Range                                  | 93                      | 5 ± 1                    | 3.5±0.5      | 150                            | 80-140      | 70                                   | 30                      | 6                   |
| MAX RATED                              | previous page)                                   | 93 ± 1                  | -                        | 3.5±0.5      | 150                            | 80-140      | 70                                   | 30                      | See NOTE A          |

#### Note A - MAX RATED Allowed Time

Exceeding 6 minutes of operating time in the EMER (MAX RATED) /Take Off settings or the time limits for other power settings, will result in a reduction in engine service life.

### Note B – One Engine Operating

When one engine has failed, the operating engine automatically elevates power to MAX Rated available. MAX Rated Power operating mode can not be activated for both engines simultaneously.

In other words, MAX Rated Power operating mode one of two engine can be activated only when the other engine failure (i.e. any action of the crew with (for) two simultaneously operating engines can not be set MAX Rated Power).

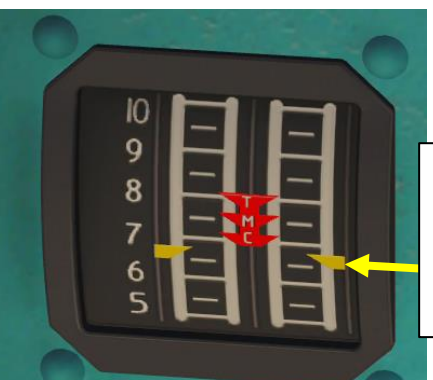

**EPR: Engine Pressure Ratio** Amber Index: Current Power Setting O (T) Index: Takeoff Power Setting H (M) Index: Nominal Power Setting K (C) Index: Cruise Power Setting

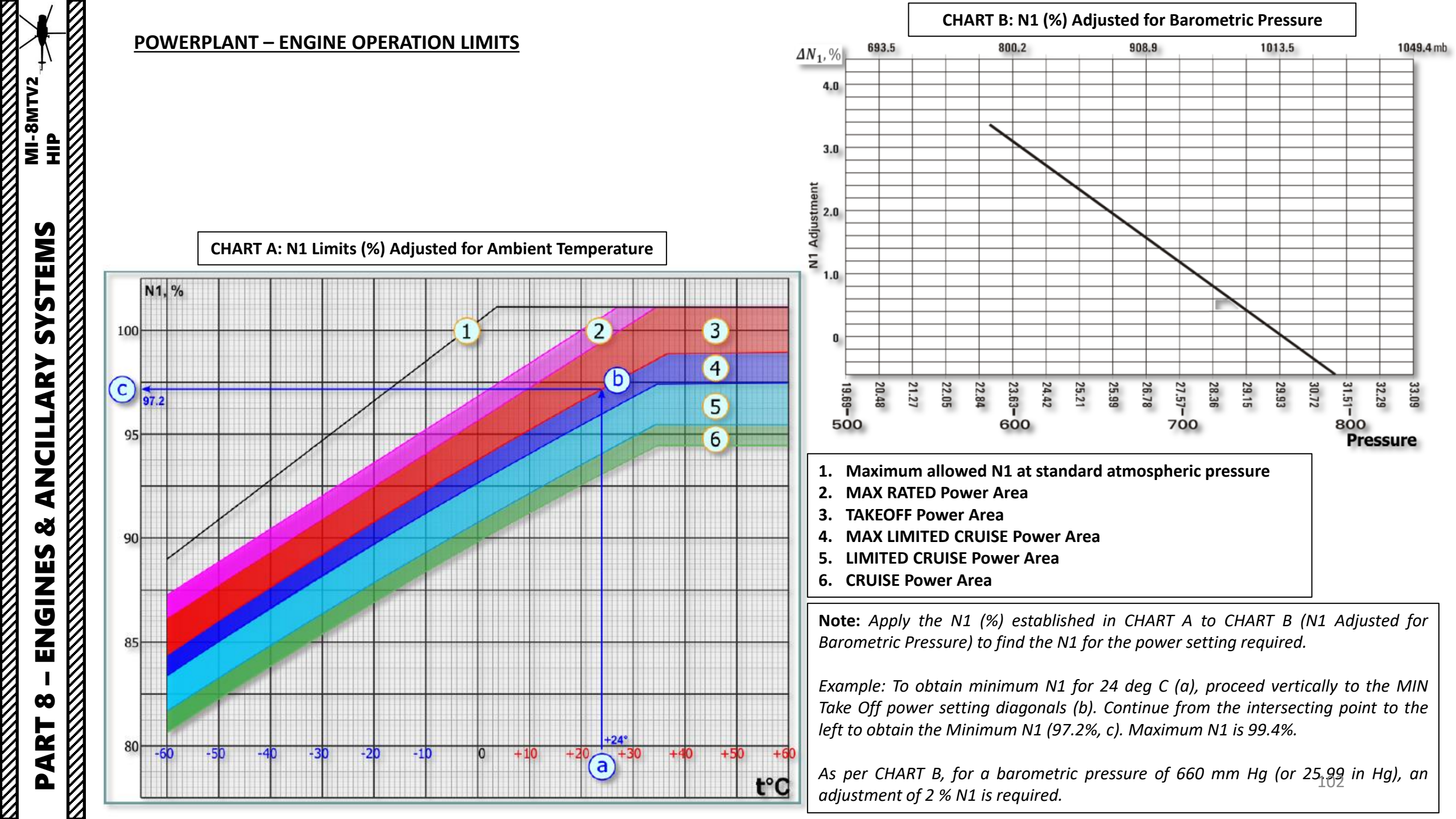

Max Rated Power

#### OINT OPERATION

| POWERPLANT – ENGINE OPERATION LIMITS |           |                                               |                      |     |  |  |
|--------------------------------------|-----------|-----------------------------------------------|----------------------|-----|--|--|
| Main Tra                             | ansmissio | on Maximum Opera                              | ating Limits         |     |  |  |
| Oil Pressure (kg/cm <sup>2</sup> )   |           | Oil Temperature (dec C)                       |                      |     |  |  |
| IDLE Mode                            | 0.5       | MAX                                           | 90                   |     |  |  |
| Other Power Setting Mode             | 3.5 ± 0.5 | Recommended                                   | 50 - 80              |     |  |  |
|                                      |           | Min Initial Oil Tempera                       | -15                  |     |  |  |
|                                      |           | Min Oil Temperature Continuous Operation      |                      | +30 |  |  |
| Main Rotor RPM (NR) Limits           |           |                                               |                      |     |  |  |
| Absolute Limits                      |           | NR (% RPM)                                    | Maximum Time Allowed |     |  |  |
| Max Rated & Takeoff Power            |           | 103 % Max                                     | 10 sec               |     |  |  |
| Max Rated & Takeoff Power            |           | 88 % Min                                      | 30 sec               |     |  |  |
| All Settings Above Limited Cruise    |           | 101 % Max                                     | 20 sec               |     |  |  |
| All Settings Below Limited Cruise    |           | 103 % Max                                     | 20 sec               |     |  |  |
| Normal Operating Limits              |           | NR (% RPM)                                    | Maximum Time Allowe  |     |  |  |
| Idle 55<br>4                         |           | 5 to 70 – two engines<br>0 to 55 – one engine | 20 minutes           |     |  |  |
| Cruise                               |           | 97 % Max                                      | Not Limited          |     |  |  |
| Limited Cruise                       |           | 97 % Max                                      | 60 minutes           |     |  |  |
| Max Limited Cruise                   |           | 97 % Max                                      | 60 minutes           |     |  |  |
| Takeoff                              |           | 94 % Max                                      | 6 to 15 minutes      |     |  |  |

94 % Max

6 to 60 minutes

| Intermediate Gearbox Operation | ating Limit |  |  |  |
|--------------------------------|-------------|--|--|--|
| Oil Temperature (dec C         | )           |  |  |  |
| All Power Settings             | MAX 110     |  |  |  |
| Tail Rotor Gearbox Operat      | ing Limit   |  |  |  |
| Oil Temperature (dec C)        |             |  |  |  |
| All Power Settings             | MAX 110     |  |  |  |

### **POWERPLANT – ENGINE PROTECTION SYSTEMS**

### N1 (GAS GENERATOR/COMPRESSOR) GOVERNING LOOP

**During steady-state operation**, the N1 regulator, droop compensator, engine governor and temperature limiter automatically control the fuel flow into the combustion chamber of the engine. Each element affects the fuel flow only during specific conditions:

- The N1 RPM regulator controls the fuel flow at IDLE power
- The Droop Compensator adjusts the fuel flow at operational power conditions from FLIGHT IDLE up to LIMITED TAKEOFF. This includes flat pitch descents.
- The Engine Governor system controls maximum fuel flow at LIMITED TAKEOFF and TAKEOFF power.
- The Gas Temperature (PTIT) Limiter system also controls maximum fuel flow at LIMITED TAKEOFF and TAKEOFF power.

The **Engine Governor N1 Loop** prevents compressor overspeed by reducing the fuel flow to the combustion chamber when the preset maximum RPM is reached.

The system monitors and corrects the maximum N1 limit by using inputs from:

- N1 RPM transducer mounted on the engine accessory drive
- Pressure readings from a pressure transducer mounted in the cargo cabin
- Temperature readings from the engine inlet temperature probe

The Temperature Limiter actuator (IM-3A) controls the amount of fuel reduction.

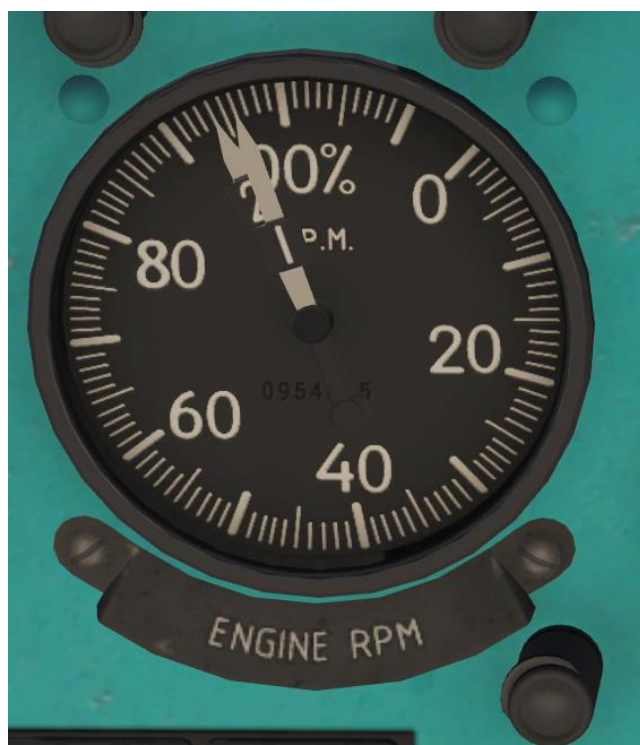

MI-8MTV2 HIP SYSTEMS ARY NCILL 1 Q **NGINES** ш 00 

### **POWERPLANT – ENGINE PROTECTION SYSTEMS** N2 (FREE POWER TURBINE) GOVERNING LOOP

The Engine Governor N2 Loop automatically activates and shuts down the engine in the event of power turbine overspeed (118 +/- 2 % N2 RPM). The N2 loop uses the input from a pair of N2 transducers mounted in the aft support housing to determine actual N2 speed. The emergency fuel shutoff valve cuts off the fuel flow into the combustion chamber and the engine shuts down if the maximum N2 speed is reached. A power boost circuit is included in the governor system to allow maximum power for emergency takeoff with one engine.

In a **climb at maximum continuous power with a constant collective pitch angle**, the main rotor RPM is automatically maintained at 95±2% up to a limited altitude. Further climb will result in the main rotor RPM drooping as engine power output is reduced due to compressor RPM limits imposed by the engine governor system. Maintain main rotor RPM above 92% by gradually reducing collective pitch as main rotor RPM begins to droop. The maximum continuous power limitations begin to affect main rotor RPM at 1000 - 1500 m.

In a **climb at cruise power with a constant collective pitch angle**, the main rotor RPM is automatically maintained constant up to an altitude of 2000 - 2500 m.

In a **climb at takeoff power with constant collective pitch angle**, the main rotor RPM is not maintained automatically. Maintain main rotor RPM in the 92-94% range by gradually reducing collective pitch as altitude increases.

In **transitional maneuvering**, the main rotor RPM is automatically maintained at 95± 2% only within a limited rate of collective application:

- When increasing collective, no less than 5 seconds from 1 3° collective pitch up to the pitch angle establishing takeoff power.
- When reducing collective, no more than 1°/sec from any starting collective pitch angle

Collective input rates above these limits can lead to main rotor RPM drooping below the minimum allowable limit (88% NR) when increasing collective or overspeed the main rotor above the maximum allowable limit (103% NR) when reducing collective.

Note: If main rotor RPM runs outside 95±2%, adjust collective to return RPM to the normal range.

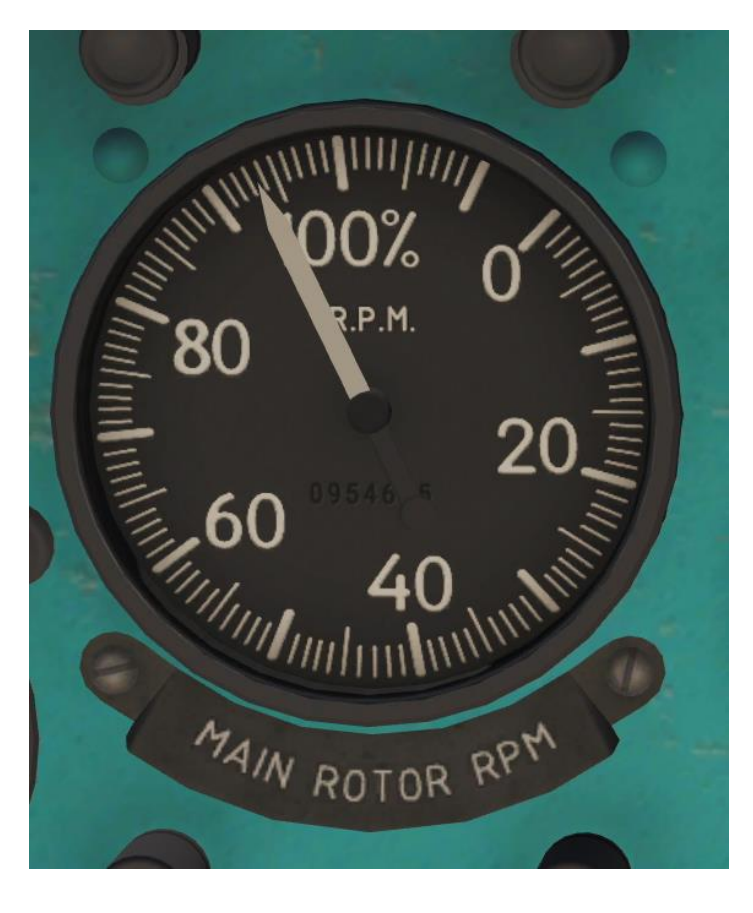

### **POWERPLANT – ENGINE PROTECTION SYSTEMS** PTIT (POWER TURBINE INLET TEMPERATURE) LIMITER

When the Power Turbine Inlet Gas Temperature (PTIT) reaches 985±5°C, the temperature limiter begins to send signals to the temp limiter actuator. The RT LEFT (or RIGHT) ON caution light on the pilot's left side console begins to flash.

As the PTIT continues to increase, the signal pulse duration and the flashing speed of the caution light also increases. This results in increased fuel spillage from the throttle control chamber through the temp limiter actuator, decreasing the amount of fuel fed to the combustion chamber.

The gas temperature limits at all power settings are between 980 and 990°C. The fuel control includes a slide valve that blocks the actuator if the temperature limiter fails.

If the temperature limiter sends a constant false signal or a very high temperature signal to the actuator, the slide valve disengages the actuator when the N1 RPM decreases to 85±1% (overtemperature protection system).

### **POWERPLANT – ENGINE PROTECTION SYSTEMS**

### **GENERATOR FAILURE**

As you start flying the Mi-8 in aggressive manoeuvers, you may find yourself hearing the dreaded "GENERATOR FAILURE" aural warning and then lose electrical power (and the autopilot in the process). This is due to an electrical protection feature that automatically disconnects generators if Main Rotor RPM drops below safety limits or exceeds maximum limits.

If you happen to run into a GENERATOR FAILURE of your own doing, how do you fix this?

- In case of a Main Rotor underspeed (rotor droop), lower collective to unload the rotor. The RPM will then increase again. Generators will re-engage automatically again by themselves. However, the autopilot will need to be restarted manually.
- In general, fly smoothly and avoid sudden RPM drops/rotor drooping in the first place.
- Monitor power usage carefully on the relevant gauges (i.e. EPR Gauge, NR Gauge, N1 Gauge, and PTIT Gauge) whenever flying at high altitudes in the mountains or with heavy cargo, when rotor overload and RPM drop is more likely to happen.

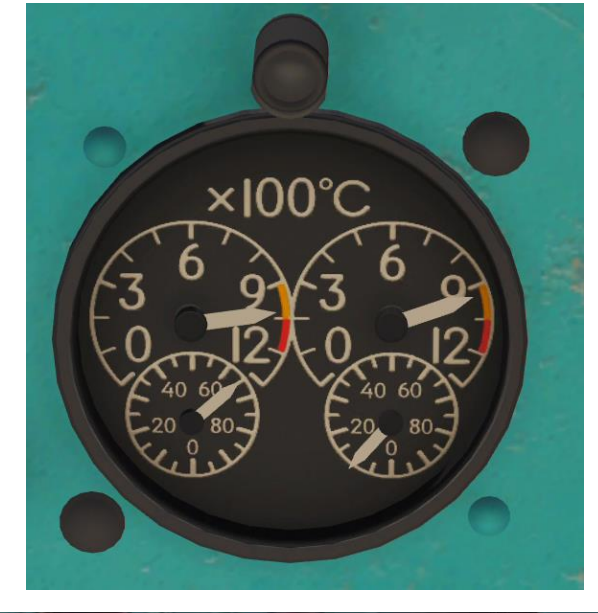

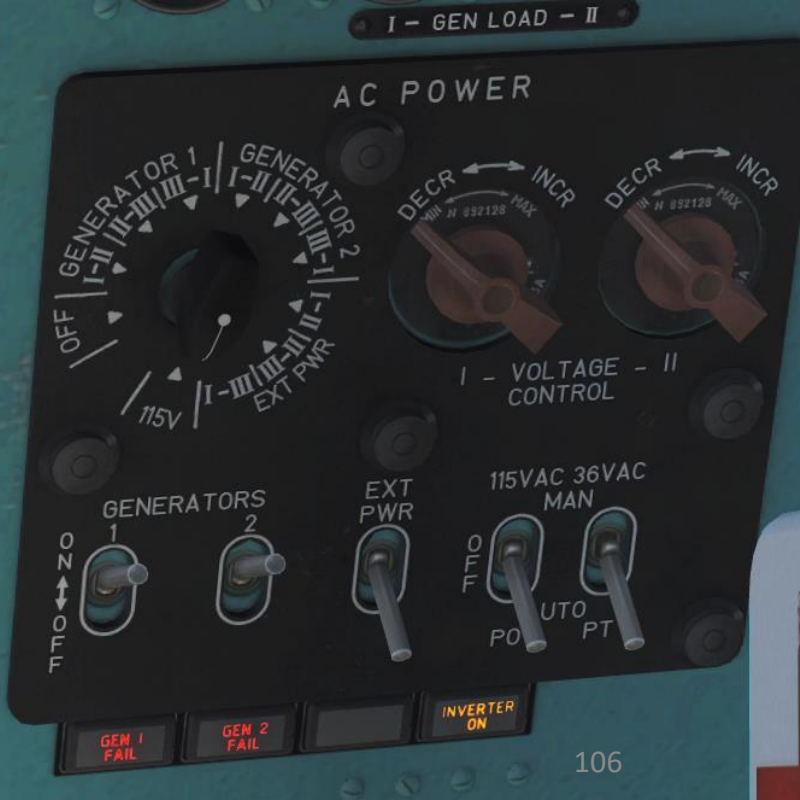

### **POWERPLANT – ENGINE PROTECTION SYSTEMS** SYNCHRONIZER

Since the Mi-8 uses two engines, engine power synchronizers are required to balance joint engine operation; this is performed by engine fuel controls linked by power synchronizers.

The power synchronizers measure and compare the compressor delivery pressure of both engines. The engine with the lower delivery pressure (the driven engine) receives an increase in fuel flow which increases the N1 RPM. This action also causes an increase in the N1 RPM of the engine with the higher compressor delivery pressure (the driving engine). The droop compensator of the driving engine then reduces the fuel flow and thus, the RPM of the driving engine. The power synchronizers and droop compensators of both engines counterbalance each other until the compressor delivery pressure of both engines is equal.

The power synchronizer only affects the fuel flow of the driven engine, while the rotor droop compensator affects the driving engine.

If the main rotor RPM surges above 107%, the synchronizer cutoff valve in the engine fuel control disconnects the power synchronizer of the driven engine. The driven engine drops to flight idle, while the driving engine continues to operate at maximum power.

To adjust and maintain the correct Main Rotor RPM if the power synchronizer disengages, the pilot must manually adjust the collective pitch, twist grip throttle control, or ECL.

### <u>POWERPLANT – PZU</u> <u>PSS (PARTICLE SEPARATOR SYSTEM) / DPD (DUST PROTECTION DEVICE)</u>

The "PZU" air inlet Particle Separator System (PSS), or Dust Protection Device (DPD), protects the engine inlet during taxi, takeoff, and landing at unprepared airstrips and in sandy/dusty environments. In addition, the system provides electrical and bleed air anti-ice heating.

The system mounts on the front of the engine, in place of the nose cone assembly. Each engine has an independent particle separator system. The system begins to operate when bleed air is supplied to the ejector by opening the flow control valve. When the system is running, suction pulls contaminated air into the **inlet duct passages (1)**. Centrifugal forces throw the dust particles toward the **aft dome surface (2)** where they are driven by the air flow through the **separator baffles (4)**. The main portion of the air, with the dust removed, passes through the duct to the **engine air inlet (3)**. The contaminated air (dust concentrate) is pulled into the **dust ejector duct (5)** and **discharged overboard (6)**.

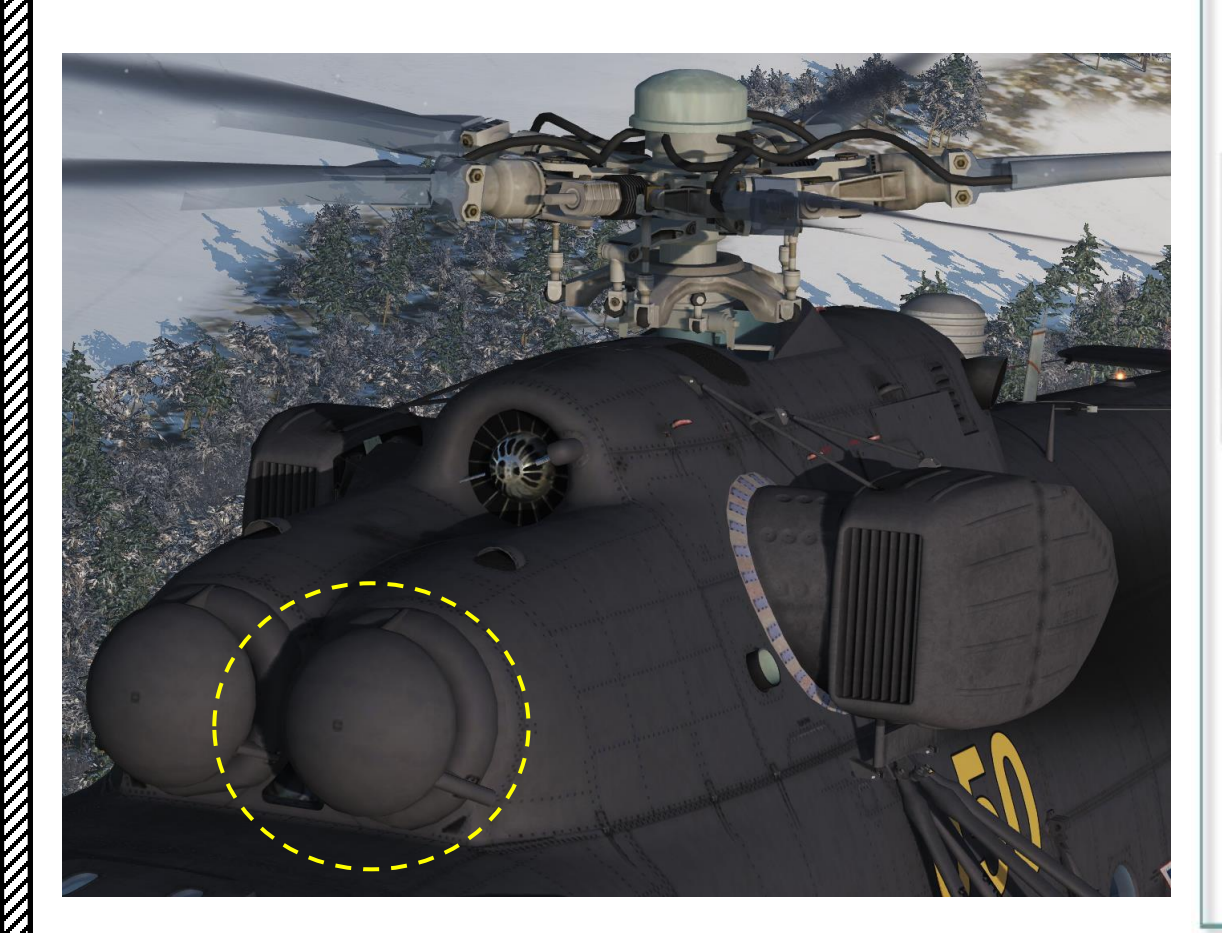

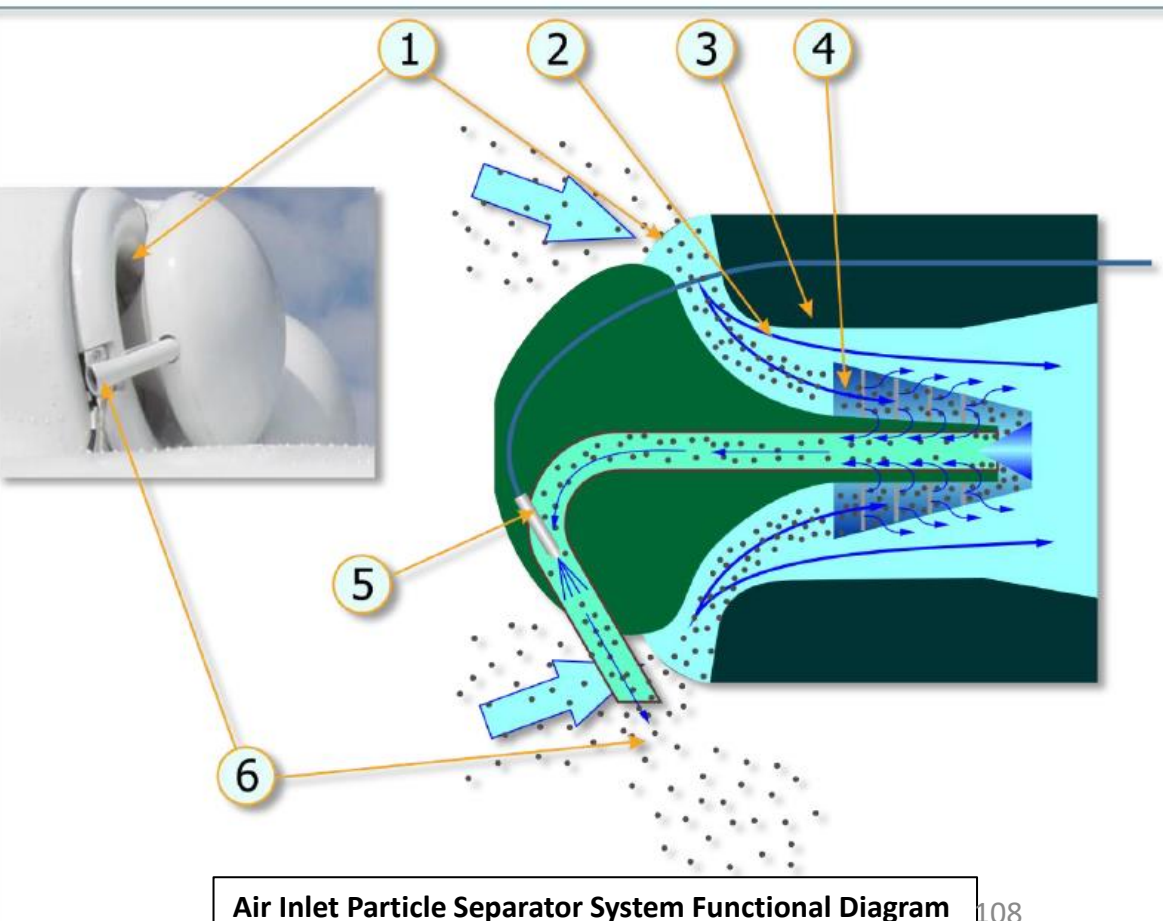
#### POWERPLANT – PZU PSS (PARTICLE SEPARATOR SYSTEM) / DPD (DUST PROTECTION DEVICE)

The dust protection system can be armed by setting the ENG DUST PROT switches ON (UP). Keep in mind that the PSS consumes engine bleed air, which reduces available engine power.

|                | 1                   |        | 2214.07             |        |              |           |        |
|----------------|---------------------|--------|---------------------|--------|--------------|-----------|--------|
|                | SHAFT<br>HORSEPOWER |        | RPM %               |        |              | PTIT - °C |        |
| Power Setting  |                     |        | N1 - All are ± 0.5% |        | Ne           |           |        |
|                | W/O PSS             | W/ PSS | W/O PSS             | W/ PSS | INF          | W/U P55   | W/ PSS |
| MAX RATED      | 2200                | 2100   | 97.7                | 97.7   | 92 - 94%     | 920       | 915    |
| TAKEOFF        | 2000                | 1900   | 96.6                | 96.6   | 92 - 94%     | 890       | 885    |
| MAX LTD CRUISE | 1700                | 1700   | 95.0                | 95.5   | 93 - 97%     | 845       | 855    |
| LTD CRUISE     | 1500                | 1500   | 93.9                | 94.4   | 93 - 97%     | 815       | 825    |
| CRUISE         | 1200                | 1200   | 92.0                | 92.5   | 92.5 93 -97% |           | 780    |
| IDLE           | 200                 | 200    |                     |        | 45 -70%      | 780       | 780    |

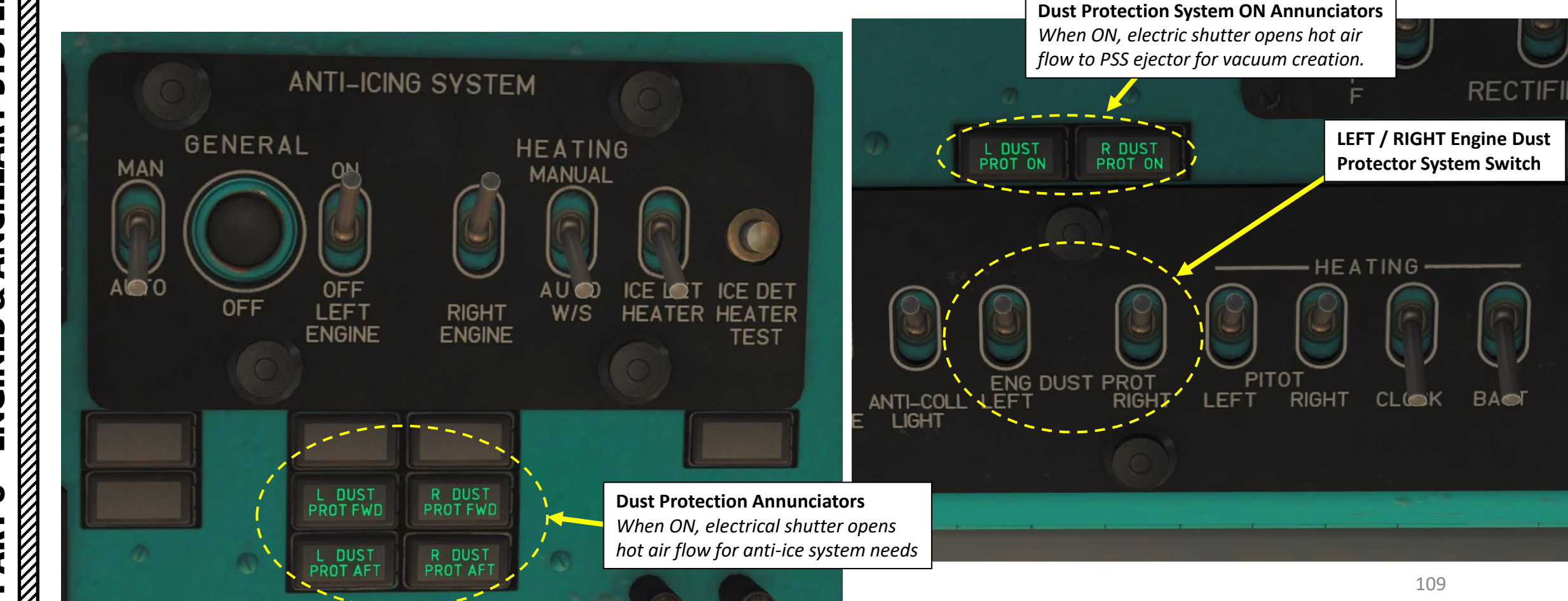

#### FUEL SYSTEM

MI-8MTV2 HIP

**SYSTEMS** 

ANCILLARY

8

**ENGINES** 

00

ART

Δ

The engine fuel system supplies and controls the fuel flow to the combustion chamber, controls the inlet and compressor variable guide vanes and air discharge valves, and shuts down the engine in the event of power turbine overspeed. The fuel components mounted on the engine include the fuel control, fuel nozzle/manifold assembly, fuel boost pump, fuel/drain valve, filters, and an emergency fuel shutoff valve. The aircraft fuel system supplies fuel to the input of the fuel boost pump. The fuel boost pump increases the fuel pressure to the required level and feeds it to the main fuel filter.

#### Fuel Quantity Indicator (x100 L)

- Outer scale: reads total fuel quantity
- Inner scale: reads fuel quantity in separate tanks

FUEL METER

#### Fuel Content Selector

- "ВЫК" (OFF)
- "СУММА" (TOTAL)
- "Дл" (LEFT MAIN)
- "Дпр" (RIGHT MAIN)
- "PACX" (SERVICE CELL)
- "Пл" (LEFT AUXILIARY)

### Low Fuel (270 L) Annunciator Light

24

800

1

0745612

Service Fuel Cell
 Right Saddle Tank
 Left Auxiliary Tank

4. Left Saddle Tank

(Not Available in DCS)

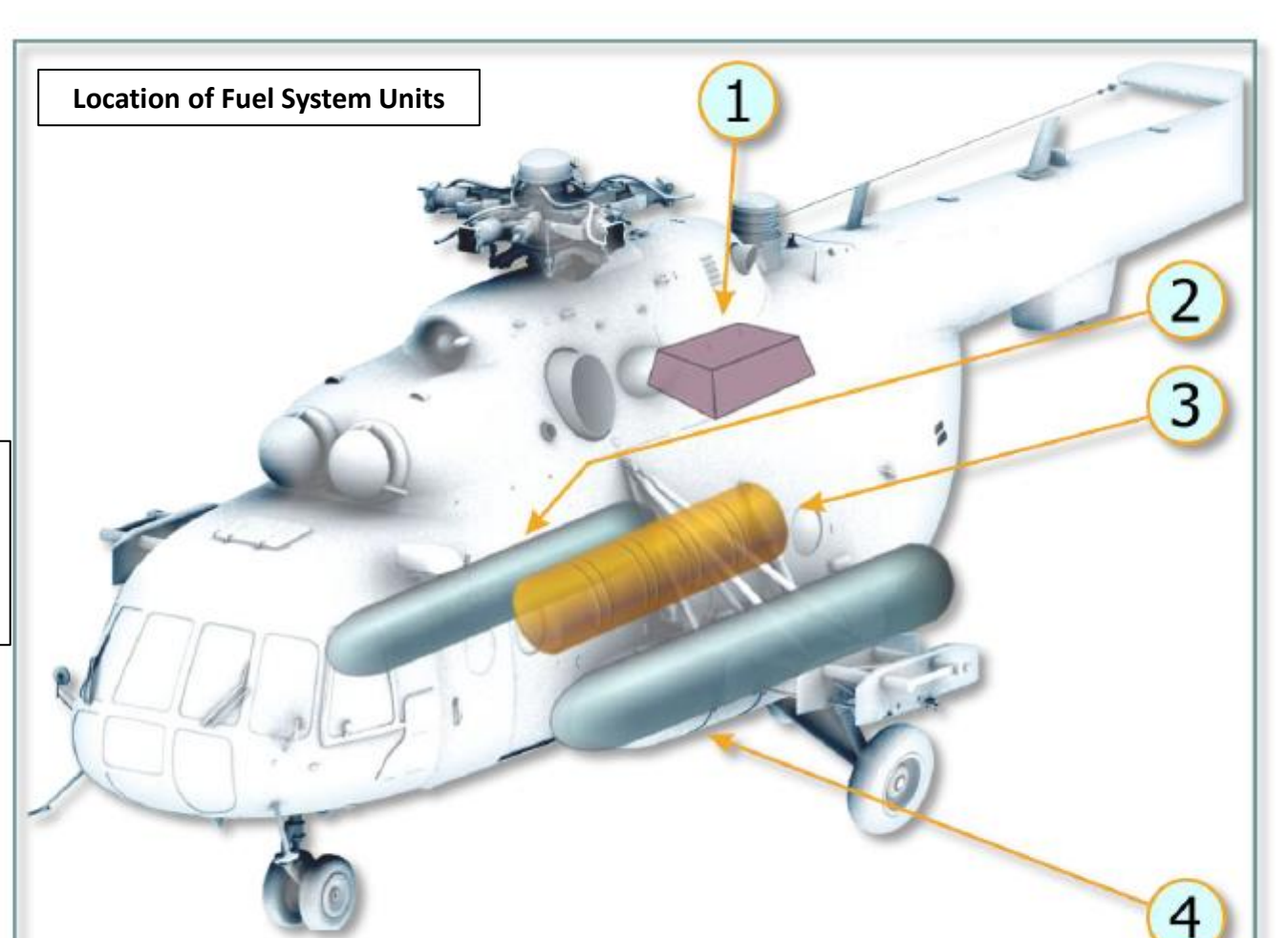

### **Fuel Tank Capacity**

| Service Fuel Cell | 415 liters / 322 kg                 |     |
|-------------------|-------------------------------------|-----|
| Right Saddle Tank | 1040 liters / 832 kg                |     |
| Left Saddle Tank  | 1130 liters / 904 kg                |     |
| Auxiliary Tank    | 895 liters / 694 kg (not simulated) | 110 |

#### **HYDRAULIC SYSTEM**

The **Main hydraulic system** serves for feeding of combined control units (hydraulic boosters) KAY-305 (KAU-30B, installed in longitudinal, lateral and collective pitch control systems) and PA-605 (RA-60B, lateral control system), collective pitch control clutch dumping cylinder, variable lock cylinder (lateral control).

Hydraulic boosters can operate in two modes:

- Manual control (by pilot)
- Combined control (autopilot on)

The **Backup (Standby) hydraulic system** duplicates the main hydraulic system; it performs main system functions in case of the main system failure. The backup system is activated automatically, if main system pressure drops to  $30\pm5$  kgf/cm<sup>2</sup>. In case of main system failure and backup system activation, the following units are deactivated automatically: autopilot A $\Pi$ -34 $\square$  (AP-34 $\square$ ), collective pitch control clutch dumping system and hydraulic lock. At that, hydraulic boosters are operated in manual mode only.

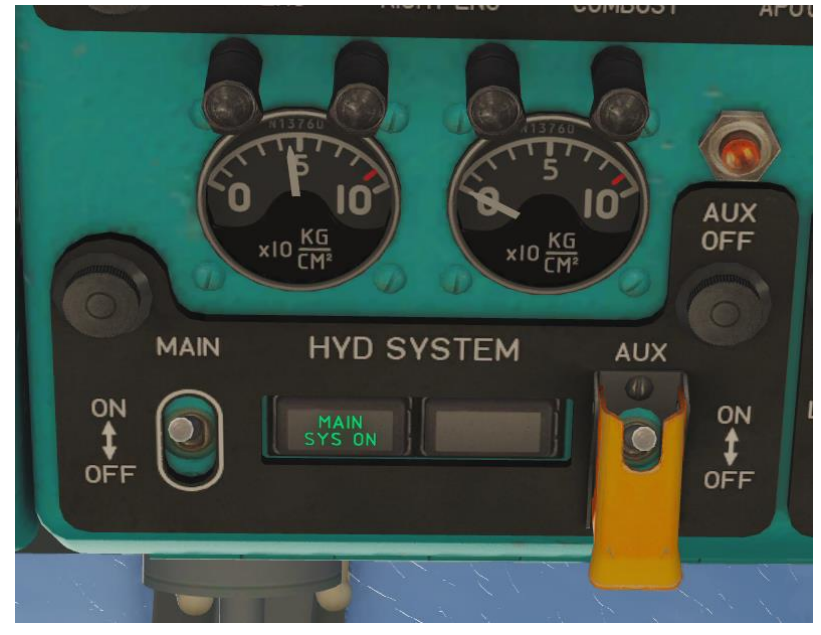

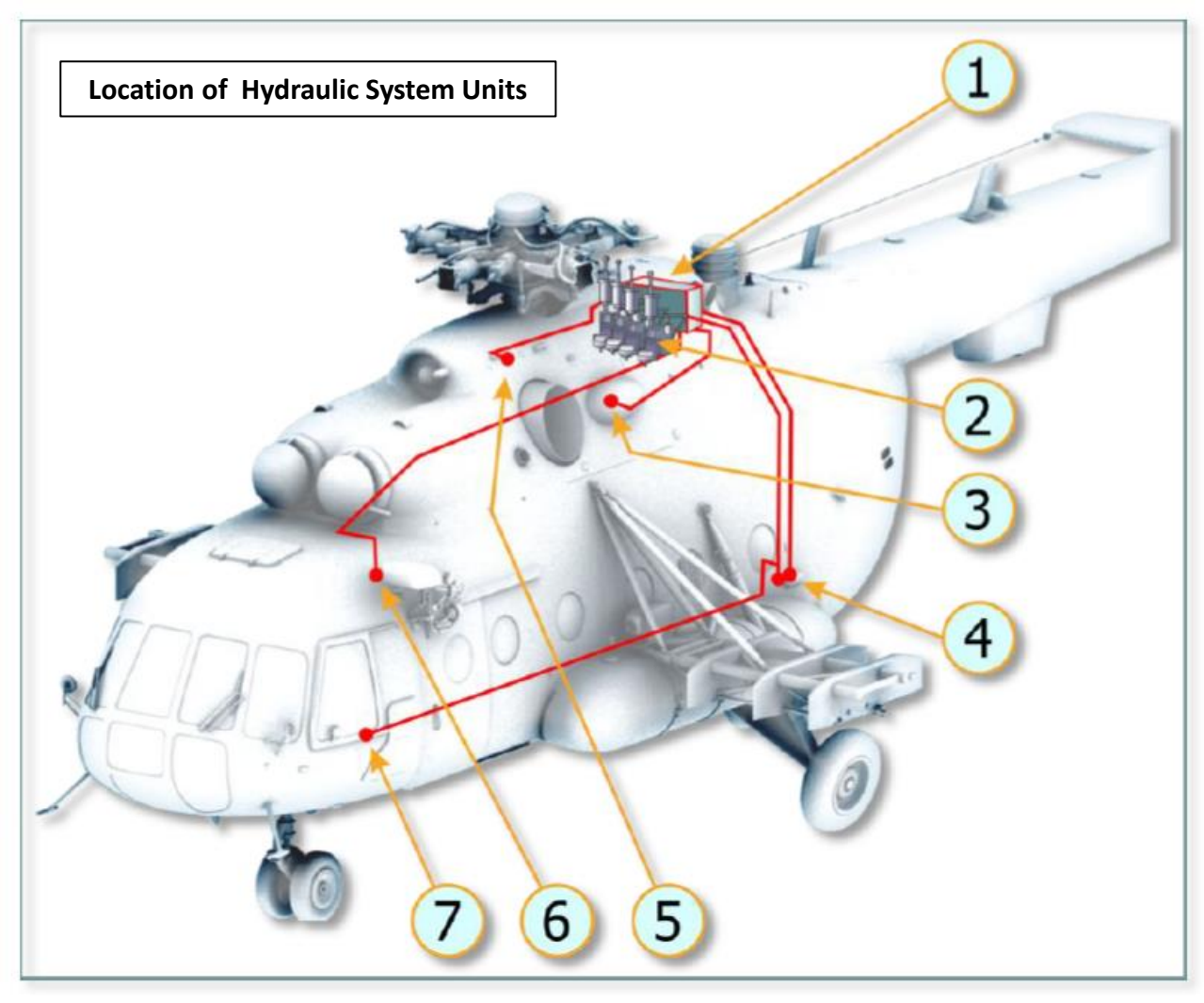

- 1. Hydraulic Units Panel
- 2. Hydraulic Boosters
- 3. Main System Hydraulic Pump
- 4. Charging Connections Panel
- 5. Backup System Hydraulic Pump
- 6. Hydraulic Lock Cylinder
- 7. Collective Pitch Control Clutch Dumping Cylinder

#### **ELECTRICAL SYSTEM**

ANCILLARY

Š

**ENGINES** 

00

ART

Δ

**SYSTEMS** 

MI-8MTV2

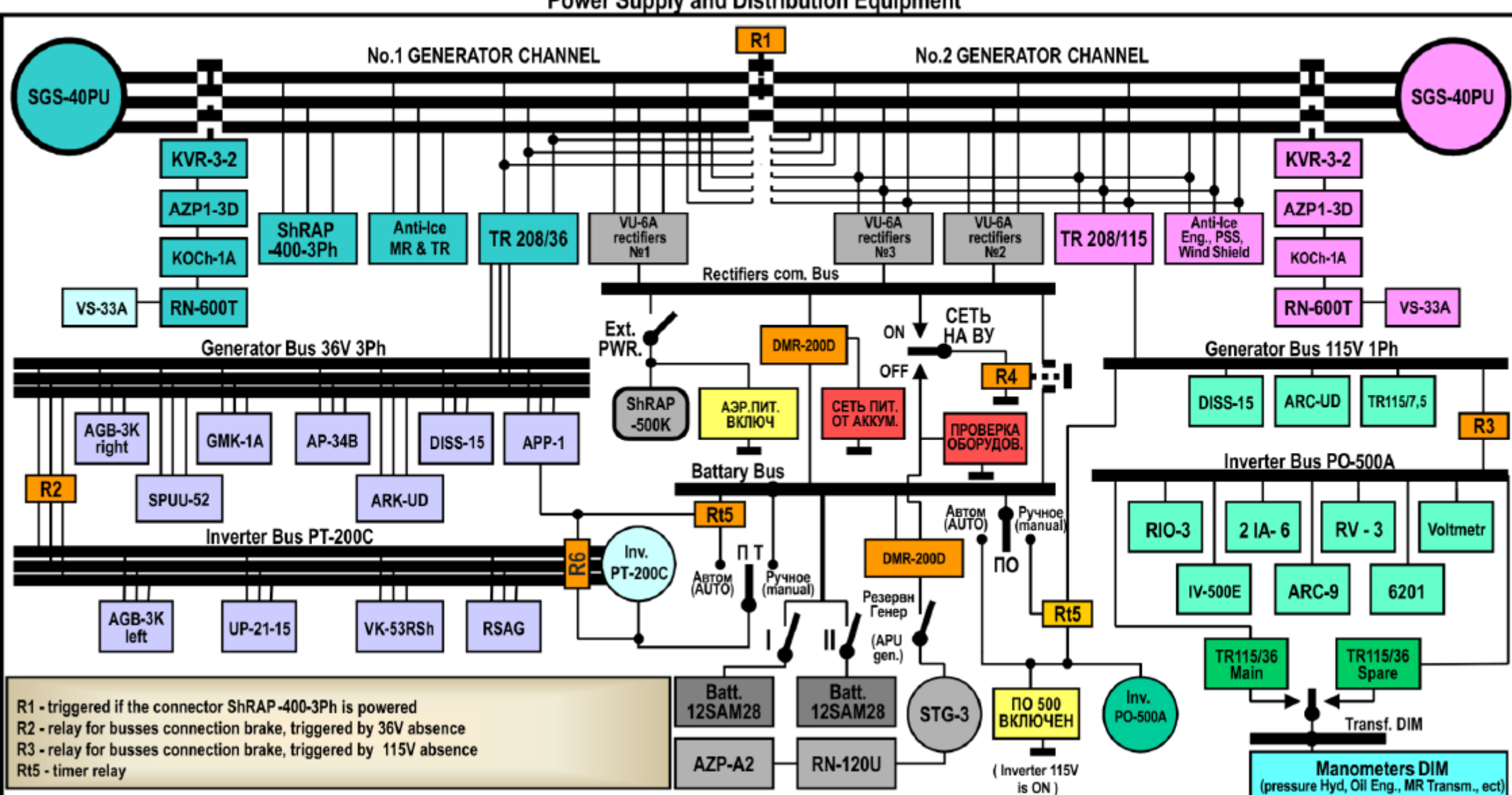

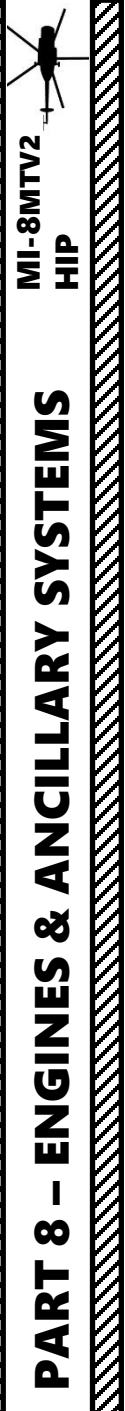

# ANTI-ICE SYSTEM OVERVIEW

Icing conditions have a critical impact on four main areas of a helicopter:

- Front glasses of the cockpit (loss of visibility)
- Engine Inlet (loss of power)
- Main Rotor & Tail Rotor Blades (loss of lift)
- Pitot Tubes (loss of air pressure sensors)

Flying in icing conditions requires both a robust **ice detection system** and a reliable **anti-ice system**.

- 1. Heated Cockpit Glasses
- 2. Heated parts of air intakes (including Particle Separator System and engine inlets)
- 3. Heated parts of Main Rotor Blades
- 4. Heated Parts of Tail Rotor Blades

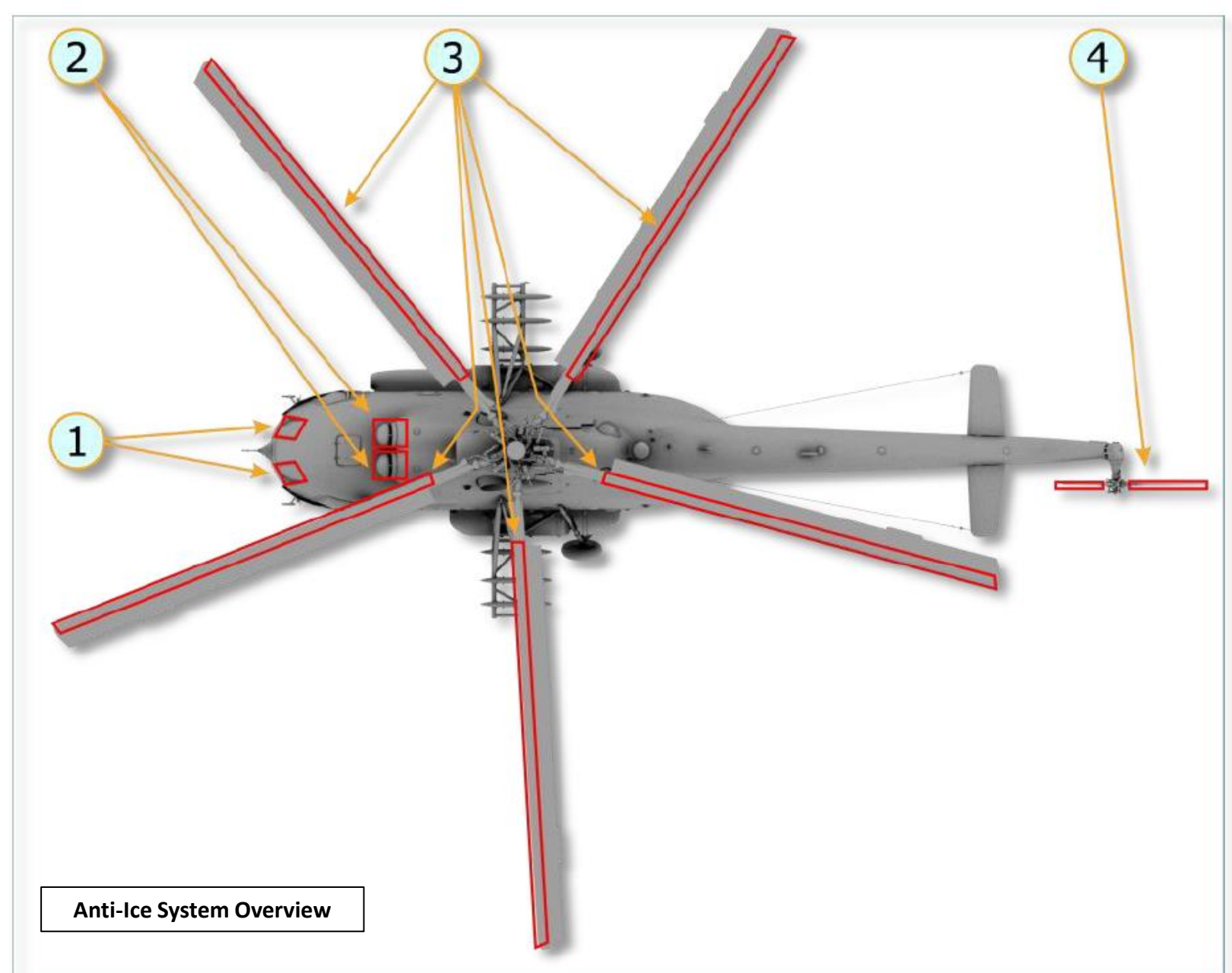

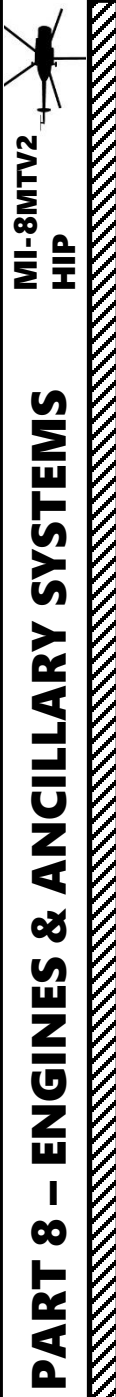

# ANTI-ICE SYSTEM

For detection of icing, warning about helicopter structures icing and automatic energizing of anti-icing system, the Mi-8 is equipped with a radio-isotopic ice detector (RIO-3). The detecting unit of the ice detector is installed in the fan's air intake duct. Operation of the ice detection system is based on the variation in conductivity of electric circuit section, which is energized by radio-isotope beta-ray emission.

Take note that there is also a visual ice detector installed on the left sliding blister. The rod has red and black vertical stripes (5 mm wide each), which are used as a scale to evaluate the rate of icing.

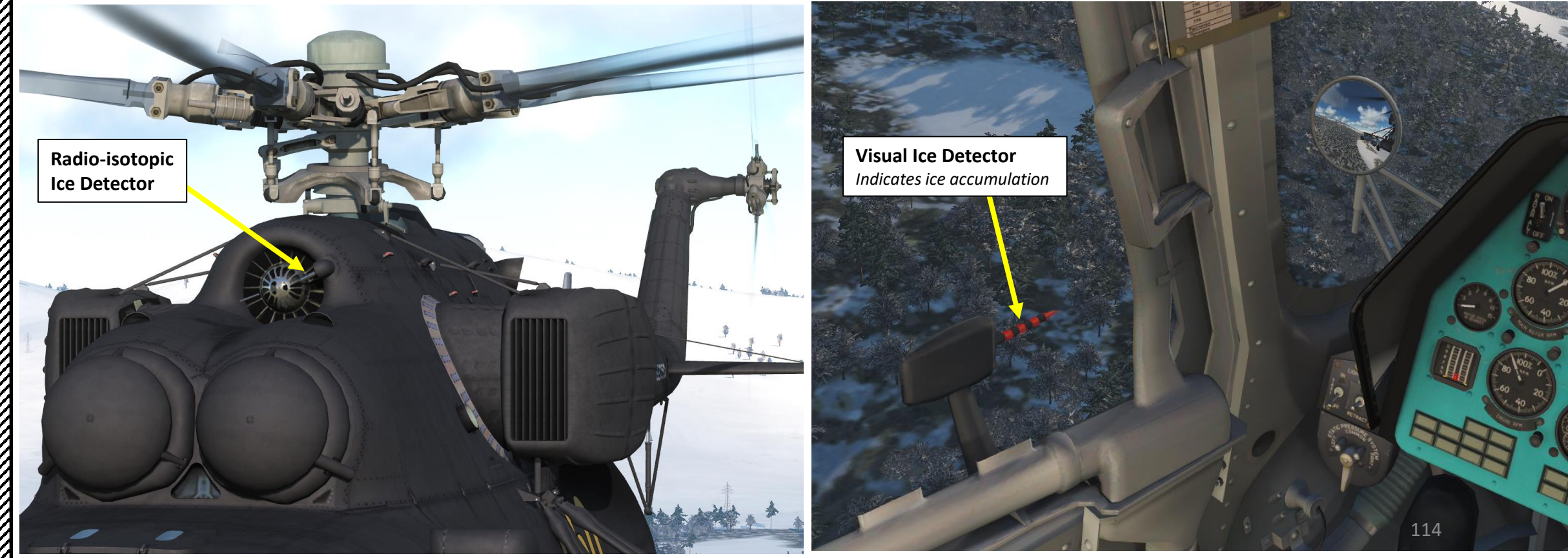

### ANTI-ICE SYSTEM PARTICLE SEPARATOR SYSTEM INTEGRATION

The air inlet of the PSS (Particle Separator System) anti-icing system combines two types of anti-icing:

- Hot Bleed Air (from combustor cooling loop)
- Electrical Heating

Note: Engine inlets are heated by bleed air only.

- 1. Anti-Ice System of air intake (intake lip)
- 2. Electric shutter, opens hot air flow for anti-ice system needs
- 3. Temperature regulator
- 4. Electric shutter, opens hot air flow to PSS ejector for vacuum creation
- 5. Fitting for bleed air from engine combustor cooling loop
- 6. Heating of governor pump thermal compensator air receiver (for correct operation of governor's system)
- 7. Heated parts of inlet guide vane (vertical and horizontal supports)
- 8. Bleed air for PSS trap heating
- 9. PSS ejector

Diagram of Hot Air Bleed for PSS and Engines' Inlets anti-ice system and for PSS Needs

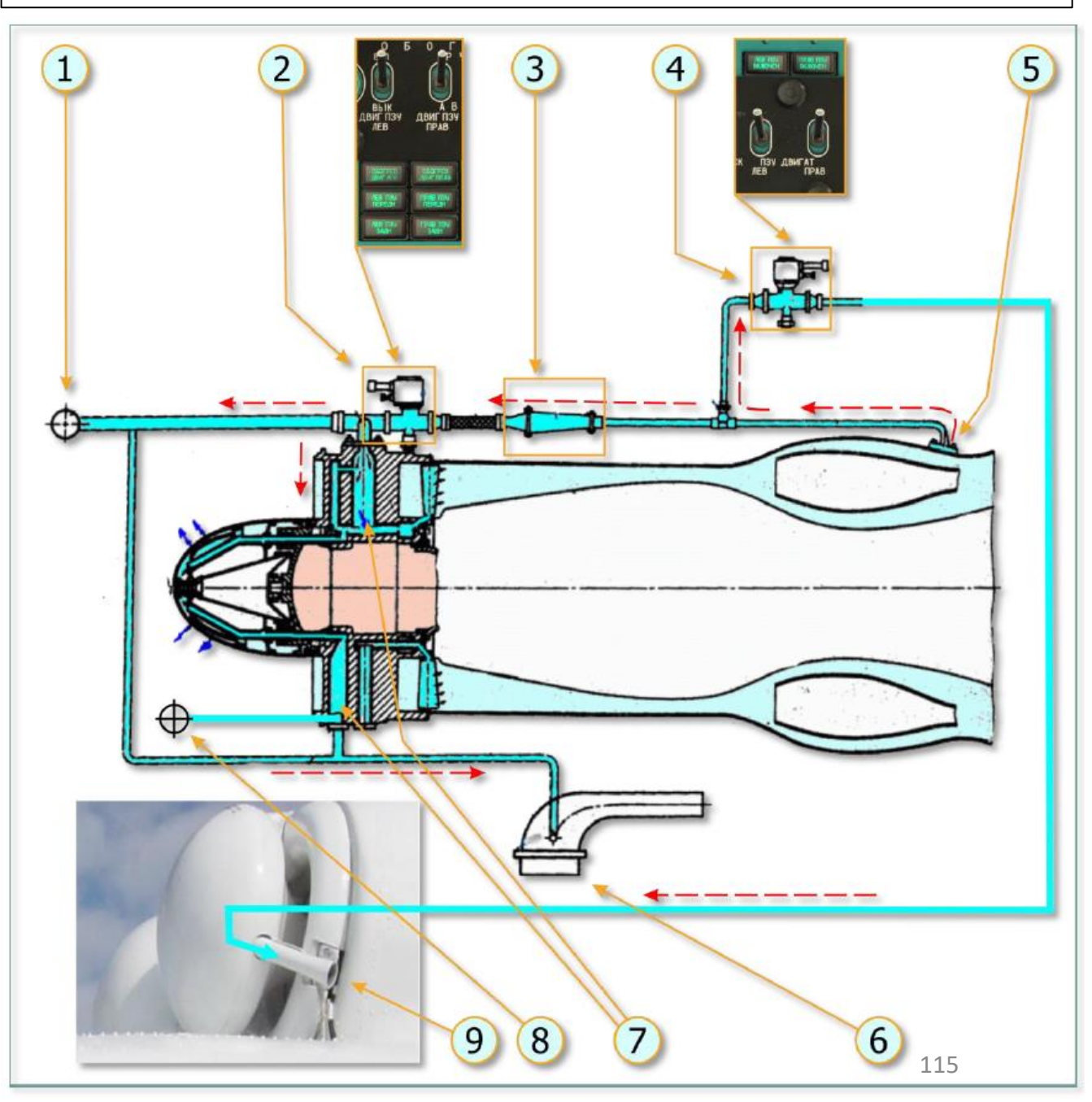

#### **ANTI-ICE SYSTEM BLEED AIR & ELECTRICAL HEATING COMPONENTS**

MI-8MTV2 + HIP

**SYSTEMS** 

ANCILLARY

**ENGINES** 

 $\mathbf{0}$ 

PART

Š

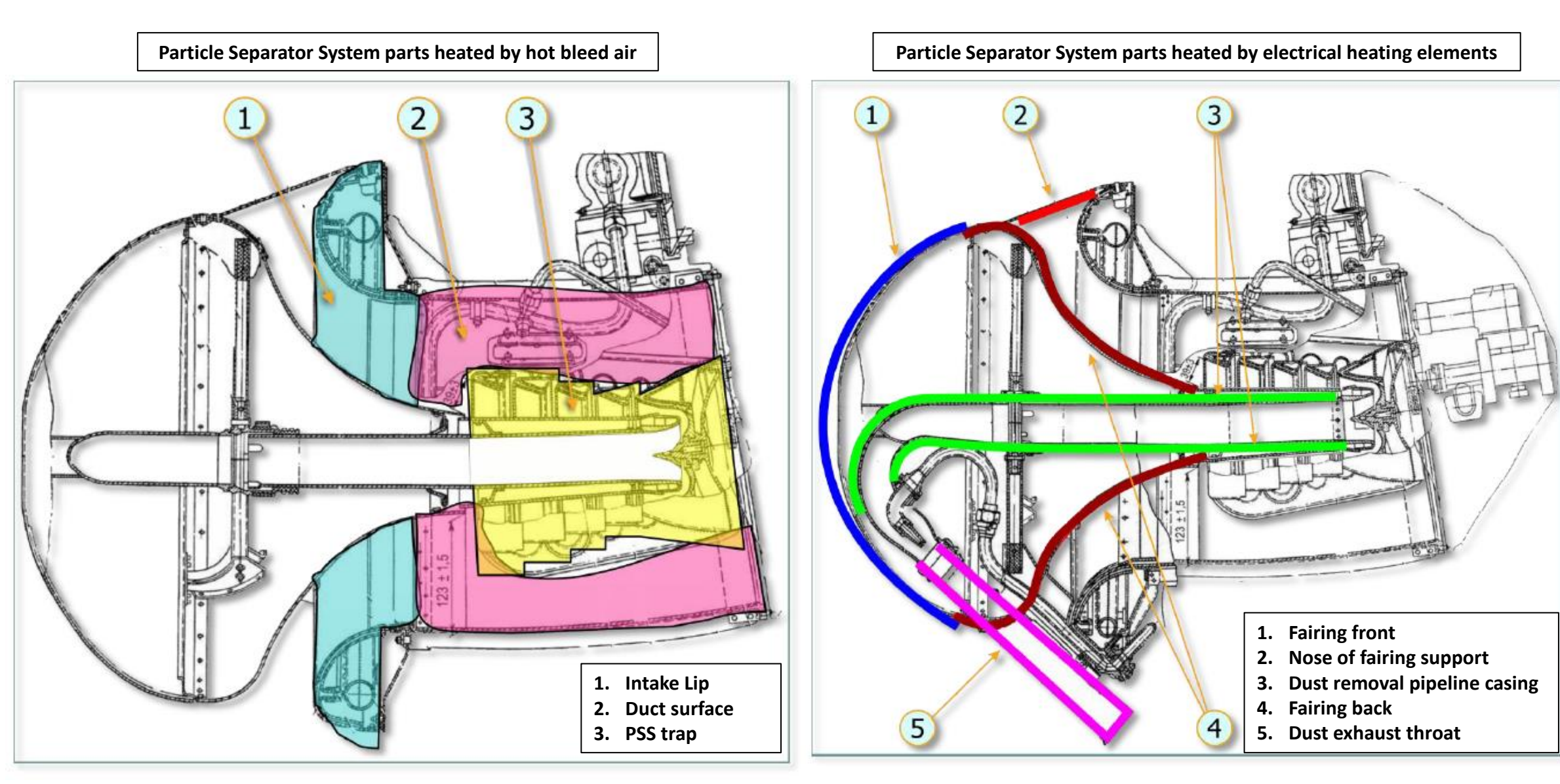

#### ANTI-ICE SYSTEM ROTOR ANTI-ICE

MI-8MTV2 HIP

SVSTEMS

ARY

NCILL

4

8

ENGINES

00

ART

۵.

Blades of the main rotor and tail rotor are heated by electrical heating elements powered by AC voltage.

- The Main Rotor heating element comprises four sections
- The Tail Rotor heating element comprises two sections

Sections are energized in cycles. In one cycle:

- The cyclic timer activates heating of every section of the main and tail rotors for 38.5 sec
- The cyclic timer activates cooling of heating elements for 115.5 sec for the main rotor section, and 38.5 for the tail rotor section.

Heating elements sections are energized in the following sequence:

- a) The first sections of the tail rotor blades' elements are energized along with the sections I and III of the main rotor blades' heating elements.
- b) The second sections of the tail rotor blades' elements are energized along with the sections II and IV of the main rotor blades' heating elements.

Main & Tail Rotors Blades Anti-Ice System. Diagram of Heating Elements Location Relative to Blade Profile

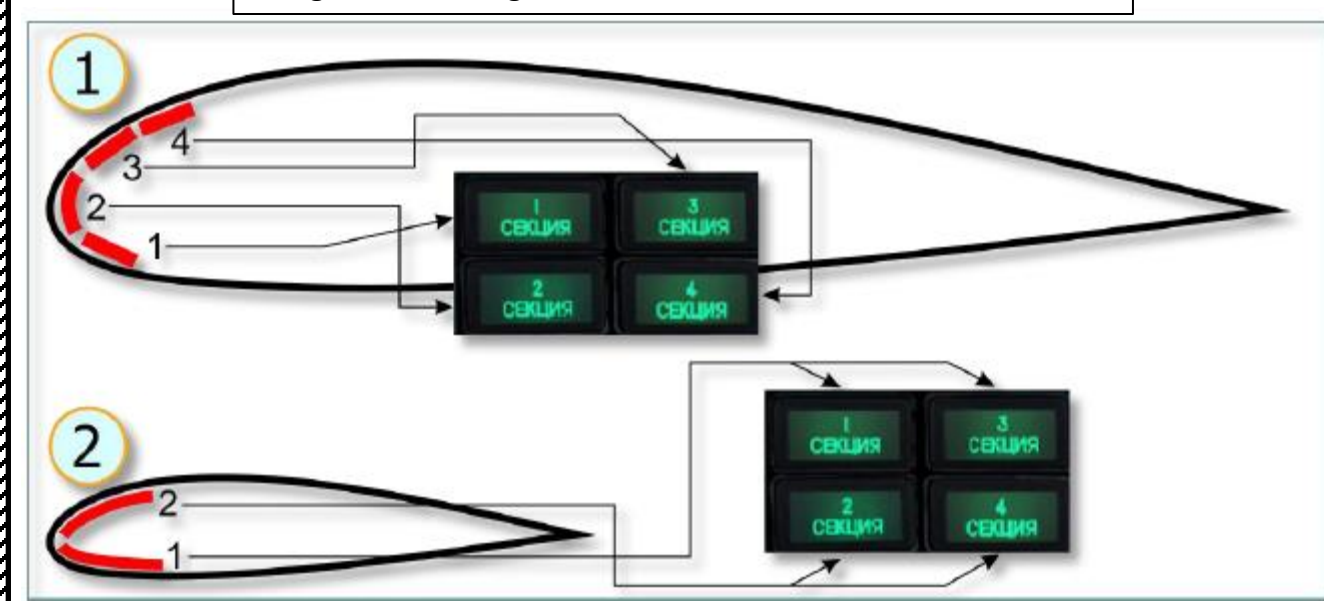

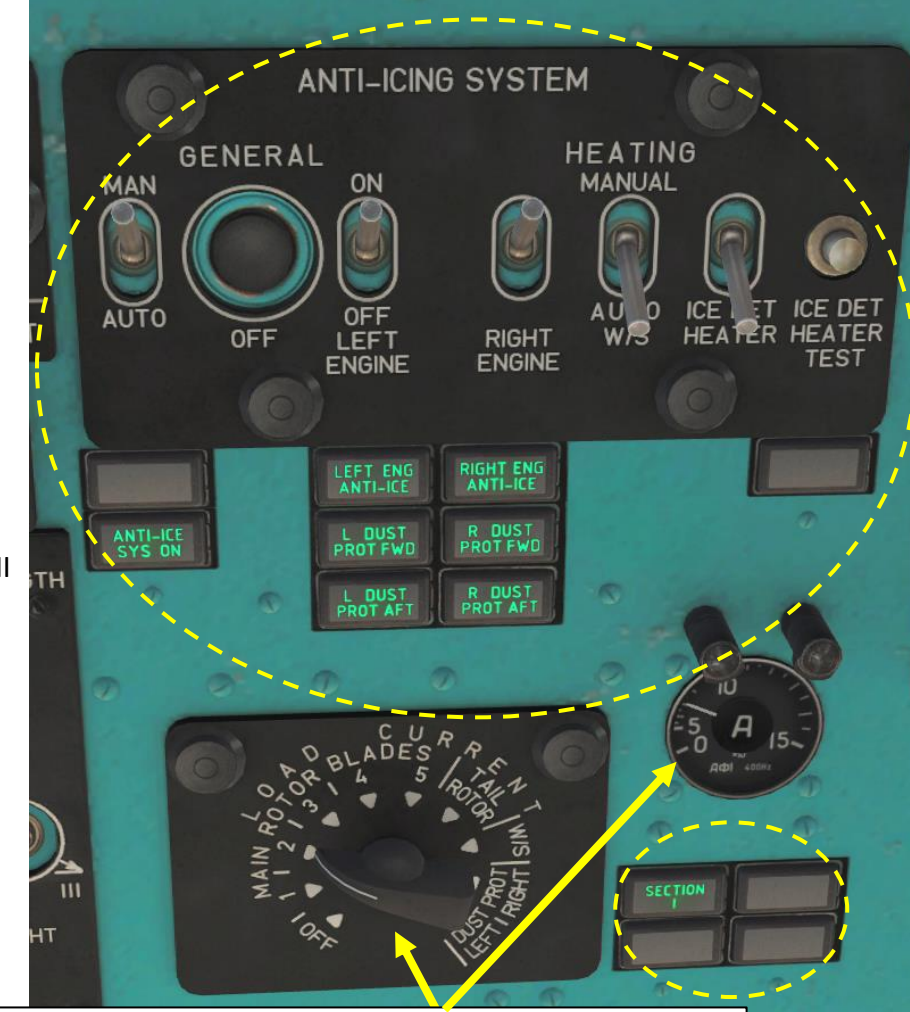

117

**Anti-Ice System Consumers Current** Selector Allows you to monitor main rotor blade heating element currents (sections I-2-3-4-5) and tail rotor blade heating elements currents.

- 1. Diagram of Main Rotor
- Heating Elements (4 sections)Diagram of Tail Rotor Heating Elements (2 sections)

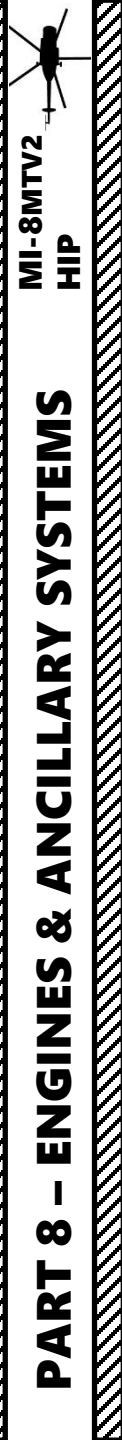

#### FIRE PROTECTION SYSTEM OPERATION

As you fly in hostile territory, you may end up with an on-board fire. However, a fire detection, indication and extinguishing system can help you stay in the air even if a fire catches aboard the ship.

- Set Fire Protection System Circuit Breakers ON (UP)
  - Indication (СИГНАЛИЗАЦИЯ), First Order Operation (1 ОЧЕРЕДЬ) and Second Order Operation (2 ОЧЕРЕДЬ) circuit breakers will power the fire detection indications and the two bottles of fire-extinguisher liquid

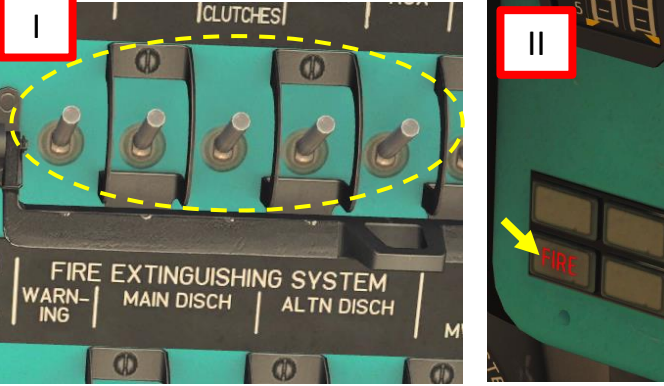

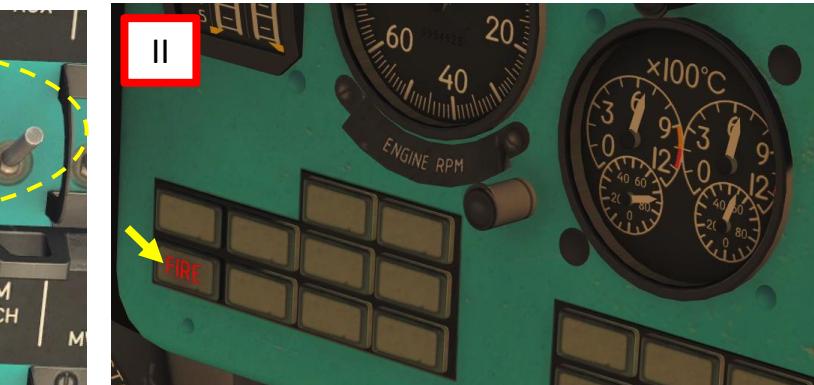

- II. In case of fire, a fire alarm light on the front dash will warn the crew
- III. Watch the Fire Protection System switchboard on overhead console to identify fire source and click on the First Order Fire Extinguishing System push-button for the fire source identified.
  - Image on the right shows that BLUE columns are for four different detections systems (a = LEFT engine, b = RIGHT engine, c = KO-50 kerosene-combustion heater, d = main rotor transmission, fuel tank and APU)
  - I.e. if a fire is detected in the left engine (red caution light in first column), push the First Order Ex. Button on the first column, first row of buttons to empty the first FIRE EX bottle.
  - When fire is extinguished, the LEFT ENGINE FIRE (ПОЖАР ЛЕВ ДВ) caution should come off within 10 s but the 1 ORDER (1 ОЧЕРЕДЬ) caution should remain on. To set these cautions OFF, you can use the ALARM SILENCE push-button (ВЫК. СИГНАЛИЗАЦИИ ПОЖАРА)

- а b С d 2 3 DISCH FIRE PROTECTION SY STEM MANUAL DISCHARGE IRE WARN 4 OFF 5 DISCH 6
- 1. Lamp indicating FIRE in the protected units (LEFT ENGINE FIRE, RIGHT ENGINE FIRE, KO-50 FIRE, MAIN ROTOR/FUEL CONSUMED TANK/APU FIRE)
- 2. Lamp indicating operation of the first order fire extinguishing system
- 3. Lamp indicating operation of the second order fire extinguishing system
- 4. First order fire extinguishing system pushbutton
- 5. Second order fire extinguishing system pushbutton
- 6. Alarm Silence pushbutton

Letters mark lamps indicating fire, operation of fire extinguishing system ballons and pushbuttons of units fire protection system as following:

118

- A LEFT ENGINE
- **B RIGHT ENGINE**
- C KO-50 Kerosene Combustion Heater
- D MAIN ROTOR transmission, fuel consumed tank and APU

#### **FIRE PROTECTION SYSTEM** INDICATION AND ALARM SYSTEM CHECK

The procedure explained in the last page is very, very much simplified. For the full procedure, please consult the "7.6 FIRE PROTECTION SYSTEM" section in Belsimtek's manual. The previous tutorial assumes that everything is functioning as expected, but real life is not so perfect. Before each flight, you need to monitor the serviceability of the fire protection and detection systems (whether they work or not). This is why we have a "Signal Devices Monitoring" panel on the center overhead console.

Positions for connection of signal

devices channels 1-2-3-4-5-6 or

monitoring shutting down (OFF)

- The monitoring system is operated by battery bus via the "Fire Protection System Indication" circuit breaker (ПРОТИВОПОЖАРНАЯ СИСТЕМА СИГНАЛИЗАЦ) and the "Signal Devices Monitoring" (КОНТРОЛЬ ДАТЧИКОВ) rotary switch (5). Signal devices are integrated into six monitoring channels, and each of them is connected to its switch contact. For monitoring, each switch is required to set the checking channels position alternately. Signal devices serviceability is shown if the appropriate "Indicating Fire" lamp (3) is illuminated.
- the table below:

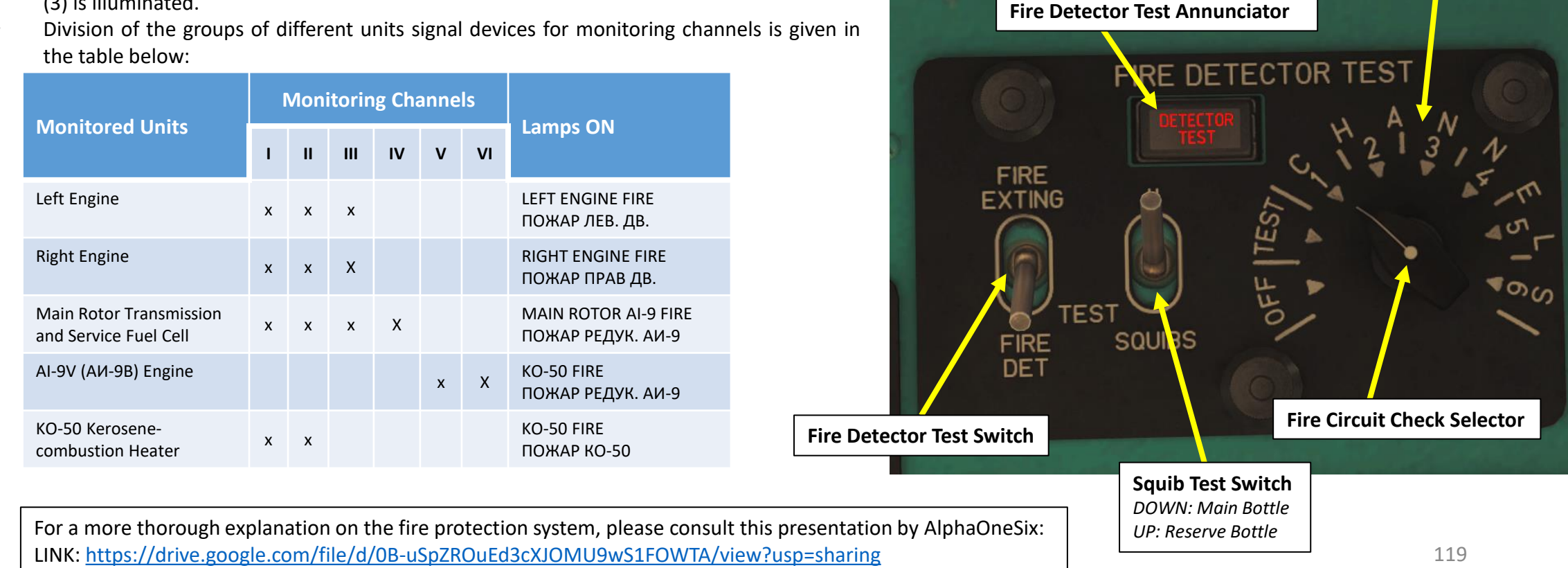

#### KO-50 KEROSENE COMBUSTION HEATER SYSTEM

The KO-50 Kerosene Combustion Heater system is mainly used to heat the cabin and cockpit.

The heater operates in the following way: after heater is started, in the combustion chamber the kerosene-air mixture is being burned and exhaust gas is being removed through the exhaust nozzle. Heat from the combustion warms up the calorifer. The airflow from a fan moves through calorifer, air warms up in the process and us then fed to the helicopter's cockpit.

The heater can operate either in automatic, manual or ventilation mode.

- When heater is operating in automatic mode, the temperature, set by the temperature knob, is being maintained constant.
- Manual control is used for maximum or medium heating output modes. The recirculation
  mode is used to speed up the heating of the cabins during winter conditions by using air
  from the cargo cabin.

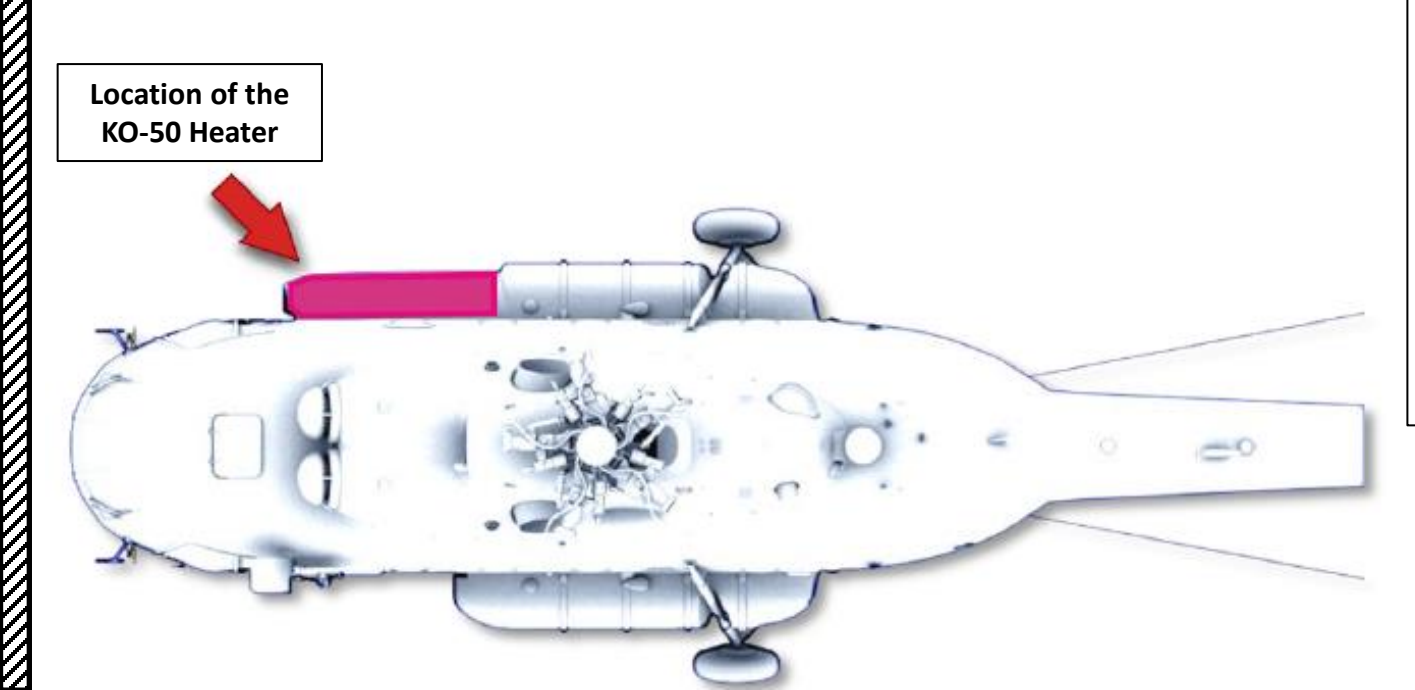

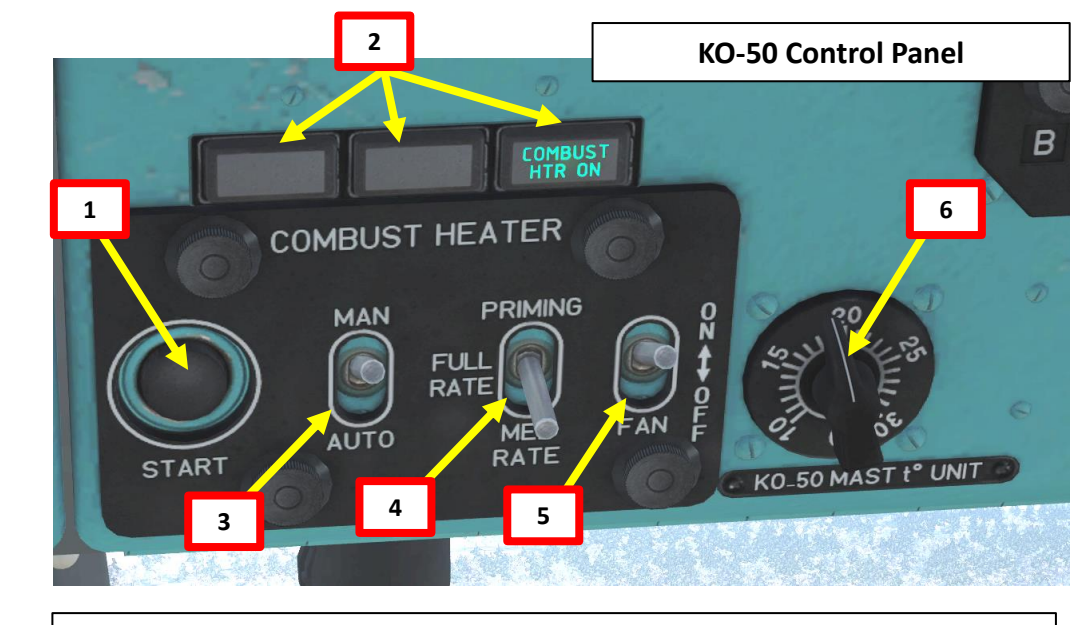

#### 1. KO-50 Start Button

- 2. KO-50 Status Panel
  - PREHEATER indicates engagement of the fuel preheater
  - IGNITION indicates operation of the igniter
  - COMBUST HTR ON: KO-50 is operating
- 3. KO-50 Modes Switch
  - MANUAL
  - NEUTRAL
  - AUTO
- 4. PRIME-HIGH-MEDIUM Output Mode Selector
  - HIGH and MEDIUM heat output modes
  - PRIME is used for system maintenance (not simulated)
- 5. Fan Switch
- 6. Temperature Control Knob

### FORCES: TORQUE, TRANSLATIONAL & VERTICAL LIFT

#### IN A NUTSHELL...

In a hover, you will most likely generate vertical lift only since the lift vector is pointing upwards. However, if you push your nose down and gain horizontal speed, you will notice that you will generate much more lift as you gain speed. This is called "<u>Translational Lift</u>": your blades gain much more lift efficiency as you accelerate.

You might also wonder why you need to apply left pedal when you are hovering. This is simply because of the torque created by the propeller blades' rotation: we call this "<u>Translating Tendency</u>", or simply "drift". In a prop airplane, the torque will force you to use pedals on takeoff to stay straight. The same principle applies for a helicopter, but in a different axis.

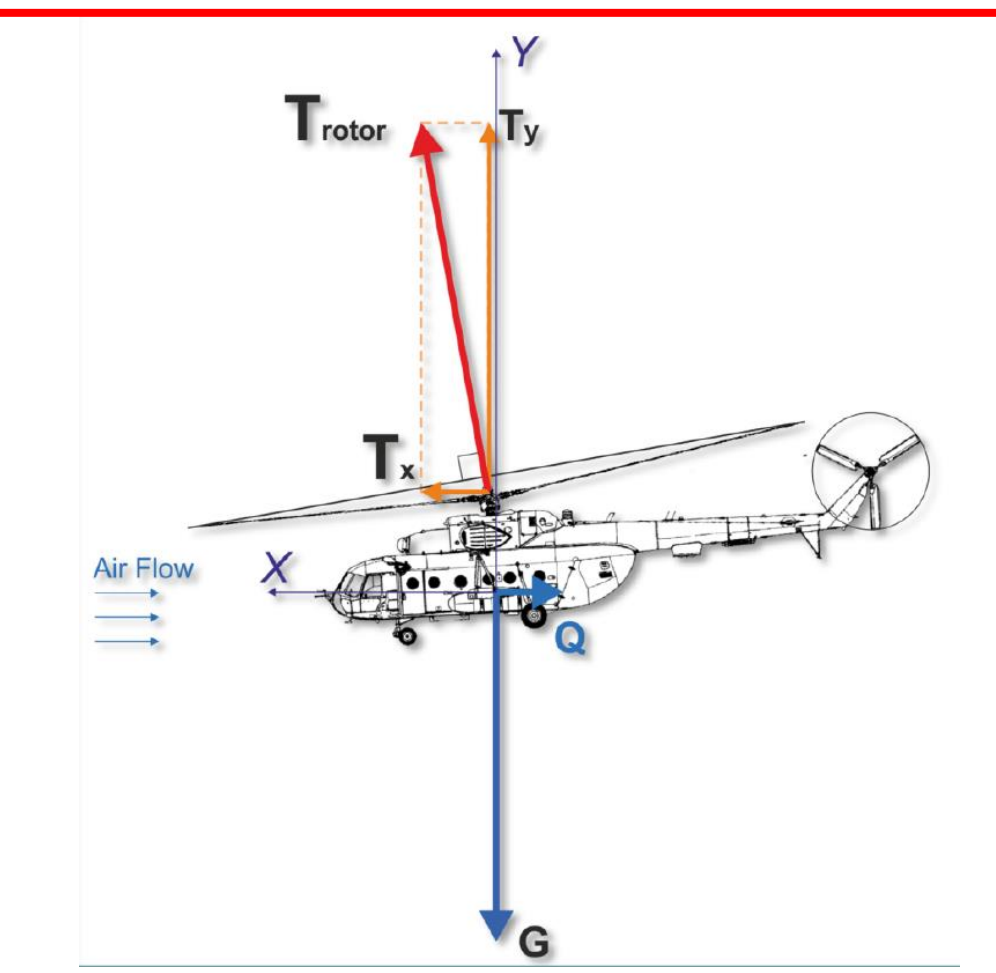

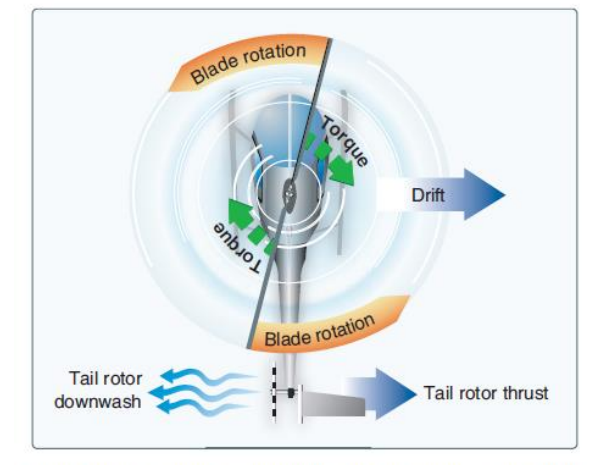

**Figure 2-25.** A tail rotor is designed to produce thrust in a direction opposite torque. The thrust produced by the tail rotor is sufficient to move the helicopter laterally.

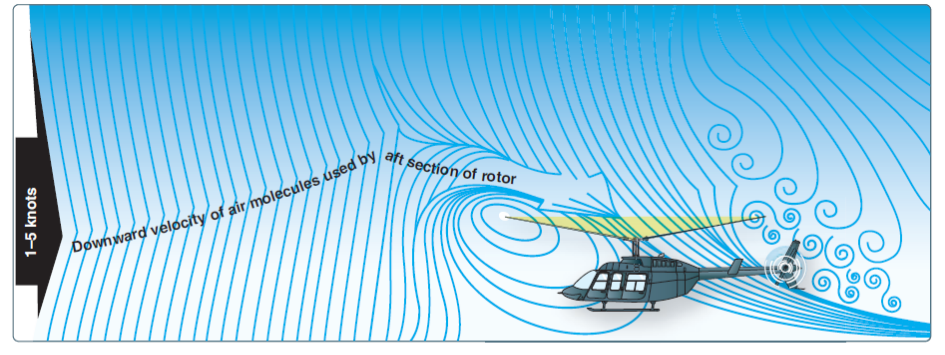

Figure 2-37. The airflow pattern for 1–5 knots of forward airspeed. Note how the downwind vortex is beginning to dissipate and induced flow down through the rear of the rotor system is more horizontal.

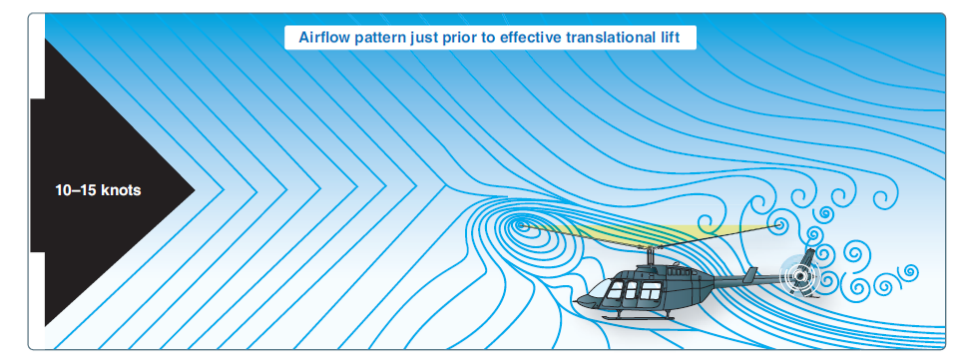

Figure 2-38. An airflow pattern at a speed of 10–15 knots. At this increased airspeed, the airflow continues to become more horizontal. The leading edge of the downwash pattern is being overrun and is well back under the nose of the helicopter.

# **GYROSCOPIC PRECESSION**

#### IN A NUTSHELL...

The spinning main rotor of a helicopter acts like a gyroscope. What we call "gyroscopic precession" is the resultant action or deflection of a spinning object when a force is applied to this object. This action occurs 90 degrees in the direction of rotation from the point where the force is applied, like on a rotating blade.

Now, what does this mean and why should you care about such mumbo jumbo? This means that if you want to push your nose down, you push your cyclic forward. What happens in reality is that pilot control input is mechanically offset 90 degrees "later", as shown on the pictures below.

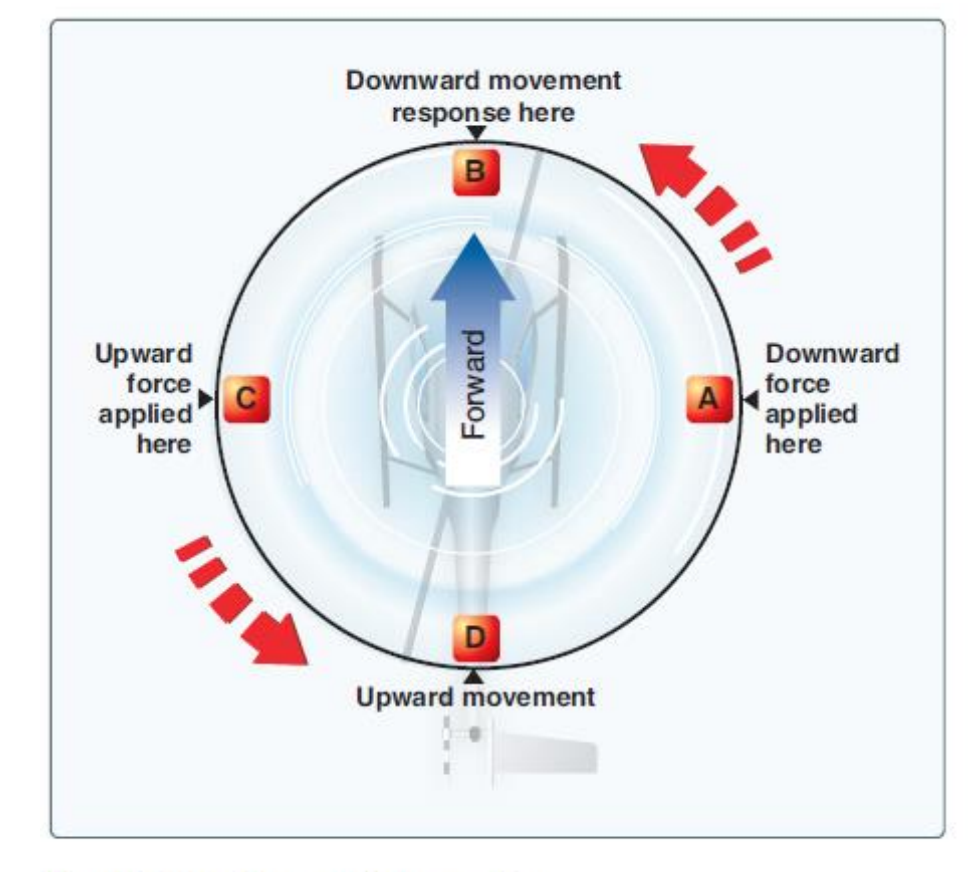

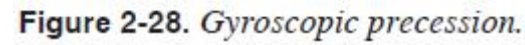

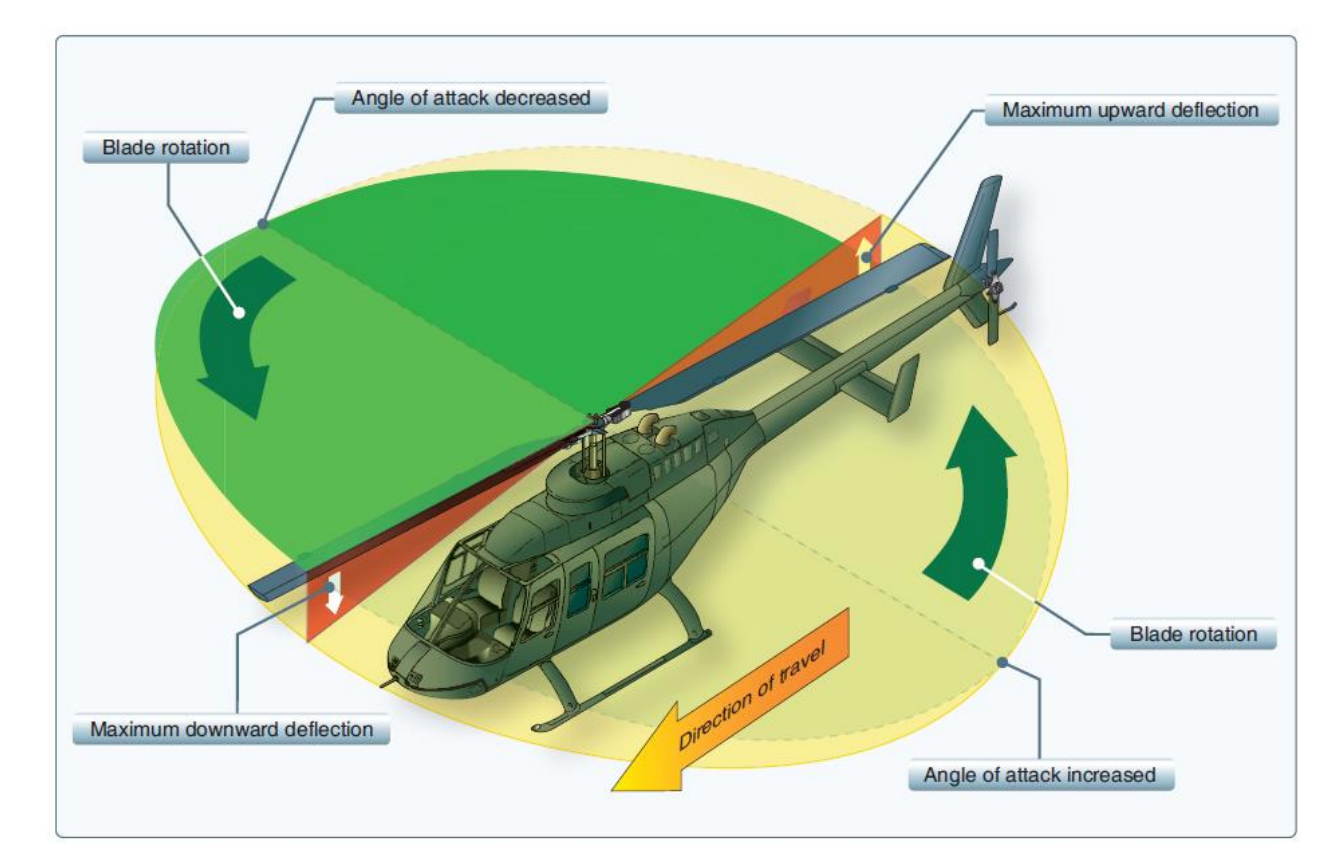

Figure 2-29. As each blade passes the 90° position on the left in a counterclockwise main rotor blade rotation, the maximum increase in angle of incidence occurs. As each blade passes the 90° position to the right, the maximum decrease in angle of incidence occurs. Maximum deflection takes place 90° later—maximum upward deflection at the rear and maximum downward deflection at the front—and the tip-path plane tips forward. 122

### **RETREATING BLADE STALL & DISSYMMETRY OF LIFT**

In forward flight, the relative airflow through the main rotor disk is different on the advancing and retreating side. The relative airflow over the advancing side is higher due to the forward speed of the helicopter, while the relative airflow on the retreating side is lower. This dissymmetry of lift increases as forward speed increases. To generate the same amount of lift across the rotor disk, the advancing blade flaps up while the retreating blade flaps down. This causes the AOA to decrease on the advancing blade, which reduces lift, and increase on the retreating blade, which increases lift.

At some point as the forward speed increases, the low blade speed on the retreating blade, and its high AOA cause a stall and loss of lift. Retreating blade stall is a major factor in limiting a helicopter's never-exceed speed (VNE) and its development can be felt by a low frequency vibration, pitching up of the nose, and a roll in the direction of the retreating blade. High weight, low rotor rpm, high density altitude, turbulence and/or steep, abrupt turns are all conducive to retreating blade stall at high forward airspeeds. As altitude is increased, higher blade angles are required to maintain lift at a given airspeed.

Thus, retreating blade stall is encountered at a lower forward airspeed at altitude. Most manufacturers publish charts and graphs showing a VNE decrease with altitude.

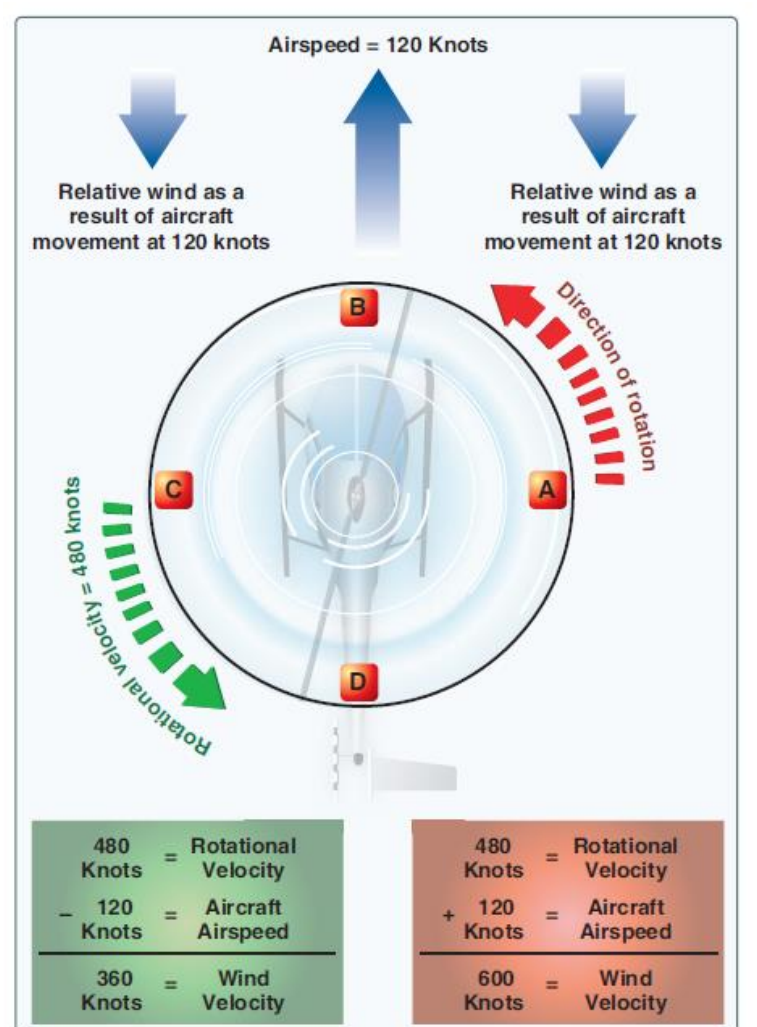

Figure 2-33. Airflow in forward flight.

#### IN A NUTSHELL...

Did you ever wonder why your helicopter can never stay straight when you center your cyclic stick? The reason why you always need to hold your stick to your left and towards you is because the lift generated by your rotor blade is not equal everywhere on your blades. Therefore, the lift profile is <u>not symmetric.</u> "Lift dissymmetry" is just other fancy ways to refer to this phenomenon.

"Retreating Blade Stall" is a major factor in limiting a helicopter's maximum forward airspeed. Just as the stall of a fixed wing aircraft wing limits the low-airspeed flight envelope, the stall of a rotor blade limits the high-speed potential of a helicopter.

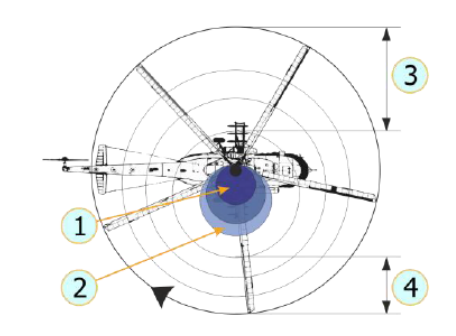

Fig. 9.11. Normal cruise lift pattern:

1 – reverse airflow area; 2 – no lift area; 3 – lift produced in this area requires low blade angle of attack; 4 – lift produced in this area requires greater blade angle of attack (lift must equal that of zone 3).

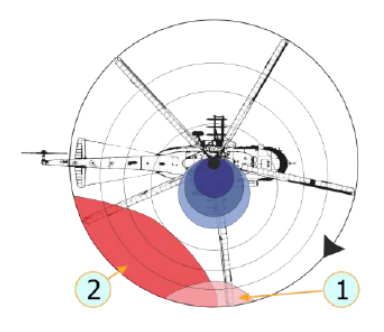

Fig. 9.12. Lift pattern at critical airspeed:

1 – area of blade tip stall, causes vibration and buffeting; 2 – if blade angle of that continues to remain high, stall area increases. The helicopter pitches up and rolls right (stalling).

### **OGE VS IGE: UNDERSTANDING GROUND EFFECT**

Ground effect is the increased efficiency of the rotor system caused by interference of the airflow when near the ground. The air pressure or density is increased, which acts to decrease the downward velocity of air. Ground effect permits relative wind to be more horizontal, lift vector to be more vertical, and induced drag to be reduced. These conditions allow the rotor system to be more efficient.

Maximum ground effect is achieved when hovering over smooth hard surfaces. When hovering over surfaces as tall grass, trees, bushes, rough terrain, and water, maximum ground effect is reduced. Rotor efficiency is increased by ground effect to a height of about one rotor diameter (measured from the ground to the rotor disk) for most helicopters. Since the induced flow velocities are decreased, the AOA is increased, which requires a reduced blade pitch angle and a reduction in induced drag. This reduces the power required to hover IGE.

The benefit of placing the helicopter near the ground is lost above IGE altitude, which is what we call OGE: Out of Ground Effect.

#### IN A NUTSHELL...

Ground Effect is what gives you additional lift when you are flying close to the ground. A hover, for instance, is much easier to maintain close to the ground torque-wise since ground effect is nullified at higher altitudes.

Ground effect is specially important on missions where you need to fly NOE (Nap-Of-Earth, where even lawnmowers dare not set foot).

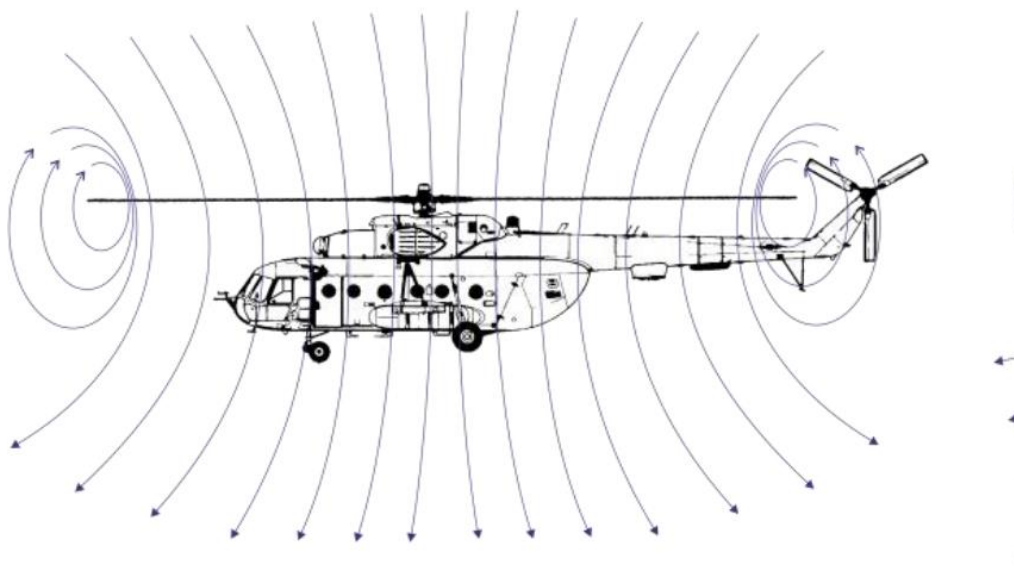

Fig. 9.16. Airflow when out of ground effect

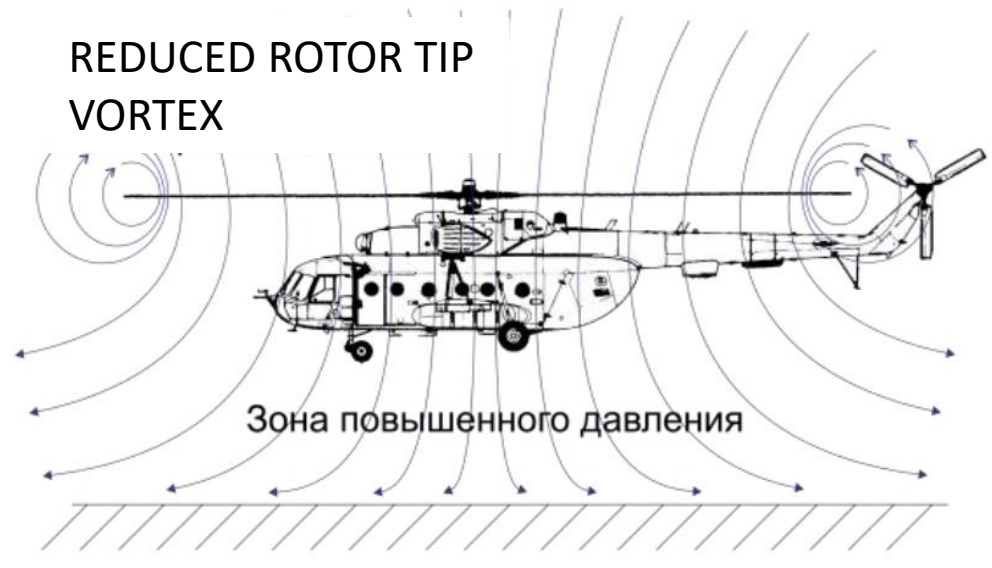

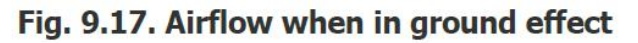

MI-8MTV2

HP

FLIGHT

**HELICOPTER** 

ЦО

**PRINCIPLES** 

6

ART

### **VORTEX RING STATE (VRS)**

Vortex ring state describes an aerodynamic condition in which a helicopter may be in a vertical descent with 20 percent up to maximum power applied, and little or no climb performance. The term "settling with power" comes from the fact that the helicopter keeps settling even though full engine power is applied.

In a normal out-of-ground-effect (OGE) hover, the helicopter is able to remain stationary by propelling a large mass of air down through the main rotor. Some of the air is recirculated near the tips of the blades, curling up from the bottom of the rotor system and rejoining the air entering the rotor from the top. This phenomenon is common to all airfoils and is known as tip vortices. Tip vortices generate drag and degrade airfoil efficiency. As long as the tip vortices are small, their only effect is a small loss in rotor efficiency. However, when the helicopter begins to descend vertically, it settles into its own downwash, which greatly enlarges the tip vortices. In this vortex ring state, most of the power developed by the engine is wasted in circulating the air in a doughnut pattern around the rotor.

A fully developed vortex ring state is characterized by an unstable condition in which the helicopter experiences uncommanded pitch and roll oscillations, has little or no collective authority, and achieves a descent rate that may approach 6,000 feet per minute (fpm) if allowed to develop.

## WHY SHOULD YOU CARE?

One of the biggest issues new pilots have is that they do not understand what VRS is, what it does, why it happens and how to counter it. In simple terms, if your airspeed is around 40 km/h (which is the speed at which VRS usually occurs), you will experience a sudden loss of lift that will cause you to drop like a rock. VRS also occurs in situations where you have a descent rate of 4 m/s or greater. More often than not, VRS happens when you are trapped in a column of disrupted air created by your own rotor blades, and this (unfortunately) often occurs at the most critical part of flight: on LANDING.

Oh, now I've got your attention? Good. One of the biggest problems Peter Pilots experience is to land their chopper. Even in real life, there are many pilots who do what we call a "hard landing" because they did not anticipate correctly the sudden loss of lift caused by VRS. A hard landing is when you impact the ground at a vertical speed that is too great, which causes structural damage to the skids, and possibly other structural components. The helicopter is not a total loss, but it will require extensive inspection and repairs, which costs time, money, and temporarily deprives the operator from one of its main sources of income.

Countering VRS is easy if you pay attention to your airspeed and descent rate. Once you enter VRS, raising the collective (which is instinctively what someone would do) will do nothing at best, or aggravate the situation at worst. To reduce the descent rate, you need to get out of that column of disrupted air. You counter VRS by pointing the nose down (or in any direction) to pick up some speed and get away from these nasty vortices.

Note: Many pilots confuse VRS with the inertia of your machine. If you come in too fast and raise your collective too slowly, it is to be expected that you will crash.

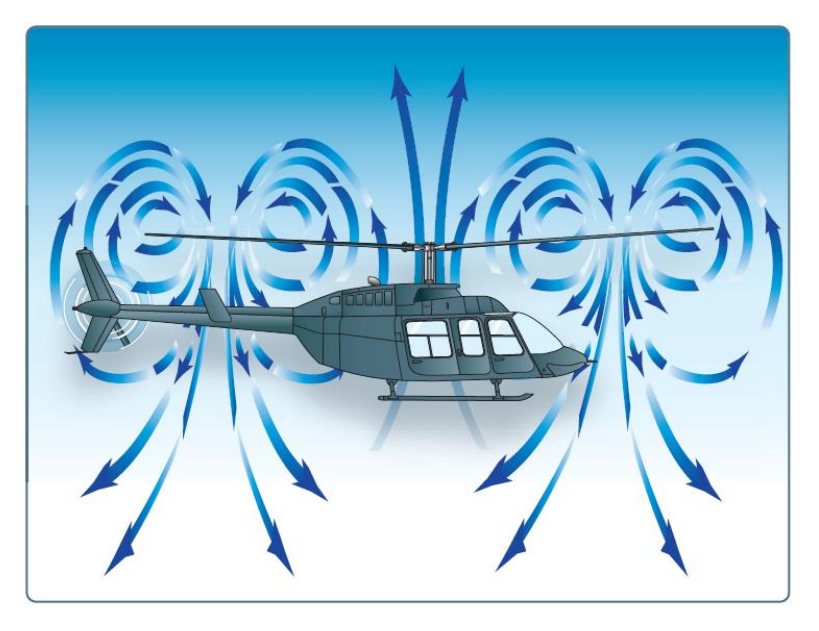

Figure 11-5. Vortex ring state.

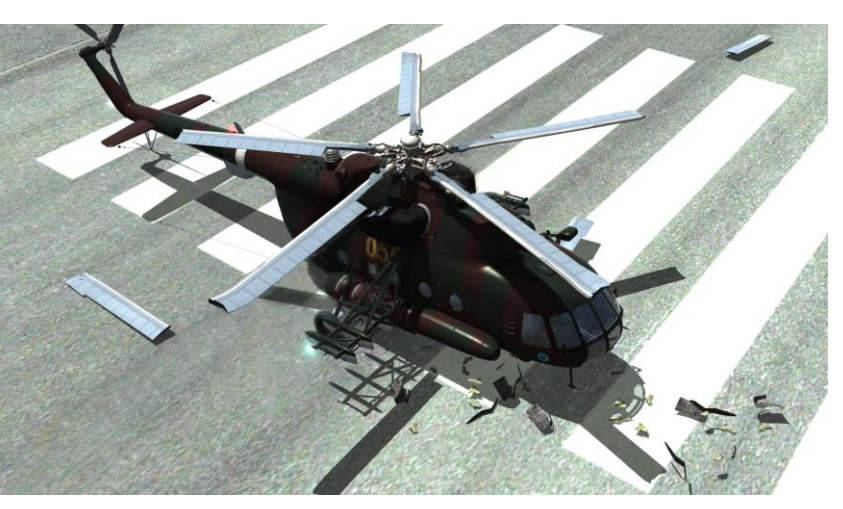

VRS: VERIFY DESCENT RATE & SPEED

### **AUTOROTATION**

Autorotation is a flight state where your engine is disengaged from the rotor system and rotor blades are driven solely by the upward flow of air through the rotor. It can be caused by engine malfunction or engine failure, tail rotor failure or a sudden loss of tail rotor effectiveness.

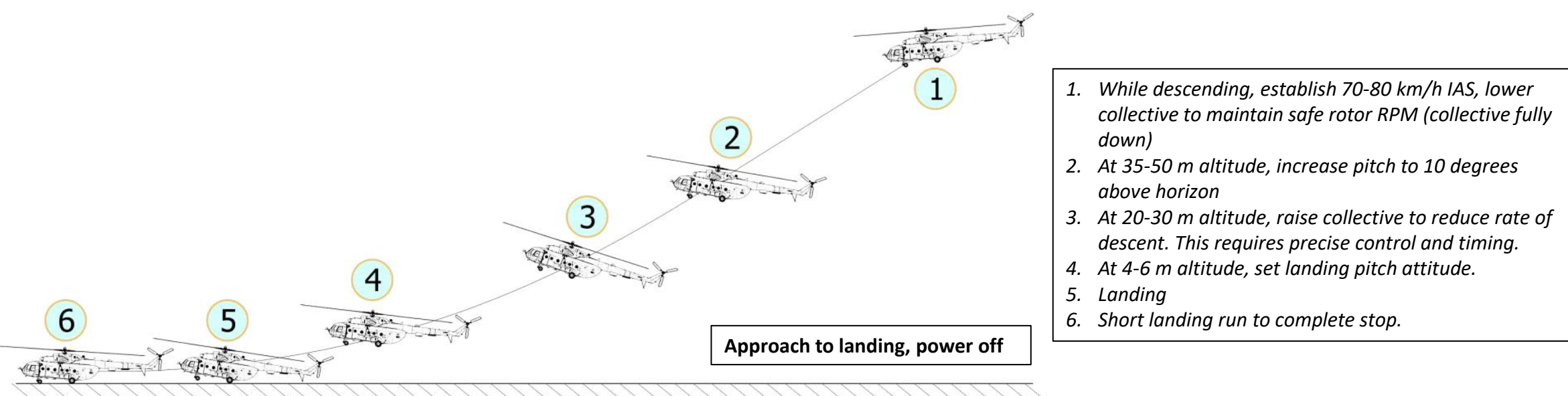

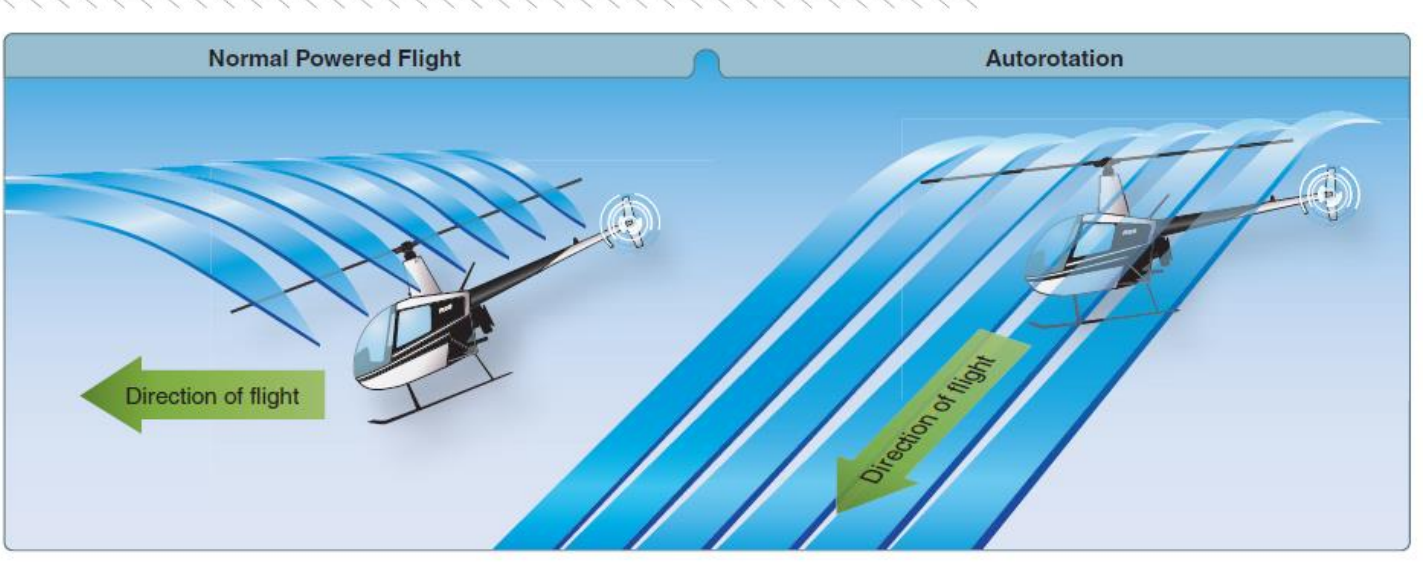

Figure 11-1. During an autorotation, the upward flow of relative wind permits the main rotor blades to rotate at their normal speed. In effect, the blades are "gliding" in their rotational plane.

126

dIH

MI-8MTV2

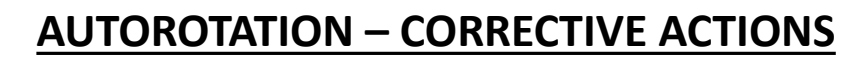

#### WHY SHOULD YOU WANT TO SIMULATE AUTOROTATION?

Real life does not come with a "re-spawn" button. Life is imperfect: there is always a chance that you could lose engine power for a million reasons. In the world of DCS, odds are that you will be sent on dangerous (read: SUICIDAL) missions. Forget about milk runs: combat landings, close gunship support, CSAR... there are very high chances that you will be fired upon. With so much crap flying in the air, you are bound to get zinged by something. This is why if you enter in an autorotation state, you MUST know what you do.

#### HOW TO SIMULATE AUTOROTATION

Autorotation can be simulated if you reduce your throttle to IDLE. Train yourself to deal with autorotation and you will be surprised to see how much better your flying will become.

#### **AUTOROTATION RECOVERY EXAMPLE:**

- 1) Find a good place to land first and make sure you are at 1000 m or more.
- 2) Simulate engine loss of power by reducing throttle to IDLE.
- 3) Push TRIM RESET switch

**OROTATION** 

D

97

ART

**MI-8MTV2** 

- 4) Apply left anti-torque pedal to center the helicopter, lower collective and pull up cyclic to compensate for sudden RPM loss: make sure the power turbine reaches 90-100% RPM.
- 5) Adjust cyclic for a constant descent at 100-120 km/h
- 6) Maintain 90-100 % RPM and 100-120 km/h airspeed.
- 7) <u>RECOVERY MODE: TOUCHDOWN (no power, continue descent and land)</u>
  - a) Once condition at step 6) is respected , continue descent and do not touch throttle.
  - b) At 100 m AGL, apply aft cyclic to level out and decelerate to 70 km/h for a vertical landing or 100 km/h for a running landing. Descent rate should be around 5-8 m/s.
  - c) At 15-10 m AGL, start flaring and raise collective with decision to cushion the landing: not too fast, not too slow. Keep in mind that you have wheels, not skids. This will be very helpful on landing. Tap your brake lever to slow down once you are on the ground.

Here is a video demonstration of a touchdown autorotation recovery by KATPAH777. LINK: <u>https://www.youtube.com/watch?v=cxTYr1nc-sQ</u>

|                                     | Power-On-Glide Airspeed                   |                    |  |  |
|-------------------------------------|-------------------------------------------|--------------------|--|--|
| Altitude (AGL)                      | Maximum                                   | Minimum            |  |  |
| 5000 to 3000 m (16,404 to 9,842 ft) | 120 km/h (65 KIAS)                        | 100 km/h (54 KIAS) |  |  |
| 3000 to 2000 m (9,842 to 6,561 ft)  | 150 km/h (81 KIAS)                        | 60 km/h (32 KIAS)  |  |  |
| 2000 to 0 m (6,561 to 0 ft)         | o 0 m (6,561 to 0 ft) 200 km/h (108 KIAS) |                    |  |  |
|                                     | Main Rotor Autorotation Glide Airspeed    |                    |  |  |
| Altitude (AGL)                      | Maximum                                   | Minimum            |  |  |
| 5000 to 2000 m (16,404 to 6,561 ft) | 120 km/h (65 KIAS)                        | 100 km/h (54 KIAS) |  |  |
| 2000 to 0 m (6,561 to 0 ft)         | 180 km/h (97 KIAS)                        | 90 km/h (49 KIAS)  |  |  |

Table 9-2 Power On Descent and Autorotational Glide Speeds

PART 10 – AUTOROTATION HIP

| Autorotational Landing Procedures Adjusted for Terrain |                                                                                                    |  |  |  |  |
|--------------------------------------------------------|----------------------------------------------------------------------------------------------------|--|--|--|--|
| Terrain Type                                           | Procedure                                                                                                    |  |  |  |  |
| Open<br>and<br>Level                                   | <ol> <li>At 150 to 200 ft AGL, decelerate the aircraft by adding 15 to 20 degrees nose up pitch<br/>to arrive at 30 to 40 feet AGL/30 KIAS.</li> <li>Put the aircraft into landing attitude, 4 to 6 degrees nose high prior to touchdown.</li> <li>Complete roll-on landing.</li> </ol> |  |  |  |  |
| Uneven or<br>Broken                                    | <ol> <li>Initiate greater deceleration, 20 degrees or higher nose up, 30 to 40 feet AGL.</li> <li>Complete vertical landing.</li> </ol>                                                                                                    |  |  |  |  |

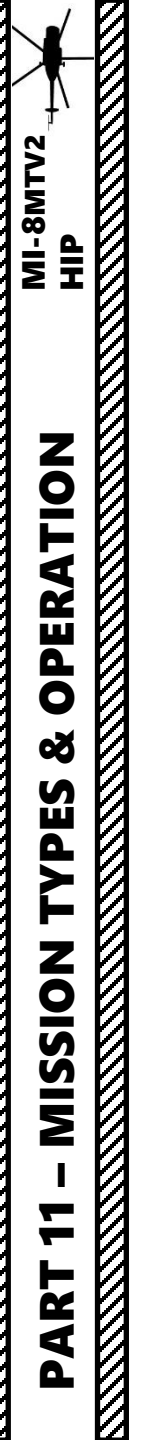

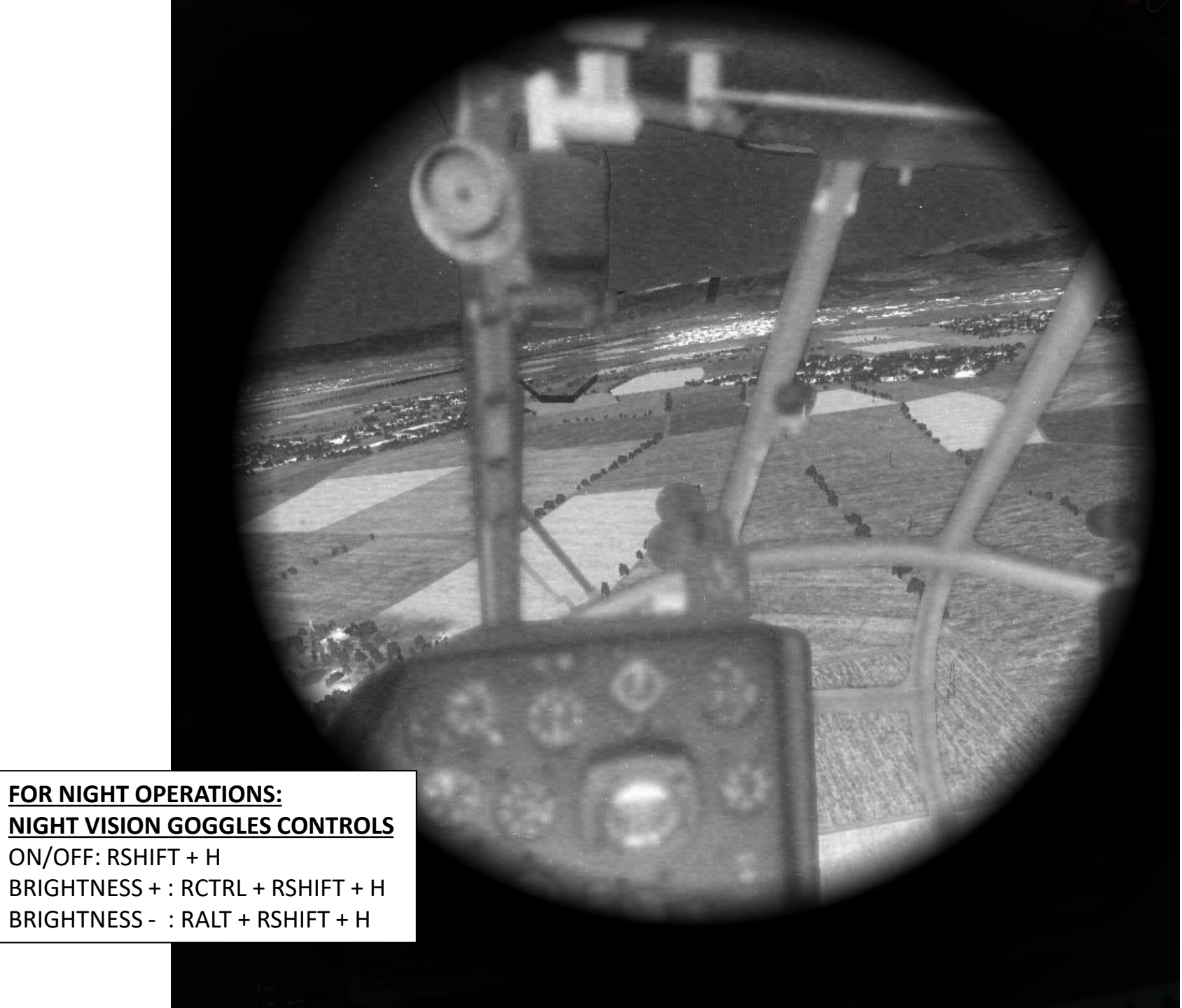

# FLIGHT ENVELOPE: HEIGHT VS SPEED & "DEAD MAN'S CURVE"

All helicopters carry an operator's manual that has an airspeed versus altitude chart similar to this one. The shaded area on this chart must be avoided. It is often referred to as the "dead man's curve" and "avoid curve". Proper manoeuvres for a safe landing during engine failure cannot be accomplished in these areas.

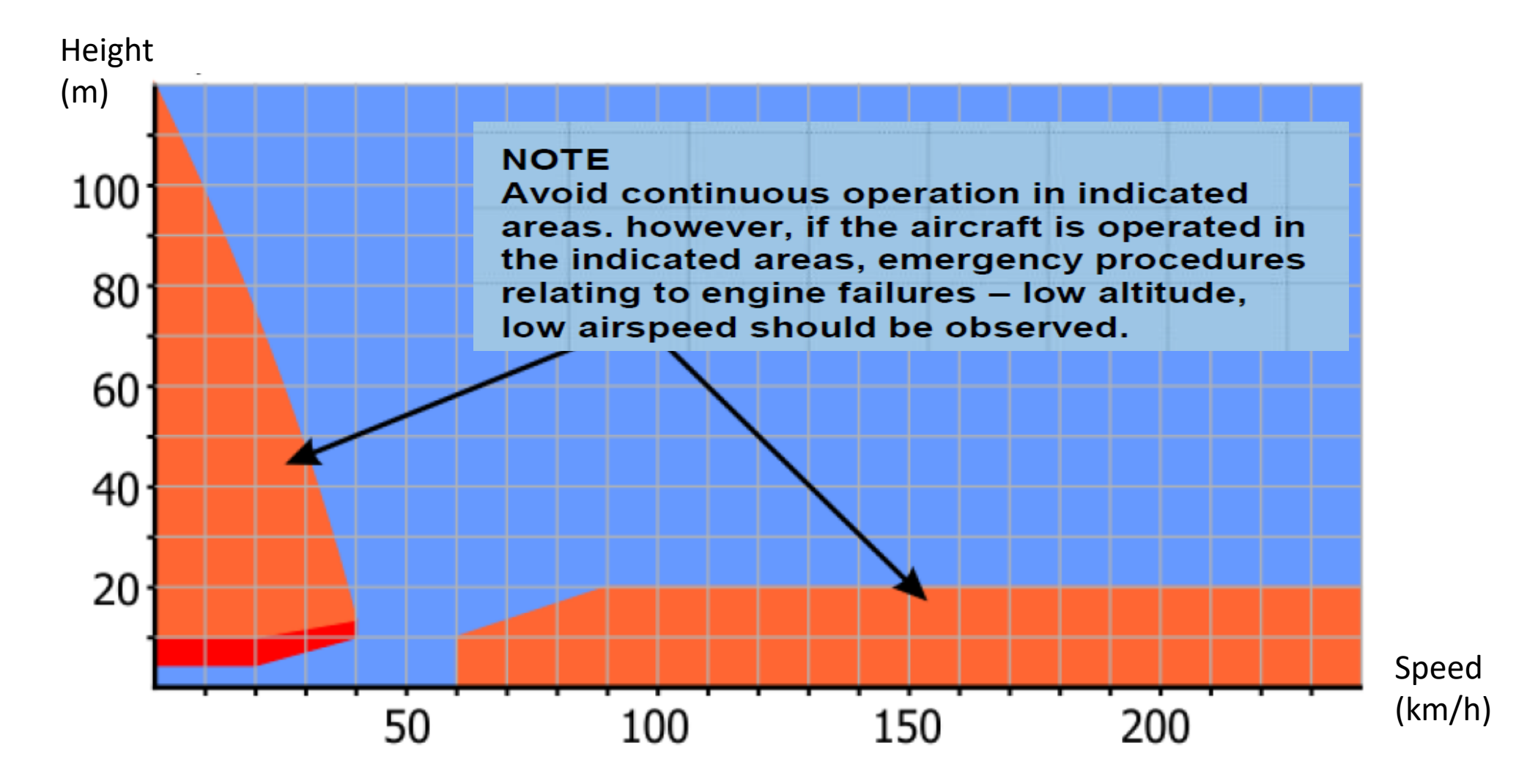

### **FLIGHT MODES**

Mission planning is a crucial part of flying helicopters. Airmobile operations will often require you to drop troops at a designated LZ (landing zone). The flight path to reach this LZ should be as safe as possible. The Mi-8 can neither fly fast nor high, therefore his safest routes will often be as close to the ground as possible in order to avoid detection and use terrain to mask his approach. "NOE" is what pilots call "Nap-of-the-Earth", a very low altitude flight mode done in a high-threat environment. NOE flying minimizes detection and vulnerability to enemy radar.

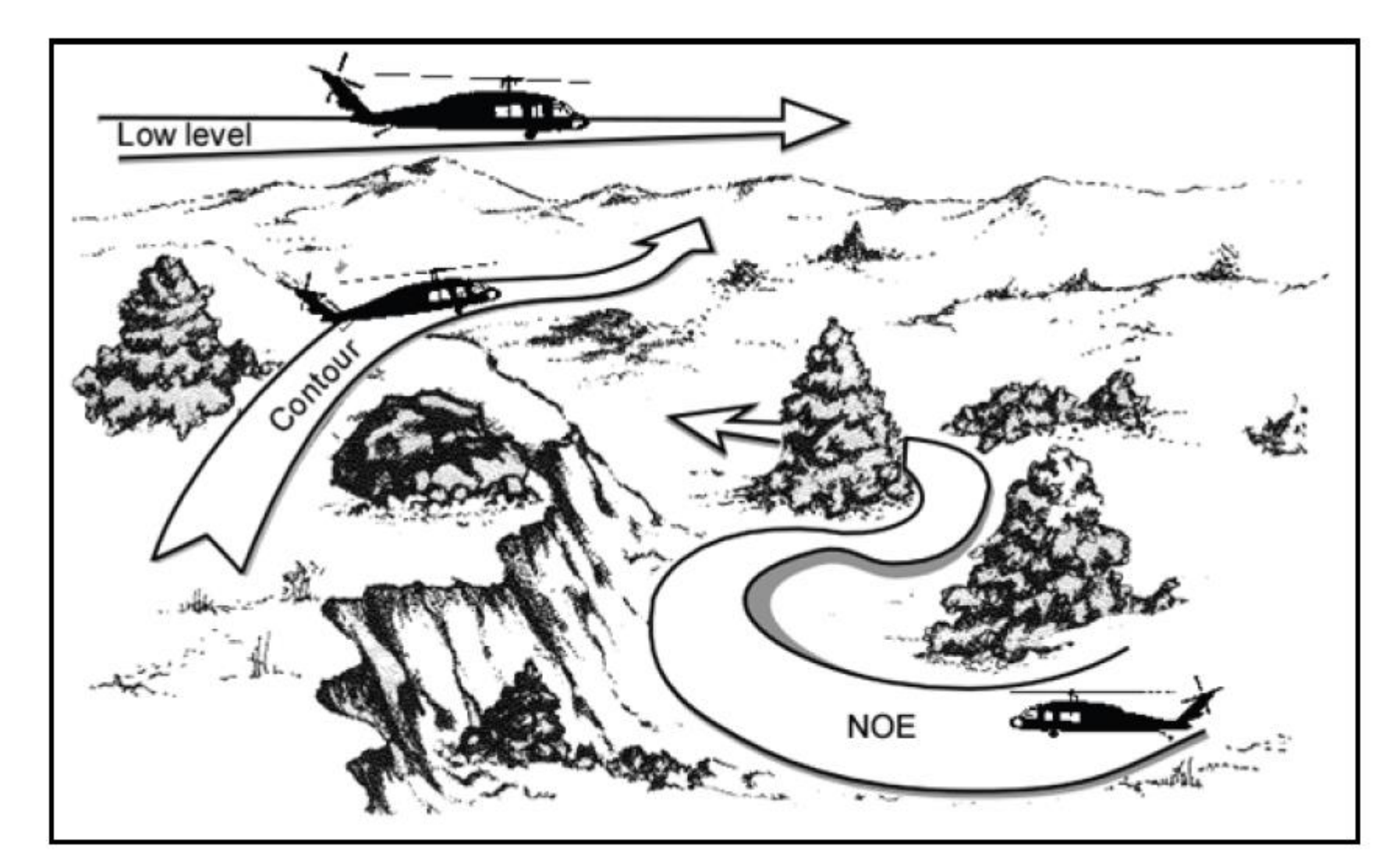

MI-8MTV2

Ē

# **FORMATIONS**

**OPERATION** 

Š

**MISSION TYPES** 

7

PART

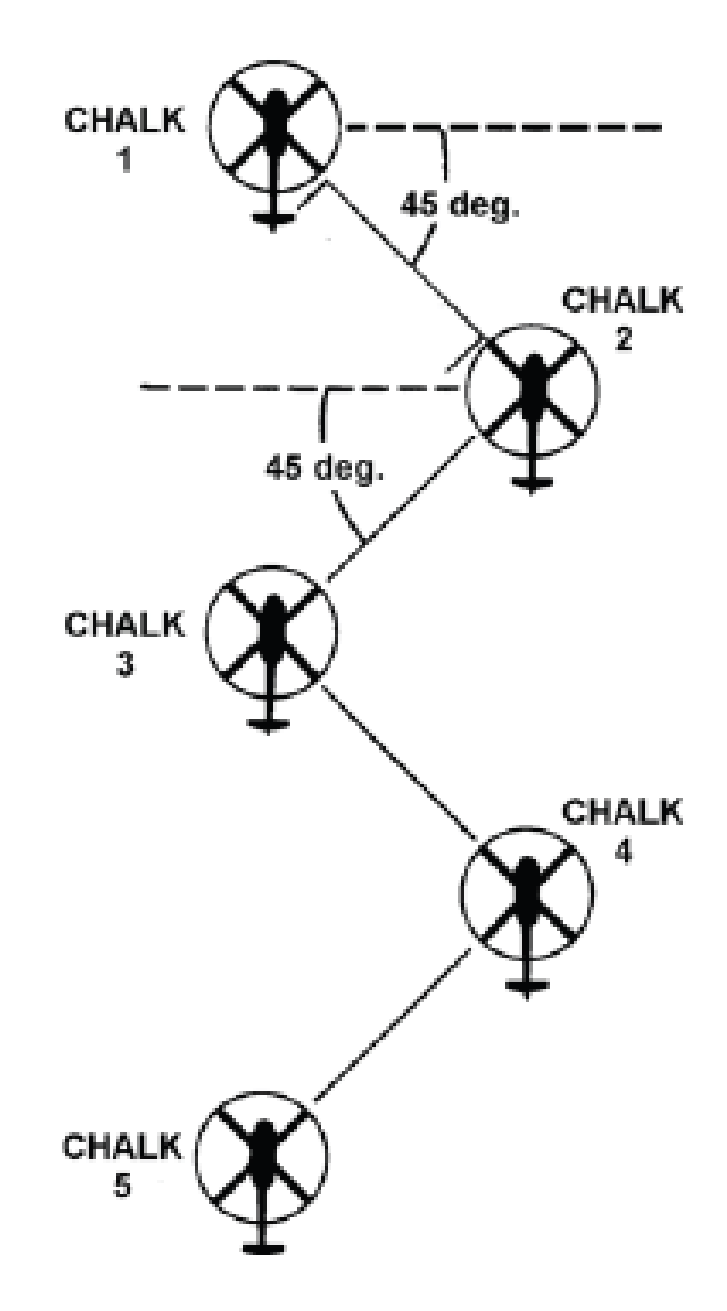

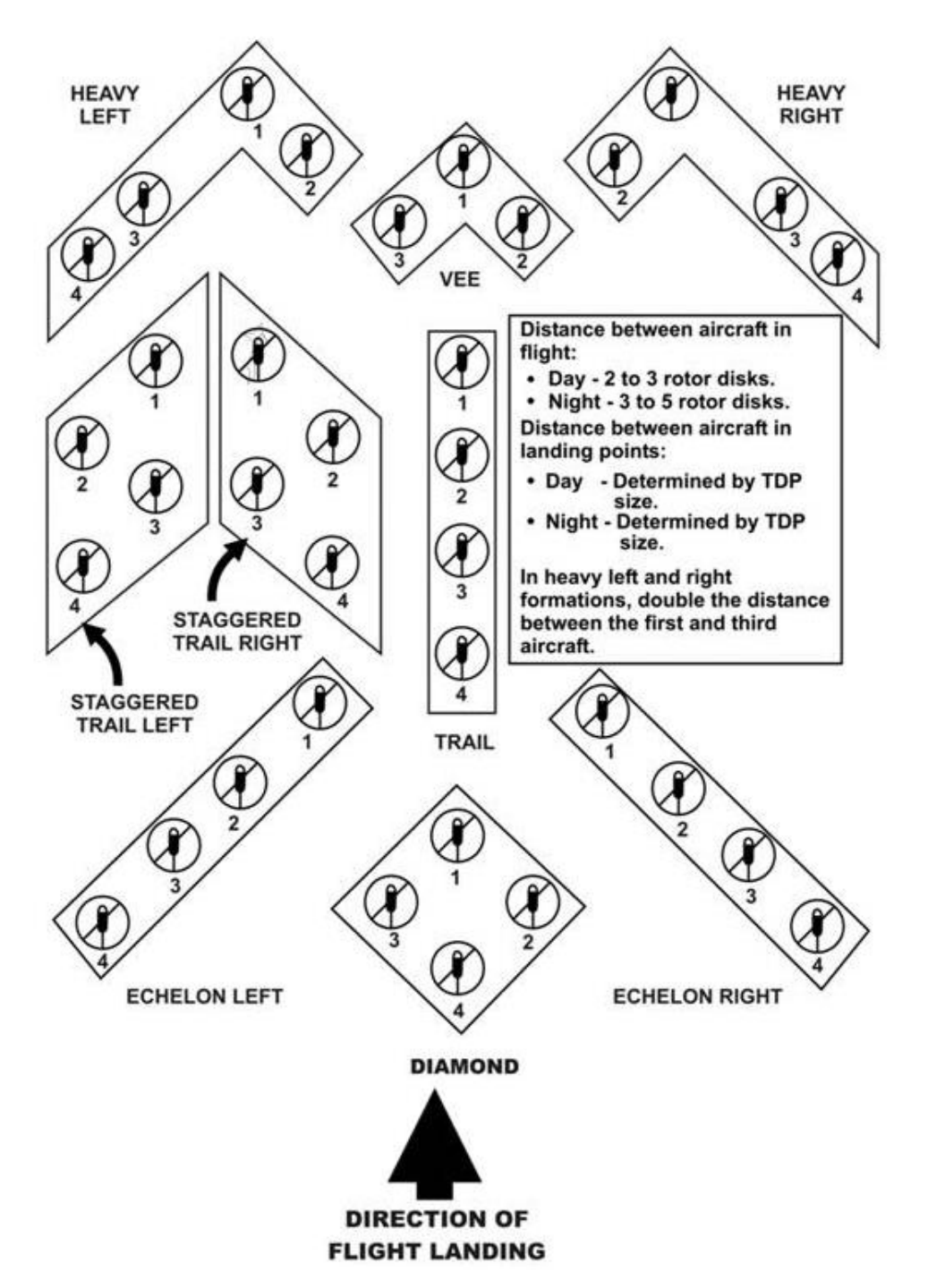

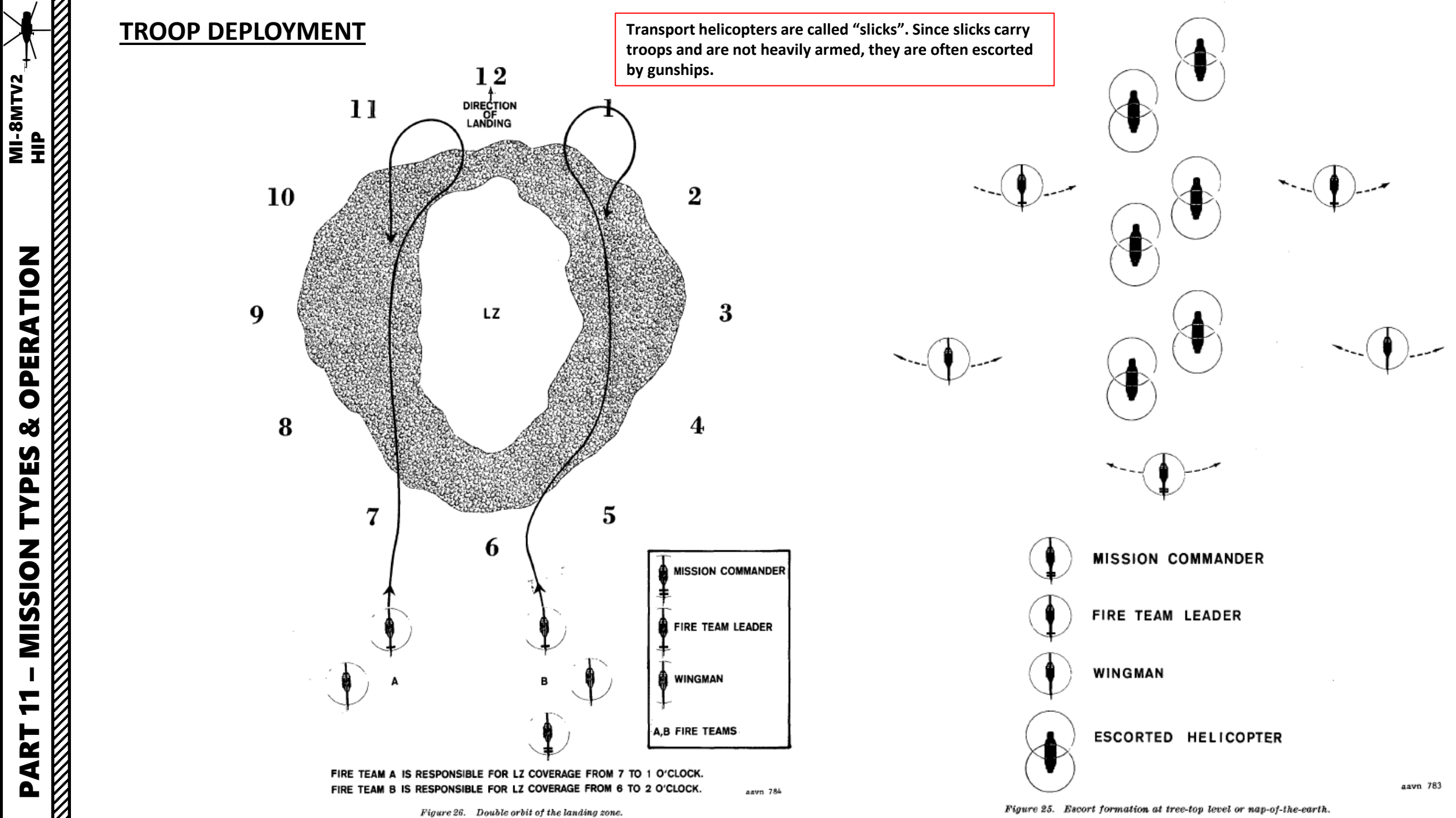

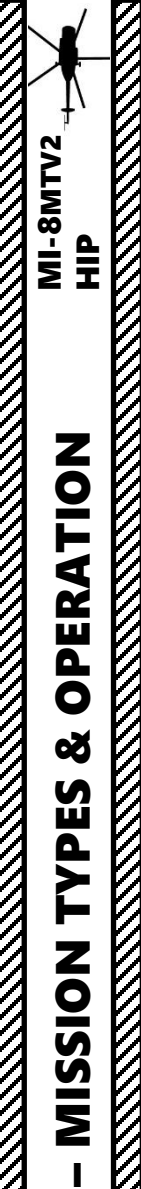

ľ **—** 

**—** 

4 Δ

# HOW TO LOAD AND DROP TROOPS (CTLD SCRIPT)

5

7a

6a

7b

- Land next to ground troops 1.
- Press "\" to open the main menu 2.
- 3. Press "F10" to select Other
- Press "F3" to select CTLD 4.
- Press "F1" to select Troop Transport 5.
- Select troops you want to load by pressing 6. either "F3", "F4", "F5" or "F6".
- To Unload / Extract Troops, repeats steps 2) 7. through 5), then press "F1"

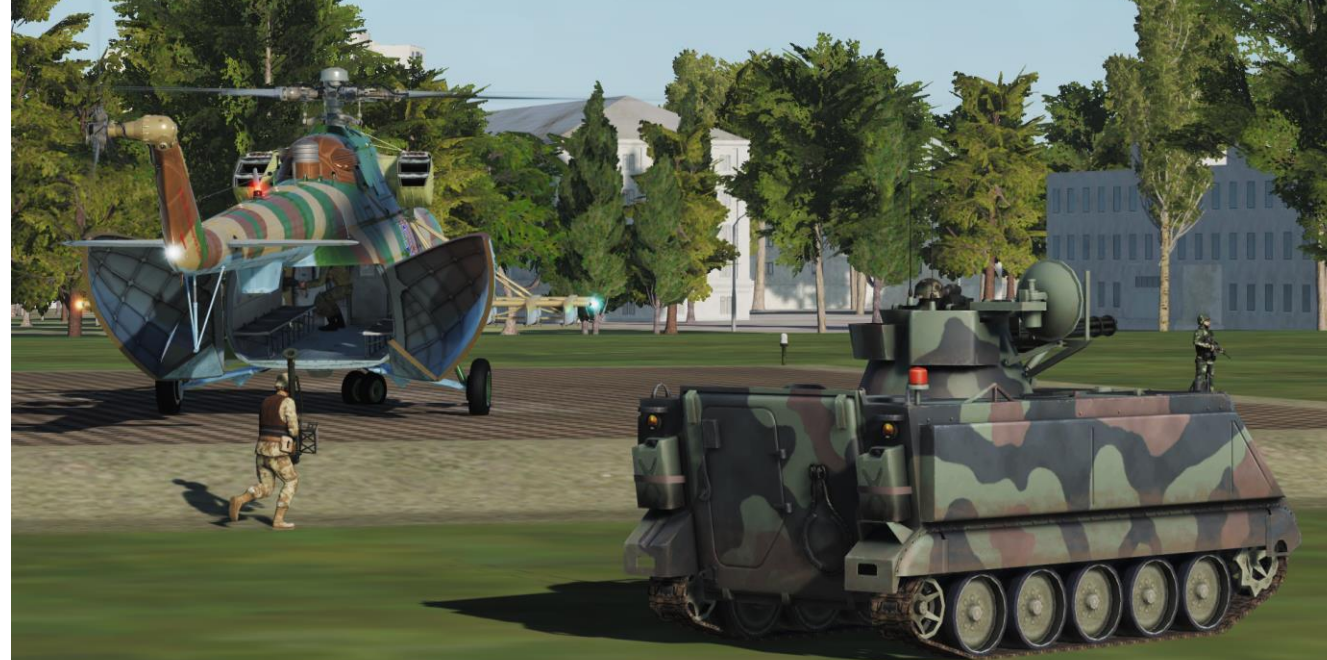

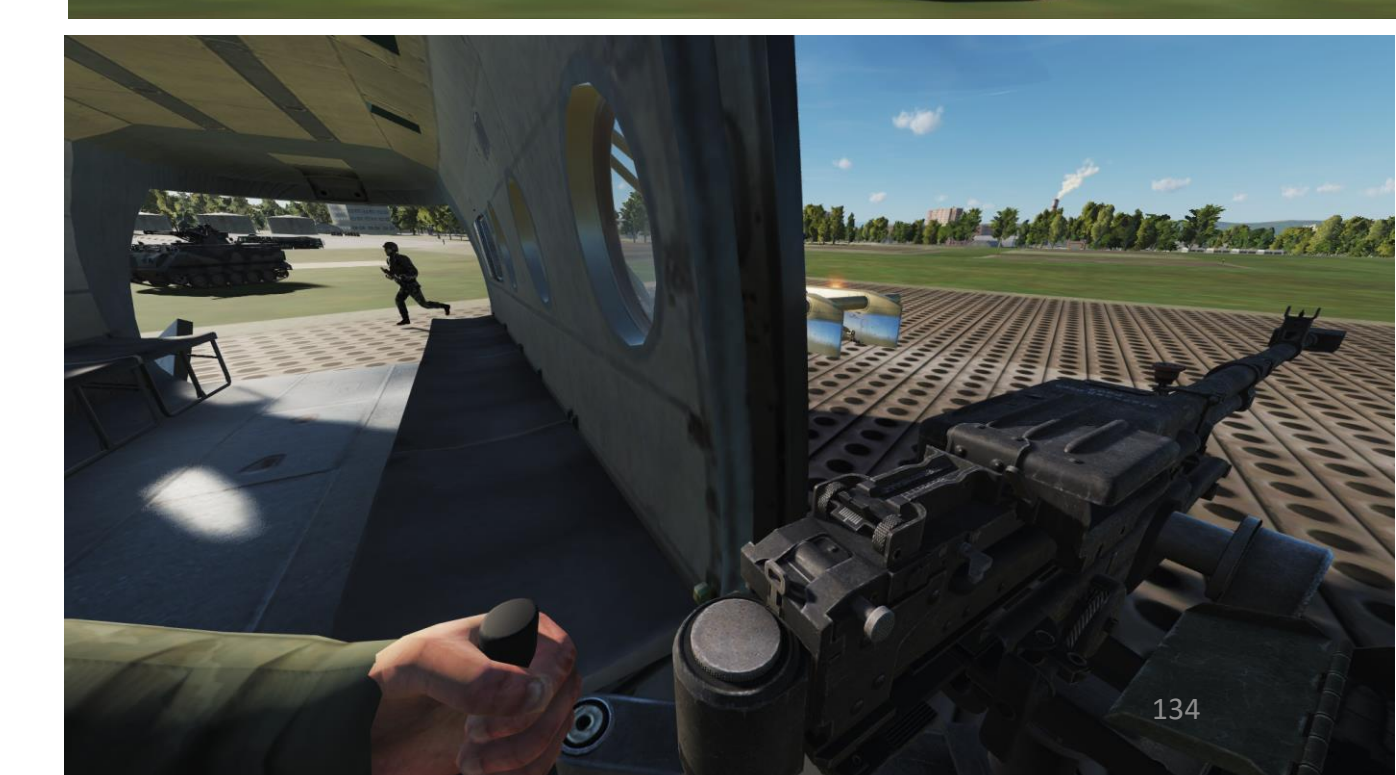

2 Fl. Troop Transport. F3. Wingman 3... F4. CTLD Commands... 3 F10. Other... 2. Main. Other F1. Unload / Extract Troops < 4 F12. Exit

New callsign loaded troops into Mi-8MT

New callsign troops dropped from Mi-8MT into combat

6b

# **SLING LOADS**

- Land next to cargo crates a.
- b. Press "\" to open the main menu
- Press "F6" to select ALL CARGOS с.
- Press the key specified to choose the cargo you will pick. Its location will be identified by a d. red smoke.
- Hover about 10 ft (approx. 3 meters) above the target. The Flight engineer will give you e. corrections (i.e. "Forward, Left.") Consult the Doppler Hover & Low Speed Control Indicator for help.
- Press External Cargo Hook key binding (RCtrl+Rshift+L) to request a ground crew to attach f. cargo to the hoist cable.

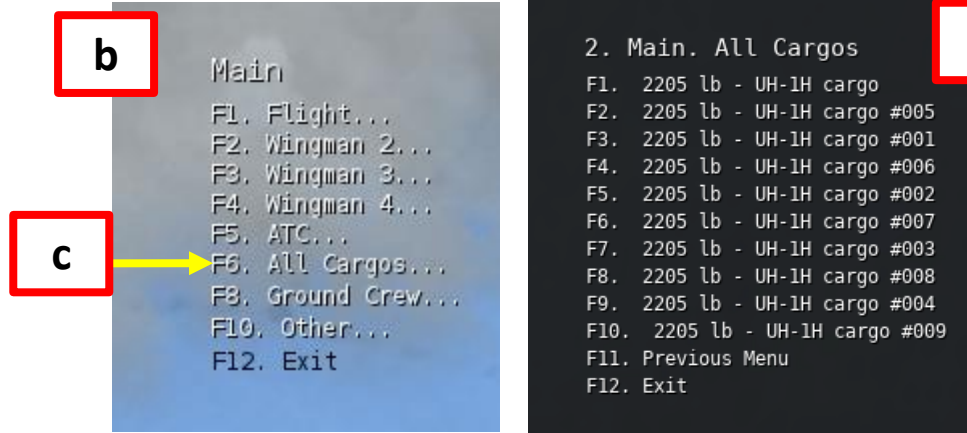

#### Cargo selection menu appearance depends on distance to cargo

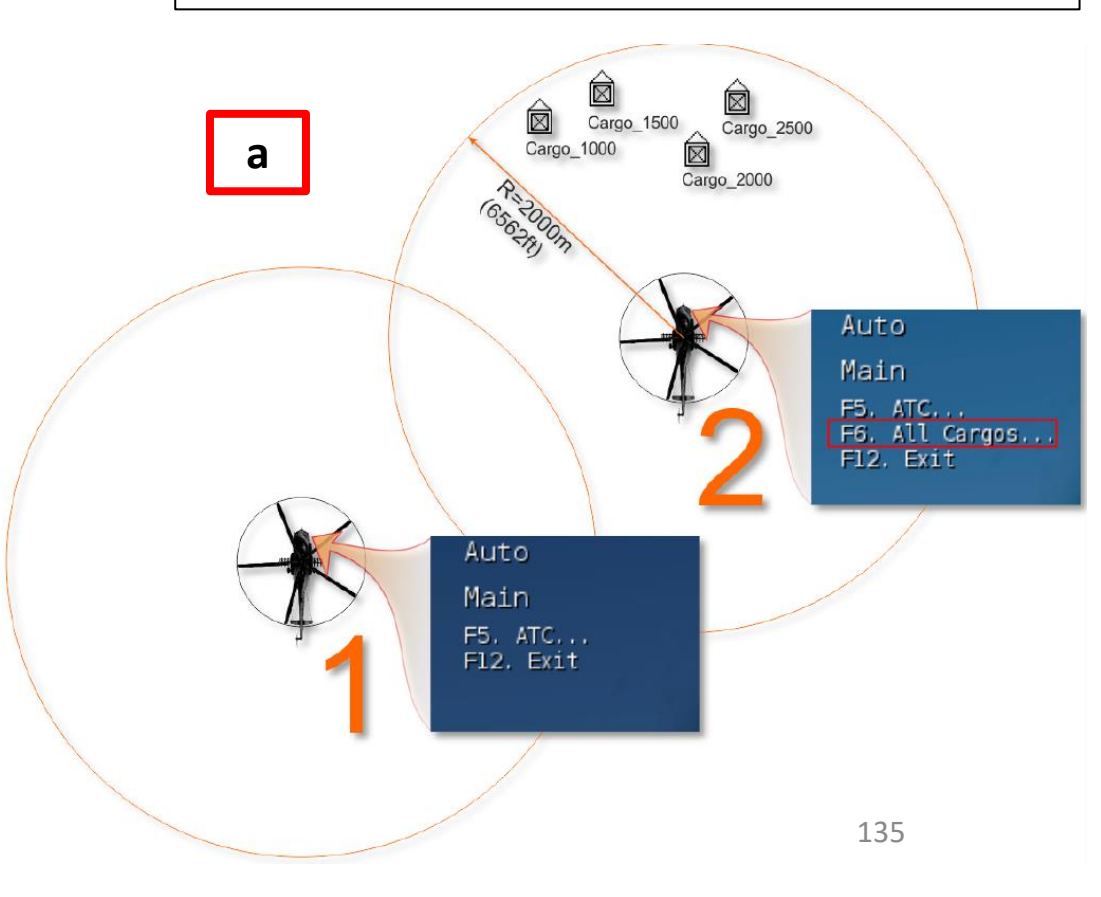

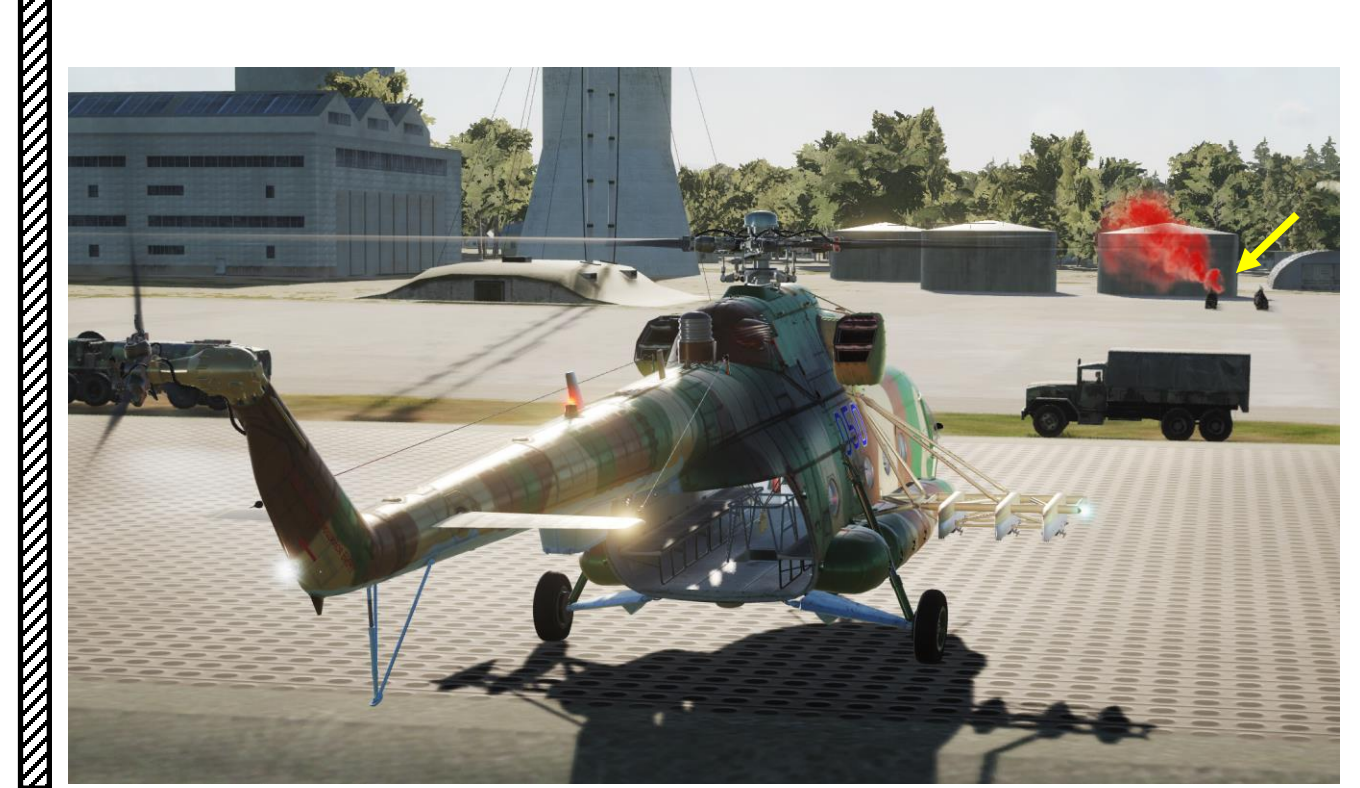

MI-8MTV2

# **SLING LOADS**

OPERATION MI-8MTV2 HIP

Š

**MISSION TYPES** 

7

PART

- e. Hover about 10 ft (approx. 3 meters) above the target. The Flight engineer will give you corrections (i.e. "Forward, Left.") Consult the **Doppler Hover & Low Speed Control Indicator** for help.
- f. Press **External Cargo Hook** key binding (RCtrl+RShift+L) to request a ground crew to attach cargo to the hoist cable.

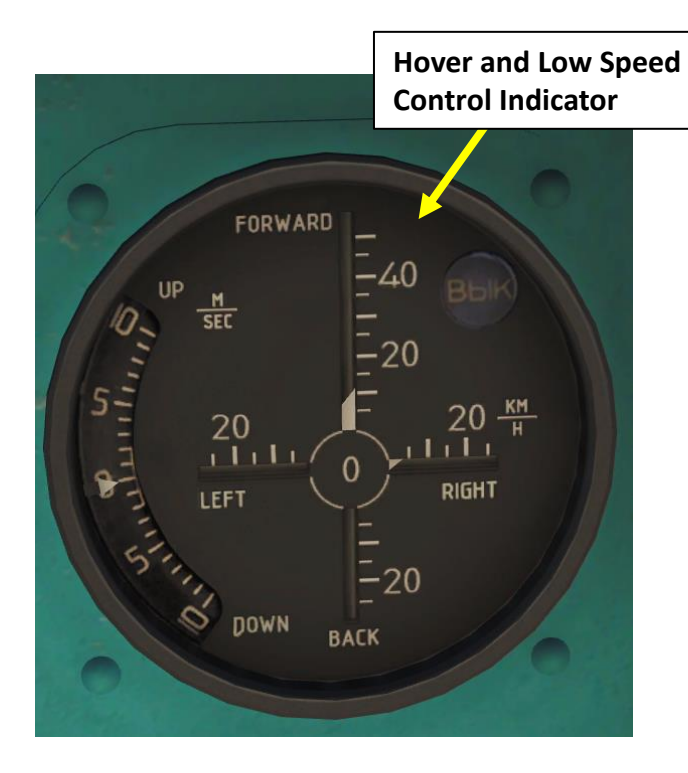

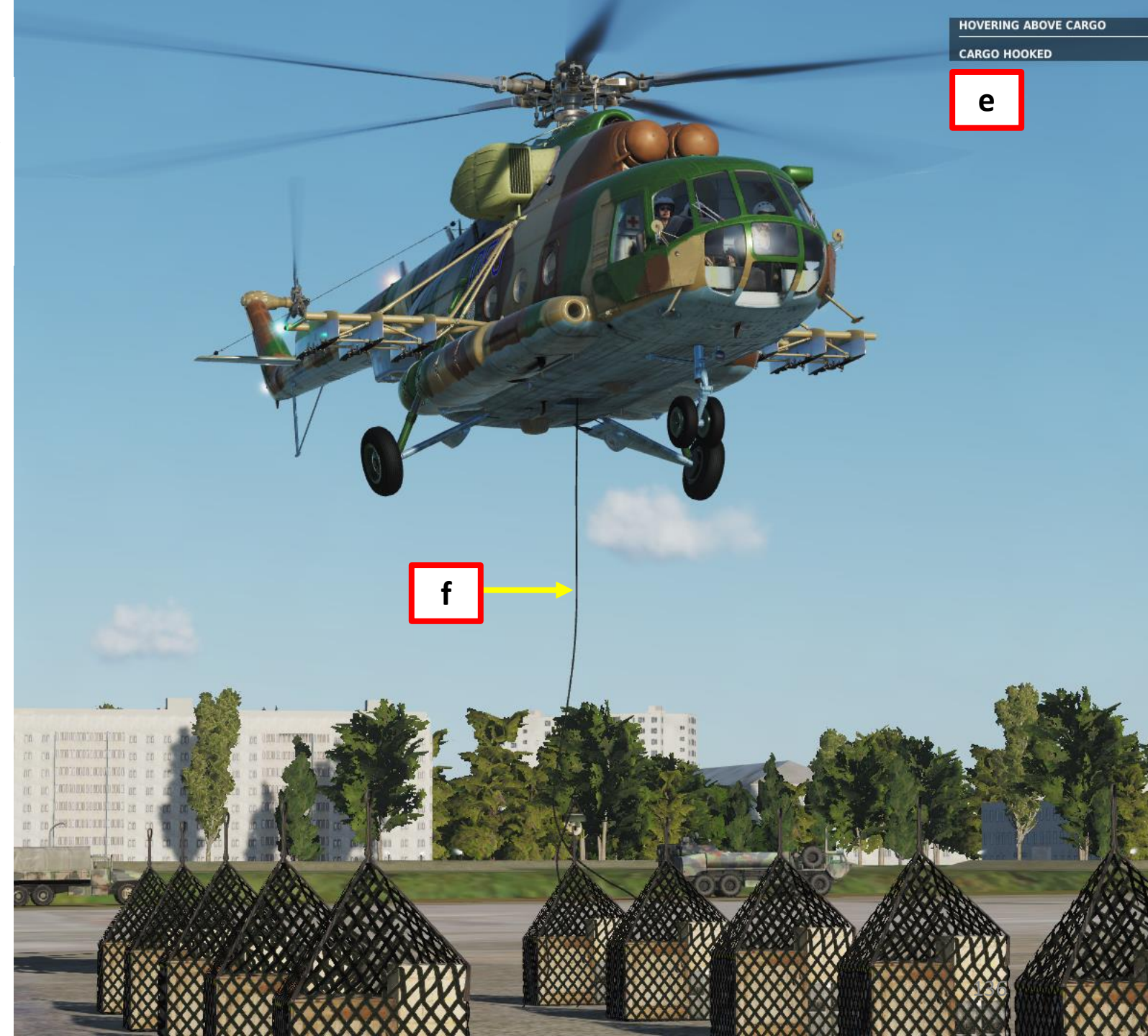

# **SLING LOADS**

- When the Flight Engineer tells you "Take Tension", raise g. collective to gain altitude and create tension on the hoist cable. You will then be able to fly away with the sling load.
- You can press "3" to select the Flight Engineer, which h. will now be relocated in the aft cabin, watching over the cargo hoist.
- When you fly, be mindful of the pendulum effect the i. cargo will have. Do not make hard turns or the hoist cable will snap.
- To drop cargo, maintain a hover above drop zone j.

g

k. On the collective, flip the DROP CARGO safety switch, then unhook the cargo by pressing the External Cargo **Tactical Unhook** key (RCtrl+Rshift+RAlt+L) binding to detach cargo.

| P. Log | Mi-8MTV2 Sim All                                          |   |                             | ault Clear cat          | egory              |
|--------|-----------------------------------------------------------|---|-----------------------------|-------------------------|--------------------|
|        | Action                                                    |   |                             |                         | Throttle - HOTAS W |
|        | External Cargo Emergency Unhook Button Cover - OPEN/CLOSE | 1 | ns Collective Stick, Extern | RCtrl + RShift + RAlt · |                    |
|        | External Cargo Hook                                       |   | External Cargo              | RCtrl + RShift + L      | JOY_BTN11          |
| · //   | External Cargo Indicator                                  | E | External Cargo              | RCtrl + RShift + P      |                    |
| -      | External Cargo Tactical Unhook                            | h | ns Collective Stick, Extern | RCtrl + RShift + RAlt · | JOY_BTN12          |
| 1      |                                                           |   |                             |                         |                    |

k

### WEAPONS - INTRODUCTION

It is quite interesting to see how the Mi-8 was not originally built as a gunship. Mi-8s were first used for combating the insurgents in Afghanistan long before the Soviet invasion. These helicopters were operated by the Government troops. The first Soviet Mi-8T squadron was deployed in Afghanistan in the summer of 1979. At first it did not take part in the hostilities and was used only for communications and VIP transportation. However, on 25th December of that year Soviet helicopter units started a massed airlifting of troops and delivery of assault groups tasked with capturing airfields and key positions.

When it came to fulfilling combat missions, especially when pinpoint bombing was required, the 'eights' could successfully supplant not only combat helicopters but also tactical bombers. On many occasions the Mi-8s were sent to bomb small-size targets or targets which could not be destroyed by fast movers.

You have the following weapon types at your disposal:

- B-8V20A rocket pod 20 x S-8 rockets
- UPK-23-250 gun pod –Gsh-23 23 mm twin-barrel cannons
- GUV-8700 gun pod
  - VARIANT 1: 9-A-800 automatic grenade launcher
  - VARIANT 2: YakB 9-A-624/622 (1 x 12.7 mm + 2 x 7.62 mm four-barrel Gatling machineguns)
- FAB-100/250/500 HE bombs

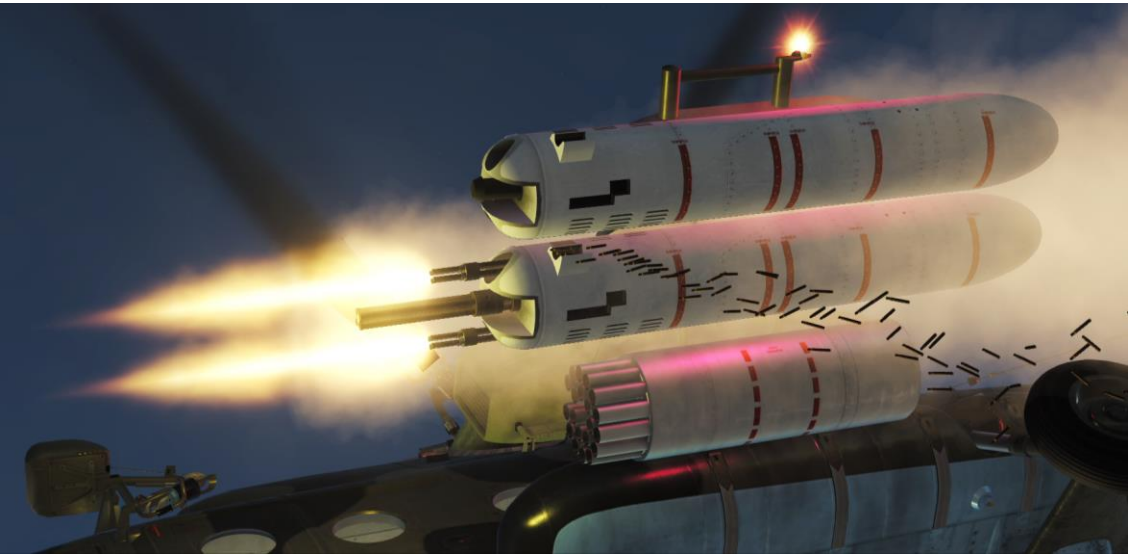

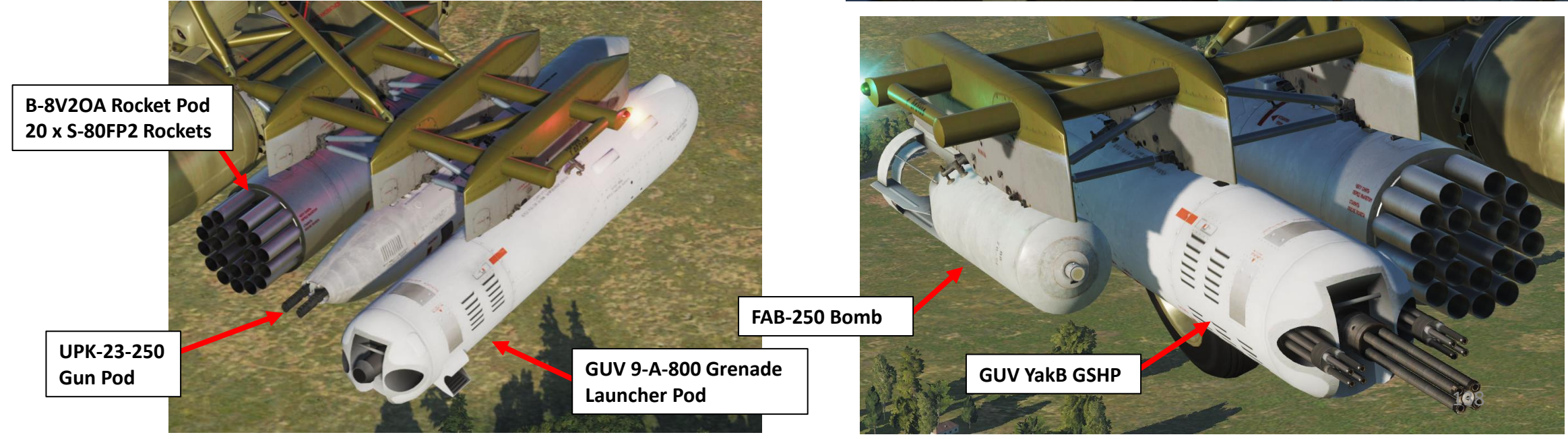

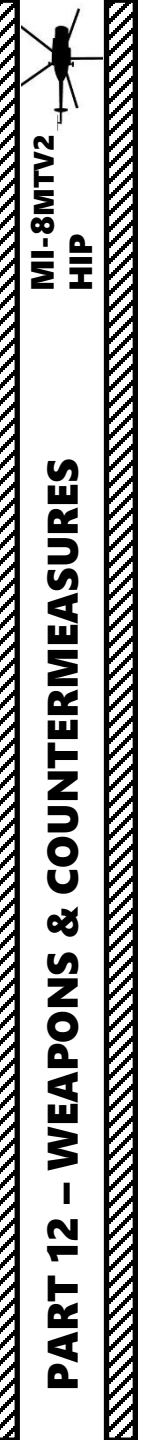

### WEAPONS CHART (CREDITS TO CHIC FROM THE 229<sup>TH</sup>)

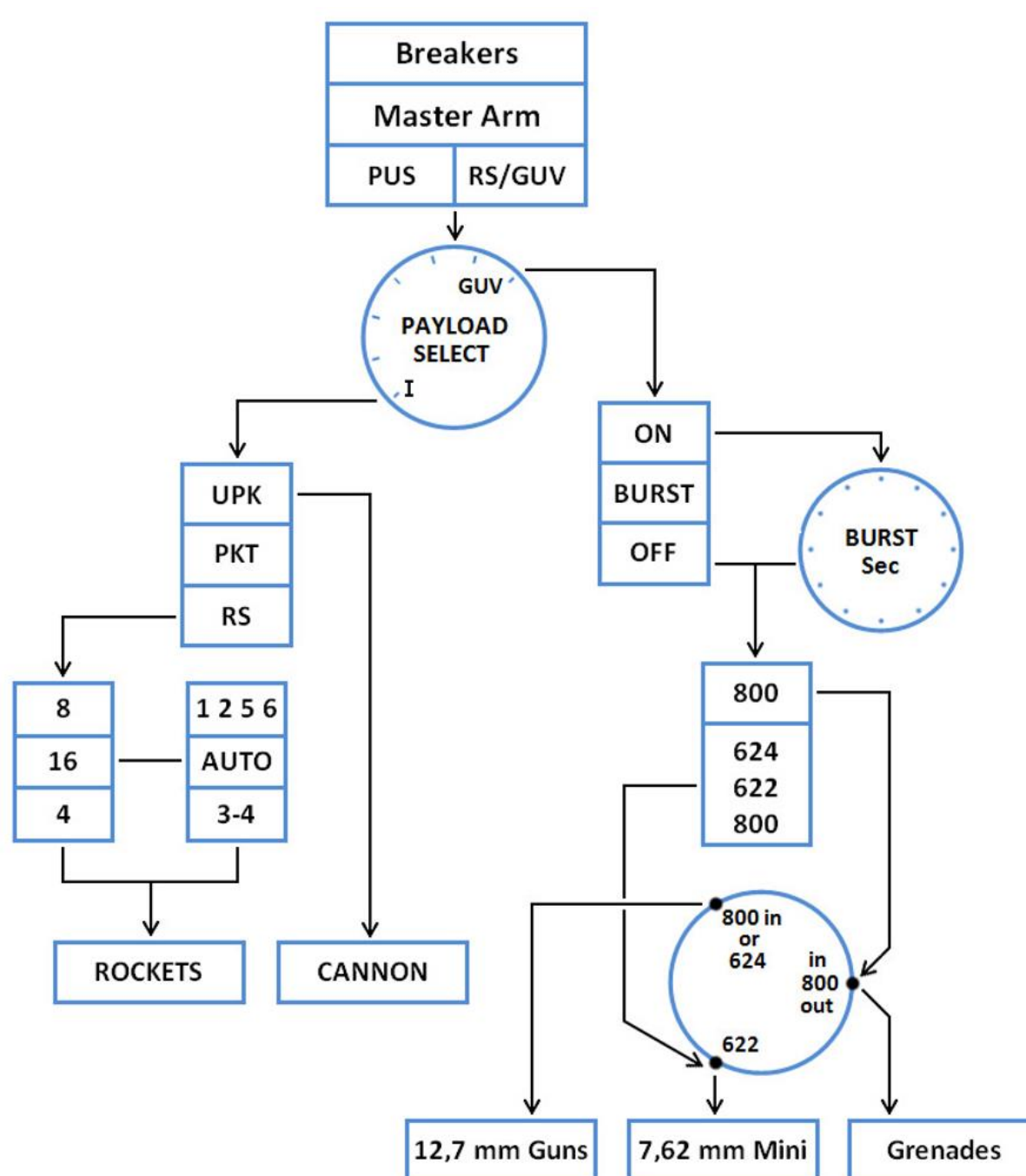

## **WEAPONS – AIMING RETICLE**

Here is a nice aiming tutorial created by "Teach Yourself DCS". https://www.youtube.com/watch?v=ijy1l34GhjE

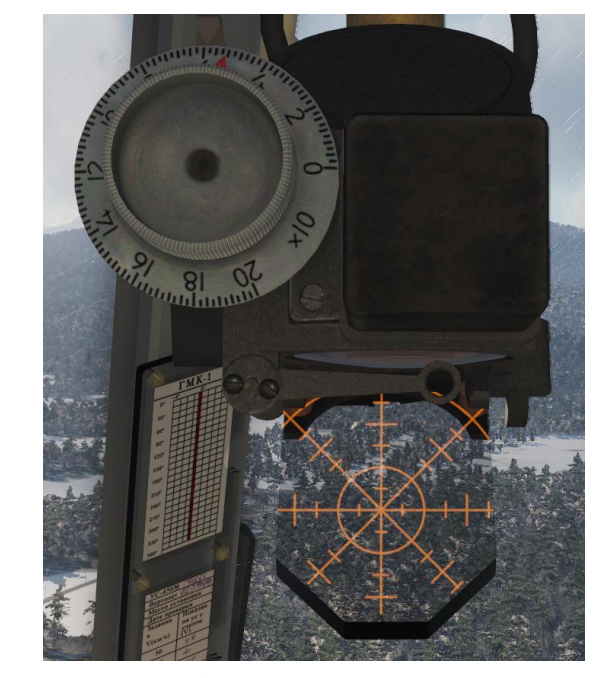

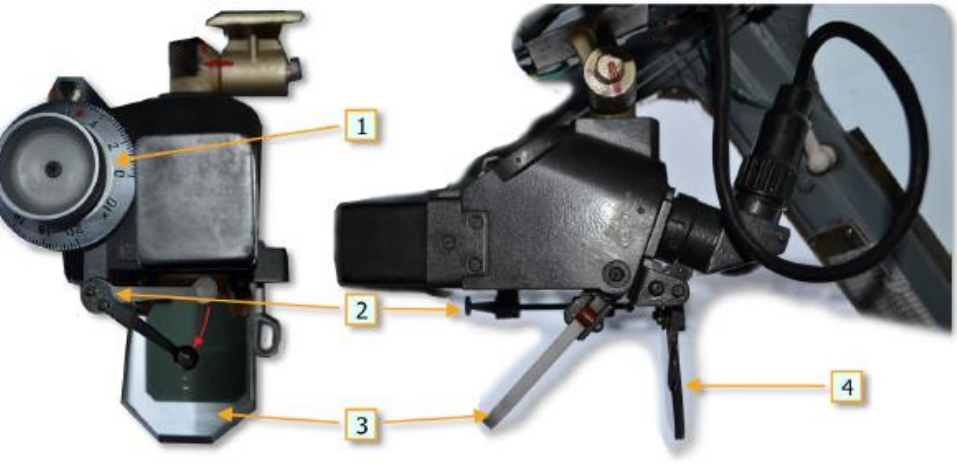

Рис. 9.128. PKV collimating sight (front and side view) 1- sight elevation knob 2- mechanical ring sight (stowable)

3- reflector glass 4- sun filter glass (stowable)

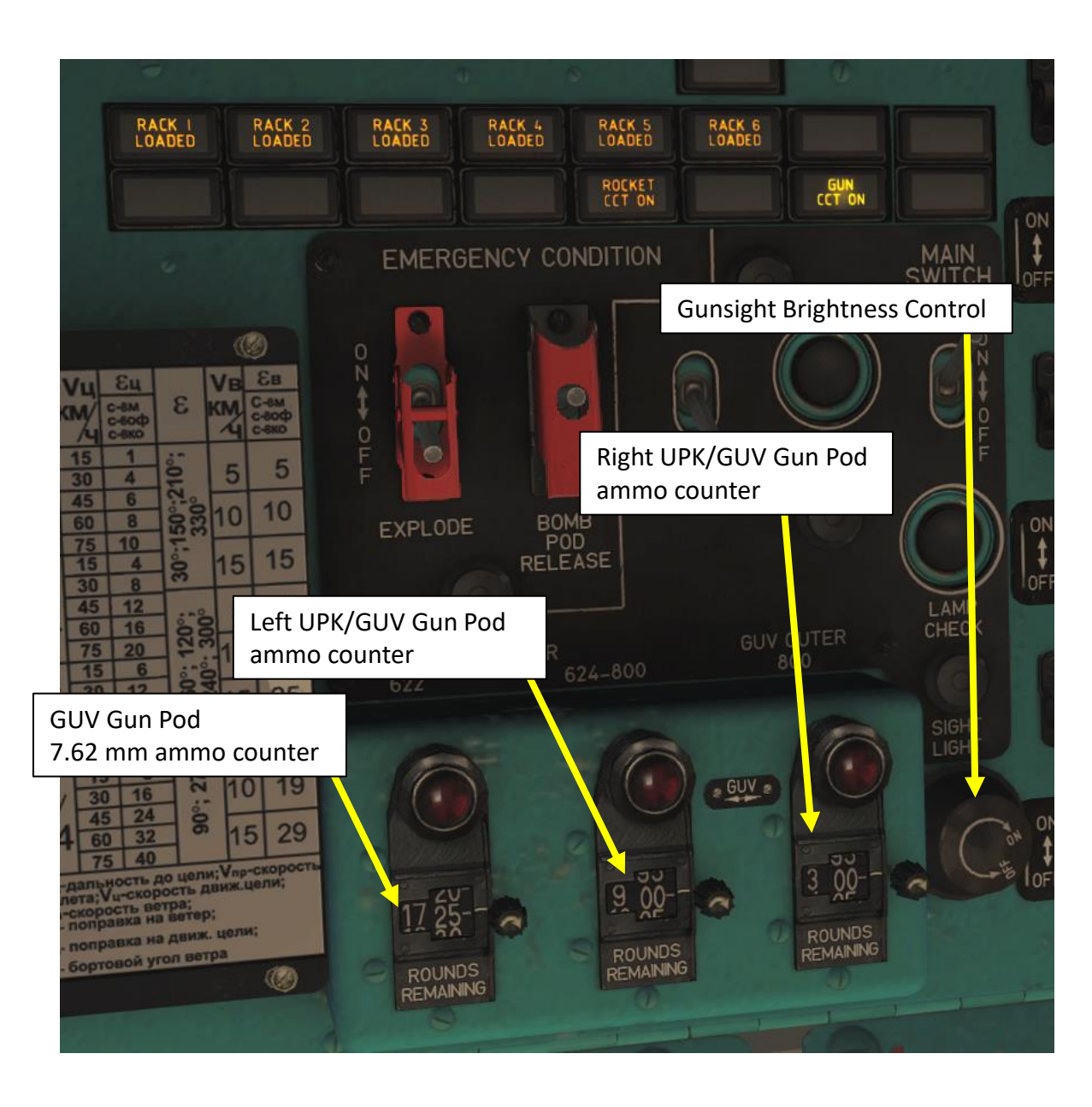

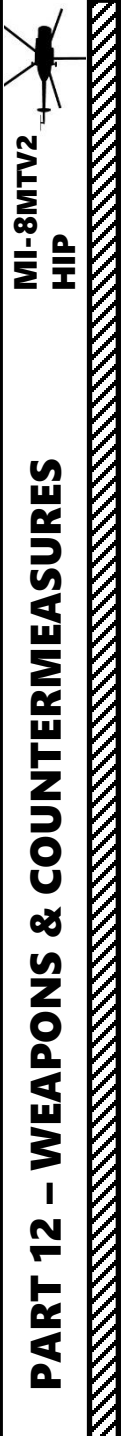

### WEAPONS – AIMING RETICLE

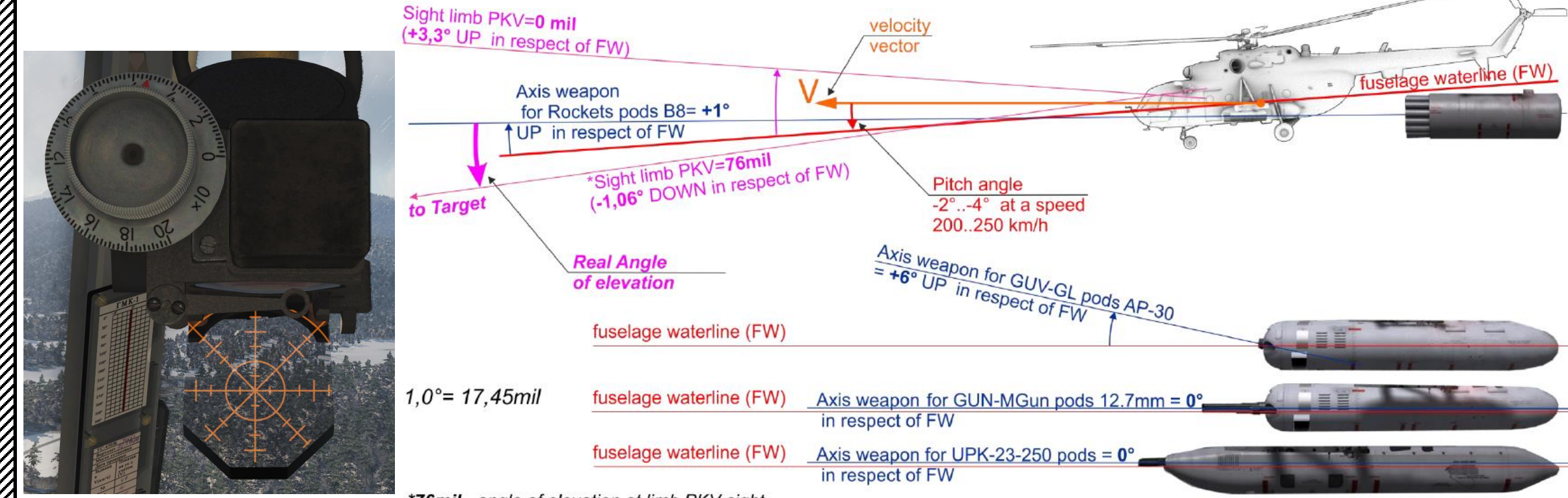

\*76mil - angle of elevation at limb PKV sight for air speed 200km/h and target distance 2000m

ar speed 200km/n and larget distance 2000m

Fig. 11.11. Elevation angles relevant to weapons employment using the PKV collimating sight.

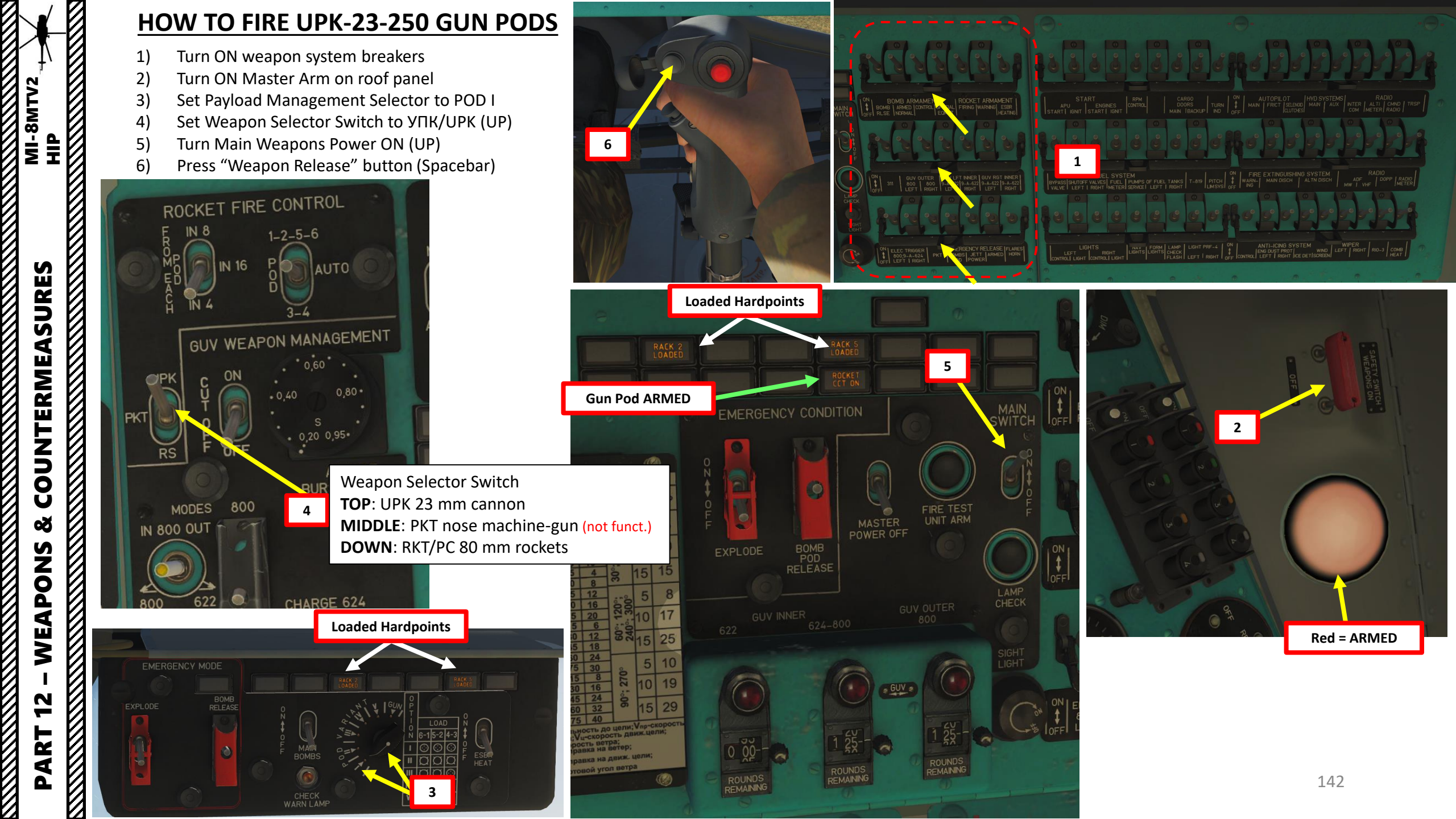

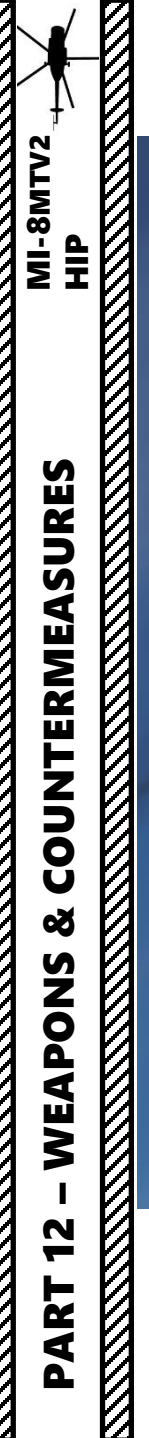

# HOW TO FIRE UPK-23-250 GUN PODS

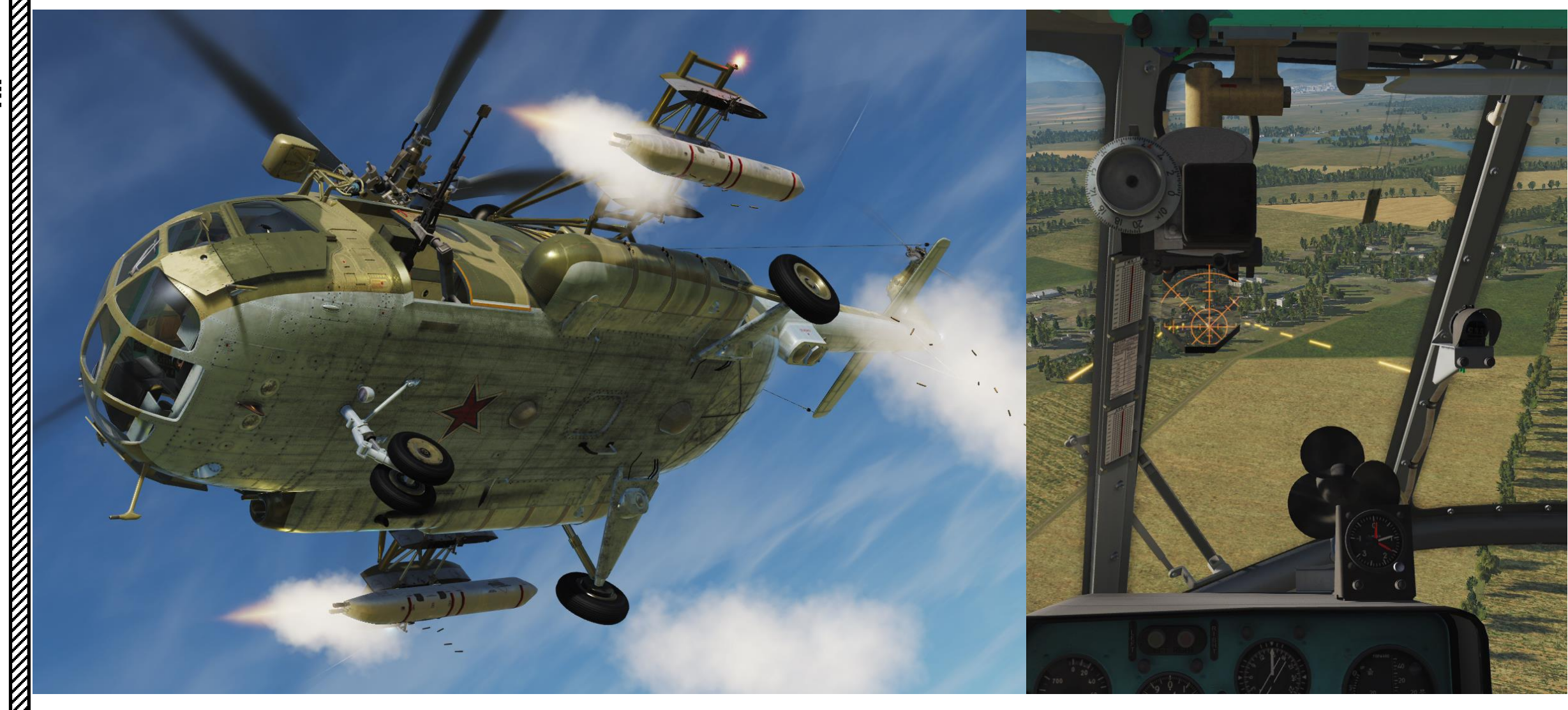

### HOW TO FIRE GUV GUN PODS - 9-A-624/622 MACHINEGUN VARIANT

- 1) Turn ON weapon system breakers
- 2) Turn ON Master Arm on roof panel
- 3) Set Payload Management Selector to ГУВ (GUV)

MI-8MTV2

dIH

**COUNTERMEASURES** 

Š

WEAPONS

47

PART

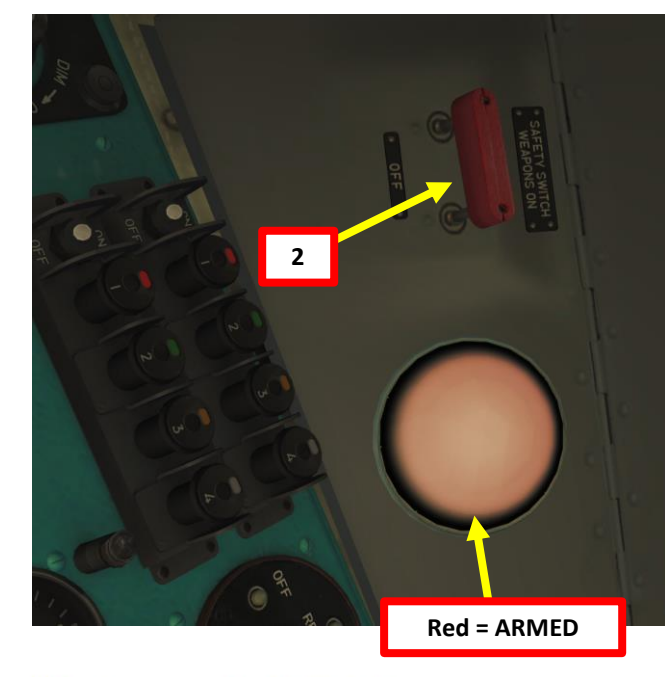

# Firing the ΓУΒ-8700 gun pods 9-A-624/622

The 9-A-624/622 version of the GUV-8700 gun pod features a single YakB 12.7 mm 4-barrel gatling machine gun and two GShG 7.62 mm 4-barrel gatling machine guns. Only one of the two systems can be fired at a time.

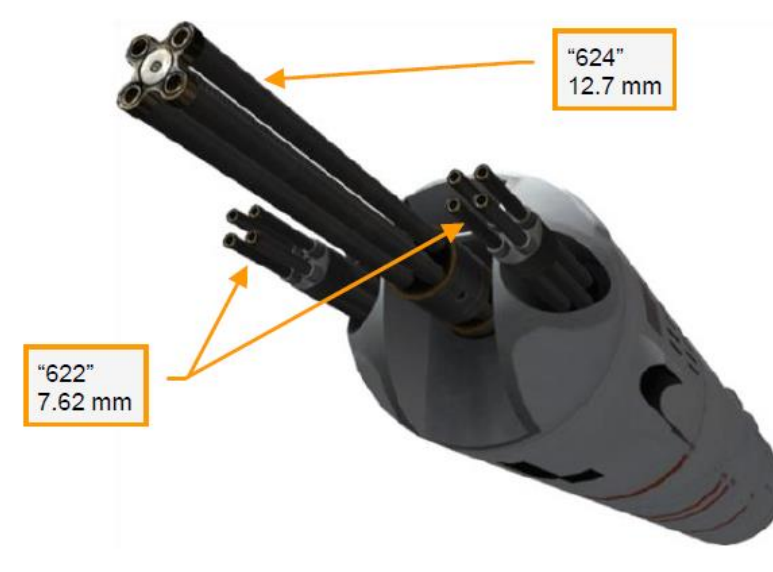

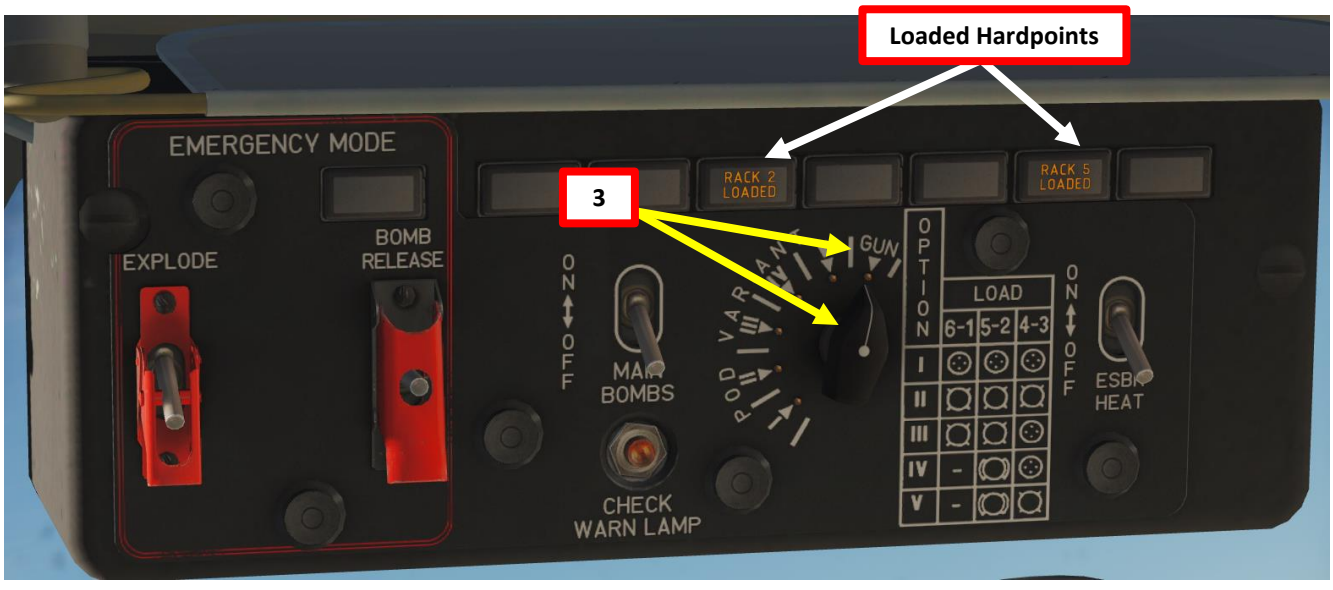
# HOW TO FIRE GUV GUN PODS – 9-A-624/622 MACHINEGUN VARIANT

**MI-8MTV2** 

ΠΡ

SURES

COUNTERMEA

Š

WEAPONS

47

PART

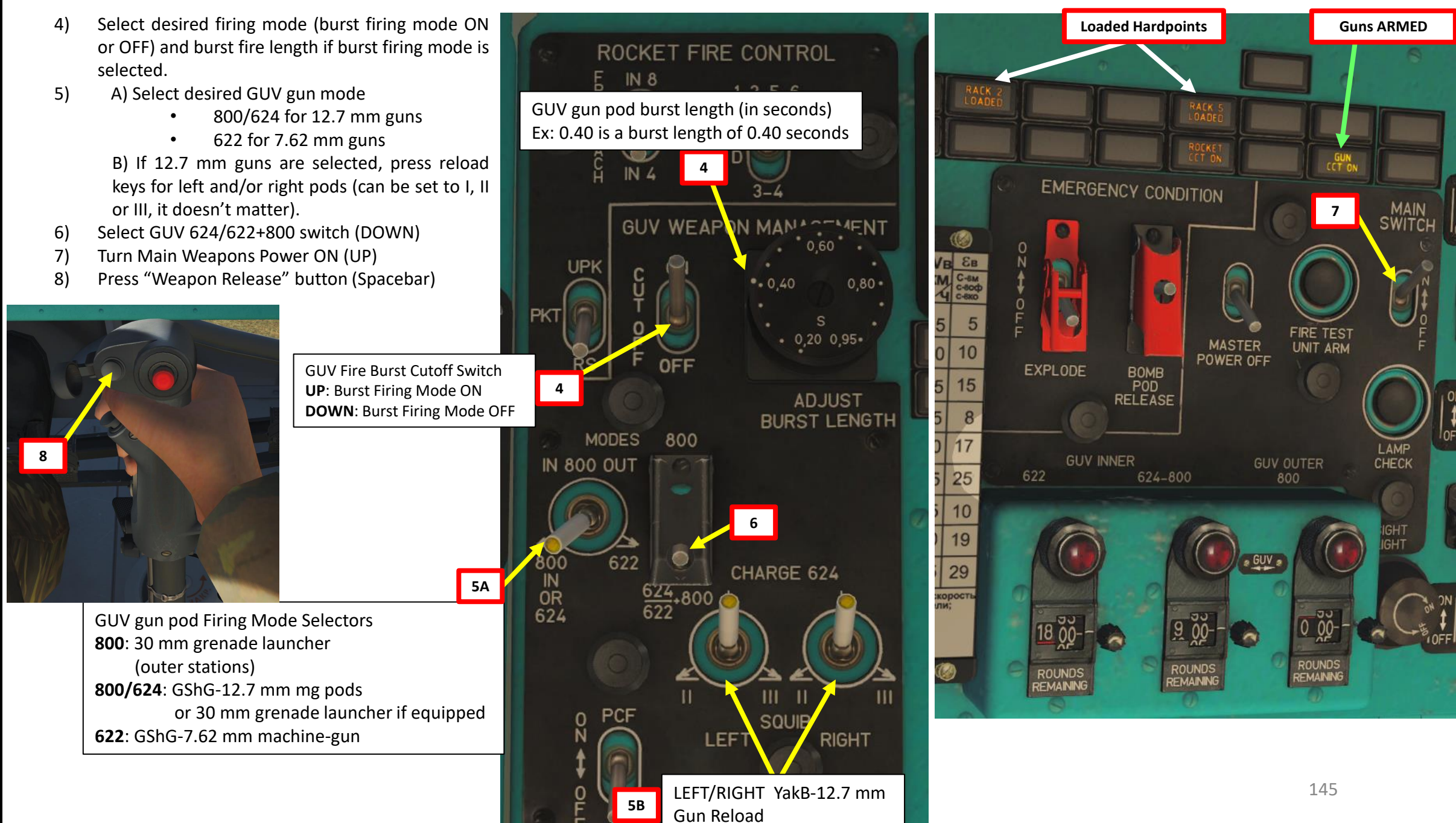

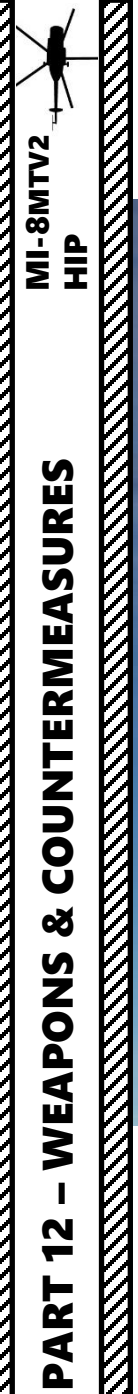

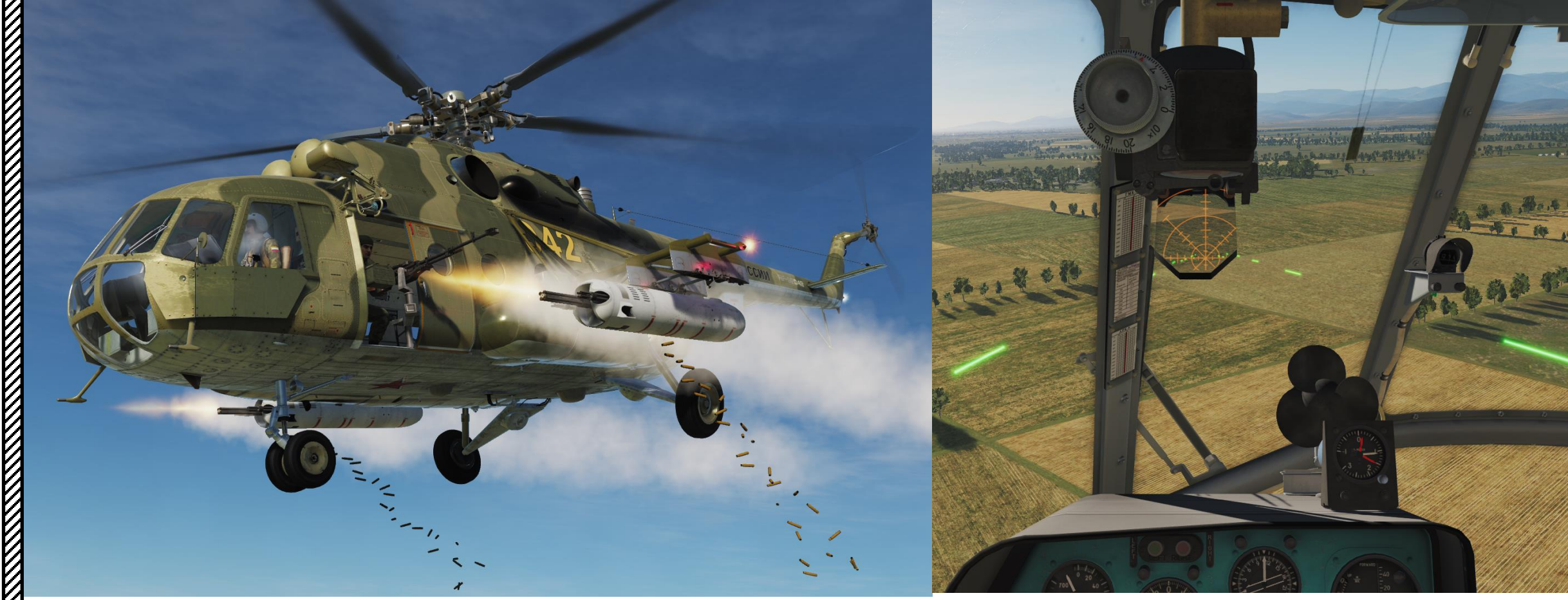

# HOW TO FIRE GUV GUN PODS – 9-A-800 GRENADE LAUNCHER VARIANT

- 1) Turn ON weapon system breakers
- Turn ON Master Arm on roof panel 2)
- 3) Set Payload Management Selector to FYB (GUV)

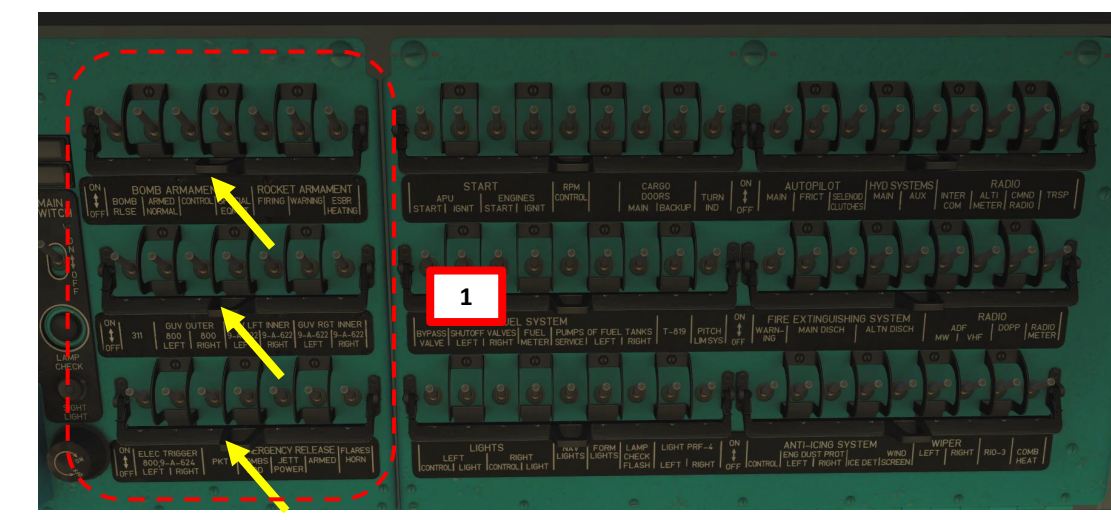

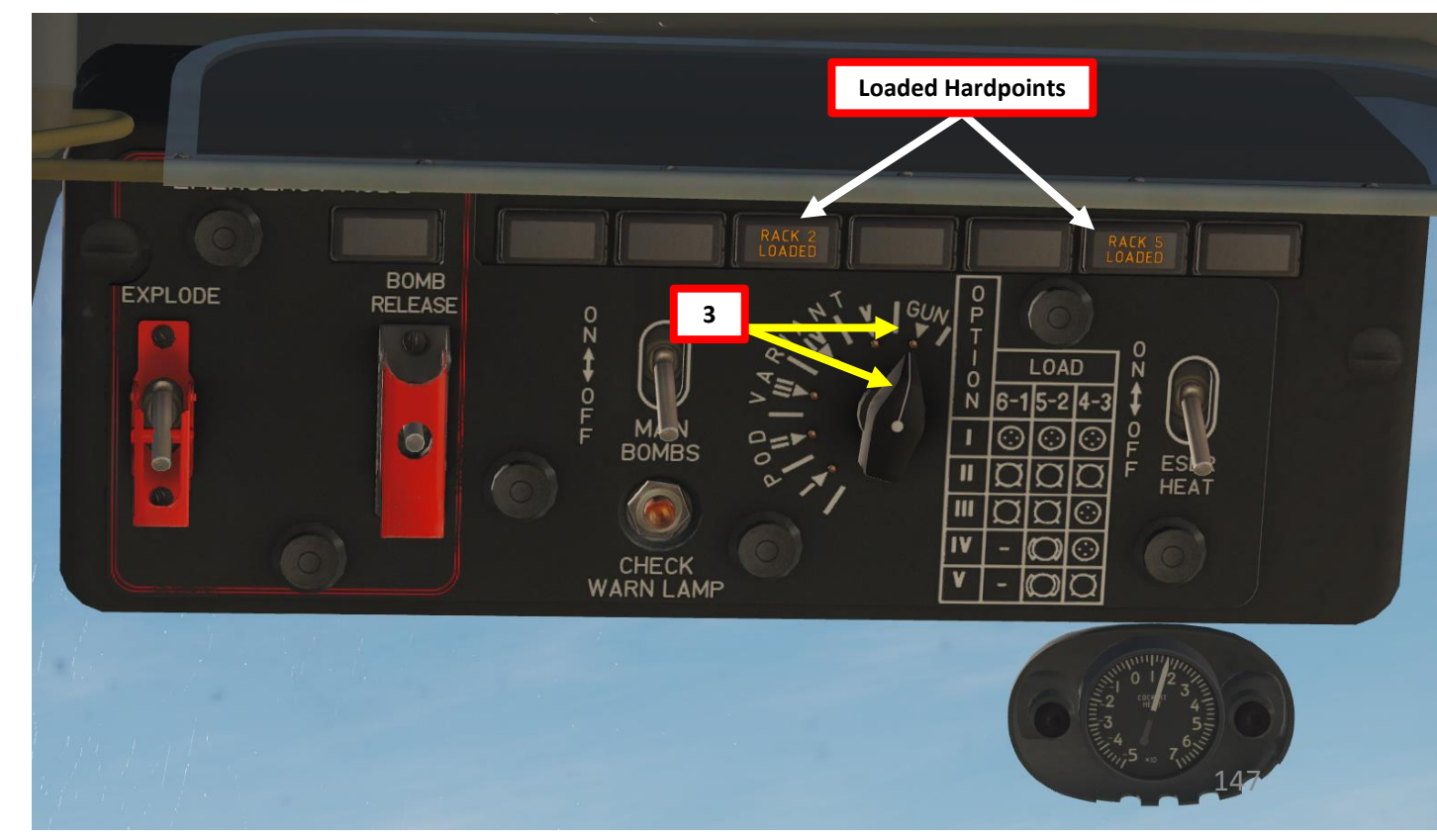

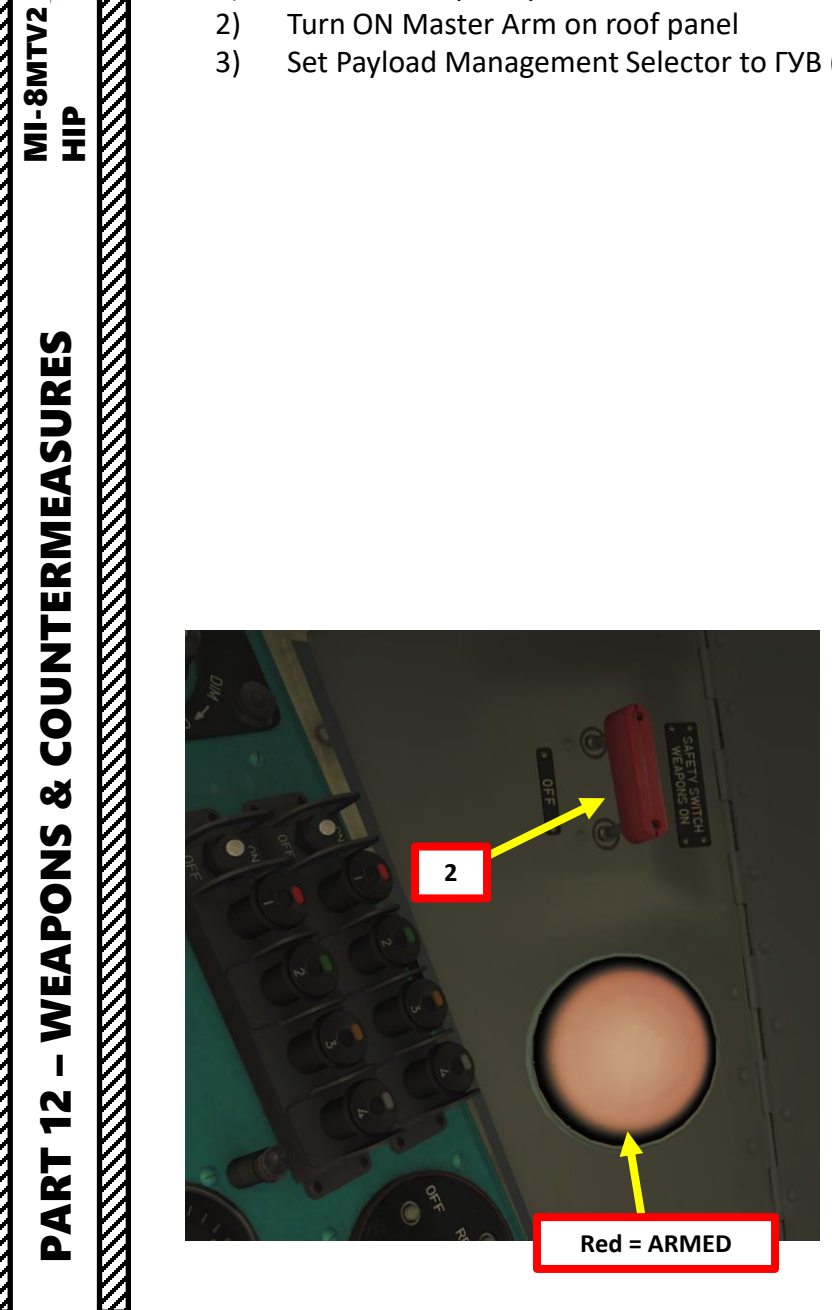

# HOW TO FIRE GUV GUN PODS – 9-A-800 GRENADE LAUNCHER VARIANT

MI-8MTV2 HIP

**COUNTERMEASURES** 

Š

WEAPONS

47

PART

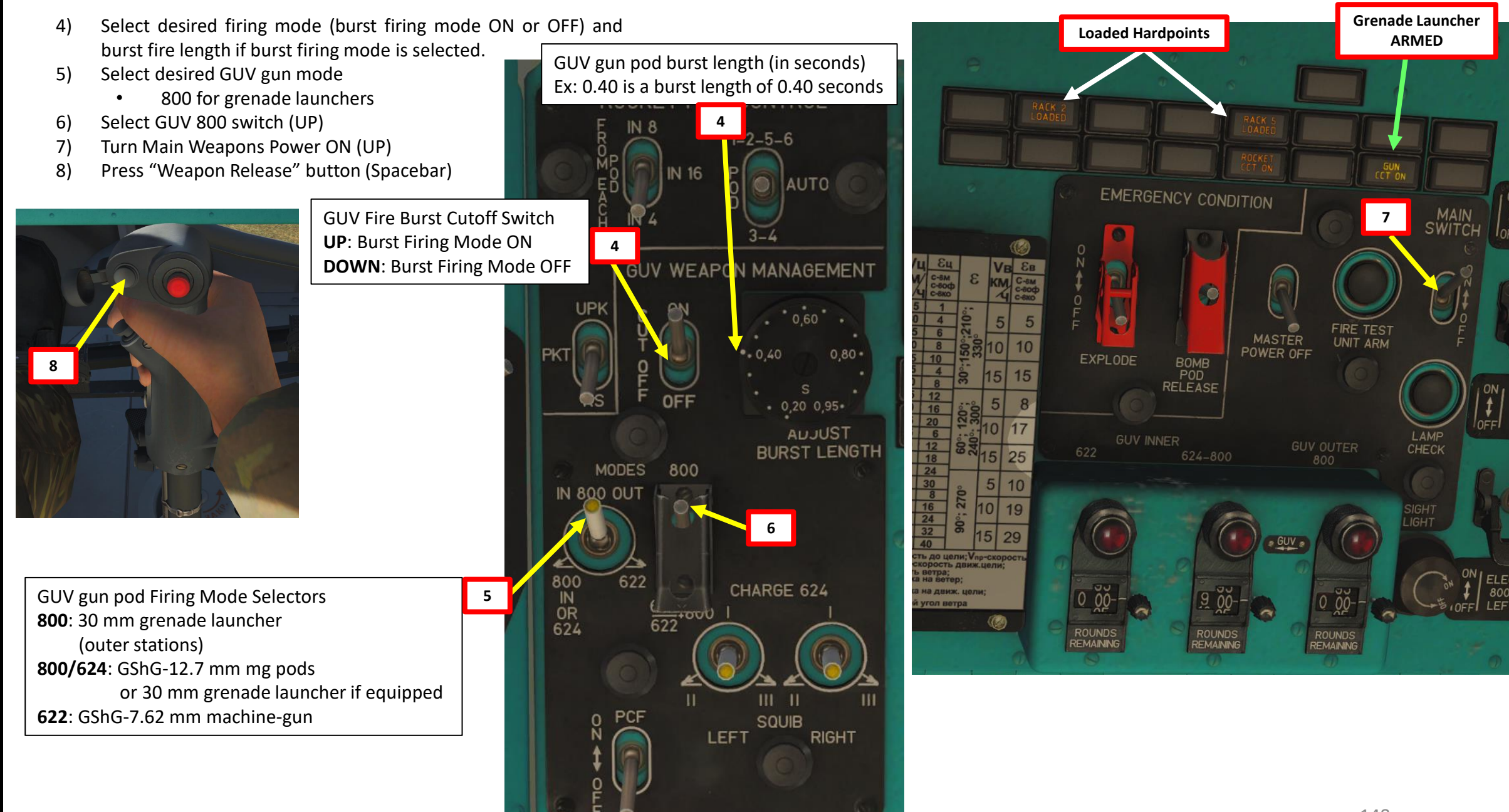

# HOW TO FIRE GUV GUN PODS - 9-A-800 GRENADE LAUNCHER VARIANT

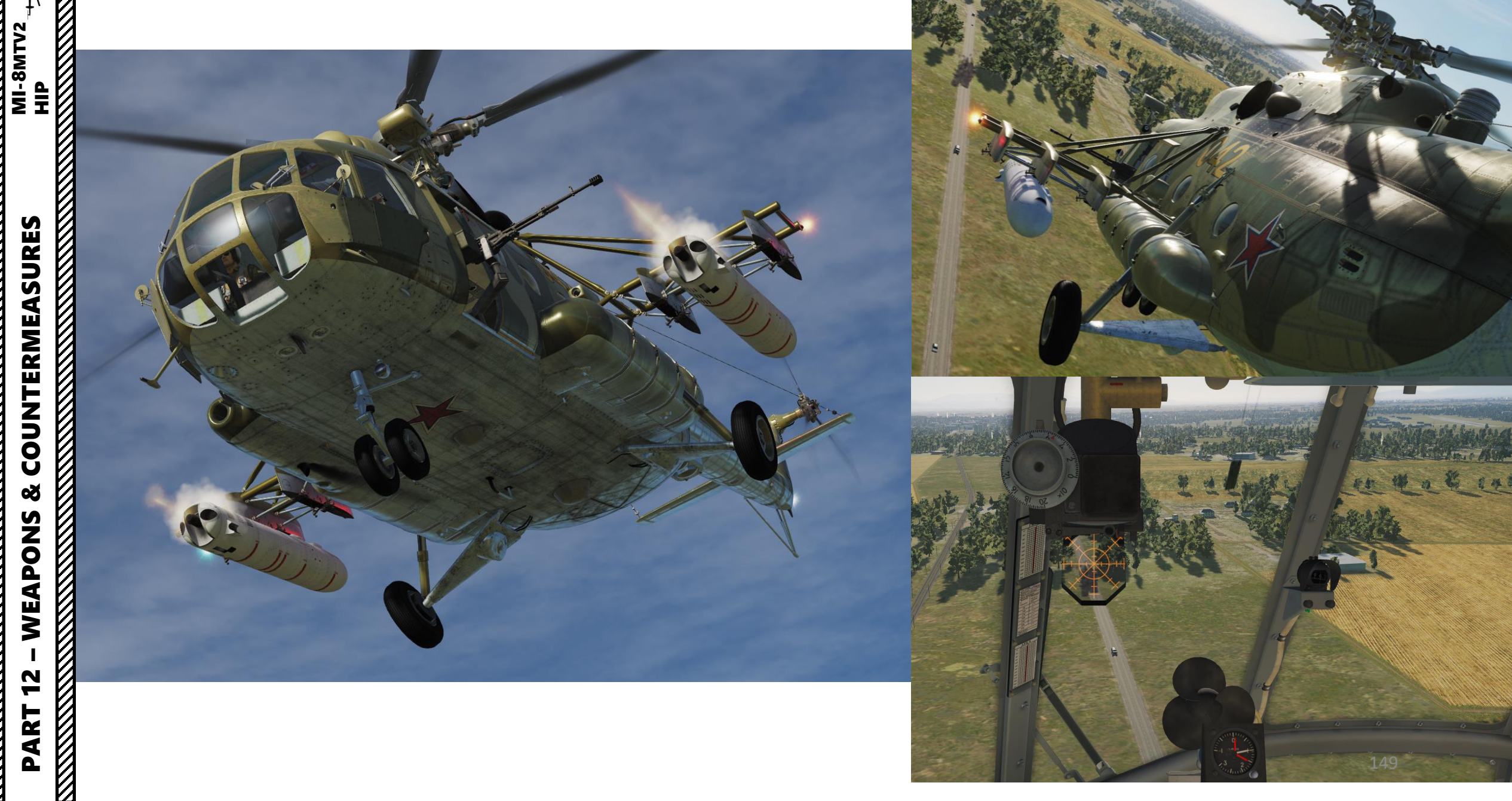

# **HOW TO FIRE ROCKETS**

- 1) Turn ON weapon system breakers
- Turn ON Master Arm on roof panel 2)
- 3) Set Payload Management Selector to POD I
- Select desired Rocket Burst Quantity 4)
- Select rocket pod stations (ABT = AUTO) 5)
- Select ROCKET (PC/RS) firing mode (DOWN) 6)

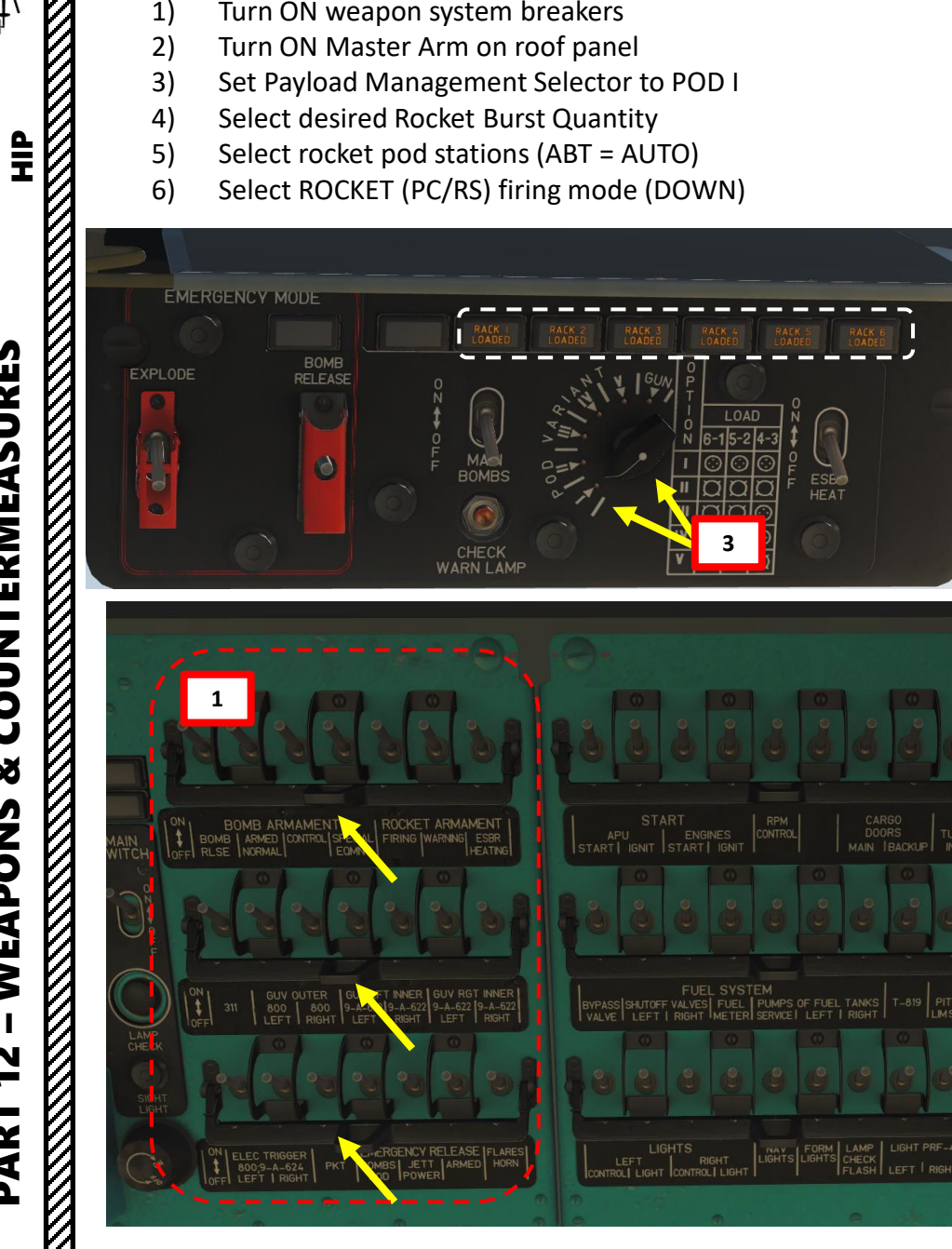

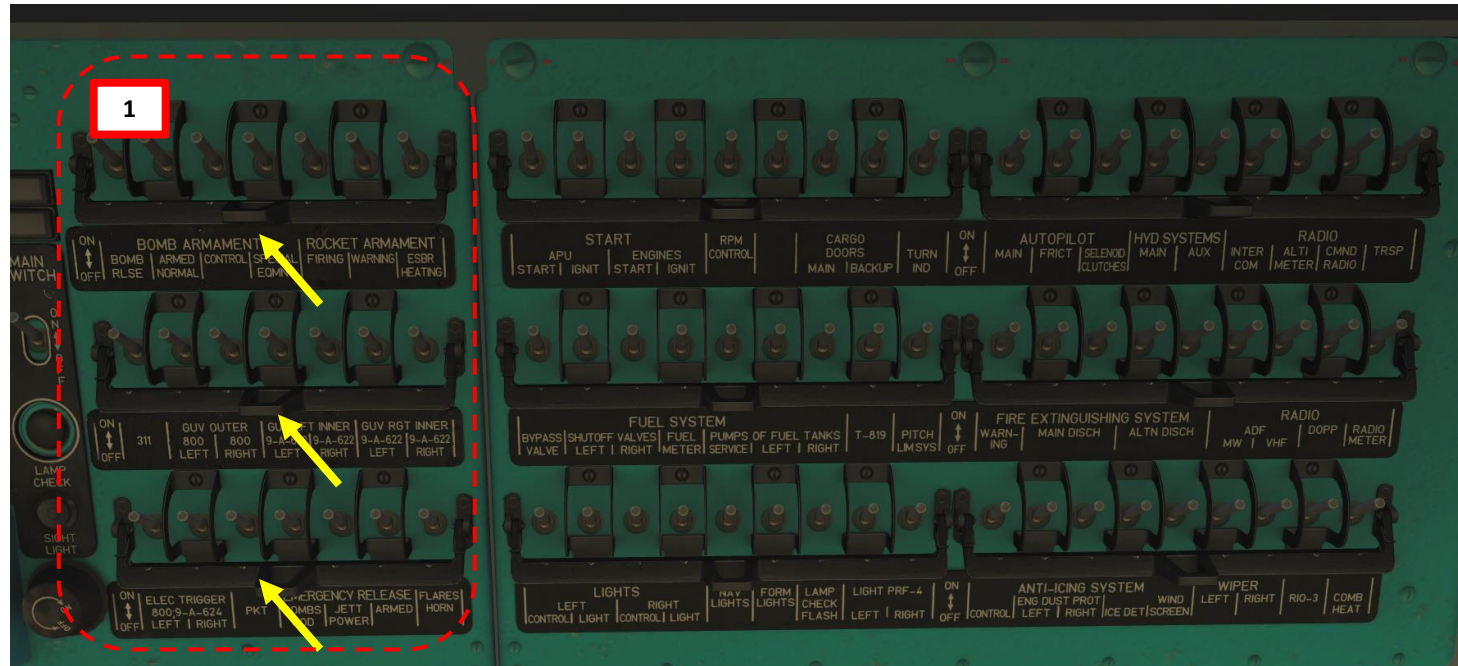

2

Red = ARMED

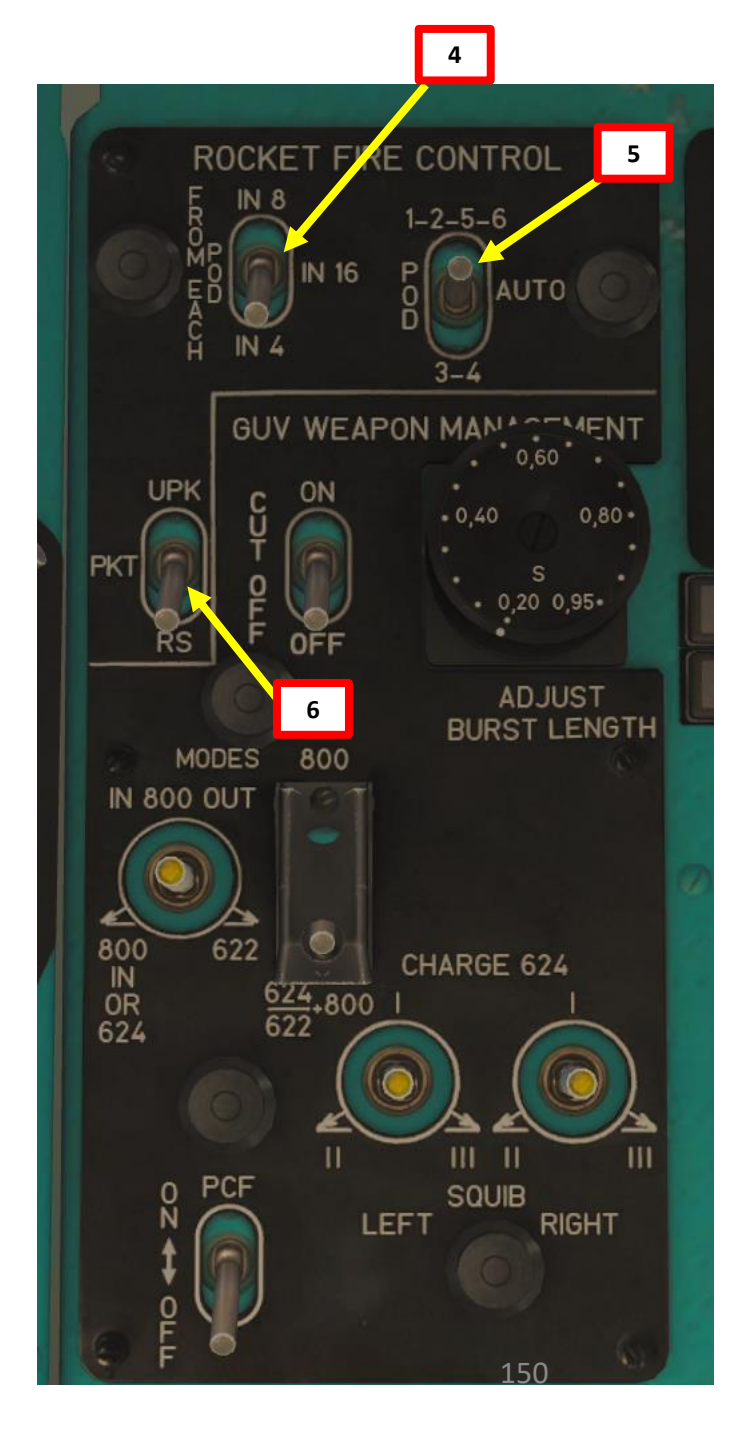

**COUNTERMEASURES** Š WEAPONS 2 PART

**MI-8MTV2** 

# **HOW TO FIRE ROCKETS**

- Press PUS Fire Control Unit Power Switch for 1-2 7) seconds
- Turn Main Weapons Power Switch ON (UP) 8)
- 9) Press "Weapon Release" button (Spacebar)

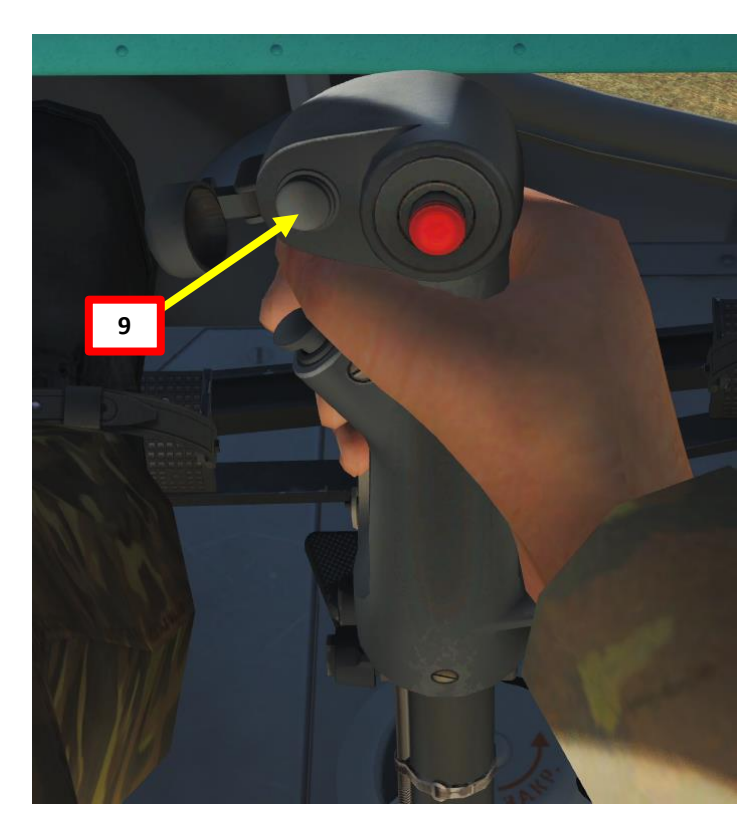

| RACK I RACK 2<br>LOADED LOADED                                                                                                    | RACK 3<br>LOADED            | RACK 5<br>LOADED                                             | RACK 6<br>LOADED                       | Loaded Hardpoints                      |
|----------------------------------------------------------------------------------------------------|-----------------------------|--------------------------------------------------------------|----------------------------------------|----------------------------------------|
| FIRE EXT I FIRE EXT 3<br>ARMED ARMED                                                                                                    | FIRE EXT 4 FIRE<br>ARMED AI | EXT 6 ROCKET                                                 | Rockets ARMED                          | I ON J                                 |
|                                                                                                    | EMERGEN                     | CY CONDITION                                                 | 6                                      | MAIN<br>SWITCH                         |
| PUS ARMED        VB      EB        VB      EB        VB      EB        VB      EB        VB      EB        VB      EB        VB      EB        VB      EB        VB      EB        VB      EB        VB      EB        VB      EB        VB      EB        VB      EB        VB      EB        KM      C-8M0        S      5      5        S      10      10        S      6      S      5        S      6      S      5      5        S      6      S      5      5        S      6      S      5      5        S      6      S      5      8        S      S      5      8      8        S      S      5      8      8        S      S      8      7      10      1 | ON<br>OF<br>EXPLODE         | BOMB<br>POD<br>RELEASE 7<br>PUS Fire Control<br>Power Switch | FIRE TEST<br>UNIT ARM                  | LAMP<br>CHECK                          |
| 15    6    10    17      30    12    9    15    25      45    18    0    5    10      75    30    0    5    10      15    8    0    5    10      15    8    0    5    10      15    8    0    10    19      45    24    0    15    29      75    40    15    29      75    40    15    29      льность до цели: Vлр-скорость движ.цели;    29      правка на движ. цели;    29      правка на движ. цели;    29      правка на движ. цели;    29      правка на движ. цели;    29      ловой угол ветра    20                                                                                                    | GUV IN<br>622               | ER 624-800                                                   | Main Weapon<br>Power Switch<br>UP = ON | S<br>SIGHT<br>LIGHT<br>ON<br>E<br>OFFF |

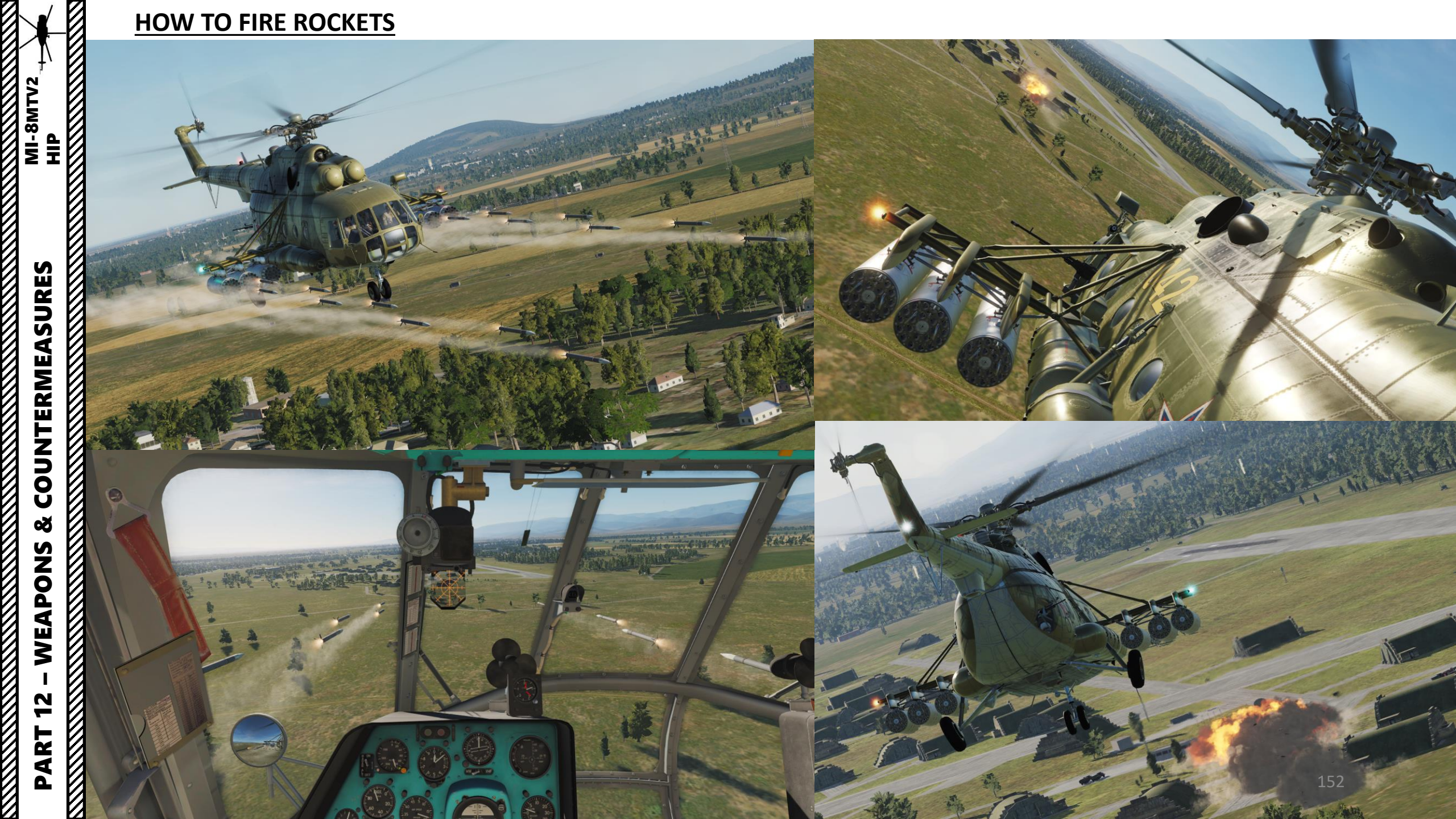

# **HOW TO DROP BOMBS**

Bombing in the Mi-8 is quite an art. One of the peculiarities of the bombing system is that there is a release order. Bombs HAVE to drop in a sequence that makes sense because a helicopter is an extremely unstable machine. The farther from the center of gravity of your helicopter a payload is, the bigger the effect it will have on your stability. From a physical perspective, it is better for your helicopter's stability to drop the bombs that will make you more unstable first, right? This is why bombs have a sequence drop: outer bombs will drop first (stations 6 & 1), then the central bombs (stations 5 & 2) and finally the inner bombs that are the closest to the airframe (stations 4 & 3).

In real life, the Mi-8 had a bombsight to help you drop bombs precisely. However, this feature is not implemented yet in DCS. So... yes, you will have to do it by aiming visually. Not an easy task by any stretch of the imagination.

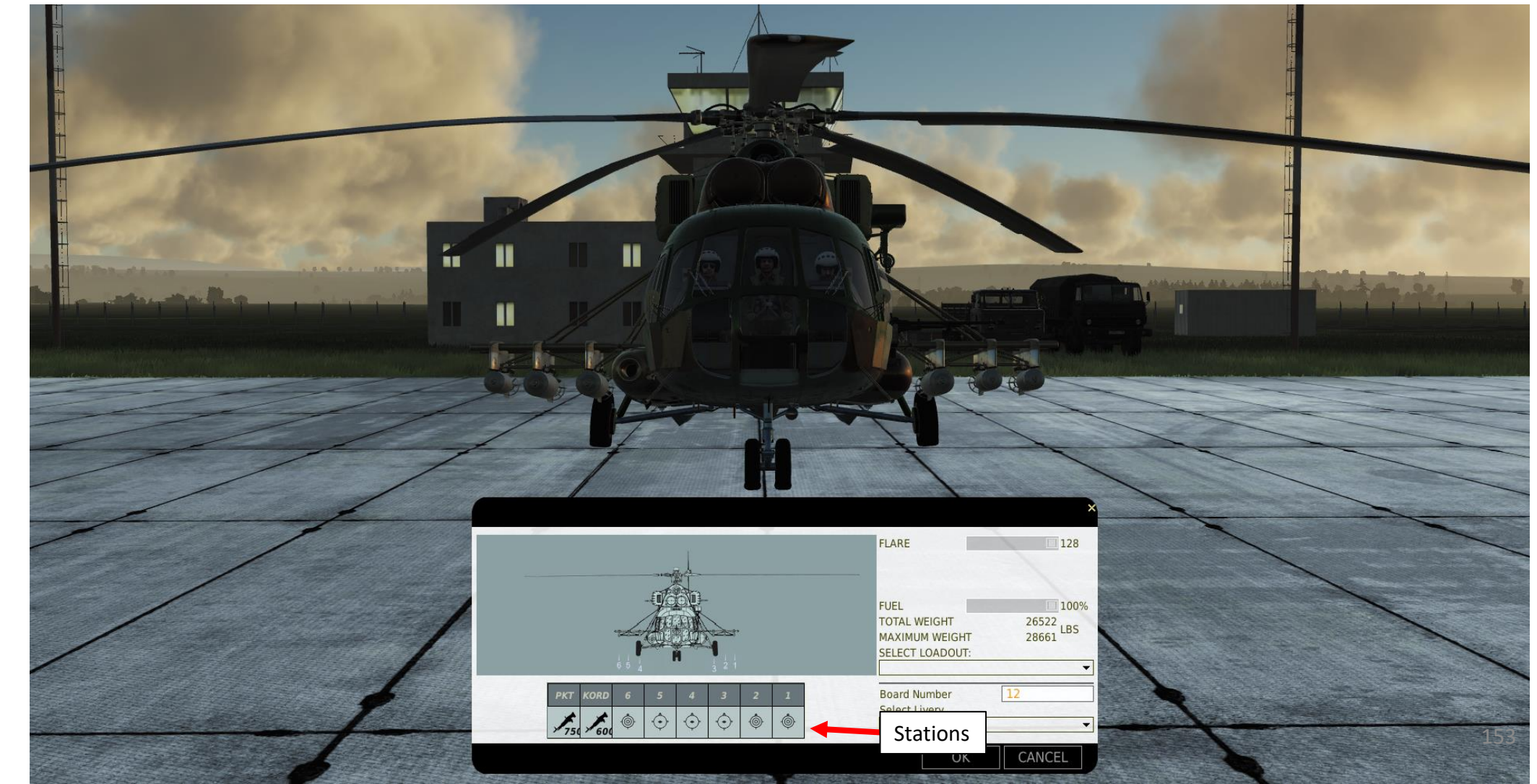

# HOW TO DROP BOMBS

EMERGENCY MODE

EXPLODE

BOMB

RELEASE

But... but... what if I am carrying other things than bombs? Good point! This is where the "Payload Profile Selector" comes in handy.

There are five profiles available, displayed in roman numerals: I, II, III, IV and V. For the type of mission you are doing, you should make sure that your loadout reflects at least one of these profiles if you want things to be easier for you. My advice to you is to load your bombs on the outer stations since the release sequence always starts from the outer stations.

RACK 3 LOADED

For a typical mission loadout, I generally take B/G/G/G/G/B, with B being a bomb and G being a gun or rocket pod. This profile is not in the preset profile table.

Don't worry, it's not a big deal. By selecting profile II and using the bomb Electrical Release Control Box (ESBR), we will be able to drop our bombs without dumping the other pods.

RACK I LOADED

MAIN BOMBS

CHECK

WARN LAMP

|                                                                                                    |                     | able   |        |        |        |        |                              |
|----------------------------------------------------------------------------------------------------|---------------------|--------|--------|--------|--------|--------|------------------------------|
|                                                                                                    | Profile # / Station | 6      | 5      | 4      | 3      | 2      | 1                            |
|                                                                                                    | I                   | Rocket | Rocket | Rocket | Rocket | Rocket | Rocket                       |
|                                                                                                    | II                  | Bomb   | Bomb   | Bomb   | Bomb   | Bomb   | Bomb                         |
|                                                                                                    | III                 | Bomb   | Bomb   | Rocket | Rocket | Bomb   | Bomb                         |
|                                                                                                    | IV                  |        | Bomb   | Rocket | Rocket | Bomb   |                              |
|                                                                                                    | V                   |        | Bomb   | Bomb   | Bomb   | Bomb   |                              |
| ACK 4 RACK 5 RACK 6<br>ADED LOADED LOADED                                                                        |                     |        |        |        |        |        |                              |
| DROP SEQUENCE<br>(SINGLE BOMB)<br>6 7 8 II 2<br>6 7 8 II 2<br>4 CEPOC<br>5 0 0 0 0 0 0 0 0 0 0 0 0 0 0 0 0 0 0 0 |                     |        |        |        |        |        | EQUENCE<br>F BOMBS)<br>C5POC |

ESBR

HEAT

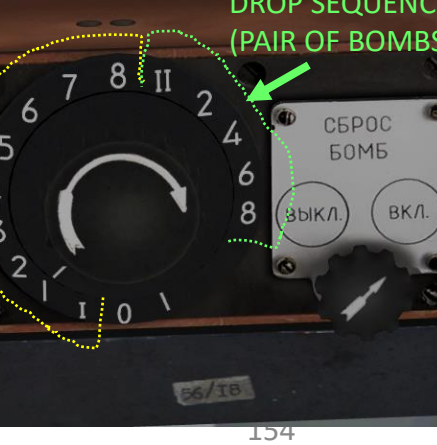

# HOW TO DROP BOMBS (B/G/G/G/G/B Configuration)

- 1) Turn ON weapon system breakers
- 2) Turn ON Master Arm on roof panel
- 3) Set ESRB control box to OFF (LEFT)
- Select bomb station release by right clicking on the ESRB selector and choosing "I" for single bomb drop. Mode "I" will drop a single bomb from the default bomb drop sequence.
- 5) Set ESRB control box to ON (RIGHT).

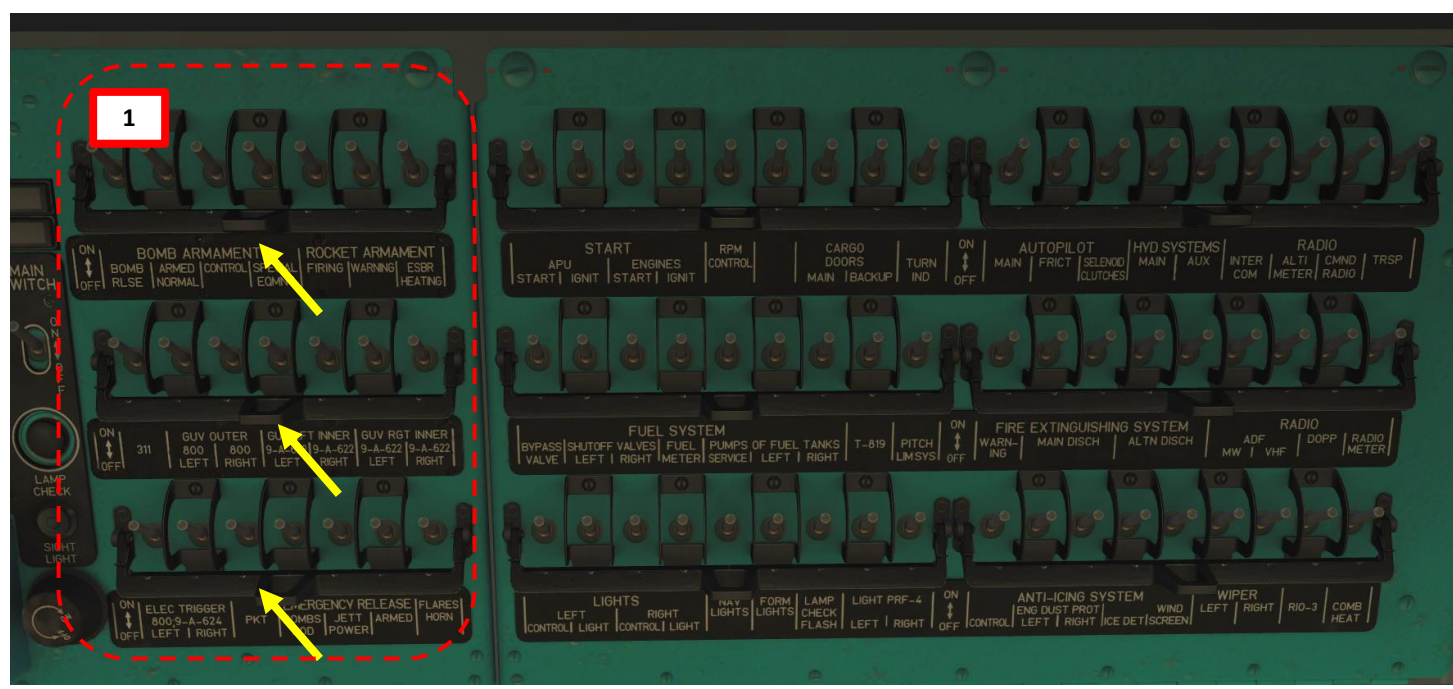

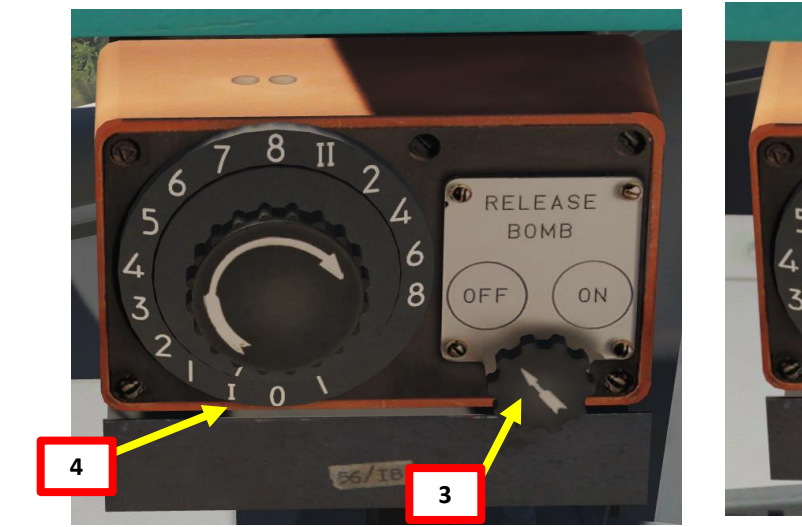

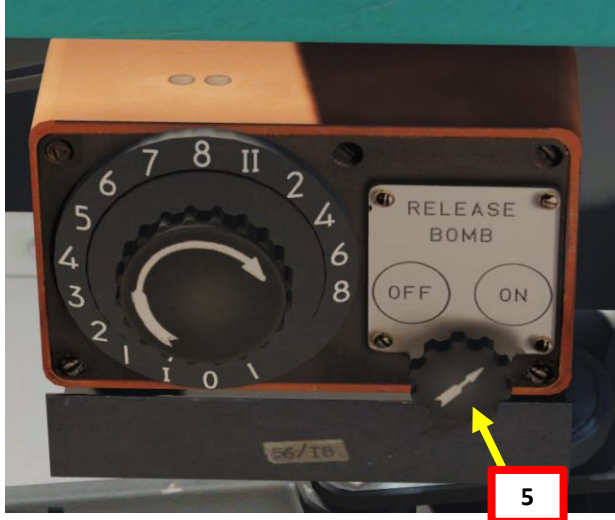

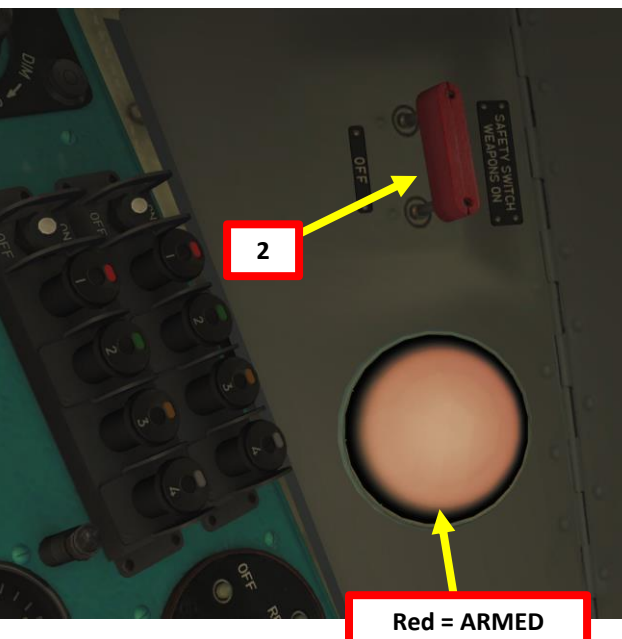

MI-8MTV2 HIP

# HOW TO DROP BOMBS (B/G/G/G/G/B Configuration)

6) Select payload profile II

**MI-8MTV2** 

đĦ

**COUNTERMEASURES** 

Š

WEAPONS

2

PART

- 7) Turn Main Weapons Power ON
- 8) Bomb arming switch ON (UP).
- Drop bombs using the "Release Bomb" switch (B). Do not confuse with "Weapons Release".

# DROP SEQUENCE: 6-1-5-2-4-3

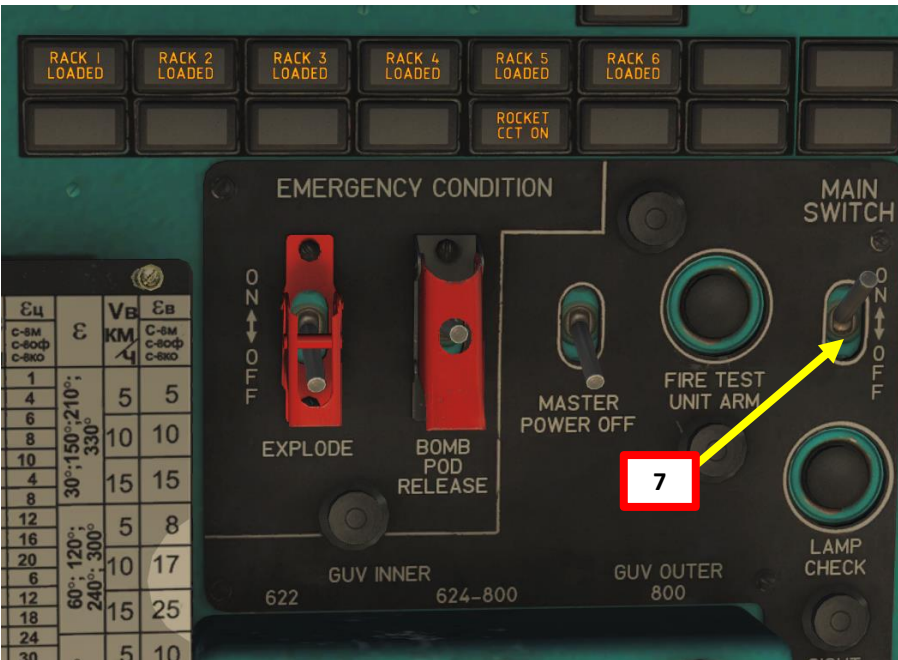

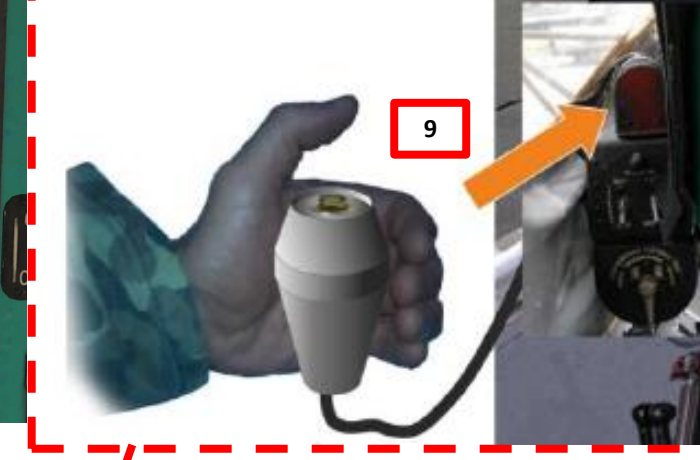

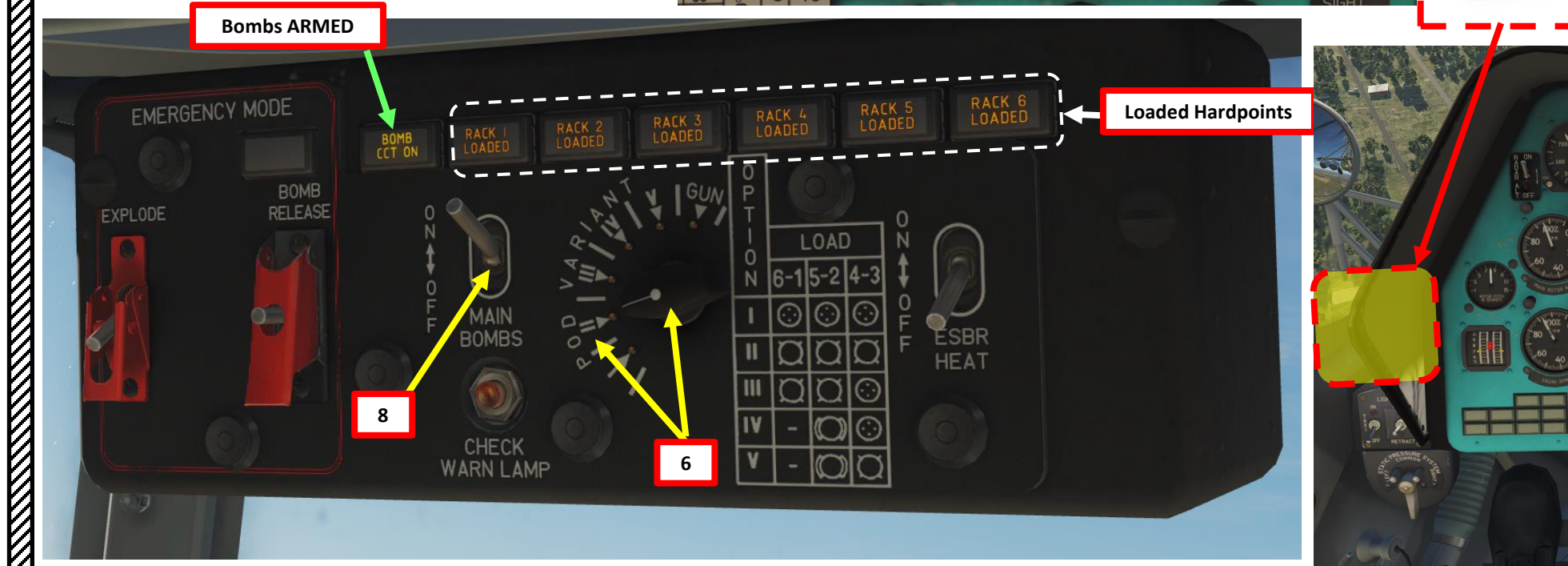

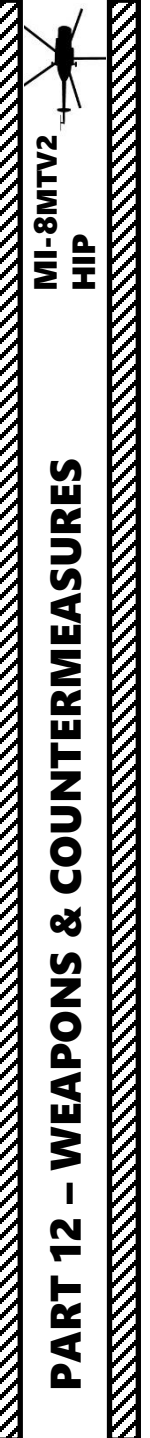

# HOW TO DROP BOMBS (B/G/G/G/G/B Configuration)

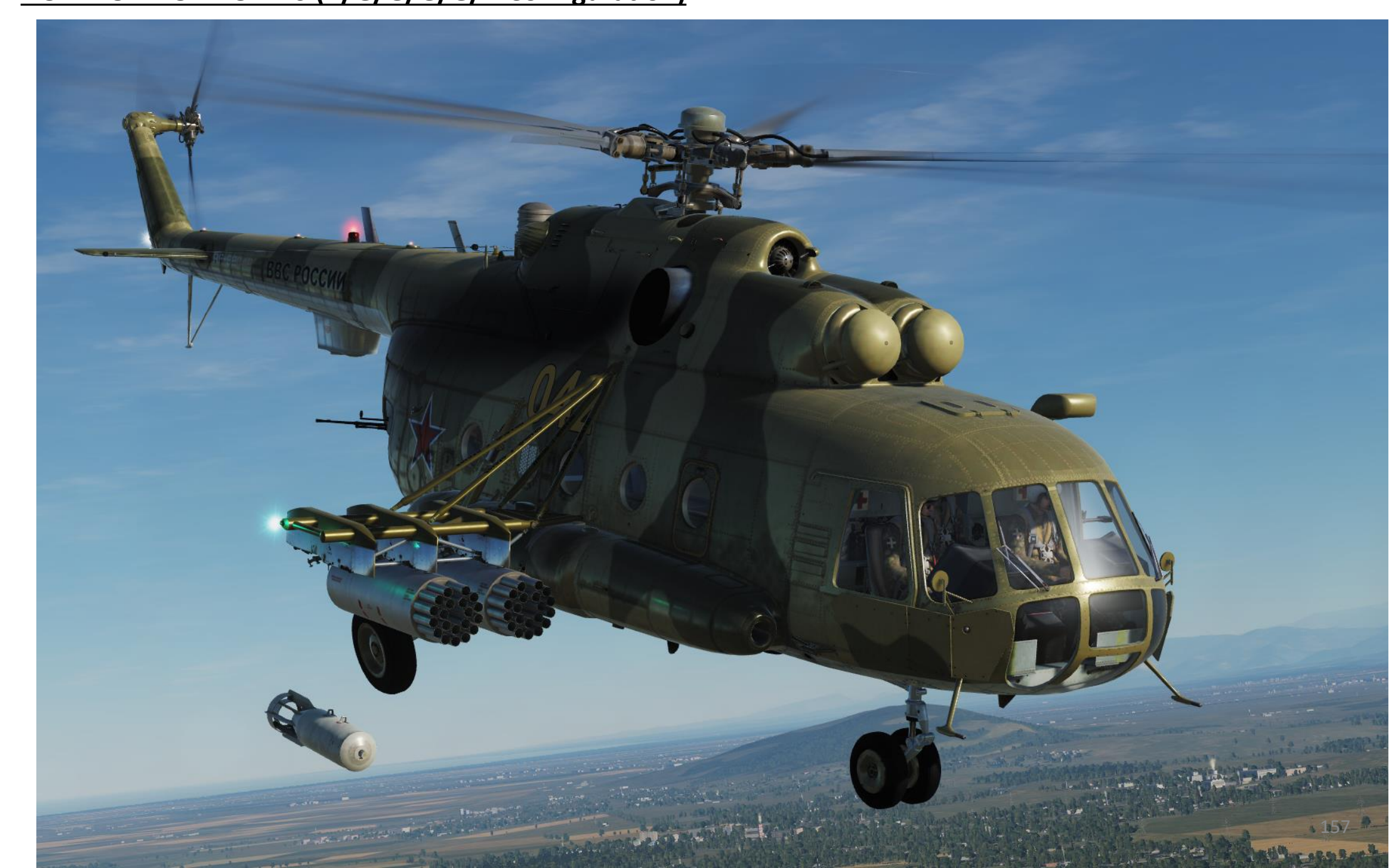

# HOW TO DROP BOMBS - IN CONCLUSION

There are many ways to drop bombs. You can release a bomb from any pylon if you want to, but the procedure is not instinctive and I think it confuses most players more than they help them. Rather than operate the ESRB in a complicated way for a given loadout, I would rather choose my own loadout and choose an easy way to drop bombs that is instinctive and idiot-proof.

My recommended loadout for a Mi-8 is a generally to have 2 bombs on the outer pylons, and gun pods on the central and inner pylons. If you set your ESRB bomb release mode to "I" as shown in step 4 (single bomb drop) and you know that you only have 2 bombs on your outer pylons, you just need to press the bomb release trigger 2 times to drop your 2 bombs. Once your bombs are dropped, you can simply turn OFF the bomb panel and you can forget about the risk of dropping your gun pods.

Easy as pie.

To know more about the advanced functionalities of the ESRB release modes, I suggest that you read the DCS Mi-8 manual.

DCS Mi-8 Manual: http://www.digitalcombatsimulator.com/en/files/1074349/

# **HOW TO AIM WITH A GUNNER**

- 1) Select desired AI autopilot mode.
- Select side gunner (press "4").
  Note: Rear gunner is not selectable.
- 3) You can toggle the CREW STATUS window (AI Panel) by pressing "LWIN+H"
- By default, the gun will follow where you look in trackIR. If you prefer to aim with the mouse (recommended), press "LALT+T" (TrackIR Aiming ON/OFF binding). The mouse will then take over.
- 5) Fire using the MACHINEGUN FIRE button (SPACE) available in the MI-8MTV2 GUNNER Options Control menu or your left mouse button.

# **LEFT GUNNER CONTROLS**

TAKE LEFT GUNNER POSITION: 4

SET AI ROE (RULE OF ENGAGEMENT): L\_CTRL+LWIN+4 SET AI FIRING BURST LENGTH: L\_SHIFT+LWIN+4 AI AUTOPILOT ON/OFF: RALT+A SHOW GUNNER PANEL HINTS: RALT+RSHIFT+K MOUSE CURSOR CLICK MODE ON/OFF: LALT+C

# **REAR GUNNER CONTROLS**

# (NOT SELECTABLE)

SET AI ROE (RULE OF ENGAGEMENT): L\_CTRL+5 SET AI FIRING BURST LENGTH: L\_SHIFT+5 AI AUTOPILOT ON/OFF: RALT+A SHOW GUNNER PANEL HINTS: RALT+RSHIFT+K

| C         | REW STATU | IS :  | Toggle: | LWIN+H |
|-----------|-----------|-------|---------|--------|
| HEALTH    | ROE       | AMMO  | BURST   |        |
| LH GUNNER | PLAYER    | 50/12 | SHORT   |        |
| BK GUNNER | HOLD      | 250/3 | SHORT   |        |

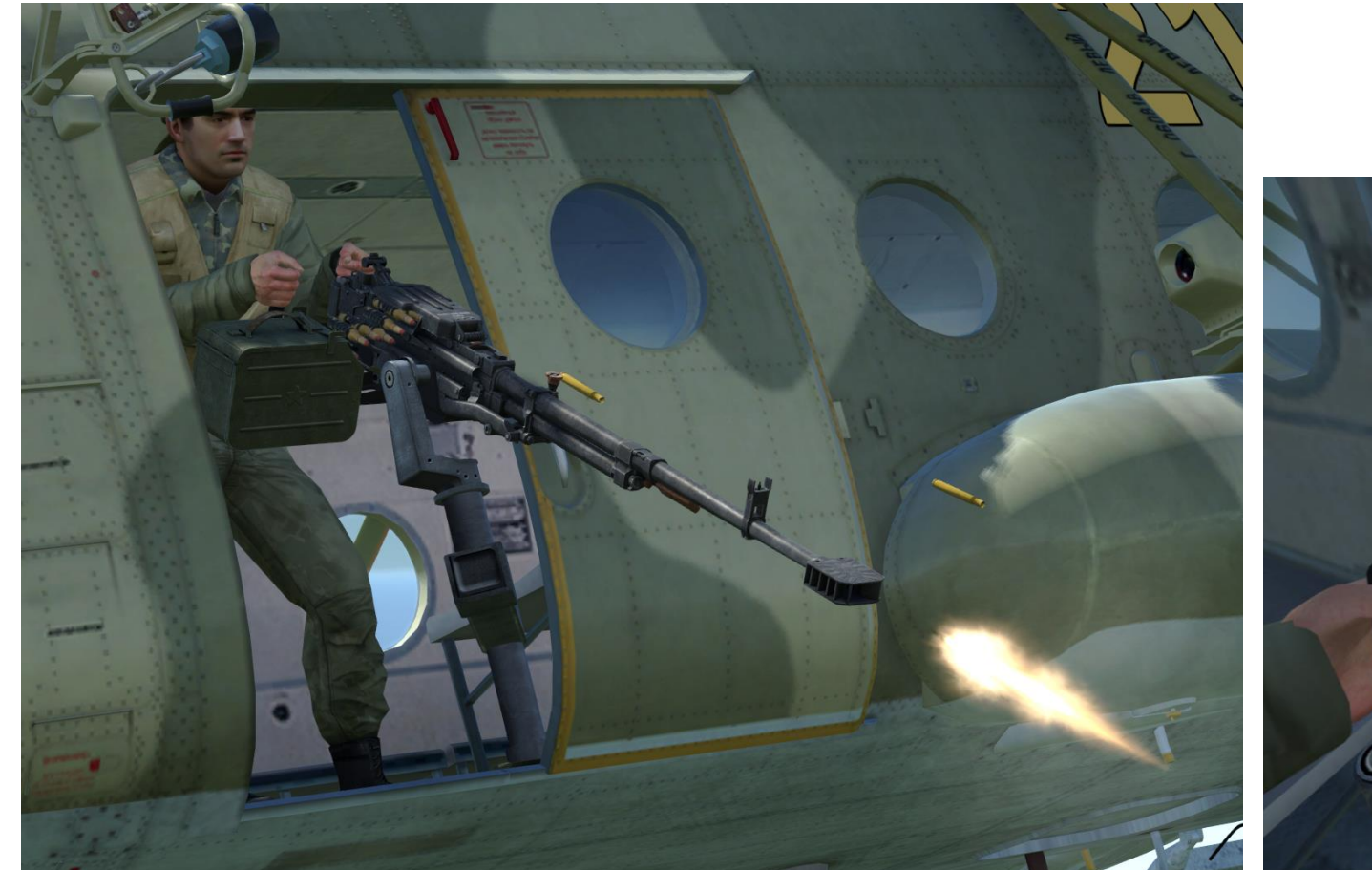

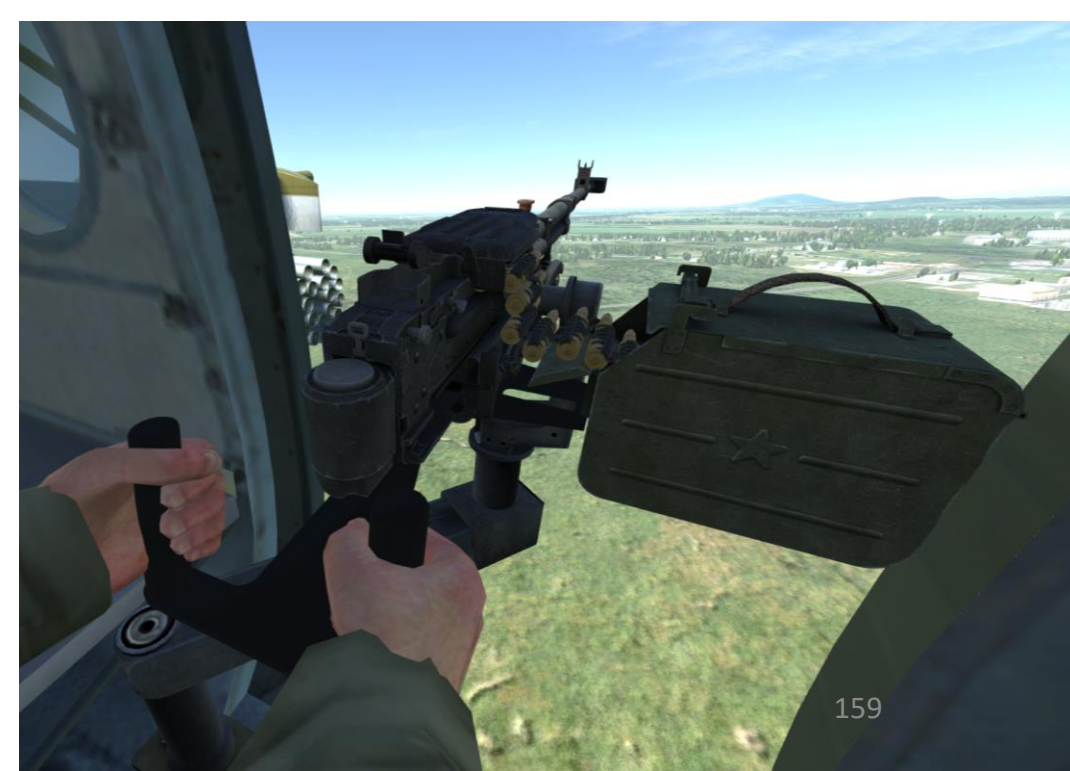

MI-8MTV2

E

# **STORES EMERGENCY JETTISON (PILOT)**

In case of emergency jettison from the pilot's seat, all stores will be jettisoned independently on store types.

- 1) Turn ON weapon system breakers
- 2) Turn ON Master Arm on roof panel
- 3) Set your Bomb Arming switch to the desired setting for bomb jettison (recommended: OFF)

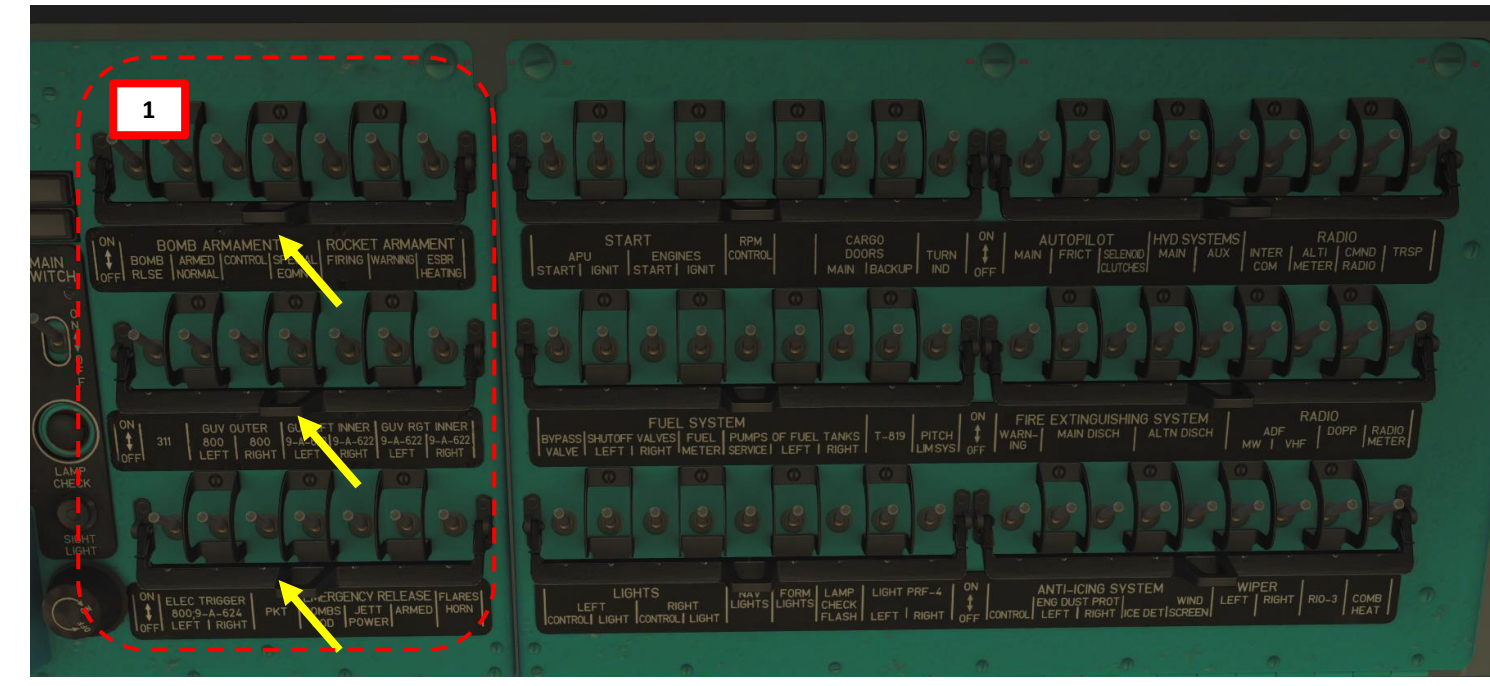

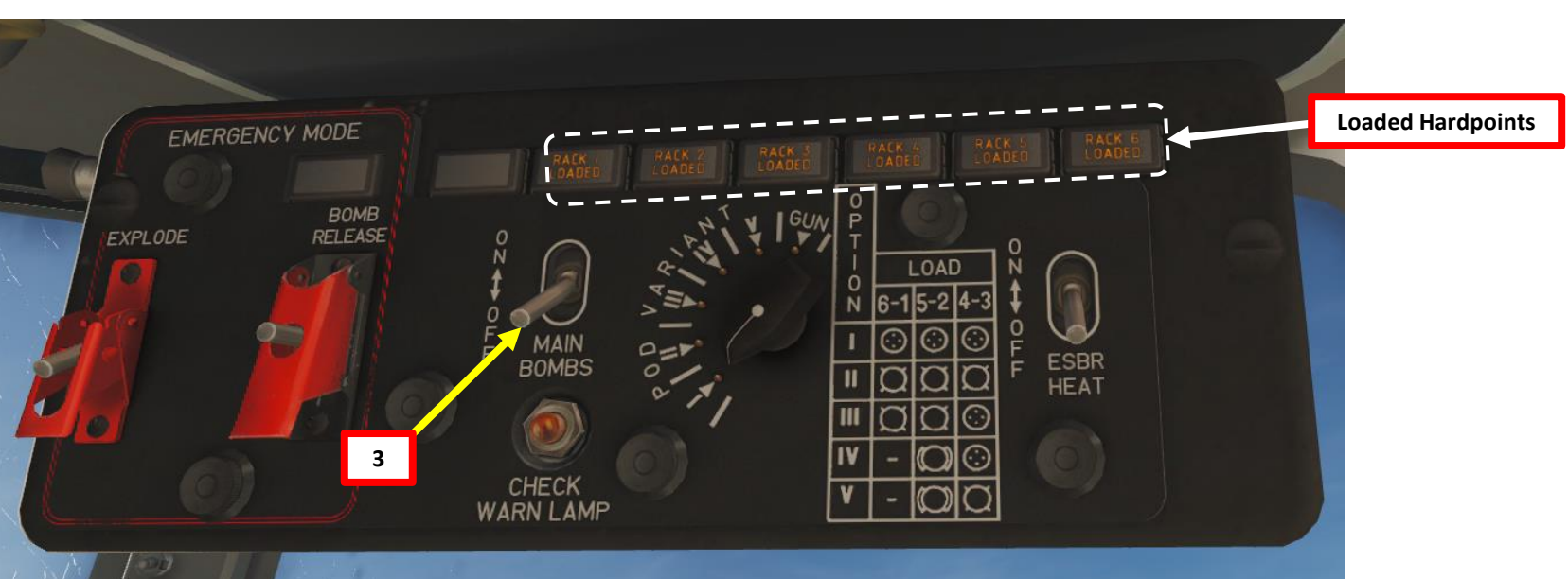

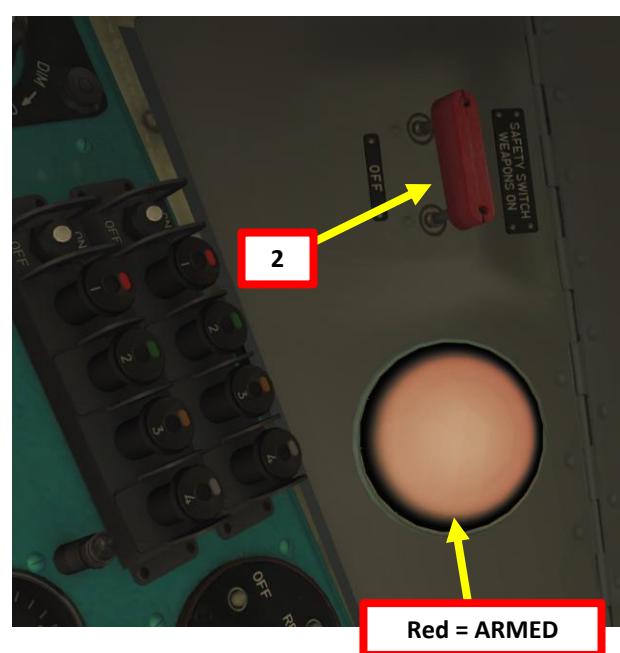

# **STORES EMERGENCY JETTISON (PILOT)**

4)

**COUNTERMEASURES** 

Š

WEAPONS 

47

PART

MI-8MTV2

- 5) ARMED (UP). If bombs are disarmed, set Jettison "Explode" switch to DISARMED (OFF).
- Jettison ordnance by flipping the "Bomb Pod Release" Jettison 6) switch to UP (ON).
- 7) annunciator lights

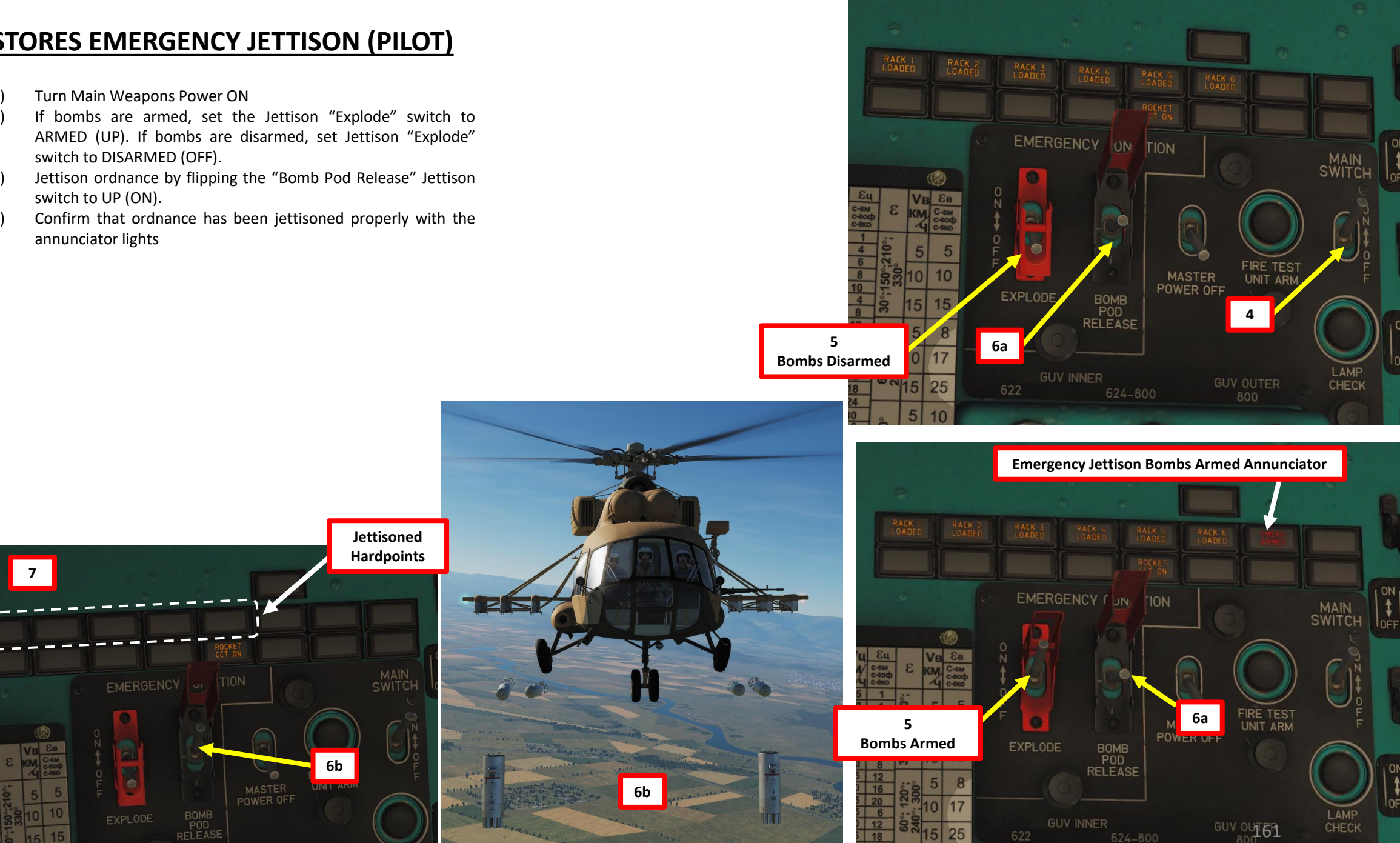

# **STORES EMERGENCY JETTISON (COPILOT)**

If emergency jettison is performed from the co-pilot's seat, ordnance will be dropped as per the Jettison Profile option selected.

- 1) Turn ON weapon system breakers
- 2) Turn Main Weapons Power ON
- 3) Turn ON Master Arm on roof panel
- 4) Set your Bomb Arming switch to the desired setting for bomb jettison (recommended: OFF)
- 5) Select desired Jettison Profile (in our case we will choose profile V since we just want to jettison stations 5, 2, 4 and 3)

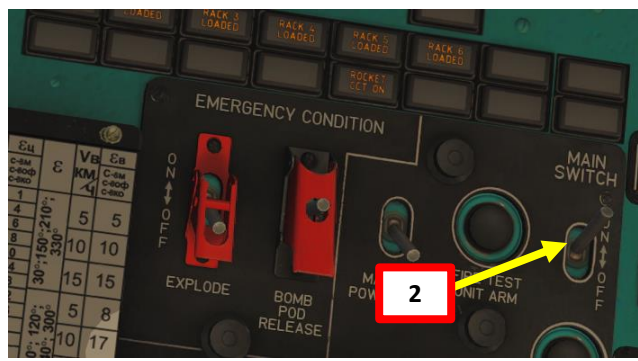

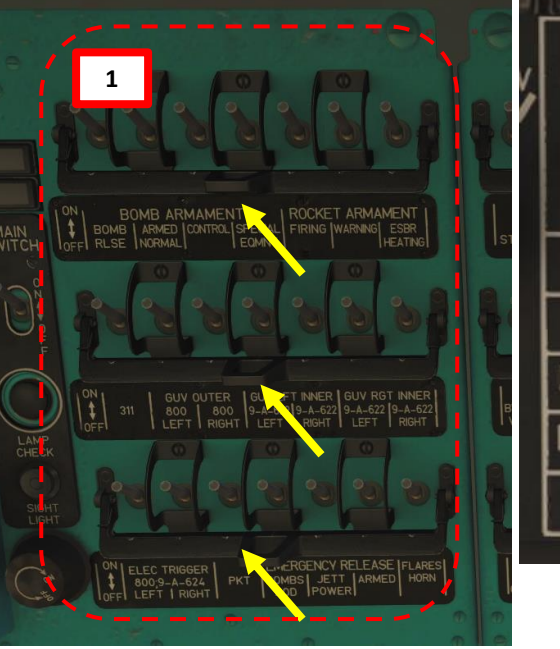

| 0      | 1        |           |         |   |         |
|--------|----------|-----------|---------|---|---------|
| P<br>T |          |           |         | 0 | Profile |
|        | L        | OAC       | )       | Ň | Profile |
| Ň      | 6-1      | 5-2       | 4-3     | ŧ | Tronic  |
| I      | $\odot$  | $\odot$   | $\odot$ | 2 |         |
| 11     | Ø        | ũ         | ũ       | F | Profile |
| III    | Ø        | Ø         | $\odot$ |   |         |
| IV     | -        | 0         | $\odot$ |   | Profile |
| ۷      | -        | $\square$ | n       | 1 |         |
|        | <u> </u> | 1         | Profile |   |         |
|        |          |           |         |   |         |

|           | Drafila |  |
|-----------|---------|--|
| Ielu Ison |         |  |
|           |         |  |

| e I   | "all rocket launcher" – nothing will be<br>jettisoned                                                           |
|-------|----------------------------------------------------------------------------------------------------|
| e ll  | "all bombs" – jettison impulse is sent<br>to external hardpoints 1, 6, 5, 2, 4 and<br>3 simultaneously          |
| e III | "bombs- rocket launchers" – jettison<br>impulse is sent to external hardpoints<br>1, 6, 2, and 5 simultaneously |
| e IV  | "bombs- rocket launchers" – jettison<br>impulse is sent to external hardpoints<br>2 and 5 simultaneously        |
| e V   | "all bombs" – jettison impulse is sent<br>to external hardpoints 2, 5, 3, and 4<br>simultaneously               |
|       |                                                                                                    |

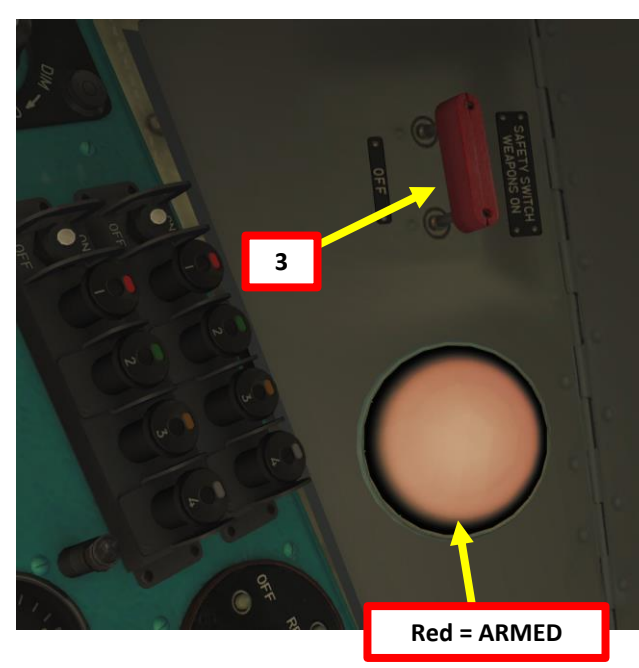

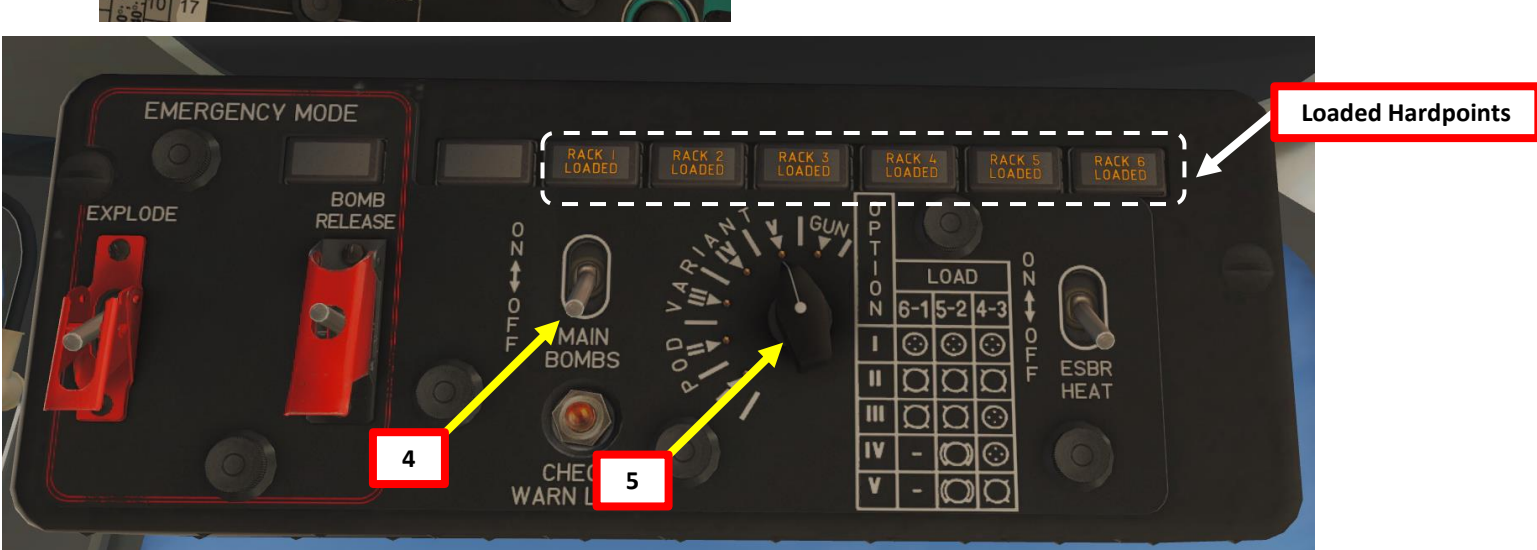

# **STORES EMERGENCY JETTISON (COPILOT)**

**MI-8MTV2** 

**COUNTERMEASURES** 

Š

WEAPONS

47

PART

- If bombs are armed, set the Jettison "Explode" switch to ARMED (UP). If bombs are disarmed, 6) set Jettison "Explode" switch to DISARMED (OFF).
- Jettison ordnance by flipping the "Bomb Pod Release" Jettison switch to UP (ON). 7)
- 8) Confirm that ordnance has been jettisoned properly with the annunciator lights

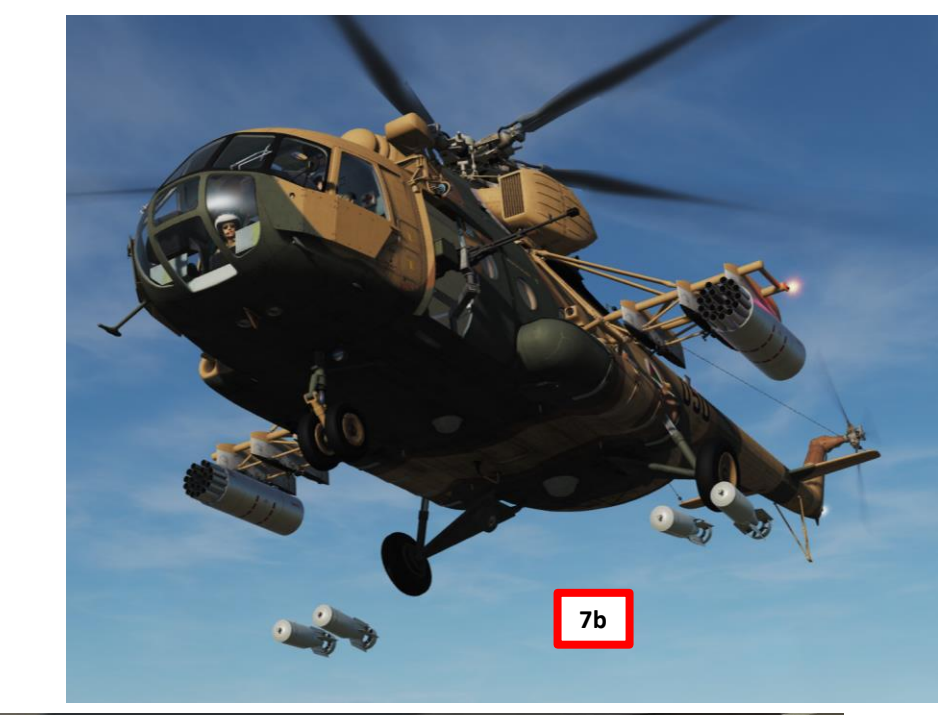

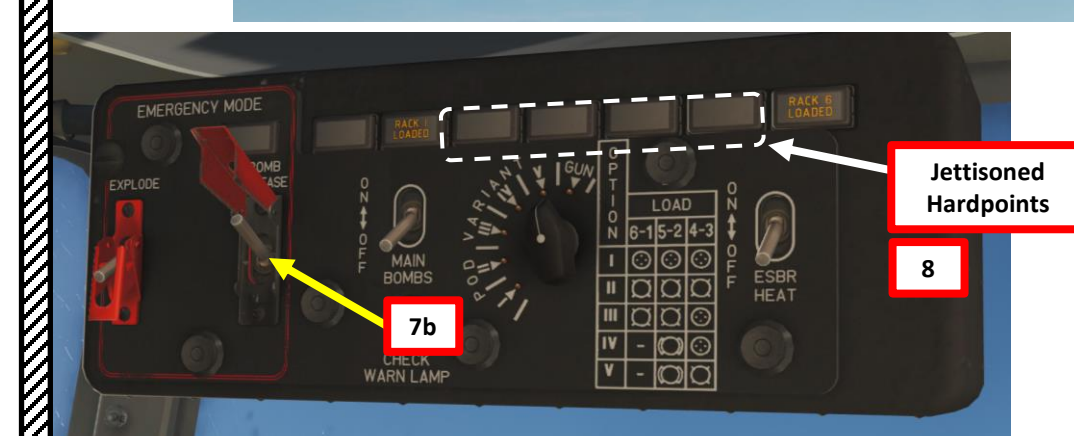

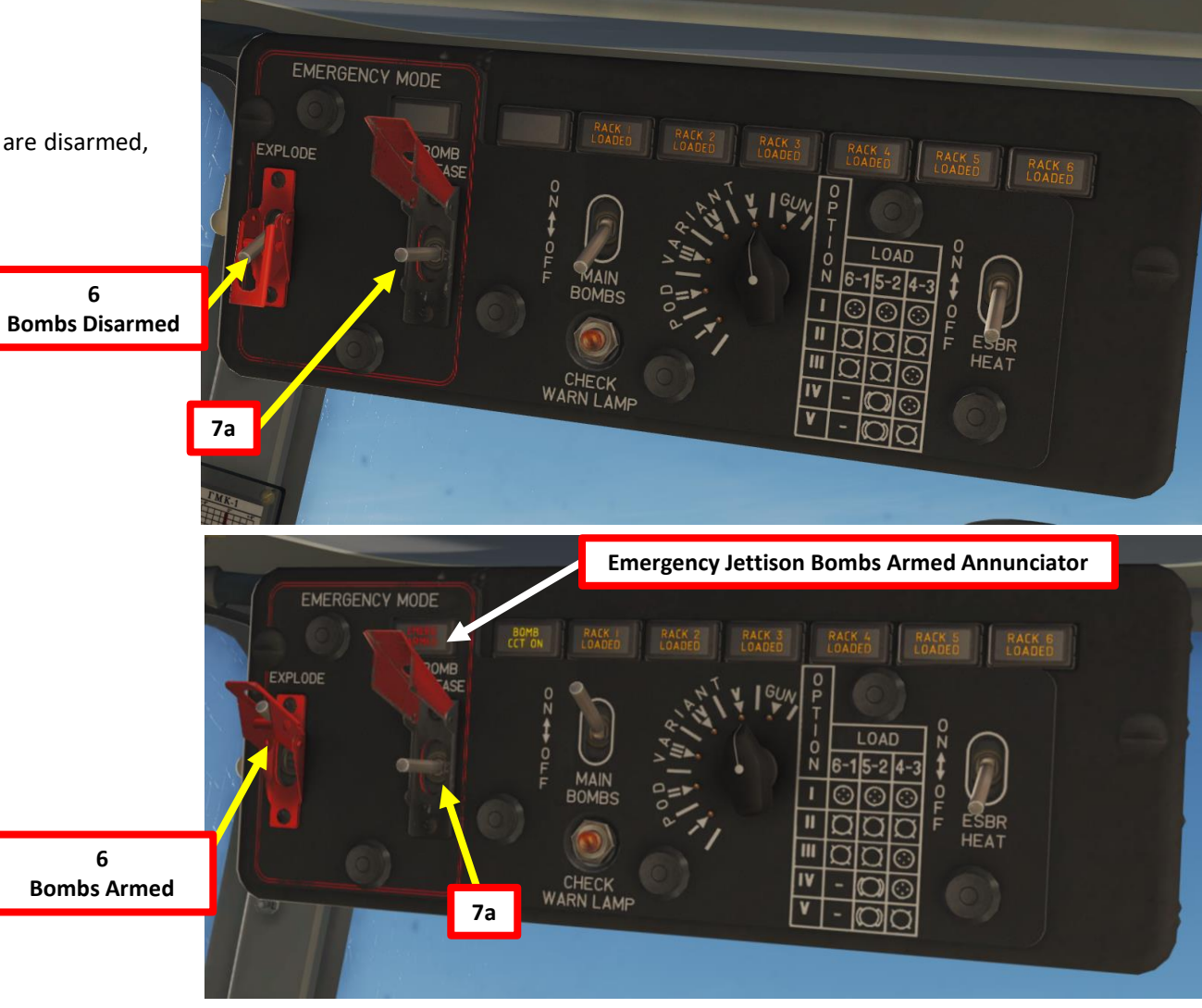

# **COUNTERMEASURES INTRODUCTION**

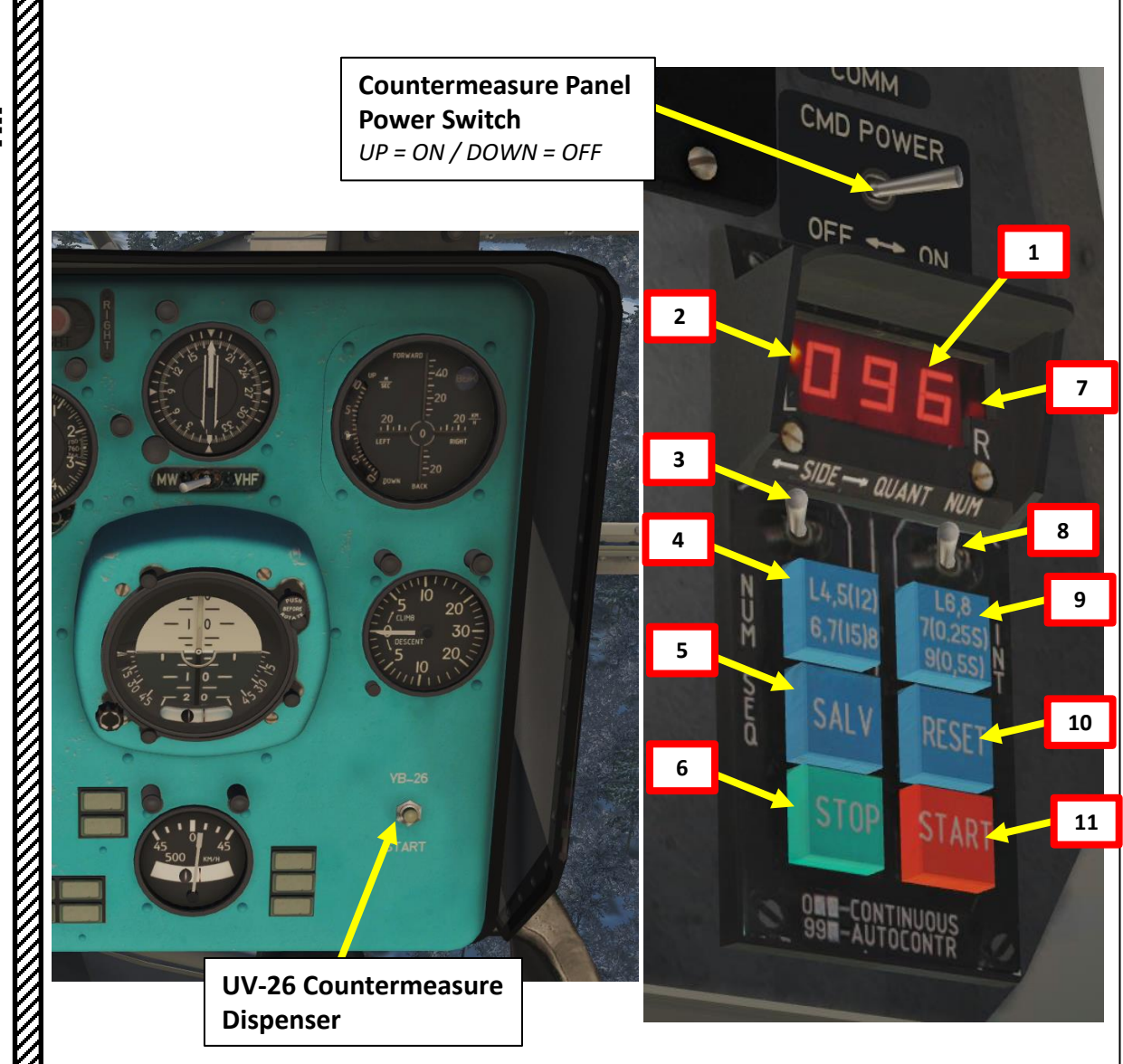

- Program display. The digital read-out indicates the currently selected flare dispensing parameters. When the "ΗΑЛИЧ-ΠΡΟΓΡ" (REMAIN-PROGRAM) switch is in the "ΗΑЛИЧ" (REMAIN) position, the display shows the remaining quantity of flares (the Mi-8 can carry a maximum of 128). When in the "ΠΡΟΓΡ" (PROGRAM) position, the first number indicates the "CEPИЯ" (SEQUENCES) setting, the second number indicates "3AЛП" (SALVO) setting, and the third number shows the setting for "ИНТЕРВАЛ" (INTERVAL). Right Saddle Tank
- 2. Dispenser side lamp Indication that flares will be dispensed from the left dispenser
- "БОРТ" (LFT-RGT, left/right) Release Select switch. This is a three position switch that can be set to the center position for release of flares from both sides; to the left for release of flares from the left side or to the right for release of flares just from the right side. Depending on the selection, the appropriate lamp(s) will be visible in the display field above.
- 4. "CEPИЯ" (**SEQUENCES**) button [RShift + Insert]. Pressing this button cycles through the number of flare sequences options. The number of sequences is equal to the number of times the program will be run (except for 5 when the number of sequences is 12 and for 7 when the number of sequences is 15). When the value is set to 0, flares will be dispensed continuously.
- 5. "ЗАЛП" (**SALVO**) button [RCtrl + Insert]. Press this button to cycle between the number of flares to be released in a single program sequence.
- 6. "CTOI" (**STOP**) button [Delete]. Stops the currently running program.
- 7. Dispenser side lamp Indication that flares will be dispensed from the right dispenser.
- "НАЛИЧИЕ ПРОГР" (REMAIN PROGRAM) switch [RCTRL+ ]]. When set to "НАЛИЧИЕ" (REMAIN), the display indicates the number of flares remaining; when set to "ПРОГР" (PROGRAM), it shows the current flare program numeric code.
- 9. "ИНТЕРВАЛ" (INTERVAL) button [RAlt + Insert]. Pressing this button cycles between the time-delay between flare release settings. The delay is in seconds and is equal to the displayed number except for the cases of 7, 9 and 0, for which the intervals are 0.25, 0.5 and 0.125 seconds respectively.
- 10. "СБРОС ПРОГР" (**RESET**) button [RCtrl + Delete]. This button resets the programmed parameters to the default, "110".
- 11. "ПУСК" (**DISPENSE/DYSTY**) button [Insert]. Pressing this button executes the configured flare dispersion program.

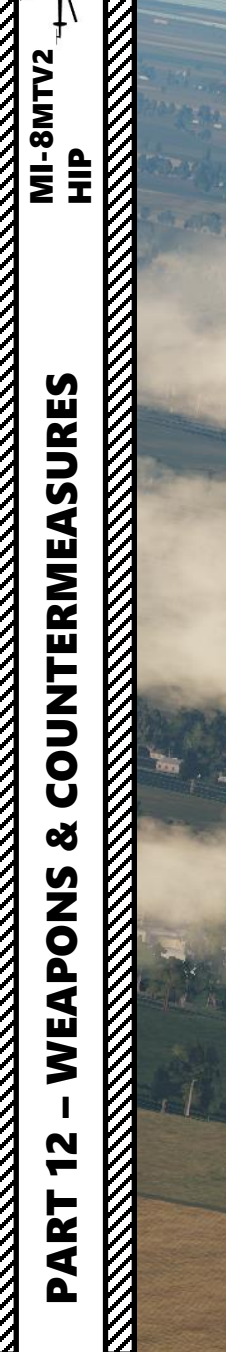

# HOW TO DEPLOY COUNTERMEASURES

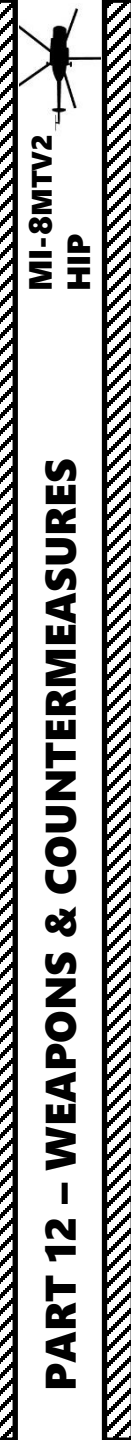

# **HOW TO DEPLOY COUNTERMEASURES (MANUAL)**

Deploying flares in manual mode is quite easy.

- Press "2" to go in the co-pilot seat and turn ON (UP) countermeasure panel power switch
- 2. Press "1" to go in the pilot seat and deploy flares using the UV-26 button to pop 1 flare.

Note: You can also use the countermeasure panel to create more advanced countermeasure programs.

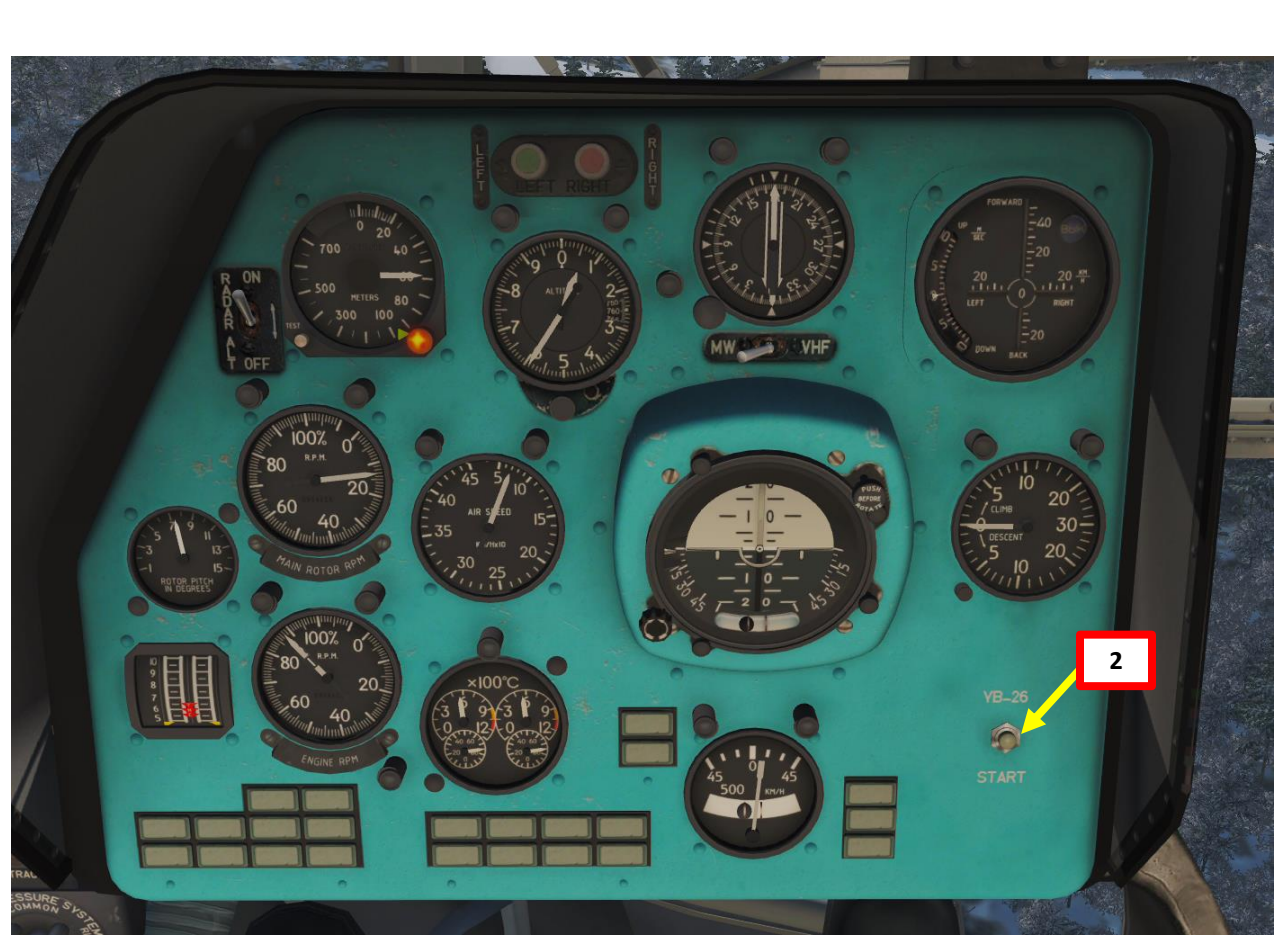

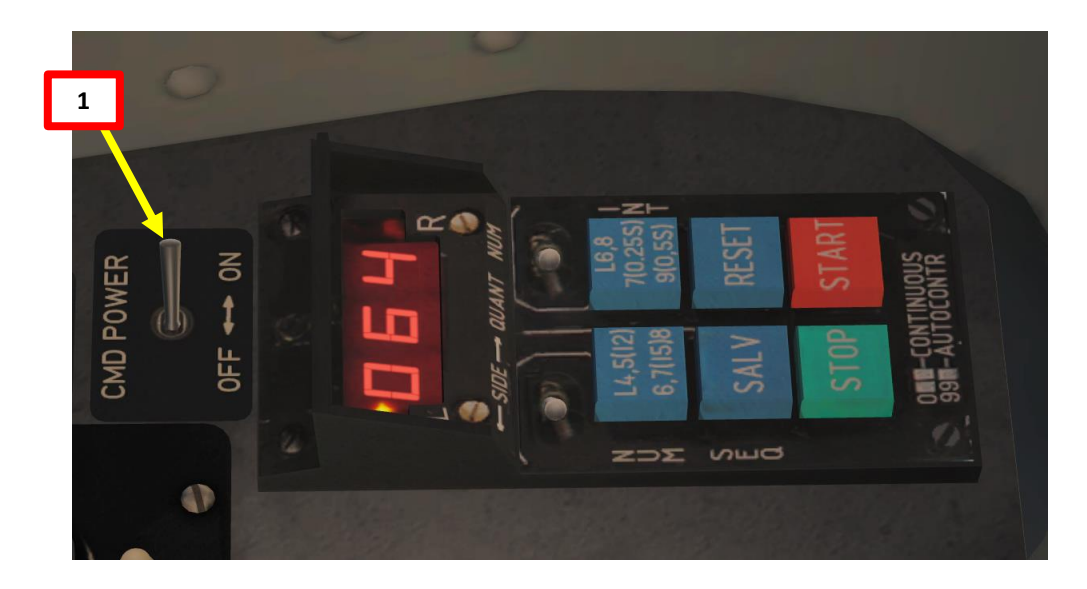

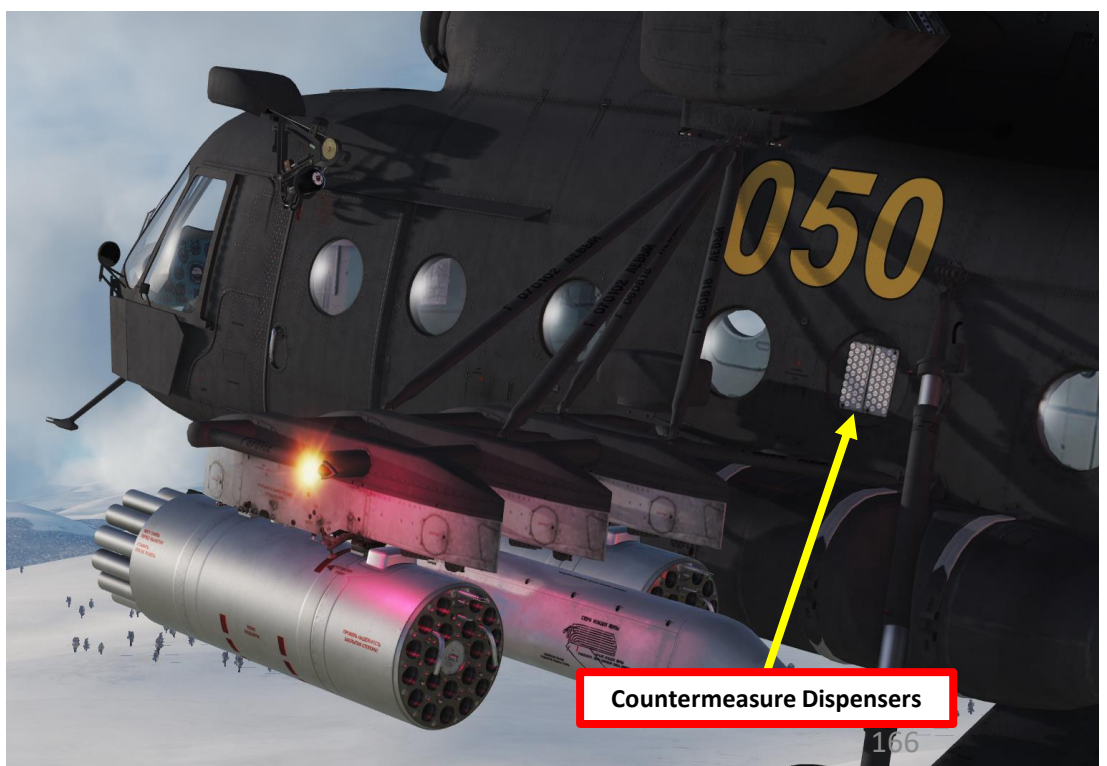

# MI-8MTV2 ЧIР **COUNTERMEASURES** Š WEAPONS 47 PART

# **HOW TO DEPLOY COUNTERMEASURES (PROGRAM)**

- 1. Press "2" to go in the co-pilot seat and turn ON (UP) countermeasure panel power switch
- 2. Set desired program
  - a) Set SIDE switch as required (Middle is recommended to use both sides)
  - b) Set REMAIN PROGRAM switch to PROGRAM (Right)
  - c) Press SEQUENCES button to cycle through the number of flares options
  - d) Press INTERVAL button to cycle between the time-delay between flare release settings.
  - e) Press SALVO button to cycle between number of flares to be release in a single program sequence.
- 3. Press the START button to start deploying countermeasure program.
- 4. To abort a program sequence, press STOP.

Program Example:

622: 6 sequences, 2 flares in a sequence, 2 second interval. Flares will be dispensed in pairs, one from each side or from one side only, again depending on the "EOPT" (SIDE) switch position.

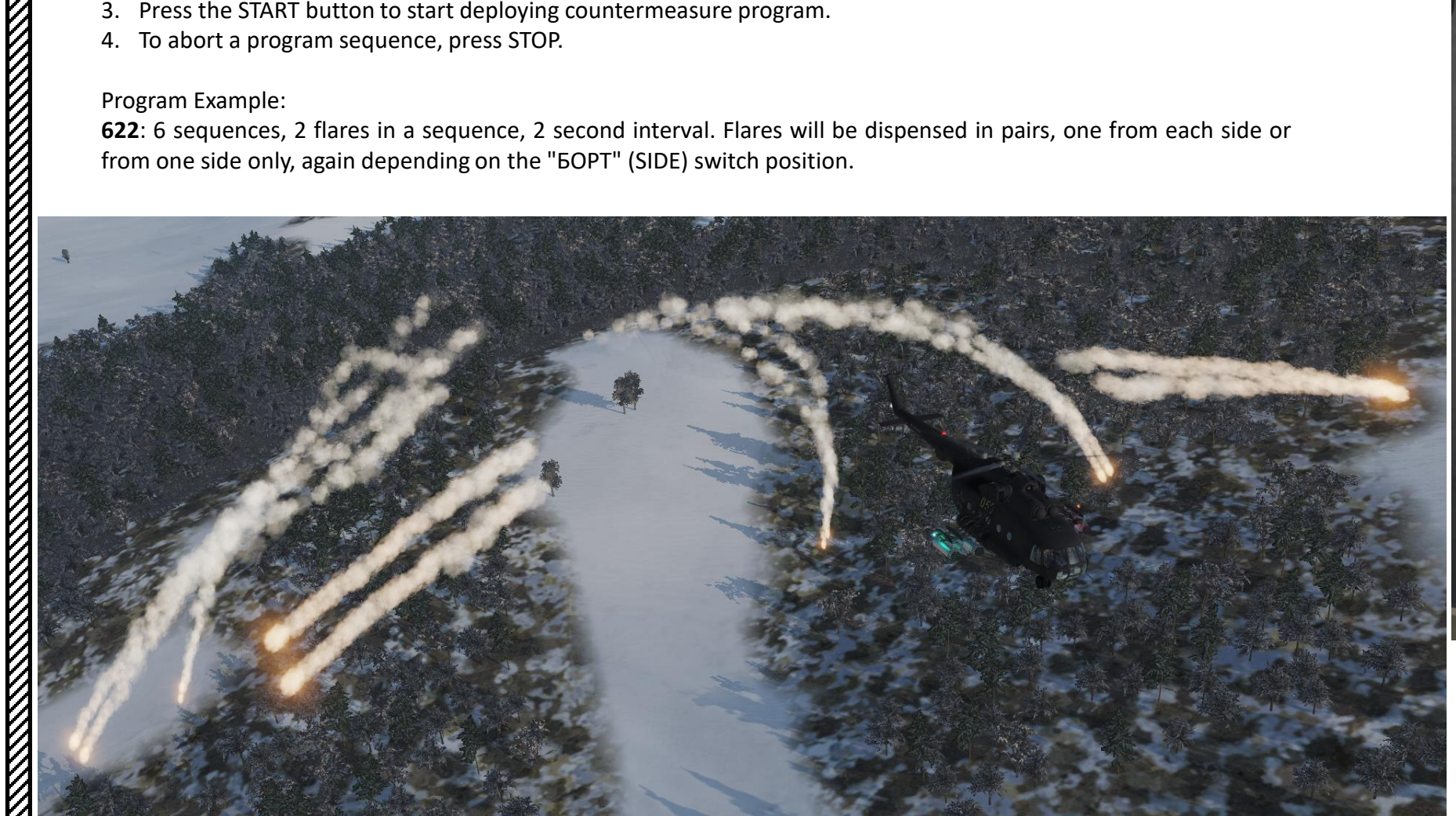

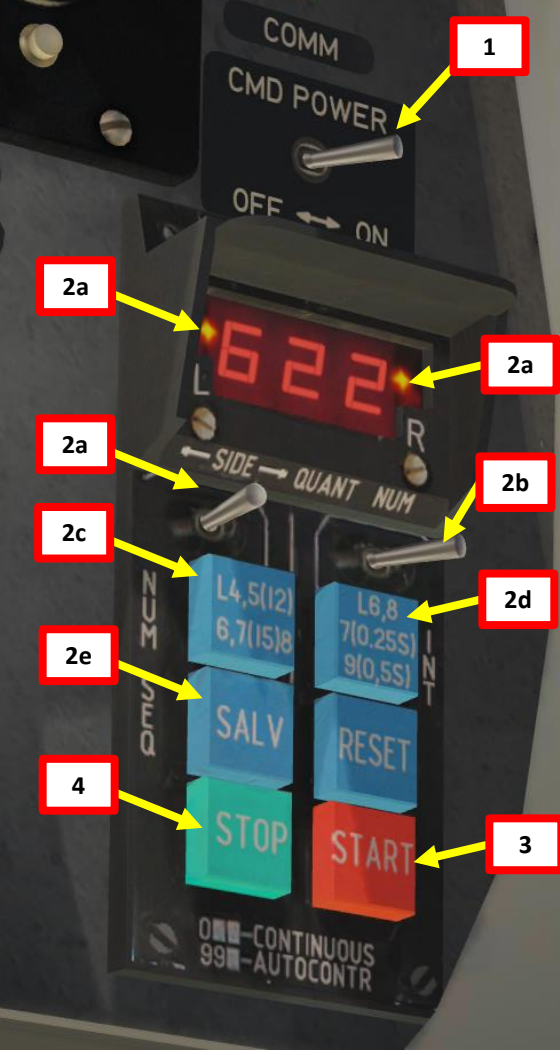

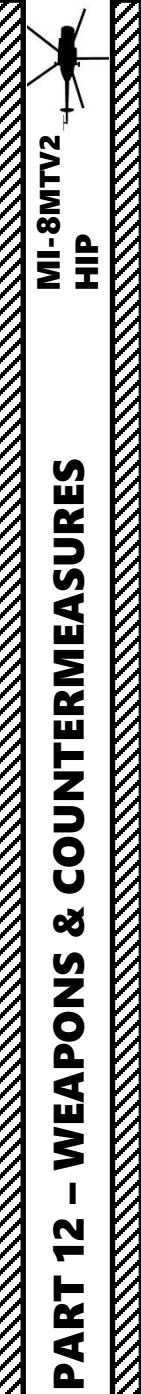

# **HOW TO DEPLOY SIGNAL FLARES**

- 1. Set Signal Flare Control Panel Power Switches ON (UP)
- 2. Press the desired Signal Flare Dispense Buttons

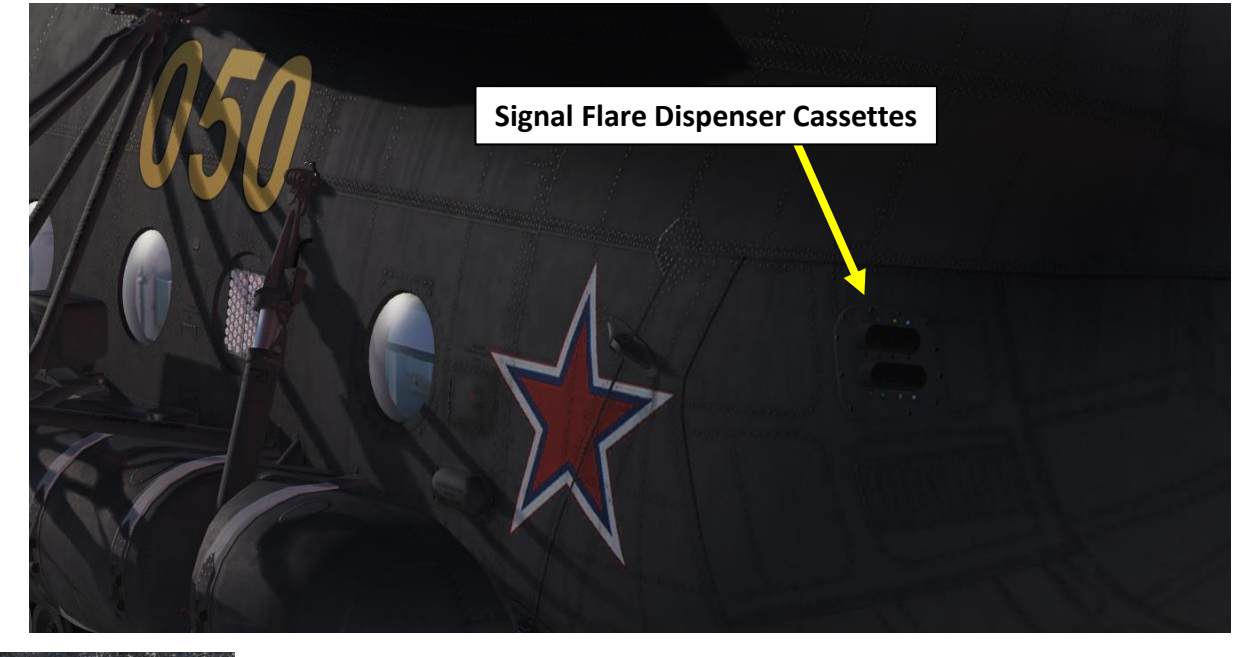

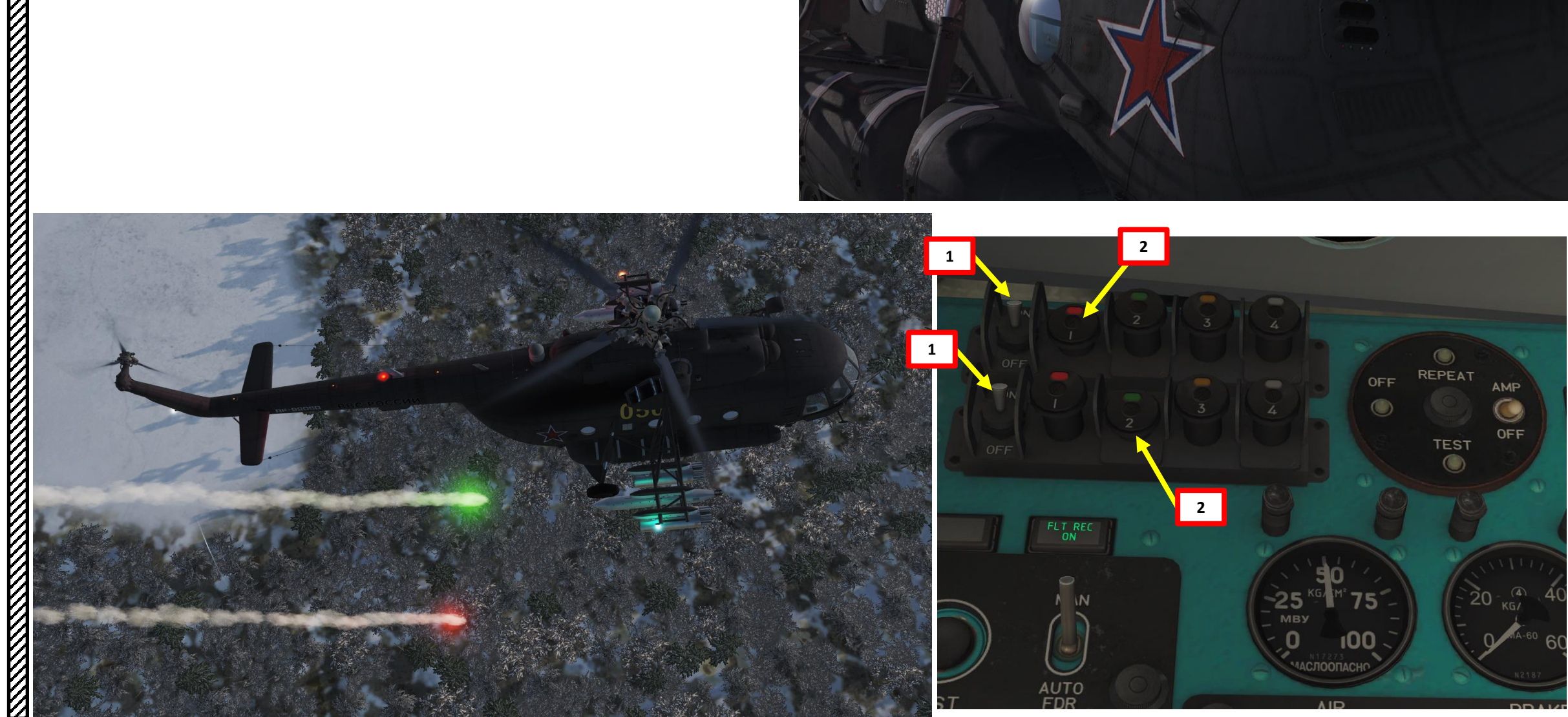

# **RADIO SYSTEM OVERVIEW**

You have three radios you can use.

- The VHF/UHF R-863 command radio set is used for Air-to-Air and Air-to-Ground primary communications (flight & ATC calls). ٠
- The HF YaDRO-1A radio set is used for very long range Air-to-Air and Air-to-Ground communications. ٠
- The LVHF (Lower Very High Frequency) R-828 radio set is used for Air-to-Air and Air-to-Ground alternate communications.
  - Note: Can also be used for ADF radio navigation ٠
- The SPU-7 ICS (Intercom Set) panel allows you to choose which radio set you communicate on. ٠

Most of the time, you will only be using the R-863 radio.

|             |   | 1 |               |
|-------------|---|---|---------------|
| CIRCUIT BRE | E |   | 2 - 2 - 2 - A |
| AKER        |   |   |               |
|             |   |   |               |
|             |   |   |               |
|             |   |   | 169           |

| Radio Set     | Frequency Range    |
|---------------|--------------------|
| R-863 VHF/UHF | 220 to 399.975 MHz |
| YaDRO-1A HF   | 2 to 17.999 MHz    |
| R-828 LVHF    | 20 to 59.975 MHz   |

MI-8MTV2

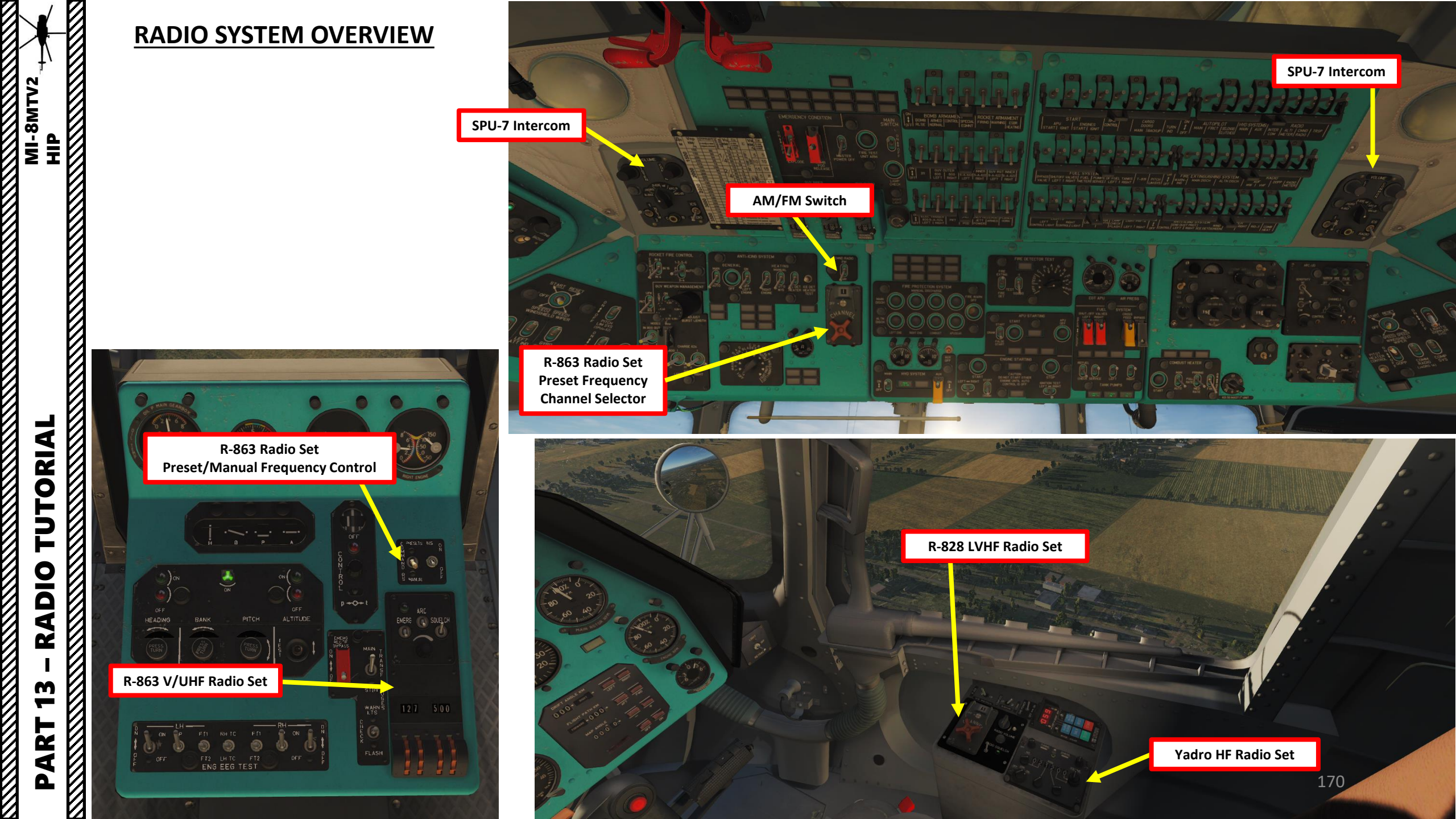

This is what you use to select which radio you want to communicate on. Note: To rearm the Mi-8 in DCS, you have to switch the lower right switch (No. 5) on the SPU-7 to the "ICS" position (UP).

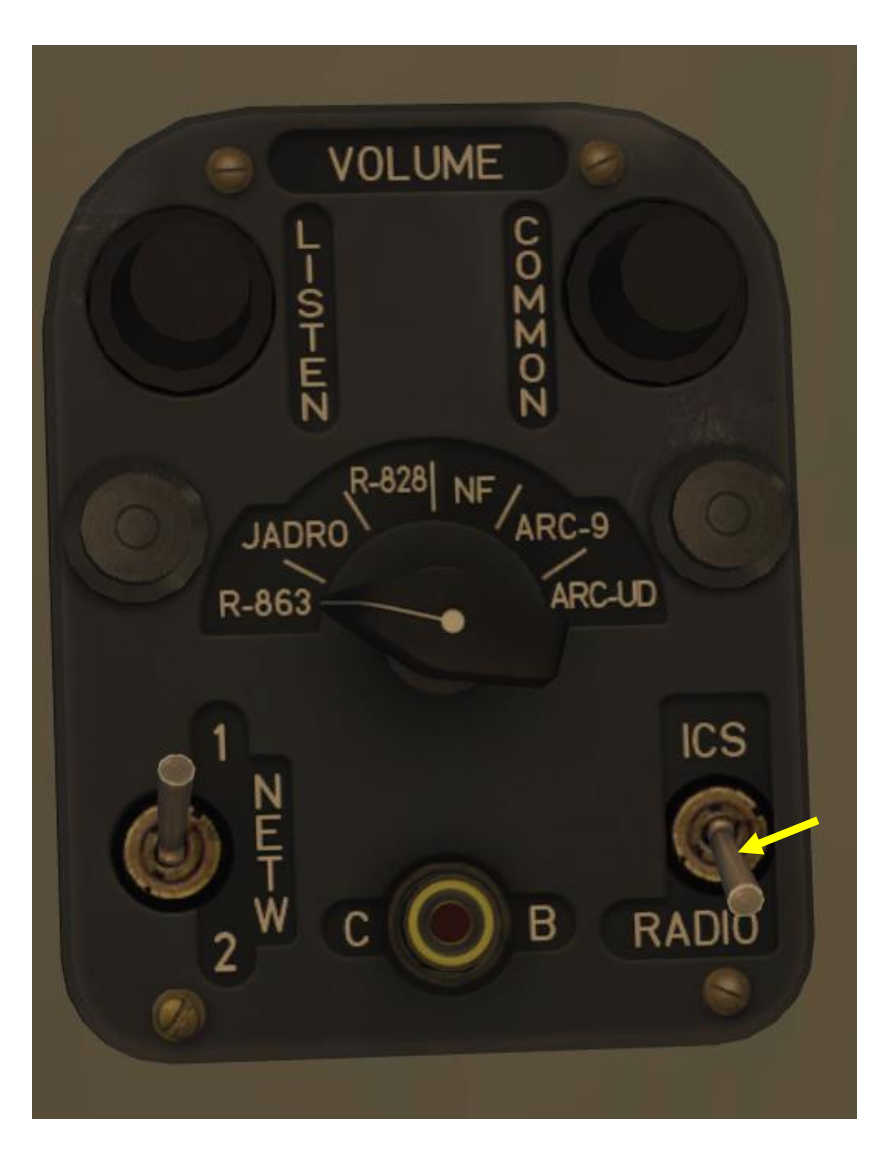

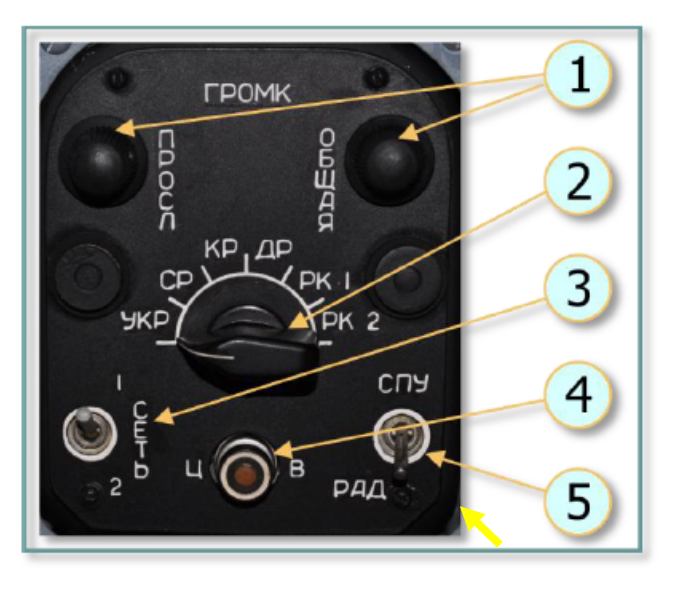

Рис. 9.89. SPU-7 control panel:

1 – "ОБЩАЯ" (MASTER) and "ПРОСЛ" (MONITOR) volume control knobs to set volume of internal and external comms.; 2 – rotary selector to select source to monitor:

"УКР" (UHF) – R-863 UHF/VHF radio set "CP" (HF) – YaDRO-1A radio set "KP" (VHF) – R-828 UHF radio set "ДР" (SW) – not utilized "PK 1" (ADF) – ARK-9 ADF set "PK 2" (SAR) – ARK-UD VHF homing set CETЬ 1-2 (NET 1-2) - not utilized

4 – "ЦВ" (ALL CALL) button for transmission of emergency messages. When pressed, interphone signal is transmitted to all ICS station at doubled volume level, audio warning messages are transmitted with maximum volume level; 5 - "СПУ-РАД" (ICS-RADIO) selects communication via ICS or the selected radio.

Δ

MI-8MTV2

ЧIР

# **R-863 VHF/UHF COMMAND RADIO SET**

- 1. On ICS panel, select RADIO (DOWN).
- 2. On ICS panel, select R-863 radio (УКР).
- 3. On R-863 control panel, set Squelch to ON (UP) position for noise cancellation. If radio signal reception is not good, set to OFF (DOWN) to increase reception range.
- 4. On R-863 control panel, select AM or FM switch based on desired channel.
- 5. On central console, select PRESET (UP) or MANUAL (DOWN) Frequency control.
- 6. Select desired channel on either the central console or the R-863 control panel
- 7. Use "Radio Trigger RADIO" key binding to communicate.

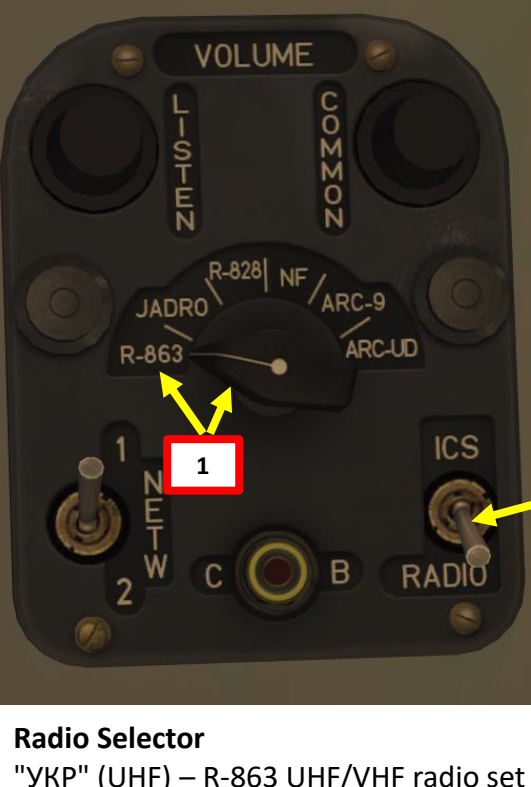

"УКР" (UHF) – R-863 UHF/VHF radio set "CP" (HF) – YaDRO-1A radio set "KP" (VHF) – R-828 LVHF radio set "ДР" (SW) – not utilized "PK 1" (ADF) – ARK-9 ADF set "PK 2" (SAR) – ARK-UD VHF homing set

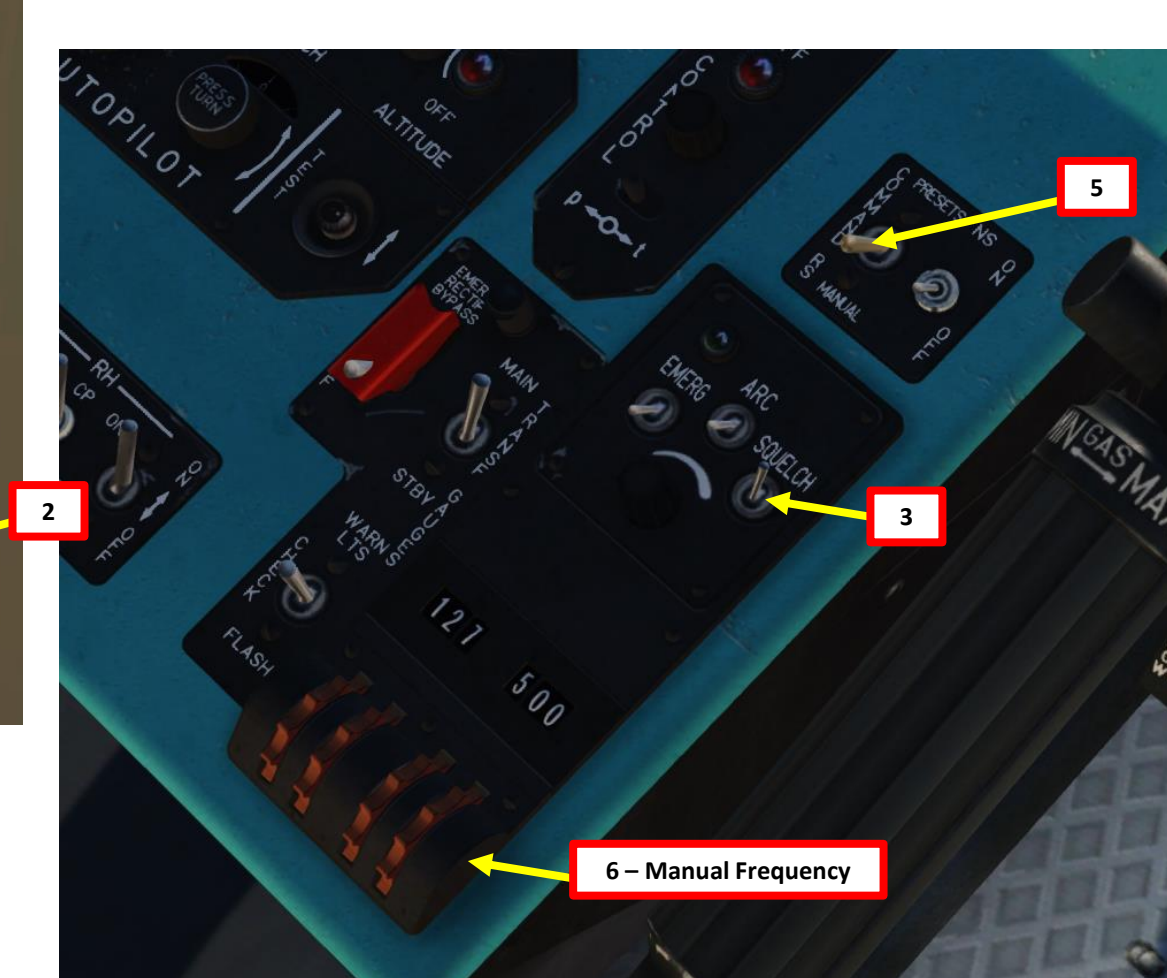

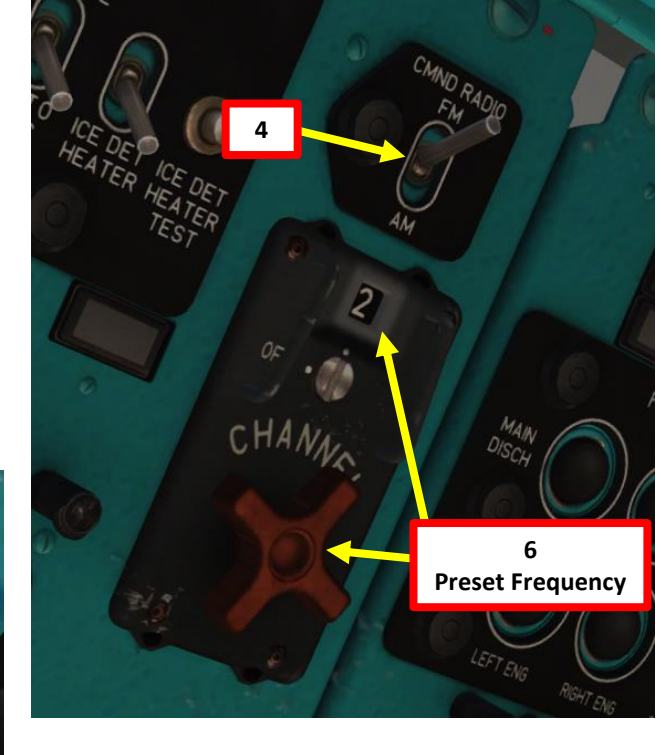

ICS (Intercommunication System) Push-to-Talk Radio Switch

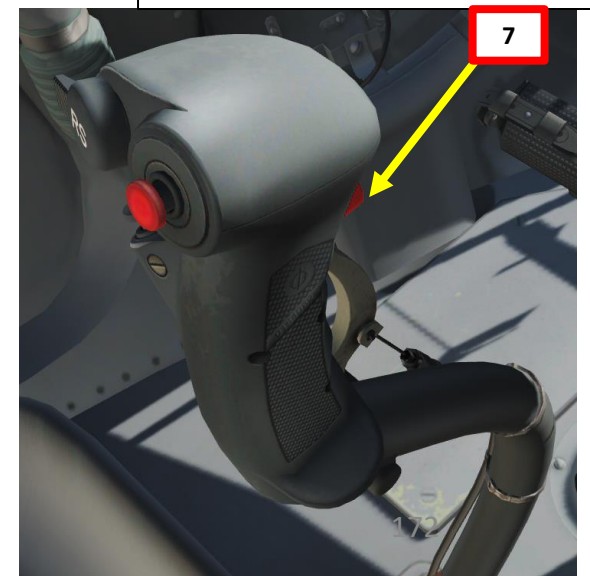

PART 13 - RADIO TUTORIAL

MI-8MTV2

ΗD

# YaDRO-1A HF RADIO SET ("JADRO" IN ENGLISH COCKPIT)

- 1. On ICS panel, select RADIO (DOWN).
- 2. On ICS panel, select YaDRO radio (CP).
- 3. On YaDRO control panel, set Squelch to ON (UP) position for noise cancellation. If radio signal reception is not good, set to OFF (DOWN) to increase reception range.
- 4. On YaDRO control panel, set power knob to ON (AM).
- 5. Select desired channel using the frequency selection knobs. The TUNING (HACT) light will illuminate.
- 6. Use "Radio Trigger RADIO" key binding to communicate.

# 1 2 3 4 1 2 3 4 5 5 6 7

YaDRO-1A control panel:

Рис. 9.93. YaDRO-1A control panel:

# Radio Selector "УКР" (UHF) – R-863 UHF/VHF radio set "CP" (HF) – YaDRO-1A radio set "KP" (VHF) – R-828 LVHF radio set "ДР" (SW) – not utilized "PK 1" (ADF) – ARK-9 ADF set "PK 2" (SAR) – ARK-UD VHF homing set

ICS (Intercommunication System) Push-to-Talk Radio Switch

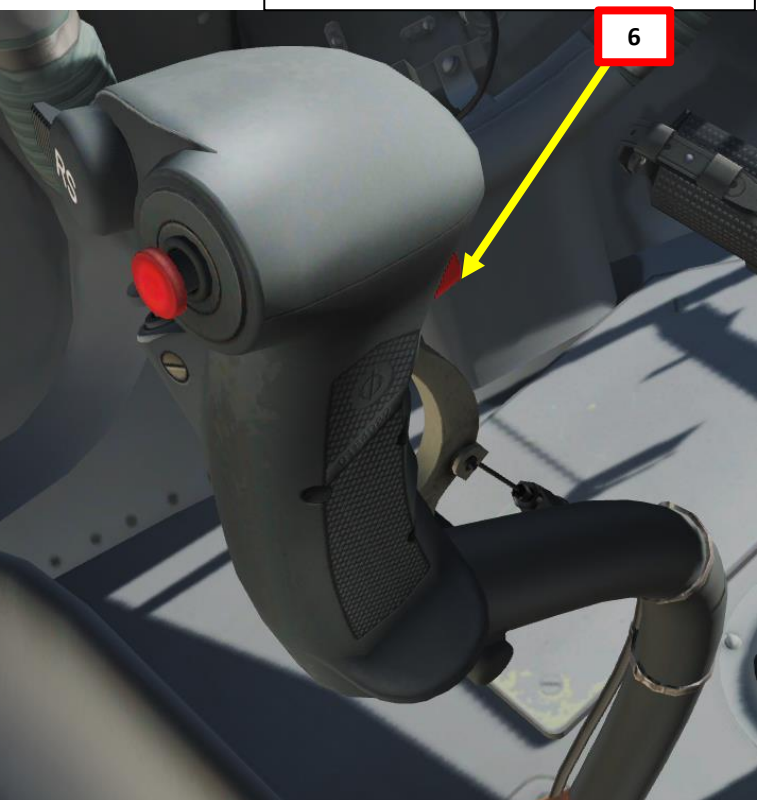

1 – "ПШ" (SQUELCH) knob for incremental control of the noise reduction circuit; 2 – "HACT" (TUNING) light to indicate that the radio set is tuning; 3 – "KOHTPOЛЬ" (TEST) button and light to activate and indicate progress of the radio set self-test; 4 – "ABAP" (EMERG) light to indicate the radio set is in emergency status; 5 – "FPOMK" (VOLUME) control knob; 6 – four knobs for frequency setting; 7 – three position selector: "BblKЛ" (OFF) - radio set of switched off, "OM" (SSD), "AM" (AM) - selection of operating mode.

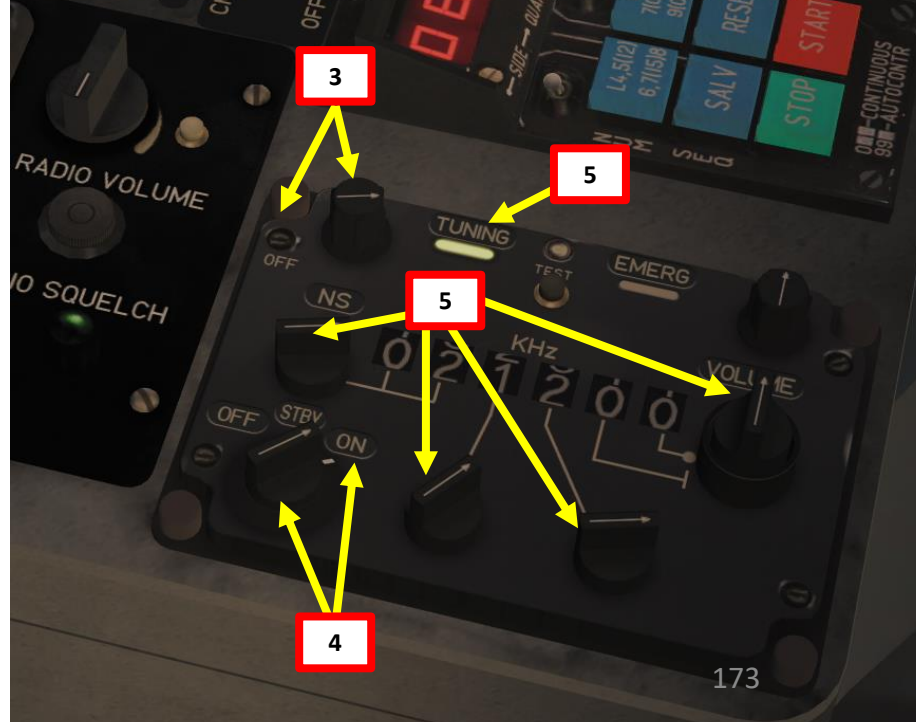

MI-8MTV2

ΗΡ

# **R-828 LVHF RADIO SET**

1. On ICS panel, select RADIO (DOWN).

"PK 2" (SAR) – ARK-UD VHF homing set

- 2. On ICS panel, select R-828 radio (KP).
- 3. On R-828 control panel, set power knob to ON (FWD).
- 4. On R-828 control panel, set COMPASS/COMM switch to COMM (AFT).
- 5. On R-828 control panel, set Squelch to OFF (DOWN) position.
- 6. On R-828 control panel, select desired preset channel.
- 7. On R-828 control panel, press Automatic Gain Control TUNE button (ACY/ACG). TUNING (HACTP) light will illuminate once radio is set.
- 8. Use "Radio Trigger RADIO" key binding to communicate.

| R-828      |      |     |    |
|------------|------|-----|----|
| Channel 1  | 21.5 | MHz | FM |
| Channel 2  | 25.7 | MHz | FM |
| Channel 3  | 27   | MHz | FM |
| Channel 4  | 28   | MHz | FM |
| Channel 5  | 30   | MHz | FM |
| Channel 6  | 32   | MHz | FM |
| Channel 7  | 40   | MHz | FM |
| Channel 8  | 50   | MHz | FM |
| Channel 9  | 55.5 | MHz | FM |
| Channel 10 | 59.9 | MHz | FM |

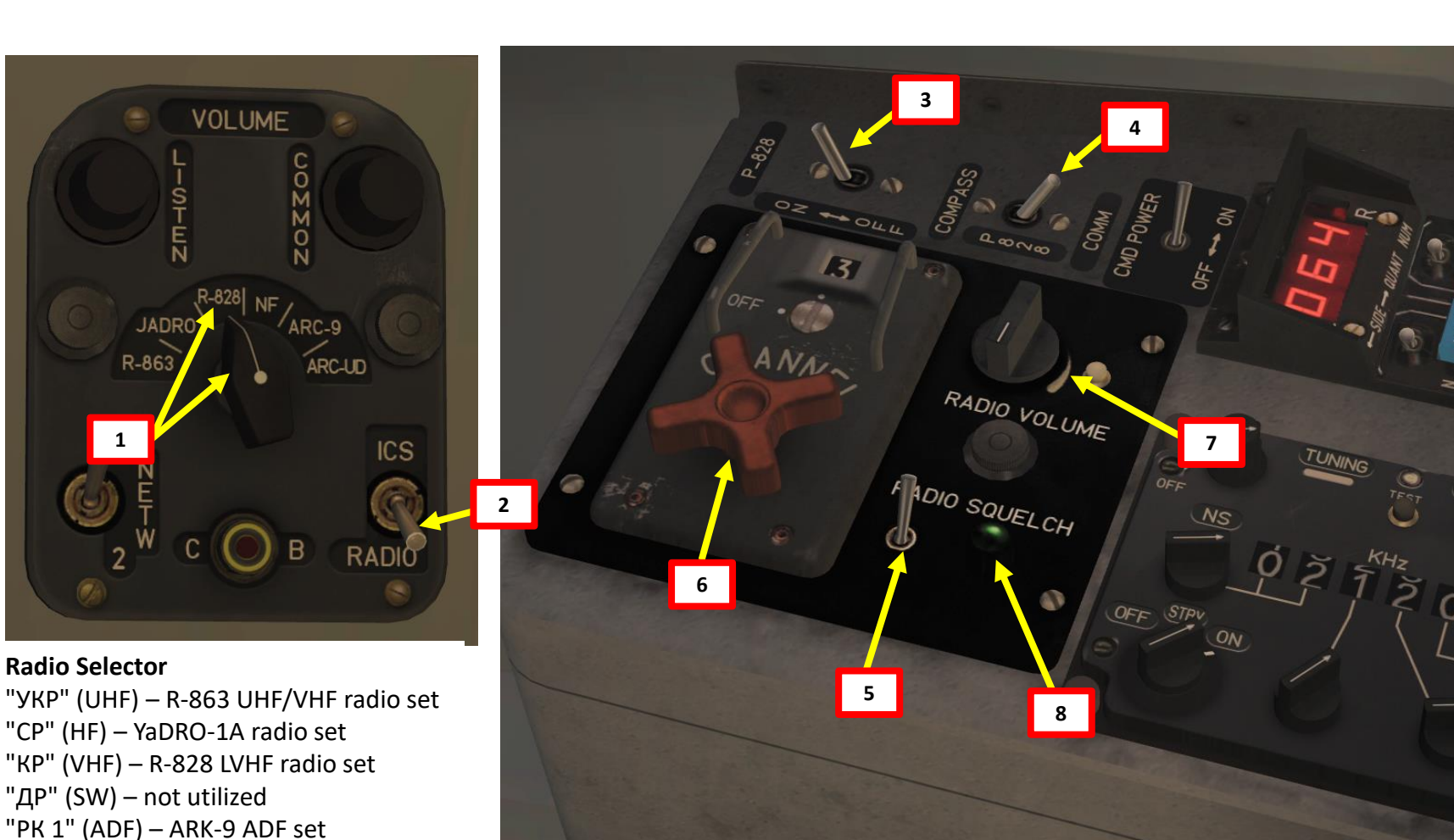

## ICS (Intercommunication System) Push-to-Talk Radio Switch

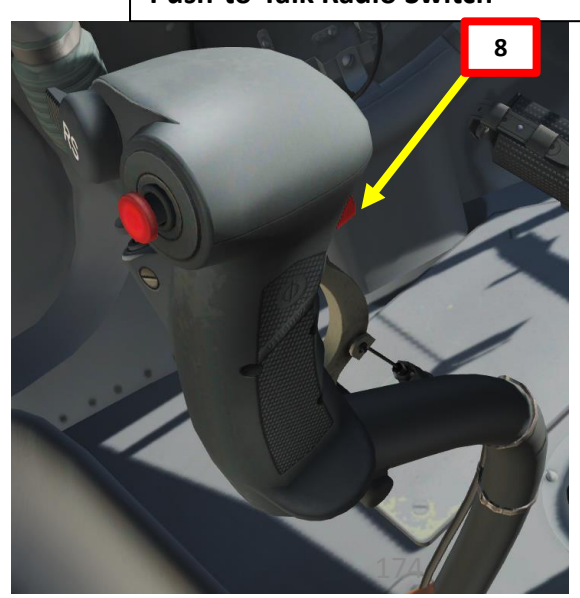

**TUTORIAL RADIO m** ART Δ

MI-8MTV2

d∎

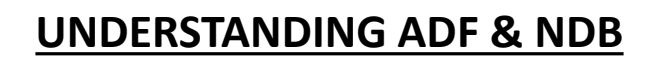

Navigation is an extensive subject. You can check chapter 15 of FAA manual for more details on navigation. LINK: http://www.faa.gov/regulations\_policies/handbooks\_manuals/aviation/pilot\_handbook/media/PHAK%20-%20Chapter%2015.pdf

- "NDB" is what we call a non-directional beacon. It transmits radio waves on a certain frequency on long distances. These waves are read by an ADF (automatic direction • finder). NDBs are typically used for radio navigation.
- "VOR" is what we call a VHF Omnidirectional Range system. It transmits radio waves on a certain frequency. These waves are read by a VOR receiver. VOR systems, just like NDBs, can be used for radio navigation.
- NDB and VOR are used just like lighthouses were used to guide ships. This way, air corridors and airways are created to help control an increasingly crowded sky.
- The Mi-8 can navigate using the following equipment:
  - ARK-9 ADF radio set: you can track NDB (non-directional beacons), which are scattered throughout the map. The ADF will give you a direction to follow, but not a range.
  - **ARK-UD VHF radio set:** Emergency radio navigation system used for search and rescue. Useful for units that transmit emergency signal on VHF frequency.
  - ARK-UD and R-828 UHF/AM radio set: Emergency radio navigation system used for search and rescue. Useful for units that transmit emergency signal on UHF/AM frequency.
  - **DISS-15 Doppler Navigation System:** Navigation system to help you maintain a heading (useful to counter the effects of wind drift). Used for leg navigation.

MI-8MTV2

# **ARK-9 ADF – NDB NAVIGATION: HOW TO FIND NDB STATIONS?**

Lino\_Germany created a wonderful HD map containing all NDB stations and VOR/ILS stations scattered throughout the map. Use this to know the NDB and VOR channel frequencies you need to set. LINK: https://drive.google.com/open?id=0B-uSpZROuEd3YWJBUmZTazBGajQ&authuser=0

In the following example, we will take off from Batumi and navigate towards NDB 870, and then we will turn towards NDB 490.

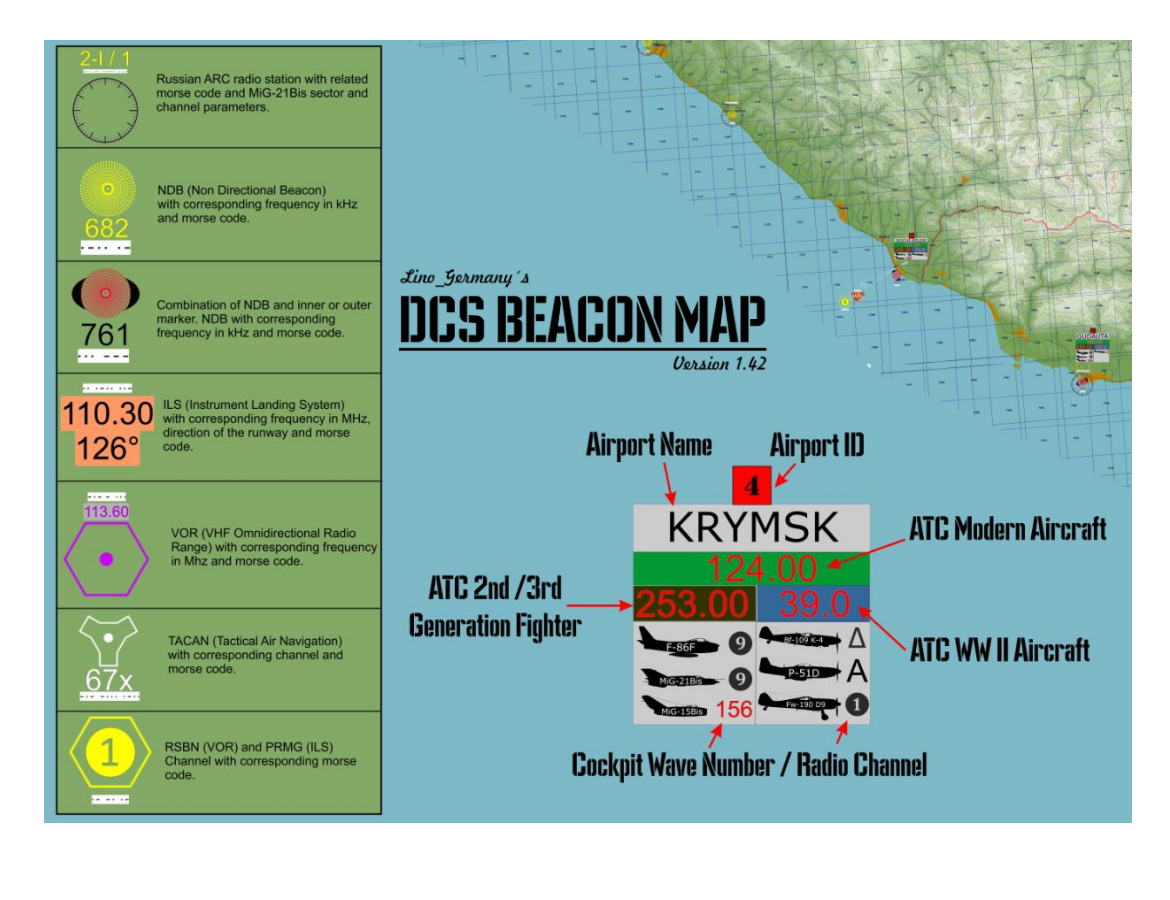

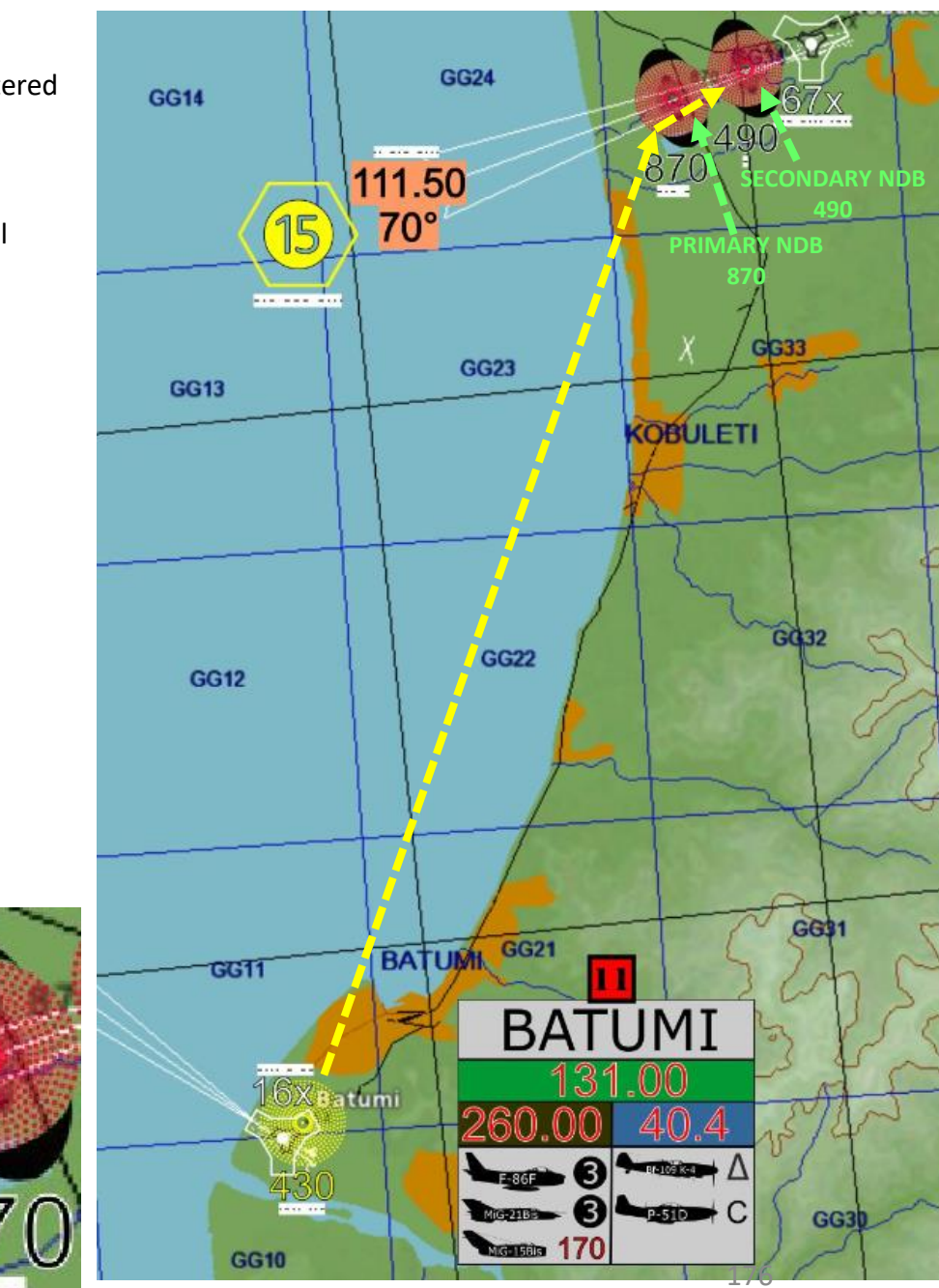

MORSE CODE

MI-8MTV2

# N MI-8MTV2

NAVIGATION

**RADIO** 

4

ART

# **ARK-9 ADF – NDB NAVIGATION TUTORIAL**

- 1. Select Co-Pilot seat by pressing "2"
- 2. On ICS-RADIO panel, set radio mode to PK1 (ARK-9).
- 3. Set ARK-9 mode to COMP (Compass)
- 4. Set Frequency for first NDB (870) using the three rotaries for primary NDB. Fine tune in order to get a good signal strength.
- 5. Set Frequency for second NDB (490) using the three rotaries for secondary NDB. Fine tune in order to get a good signal strength.
- 6. Select Primary (LEFT) NDB to make the ADF track the primary NDB or Secondary (RIGHT) to track the Secondary NDB.
- Select Pilot by pressing "1" and set HSI mode to "CB" (ARK-9)
- 8. Align white needle with white triangle and you will be heading towards the selected NDB.

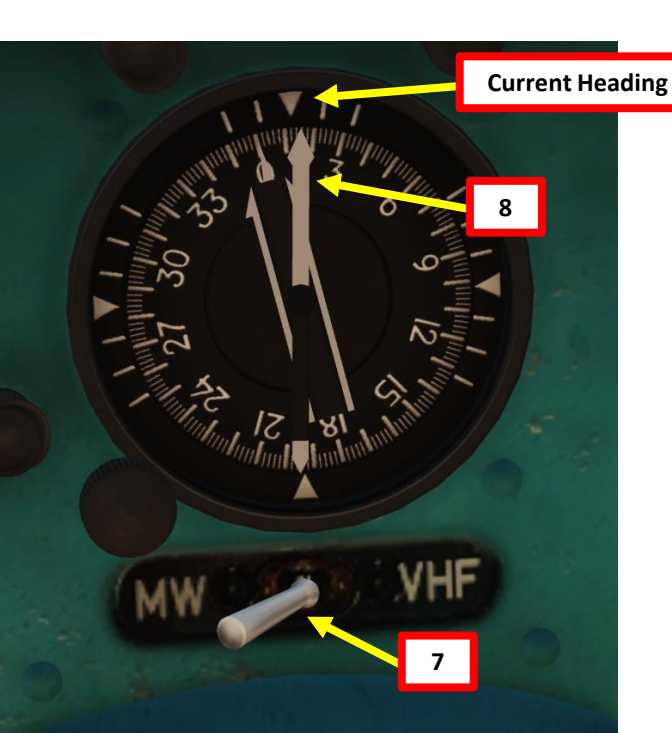

In this example, we will be tracking a primary NDB (freq. 870) and then track a secondary NDB (freq. 490). Once you have set up both your frequencies, you can easily switch ADF tracking between your primary and secondary NDB using the switch mentioned at step 6.

Navigation Tutorial by SlocketSeven

https://www.youtube.com/watch?v=x9I6xi1XVrQ

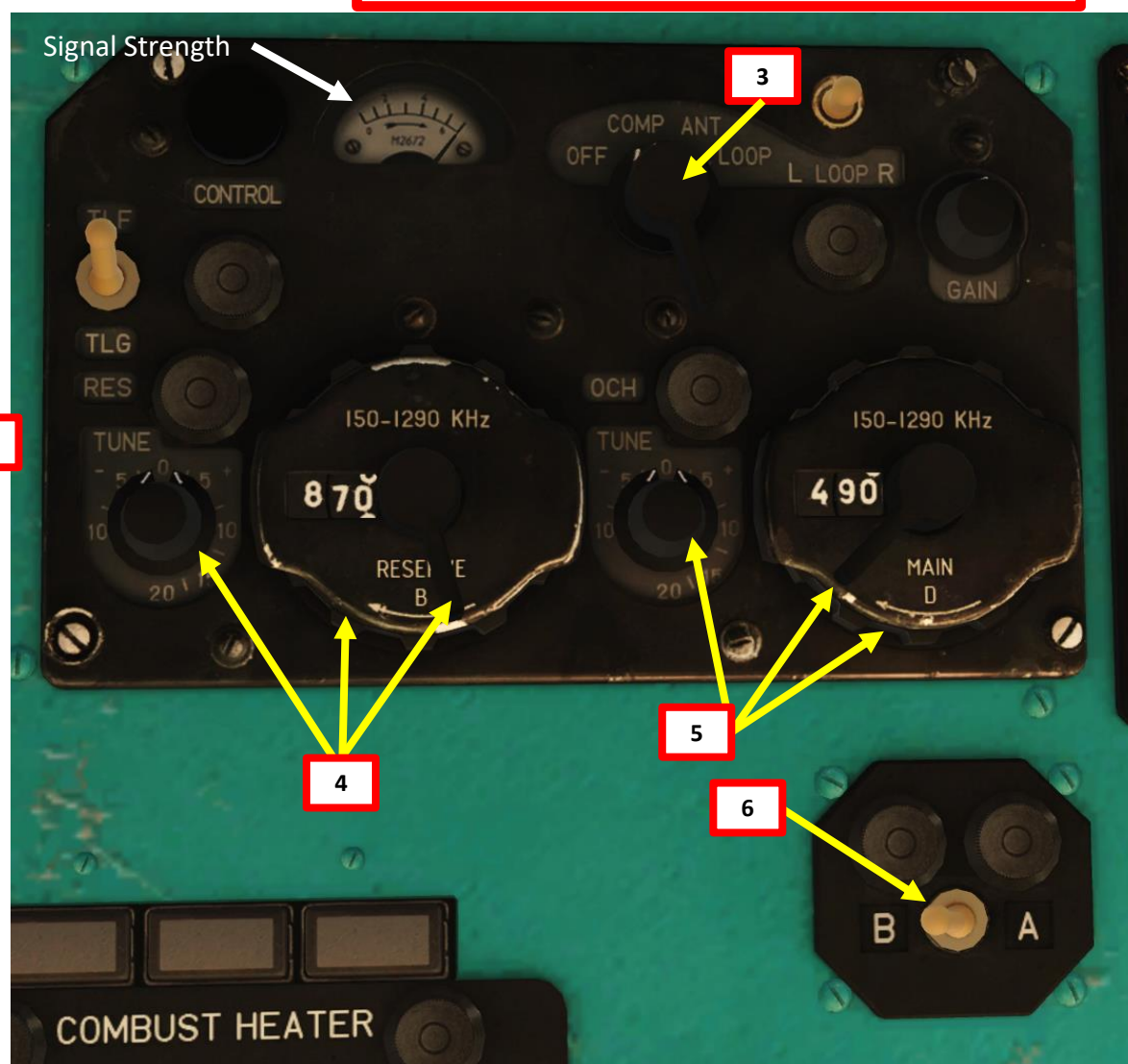

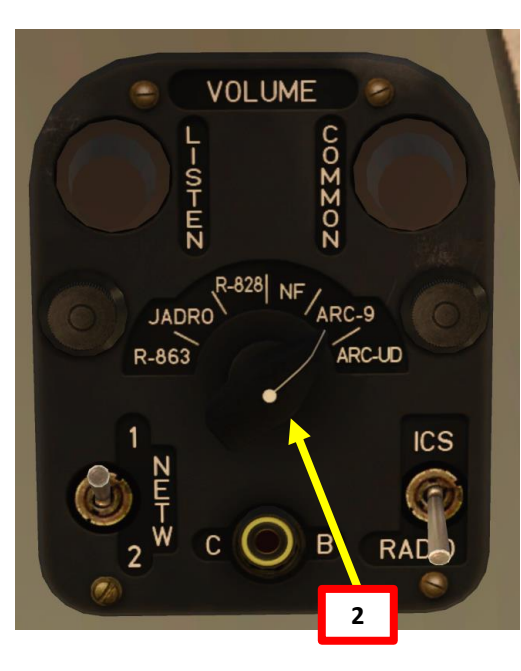

# PART 14 - RADIO NAVIGATION HIP

# **ARK-9 ADF – NDB NAVIGATION TUTORIAL**

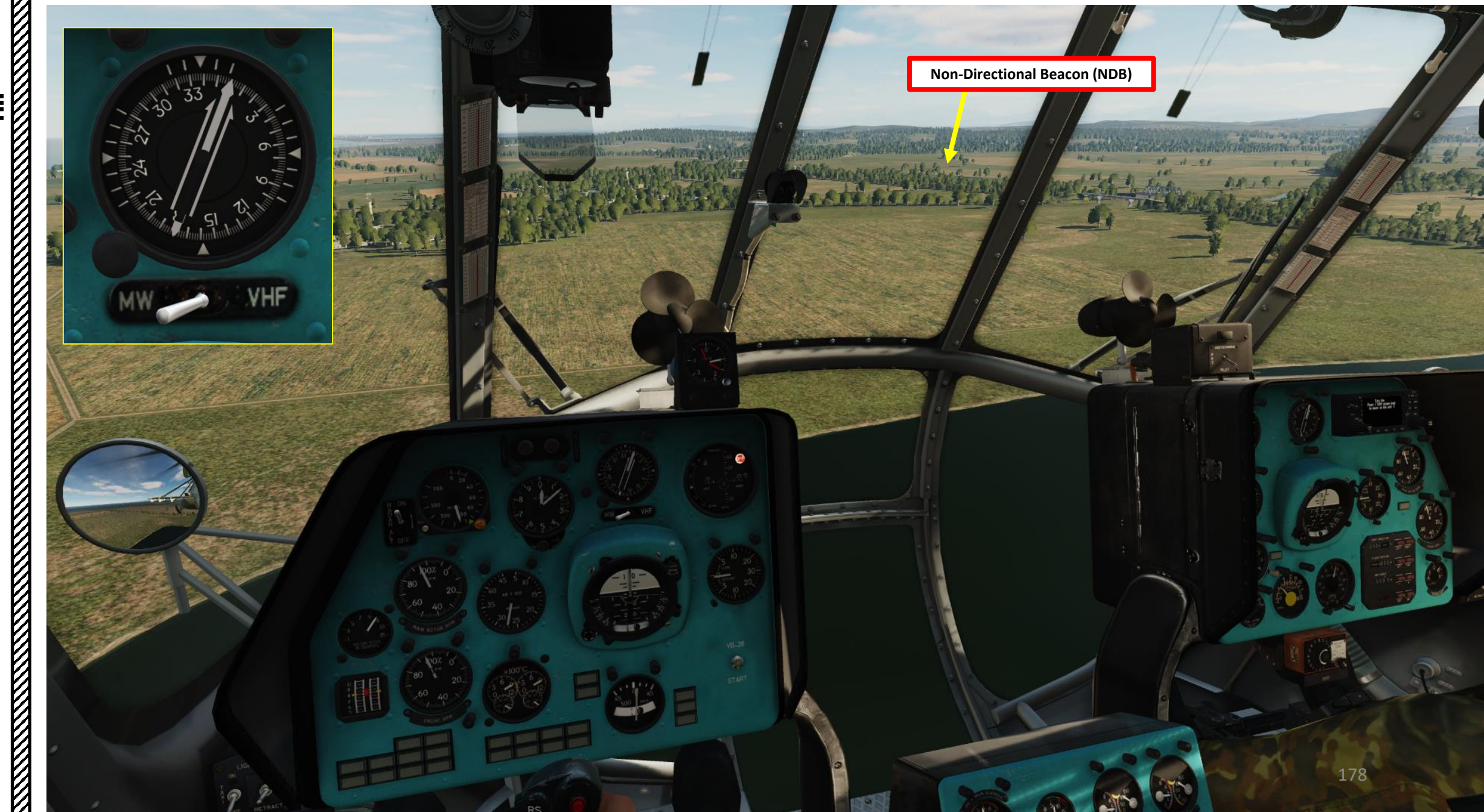

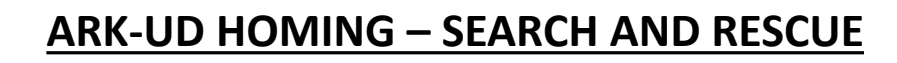

The ARK-UD is an emergency radio navigation system used for search and rescue. A ground unit on the ground can broadcast on an emergency frequency, and the ARK-UD system can pick up the signal and orient the pilot to it using the HSI (Horizontal Situation Indicator), which is also used for ADF (Automated Direction Finder) radio compass navigation. This system can be used in tandem with the R-828 radio system.

The ARK-UD can be used for either of the following frequencies:

- VHF (AM) Preset to 6 frequencies of the ARK-UD radio
- VHF (FM) Preset to 10 frequencies of the R-828 radio
- UHF (AM) Preset to 243.0 MHz (ARK-UD radio)

The available frequencies for the R-828 radio are preset and appropriate frequencies from broadcasting units need to be set in the mission editor accordingly.

The UHF AM and VHF AM radio frequencies for the ARK-UD are fixed and currently cannot be configured in the mission editor.

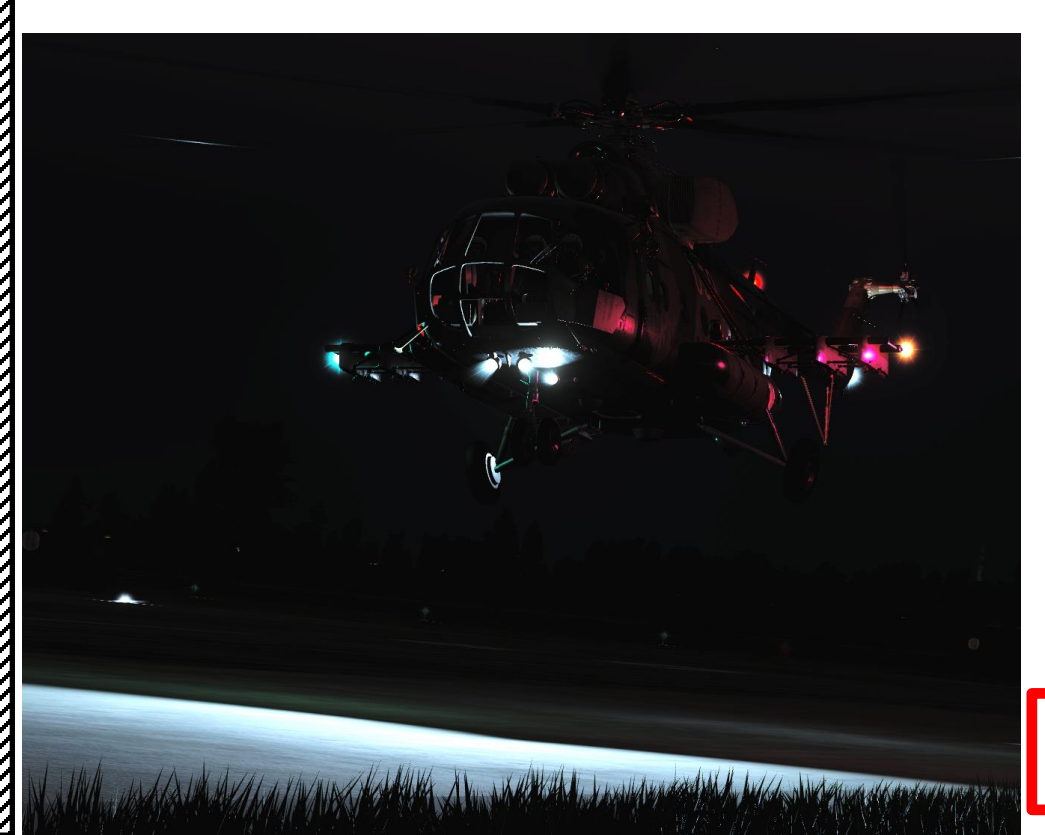

| ARK-UD RADIO<br>CHANNELS & FREQUENCIES |                    |                   |  |  |  |  |
|----------------------------------------|--------------------|-------------------|--|--|--|--|
| BAND                                   | FREQUENCY<br>(MHz) | PRESET<br>CHANNEL |  |  |  |  |
| VHF (AM)                               | 114.166            | 1                 |  |  |  |  |
| VHF (AM)                               | 114.333            | 2                 |  |  |  |  |
| VHF (AM)                               | 114.583            | 3                 |  |  |  |  |
| VHF (AM)                               | 121.5              | 4                 |  |  |  |  |
| VHF (AM)                               | 123.1              | 5                 |  |  |  |  |
| VHF (AM)                               | 124.1              | 6                 |  |  |  |  |
| UHF (AM)                               | 243.0              | N/A               |  |  |  |  |
|                                        |                    |                   |  |  |  |  |

# **Radio Navigation Tutorial by Deephack**

https://www.youtube.com/watch?v=gLCc-tGaDRY

| HELICOPTER        | GROUP             |        |  |  |  |  |
|-------------------|-------------------|--------|--|--|--|--|
| NAME              | Rotary-2          | ?      |  |  |  |  |
| CONDITION         |                   | <> 100 |  |  |  |  |
| COUNTRY           | • Russia ~        | СОМВАТ |  |  |  |  |
| TASK              | Transport         |        |  |  |  |  |
| UNIT              | <>1 OF <>1        |        |  |  |  |  |
| ТҮРЕ              | Mi-8MTV2          |        |  |  |  |  |
| SKILL             | Player            |        |  |  |  |  |
| PILOT             | Rotary-2-1        |        |  |  |  |  |
| TAIL #            | 19                |        |  |  |  |  |
| RADIO             | ✓ FREQUENCY 127.5 |        |  |  |  |  |
| CALLSIGN          | 104               |        |  |  |  |  |
| HIDDEN O          | N MAP             |        |  |  |  |  |
| HIDDEN ON PLANNER |                   |        |  |  |  |  |
| HIDDEN O          | N MFD             | ATION  |  |  |  |  |
|                   |                   |        |  |  |  |  |

|        | $\mathfrak{K}$ | Σ | 0 |         | (P)               |     |    |
|--------|----------------|---|---|---------|-------------------|-----|----|
| nel 7  |                |   |   |         | 141               | MHz |    |
| nel 8  |                |   |   |         | 128               | MHz |    |
| nel 9  |                |   |   |         | 126               | MHz |    |
| nel 10 |                |   |   |         | 133               | MHz |    |
| nel 11 |                |   |   |         | 130               | MHz |    |
| nel 12 |                |   |   |         | 129               | MHz |    |
| nel 13 |                |   |   |         | 123               | MHz | AM |
| nel 14 |                |   |   |         | 131               | MHz | AM |
| nel 15 |                |   |   |         | 134               | MHz | AM |
| nel 16 |                |   |   |         | 132               | MHz | AM |
| nel 17 |                |   |   |         | 138               | MHz | AM |
| nel 18 |                |   |   |         | 122               | MHz | AM |
| nel 19 |                |   |   |         | 124               | MHz | AM |
| nel 20 |                |   |   |         | 137               | MHz | AM |
|        |                |   |   |         |                   |     |    |
| 8      |                |   |   |         |                   |     |    |
| nel 1  |                |   |   |         | 21.5              | MHz | FM |
| nel 2  |                |   |   |         | 25.7              | MHz | FM |
| nel 3  |                |   |   |         | 27                | MHz | FM |
| nel 4  |                |   |   |         | 28                | MHz | FM |
| nel 5  |                |   |   |         | 30                | MHz | FM |
| nel 6  |                |   |   |         | 32                | MHz | FM |
| nel 7  |                |   |   |         | 40                | MHz | FM |
| nel 8  |                |   |   |         | 50                | MHz | FM |
| nel 9  |                |   |   | 1570    | <sub>3</sub> 55.5 | MHz | FM |
| nel 10 |                |   |   | - t ^ - | 59.9              | MHz | FM |
|        |                |   |   |         |                   |     |    |

Cha

MI-8MTV2

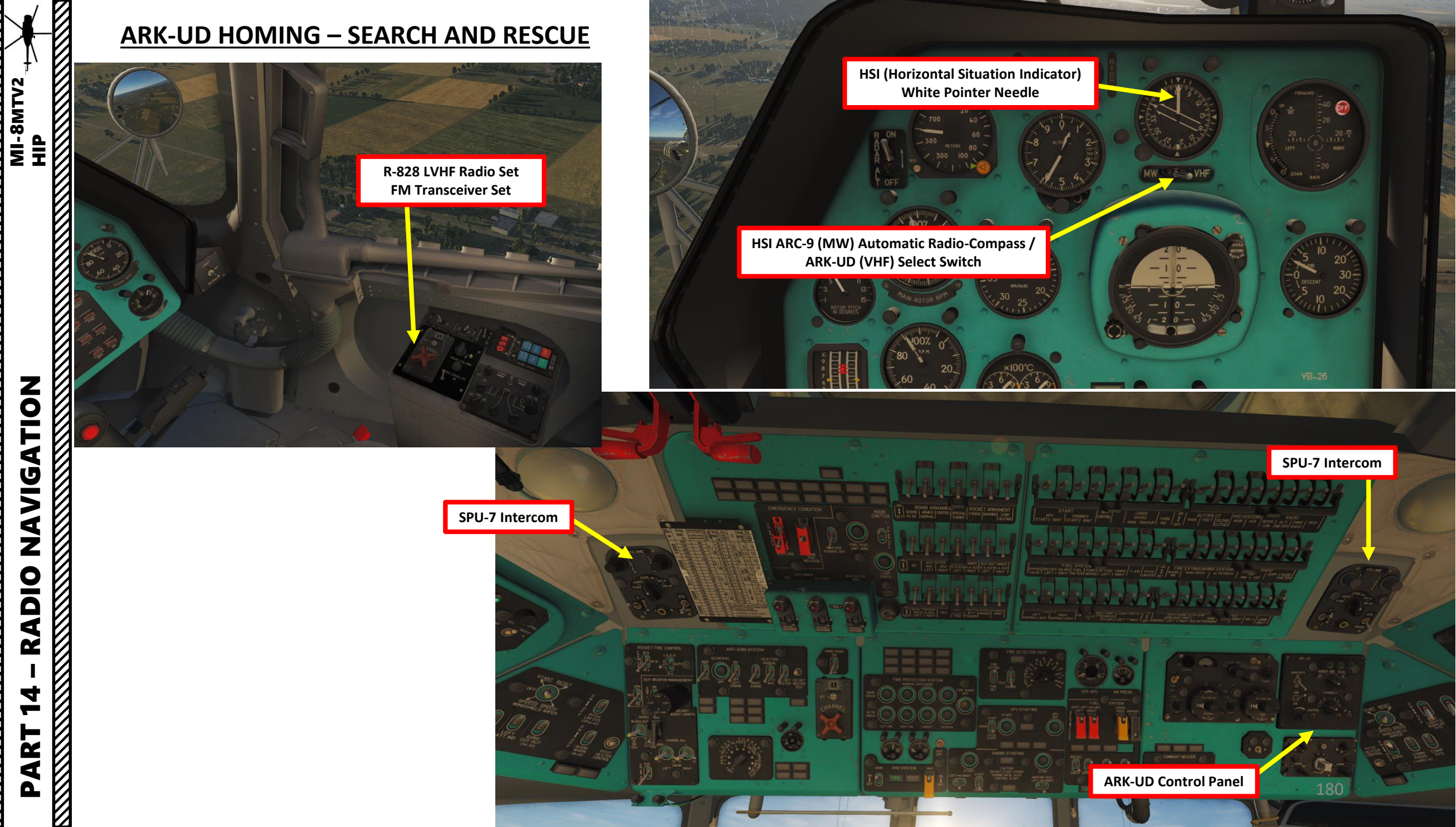
#### ARK-UD UHF AM HOMING – SEARCH AND RESCUE

NOTE: THIS METHOD IS USED IF YOU ARE TRACKING A GROUND UNIT TRANSMITTING ON A UHF AM FREQUENCY.

The ARK-UD radio is primarily a Search & Rescue radio system that is meant to home on standard emergency frequencies (like an ELT, Emergency Locator Transmitter). The ARK-UD system can home on the ELT transmission emitter, but the frequency has to correspond to the preset frequency of 243.000 MHz. In this case, we will simulate a Search and Rescue mission to recover a crashed Mi-8 helicopter with its ELT transmitting on a **UHF AM frequency of 243.000 MHz**. We will first need to set up a mission with a unit that transmits a signal on this specific UHF AM frequency.

- 1. Create Unit that will transmit the distress signal
- 2. In ADVANCED (WAYPOINT ACTIONS) of Waypoint 0
  - I. Click on ADD

MI-8MTV2

Η

ATION

**JDIN** 

**Z** 

4

Z

J

Ż

4

- a) Select Type PERFORM COMMAND
- b) Select ACTION SET FREQUENCY
- c) Set Frequency to a valid frequency (243 MHz)
- d) Select AM Band
- e) Select Power (i.e. 100 W)
- II. Click on ADD
  - a) Select Type PERFORM COMMAND
  - b) Select ACTION TRANSMIT MESSAGE
  - c) Select a valid .wav or .ogg audio file with the ELT signal. Add subtitles if desired.
  - d) Select LOOP

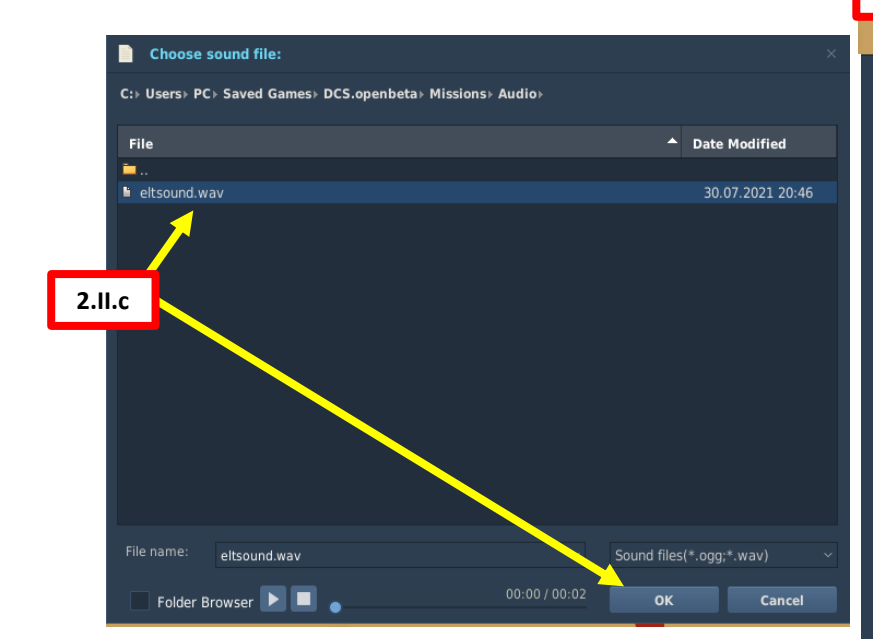

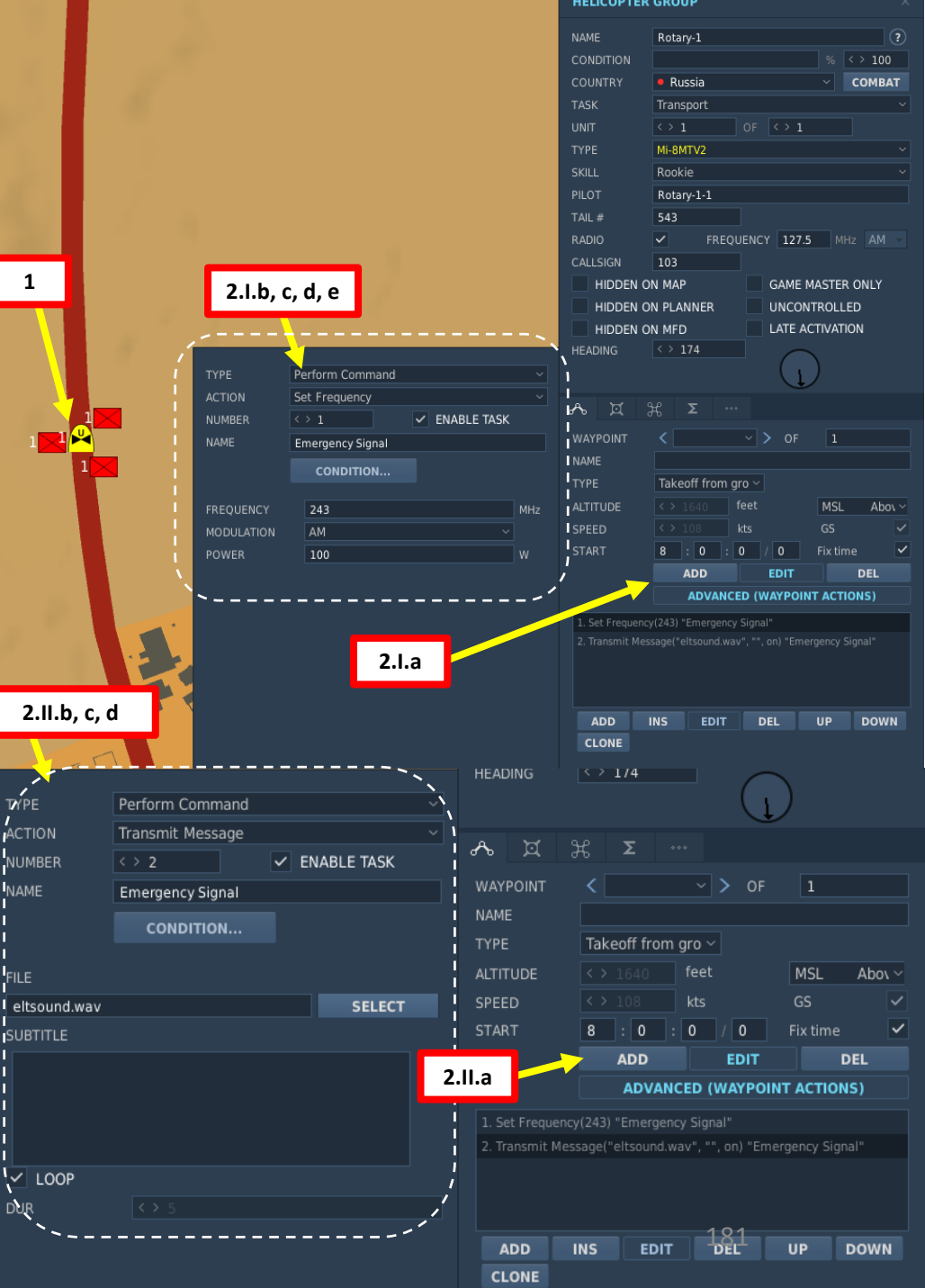

#### **ARK-UD UHF AM HOMING – SEARCH AND RESCUE**

NOTE: THIS METHOD IS USED IF YOU ARE TRACKING A GROUND UNIT TRANSMITTING ON A UHF AM FREQUENCY.

- 1. Check mission briefing to know what is the approximate area to search.
- 2. Set ARK-UD mode to NARROW (УП).
- 3. Set ARK-UD preset channel on any channel (It will not matter since we use a UHF/AM frequency for this example. The ARK-UD preset channels with this selector are reserved for VHF/AM frequencies.).
- 4. Set ARK-UD frequency to appropriate band. For this example we will use UHF/AM (ДЦВ), which is DOWN (DW).
  - VHF (VKB) UP POSITION for VHF preset channels ("MW" in English cockpit)
  - UHF/AM (ДЦВ) DOWN POSITION for UHF/AM preset channels ("DW" in English cockpit)
- 5. Set ICS/RADIO selector to "RADIO" (DOWN)
- 6. Select ARK-UD radio (PK2).
- 7. Green light on ARK-UD panel will be lit once signal is picked up.
- 8. On your HSI, select ARK-UD VHF (YKB) mode (switch to the right).
- 9. Follow the white needle on the HSI (Horizontal Situation Indicator) to get to the target.

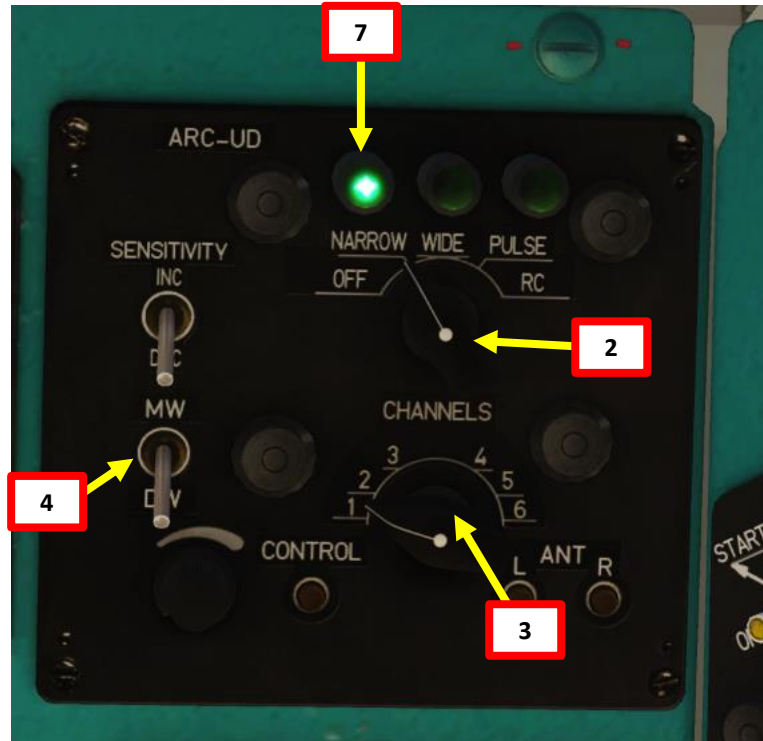

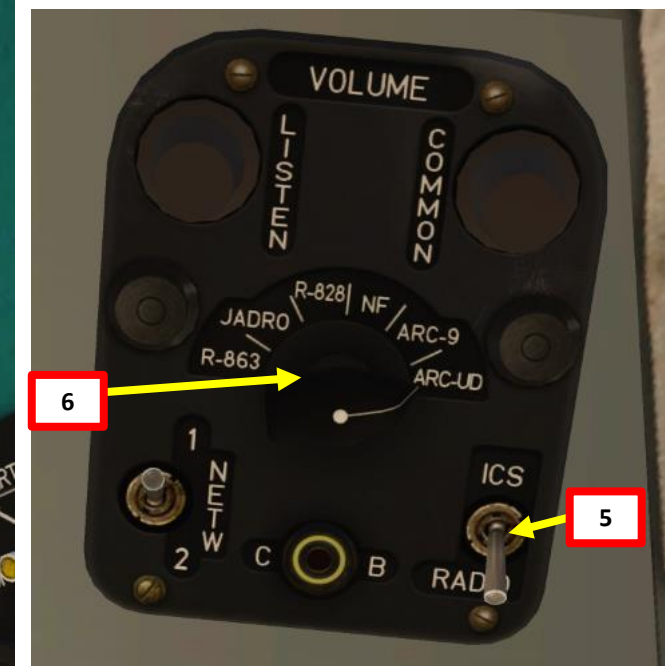

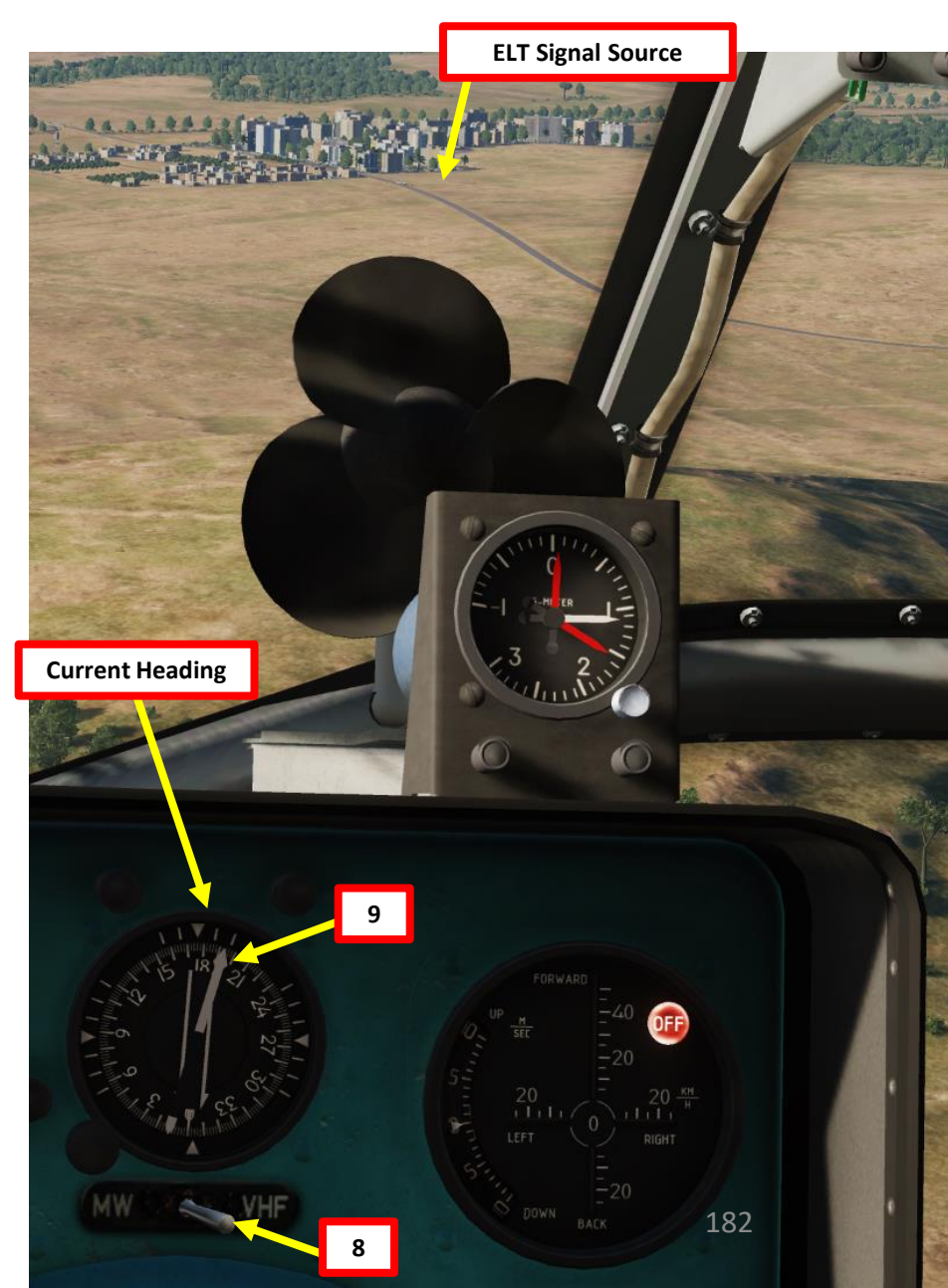

MI-8MTV2

HP

### **ARK-UD UHF AM HOMING – SEARCH AND RESCUE**

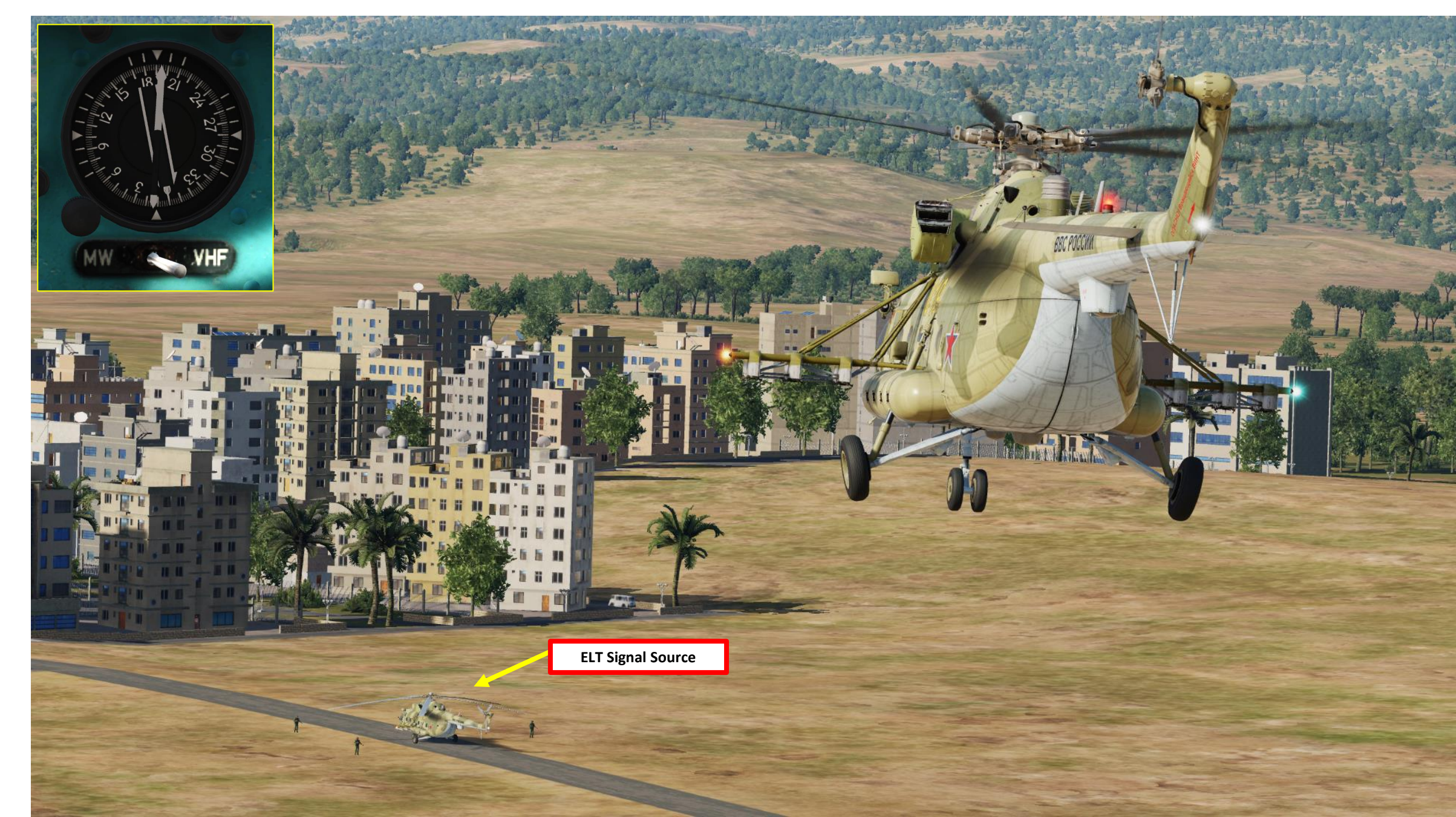

#### ARK-UD VHF AM HOMING – SEARCH AND RESCUE

NOTE: THIS METHOD IS USED IF YOU ARE TRACKING A GROUND UNIT TRANSMITTING ON A VHF AM FREQUENCY.

Another interesting functionality of the ARK-UD is that the system can home on a radio transmission emitter. In this case, we will simulate a Search and Rescue mission to recover a stranded Mi-8 helicopter crew. We will first need to set up a mission with a unit that transmits a distress call on a VHF AM frequency of 121.500 MHz.

- 1. Create Unit that will transmit the distress signal
- 2. In ADVANCED (WAYPOINT ACTIONS) of Waypoint 0
  - I. Click on ADD

MI-8MTV2

HP

ATION

**NAVIG** 

RADIO

4

- a) Select Type PERFORM COMMAND
- b) Select ACTION SET FREQUENCY
- c) Set Frequency to a valid frequency (121.5 MHz, associated with preset Channel 4)
- d) Select AM Band
- e) Select Power (i.e. 100 W)
- II. Click on ADD
  - a) Select Type PERFORM COMMAND
  - b) Select ACTION TRANSMIT MESSAGE
  - c) Select a valid .wav or .ogg audio file with the distress call. Add subtitles if desired.
  - d) Select LOOP

#### ARK-UD RADIO CHANNELS & FREQUENCIES

|   | BAND     | FREQUENCY<br>(MHz) | PRESET<br>CHANN |
|---|----------|--------------------|-----------------|
| 1 | VHF (AM) | 114.166            | 1               |
|   | VHF (AM) | 114.333            | 2               |
| 1 | VHF (AM) | 114.583            | 3               |
|   | VHF (AM) | 121.5              | 4               |
|   | VHF (AM) | 123.1              | 5               |
|   | VHF (AM) | 124.1              | 6               |
|   | UHF (AM) | 243.0              | N/A             |
| 1 |          |                    |                 |

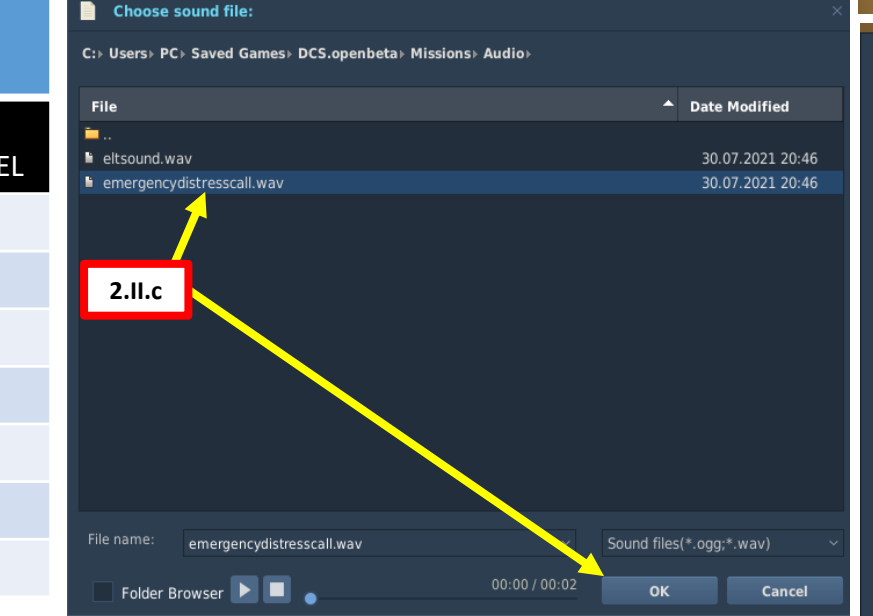

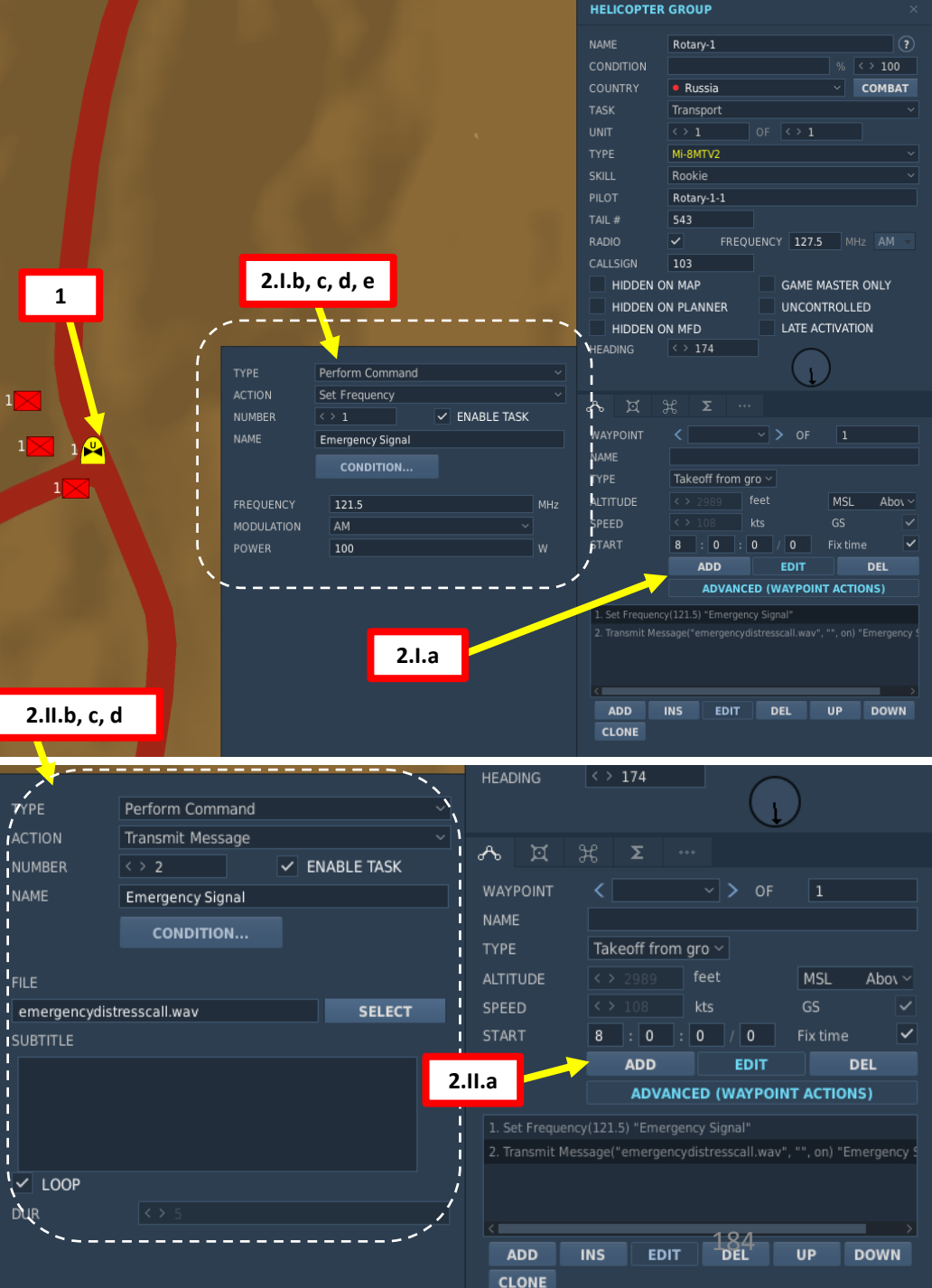

#### **ARK-UD VHF AM HOMING – SEARCH AND RESCUE**

NOTE: THIS METHOD IS USED IF YOU ARE TRACKING A GROUND UNIT TRANSMITTING ON A VHF AM FREQUENCY.

- Check mission briefing to know which preset channel you need to use. 1.
- 2. Set ARK-UD mode to NARROW (УП).
- 3. Set ARK-UD preset channel based on mission briefing (we will use Channel 4 for a VHF AM frequency of 121.5 MHz for this example).
- Set ARK-UD frequency to appropriate band (for this example we will use VHF (YKB)): 4.
  - VHF (VKB) UP POSITION for VHF preset channels ("MW" in English cockpit) ٠
  - UHF/AM (ДЦВ) DOWN POSITION for UHF/AM preset channels ("DW" in English cockpit) ٠
- Set ICS/RADIO selector to "RADIO" (DOWN) 5.
- 6. Select ARK-UD radio (PK2).

MI-8MTV2

ΠΡ

**-**

- Green light on ARK-UD panel will be lit once signal is picked up. 7.
- 8. On your HSI, select ARK-UD VHF (YKB) mode (switch to the right).
- 9. Follow the white needle to get to target.

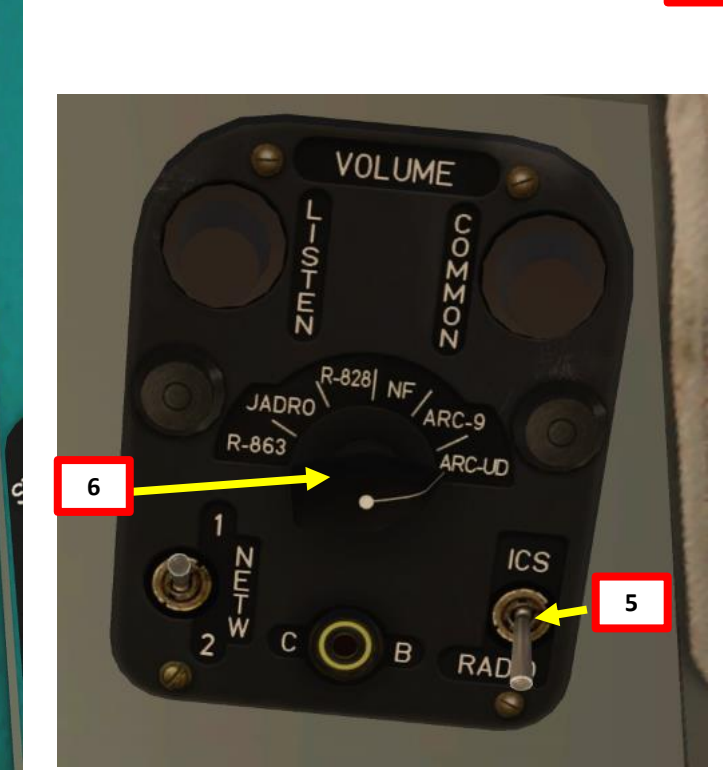

#### **ARK-UD RADIO CHANNELS & FREQUENCIES**

| BAND     | FREQUENCY<br>(MHz) | PRESET<br>CHANNEL |
|----------|--------------------|-------------------|
| VHF (AM) | 114.166            | 1                 |
| VHF (AM) | 114.333            | 2                 |
| VHF (AM) | 114.583            | 3                 |
| VHF (AM) | 121.5              | 4                 |
| VHF (AM) | 123.1              | 5                 |
| VHF (AM) | 124.1              | 6                 |

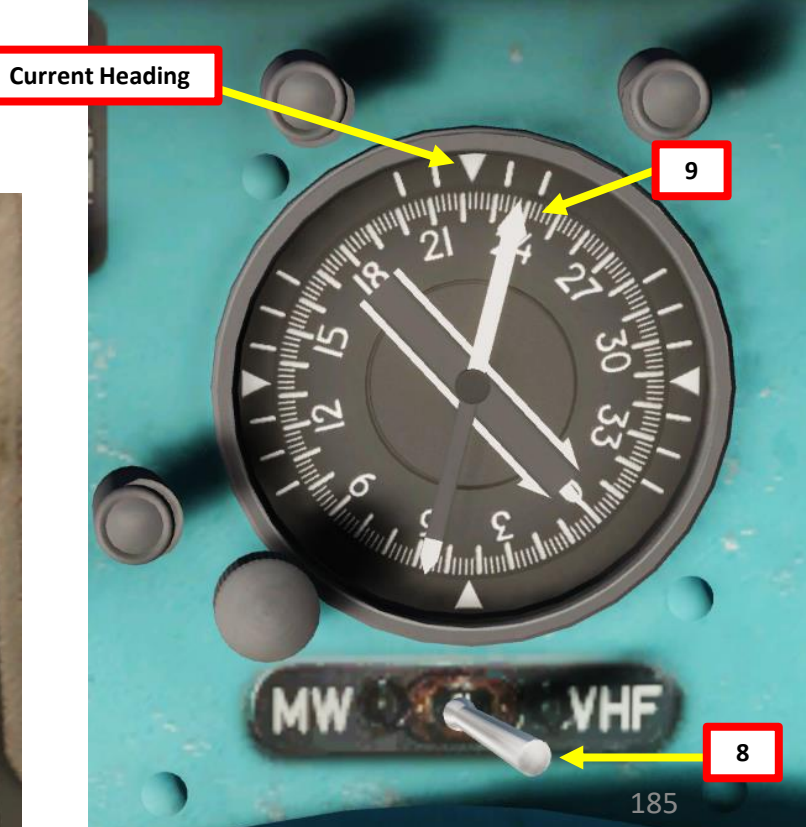

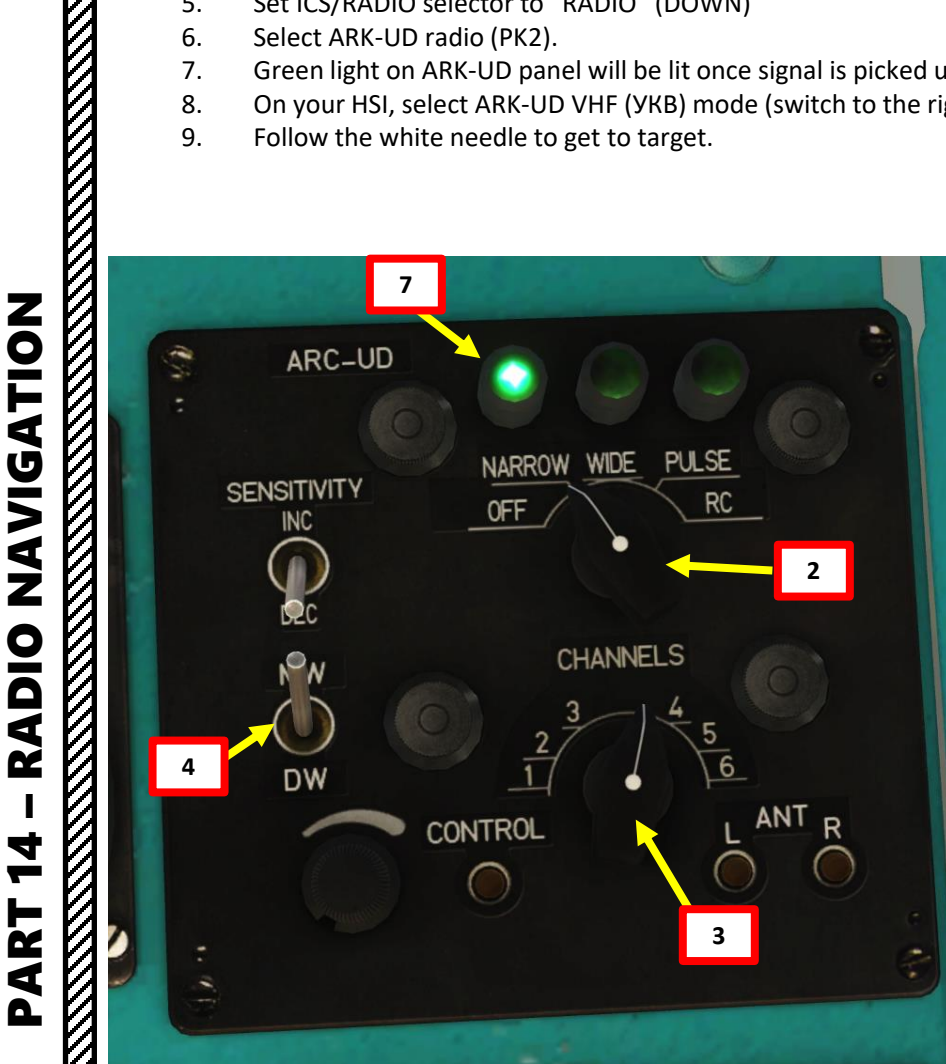

 $\mathbb{Z}$ 

## ARK-UD VHF AM HOMING – SEARCH AND RESCUE

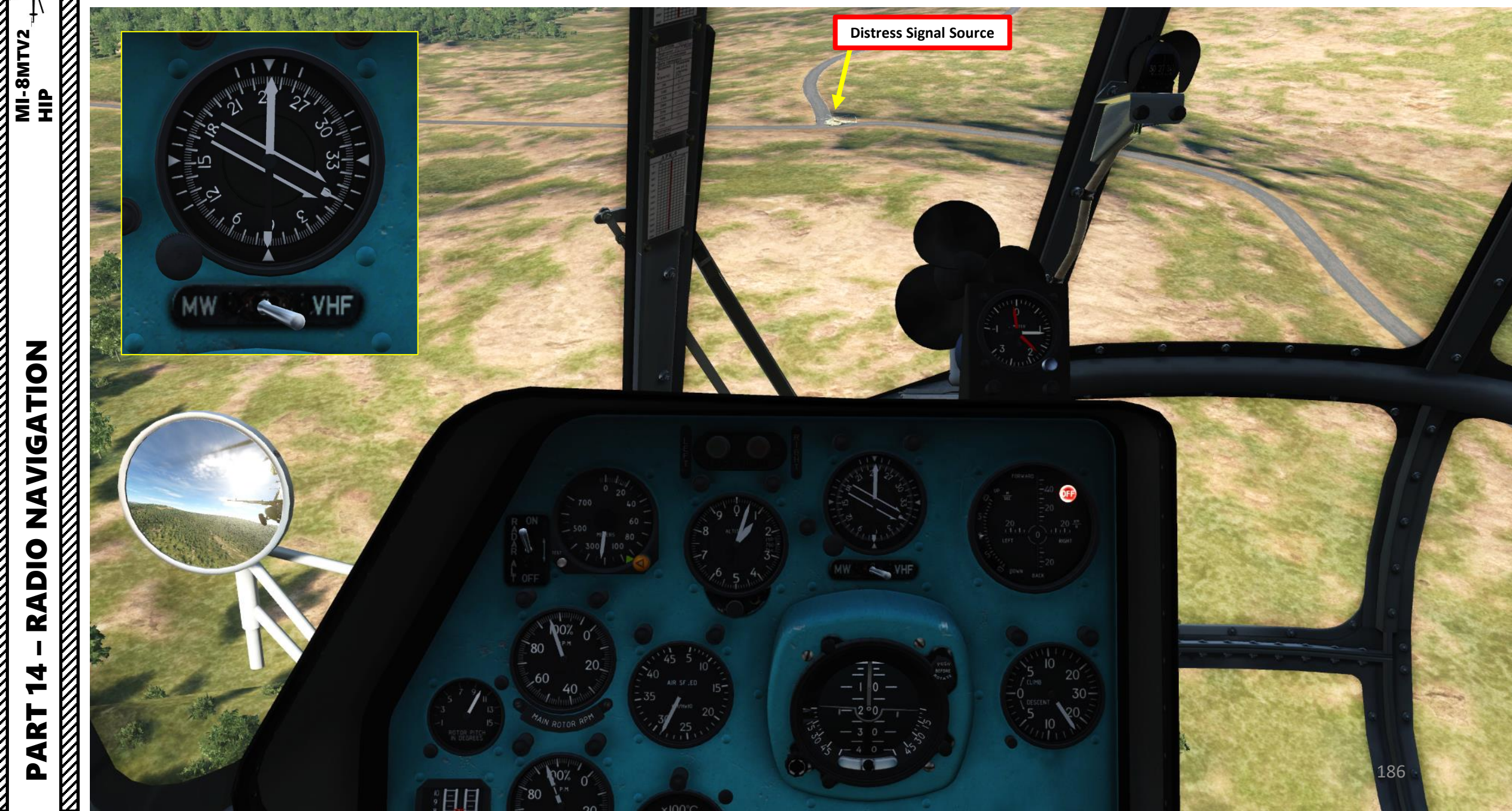

### ARK-UD & R-828 VHF FM HOMING – SEARCH AND RESCUE

NOTE: THIS METHOD IS USED IF YOU ARE TRACKING A GROUND UNIT TRANSMITTING ON A VHF FREQUENCY.

The R-828 radio is often used to communicate with ground troops. Another interesting functionality is that the ARK-UD system can home on the transmission emitter. In this case, we will simulate a Search and Rescue mission to recover a stranded Mi-8 helicopter crew. We will first need to set up a mission with a unit that transmits a distress call on a **VHF FM frequency of 50 MHz**.

- 1. Create Unit that will transmit the distress signal
- 2. In ADVANCED (WAYPOINT ACTIONS) of Waypoint 0
  - I. Click on ADD
    - a) Select Type PERFORM COMMAND
    - b) Select ACTION SET FREQUENCY
    - c) Set Frequency to a valid frequency (50 MHz)
    - d) Select FM Band
    - e) Select Power (i.e. 100 W)
  - II. Click on ADD
    - a) Select Type PERFORM COMMAND
    - b) Select ACTION TRANSMIT MESSAGE
    - c) Select a valid .wav or .ogg audio file with the distress call. Add subtitles if desired.

Audio

Date Modified

Sound files(\*.ogg;\*.wav)

Cancel

ок

30.07.2021 20:46

30.07.2021 20:46

d) Select LOOP

Δ

R-828

Channel 1

**MI-8MTV2** 

HP

TION

٦

|          |     |    | Choose sound file:                                 |
|----------|-----|----|----------------------------------------------------|
| < → 21.5 | MHz | FM | C:≻ Users≻ PC≻ Saved Games≻ DCS.openbeta≻ Missions |
| < > 25.7 | MHz | FM |                                                    |
| <> 27    | MHz | FM | File                                               |
| <> 28    | MHz | FM | <b>—</b>                                           |
| <> 30    | MHz | FM | 🗎 eltsound.wav                                     |
| <> 32    | MHz | FM | emergencydistresscall.wav                          |
| < > 40   | MHz | FM | / / / / / / / / / / / / / / / / / / /              |
| < > 50   | MHz | FM |                                                    |
| <> 55.5  | MHz | FM | 246                                                |
| <> 59.9  | MHz | FM | 2.11.0                                             |
|          | -   | -  |                                                    |
|          |     |    |                                                    |
|          |     |    |                                                    |
|          |     |    |                                                    |
|          |     |    |                                                    |
|          |     |    |                                                    |
|          |     |    |                                                    |

File name

emergencydistresscall.wav

Folder Browser 🕨 🔳

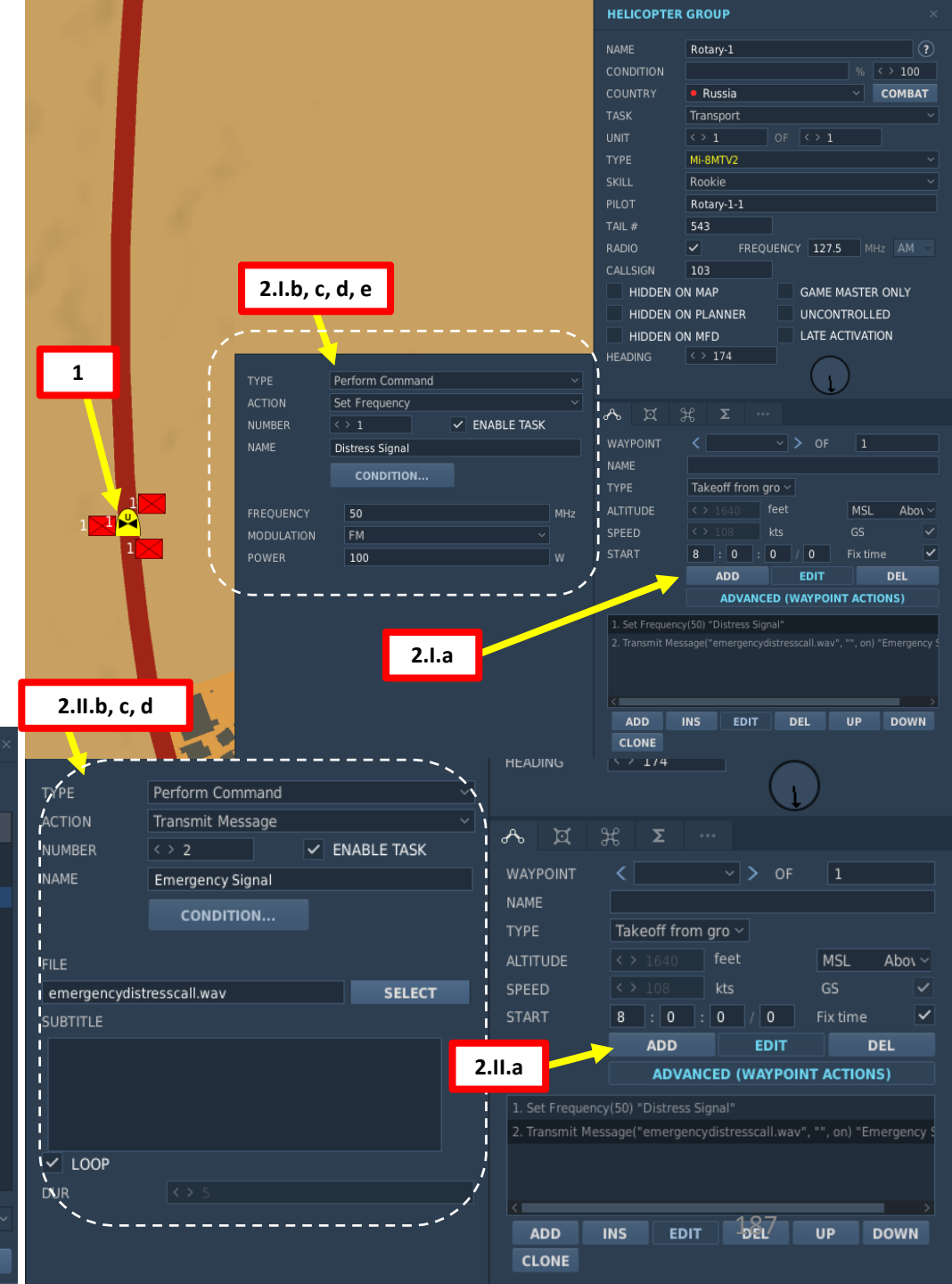

#### ARK-UD & R-828 VHF FM HOMING – SEARCH AND RESCUE

NOTE: THIS METHOD IS USED IF YOU ARE TRACKING A GROUND UNIT TRANSMITTING ON A VHF FREQUENCY.

- 1. Check mission briefing to know which preset channel you need to use.
- 2. Set ARK-UD mode to NARROW (УП).
- 3. Set ARK-UD preset channel based on mission briefing (we will use Channel 8 for a VHF frequency for this example).
- 4. Set ARK-UD frequency to appropriate band (for this example we will use VHF (УКВ)):
  - VHF (VKB) UP POSITION for VHF preset channels ("MW" in English cockpit)
  - UHF/AM (ДЦВ) DOWN POSITION for UHF/AM preset channels ("DW" in English cockpit)
- 5. Set ICS/RADIO selector to "RADIO" (DOWN)
- 6. Select ARK-UD radio (PK2).

MI-8MTV2

HP

ATION

**NAVIG** 

**RADIO** 

J

-

ART

Δ

- 7. Green light on ARK-UD panel will be lit once signal is picked up.
- 8. Set R-828 radio ON (FWD)
- 9. Set R-828 mode to COMPASS (FWD)
- 10. Select VHF preset frequency (given in mission briefing). We will use Channel 8 for a VHF frequency for this example since it matches with 50 MHz.
- 11. Press and hold down ACY button (AGC in English cockpit) to enable "automatic gain control". Wait until the green squelch light flickers to confirm signal reception.
- 12. On your HSI, select ARK-UD VHF (YKB) mode (switch to the right).
- 13. Follow the white needle to get to target.

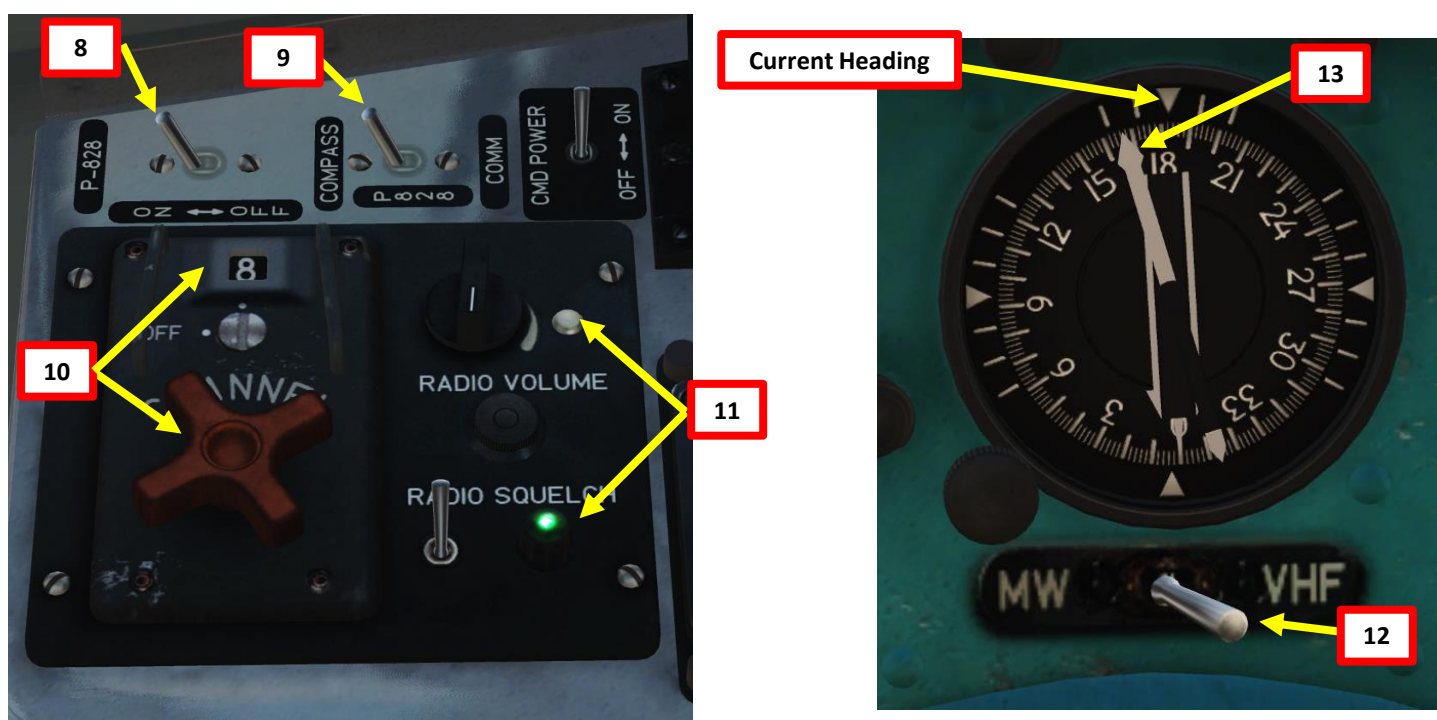

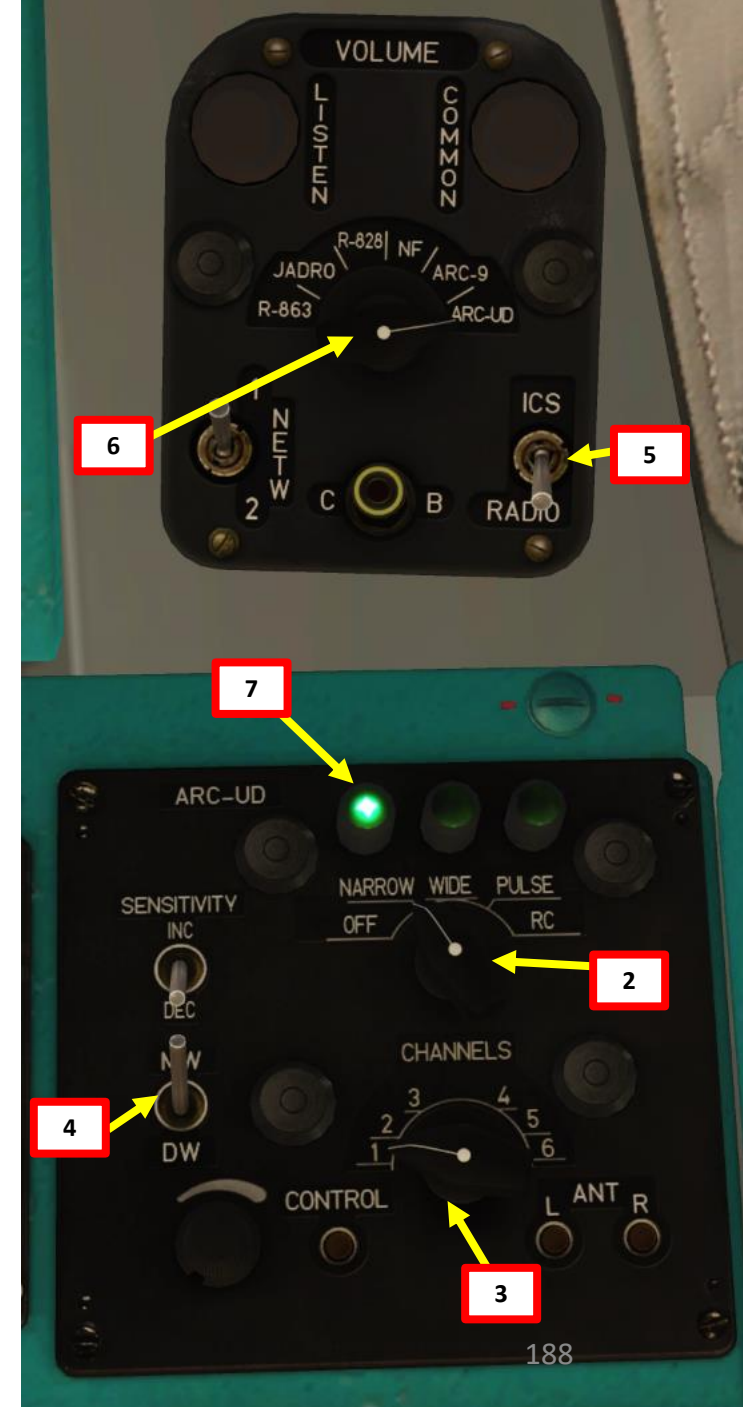

## ARK-UD & R-828 VHF FM HOMING – SEARCH AND RESCUE

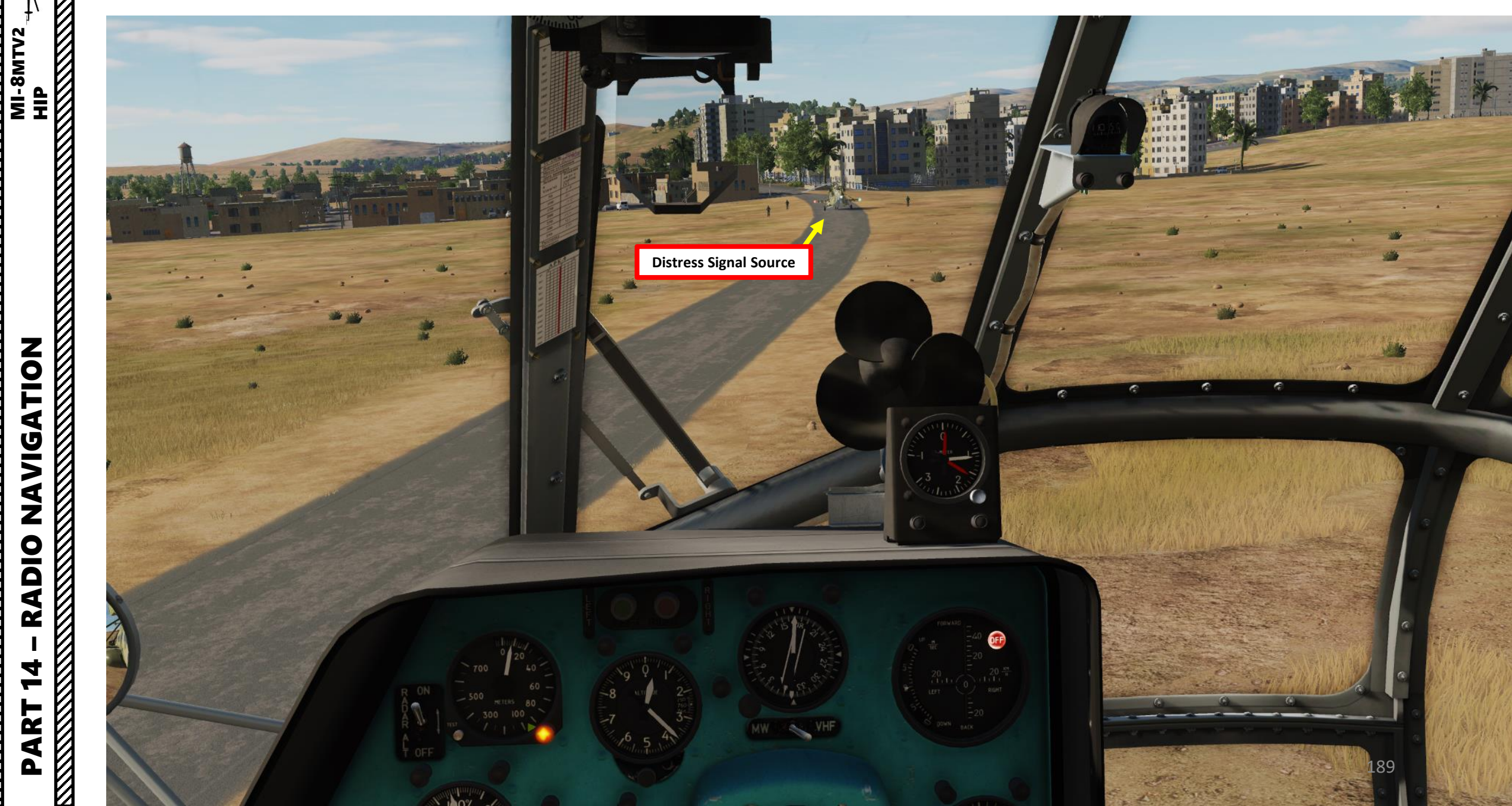

## DISS-15 DOPPLER SYSTEM – IN A NUTSHELL

Old generation aircraft traditionally navigate using a magnetic compass and a directional gyro. A needle points somewhere, and by staying the course they expect to arrive to their destination. However, real life is not so simple. Wind can have a dramatic effect on navigation, especially on long-distance flights. If a pilot follows a certain heading and wind is pushing him sideways, he can start drifting and be completely off course. The compass will tell him that he is going in a certain direction (and in a certain sense, he is facing a direction that is parallel to the direction he intends to take) but in reality he will be drifting away.

This is why Doppler navigation systems were conceived: it allowed the pilot to fly to a certain heading and detect whether or not the wind is pushing him off course.

The Doppler effect is probably that boring phenomenon you heard about in high school and didn't care about at the time. Basically, the Doppler effect is the reason why airplane fly-bys in airshows are so awesome to listen to: a moving object (like a plane) is emitting waves (like sound waves) that are received by an observer (you), and the frequency of this wave (like the sound pitch) will change the closer or farther the aircraft comes to you.

A Doppler system installed on the Mi-8 transmits and receives waves, and a computer calculates your ground speed and drift angle. It also gives a more responsive approximation of your vertical speed, which is very useful to know if you are sinking too quickly during precision approaches. Pretty cool, eh?

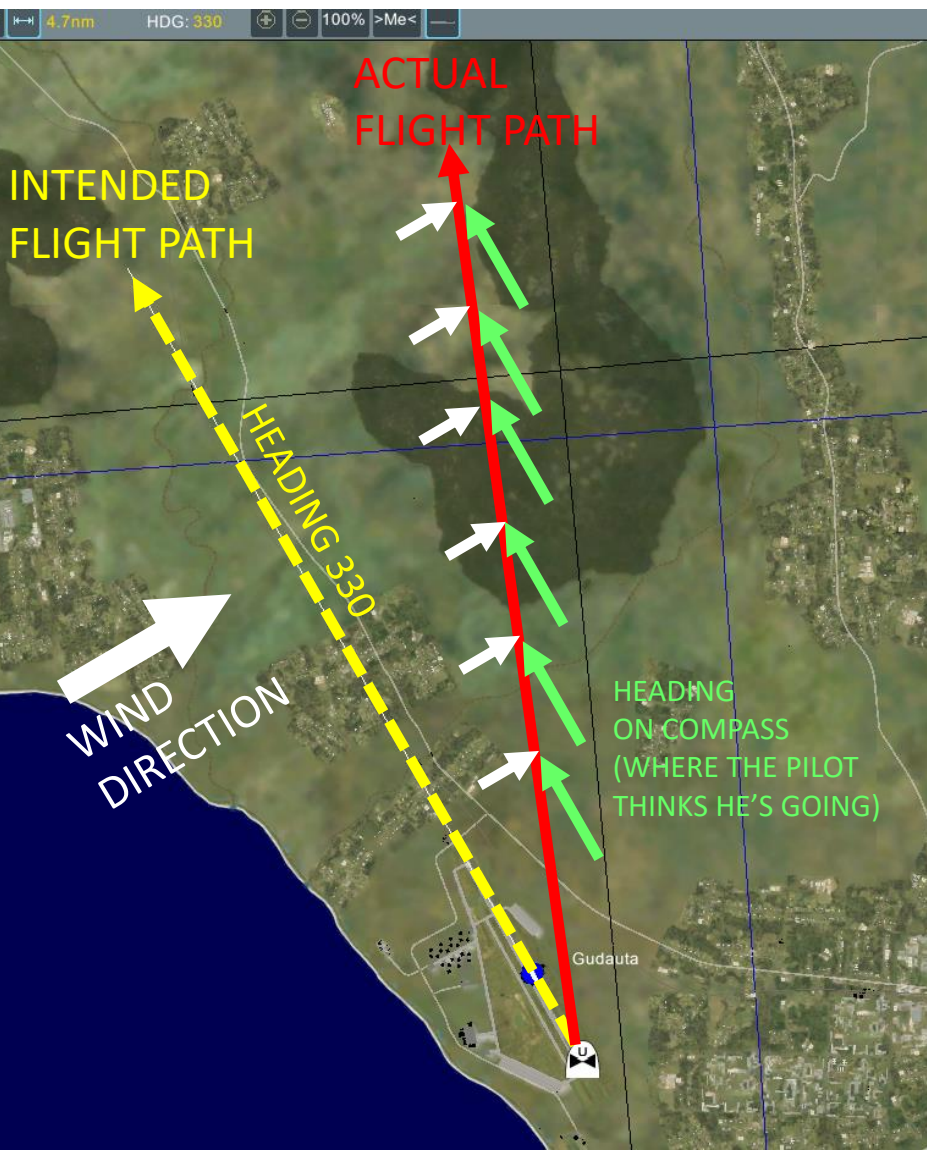

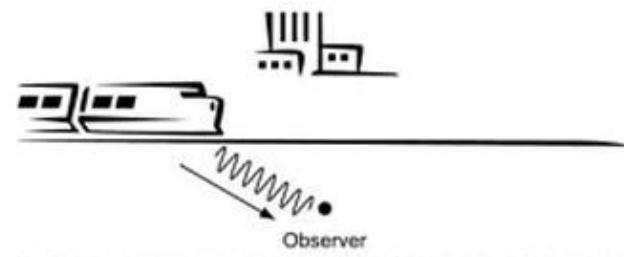

(a) Train moving towards the observer (more cycles in a given time therefore the observer perceives a higher pitch)

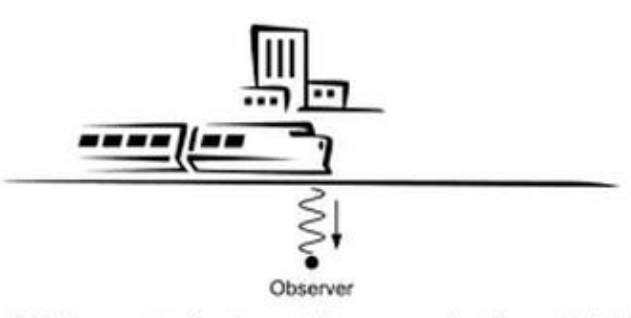

(b) Train nearest to the observer (observer perceives the exact pitch)

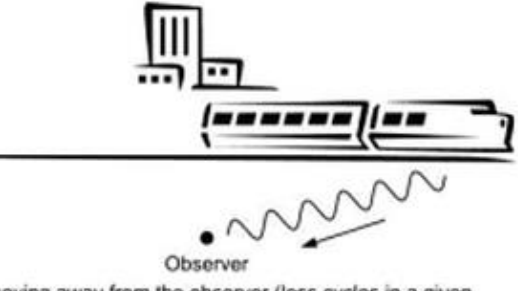

(c) Train moving away from the observer (less cycles in a given time therefore the observer perceives a lower pitch)

Figure 15.1 The Doppler effect

MI-8MTV2

HP

# DISS-15 DOPPLER SYSTEM – THE BASICS

MI-8MTV2

NAVIGATION

**RADIO** 

4

ART

The Doppler System is used for leg navigation (i.e. navigating from point A to point B, and then to point C...). If you have a map and a set of waypoints, you can create a flight plan from a starting reference point (i.e. fly for 20 km at a 330 heading, then fly for 30 km at a 090 heading...) and use the Doppler system to monitor the distance you travelled from the reference point and how far you are drifting from your real intended flight path. Using the Doppler system is very simple: you turn it on and set your reference point, follow the heading using the HSI (Horizontal Situation Indicator) and make sure the drift displayed is equal to 0.

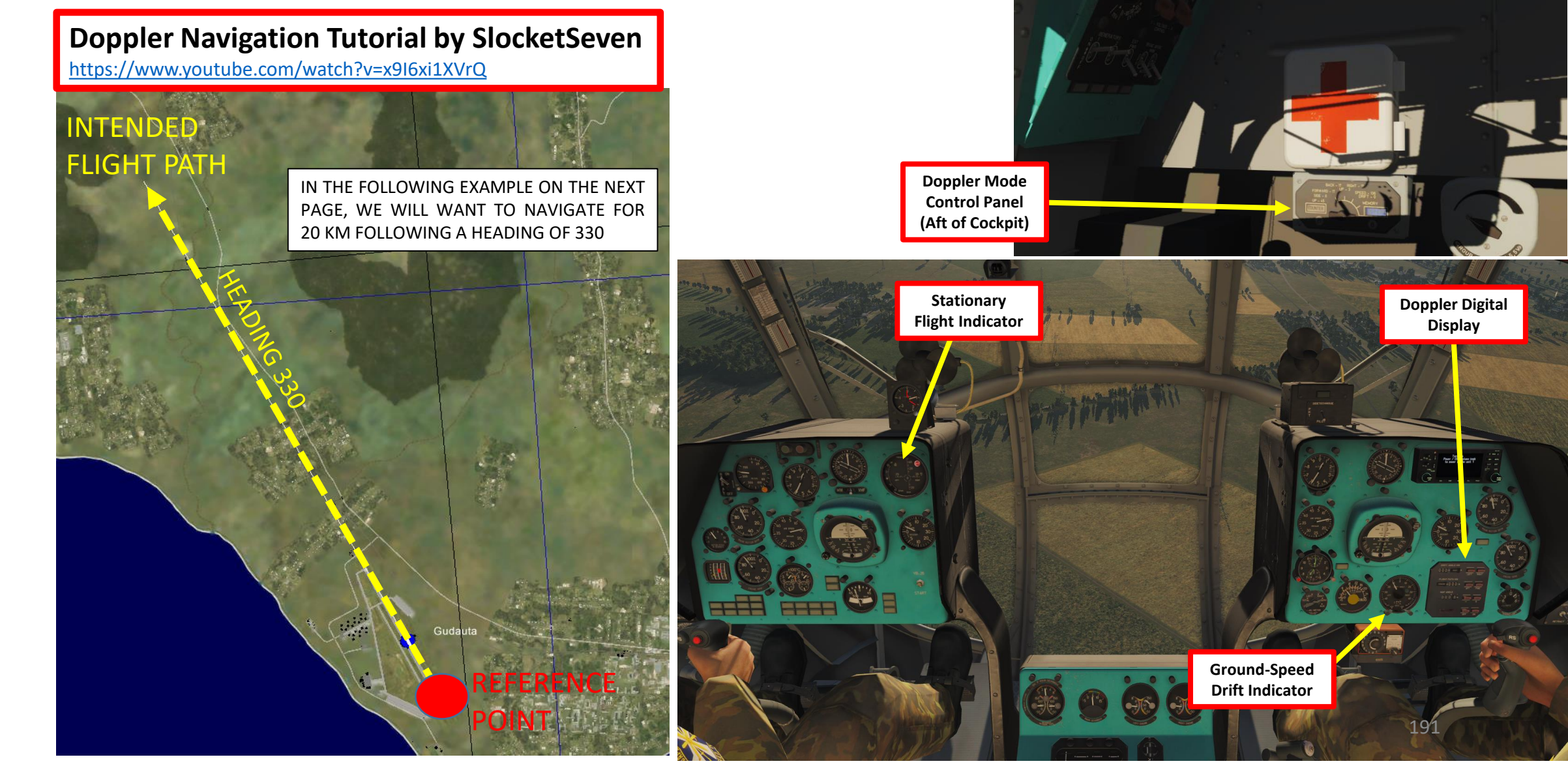

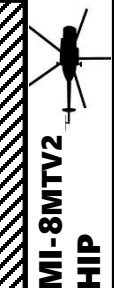

#### **DISS-15 DOPPLER SYSTEM – NAVIGATION TUTORIAL**

- 1. Select Co-Pilot by pressing "2".
- 2. Turn ON (UP) Doppler & 5.5V Lights systems.
- 3. Set Doppler System mode to OPERATE (PAEOTA) and front panel brightness as required.
  - Note: Look behind you to locate Doppler panel.
- 4. Set your Doppler ground speed & drift indicator to "C" (LAND) or "M" (SEA) depending on where you will fly over.
- Set your Doppler ground speed & drift indicator to "P" (OPERATE). 5.
- 6. Set your LATERAL DRIFT (km) to 0 using the LEFT and RIGHT buttons.
- 7. Set your DISTANCE (km) to either 0 (if you want to have a counter of the distance you travelled so far) or to the distance you want to travel using the "H" (AFT) button (if you want to have a counter that tells you how close you are to your waypoint).
- 8. Set your HEADING ANGLE (degrees) to 330 deg & 0 minute.
- 9. Set Doppler System to ON to tell the system to take your current location as your reference point.

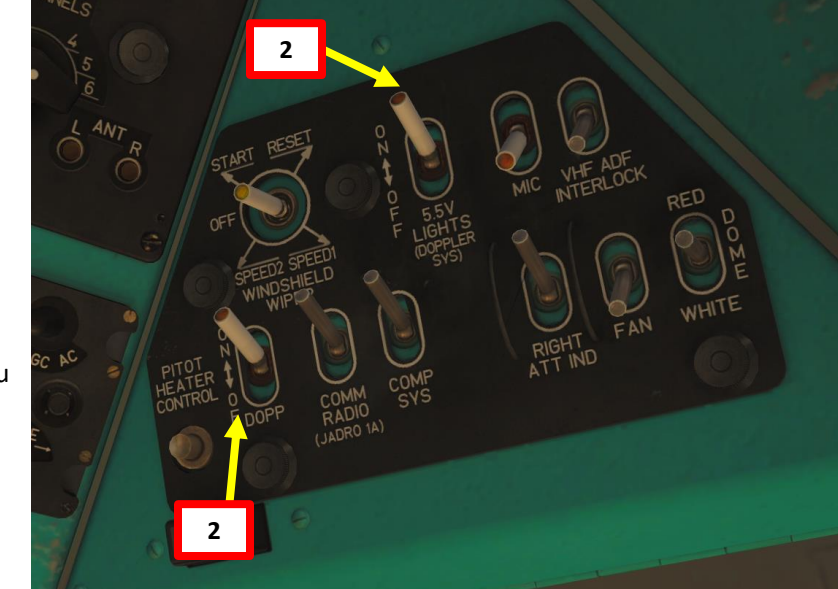

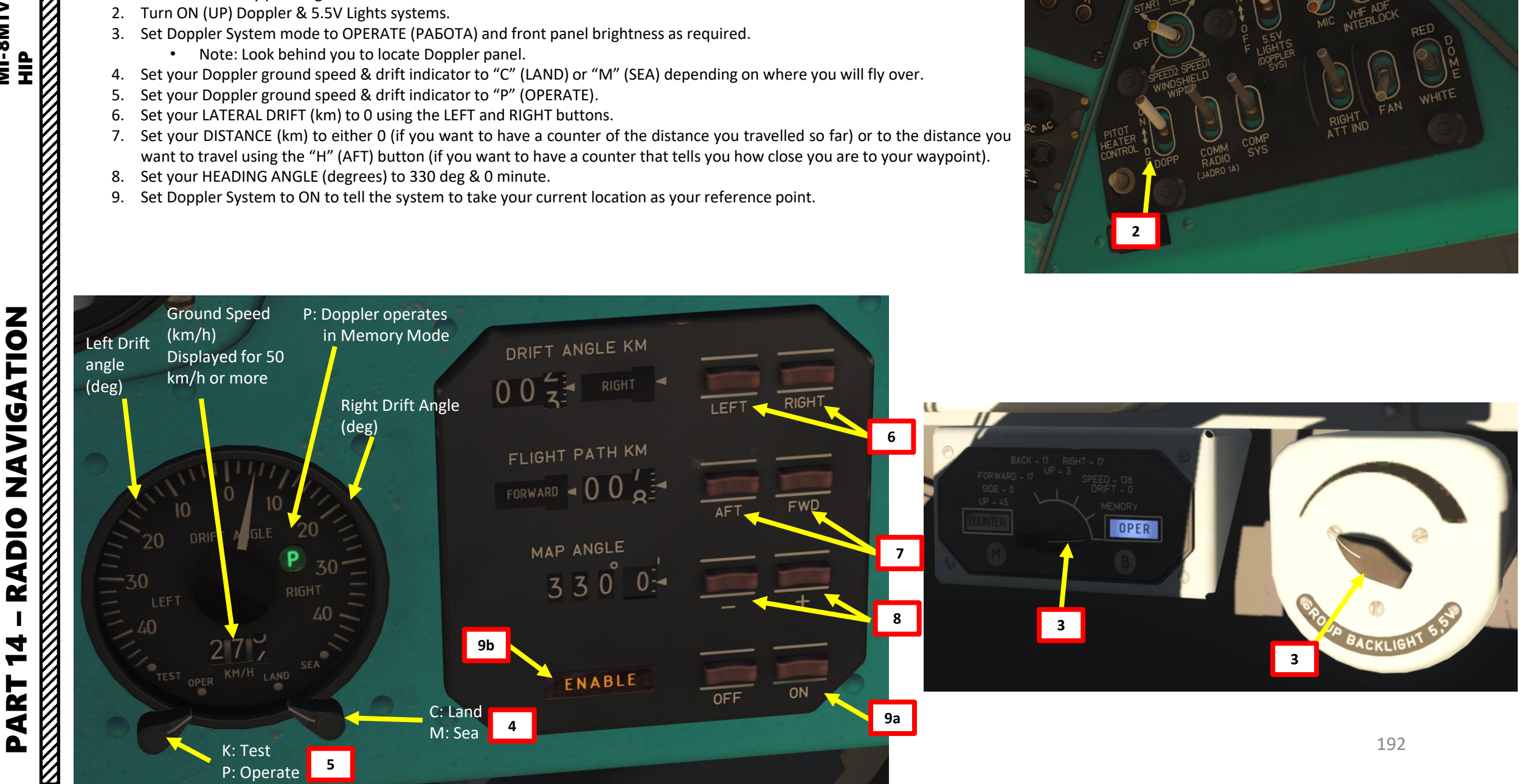

### **DISS-15 DOPPLER SYSTEM – NAVIGATION TUTORIAL**

HIP

NAVIGATION

**RADIO** 

4

**-**

ART

Δ

MI-8MTV2

- 10. Set your HSI (Horizontal Attitude Indicator) course setter to 330. This is useful to have a reference heading to consult to compare the aircraft heading against the actual course deviation.
- 11. Fly on desired course by using the HSI heading as a rough reference for direction (keep in mind that the heading and course of the HSI may not correspond to the desired course if you have to fly "crabbed" due to winds) and the Drift Angle indicator to know how much you deviate from the programmed course plotted. You can monitor your drift angle and your speed using the Ground Speed & Drift Angle Indicator.

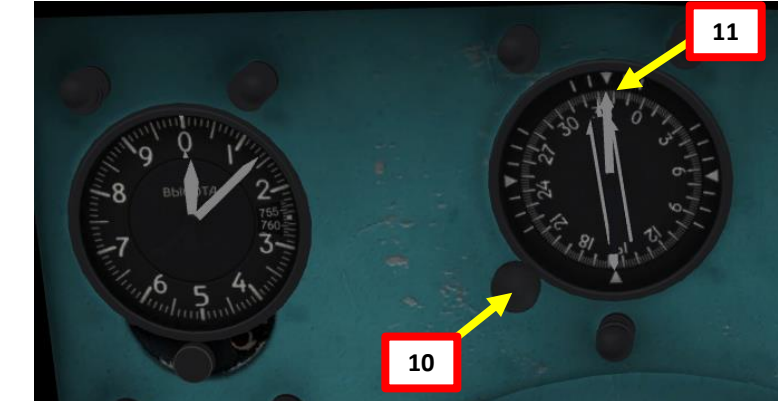

In this example, we are 8 degrees off course. This is what the HSI (Horizontal Situation Indicator) and the Doppler Ground Speed & Drift Angle indicators are saying.

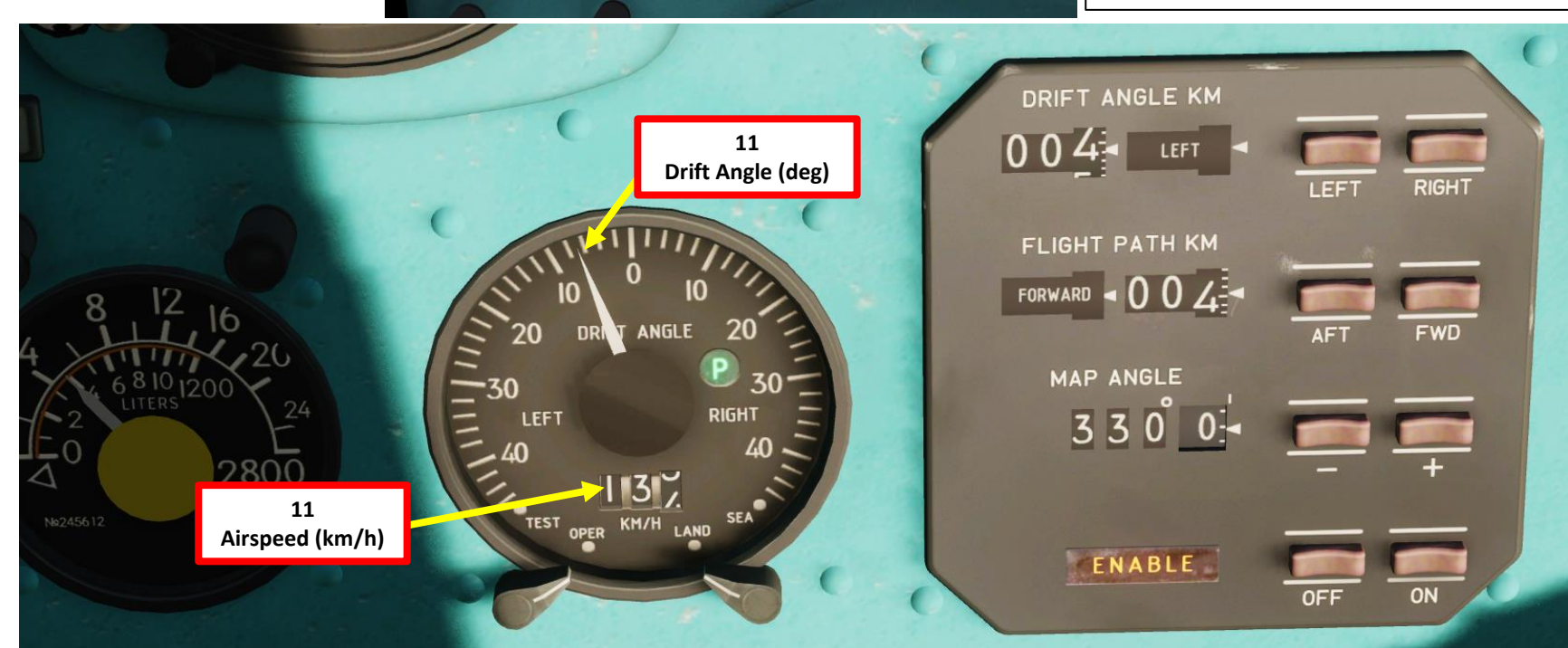

### **DISS-15 DOPPLER – STATIONARY FLIGHT INDICATOR**

The Doppler system is not only useful for ground speed: it is also useful for low speed or stationary flight (hover). The Stationary Flight Indicator needs the Doppler system to be set to OPERATE (PAGOTA) as shown in previous Doppler Tutorials.

Why would you need this Doppler indicator if you already have vertical velocity and airspeed indicators? Well, normal airspeed gauges rely on pitot tubes and air pressure in order to derive an airspeed from pressure values.

The Doppler System does not rely on air pressure: it is a separate system that relies on the wave transmitter and receivers installed on the airframe itself. The advantage of the Doppler System is that it is much more responsive (meaning that you will have a quicker approximation of your actual velocity), which is very useful when you are coming for precision approaches.

You can do the test yourself and compare the vertical velocity indicator under the SFI with the vertical speed value displayed on the Stationary Flight Indicator. You will notice that the SFI gives you a quicker and better approximation.

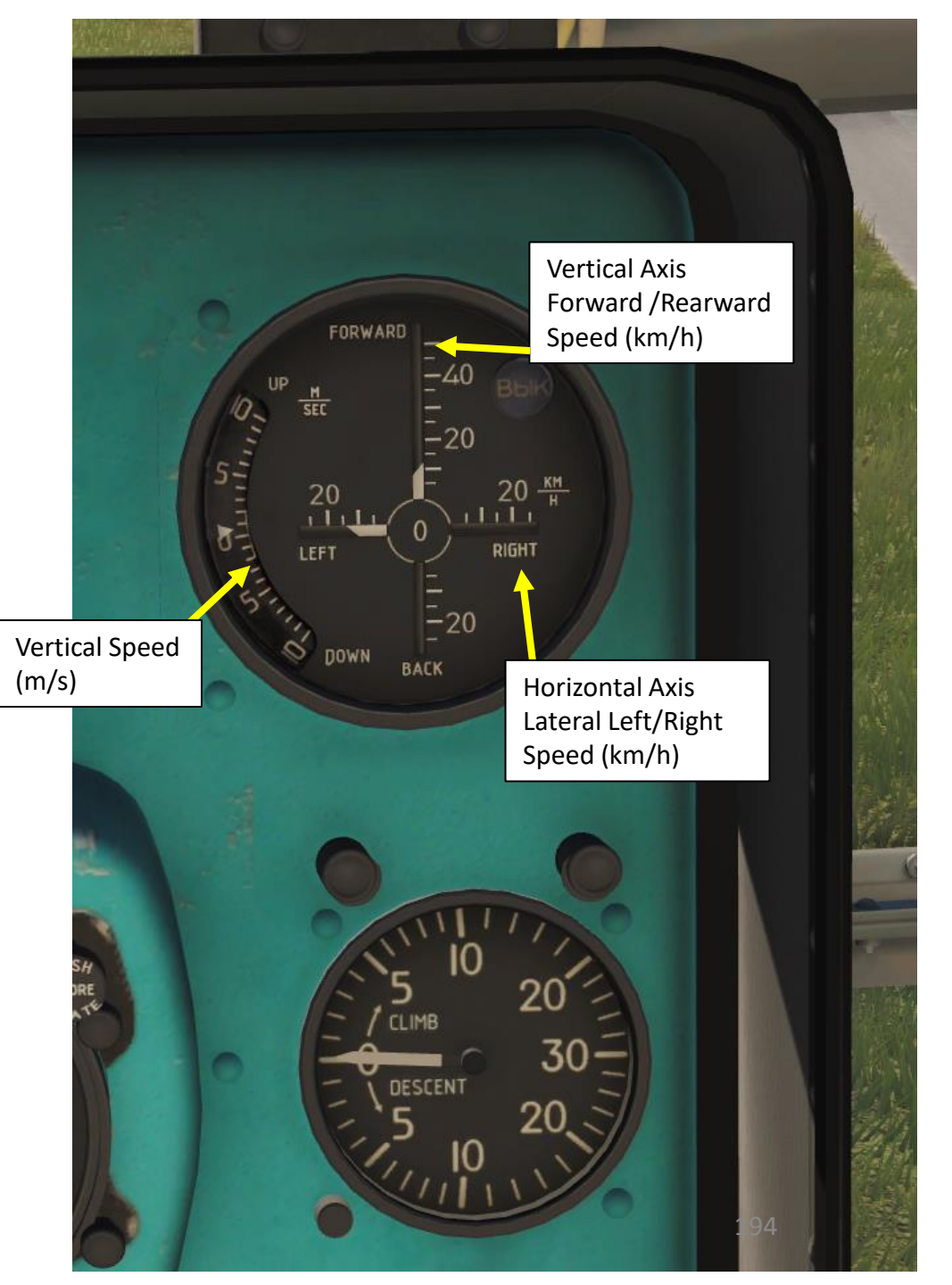

MI-8MTV2 AUTOPILOT **4**B M AP S ART Δ

The AP-34B four channel autopilot system is designed to stabilize control of the helicopter in roll, pitch, heading, altitude, and airspeed. The four autopilot channels (roll, pitch, yaw, altitude) provide:

- stabilization of helicopter attitude in three axes (longitudinal, lateral, vertical);
- stabilization of altitude in forward flight and hover;
- stabilization of indicated airspeed;

When the altitude channel is engaged, the pitch channel receives correction signals from the K3CII (KZSP) airspeed correction unit to stabilize the airspeed. The pilot may intervene at any time while the autopilot is engaged to make manual corrections by operating the flight controls. The hydraulic flight control servos apply autopilot corrections to the flight controls surfaces and provide feedback signals to the autopilot channels. Autopilot roll, pitch, and altitude correction signals are limited to a maximum of 20% of control travel for flight safety in the event of false signals or system failure. The autopilot system is supplied with roll and pitch data by the copilot's (right) attitude indicator. Heading data is supplied by the GMK-1A gyro compass system.

With the HEADING channel on, course adjustments can made by turning the HEADING wheel on the IN-4 zero indicator unit. A full turn from one stop to the other corresponds to 10° of heading change. The autopilot system can be disengaged by pressing the "BbIK $\Pi$ . A $\Pi$ " (Autopilot OFF) button on either cyclic control stick. The autopilot system is engaged for all normal flight operations. The pitch, roll, and yaw channels are engaged throughout the flight from takeoff to landing.

The system is turned on by pressing the individual button-lamps of the corresponding autopilot channels prior to takeoff. When performing a vertical take-off, the pitch, roll, and yaw channels are engaged. When performing a rolling takeoff, only the pitch and roll channels are engaged. When in hover, the autopilot stabilizes the helicopter in pitch and roll, as well as heading when the pedals are released (feet off the pedals). Autopilot functionality in hovering flight can be verified by checking the zero indicator unit for fluctuations in the "K/B" (roll channel) "T/P" (pitch channel) "H" (yaw channel) servo displacement indicator needles.

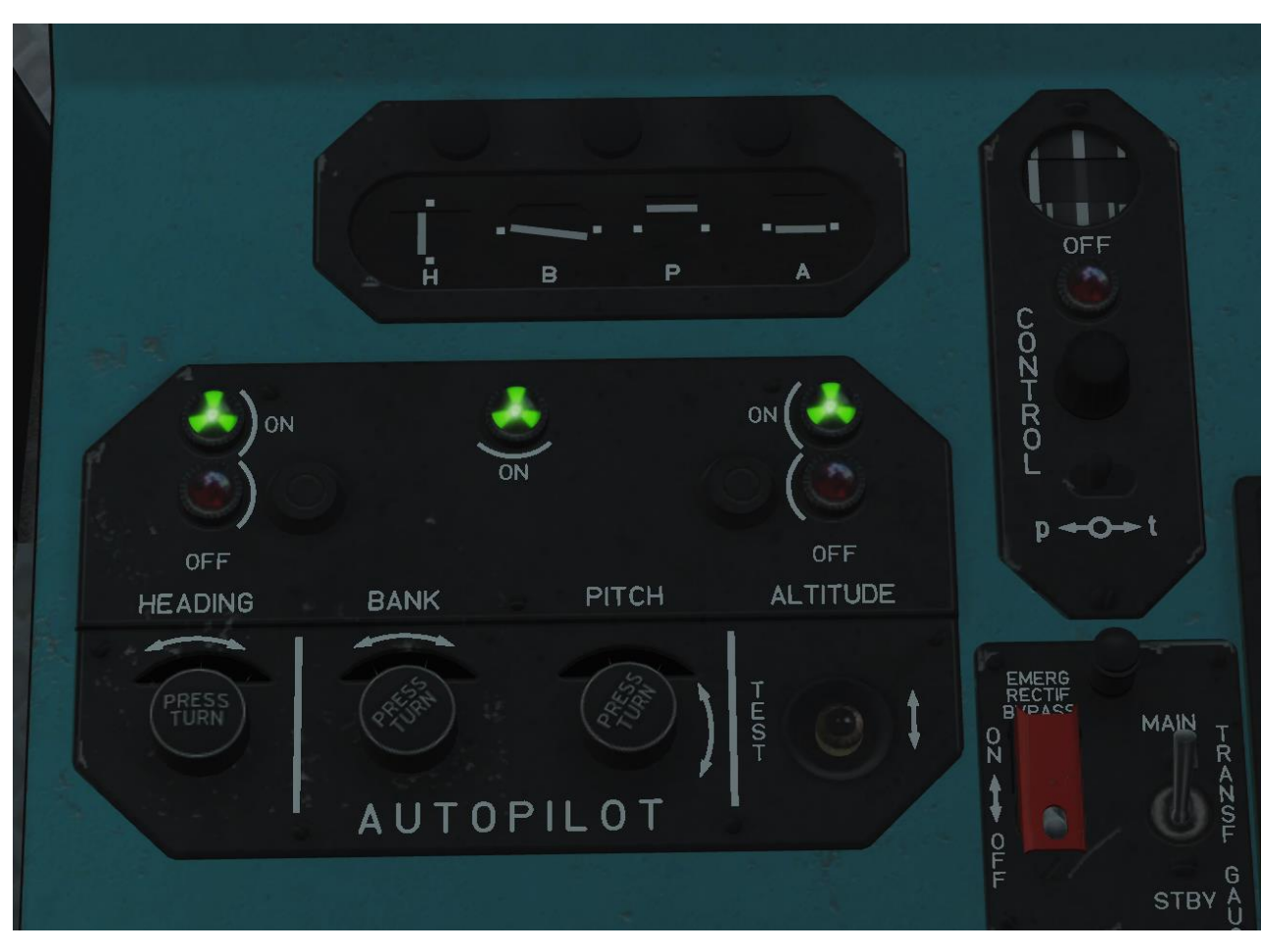

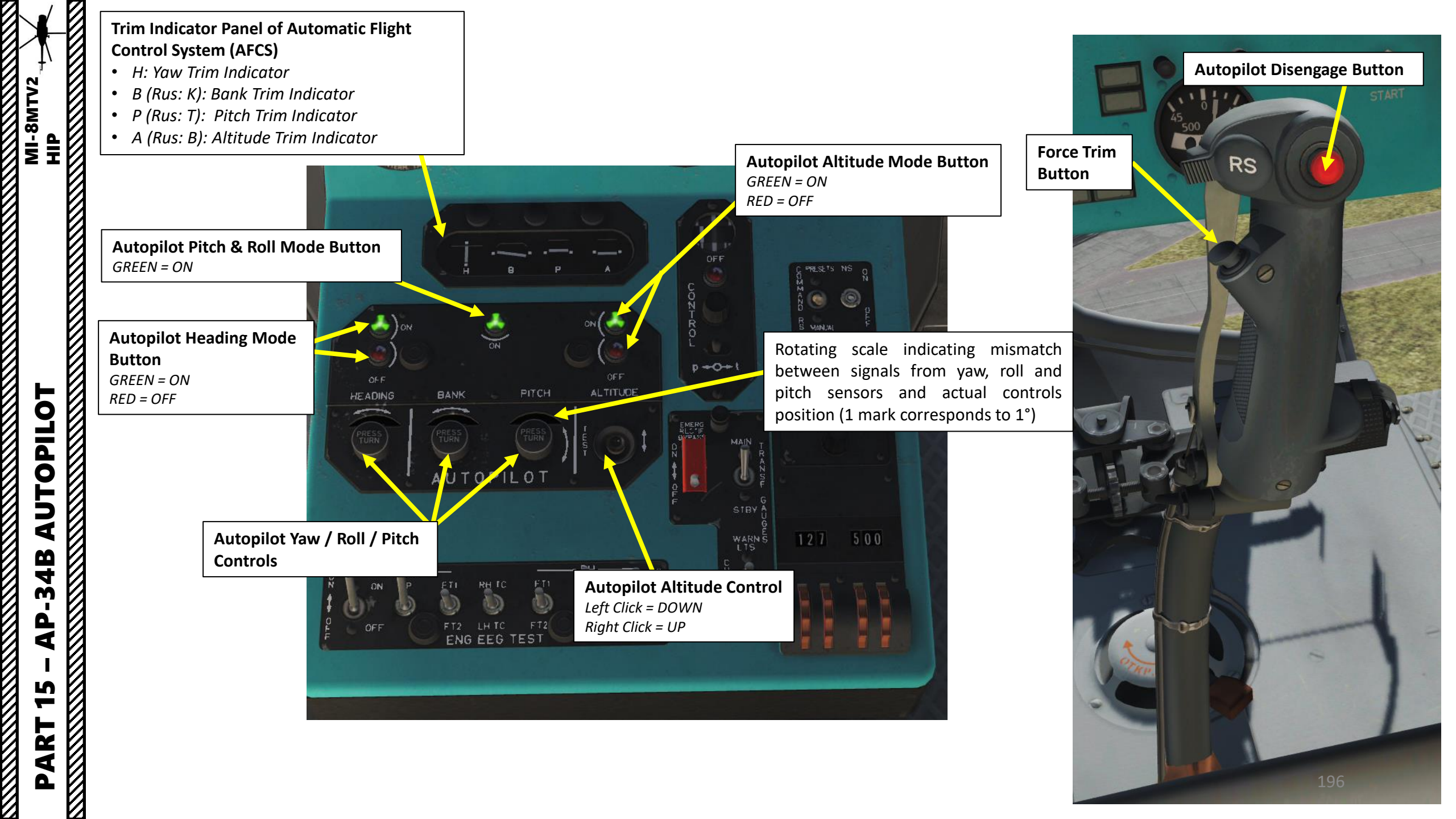

### **AUTOPILOT OPERATION**

The autopilot has three main modes, which can be combined together:

Pitch-Roll Mode

MI-8MTV2

dIH

AUTOPILOT

-34B

**A** 

5

ART

Δ

- Heading Mode
- Altitude Mode

#### 1. PITCH-ROLL

In Pitch-Roll Mode, the autopilot will attempt to maintain your current bank and pitch angle. This is mainly used for hovering, rolling takeoffs and general flying.

- a) To engage Pitch-Roll, press the Pitch-Roll lamp-button.
- b) To disengage, press the Pitch-Roll lamp-button again or press the Autopilot Disengage Button on the cyclic.

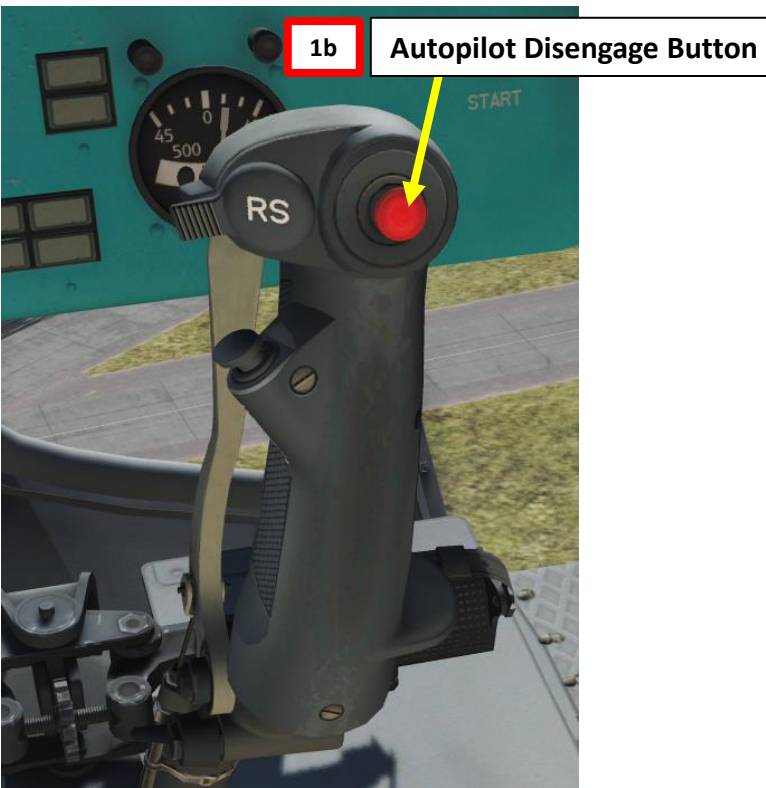

|                             | OFF<br>C                             |
|-----------------------------|--------------------------------------|
| 1b    0N    0N    0FF       | ONTROL<br>P+O+t                      |
| HEADING BANK PITCH ALTITUDE | EMERG<br>RECTIF<br>BYPASS<br>ON MAIN |
| AUTOPILOT                   |                                      |

#### **AUTOPILOT OPERATION**

#### 2. HEADING HOLD/ADJUST

- a) Set cyclic to hold a constant heading.
- b) Engage the Heading Mode lamp-button, then immediately turn the Yaw Control knob until the display scale shows 0 deg of mismatch between the autopilot and the control position. This basically "zeroes" the autopilot heading reference to your current heading (as an example, we will assume our current reference heading is 294).
- c) The Heading Mode will then **hold** your current heading.
- d) To **adjust** the autopilot heading (max 10 deg left or 10 deg right), turn the Heading Mode button until the rotating scale displays the desired heading offset (shown: 5 deg right).
- e) The autopilot will then steer the helicopter 5 degrees right (299) of your reference heading (294) and maintain this heading.
- f) To disengage, press the Heading Mode OFF lamp-button or press the Autopilot Disengage Button on the cyclic.

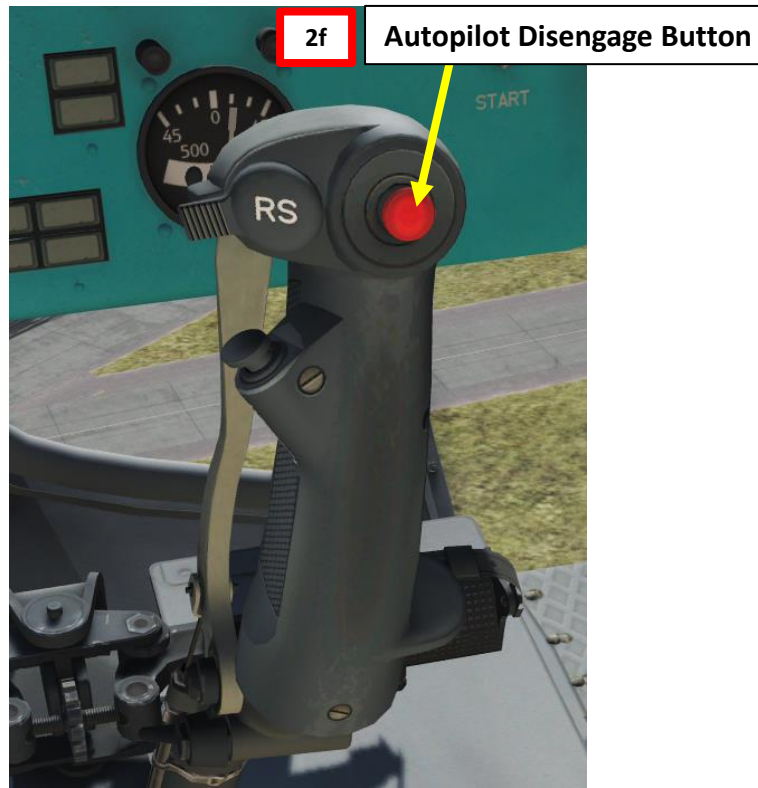

Rotating scale indicating mismatch between signals from yaw, roll and pitch sensors and actual controls position (1 mark corresponds to 1°)

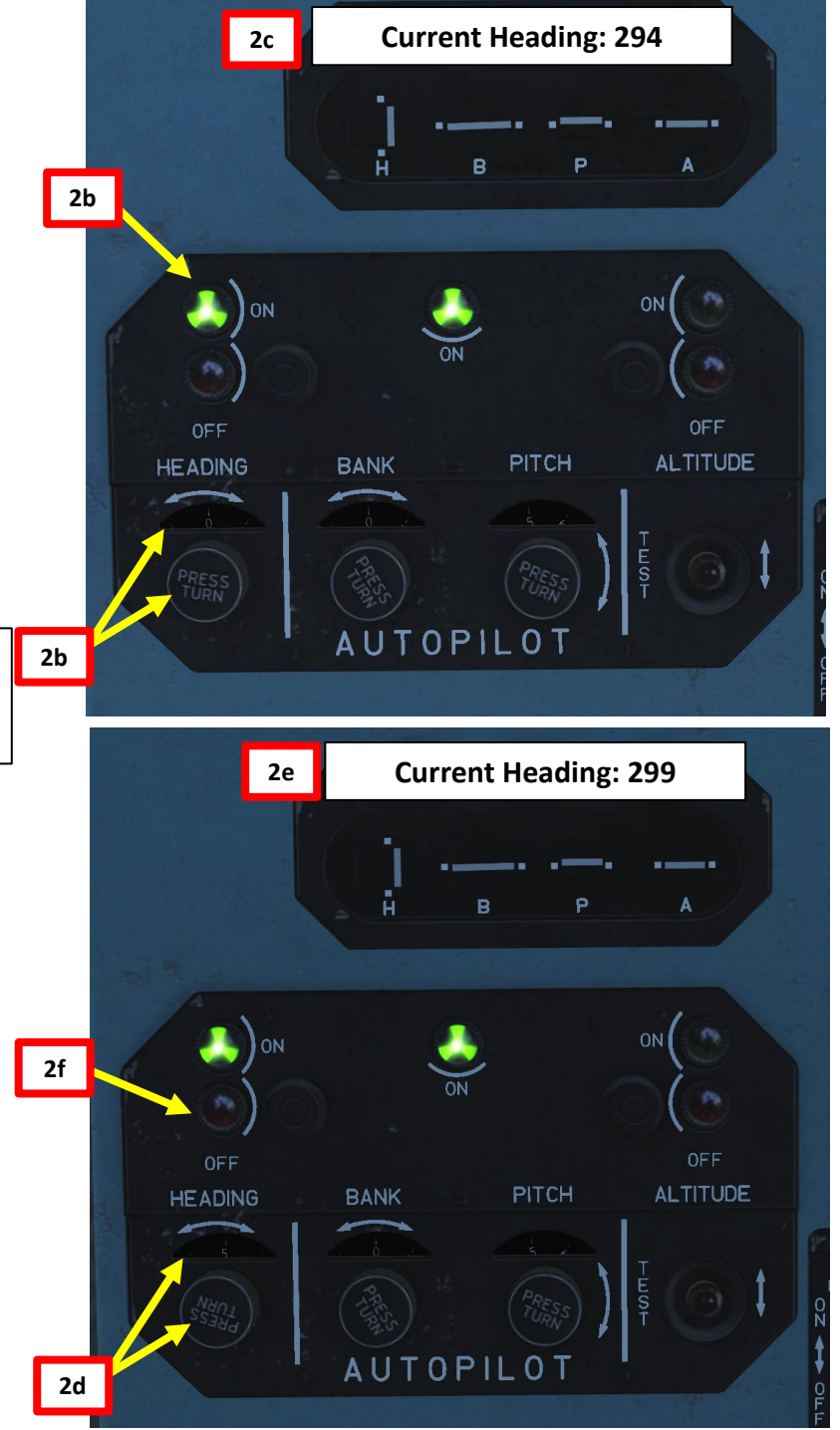

PART 15 – AP-34B AUTOPILOT

MI-8MTV2 HIP

#### **AUTOPILOT OPERATION**

#### 3. ALTITUDE HOLD/ADJUST

- a) Set collective and cyclic to hold a constant altitude.
- b) Engage the Altitude Mode lamp-button. This basically "zeroes" the autopilot altitude reference to your current altitude.
- c) The Altitude mode will then hold your current altitude.
- d) To adjust the altitude, use the Autopilot Altitude Control Switch (UP/FWD will increase altitude, DOWN/AFT will decrease altitude)
- e) The autopilot will then adjust the helicopter pitch to increase altitude for as long as you hold the Altitude Control Switch.
- f) To disengage, press the Altitude Mode OFF lamp-button or press the Autopilot Disengage Button on the cyclic.

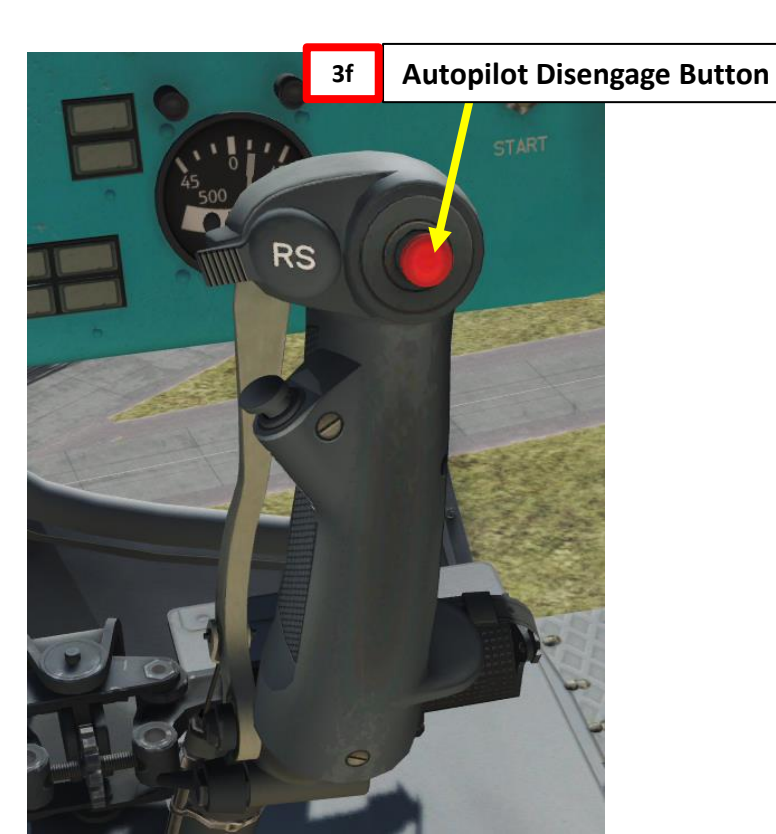

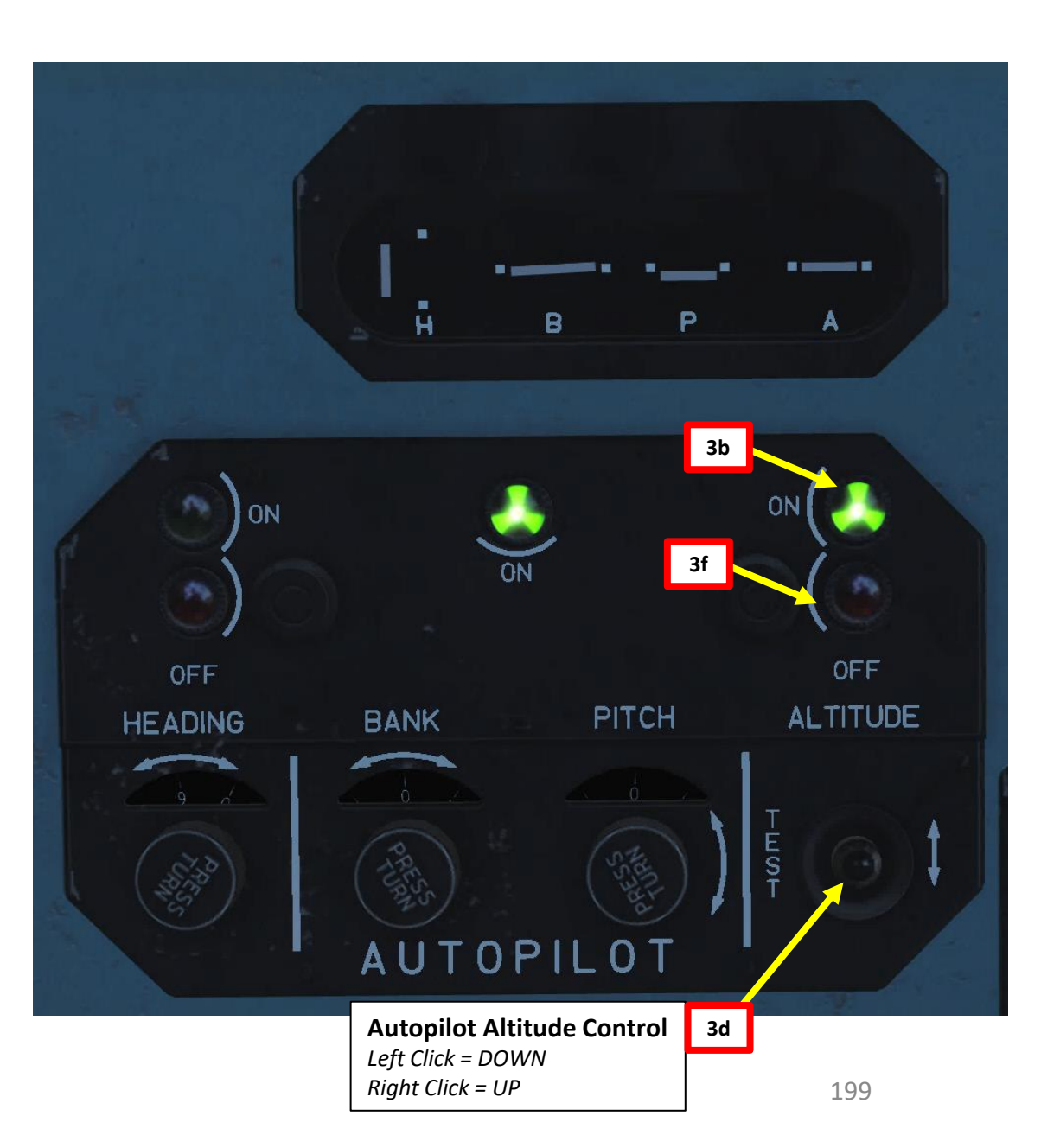

MI-8MTV2

ЧН

# **STANDARD COMMUNICATIONS**

Abort--terminate a preplanned aircraft maneuver. Affirmative--yes.

- Bandit -- an identified enemy aircraft.
- Braking--announcement made by the crew member who intends to apply brake pressure.
- Break--immediate action command to perform an emergency maneuver to deviate from the present ground track; will be followed by the word "right," "left," "up," or "down."
- **Call out-**-command by the pilot on the controls for a specified procedure to be read from the checklist by the other crew member.
- **Cease fire-**-command to stop firing but continue to track. **Clear-**-no obstacle present to impede aircraft movement
- along the intended ground track. Will be preceded by the word "nose," "tail," or "aircraft" and followed by the direction; for example, "left," "right," "slide left," or "slide right." Also indicates that ground personnel are authorized to approach the aircraft.
- Come up/down--command to change altitude up or down; normally used to control masking and unmasking operations.
- Contact--establish communication with... (followed by the name of the element).
- Controls -- refers to aircraft flight controls.
- Drifting--an alert of the unintentional or undirected movement of the aircraft; will be followed by the word "right," "left," "backward," or "forward."
- Egress--command to make an emergency exit from the aircraft; will be repeated three times in a row.

Execute--initiate an action. Expect--anticipate further instructions or guidance.

Firing--announcement that a specific weapon is to be fired.

Figure 6-4. Examples of standard words and phrases

- Fly heading--command to fly an assigned compass heading. (This term generally used in low-level or contour flight operations.)
- Go ahead -- proceed with your message.
- Go AJ--directive to activate antijam communications.
- Go plain--directive to discontinue secure operations.
- Go secure--directive to activate secure communications.
- Go red--directive to discontinue secure operations. Hold--command to maintain present position.
- Hold--command to maintain present position.
- Hover--horizontal movement of aircraft perpendicular to its heading; will be followed by the word "left" or "right."
- Inside--primary focus of attention is inside the cockpit
  for longer than two to three seconds.
- Jettison--command for the emergency or unexpected release of an external load or stores; when followed by the word "door," will indicate the requirement to perform emergency door removal.
- Maintain--command to continue or keep the same.
- Mask/unmask--to conceal aircraft by using available terrain features and to position the aircraft above terrain features.
- Mickey -- a Have Quick time-synchronized signal.

Monitor--command to maintain constant watch or observation. Move aft--command to hover aft, followed by distance in feet.

- Move forward-- command to hover forward, followed by distance in feet.
- Negative--incorrect or permission not granted. Negative contact--unable to establish communication
- with. . . (followed by name of element).
- No joy--target, traffic, or obstruction not positively seen or identified.
- Now--indicates that an immediate action is required. Outside--primary focus of attention is outside the aircraft.
- Put me up--command to place the P\* radio transmit selector switch to a designated position; will be followed by radio position numbers on the intercommunication panels (1, 2, 3). Tells the other crew member to place a frequency in a specific radio.
- Release--command for the planned or expected release of an external load.

- Report -- command to notify.
- Roger--message received and understood.

Say again -- repeat your transmission.

- Slide--intentional horizontal movement of an aircraft perpendicular to it's heading; will be followed by the word "right" or "left."
- Slow down--command to reduce ground speed.
- Speed up--command to increase ground speed.
- Stand by--wait; duties of a higher priority are being performed and request cannot be complied with at this time. Stop--command to go no further; halt present action.
- strobe--indicates that the aircraft AN/APR-39 has detected a radar threat; will be followed by a clock direction.
- Tally--target, traffic, or obstruction positively seen or identified; will be followed by a repeat of the word "target," "traffic," or "observation" and the clock position.
- Target--an alert that a ground threat has been spotted. Traffic--refers to friendly aircraft that present a
- potential hazard to the current route of flight; will be followed by an approximate clock position and the distance from your aircraft with a reference to altitude (high or low).
- Transfer of controls--positive three-way transfer of the flight controls between the rated crew members; for example, "I have the controls," "You have the controls," and "I have the controls."
- Troops on/out--command to have troops enter or exit the aircraft.
- Turn--command to deviate from present ground track; will be followed by words "right" or "left," specific heading in degrees, a bearing ("Turn right 30 degrees"), or instructions to follow a well-defined contour ("Follow the draw at 2 o'clock").
- Unable--indicates the inability to comply with a specific instruction or request.
- Up on--indicates primary radio selected; will be followed by radio position numbers on the intercommunication panels ("Up on 1, up on 3").
- Weapons hot/cold/off--weapon switches are in the ARMED, SAFE, or OFF position.
- Wilco--I have received your message, I understand, and I will comply.

Figure 6-4. Examples of standard words and phrases (continued)

Figure 6-4. Examples of standard words and phrases (continued)

MI-8MTV2

HP

# **OTHER INTERESTING RESOURCES AND USEFUL STUFF**

**DCS MI-8 DRAFT MANUAL** 

https://drive.google.com/open?id=0B-uSpZROuEd3OHZweHNFMU04MTQ&authuser=0

#### LINO\_GERMANY'S NAVIGATION MAP

http://www.digitalcombatsimulator.com/en/files/588673/

#### FAA HELICOPTER FLYING HANDBOOK

http://www.faa.gov/regulations\_policies/handbooks\_manuals/aviation/helicopter\_flying\_handbook/

#### FAA MANUAL CHAPTER 15: NAVIGATION

http://www.faa.gov/regulations\_policies/handbooks\_manuals/aviation/pilot\_handbook/media/PHAK%20-%20Chapter%2015.pdf

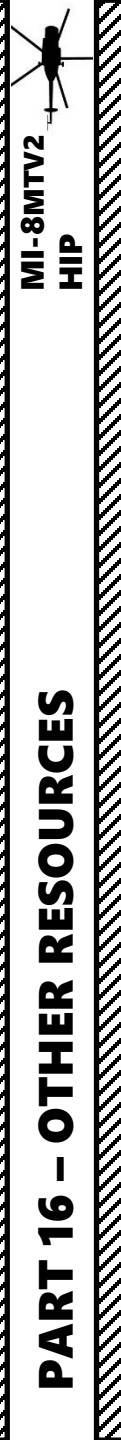

# **OTHER INTERESTING RESOURCES AND USEFUL STUFF**

#### WINGS OF RUSSIA: MI-8 THE MAGNIFICENT EIGHT (HIGHLY RECOMMENDED)

PART 1: <u>https://www.youtube.com/watch?v=nIFT6GK4RAg</u>

PART 2: <u>https://www.youtube.com/watch?v=sRL6hcrBSLc</u>

#### VSTERMINUS' YOUTUBE CHANNEL (HIGHLY RECOMMENDED)

https://www.youtube.com/watch?list=PLLZXnPUD\_ish7UIqf9TKxbg4bK5bzkwKx&v=SXoS2N3M5Mw

#### SLOCKETSEVEN'S YOUTUBE CHANNEL

https://www.youtube.com/playlist?list=PLRxU\_Js1stPpx4HS3ooaq0T\_ynVRjXA7m

#### TEACH YOURSELF DCS YOUTUBE CHANNEL

https://www.youtube.com/playlist?list=PLpWui61PBlo3C5XWjFa5Yop5xolL2oTdM

# THANK YOU TO ALL MY PATRONS

Creating these guides is no easy task, and I would like to take the time to properly thank every single one of my <u>Patreon</u> supporters. The following people have donated a very generous amount to help me keep supporting existing guides and work on new projects as well:

• <u>ChazFlyz</u>

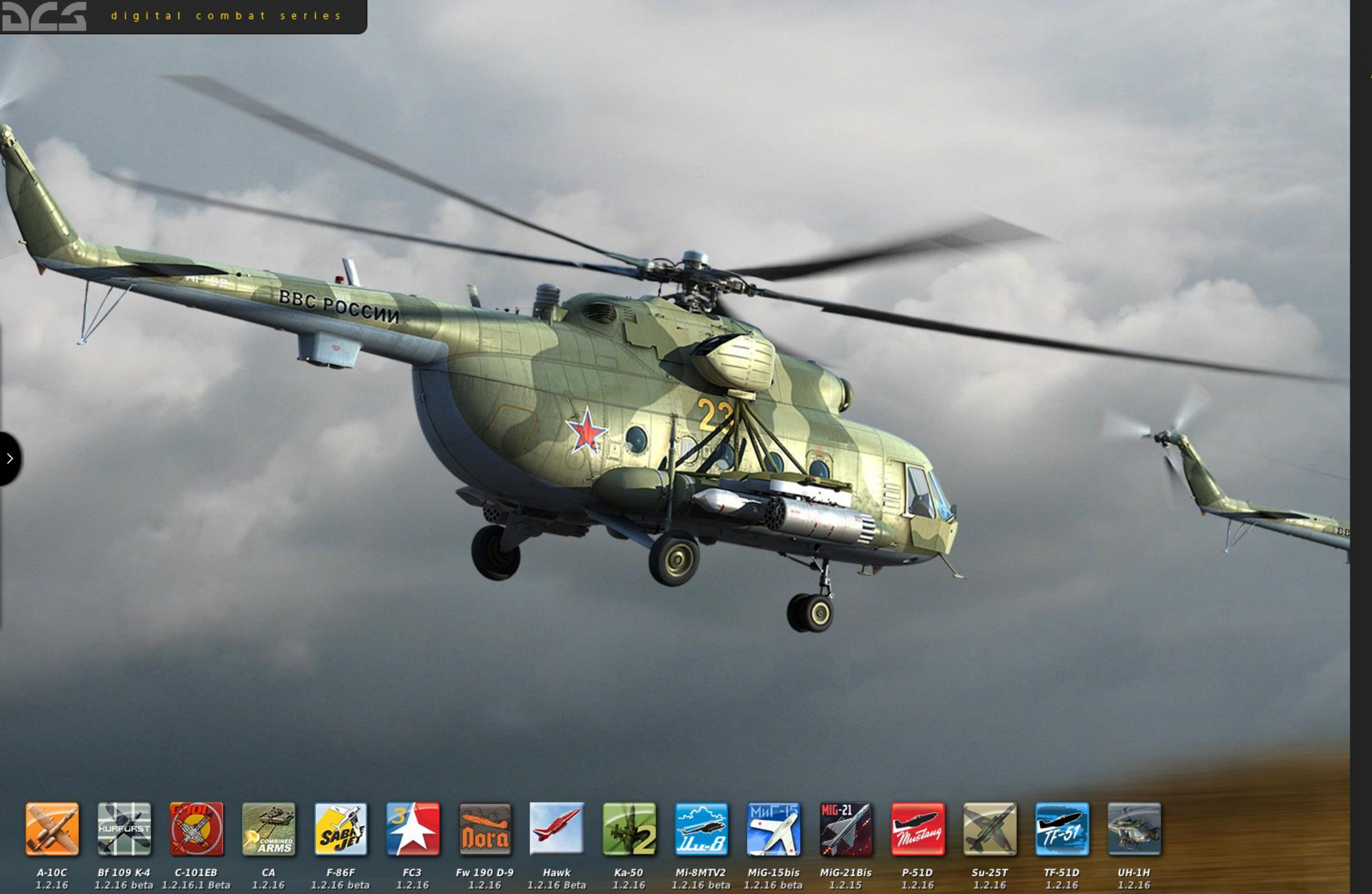

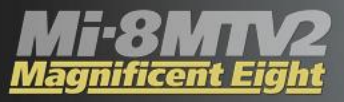

CREATE FAST MISSION MISSION CAMPAIGN REPLAY MULTIPLAYER MISSION EDITOR CAMPAIGN BUILDER ENCYCLOPEDIA OPTIONS LOGBOOK MODULE MANAGER

INSTANT ACTION

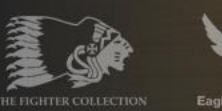

Eagle Dy